# T.C. GELİR İDARESİ BAŞKANLIĞI

# İnteraktif Vergi Dairesi Sistemi Kullanıcı Kılavuzu (İVD)

HAZİRAN 2019

## <u>İÇİNDEKİLER</u>

| İnteraktif Vergi Dairesi Sistemi                                                     | 1  |
|--------------------------------------------------------------------------------------|----|
| İÇİNDEKİLER                                                                          | 2  |
| 1.GIRİŞ                                                                              | 6  |
| 2.LOGİN İŞLEMLERİ                                                                    | 6  |
| 2.1 Kayıt Ol                                                                         | 7  |
| 2.2 Şifremi Unuttum                                                                  | 14 |
| 2.3 e-Devlet Şifresi ile Giriş                                                       | 15 |
| 3.ŞİFRESİZ İŞLEMLER                                                                  | 16 |
| 3.1 Hızlı Ödeme İşlemleri                                                            | 16 |
| 3.1.1 MTV ve Trafik Para Cezası Ödeme                                                | 16 |
| 3.1.2 Tecilli Borç Ödeme                                                             | 24 |
| 3.1.3 Belge Numarası İle Ödeme                                                       | 28 |
| 3.1.4 Harç ve Değerli Kağıt Bedeli                                                   | 30 |
| 3.1.4.1 Cep Telefonu Harcı Ödeme                                                     | 30 |
| 3.1.4.2 Tapu Harcı Ödeme                                                             | 32 |
| 3.1.4.3 Umuma Mahsus Pasaport Harcı Ödeme                                            | 34 |
| 3.1.4.4 Pasaport Değerli Kağıt Bedeli Ödeme                                          | 35 |
| 3.1.4.5 Sürücü Belgesi Harcı Ödeme                                                   | 37 |
| 3.1.4.6 Sürücü Belgesi Değerli Kağıt Bedeli Ödeme                                    | 38 |
| 3.1.4.7 TC Kimlik Kartı Bedeli Ödeme                                                 | 40 |
| 3.1.5 Referans Numarası ile Ödeme                                                    | 42 |
| 4.DOĞRULAMALAR                                                                       | 43 |
| 4.1 E-Belge Doğrulama                                                                | 43 |
| 4.2 Mükellefiyet Yazısı / Borç Durum Yazısı Doğrulama                                | 44 |
| 4.3 İnteraktif Vergi Dairesi Belge Doğrulama                                         | 45 |
| 4.5 Vergi Kimlik Numarası Sorgulama                                                  | 46 |
| 4.6 E-Vergi Levhası Sorgulama                                                        | 47 |
| 4.7 2016/02 Sayılı Genelge Gereğince Resen Terk Ettirilen Mükelleflere ait Sorgulama | 48 |
| 4.8 Yabancılar için Vergi Kimlik Numarasından Sorgulama                              | 49 |
| 4.9 ÖTV2A Ödeme Belgesi Sorgulama                                                    | 50 |
| 4.10 Gümrük Çıkış Beyannamesi Sorgulama                                              | 50 |
| 5.HESAPLAMALAR                                                                       | 51 |
| 5.1 Motorlu Taşıtlar Vergisi Hesaplama                                               | 51 |
| 5.2 Kasko Değeri Listeleri                                                           | 52 |
| 5.3 Gelir Vergisi Hesaplama                                                          | 53 |
| 5.4 Gecikme Zammı ve Faizi Hesaplama                                                 | 53 |

| 5.5 Gecikme Zammı ve Faizi YÜ-FE                                                   | . 54 |
|------------------------------------------------------------------------------------|------|
| 5.6 7020/7143 Gecikme Zammı ve Faizi YÜ-FE                                         | . 55 |
| 6.ÖNERİ GİRİŞİ                                                                     | . 55 |
| 6.1 Öneri Girişi                                                                   | . 55 |
| 6.2 Doküman/Belge Gönderimi                                                        | . 56 |
| 7.NELER YAPABİLİRİM                                                                | . 57 |
| 8.YENİ İŞLEMLER                                                                    | . 57 |
| 9. BİZE ULAŞIN                                                                     | . 57 |
| 10. ANA SAYFA                                                                      | . 57 |
| 10.1 Telefon Bilgisi Güncelle                                                      | . 58 |
| 10.2 Şifre Değiştir                                                                | . 60 |
| 11. BİLGİLERİM                                                                     | . 61 |
| 11.1 Sicil Kaydım                                                                  | . 61 |
| 11.2 Ortaklık Bilgilerim                                                           | . 63 |
| 11.2.1 Şirketinizin Ortaklık ve Yöneticilik Bilgisi                                | . 63 |
| 11.2.2 Şirketlerdeki Ortaklık ve Yöneticilik Bilgilerim                            | . 63 |
| 11.3 Araç Bilgilerim                                                               | . 63 |
| 11.3.1 Mevcut Araç Bilgilerim                                                      | . 63 |
| 11.3.2 Geçmiş Araç Bilgilerim                                                      | . 64 |
| 11.4 E-Yoklamalarım                                                                | . 64 |
| 11.5 Vergi Ceza İhbarnamelerim                                                     | . 64 |
| 11.6 Ödeme Kaydedici Cihazlarım                                                    | . 65 |
| 11.7 E-Arşiv Faturalarım                                                           | . 66 |
| 11.8 Belge Basım Bilgilerim                                                        | . 67 |
| 11.9 Vergiye Uyumda Vergi İndirimi Bilgisi                                         | . 68 |
| 12. ÖDEME VE BORÇ İŞLEMLERİ                                                        | . 69 |
| 12.1 Borç Ödeme ve Detay                                                           | . 69 |
| 12.2 Borç Durum Yazısı Talebi                                                      | . 71 |
| 12.3 7143 Sayılı Kanun Kapsamında Ödeme İşlemleri                                  | . 73 |
| 12.3.1 Başvurularım                                                                | . 73 |
| 12.3.2 Vergi Dairesi Bazında Borç Bilgileri                                        | . 73 |
| 12.3.3 7143 sayılı Kanun Ödeme                                                     | . 74 |
| 12.4 İkincil Sorumluluk Borç Bilgilerim                                            | . 75 |
| 12.5 Ödemelerim ve Alındılarım                                                     | . 76 |
| 12.6 Taksitlendirme/Tecil Bilgilerim                                               | . 76 |
| 12.7 Taksitlendirme/Tecil Talep işlemleri (6183 S. Kanunun 48. Maddesi Kapsamında) | . 77 |
| 12.8 Ödeme Emirlerim/Mal Bildiriminde Bulunma Dilekçesi                            | . 82 |
| 12.9 E-Haciz Bilgilerim/Borç Olmaması Durumunda Haciz Kaldırma Talep Dilekçesi     | . 88 |

| 12.9.1 Banka Hesaplarına Uygulanan Elektronik Hacizler                                                          | 88  |
|----------------------------------------------------------------------------------------------------|-----|
| 12.9.2 Araçlara Uygulanan Elektronik Hacizler                                                                   | 88  |
| 12.9.3 Borç Olmaması Durumunda Haciz Kaldırma Talep Dilekçesi                                                   | 89  |
| 12.10 Emanet Defterim/Mahsup/İade Talebi Dilekçesi                                                              | 91  |
| 12.11 Beyanlı Trafik Para Cezası Ödeme                                                                          | 100 |
| 13. E-TEBLİGATLARIM                                                                                             | 102 |
| 14. İŞLEM BAŞLAT                                                                                                | 106 |
| 14.1 Mükellefiyet İşlemleri                                                                                     | 106 |
| 14.1.1 Mükellefiyet Yazısı Talebi (Merkez/Şube)                                                                 | 106 |
| 14.1.2 İşe Başlama Bildirimi                                                                                    | 107 |
| 14.1.3 İş Yeri Adres Değişikliği Bildirimi                                                                      | 117 |
| 14.1.4 Şube İş Yeri Açılışı Bildirimi                                                                           | 125 |
| 14.1.5 Şube İş Yeri Kapanış Bildirimi                                                                           | 133 |
| 14.1.6 İşi Bırakma Bildirimi                                                                                    | 135 |
| 14.1.7 Muhtasar Beyanname Verme Dönem Değişikliği Bildirimi                                                     | 137 |
| 14.1.8 Faaliyet Konusu Değişikliği Dilekçesi                                                                    | 139 |
| 14.1.9 Ek Faaliyete Başlama Dilekçesi                                                                           | 144 |
| 14.1.10 Vergi Türü Değişikliği Dilekçesi                                                                        | 148 |
| 14.1.11 Yönetici Değişikliği Dilekçesi                                                                          | 151 |
| 14.1.12 Unvan Değişikliği Dilekçesi                                                                             | 153 |
| 14.1.13 Hisse Devri Dilekçesi                                                                                   | 156 |
| 14.1.14 Sermaye Artırımı Dilekçe                                                                                | 158 |
| 14.1.15 Sermaye Azaltımı Dilekçe                                                                                | 161 |
| 14.1.16 İletişim Bilgileri Güncelleme Dilekçesi                                                                 | 163 |
| 14.1.17 Apartman Yöneticiliği Sicil Açılış Dilekçesi                                                            | 165 |
| 14.2 Vergi İşlemleri                                                                                            | 169 |
| 14.2.1 Vergi Ceza İhbarnamesi İndirim/Uzlaşma Talebi Dilekçesi                                                  | 169 |
| 14.2.2 Muhtasar Beyanname Verilmeyeceğine Dair Dilekçe                                                          | 175 |
| 14.2.3 Özelge Talebi Dilekçesi                                                                                  | 177 |
| 14.2.4 Engellilik Vergi İndirim Dilekçesi                                                                       | 182 |
| 14.2.5 Mukimlik Belgesi Talebi Dilekçesi                                                                        | 197 |
| 14.2.6 Vergi Ceza İhbarnamesinin Düzeltilmesi/Kaldırılması Dilekçesi                                            | 203 |
| 14.2.7 Gayrimenkul Sermaye İradına Konu Malın Elden Çıkarılması ile Gelirin Son Bulması<br>Dilekçesi            | 208 |
| 14.2.8 Gayrimenkul Sermaye İradı İstisna Dilekçesi                                                              | 213 |
| 14.2.9 İkale Sözleşmesi veya Karşılıklı Sonlandırma Sözleşmesi Kapsamında Gelir Vergisi İade<br>Talep Dilekçesi | 217 |
| 14.2.10 Geri Kazanım Katılım Payı Beyanname Yükümlülüğünün Sona Erme Bildirimi Dilekçesi                        | 220 |

| 14.2.11 Hasılat Esaslı Vergilendirme Usulüne Geçiş Dilekçesi                                     | 222    |
|--------------------------------------------------------------------------------------------------|--------|
| 14.2.12 Harç ve Değerli Kağıt Bedeli İade Talebi Dilekçesi                                       | 223    |
| 14.2.13 İzaha Davet İşlemleri                                                                    | 229    |
| 14.2.14 Eczane Bilgi Formu Talebi                                                                | 234    |
| 14.2.15 Satış Hasılatı Bilgi Formu Talebi                                                        | 236    |
| 14.2.16 Bilanço-Gelir Tablosu veya İşletme Hesabı Özetinin Onay Talebi                           | 237    |
| 14.2.17 406 Sayılı Telgraf ve Telefon Kanunu Kapsamında Uzlaşma Talebi Dilekçesi                 | 238    |
| 14.2.18 Genel Amaçlı Dilekçe                                                                     | 241    |
| 14.2.19 Belge İptal Talep Dilekçesi                                                              | 246    |
| 14.3 Beyanname İşlemleri                                                                         | 248    |
| 14.3.1 Beyanname ve Tahakkuk Bilgilerim                                                          | 248    |
| 14.3.2 Geçerli E-Beyanname Sözleşmelerim                                                         | 250    |
| 14.3.3 İş Yeri Kira Kontratı Damga Vergisi Beyannamesi Giriş                                     | 251    |
| 14.3.4 İş Yeri Kira Kontratı Damga Vergisi Beyannamesi Ara                                       | 257    |
| 14.3.5 Veraset ve İntikal Beyannamesi İşlemleri                                                  | 259    |
| 14.3.5.1 Veraset ve İntikal Vergisi Başvurusu                                                    | 259    |
| 14.3.5.2 Veraset ve İntikal Beyannamelerim                                                       | 264    |
| 14.4 Araç İşlemleri                                                                              | 265    |
| 14.4.1 Kasko Değerine Göre MTV Düzeltme Dilekçesi                                                | 265    |
| 14.4.2 Mahkeme Kararına İstinaden Trafik Para Cezası Tahakkukun Kaldırılması Dilekçesi           | 271    |
| 14.4.3 Malul ve Engelliler Adına Kayıt ve Tescilli Taşıtlarda Motorlu Taşıt Vergisi İstisna Dile | ekçesi |
|                                                                                                  | 273    |
| 14.4.4 Motorlu Taşıt Vergisi Taksit Düzeltme Talebi Dilekçesi                                    | 278    |
| 15. İŞLEM DURUMLARIM VE SONUÇLARI                                                                | 283    |
| 15.1 Dilekçelerim                                                                                | 283    |
| 15.2 Bildirimlerim                                                                               | 284    |
| 15.3 Mükellefiyet/Borç Durum Yazılarım                                                           | 284    |
| 15.4 Eczane/Satış Hasılatı Bilgi Formlarım                                                       | 285    |
| 15.4.1 Satış Hasılatı Bilgi Formu Başvurularım                                                   | 285    |
| 15.4.2 Eczane Bilgi Formu Taleplerim                                                             | 285    |
| 15.5 Bilanço-Gelir veya İşletme Hesabı Özeti Tablolarım                                          | 286    |
| 15.6 Özelge Taleplerim                                                                           | 288    |
| 15.7 Gelen Evraklarım                                                                            | 288    |
| 16. BAĞLANTILAR                                                                                  | 289    |
| 16.1 Defter Beyan                                                                                | 289    |
| 16.2 ÖKC Bildirimleri                                                                            | 290    |
| 16.3 Hazır Beyan                                                                                 | 290    |

#### 1.GİRİŞ

İnteraktif Vergi Dairesi projesi ile Gelir İdaresi Başkanlığı tarafından sunulan hizmetlerden kişilerin elektronik ortamda yararlanabilmesi; vergisel yükümlülüklerin mükelleflerce kolay ve hızlı bir şekilde yerine getirilebilmesi, bildirim, yazı, dilekçe, tutanak, rapor ve diğer belgelerin elektronik ortamda verilebilmesi ve bu belgelere ilişkin yapılan işlemlerin sonuçlarının ilgililerine elektronik ortamda gösterilmesi, elektronik ortamda olmayan hizmetlerin basit ve işlevsel bir yaklaşımla elektronik ortama taşınması amaçlanmaktadır. Proje yasal dayanağını 213 sayılı Vergi Usul Kanunun mükerrer 257 nci maddesinden almakla beraber usul ve esaslar hakkında 292 sıra numaralı Vergi Usul Kanunu Genel Tebliği proje açılış tarihi 28.02.2018 tarihinde Resmi Gazete'de yayınlanmıştır.

Ayrıca GİB birimlerinin görev tanımları içerisinde yer alan işlemlerin internet sayfası üzerinden başlatılması ve sonlandırılmasını kapsayacak şekilde yürütülebilmesi, mükellefiyeti olsun olmasın tüm kullanıcılarla anında iletişim kurularak vergisel işlemlerde kolaylık, hız ve etkinlik sağlanarak tüm gerçek ve tüzel kişilerin kendilerine sunulan hizmetlerden yararlanabilmesi hedeflenmektedir.

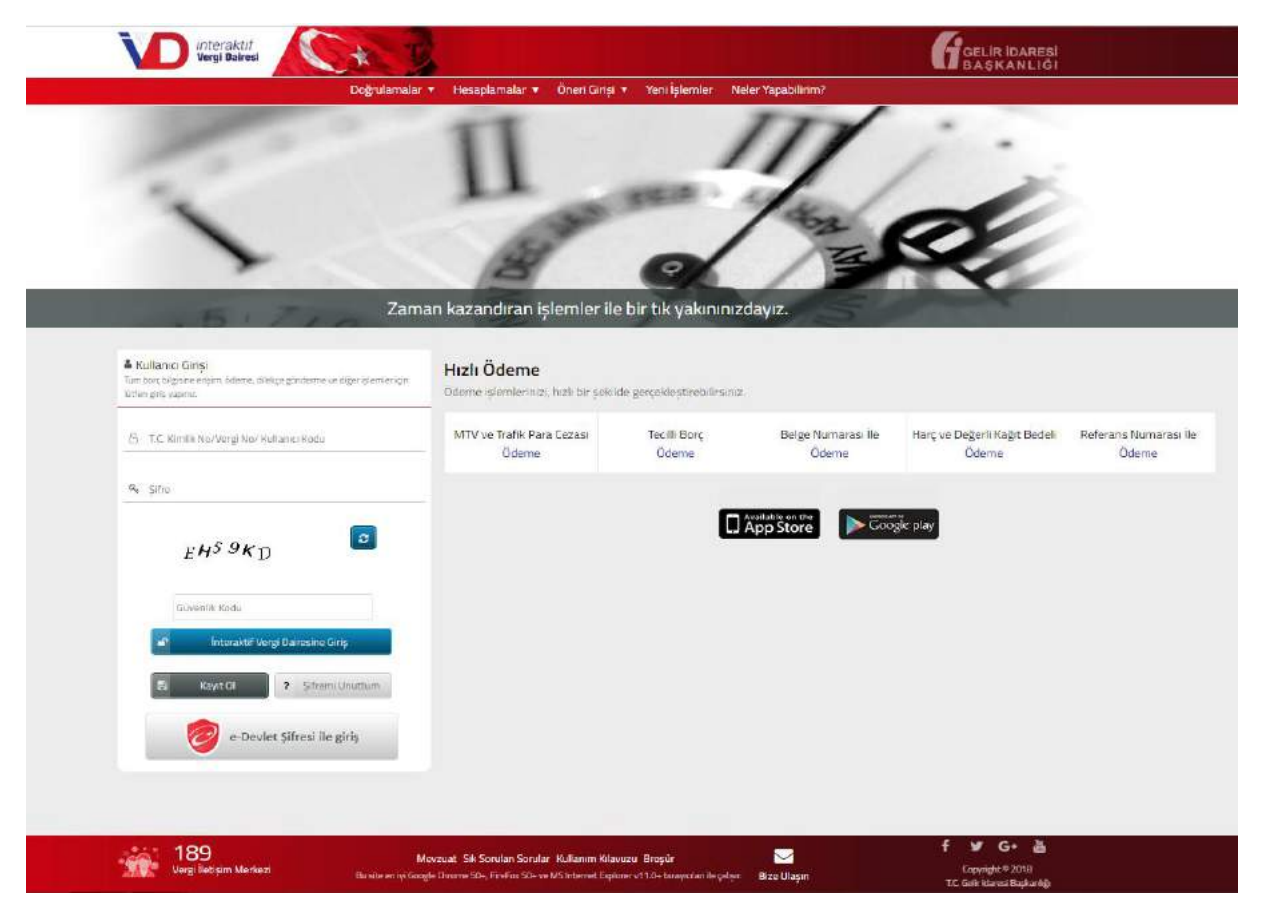

İnteraktif Vergi Dairesi hizmetlerine <u>https://ivd.gib.gov.tr</u> adresinden ulaşabilirsiniz.

#### 2.LOGİN İŞLEMLERİ

İnteraktif Vergi Dairesi hizmetlerinden; hâlihazırda kullanıcı kodu ve şifresi bulunan, e–Devlet şifresi bulunan, <u>https://ivd.gib.gov.tr</u> adresi üzerinden şifre edinen gerçek ve tüzel kişiler yararlanabilmektedir.

İnteraktif Vergi Dairesine giriş yapabilmek için Kullanıcı Girişi kısmına T.C. Kimlik No/Vergi No/Kullanıcı Kodu ve Şifre bilgisi alanları doldurulduktan sonra Interaktif Vergi Dairesine Giriş alanına tıklanır ve sisteme giriş sağlanarak ana sayfa ekranına

geçiş yapılır.

-

Önceden edinilmiş olan İnternet Vergi Dairesi, Hazır Beyan sistemi, Defter Beyan Sistemi veya E-Beyanname sistemi şifreniz var ise sisteme kayıt olmanıza gerek bulunmaksızın şifreniz ile giriş yapabilirsiniz.

#### 2.1 Kayıt Ol

Şifre gerçek ve tüzel kişilerce hem <u>https://ivd.gib.gov.tr</u> adresi üzerinden hem de vergi dairesinden alınabilir. Sistem üzerinden ilk defa kullanıcı kodu ve şifre alınacak ise alanından kullanıcı kodu, şifre ve parola bilgileri oluşturulur.

| VD (riteraktur<br>Vergi Bairesi<br>Dogrutamalar                                                              | ▼ Hesaplamalar ▼ Öneri Girişi                    | 🔹 Yeni İşlemler - Ni        | eler Yapabilinm?            | GELIR IDARESI<br>BASKANLIĞI           |                        |
|----------------------------------------------------------------------------------------------------|--------------------------------------------------|-----------------------------|-----------------------------|---------------------------------------|------------------------|
|                                                                                                    | 11_                                              | -                           | Z                           | 1.                                    |                        |
| Zam                                                                                                    | an kazandıran işlemler ile                       | e bir tık yakınınız         | edayız.                     | Q                                     | 2                      |
| & Kullanci Ginşi<br>Tan baç bişince eşim âdane, tikliçin gördeme ve elger olenteriçin<br>tiden gilş vaşınız. | Hızlı Ödeme<br>Odeme şemleritizi, hızlı bir şeki | ide gerçekleştirebilirsiniz | 47 <sup>1</sup>             |                                       |                        |
| Cy T.C. Kimila No/Vergi No/ Kultanes Kodu                                                                    | MTV ve Trafik Para Cezasi<br>Ödeme               | Tecilli Borç<br>Ödeme       | Belge Numarasi İle<br>Ödeme | Harç ve Değerli Kağıt Bedeli<br>Ödeme | Referans Numa<br>Ödeme |
| % Sitro                                                                                                    |                                                  | _                           |                             |                                       |                        |
| EHS 9KD                                                                                                    |                                                  |                             | App Store                   | gic play                              |                        |
| Guvenfilt Kodu                                                                                               |                                                  |                             |                             |                                       |                        |
| interaktif Vergi Dairesine Girlş                                                                             |                                                  |                             |                             |                                       |                        |
| e-Devlet Şifresi ile giriş                                                                                   |                                                  |                             |                             |                                       |                        |
|                                                                                                    |                                                  |                             |                             |                                       |                        |
| *** 180                                                                                                    |                                                  |                             |                             | f ⊻r G• ≟                             |                        |

Açılan sayfada Gerçek Kişi Kayıt İşlemleri ve Tüzel Kişi Kayıt İşlemleri adımları yer alır.

| Kayit OI                                                                                                    | ذ                                                                                                    |
|----------------------------------------------------------------------------------------------------|----------------------------------------------------------------------------------------------------|
| Serçêk Kişî Kayıt işlemleri 🛛 Yûzel Kişî Kayıt işlemleri                                                              |                                                                                                    |
| inceden edinilmiş olan internet Vergi Daire<br>Beyanname sistemi şifreniz var ise sisteme ka<br>giriş yapabilirsiniz. | si, Hazır Beyan sistemi, Deftar Beyan Sistemi veya E-<br>ayıt olmanıza gerek bulunmaksızın söz konusu şifreniz ile |
| T.C. kimlik numaranızı giriniz                                                                                        |                                                                                                    |
| Doğum tarihinizi giriniz (Gün/Ay/Yıl)                                                                                 |                                                                                                    |
| Anne kızlık soyadının 1. ve 2. harflerini giriniz                                                                     |                                                                                                    |
| Anne, baba, eş veya çocuğunuza ait T.C. kimlik nu                                                                     | ımarasını giriniz                                                                                                  |
| Güvenlik kodunu giriniz                                                                                               |                                                                                                    |
| 19 <sup>M</sup> Y 2 C                                                                                                 |                                                                                                    |
|                                                                                                    |                                                                                                    |

Gerçek Kişi Kayıt İştemleri alanında İnteraktif Vergi Dairesini kullanmak isteyen gerçek kişiler şifre edinebilmektedir. Gerçek kişilerin kimlik bilgileri MERNİS (Merkezi Nüfus İdare Sistemi) kayıtlarından doğrulanmaktadır. Açılan ekranda gerçek kişiye ait TC Kimlik Numarası, Doğum Tarihi, Anne Kızlık Soyadının 1. ve 2. harfleri, Anne, Baba, Eş veya Çocuğuna ait TC Kimlik Numarası ve ilgili alanda bulunan Güvenlik Kodu bilgilerinin girişi yapılarak sifre taahhütnamesi okunarak onaylıyorum butonu tıklanır.

| çek Kiş | ai Kayıt İşlemleri 💦 Tüzel Kişi Kayıt İşlemleri                                                                                                    |
|---------|----------------------------------------------------------------------------------------------------|
| 3       | Önceden edinilmiş olan İnternet Vergi Dairesi, Hazır Beyan sistemi, Deftar Beyan Sistemi veya<br>Beyanname sistemi şifreniz var ise sisteme kayıt olmanıza gerek bulunmaksızın söz konusu şifreniz<br>giriş yapabilirsiniz.                                                                                                    |
| 0       | İnteraktif Vergi Dairesi Şifre Taahhütnamesi                                                                                                    |
| •       | İşbu taahhütname, 213 sayıli Vergi Usul Kanununun mükerrer 257 nci maddesinin birinci fikrasının (4<br>numaralı bendine istinaden geliştirilen Interaktif Vergi Dairesi sistemine erişim ve sunulacak hizmetle<br>hususunda, Maliye Bakanlığı Gelir İdaresi Başkanlığına cezai, İdari, yasal ve hukuki sorumlulul<br>yükletilemeyeceğini ilişkin değiştirilemez olarak kabul, beyan ve taahhüd edilmesini düzenlemektedir.<br>- Interaktif Vergi Dairesi hizmetlerinden yararlanmak için Maliye Bakanlığı Gelir İdaresi Başkanlığı<br>tarafından verilen, istenildiğinde değiştirilebilecek olan kişisel şifrenin gizlilik ve güvenliğinir<br>sağlanması, korunması ve yetkisiz kişiler tarafından kullanılması gibi sorumlulukların tarafıma ai<br>olduğunu;<br>- Unutulmuş, çalınmış veya kaybedilmiş olan kullanıcı kodu ve kişisel şifremden, bunların üçüncü kişile<br>tarafından kullanılmasından ve sonuçlarından hiç bir şekilde Maliye Bakanlığı Gelir İdaresi<br>Başkanlığı'nın sorumlu olmadığını,<br>- Interaktif Vergi Dairesinin sunduğu altyapı ve yazılım sistemlerini zarara uğratacak, güvenliğini<br>zedeleyecek veya sağlıklı çalışmasının engelleyecek hususların oluşmaması için tarafından belirlenecel<br>her türlü teknik ve idari önlemin alınacağını; buna rağmen oluşan ihtilaflarda Maliye Bakanlığı Gelir<br>İdaresi Başkanlığı tarafından oluşturulan kayıtların esas alınacağını,<br>- Interaktif Vergi Dairesinde sunulan hizmetlerini çerik ve kapsamında önceden haber verilmeksizin<br>değişiklik yapılabileceğini,<br>-İşbu taahhütname çerçevesinde İnteraktif Vergi Dairesine tarafından verilecek hizmetlerler<br>yararlanma hakkının mükellefin münhasıran kendisine alt olduğunu, |
|         | <ul> <li>-lşbu taahhütname çerçevesinde İnteraktif Vergi Dairesine tarafından verilecek hizmetlerde yararlanma hakkının mükellefin münhasıran kendisine ait olduğunu,</li> <li>- İnteraktif Vergi Dairesi hizmetlerini kullanırken ortaya çıkabilecek cihaz anzası, iletişim kesinti iletişim yavaşlığı, hat yoğunluğu vb. teknik nedenlerden dolayı hizmetin yerine getirilememe durumunda Gelir İdaresi Başkanlığı'nın herhangi bir sorumluluğunun olmayacağını,</li> <li>- 492 sıra nolu Vergi Usul Kanunu Genel Tebliği gereğince kişilerin sorumluluğu başlığında izah edile önlemlerin ve uyarıların uygulanmadığı takdirde, İnteraktif Vergi Dairesinde sunulan işlemler niteliğinde ve niceliğinde kısıtlamalara gidebileceğini;</li> <li>- İnteraktif Vergi Dairesinde yapılan her türlü işlemin vergi kanunlarına tabi olduğu ve yapılan işlemler vergi kanunlarına aykırı görüldüğü durumlarda idarenin cezai yaptırımının olacağını;</li> <li>Yukarıdaki arz ve izah edilen neden ve gerekçeler ile İnteraktif Vergi Dairesine herhangi bir cezai, ida yasal ve hukuki sorumluluk yükletilemeyeceğini, bu konularda hangi nam altında olursa olsun İnterak Vergi Dairesine karşı hiçbir talep ve iddiada bulunulamayacağını ve Maliye Bakanlığı Gelir İdares Başkanlığının İnteraktif Vergi Dairesinden yapılan işlemlerden doğacak zararlardan herhangi İl sorumluluğunun bulunmadığını GAYRİKABİLİ RÜCU OLARAK KABUL, BEYAN VE TAAHHÜT EDERİM.</li> </ul>                                                                                                    |

Açılan ekranda şifre belirlenerek cep telefonu bilgisi girilir ve Kaydet ve llerle butonuna tıklanır.

| Kayıt Ol    |                                                                                                    |                                                                                                    | x |
|-------------|----------------------------------------------------------------------------------------------------|----------------------------------------------------------------------------------------------------|---|
| Gerçek Kişi | Kayıt İşlemleri                                                                                                   | Tüzel Kişi Kayıt İşlemleri                                                                                                    |   |
| 0           | Sayın<br>Şifreniz 6 karaktı<br>Kolay tahmin edi<br>Şifrenizi kimseyle<br>İnteraktif Vergi I<br>bilgisini giriniz. | er uzunluğunda ve sadece rakamlardan oluşmalıdır.<br>ilebilir şifreler kullanılmamalıdır. (Örneğin, doğum tarihiniz, ardışık sayılar, gibi)<br>e paylaşmayınız!<br>Dairesinde güvenli bir şekilde hizmet alabilmek için güncel ve şahsınıza ait telefon |   |
|             | Yeni ș <mark>ifrenizi g</mark> ir                                                                                 | iniz                                                                                                    |   |
| Yeni și     | frenizi tekrar gir                                                                                                | iniz                                                                                                    |   |
| Cep tele    | fonu bilgisini giri                                                                                               | iniz                                                                                                    |   |
|             |                                                                                                    | Kaydet ve İlerle                                                                                                    |   |

Girilen cep telefonu numarasına SMS onayı için şifre gönderilir.

|                                   | Sayın Sayın Sifreniz 6 karakter uzunluğunda ve sadece rakamlardan oluşmalıdır.<br>Kolay tahmin edilebilir şifreler kullanılmamalıdır. (Örneğin, doğum tarihiniz, ardışık<br>sayılar, gibi)<br>Şifrenizi kimseyle paylaşmayınız!<br>Interaktif Vergi Dairesinde güvenli bir şekilde hizmet alabilmek için güncel ve<br>şahsınıza ait telefon bilgisini giriniz. |
|-----------------------------------|----------------------------------------------------------------------------------------------------|
| Yeni șifrenizi giriniz            | •••••                                                                                                    |
| Yeni șifrenizi tekrar<br>giriniz  | •••••                                                                                                    |
| Cep telefonu<br>bilgisini giriniz | 2454545455                                                                                                    |

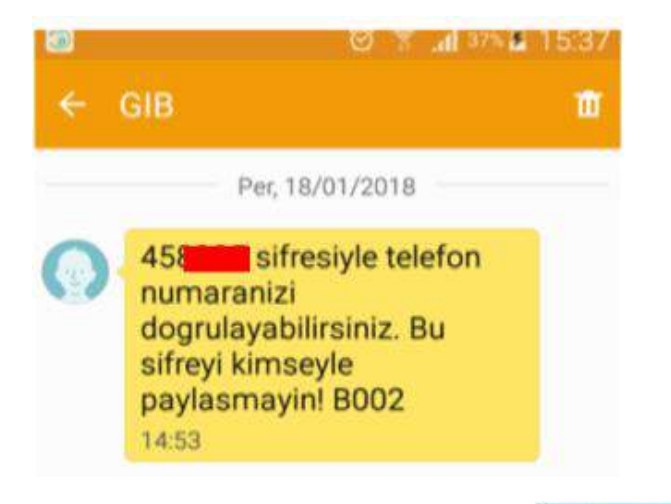

Gönderilen şifre SMS Onay Kodu alanına girilerek Cep Telefonunu Doğrula butonuna tıklanır.

| Kayıt Ol                    |                                                                  | × |
|-----------------------------|------------------------------------------------------------------|---|
| Gerçek Kişi Kayıt İşlemleri | Tüzel Kişi Kayıt İşlemleri                                       |   |
| Cep telefon                 | unuza gelen SMS onay kodunu giriniz                              |   |
| SMS Onay<br>Kodu:           | SMS onay kodunuzun geçerliliği için kalan<br>süre:<br>162 saniye |   |
| Cep Telefonun               | u Doğrula                                                        |   |

Yeni açılan pencerede kullanıcı kodu ve parola bilgileri gösterilir. Bu bilgiler ve belirlemiş olduğunuz şifre ile sisteme giriş yapılır.

| Interal | ktif Vergi Dairesi                                                                                                    |                                                                                                    | × |
|---------|----------------------------------------------------------------------------------------------------|----------------------------------------------------------------------------------------------------|---|
| 1       | Sayın ile kullanıcınız oluşturuldu<br>Lütfen şifrenizi kimseyle paylaşmayınız!                                                                              | kullanıcıkodu ve şifrenizle giriş yapabilirsiniz.                                                                                                    |   |
| Γ       | UYARI !!!<br>Gelir İdaresi Başkanlığı çalışanları hiçbir zı<br>Explorer, Chrome, Firefox, Safari vb. uygul<br>hiçbir zaman kişisel bilgileriniz veya şifrer | aman size şifrenizi sormayacaktır. Tarayıcı uygulaması (İnternet<br>amaların) şifre kaydetme opsiyonlarını kapalı tutunuz. Ayrıca<br>hiz eposta veya telefon aracılığıyla size sorulmayacaktır. |   |
| +       | Tamam                                                                                                    |                                                                                                    |   |

Kayıt ol sekmesinin ikinci adımında yer alan <sup>Tüzel Kişi Kayıt İşlemleri</sup> alanında İnteraktif Vergi Dairesini kullanmak isteyen tüzel kişiler kanuni temsilcileri aracılığı ile şifre edinebilmektedir. Tüzel kişilerin kanuni temsilcileri bilgileri MERSİS (Merkezi Sicil Kayıt Sistemi) kayıtlarından doğrulanmaktadır. Açılan ekranda tüzel kişiye ait Vergi Kimlik Numarası ve <u>Kanuni Temsilcinin</u> TC Kimlik No bilgileri girilir.

| çek Kişi Ka | ayıt İşlemleri Tüzel Kişi Kayıt İşlemleri                                                                                                    |
|-------------|----------------------------------------------------------------------------------------------------|
| •           | Önceden edinilmiş olan İnternet Vergi Dairesi, Hazır Beyan sistemi, Deftar Beyan Sistemi veya E<br>Beyanname sistemi şifreniz var ise sisteme kayıt olmanıza gerek bulunmaksızın söz konusu şifreni<br>ile giriş yapabilirsiniz. |
| 1           | İnteraktif Vergi Dairesini kullanmak isteyen tüzel kişiler kanuni temsilcileri aracılığı ile şifr<br>edinebilecektir.                                                                                                    |
| Tüzel I     | kişiye ait vergi kimlik numarasını giriniz                                                                                                    |
| T.C. ki     | mlik numaranızı yazınız (Kanuni Temsilci)                                                                                                    |

Gelen adımda İnteraktif Vergi Dairesi şifre taahhütnamesi yer alır ilgili taahhütname okunarak

| Ki | i Kayıt İşlemleri Tüzel Kişi Kayıt İşlemleri                                                                                                    |
|----|----------------------------------------------------------------------------------------------------|
| 2  | Önceden edinilmiş olan İnternet Vergi Dairesi, Hazır Beyan sistemi, Deftar Beyan Sistemi vey<br>Beyanname sistemi şifreniz var ise sisteme kayıt olmanıza gerek bulunmaksızın söz konusu şifren<br>giriş yapabilirsiniz.                                                                                                    |
|    | İnteraktif Vergi Dairesi Şifre Taahhütnamesi                                                                                                    |
|    | İşbu taahhütname, 213 sayılı Vergi Usul Kanununun mükerrer 257 nci maddesinin birinci fikrasının kunuraralı bendine istinaden geliştirilen İnteraktif Vergi Dairesi sistemine erişim ve sunulacak hizmetli hususunda, Maliye Bakanlığı Gelir İdaresi Başkanlığına cezai, İdan, yasal ve hukuki sorumlul yükletilemeyeceğini ilişkin değiştirilemez olarak kabul, beyan ve taahhüd edilmesini düzenlemektedir - Interaktif Vergi Dairesi hizmetlerinden yararlanmak için Maliye Bakanlığı Gelir İdaresi Başkanlığı arafından verilen, istenildiğinde değiştirilebilecek olan kişisel şifrenin gizlilik ve güvenliğin sağlanması, korunması ve yetkisiz kişiler tarafından kullanılması gibi sorumlulukların tarafıma olduğunu;<br>- Unutulmuş, çalınmış veya kaybedilmiş olan kullanıcı kodu ve kişisel şifremden, bunların üçüncü kişil tarafından kullanılmasından ve sonuçlarından hiç bir şekilde Maliye Bakanlığı Gelir İdaresi Başkanlığı zedeleyecek veya sağlıklı çalışmasının engeleyecek hususların oluşmaması için tarafından belirlenec her türlü teknik ve idari önlemin alınacağını; buna rağmen oluşan ihtilaflarda Maliye Bakanlığı Gelir İdaresi Başkanlığı Gelir tarafından oluşturulan kayıtların esas alınacağını,<br>- Interaktif Vergi Dairesi tarafından yapılan duyuru ve uyanların yazılı talimat yerine geçeceğini, - İnteraktif Vergi Dairesinde sunulan hizmetlerin içerik ve kapsamında önceden haber verilmeksiz değişiklik yapılabileceğini,                                                                                                    |
|    | <ul> <li>-İşbu taahhütname çerçevesinde İnteraktif Vergi Dairesine tarafından verilecek hizmetleri yararlanma hakkının mükellefin münhasıran kendisine alt olduğunu,</li> <li>- İnteraktif Vergi Dairesi hizmetlerini kullanırken ortaya çıkabilecek cihaz anzası, iletişim kesini iletişim yavaşlığı, hat yoğunluğu vb. teknik nedenlerden dolayı hizmetin yerine getirilemen durumunda Gelir İdaresi Başkanlığı'nın herhangi bir sorumluluğunun olmayacağını,</li> <li>- 492 sıra nolu Vergi Usul Kanunu Genel Tebliği gereğince kişilerin sorumluluğu başlığında izah ed önlemlerin ve uyarıların uygulanmadığı takdırde, İnteraktif Vergi Dairesinde sunulan işlemle niteliğinde ve niceliğinde kısıtlamalara gidebileceğini;</li> <li>- Interaktif Vergi Dairesinde yapılan her türlü işlemin vergi kanunlarına tabi olduğu ve yapılan işle vergi kanunlarına aykırı görüldüğü durumlarda idarenin cezai yaptırımının olacağını;</li> <li>Yukarıdaki arz ve izah edilen neden ve gerekçeler ile İnteraktif Vergi Dairesine herhangi bir cezai, ic yasal ve hukuki sorumluluk yükletilemeyeceğini, bu konularda hangi nam altında olursa olsun Intera</li> <li>Vergi Dairesine karşı hiçbir talep ve iddiada bulunulamayacağını ve Maliye Bakanlığı Gelir İda Başkanlığının İnteraktif Vergi Dairesine karşı hiçbir talep ve iddiada bulunulamayacağını ve Maliye Bakanlığı Gelir İda Başkanlığının İnteraktif Vergi Dairesine karşı hiçbir talep terileti terileti işlemlerden doğacak zararlardan herhangi sorumluluğunun bulunmadığını GAYRİKABİLİ RÜCU OLARAK KABUL, BEYAN VE TAAHHÜT EDERİM.</li> </ul> |

Kayıt ol ekranı açılır tüzel kişinin kanuni temsilcisine ait Doğum Tarihi, Anne Kızlık Soyadının 1.ve 2. harfleri, Anne, Baba, Eş veya Çocuğunuza ait TCKN ve Güvenlik Kodu bilgilerinin girişi yapılarak **Kimlik Bilgilerini Doğrula** alanı tıklanır.

| Kayıt Ol                                                           |          |        |                        | × |
|--------------------------------------------------------------------|----------|--------|------------------------|---|
| Gerçek Kişi Kayıt İşlemleri Tüzel Kişi Kayıt İşlemleri             |          |        |                        |   |
| Doğum tarihinizi giriniz (Gün/Ay/Yıl)                              | 1        | 1      | 1991                   |   |
| Anne kızlık soyadının 1. ve 2. harflerini giriniz                  |          |        |                        |   |
| Anne, baba, eş veya çocuğunuza ait TC Kimlik<br>numarasını giriniz | 11111111 | 11     |                        |   |
|                                                                    | CD       |        | 2                      |   |
| Güvenlik kodunu giriniz                                            | (cp      |        |                        |   |
|                                                                    | CDF.19   |        |                        |   |
|                                                                    |          | 🖌 Kiml | ik Bilgilerini Doğrula |   |

Mükellefin cep telefon bilgileri kayıtlı ise,

|  | Kaydet ve İlerie | butonu ile devam edilir. |
|--|------------------|--------------------------|
|--|------------------|--------------------------|

| Kayıt Ol       |                                                                  |                                                                                    |                                                      |                                                                                      | x |
|----------------|------------------------------------------------------------------|------------------------------------------------------------------------------------|------------------------------------------------------|--------------------------------------------------------------------------------------|---|
| Gerçek Kişi Ka | ayıt İşlemleri                                                   | Tüzel Kişi Kayıt İşlemleri                                                         |                                                      |                                                                                      |   |
| Ċ              | Sayın<br>k<br>şifre oluştura<br>İnteraktif Ve<br>bilgisini girin | ullanıcı kodu ile kayıtlı kul<br>abilirsiniz.<br>rgi Dairesinde güvenli bir<br>iz. | llanıcınız bulunmaktad<br>şekilde hizmet alabilm     | lır. Şifremi unuttum bağlantısı ile yeni<br>nek için güncel ve şahsınıza ait telefon |   |
| Cep te         | elefonu bilgisin                                                 | i giriniz 0(553)                                                                   | ve llerte                                            |                                                                                      |   |
|                |                                                                  |                                                                                    | © क .al ३०%                                          | 15:37                                                                                |   |
|                |                                                                  | ← GIB<br>Per, 1                                                                    | 8/01/2018                                            |                                                                                      |   |
|                |                                                                  | 458 sift<br>numaranizi<br>dogrulayab<br>sifreyi kims<br>paylasmayi<br>14:53        | resiyle telefon<br>ilirsiniz. Bu<br>eyle<br>in! B002 |                                                                                      |   |

Gönderilen şifre SMS Onay Kodu alanına girilerek 🗹 Cep Telefonu Doğula butonuna tıklanır.

Yeni açılan pencerede kullanıcı kodu ve parola bilgileri gösterilir. Bu bilgiler ve kullanıcının belirlemiş olduğu şifre ile sisteme giriş yapılır.

| Kayıt Ol                    |                                          |                                                                                | x |
|-----------------------------|------------------------------------------|--------------------------------------------------------------------------------|---|
| Gerçek Kişi Kayıt İşlemleri | Tüzel Kişi Kayıt İşlemleri               |                                                                                |   |
| Cep tele                    | fonunuza gelen SMS onay k                | odunu giriniz<br>SMS onay kodunuzun geçerliliği için kalan süre:<br>158 saniye |   |
|                             | <ul> <li>Cep Telefonu Doğrula</li> </ul> |                                                                                |   |

| Kayıt Ol                                                                                                    | x |
|----------------------------------------------------------------------------------------------------|---|
| Gerçek Kişi Kayıt İşlemleri Tüzel Kişi Kayıt İşlemleri                                                                                                    |   |
| Cep telefonu numaranız başarı ile güncellenmiştir.                                                                                                    |   |
| UYARI !!!<br>Gelir İdaresi Başkanlığı veya başka bir kurum çalışanı tarafından hiçbir zaman kişisel bilgileriniz veya<br>şifreniz e-posta veya telefon aracılığı ile sorulmayacaktır. Tarayıcı uygulaması (İnternet explorer,<br>Chrome, Firefox, Safari vb. uygulamaların) şifre kaydetme opsiyonlarını kapalı tutunuz |   |
| ✓ Tamam                                                                                                    |   |

Kullanıcı ilk kez şifre alacak ise ek olarak açılan ekranda şifre belirlenerek cep telefonu bilgisi girilir ve kaydet ve lierte butonuna tıklanır.

|                  | pierriteri interi                                                             | capi sayir iplemien                                                   |                                        |                                       |                                                  |               |
|------------------|-------------------------------------------------------------------------------|-----------------------------------------------------------------------|----------------------------------------|---------------------------------------|--------------------------------------------------|---------------|
| Sa Sif           | yın<br>reniz 6 karakter                                                       | uzunluğunda ve sade                                                   | LIMITED ŞIR                            | KETİ                                  |                                                  |               |
| Ko<br>Şif<br>İnt | lay tahmin edile<br>renizi kimseyle p<br>eraktif Vergi Dai<br>gisini giriniz. | bilir şifreler kullanılm<br>paylaşmayınız!<br>iresinde güvenli bir şı | amalıdır. (Örneği<br>ekilde hizmet ala | n, doğum tarihin<br>abilmek için güne | iz, ardışık sayılar, g<br>el ve şahsınıza ait te | ibi)<br>lefon |
| Ye               | ni șifrenizi girini                                                           | iz                                                                    |                                        |                                       |                                                  |               |
| Yeni şifre       | enizi tekrar girini                                                           | iz                                                                    |                                        |                                       |                                                  |               |
|                  |                                                                               | -                                                                     |                                        |                                       |                                                  |               |

Tüzel kişi kayıt olduğuna dair kullanıcı kodu, şifre ve parola bilgilerinin yer aldığı kayıt ol ekranında **Tamam** butonu tıklanarak işlem tamamlanır.

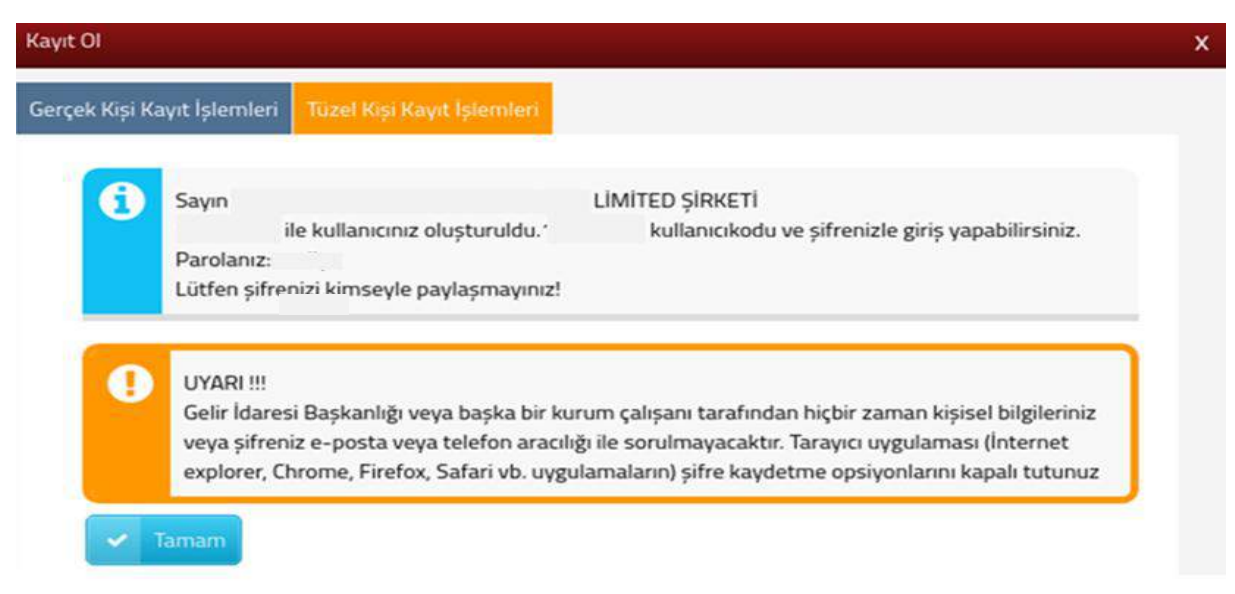

#### 2.2 Şifremi Unuttum

| Sifrenin | unutulması durumunda, butonu tıklanı     Kullanıcı Girişi |
|----------|-----------------------------------------------------------|
|          | 8 T.C. Kimlik No/Vergi No/ Kullanıcı Kodu                 |
|          | a, Şifre                                                  |
|          | interaktif Vergi Dairesine Giriş                          |
|          | 🖹 Kayıt Ol <b>?</b> Şifremi Unuttum                       |
|          | e-Devlet Şifresi ile giriş                                |

Açılan ekranda TC Kimlik Numarası, Doğum Tarihi, Anne Kızlık Soyadının 1. ve 2. harfleri, Anne, Baba, Eş veya Çocuğuna ait TC Kimlik Numarası ve ilgili alanda bulunan Güvenlik Kodu yazılarak **Kimlik Bilgilerini Doğrula** butonuna tıklanır.

| Şifremi Unuttum                                                 | x                            |
|-----------------------------------------------------------------|------------------------------|
| Gerçek Kişi Şifre İşlemleri Tüzel Kişi Şifre İşlemleri          |                              |
| TC kimlik numaranızı giriniz                                    |                              |
| Doğum tarihinizi giriniz(Gün/Ay/Yıl)                            |                              |
| Anne kızlık soyadının 1. ve 2. harflerini giriniz               |                              |
| Anne, baba, eș veya çocuğunuza ait TC kimlik numarasını giriniz |                              |
| Güvenlik kodunu giriniz                                         | 6 <sub>12</sub> 5<br>8       |
|                                                                 | 🛩 Kimlik Bilgilerini Doğrula |

Yeni şifre sistemde kayıtlı cep telefonu numaranıza SMS olarak gönderilir. Yeni oluşturulan şifrenizi değiştirmek için sisteme giriş yaparak ana sayfa ekranında sağ üst

köşesinde Ad Soyad/Unvan alanının üzerine gelindiğinde açılan *Şifre Değiştir* tıklanarak değiştirilebilir. (*Şifre Değiştir* başlığından ilgili alana ait açıklamaya ulaşılır.)

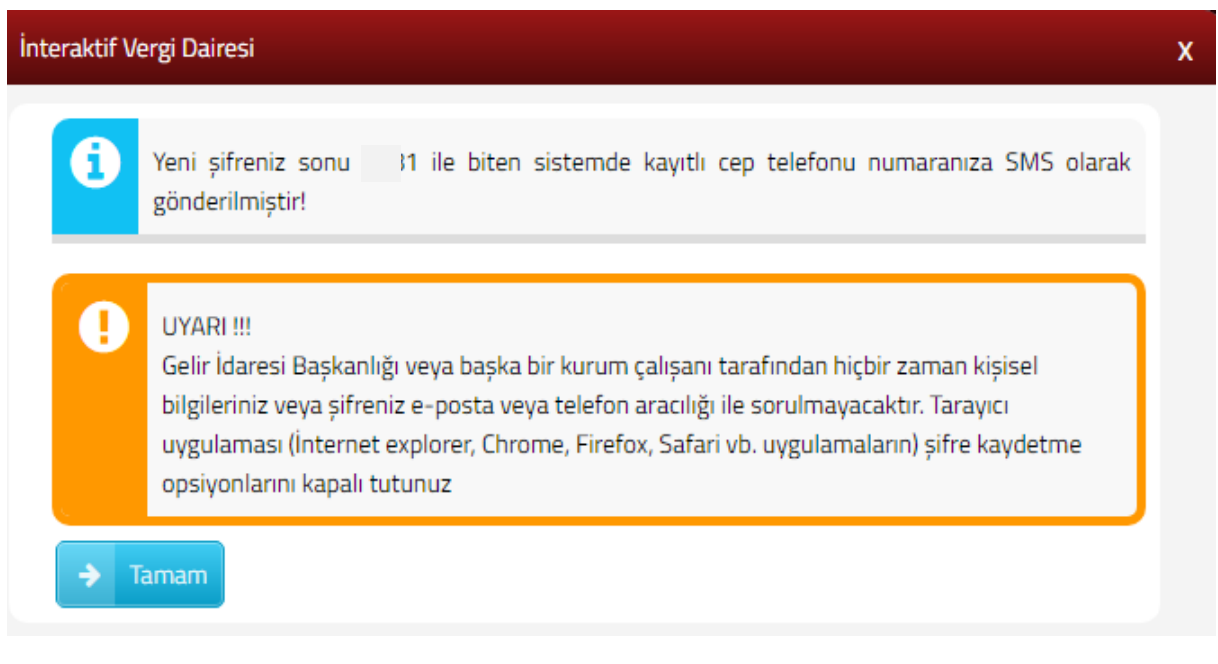

#### 2.3 e-Devlet Şifresi ile Giriş

Sisteme e-Devlet şifresi ile giriş yapılmak istendiğinde butonu tıklanarak e-Devlet sayfasından giriş yapılır. İlk defa giriş yapıldığında taahhütname okunarak <u>Onayliyorum</u> alanı tıklanır ve sisteme giriş sağlanır.

| 3 | T.C. Kimlik No/Vergi No/ Kullanıcı Kodu |
|---|-----------------------------------------|
| 4 | Şifre                                   |
|   | nteraktif Vergi Dairesine Giriş         |
|   | 🖺 Kayıt Ol <b>?</b> Şifremi Unuttum     |

| iriş Yapılacak Uygulama                         | https://ivd.gib.gov.tr/tvd_server/E<br>Interaktif Vergi Dairesi | DevletLogin    |                      |
|-------------------------------------------------|-----------------------------------------------------------------|----------------|----------------------|
| e-Devlet Şifresi                                | . Mobil Imza                                                    | 🚜 e-îmza       | ER T.C. Kimlik Karti |
| R e Devlet şifresi Nedir, i<br>* T.C. Kimlik No | Nasil Almir?                                                    | 🖾 Sanal Klavye | 🐠 Yazarken Gizle     |
| * e-Devlet Şifresi                              |                                                                 | 📼 Sanal Klavye | 🔺 🗛 Şifremi Unuttum  |

#### **3.ŞİFRESİZ İŞLEMLER**

İnteraktif Vergi Dairesi üzerinden T.C. Kimlik No/Vergi No/Kullanıcı Kodu ve Şifre bilgisi alanlarından giriş yapılmadan ilgili adımlarda işlem yapılır.

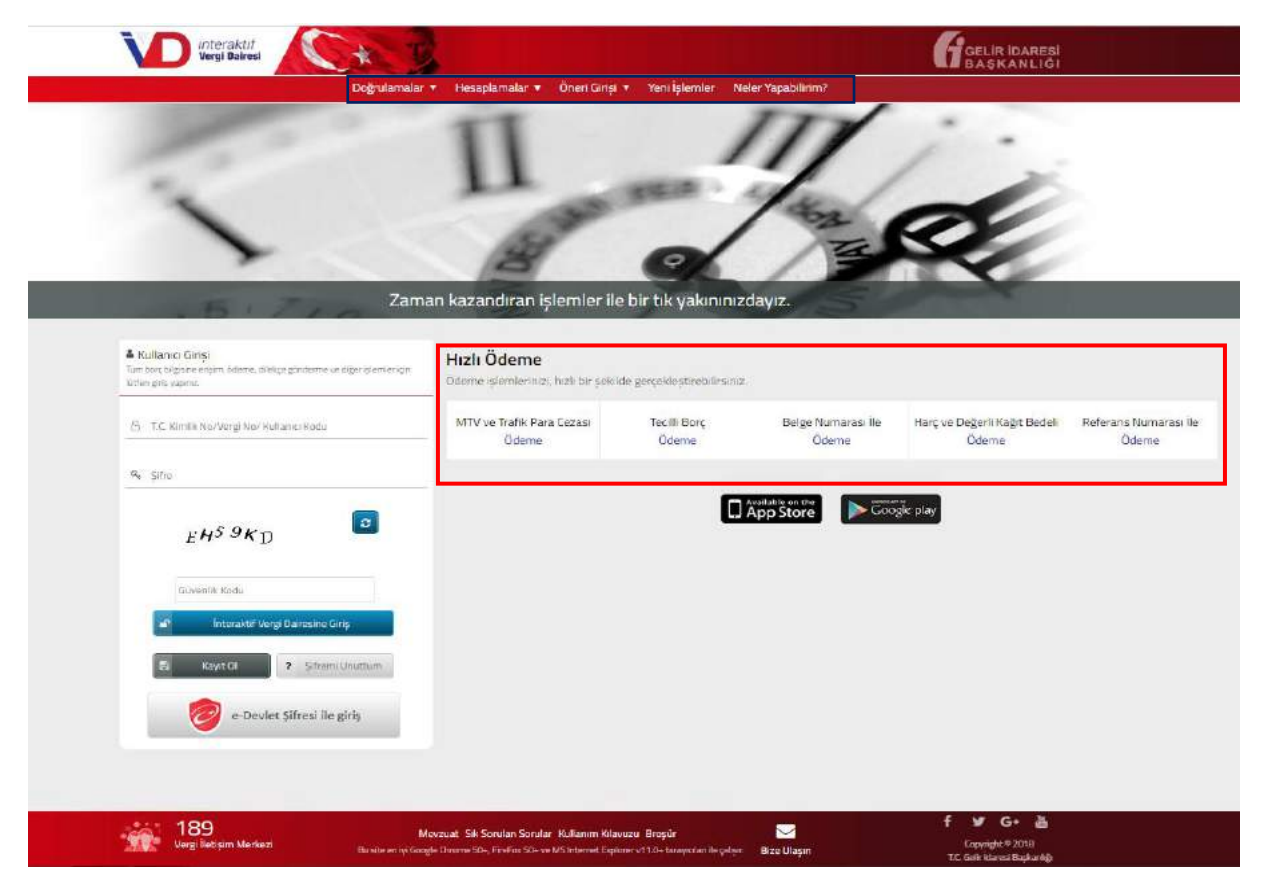

#### 3.1 Hızlı Ödeme İşlemleri

MTV ve Trafik Para Cezası Ödeme, Tecilli Borç Ödeme, Belge Numarası ile Ödeme ve Harç ve Değerli Kağıt Bedeli Ödeme alanları için kullanıcı kodu ve şifre giriş işlemleri yapılmaksızın ilgili alanlardan işlem gerçekleştirilir.

#### 3.1.1 MTV ve Trafik Para Cezası Ödeme

MTV ve trafik para cezası ödeme işlemleri için MTV ve Trafik Para Cezası açılan ekranda yer alan T.C./Vergi Kimlik Numarası, Plaka, Özel Plaka ve Güvenlik Kodu alanlarının girişi yapılarak Corguta butonu tıklanır.

| Odeme vap     Borcunuzu     Geçmiş yılı     Yabancı pla     T.C. kimlik r     "     T.C. kimlik r     "     "     Ozel Plaka. | abilmek için önce sorgulama yapmalısınız.<br>02:00-22:00 saatleri arasında anlaşımalı bankalar ara<br>r: da dahil bu sayfadan sorguladığınız tüm borçlarınızı<br>kaya ilşkin ödeme yapabilmek için, "Yabancı plaka ile s<br>umarası ve ya vergi kımlik numarası bilgilerinden birir<br>tişik girmelisiniz.(Örneğin: 06JIJ06 gibi.)<br>Şirket ismi, kişi ismi vb. isimlerin yazıb olduğu plakala | cılığı ile ödeyebilirsiniz.<br>Ödeyebilirsiniz.<br>sorgulama yapmak istiyorum' kutucuğunu işaretleyiniz.<br>ri girmelisiniz.<br>rdır:(Orneğin: O6 ŞAHINLER A.Ş. 009 gibi.) |
|----------------------------------------------------------------------------------------------------|----------------------------------------------------------------------------------------------------|----------------------------------------------------------------------------------------------------|
| <ul> <li>Yabancı plaka ile</li> <li>T.C. / Vergi Kimlik Nu</li> </ul>                                                         | sorgulama yapmak istiyorum.<br>Imarasi *                                                                                                    |                                                                                                    |
| Plaka **                                                                                                    |                                                                                                    |                                                                                                    |
|                                                                                                    |                                                                                                    |                                                                                                    |
| Özel Plaka ***<br>Hayır                                                                                                    |                                                                                                    |                                                                                                    |
| 86117                                                                                                    | Güvenlik Kodu                                                                                                    |                                                                                                    |

Açılan ekranda MÜKELLEF BİLGİLERİ alanı karşılar. İlgili alanda Kişisel Bilgiler, Araç Bilgileri ve Tescil Vergi Dairesi Bilgileri yer alır.

| TV ve TPC Odeme<br>lotorlu Taşıtlar Vergisi Sorgulam | ası ve Öderne 🛪                                                         |                                                  |                                              |
|------------------------------------------------------|-------------------------------------------------------------------------|--------------------------------------------------|----------------------------------------------|
| Borcunuzu 02:00-22:0                                 | O saatleri arasında anlaşmalı bankalar arar<br>MOTORLU TAŞITLAR VERGİSİ | oliği ile ödeyebilirsiniz.<br>CEZA BİLGİLERİ TAH | HSİLAT BİLGİLERİ BEYANLI TRAFİK CEZASI ÖDEME |
| Kişisel Bilgiler                                     |                                                                         |                                                  |                                              |
| AD SOYAD                                             |                                                                         | BABA ADI                                         |                                              |
| Arac Bilgileri                                       |                                                                         |                                                  |                                              |
| PLAKA                                                | CINS                                                                    | MARKA                                            | NET AĞIRLIK                                  |
|                                                      | отомові                                                                 |                                                  |                                              |
| TESCIL TARIHİ                                        | MODEL                                                                   | тір                                              | SILINDIR HACMI                               |
|                                                      | 2014                                                                    |                                                  |                                              |
|                                                      |                                                                         |                                                  |                                              |
| Tescil Vergi Daire                                   | esi Bilgileri                                                           |                                                  |                                              |
| /ERGİ DAİRESİ / MALMÜDI                              | ĴRLŨĞÜ                                                                  |                                                  |                                              |
| YEĞENREY                                             |                                                                         |                                                  |                                              |

MOTORLU TAŞITLAR VERGİSİ alanında borca ilişkin Vergi Türü, Dönem, Taksit, Vade Tarihi, Tahakkuk, Borç, Gecikme Zammı, Toplam Borç ve Ödenen Miktar alanları yer alır. Ödeme yapmak istediğiniz borçlarınız için seçiniz alanından ilgili borç için kutucuk işaretlenerek

| V ve TPC Ödem   | le -                              |                     |                    |                    |              |        |                  |                |                |
|-----------------|-----------------------------------|---------------------|--------------------|--------------------|--------------|--------|------------------|----------------|----------------|
| orlu Taşıtlar V | ergisi Sorgulamas ve Öderne 🔹     |                     |                    |                    |              |        |                  |                |                |
| Borcun          | uzu 02:00-22:00 saatleri arasın   | da antasmali ban    | kalar aracılığı il | e ödevebilirsiniz. |              |        |                  |                |                |
|                 |                                   | •                   |                    |                    |              |        | -                |                |                |
| MUKELLEF        | HIGLERI                           | IOTORLU TAŞITL      | AR VERGISI         |                    | ZA BILGILERI |        | BEYANLI TR       | AFIK CEZASI OD | EME            |
| Mtv Bil         | gileri                            |                     |                    |                    |              |        |                  |                |                |
| 1) Odeme        | yapmak istediğiniz borçlarınız iç | in ilgili borcun sa | tır başında ver    | alan kutucuğu işar | etleviniz.   |        |                  |                |                |
| seçiniz         | VERGİTÜRÜ                         | DÖNEM               | TAKSIT             | VADE<br>TARIHI     | танаккик     | BORÇ   | GECİKME<br>ZAMMI | TOPLAM<br>BORÇ | ÖDENE<br>MİKTA |
|                 | Motorlu Taşıtlar Vergisi          | 2013                | 2                  | 31/07/2013         | 413,50       | 413,50 | 317,05           | 730,55         | 0,00           |
| ()<br>()        | Motoriu Tasıtlar Vergisi          | 2014                | 1                  | 31/01/2014         | 429,50       | 429,50 | 293,24           | 722,74         | 0,00           |
| 50 ·            | Motoriu Taşıtlar Vergisi          | 2014                | 2                  | 31/07/2014         | 429,50       | 429,50 | 257,16           | 685,66         | 0,00           |
|                 | Motorlu Taşıtlar Vergisi          | 2015                | 1                  | 31/01/2015         | 472,50       | 472,50 | 243,22           | 715,72         | 0,00           |
|                 | Motoriu Taşıtlar Vergisi          | 2015                | 2                  | 31/07/2015         | 472,50       | 472,50 | 203,53           | 676,03         | 0,00           |
|                 | Motorlu Tapitlar Vergisi          | 2016                | 1                  | 31/01/2016         | 75,94        | 374,00 | 129,68           | 503,68         | 0,00           |
| -               | Motoriu Taşıtlar Vergisi          | 2016                | 2                  | 31/07/2016         | 81,11        | 374,00 | 98,26            | 472,26         | 0,00           |
|                 | Motoriu Taşıtlar Vergisi          | 2017                | 1                  | 31/01/2017         | 87.04        | 388,00 | 69,35            | 457,35         | 0,00           |
|                 | Motorlu Taşıtlar Vergisi          | 2017                | 2                  | 31/07/2017         | 93,91        | 388,00 | 36,76            | 424,76         | 0,00           |
| DPLAM BORG      | MİKTARI                           |                     |                    |                    |              |        |                  | 5.389,75       |                |
|                 |                                   | 1.00                |                    | la la la li        |              |        |                  | 1 - 9 listel   | aniyor. Toplam |
|                 |                                   |                     | e Saya 1           | 1 2 2              |              |        |                  |                |                |

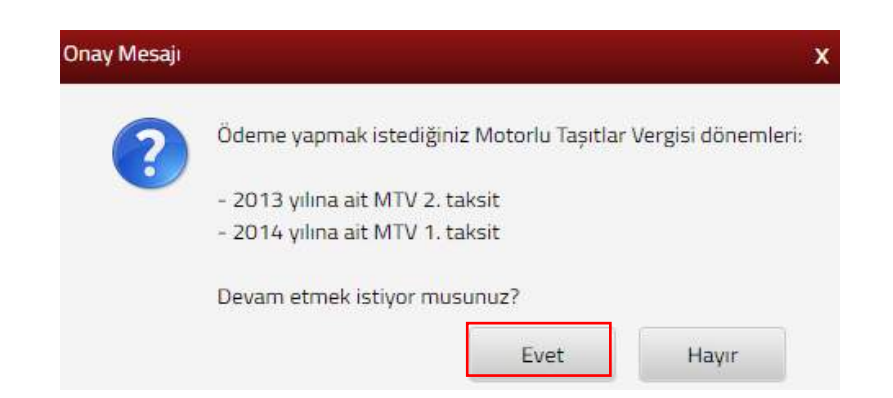

Evet

butonuna tıklanması halinde GİB ödeme ekranı açılır.

| GELI<br>BAS                                                                                                    | R IDARESİ<br>ŞKANLIĞI                                        | GEI                    | VERGI<br>ECEĞİMİZDİR |                                                                                                    |
|----------------------------------------------------------------------------------------------------|--------------------------------------------------------------|------------------------|----------------------|----------------------------------------------------------------------------------------------------|
| Kartia Ödeme                                                                                                    | Hesaptan Ödeme                                               | 😂 Garanti <i>pag</i> - |                      |                                                                                                    |
| Ödenecek tutar yalnız<br>Kart türü<br>Kart numarası<br>Kart sahibi<br>Son geçerlilik süresi<br>Güvenlik kodu (CVVx) | #1050.0#TL dir.<br>MasterCard •<br>02 • / 18 •<br>ÖDI<br>ÖDI |                        | neo                  | Kartmuz ödeme kin<br>kullaniablen bir kart<br>kartmizmi lögösu görinnecektir.<br>Odemenizi yapmak için kart<br>murarasının tamamını gördiğinizde<br>ortaya çıkan 'ODE'' butonunu<br>kullanınız.<br>Kart numaranızı sadece alanı<br>seçtiğinizde belirecek sanal<br>seçtiğinizde belirecek sanal<br>betirecek sanal<br>vovvk kodunuz kartınızın<br>arkaşında genelde inza alanında<br>basamaklı sayıdır.<br>Guvenliğiniz için:<br>Genel kullanımı otan<br>bilgisaryarlarda çalşıtıktan<br>sonra tarayıcının tuttuğu<br>kişisel bilgilerinizi silmeden |

Ödeme ekranında kart bilgilerine ilişkin alanlar doldurulur ve öde butonu tıklanır. Ekrana aşağıda yer alan onay mesajı gelir tamam butonu tıklanır.

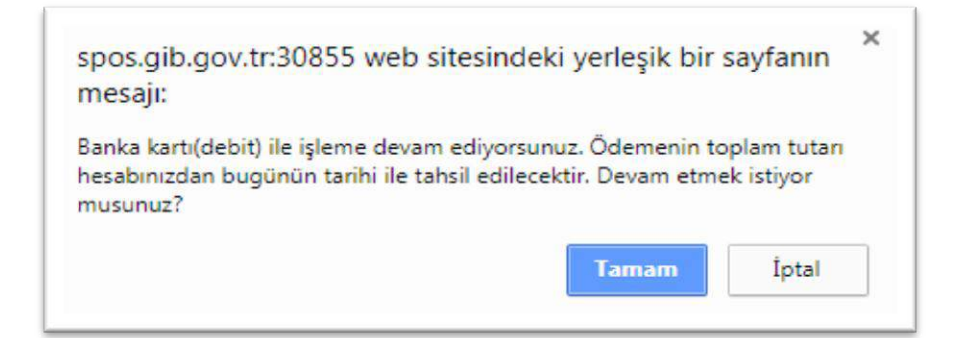

Ödemenin gerçekleştirileceğine ilişkin aşağıda yer alan mesaj onaylandığında ödeme işlemi tamamlanır.

| spos.gib.gov.tr:30855 web sites<br>mesajı:                                                                                                    | sindeki yerleşik bir sayfanın                                                                    |
|----------------------------------------------------------------------------------------------------|--------------------------------------------------------------------------------------------------|
| Ödemenin gerçekleştirilmesi için banka<br>yönelendirileceksiniz.<br>Daha önce Güvenli Alışveriş Platformu<br>önce bu kaydı yaptıracaktır. Bu aşamala<br>destek alınız. | anızın sayfalarına<br>ı kaydınızı yapmadıysanız, bankanız<br>arda çıkacak sorunlarda bankanızdan |
|                                                                                                    | Tamam İptal                                                                                      |

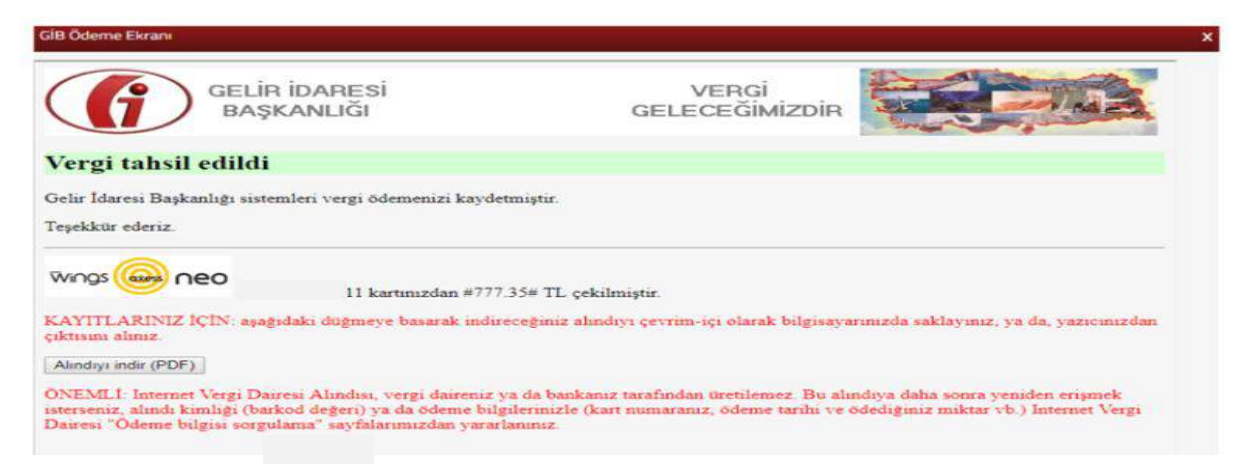

Alındıyı indir (PDF) butonuna tıklanarak ödeme alındısı makbuzu ekrana gelir ve çıktı alınabilir.

CEZA BILGILERI alanında Trafik Para Cezasına ilişkin Vergi Türü, Tutanak Tarihi, Tahakkuk Fiş No, Seri/Sıra No, Tebliğ Tarihi, Ceza Tutarı, Kat/Ceza/Faiz ve Toplam Ceza alanları yer alır. Ödeme yapmak istediğiniz cezalarınız için seçiniz alanından ilgili borç için kutucuk işaretlenerek butonu tıklanır gelen onay mesajına Evet/Hayır işaretlenerek devam edilir.

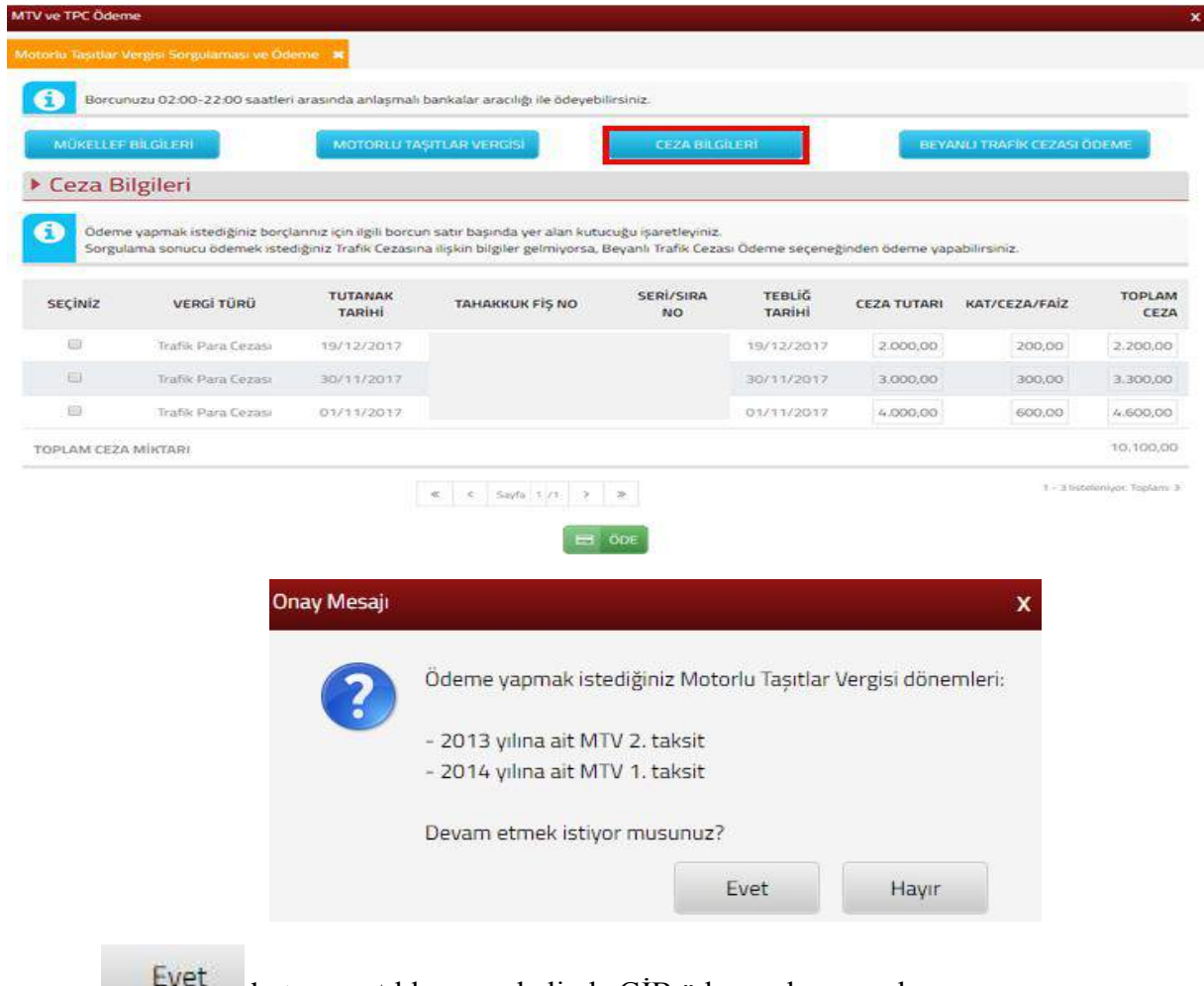

butonuna tıklanması halinde GİB ödeme ekranı açılır.

| GEL<br>BA                                                                                                    | İR İDARESİ<br>ŞKANLIĞI                                                         | GEI                         | VERGİ<br>LECEĞİMİZDİR |                                                                                                    |
|----------------------------------------------------------------------------------------------------|--------------------------------------------------------------------------------|-----------------------------|-----------------------|----------------------------------------------------------------------------------------------------|
| Kartla Ödeme                                                                                                    | Hesaptan Ödeme                                                                 | 😂 Garanti 🎵 🖓 –             |                       |                                                                                                    |
| Ödenecek tutar yalnız<br>Kart türü<br>Kart numarası<br>Kart sahibi<br>Son geçerlilik süresi<br>Güvenlik kodu (CVVx) | **1050.0#TL dir.<br>MasterCard •<br>02 • / 18 •<br><br>ÖDI<br>VERIFIED BASSECC | - <u>- 1111</u><br>Wings (4 | neo                   | Kartiniz ödeme için<br>Kullaniabilen bir kart ise,<br>numarasını girerileri en alta<br>kartincini lögösü görünecekdir.<br>derimeniz işamgu görünecekdir.<br>numarasını tamamını girdiğinizde<br>oraya çıkan "ODE" butonunu<br>kullanını:<br>Kart numaranızı sadese altanı<br>settiginizde belirecek sanal<br>settiginizde belirecek sanal<br>settiginizde belirecek sanal<br>settiginizde belirecek sanal<br>settiginizde belirecek<br>«Yörk kodunuz kartınızın<br>arkasında genelde imza alarınıda<br>basımışı bulunan 3 ya da 4<br>basamaklı sayıdır:<br>Gevenliğiniz için:<br>Geneli kullanımı olan<br>bilgisayarlarda çalıştıktan<br>sonra tarayıcınını tuttuğu<br>kisised bilgilerinizi silmeden |

Ödeme ekranında kart bilgilerine ilişkin alanlar doldurulur ve öde butonu tıklanır. Ekrana aşağıda yer alan onay mesajı gelir tamam butonu tıklanır.

| mesaji:                                        | sitesindekî yerleşîk bir saytanîn      |
|------------------------------------------------|----------------------------------------|
| Banka kartı(debit) ile işleme deva             | m ediyorsunuz. Ödemenin toplam tutarı  |
| hesabınızdan bugünün tarihi ile ta<br>musunuz? | ahsil edilecektir. Devam etmek istiyor |

Ödemenin gerçekleştirileceğine ilişkin aşağıda yer alan mesaj onaylandığında ödeme işlemi tamamlanır.

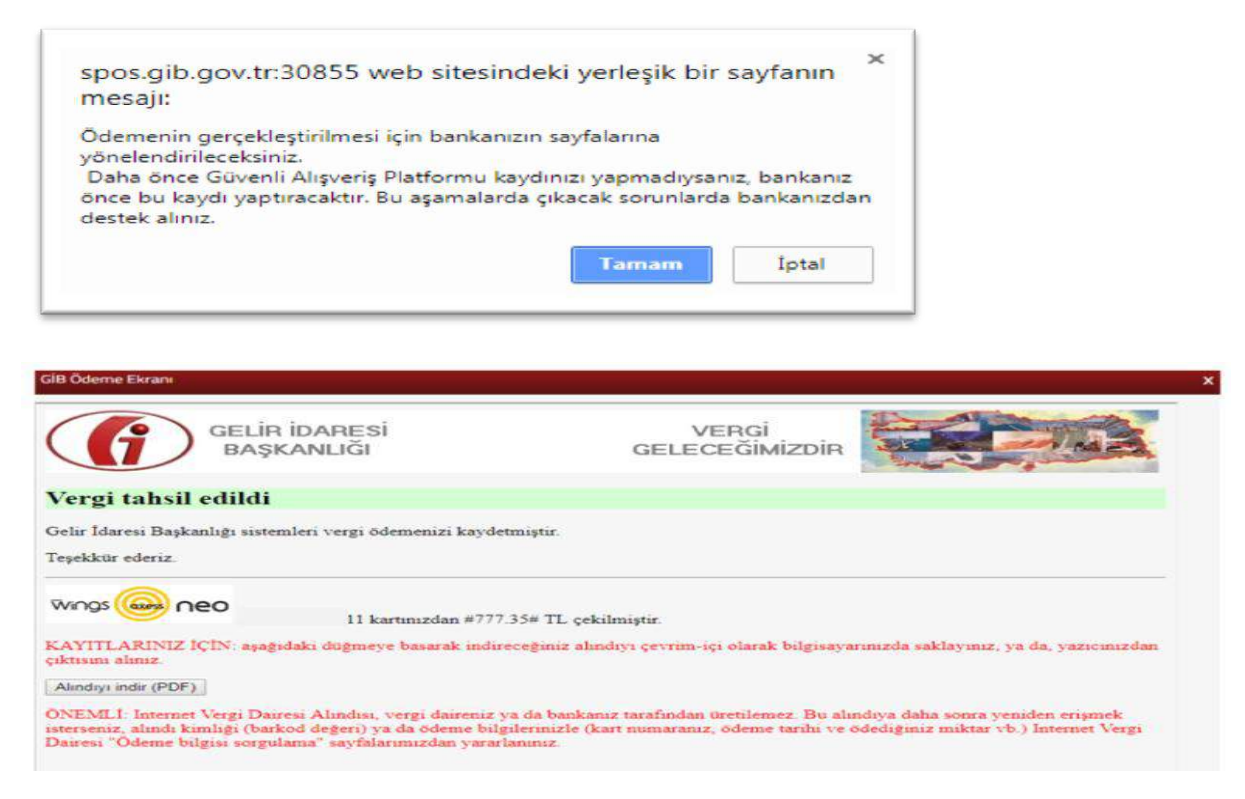

Alındıyı indir (PDF) butonuna tıklanarak ödeme alındısı makbuzu ekrana gelir ve çıktı alınabilir.

| a subscription of the state                          |               | <u> </u>             | ammuam                            | ouennş               | oldugulluz         | tansilat                   | bilgilerine                              | ulaşabılır                                    | sın |
|------------------------------------------------------|---------------|----------------------|-----------------------------------|----------------------|--------------------|----------------------------|------------------------------------------|-----------------------------------------------|-----|
| ve TPC Ödeme                                         |               |                      |                                   |                      |                    |                            |                                          |                                               |     |
| orlu Taşıtlar Vergisi Sorgula                        | ıması ve Öde  | eme 🗙                |                                   |                      |                    |                            |                                          |                                               |     |
|                                                      | 2-00 saatleri | aracında anl         |                                   |                      | window .           |                            |                                          |                                               |     |
| Borcunuzu 02:00-2.                                   |               |                      | laşmali barıkalar                 | aracılığı ile odeyeb | nirsiniz.          |                            |                                          |                                               |     |
| MÜKELLEF BİLGİLERİ                                   | ма            | TORLU TAŞIT          | laşmalı barıkalar<br>ILAR VERGİSİ | CEZA BIL             | GILERI             | TAHSİLAT BİLGİ             | LERÍ BEYANI                              | li trafik cezasi öde                          | EME |
| MÜKELLEF BILGILERI<br>Tahsilat Bilgiler              | i Mo          | torlu taşı           | laşmalı bankalar                  | CEZA BIL             | GLER               | TAHSİLAT BİLGİ             | LERİ BEYANI                              | LI TRAFİK CEZASI ÖDE                          | EME |
| MÜKELLEF BİLGILERI<br>Tahsilat Bilgiler<br>VERGITÜRÜ | i<br>Dönem    | TORLU TAȘI<br>TAKSIT | ALINDI<br>TARIHI                  | CEZA BIL             | Gileri<br>0 Tahsil | TAHSILAT BİLGI<br>AT ÖDEME | ERÌ BEYANI<br>ŞEKLİ TUTA<br>ŞEKLİ SERİ/S | LI TRAFİK CEZASI ÖDE<br>Anak Tı<br>Sira No Tı | UTA |

**BEYANLI TRAFIK CEZASI ÖDEME** ceza bilgileri alanında sorgulama sonucu ödemek istediğiniz Trafik Cezasına ilişkin bilgiler listelenmiyor ise, Beyanlı Trafik Cezası Ödeme seçeneğini ile ödeme yapılabilir. İlgili alanlar doldurularak **HESAPLA** butonu ile ödenecek tutar, **E ÖDE** butonu ile ilgili ödeme adımları, **C TEMIZLE** butonu ile girilen bilgilerin temizleme işlemi gerçekleştirilir.

| TV ve TPC Ödeme                                     |                                                                   |                                                                                |
|-----------------------------------------------------|-------------------------------------------------------------------|--------------------------------------------------------------------------------|
| lotoriu Taşıtlar Vergisi Sorgulaması ve Öderne 🛛 🕷  |                                                                   |                                                                                |
| Borcunuzu 02:00-22:00 saatleri arasında anlaş       | malı bankalar aracılığı <mark>ile</mark> ödeyebilirsiniz.         |                                                                                |
| MÜKELLEF BİLGİLERİ MOTORLU TAŞITLA                  | AR VERGISI CEZA BILGILERI TA                                      | HSİLAT BİLGİLERİ BEYANLI TRAFİK CEZASI ÖDEME                                   |
| Beyanlı Trafik Cezası Ödeme                         |                                                                   |                                                                                |
| Ceza Bilgileri alarında vantığınız sorgulama son    | usru ödemek isterliðiniz Trafik Cezasına iliskin hilviler velmi   | versa bu hölümden ödeme vanabilirsiniz                                         |
| Cetta Digiteri ala initia yapoginit songolarita son | and opennek intering into indust cetationa interior biginer genom | уюгаа од ооколност оректис украсни аниет.                                      |
| Başkası adına beyanlı trafik para cezası ödemek     | istiyorum.                                                        |                                                                                |
|                                                     |                                                                   |                                                                                |
| Soyad / Ünvan                                       | Ad                                                                | Adres                                                                          |
|                                                     |                                                                   |                                                                                |
|                                                     |                                                                   |                                                                                |
|                                                     | Vergi Kimlik No                                                   | Plaka                                                                          |
|                                                     |                                                                   |                                                                                |
| Seri / Sıra No                                      | Düzenleme Tarihi                                                  | Tebliğ Tarihi (Tebliğ edilmemişse, tebliğ tarihi<br>bugünün tarihi olmalıdır.) |
|                                                     | <b>•</b>                                                          |                                                                                |
|                                                     |                                                                   |                                                                                |
| Ceza Tutarı                                         | Ödenecek Tutar                                                    |                                                                                |
| 0,00                                                | 0,00                                                              |                                                                                |
|                                                     |                                                                   |                                                                                |
|                                                     | HESAPLA ODE C TEMÍZLE                                             |                                                                                |

Başkası adına beyanlı trafik para cezası ödemek istiyorum alanı işaretlenerek Soyad, Ad, T.C Kimlik No ve Vergi Kimlik No alanları da başkası adına doldurularak *HESAPLA* butonu ile ödenecek tutar, *BODE* butonu ile ilgili ödeme adımları, *COMUNICE* butonu ile girilen bilgilerin temizleme işlemi gerçekleştirilir.

Ödeme işlemi için 😑 ÖDE butonu tıklanır, GİB ödeme ekranı açılır.

| GEL<br>BA                                                                                                    | İR İDARESİ<br>İŞKANLIĞI                                                                                                    | GEI            | VERGİ<br>LECEĞIMİZDIR |                                                                                                    |
|----------------------------------------------------------------------------------------------------|----------------------------------------------------------------------------------------------------|----------------|-----------------------|----------------------------------------------------------------------------------------------------|
| Kartia Ödeme                                                                                                    | Hesaptan Ödeme                                                                                                    | 😂 Garanti pay- |                       |                                                                                                    |
| Ödenecek tutar yalnı<br>Kart türü<br>Kart numarası<br>Kart sahibi<br>Son geçerlilik süresi<br>Güvenlik kodu (CVV) | z #1050.0#TL dir.<br>MasterCard •<br>02 • / 18 •<br>02 • / 18 •<br>02 • / 18 •<br>02 • / 18 •<br>02 • / 18 •<br>02 • / 18 •<br>02 • / 18 •<br>02 • / 18 •<br>02 • / 18 • |                | neo                   | Kartmiz odeme igin<br>kutlaniaolien bir kart ise,<br>numarasini gineriken en alta<br>Odemenici yapmak igin kart<br>numarasinin tamamini girdiğinizde<br>ortaya gun 700Er bubnunu<br>Kart numaranızı sadece alanı<br>seçtiğinizde belincerik sınal<br>CVVK kodunuz kartinizin<br>arkasında genelde inza alanında<br>basameti sayıdı:<br><b>CVVK kodunuz kartinizin</b><br>arkasında genelde inza alanında<br>basameti sayıdı:<br><b>Güvenliğiniz için:</b><br>Genel kutlanımı olan<br>bonra tarayıcının tuttuğu<br>kaşisel bigilerinizi silmeden |

Ödeme ekranında kart bilgilerine ilişkin alanlar doldurulur ve öde butonu tıklanır. Ekrana aşağıda yer alan onay mesajı gelir tamam butonu tıklanır.

| spos.gib.gov.tr:30855 web si<br>mesajı:                                                | tesindeki yerleşik bir                                 | sayfanın                  |
|----------------------------------------------------------------------------------------|--------------------------------------------------------|---------------------------|
| Banka kartı(debit) ile işleme devam<br>nesabınızdan bugünün tarihi ile tah<br>musunuz? | ediyorsunuz. Ödemenin to<br>sil edilecektir. Devam etm | oplam tutan<br>ek istiyor |
|                                                                                        | Tamam                                                  | İptal                     |

Ödemenin gerçekleştirileceğine ilişkin aşağıda yer alan mesaj onaylandığında ödeme işlemi tamamlanır.

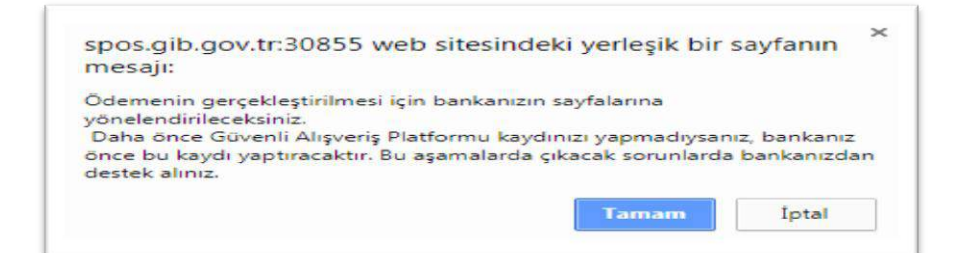

| ilB Ödeme Ekranı                                                                                                |                                                                                 |                                                                                                   |                                                                            |
|----------------------------------------------------------------------------------------------------|---------------------------------------------------------------------------------|---------------------------------------------------------------------------------------------------|----------------------------------------------------------------------------|
| GELİR İDA<br>BAŞKANI                                                                                            | RESİ<br>JĞI                                                                     | VERGİ<br>GELECEĞİMİZDİR                                                                           |                                                                            |
| Vergi tahsil edildi                                                                                             |                                                                                 |                                                                                                   |                                                                            |
| Əelir İdaresi Başkanlığı sistemleri v                                                                           | ergi ödemenizi k <mark>a</mark> ydetr                                           | miştir.                                                                                           |                                                                            |
| Feşekkür ederiz.                                                                                                |                                                                                 |                                                                                                   |                                                                            |
|                                                                                                    | 11 kartınızdan #777.3                                                           | 35# TL çekilmiştir.                                                                               |                                                                            |
| CAYITLARINIZ İÇİN: aşağıdaki d<br>ıktısını alınız                                                               | ugmeye basarak indirer                                                          | ceğiniz alındıyı çevrim-içi olarak bilgisayı                                                      | arınızda saklayınız, ya da, yazıcınızdan                                   |
| Alındıyı indir (PDF)                                                                                            |                                                                                 |                                                                                                   |                                                                            |
| ONEMLI: Internet Vergi Dairesi Al<br>isterseniz, alındı kimlığı (barkod de<br>Dairesi "Ödeme bilgisi sorgulama" | indisi, vergi daireniz ya<br>ğeri) ya da ödeme bilgi<br>sayfalarımızdan yararla | a da bankaniz tarafından üretilemez. Bu al<br>lerinizle (kart numaranız, ödeme tarihi ve<br>miniz | indiya daha sonra yeniden erişmek<br>ödediğiniz miktar vb.) Internet Vergi |

Alındıyı indir (PDF) butonuna tıklanarak ödeme alındısı makbuzu ekrana gelir ve çıktı alınabilir.

MTV ve Trafik Cezası Ödeme alanından "Yabancı plaka ile sorgulama yapmak istiyorum." alanından yabancı plakaya ait sorgulama yapılır.

| Ödeme yapabilmek içi<br>Borcunuzu 02:00-22:0<br>Geçmiş yıllar da dahi I<br>Yabancı plakaya ilişkin<br>* T.C. kimlik numarası vi<br>** Plakanızı bitişik girme<br>*** Özel Plaka: Şirket ismi | n önce sorgulama yapmalısınız.<br>00 saatleri arasında anlaşmalı bankalar aracılığı ile ödeyebilirsiniz.<br>00 saytadan sorguladığınız tüm borçlarınızı ödeyebilirsiniz.<br>0 deme yapabilmek için, 'Yabancı plaka ile sorgulama yapmak istiyorum' kutucuğunu işaretleyiniz.<br>2 ya vergi kimlik numarası bilgilerinden birini girmelisiniz.<br>1 siniz.(Örneğin: 06.)106 gibi.)<br>1, kişi ismi vb. isimlerin yazılı olduğu plakalardır.(Örneğin: 06 ŞAHİNLER A.Ş. 009 gibi.) |
|----------------------------------------------------------------------------------------------------|----------------------------------------------------------------------------------------------------|
| abancı plaka ile sorgulan<br>Vergi Kimlik Numarası *                                                                                                    | na yapmak istiyorum.                                                                                                    |
|                                                                                                    |                                                                                                    |
| **                                                                                                    |                                                                                                    |
|                                                                                                    |                                                                                                    |
| laka ***                                                                                                    |                                                                                                    |
| 186                                                                                                    | Güvenlik Kodu                                                                                                    |
|                                                                                                    | Odeme yapabilmek içi<br>Borcunuzu 02:00-22:<br>Geçmiş yıllar da dahi I<br>Yabancı plakaya ilişkin<br>* T.C. kimlik numarası v<br>*** Özel Plaka: Şirket ismi<br>Ibancı plaka ile sorgulan<br>Zergi Kimlik Numarası *<br>***                                                                                                    |

"Yabancı plaka ile sorgulama yapmak istiyorum." alanı işaretlenerek açılan ekranda yer alan Yabancı Plaka ve Güvenlik Kodu alanlarının girişi yapılarak **Sorgula** butonu tıklanır.

Açılan ekranda Kişisel Bilgiler ve Ceza Bilgileri yer alır. Ceza Bilgileri alanında Trafik Para Cezasına ilişkin Vergi Türü, Tutanak Tarihi, Tahakkuk Fiş No, Seri/Sıra No, Tebliğ Tarihi, Ceza Tutarı, Kat/Ceza/Faiz, İndirim ve Toplam Ceza alanları yer alır. Ödeme yapmak istediğiniz cezalarınız için seçiniz alanından ilgili borç için kutucuk işaretlenerek el ode butonu tıklanır GİB ödeme ekranı açılır.

| V ve TPC Öden                                                                                                    | ne                                                                                            |                                            |                                                             |                                                                                    |                                                       |                                                                |                                 |                                                          |     |
|----------------------------------------------------------------------------------------------------|-----------------------------------------------------------------------------------------------|--------------------------------------------|-------------------------------------------------------------|------------------------------------------------------------------------------------|-------------------------------------------------------|----------------------------------------------------------------|---------------------------------|----------------------------------------------------------|-----|
| bano Plaka Bor                                                                                                    | rç Sorgulaması ve                                                                             | Ödeme 🛪                                    |                                                             |                                                                                    |                                                       |                                                                |                                 |                                                          |     |
| i Borcur                                                                                                    | 1uzu 02:00-22:00                                                                              | saatleri arasında                          | anlaşmalı bankalar                                          | aracılığı <mark>il</mark> e ödeye                                                  | bilirsiniz.                                           |                                                                |                                 |                                                          |     |
|                                                                                                    |                                                                                               |                                            |                                                             |                                                                                    |                                                       |                                                                |                                 |                                                          |     |
| Kişisel                                                                                                    | Bilgiler                                                                                      |                                            |                                                             |                                                                                    |                                                       |                                                                |                                 |                                                          |     |
| Ad Soyad / L                                                                                                    | Jnvan                                                                                         |                                            |                                                             |                                                                                    | T.C. Kimlik No                                        | / Vergi Kimlik No                                              | <b>b</b>                        |                                                          |     |
| Secondaria                                                                                                    |                                                                                               |                                            |                                                             |                                                                                    |                                                       |                                                                |                                 |                                                          |     |
| Pasaport No                                                                                                    | 0                                                                                             |                                            |                                                             |                                                                                    | Tutanak Düze                                          | enleyen Birim                                                  |                                 |                                                          |     |
|                                                                                                    |                                                                                               |                                            |                                                             |                                                                                    | Trafik Denetl                                         | eme Şube Müdür                                                 | lüğü                            |                                                          |     |
| Ceza Bi                                                                                                    | ilgileri                                                                                      |                                            |                                                             |                                                                                    |                                                       |                                                                |                                 |                                                          |     |
| Ceza Bi                                                                                                    | ilgileri<br>e yapmak istediğir<br>TUTANAK<br>TARİHİ                                           | niz borçlarınız için<br>TAHAKKUK<br>FİŞ NO | satırdaki ÖDE butor<br>SERİ/SIRA NO                         | nuna tiklayınız.<br>TEBLİĞ<br>TARİHİ                                               | CEZA TUTARI                                           | KAT/CEZA/FAİZ                                                  | INDIRIM                         | TOPLAM<br>CEZA                                           | ÖDE |
| Ceza Bi<br>Odeme<br>VERGÍ TÜRÜ<br>Trafik Para<br>Cezasi                                                                 | ilgileri<br>e yapmak istediğir<br>TUTANAK<br>TARİHİ<br>16/02/2016                             | niz borçlarınız için<br>TAHAKKUK<br>FİŞ NO | satırdaki ÖDE butor<br>SERİ/SIRA NO                         | nuna tiklayınız.<br>TEBLİĞ<br>TARİHİ<br>16/02/2016                                 | <b>CEZA TUTARI</b><br>199,00                          | KAT/CEZA/FAİZ                                                  | <b>INDIRIM</b>                  | TOPLAM<br>CEZA<br>567,15                                 | ÖDE |
| Ceza Bi<br>Odeme<br>VERCÍ TÜRÜ<br>Trafik Para<br>Cezasi<br>Trafik Para<br>Cezasi                                        | ilgileri<br>e yapmak istediğir<br>TUTANAK<br>TARİHİ<br>16/02/2016<br>01/08/2017               | niz borçlarınız için<br>TAHAKKUK<br>FİŞ NO | satırdaki ÖDE butor<br>SERİ/SIRA NO<br>16<br>43             | nuna tiklayınız.<br>TEBLİĞ<br>TARİHİ<br>16/02/2016<br>01/08/2017                   | <b>CEZA TUTARI</b><br>199,00<br>427,00                | KAT/CEZA/FAIZ<br>368,15<br>427,00                              | INDIRIM<br>0.00                 | <b>TOPLAM</b><br><b>CEZA</b><br>567,15<br>854,00         |     |
| Ceza Bi<br>Ödeme<br>VERCÍ TÜRÜ<br>Trafik Para<br>Cezasi<br>Trafik Para<br>Cezasi<br>Trafik Para<br>Cezasi               | ilgileri<br>e yapmak istediğir<br>TUTANAK<br>TARİHİ<br>16/02/2016<br>01/08/2017<br>19/02/2017 | niz borçlarınız için<br>TAHAKKUK<br>FİŞ NO | Satirdaki ÖDE butor<br>SERİ/SIRA NO<br>16<br>43<br>50       | nuna tiklayınız.<br>TEBLİĞ<br>TARİHİ<br>16/02/2016<br>01/08/2017<br>19/02/2017     | CEZA TUTARI<br>199,00<br>427,00<br>1.177,00           | <b>KAT/CEZA/FAIZ</b><br>368,15<br>427,00<br>1.471,25           | INDIRIM<br>0,00<br>0,00         | TOPLAM<br>CEZA<br>567,15<br>854,00<br>2.648,25           |     |
| Ceza Bi<br>odema<br>vercí türü<br>vercí türü<br>trafik Para<br>Cezasi<br>trafik Para<br>Cezasi<br>trafik Para<br>Cezasi | ilgileri<br>e yapmak istediğir<br>TUTANAK<br>TARİHİ<br>16/02/2016<br>01/08/2017<br>19/02/2017 | niz borçlarınız için<br>TAHAKKUK<br>FİŞ NO | Satirdaki ÖDE butor<br>SERİ/SIRA NO<br>16<br>43<br>50<br>50 | nuna tiklayınız.<br>TEBLİĞ<br>16/02/2016<br>01/08/2017<br>19/02/2017<br>19/02/2017 | CEZA TUTARI<br>199,00<br>427,00<br>1.177,00<br>206,00 | <b>KAT/CEZA/FAIZ</b><br>368,15<br>427,00<br>1.471,25<br>257,50 | INDIRIM<br>0.00<br>0.00<br>0.00 | TOPLAM<br>CEZA<br>567,15<br>854,00<br>2.648,25<br>463,50 |     |

Ödeme ekranında kart bilgilerine ilişkin alanlar doldurulur ve öde butonu tıklanır.

### 3.1.2 Tecilli Borç Ödeme

#### Tecilli Borç

Tecilli borç ödeme işlemleri için ödeme butonu tıklanarak açılan ekranda yer alan Tecil Dosya Numarası/Matrah Artırımı Tahakkuk Fiş Numarası, T.C./ Vergi Kimlik Numarası ve Güvenlik Kodu alanlarının girişi yapılarak *Q SORGULA* butonuna tıklanır.

| sula                                                                                                    |                                                                                                    |
|----------------------------------------------------------------------------------------------------|----------------------------------------------------------------------------------------------------|
| <ul> <li>6552, 6736,<br/>gerçekleştirebi<br/>ile Ödeme &gt;&gt; s<br/>Ödeme planıı</li> <li>bilgisini girmı<br/>gerçekleştiret</li> <li>** T.C. kimlik nur</li> </ul> | 7020, 7143 sayılı Kanunlar kapsamındaki taksit ödemelerinizi tecil dosya numarası ile bu alanda<br>lirsiniz, 6183 sayılı Kanunun 48 inci maddesi kapsamındaki tecil taksit ödemelerinizi ise << Belge Numarası<br>ayfasından gerçekleştirebilirsiniz.<br>nızda bulunan 20 karakter uzunluğundaki tecil dosya numarası/matrah arttırımı tahakkuk fiş numarası<br>elisiniz. 7143 sayılı Kanun kapsamında matrah arttırımı ile ilgili ödemelerinizi tecil dosya numarası ile<br>dirsiniz. |
| I.C. RIMIIK NUR                                                                                                    | narası ve ya vergi kimlik numarası birgilerinden birini girmelisiniz.                                                                                                    |
| ecil Dosya Numarası                                                                                                    | / Matrah Arttırımı Tahakkuk Fiş Numarası *                                                                                                    |
|                                                                                                    |                                                                                                    |
| C / Vorgi Kimlik Nug                                                                                                    |                                                                                                    |
| .C. / Vergi Kimlik Nun                                                                                                    | narası **                                                                                                    |
| r.C. / Vergi Kimlik Nur                                                                                                    | narası **<br>Güvenlik Kodu                                                                                                    |
| 1.C. / Vergi Kimlik Nur                                                                                                    | arası **<br>Güvenlik Kodu                                                                                                    |
| 1.C. / Vergi Kimlik Nur                                                                                                    | Güvenlik Kodu                                                                                                    |

Girişi yapılan bilgiler doğrultusunda ilgili borç ekrandaki gibi listelenir.

| Dosya No : 201802068450                                 | 00000002 ×       |                  |                      |                            |       |
|---------------------------------------------------------|------------------|------------------|----------------------|----------------------------|-------|
| ecilli Borç Detay                                       |                  |                  |                      |                            |       |
| Kişisel Bilgiler                                        |                  |                  |                      |                            |       |
| Ad-Soyad / Ünvan                                        |                  | T.C. Kimlik N    | o / Vergi Kimlik No: |                            |       |
|                                                         |                  |                  |                      |                            |       |
|                                                         |                  |                  |                      |                            |       |
| Borc Bilgileri                                          |                  |                  |                      |                            |       |
| Borç Bilgileri                                          |                  |                  |                      | Taksit                     |       |
| ▶ Borç Bilgileri<br>Vergi Dairesi ≎ 🛛 🔻                 | Vergi Türü 🗢 🛛 🔻 | Tecil Dosya No 🌣 | ▼ Plaka ≑ ▼          | Taksit<br>Sayısı ≑ ∓       |       |
| Borç Bilgileri Vergi Dairesi      POLATLI VERGI DAIRESI | Vergi Türü 🗢 🔻   | Tecil Dosya No 🌣 | ▼ Plaka ≎ ▼          | Taksit<br>Sayısı ≑ ▼<br>12 | ✓ ODE |

Ödeme yapılmak istenen tecil dosya numaraları alanındaki defaten veya taksitle ödeme seçeneklerinden seçim yapılır.

| ÖDE | butonu | tıklanır, |
|-----|--------|-----------|
|-----|--------|-----------|

| Kişisel Bilgiler  |                                                                          |   |                  |                        |                            |       |
|-------------------|--------------------------------------------------------------------------|---|------------------|------------------------|----------------------------|-------|
| ld-Soyad / Ünvan  |                                                                          |   | T.C. Kimlik No   | / Vergi Kimlik No:     |                            |       |
|                   |                                                                          |   |                  |                        |                            |       |
| Borc Bilgileri    |                                                                          |   |                  |                        |                            |       |
| DUILDIEIEI        |                                                                          |   |                  |                        |                            |       |
| Borg Bilghen      |                                                                          |   |                  |                        | Takeit                     |       |
| Vergi Dairesi 🗧 🔻 | Vergi Türü ≑                                                             | ٣ | Tecil Dosya No ≑ | ▼ Plaka ‡ <del>▼</del> | Taksit<br>Sayısı ≎ ♥       |       |
| Vergi Dairesi 🗧 🔻 | Vergi Türü ≑<br>6142 7020 MADDE 2 KESİNLEŞN<br>ALAÇAKLAR (Plaka Bazında) | ▼ | Tecil Dosya No 🗦 | ▼ Plaka ‡ ▼            | Taksit<br>Sayısı ≎ ∓<br>12 | - ÖDE |

gelir ilgili alanlar işaretlenerek butonu tıklanır.

#### Taksitle Ödenmesi Durumunda Borç Bilgileri

|   |             | Belge No   |           |           | Vergi Ti           | irü              |             |
|---|-------------|------------|-----------|-----------|--------------------|------------------|-------------|
|   |             | 000000     | 2         | 6142 7020 | MADDE 2 KESİNLEŞMİ | Ş ALACAKLAR (Pla | ka Bazında) |
|   | Taksit No 🕀 | Vade 🗢     | Asil Borç | Katsayı   | Gecikme Zammı      | İndirim          | Toplam Bor  |
| 3 | (34) (      | 31/01/2018 | 0,99      | 0,10      | 0,01               | 0,00             | 1,10        |
| 2 | 5           | 31/03/2018 | 0,99      | 0,12      | 0,00               | 0,00             | 1,11        |
| 3 | б           | 31/05/2018 | 0,99      | 0,10      | 0,00               | 0,00             | 1,09        |
| 9 | 7           | 31/07/2018 | 0,99      | 0,10      | 0,00               | 0,00             | 1,09        |
| 9 | 8           | 30/09/2018 | 0,99      | 0,11      | 0,00               | 0,00             | 1,10        |
| 3 | 9           | 30/11/2018 | 0,99      | 0,10      | 0,00               | 0,00             | 1,09        |
| 3 | 10          | 31/01/2019 | 0,99      | 0,10      | 0,00               | 0,00             | 1,09        |
| 8 | 11          | 31/03/2019 | 0,99      | 0,10      | 0,00               | 0,00             | 1,09        |
| 9 | 12          | 31/05/2019 | 0,99      | 0,09      | 0,00               | 0,00             | 1,08        |
| T | OPLAM       |            | 0,00      | 0,00      | 0,00               | 0,00             | 0,00        |

DEFATEN seçeneği tıklanırsa defaten ödenmesi durumunda borç bilgileri ekranı gelir ilgili alandan butonu tıklanır.

DE ÖDE

|             | Belge No   |           |          | Vergi 1              | ürü              |              |
|-------------|------------|-----------|----------|----------------------|------------------|--------------|
|             |            |           | 6142 702 | 20 MADDE 2 KESINLEȘM | İŞ ALACAKLAR (PI | aka Bazında) |
| Taksit No 🤤 | Vade ≑     | Asıl Borç | Katsayı  | Gecikme Zammı        | İndirim          | Toplam Bo    |
| <u>6</u> ;  | 31/01/2018 | 0,99      | 0,05     | 0,01                 | 0,00             | 1,05         |
| 5           | 31/03/2018 | 0,99      | 0,01     | 0,00                 | 0,00             | 1,00         |
| 6           | 31/05/2018 | 0,99      | 0,02     | 0,00                 | 0,00             | 1,01         |
| 2           | 31/07/2018 | 0,99      | 0,02     | 0,00                 | 0,00             | 1,01         |
| 8           | 30/09/2018 | 0,99      | 0,02     | 0,00                 | 0,00             | 1,01         |
| 9           | 30/11/2018 | 0,99      | 0,02     | 0,00                 | 0,00             | 1,01         |
| 10          | 31/01/2019 | 0,99      | 0,02     | 0,00                 | 0,00             | 1,01         |
| 11          | 31/03/2019 | 0,99      | 0,02     | 0,00                 | 0,00             | 1,01         |
| 12          | 31/05/2019 | 0,99      | 0,02     | 0,00                 | 0,00             | 1,01         |
| LAM         |            | 8,91      | 0,20     | 0,01                 | 0,00             | 9,1          |

butonu tıklandığında gelen onay mesajlarına Evet/Hayır tıklanarak devam edilir.

| Onay Mesaji                                                                          | X Onay Mesaji                                               | Х                                                                                                    |
|--------------------------------------------------------------------------------------|-------------------------------------------------------------|----------------------------------------------------------------------------------------------------|
| Defaten(peşin) ödemeyi seçtiniz. I<br>kartınızdan tek seferde çekilecekt<br>musunuz? | efaten ödenecek miktar<br>: Devam etmek istiyor<br>et Hayır | Taksitle ödemeyi seçtiniz. Kredi kartı kullanmanız halinde<br>vadesi geçmiş taksitlerin toplam tutan bugünün tarihi ile,<br>vadesi geçmemiş her taksit tutarı vade tarihi ile ekstrenize<br>yansıyacaktır. Banka kartı ile veya hesaptan ödemelerde ise<br>vadesi geçmiş veya geçmemiş tüm taksitlerin toplam tutarı<br>bugünün tarihi ile hesabınıza yansıyacaktır. Devam etmek<br>istiyor musunuz? |
| Onay Mesajı                                                                          | am etmek istiyor musunuz?                                   | Haver                                                                                                    |
| Evet butonung                                                                        | tıklanması halinde GİB i                                    | ideme ekranı açılır                                                                                                    |

| GELIR II<br>BAŞKA                                                                                                    | NLIĞI                                                     | GE              | VERGI<br>LECEĞİMİZDİR |                                                                                                    |
|----------------------------------------------------------------------------------------------------|-----------------------------------------------------------|-----------------|-----------------------|----------------------------------------------------------------------------------------------------|
| Kartla Ödeme                                                                                                    | Hesaptan Ödeme                                            | St Garanti pay- |                       |                                                                                                    |
| Odenecek tutar yalnız #100<br>Kart türü<br>Kart numarası<br>Kart sahibi<br>Son geçerilik süresi<br>Güvenlik kodu (CVVX) | 60.0#/TL dir.<br>MasterCard ↓<br>02 ↓/ 18 ↓<br>02 ↓/ 18 ↓ |                 | neo                   | Kartmuz öderne için<br>kullanılablen bir kart<br>nartmuzin logosu görünecektar.<br>Ödernenetti yapmak için kart<br>numarasının tamamını girdiğinizde<br>kullanınız.<br>Kart numarasınızi sadekce alanı<br>kıtavyeden girebilirsiniz.<br>CVVk kodunuz kartinizin<br>kıtavyeden girebilirsiniz.<br>OVVk kodunuz kartinizin<br>artaşında genetőe inca alanında<br>artaşında genetőe inca alanında<br>basamaki sayıdır.<br><b>Güvenliğiniz içini:</b><br>Genet kullanımı olan<br>bilgisayarlarda galıştıktan |

Ödeme ekranında kart bilgilerine ilişkin alanlar doldurulur ve öde butonu tıklanır. Ekrana aşağıda yer alan onay mesajı gelir tamam butonu tıklanır.

| spos.gib.gov.tr:30855 web<br>mesaji:                                      | sitesindeki yerleşik bir sayfanın                                             |   |
|---------------------------------------------------------------------------|-------------------------------------------------------------------------------|---|
| Banka kartı(debit) ile işleme devar<br>hesabınızdan bugünün tarihi ile ta | m ediyorsunuz. Ödemenin toplam tuta<br>ahsil edilecektir. Devam etmek istiyor | n |
| musunuz:                                                                  |                                                                               |   |

Ödemenin gerçekleştirileceğine ilişkin aşağıda yer alan mesaj onaylandığında ödeme işlemi tamamlanır.

| spos.gib.gov.tr:30855 web site<br>mesajı:                                                                                                    | esindeki yerleşik bir sayfanın                                                                        |
|----------------------------------------------------------------------------------------------------|----------------------------------------------------------------------------------------------------|
| Ödemenin gerçekleştirilmesi için ban<br>yönelendirileceksiniz.<br>Daha önce Güvenli Alışveriş Platform<br>önce bu kaydı yaptıracaktır. Bu aşamı<br>destek alınız. | ikanızın sayfalarına<br>nu kaydınızı yapmadıysanız, bankanız<br>alarda çıkacak sorunlarda bankanızdan |
|                                                                                                    | Tamam İptal                                                                                           |

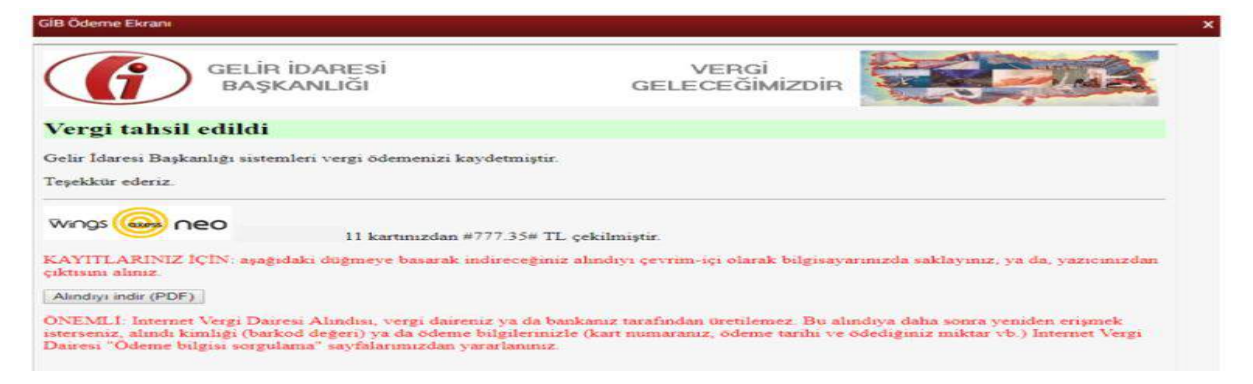

Alındıyı indir (PDF) butonuna tıklanarak ödeme alındısı makbuzu ekrana gelir ve çıktı alınabilir.

#### 3.1.3 Belge Numarası İle Ödeme

Belge numarası ile ödeme işlemleri için butonu tıklanarak açılan ekranda yer alan Ödeme Planı Belge Numarası/Tahakkuk Fiş Numarası, T.C./ Vergi Kimlik Numarası, İl, Vergi Dairesi Mal Müdürlüğü ve Güvenlik Kodu alanlarının girişi yapılarak sorgula butonuna tıklanır.

| Belge Numarası ile Ödeme                                                                                                    | ×       |
|----------------------------------------------------------------------------------------------------|---------|
| Sorgula                                                                                                    |         |
| Ödeme planınızda bulunan 20 karakter uzunluğundaki tahakkuk fiş numarası / ödeme planı belge numarası / 6183 sı<br>Kanunun 48 inci maddesi kapsamındaki tecil dosya numarasını girmelisiniz.<br>** T.C. kimlik numarası ve ya vergi kimlik numarası bilgilerinden birini girmelisiniz.<br>*** İl bilgisini girmelisiniz.<br>**** Vergi dairesi / Malmüdürlüğü bilgisini girmelisiniz. | ayrti ( |
| Ödeme Planı Belge Numarası / Tahakkuk Fiş Numarası *                                                                                                    |         |
| T.C. / Vergi Kimlik Numarası **                                                                                                    |         |
| h                                                                                                    |         |
| Seçiniz                                                                                                    | -       |
| Vergi Dairesi / Malmüdürlüğü ****                                                                                                    |         |
| Seçiniz                                                                                                    | -       |
| 32 <sup>58</sup> 4                                                                                                    |         |
|                                                                                                    |         |
| Beige No Borç Detay ekranında butonu tiklanır.                                                                                                    |         |

| Be no port peray |                    |                 |  |
|------------------|--------------------|-----------------|--|
| Kișisel Bilgiler |                    |                 |  |
| d-Soyad / Ünvan  | T.C. Kimlik No / V | ergi Kimlik No: |  |
|                  |                    |                 |  |
| Borç Bilgileri   |                    |                 |  |
|                  |                    |                 |  |

Belge numarası ile öde alanında ilgili kutucuk işaretlenerek tekrar butonu tıklanır.

| Belge | lumarası ile Ödeme |            |                 |               |               | ×                             |
|-------|--------------------|------------|-----------------|---------------|---------------|-------------------------------|
| ► Bo  | orç Bilgileri      |            |                 |               |               |                               |
|       |                    | Belge No   |                 | Ve            | rgi Türü      |                               |
|       |                    |            |                 | 9085 TR/      | AFİK CEZALARI |                               |
|       | Taksit No ≑        | Vade 🌩     | Asil Borç       | Gecikme Zammı | indirim       | Toplam Borç                   |
| *     | 7                  | 01/02/2016 | 1.000,00        | 1.250,00      | 0,00          | 2.250,00                      |
| 1     | OPLAM              |            | 1.000,00        | 1.250,00      | 0,00          | 2.250,00                      |
|       |                    | ~          | < Sayfa 1/1 > 3 |               |               | 1 - 1 listeleniyor. Toplam: 1 |
|       |                    |            | DDE ODE         | l (           |               |                               |
|       |                    |            |                 |               |               |                               |

Onay mesajina Evet/Hayır tıklanarak devam edilir.

| Onay Mesajı |                              | ×     |
|-------------|------------------------------|-------|
| ?           | Devam etmek istiyor musunuz? |       |
|             |                              |       |
|             | Evet                         | Hayır |

Evet butonuna tıklanması halinde GİB ödeme ekranı açılır.

|                                                                                                    | LIR İDARESİ<br>AŞKANLIĞI                                       | GE             | VERGİ<br>LECEĞİMİZDİR |                                                                                                    |
|----------------------------------------------------------------------------------------------------|----------------------------------------------------------------|----------------|-----------------------|----------------------------------------------------------------------------------------------------|
| Kartla Ödeme                                                                                                    | Hesaptan Ödeme                                                 | 😂 Garanti pag- |                       |                                                                                                    |
| Ödenecek tutar yalnı<br>Kart türü<br>Kart numarası<br>Kart sahibi<br>Son geçerlilik süresi<br>Güvenlik kodu (CVV) | z #1050.0#TL dir.<br>MasterCard •<br>02 • / 18 •<br>ÖDD<br>ÖDD |                | neo                   | Kartınız ödeme için<br>kullanılablen bir karlı ile,<br>numarasını ginerken en altta<br>kartınızın logosu görünecektir.<br>Ödemenizi yapmak için kart<br>numarasını tamamını görüğinizde<br>kullanınız.<br>Kartunumaranız sadece alanı<br>seçtiğinizde belirecek sanal<br>seçtiğinizde belirecek sanal<br>kullanınız.<br>Kork kodunuz kartırızın<br>arkasında genelde imza alanında<br>basılmış bulunan 3 ya da 4<br>basamaki sayıdır.<br><b>Güveniğiniz içini:</b><br>Geneli kullanımı olan<br>bilgisaryarlarda çalıştıktan<br>sonra tarayıcının tuttuğu<br>kişisel bilgilerinizi silmeden |

Ödeme ekranında kart bilgilerine ilişkin alanlar doldurulur ve butonu tıklanır. Ekrana aşağıda yer alan onay mesajı gelir tamam butonu tıklanır.

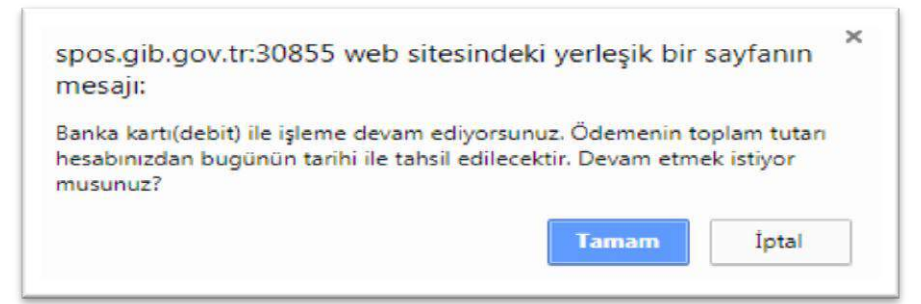

Ödemenin gerçekleştirileceğine ilişkin aşağıda yer alan mesaj onaylandığında ödeme işlemi tamamlanır.

| mesaji:                                                                                                    | sitesindek                                    | i yerleşik bir                                     | sayfanın                       |
|----------------------------------------------------------------------------------------------------|-----------------------------------------------|----------------------------------------------------|--------------------------------|
| Ödemenin gerçekleştirilmesi için<br>yönelendirileceksiniz.<br>Daha önce Güvenli Alışveriş Plat<br>önce bu kaydı yaptıracaktır. Bu a<br>destek alınız. | bankanızın s<br>formu kaydır<br>şamalarda çıl | ayfalarına<br>nızı yapmadıysar<br>kacak sorunlardı | nız, bankanız<br>a bankanızdan |
|                                                                                                    |                                               |                                                    | 140.0010                       |

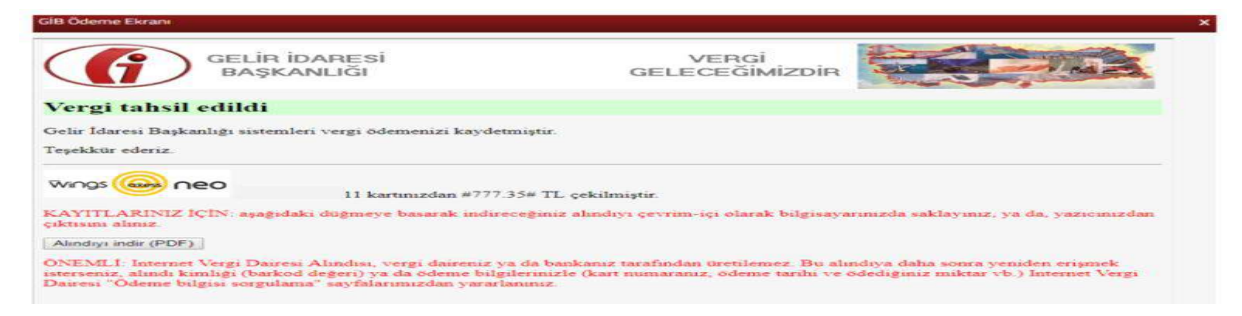

Alındıyı indir (PDF) butonuna tıklanarak ödeme alındısı makbuzu ekrana gelir ve çıktı alınabilir.

#### 3.1.4 Harç ve Değerli Kağıt Bedeli

Harç ve değerli kağıt bedeli ödeme işlemleri için tıklanarak açılan ekranda Cep Telefonu Harcı Ödeme/ Tapu Harcı Ödeme / Umuma Mahsus Pasaport Harcı Ödeme / Pasaport Değerli Kağıt Bedeli Ödeme / Sürücü Belgesi Harcı Ödeme / Sürücü Belgesi Değerli Kağıt Bedeli Ödeme / TC Kimlik Kartı Bedeli Ödeme alanlarına geçiş yapılır.

| x                                         |
|-------------------------------------------|
|                                           |
| TAPU HARCI ÖDEME                          |
| PASAPORT DEĞERLİ KAĞIT BEDELİ ÖDEME       |
| SÜRÜCÜ BELGESİ DEĞERLİ KAĞIT BEDELİ ÖDEME |
|                                           |
|                                           |

#### 3.1.4.1 Cep Telefonu Harcı Ödeme

Cep telefonu harcı ödeme işlemi için **CEP TELEFONU HARCI ODEME** butonu tıklanarak açılan ekranda yer alan TC Kimlik No, Ad-Soyadı, İl, Vergi Dairesi / Malmüdürlüğü ve 15 rakamdan oluşan IMEI No alanlarının girişi yapılarak **BODE** butonu tıklanır.

| 1 * T.C. Kimlik numaranızı girmelisiniz. Harç ödemesi pasap<br>** İlinizde bulunan vergi dairelerinden/malmüdürlüklerir<br>daireleri/malmüdürlükleri listelenmektedir.<br>Listeden size uygun olan ili ve ödemenizin aktarıl<br>ikametgâhınıza veya işverinize en yakın vergi dairesi).<br>Herhangi bir vergi dairesinin seçilmesi yeterli olup sade-<br>iade veya mahsup işlemleri seçmiş olduğunuz vergi dairesi | sort sahibinin T.C. kimlik numarasına yapılmalıdır.<br>nden sadece harç ve değerli kâğıt bedeli tahsılatına yetkili olan verş<br>lacağı vergi dairesi/malmüdürlüğü seçimini yapmalısınız (Örneği<br>ce ödemenizle ilgili iade veya mahsup yapılması gereken durumlarda<br>esi/malmüdürlüğü tarafından gerçekleştirilecektir. |
|----------------------------------------------------------------------------------------------------|----------------------------------------------------------------------------------------------------|
| T.C. Kimlik Numarası *                                                                                                    |                                                                                                    |
| Ad                                                                                                    | Soyad                                                                                                    |
|                                                                                                    | Vergi Dairesi / Malmüdürlüğü **                                                                                                    |
| Seçiniz •                                                                                                    | Seçiniz 🔹                                                                                                    |
| IMEI No                                                                                                    | Harç Bedeli (TL)                                                                                                    |
|                                                                                                    |                                                                                                    |

GİB ödeme ekranından ödeme işlemine devam edilir.

| GELI<br>BAS                                                                                                    | R İDARESİ<br>ŞKANLIĞI                                 | GEL                    | VERGİ<br>ECEĞİMİZDİR |                                                                                                    |
|----------------------------------------------------------------------------------------------------|-------------------------------------------------------|------------------------|----------------------|----------------------------------------------------------------------------------------------------|
| Kartla Ödeme                                                                                                    | Hesaptan Ödeme                                        | 😂 Garanti <i>pag</i> - |                      |                                                                                                    |
| Ödenecek tutar yalnız<br>Kart türü<br>Kart numarası<br>Kart sahibi<br>Son geçerlilik süresi<br>Güvenlik kodu (CVVx) | #1050.0#TL dir.<br>MasterCard •<br>02 • / 18 •<br>ODI |                        | neo                  | Kartmu ödemne için<br>nullanıabilen bir kart ise<br>numarasını girerken en aitta<br>kartmızın lögösü görünecektir.<br>Ödemenizi yapımak için kart<br>numarasını tamamırı göröğinizde<br>bullanıncı<br> |

Ödeme ekranında kart bilgilerine ilişkin alanlar doldurulur ve öde butonu tıklanır. Ekrana aşağıda yer alan onay mesajı gelir tamam butonu tıklanır.

| spos.gib.gov.tr:30855 web sitesindeki yerleşik bir sayfanın<br>mesajı:                                                                                       | × |
|----------------------------------------------------------------------------------------------------|---|
| Banka kartı(debit) ile işleme devam ediyorsunuz. Ödemenin toplam tuta<br>hesabınızdan bugünün tarihi ile tahsil edilecektir. Devam etmek istiyor<br>musunuz? | n |
| Tamam İptal                                                                                                    |   |

Ödemenin gerçekleştirileceğine ilişkin aşağıda yer alan mesaj onaylandığında ödeme işlemi tamamlanır.

| spos.gib.gov.tr:30855 web sitesi                                                                                                    | ndeki verlesik bir savfar                                                                               | un ×            |                            |
|----------------------------------------------------------------------------------------------------|----------------------------------------------------------------------------------------------------|-----------------|----------------------------|
| mesajı:                                                                                                    | ······································                                                                  |                 |                            |
| Ödemenin gerçekleştirilmesi için bankar<br>yönelendirileceksiniz.<br>Daha önce Güvenli Alışveriş Platformu I<br>önce bu kaydı yaptıracaktır. Bu aşamala<br>destek alınız.                                                                               | nızın sayfalarına<br>kaydınızı yapmadıysanız, banl<br>rda çıkacak sorunlarda banka                      | caniz<br>nizdan |                            |
|                                                                                                    | Tamam Ipt                                                                                               | al              |                            |
|                                                                                                    |                                                                                                    |                 |                            |
|                                                                                                    |                                                                                                    |                 |                            |
|                                                                                                    |                                                                                                    |                 |                            |
| deme Ekrani                                                                                                    |                                                                                                    |                 |                            |
| deme Ekrani                                                                                                    |                                                                                                    |                 | S. Comments                |
| GELİR İDARESİ<br>BAŞKANLIĞI                                                                                                    | VERGİ<br>GELECEĞİMİZ                                                                                    | DIR             |                            |
| GELİR İDARESİ<br>BAŞKANLIĞI                                                                                                    | VERGİ<br>GELECEĞİMİZ                                                                                    | Dir             |                            |
| Gene Ekran<br>GELİR İDARESİ<br>BAŞKANLIĞI<br>rgi tahsil edildi<br>İdaresi Başkanlığı sistemleri vergi ödemenizi kayd                                                                                                    | VERGİ<br>GELECEĞİMİZ<br>Ietmiştir.                                                                      | DIR             |                            |
| Gene Ekran<br>GELİR İDARESİ<br>BAŞKANLIĞI<br>rgi tahsil edildi<br>İdaresi Başkanlığı sistemleri vergi ödemenizi kayd<br>çkür ederiz.                                                                                                    | VERGİ<br>GELECEĞİMİZ<br>Ietmiştir.                                                                      | DIR             |                            |
| Gene Ekran<br>GELİR İDARESİ<br>BAŞKANLIĞI<br>Igi tahsil edildi<br>Idaresi Başkanlığı sistemleri vergi ödemenizi kayd<br>kkür ederiz.                                                                                                    | VERGİ<br>GELECEĞİMİZ<br>letmiştir.                                                                      | DiR             |                            |
| deme Ekran<br>GELİR İDARESİ<br>BAŞKANLIĞI<br>rgi tahsil edildi<br>Idaresi Başkanlığı sistemleri vergi ödemenizi kayd<br>kkur ederiz.<br>IQS OOO 11 kartınızdan #77<br>TIL ARINIZ ICIN azardaki dinamaza barartı adı                                     | VERGİ<br>GELECEĞİMİZ<br>letmiştir.<br>7.35# TL çekilmiştir.                                             | DIR             |                            |
| Gene Ekran<br>Gene Ekran<br>GELİR İDARESİ<br>BAŞKANLIĞI<br>rgi tahsil edildi<br>Idaresi Başkanlığı sistemleri vergi ödemenizi kayd<br>kkür ederiz.<br>NGS OOO 11 kartınızdan #77<br>TITLARINIZ IÇIN: aşağıdaki düğmeye basarak indi<br>duyi ndir. (PDF) | VERGİ<br>GELECEĞİMİZ<br>letmiştir.<br>7.35# TL çekilmiştir.<br>ireceğiniz alındıyı çevrim-içi olarak bi | DiR             | yuniz, ya da, yazıcınızdan |

Alındıyı indir (PDF) butonuna tıklanarak ödeme alındısı makbuzu ekrana gelir ve çıktı alınabilir.

### 3.1.4.2 Tapu Harcı Ödeme

Tapu harcı ödeme işlemi için **TAPU HARCI ÖDEME** butonu tıklanarak açılan ekranda yer alan T.C./ Vergi Kimlik Numarası ve E-Tahsilat Seri No alanlarının girişi yapılarak **Q SORGULA** butonuna tıklanır.

| arc Odeme Topu Harc Odeme *  Sorgula  T.C. / Vergi Kimlik Numarası  T.C. / Vergi Kimlik Numarası  T.C. / Vergi Kimlik Numarası  T.C. / Vergi Kimlik Numarası  T.C. / Vergi Alarc Odeme  Topu Harc Odeme  Topu Harc                                                                                                    |          |
|----------------------------------------------------------------------------------------------------|----------|
| Sorgula         Cf. / Vergi Kimlik Numarasi         eTahsilat Seri No         Celen ekranda ilgili kutucuk işaretlenir ve         Celen ekranda ilgili kutucuk işaretlenir ve         Coff Telefonu Harcı Ödeme         arc Ödeme         Sonuç:         OB3 ×         Kişisel Bilgiler         Vergi Dairesi / Malmüdürlüğü         POLATLI VERGİ DAİRESİ         eTahsilat Seri Numarası         İşlem Zamanı         O4/01/2018 16:34:58         İşlem Yeri         Gölbaşşı(ANKARA) TAPU MÜDÜRLÜĞÜ         Tahakkuk Ünvan       Vergi Kimlik TC Kimlik Tirpi         Yergi Ceçerilik Ödenecek Tirbi         Malik Ünvan       Vergi Kimlik TC Kimlik Tirpi         Malik Ünvan       Vergi Kimlik TC Kimlik Tirpi                                                                                                    |          |
| C / Vergi Kimilik Numarasi         Tahsilat Seri No         Image: Concourt of Concourt of                                                                                                    |          |
| Tahsilat Seri No<br>Celen ekranda ilgili kutucuk işaretlenir ve   Corrout A  Gelen ekranda ilgili kutucuk işaretlenir ve  Corrout A  Gelen ekranda ilgili kutucuk işaretlenir ve  Corrout A  Gelen ekranda ilgili kutucuk işaretlenir ve  Corrout A  Gelen ekranda ilgili kutucuk işaretlenir ve  Corrout A  Gelen ekranda ilgili kutucuk işaretlenir ve  Corrout A  Gelen ekranda ilgili kutucuk işaretlenir ve  Corrout A  Gelen ekranda ilgili kutucuk işaretlenir ve  Corrout A  Gelen ekranda ilgili kutucuk işaretlenir ve  Corrout A  Gelen ekranda ilgili kutucuk işaretlenir ve  Corrout A  Corrout A  Cor                                                                                                    |          |
| Atabisitat Seri No     Celen ekranda ilgili kutucuk işaretlenir ve     ODE   butonu tıklanır.     pu Harcı / Cep Telefonu Harcı Ödeme     arç Ödeme Tapu Harcı Ödeme   arç Ödeme Tapu Harcı Ödeme     Kişisel Bilgiler     Vergi Dairesi / Malmüdürlüğü   poLATLI VERGİ DAİRESi     eTahsilat Seri Numarası   İşlem Yeri   GöLBAŞI(ANIKARA) TAPU MÜDÜRLÜĞÜ     Tahakkuk Ünvan   Vergi Kimilik TC Kimilik Taraf   Vergi Geçerlilik Ödenecek Tapu Harcı Ödenecek Tapı Halik Ödenecek Tapı Halik Ödenecek Tapı H                                                                                                    |          |
| Celen ekranda ilgili kutucuk işaretlenir ve     ODE   butonu tıklanır.     ODE   butonu tıklanır.     ODE   butonu tıklanır.     ODE   butonu tıklanır.     ODE   butonu tıklanır.     ODE   butonu tıklanır.     ODE   butonu tıklanır.     ODE     Sonuç:   OB3 ×     Sonuç:   OB3 ×     Sonuç:   OB3 ×     Sonuç:   OB3 ×     Sonuç:   OB3 ×     Sonuç:   OB3 ×     Sonuç:   OB3 ×     Sonuç:   OB3 ×     Sonuç:   OB3 ×     Sonuç:   OB3 ×     Sonuç:   OB3 ×     Sonuç:   OB3 ×     Sonuç:   OB3 ×     Sonuç:   OB401/2018 16:34:58   Işlem Tutarı   Işlem Tutari   Işlem Tutari   Işlem Tutari   Işlem Tutari   Işlem Tutari   Yergi Kimilk   Numarası   Tabakkuk   Ünvan   Vergi Kimilk   Numarası   Tarifi Yergi Geçerillik   Odenecek   Mailk   Yergi Yuzeri                                                                                                    |          |
| Concura     Gelen ekranda ilgili kutucuk işaretlenir ve     Concura     pu Harcı / Cep Telefonu Harcı Ödeme     arç Ödeme Tapu Harcı Ödeme     Yergi Odeme Tapu Harcı Ödeme     Yergi Dairesi / Malmüdürlüğü   PoLATLI VERGi DAiRESi   efahsilat Seri Numarası     İşlem Zamanı   Od/O1/2018 16:34:58     İşlem Tutarı   GöLBAŞı(ANKARA) TAPU MÜDÜRLÜĞÜ     Tahakkuk ünvan   Vergi Kimlik Türkin Taraf Vergi Geçerilik Ödenecek Tarihi Tutar                                                                                                    |          |
| Gelen ekranda ilgili kutucuk işaretlenir ve ODE butonu tıklanır.     pu Harcı Ödeme Tapu Harcı Ödeme X   sonuç: 083 × Vergi Dairesi / Malmüdürlüğü   PoLATLI VERGİ DAİRESİ   eTahsilat Seri Numarası İşlem Zamanı   04/01/2018 16:34:58   İşlem Yeri   GÖLBAŞI(ANKARA) TAPU MÜDÜRLÜĞÜ     Tahakkuk Ünvan   Vergi Kimilik TC Kimilik   Numarası Taraf   Vergi Geçerlilik Ödenecek   Tahakkuk Ünvan   Vergi Kimilik TC Kimilik   Numarası Taraf   Yergi Taraf Yergi Geçerlilik   Ödenecek T   Malik TAPU   31/12/2018 24,80                                                                                                    |          |
| Gelen ekranda ilgili kutucuk işaretlenir ve butonu tıklanır.  pu Harcı / Cep Telefonu Harcı Ödeme  arç Ödeme Tapu Harcı Ödeme 14 Sonuç : 083 *  Kişisel Bilgiler  Vergi Dairesi / Malmüdürlüğü  POLATLI VERGİ DAİRESİ  eTahsilat Seri Numarası  işlem Zamanı 04/01/2018 16:34:58  işlem Tutarı 24,80  Tahakkuk Ünvan Vergi Kimlik TC Kimlik Taraf Vergi Geçerilik Ödenecek No Vergi Kimlik TC Kimlik Taraf Vergi Geçerilik Ödenecek Tutar                                                                                                    |          |
| pu Harcı / Cep Telefonu Harcı Ödeme arç Ödeme Tapu Harcı Ödeme ★ Sonuç : 083 ★ Kişisel Bilgiler Vergi Dairesi / Malmüdürlüğü POLATLI VERGİ DAİRESİ eTahsilat Seri Numarası işlem Yeri GÖLBAŞI (ANKARA) TAPU MÜDÜRLÜĞÜ  Tahakkuk Ünvan Vergi Kimlik TC Kimlik Taraf Vergi Geçerlilik Ödenecek No Vergi Kimlik TC Kimlik Taraf Türü Geçerlilik Ödenecek Tutar                                                                                                    |          |
| Arç Ödeme Tapu Harç Ödeme   Sonuç : 083 ×                                                                                                    |          |
| Sonuç:       083 ★         ▶ Kişisel Bilgiler         Vergi Dairesi / Malmüdürlüğü         POLATLI VERGİ DAİRESİ         eTahsilat Seri Numarası         İşlem Zamanı         04/01/2018 16:34:58         İşlem Yeri         GÖLBAŞI(ANKARA) TAPU MÜDÜRLÜĞÜ         Tahakkuk       Ünvan         Vergi Kimlik       TC Kimlik         Numarası       Taraf         Yergi TAPU       31/12/2018         24,80       Mailk                                                                                                    |          |
| Sonuç:       083 ★         ▶ Kişisel Bilgiler         Vergi Dairesi / Malmüdürlüğü         POLATLI VERGİ DAİRESİ         eTahsilat Seri Numarası         İşlem Zamanı         04/01/2018 16:34:58         İşlem Tutarı         İşlem Tutarı         ÖdEBAŞI(ANKARA) TAPU MÜDÜRLÜĞÜ         Tahakkuk       Ünvan         Vergi Kimlik       TC Kimlik         No       Ünvan         Vergi Kimlik       TC Kimlik         Malik       Ödenecek         Malik       31/12/2018       24,80                                                                                                    |          |
| ▶ Kişisel Bilgiler          Vergi Dairesi / Malmüdürlüğü         POLATLI VERGI DAIRESI         eTahsilat Seri Numarası       İşlem Zamanı         04/01/2018 16:34:58         İşlem Yeri         GÖLBAŞI(ANKARA) TAPU MÜDÜRLÜĞÜ         Tahakkuk       Ünvan         Vergi Kimlik       TC Kimlik         No       Ünvan         Vergi Kimlik       TC Kimlik         Malik       9062<br>TAPU         31/12/2018       24,80                                                                                                    |          |
| Vergi Dairesi / Malmüdürlüğü         POLATLI VERGİ DAİRESİ         eTahsilat Seri Numarası         İşlem Zamanı         04/01/2018 16:34:58         İşlem Yeri         GÖLBAŞI(ANKARA) TAPU MÜDÜRLÜĞÜ         Tahakkuk         Ünvan       Vergi Kimlik         TC Kimlik       Taraf         Vergi       Geçerlilik         Ödenecek       T         Malik       TAPU         9062       TAPU         Yatır       Yatır                                                                                                    |          |
| Vergi Dairesi / Malmüdürlüğü<br>POLATLI VERGİ DAİRESİ<br>eTahsilat Seri Numarası<br>işlem Yeri<br>GÖLBAŞI(ANKARA) TAPU MÜDÜRLÜĞÜ<br>Işlem Tutarı<br>24,80<br>Işlem Yeri<br>Qinvan<br>Vergi Kimlik<br>Numarası<br>Tahakkuk<br>Numarası<br>Mumarası<br>Mumarası<br>Malik<br>POLATLI VERGİ DAİRESİ<br>Işlem Zamanı<br>O4/O1/2018 16:34:58<br>Işlem Tutarı<br>24,80<br>Işlem Tutarı<br>24,80<br>Işlem Tutarı<br>Işlem Tutarı<br>Işlem Tutar                                                                                                    |          |
| eTahsilat Seri Numarası<br>işlem Yeri<br>GÖLBAŞI(ANKARA) TAPU MÜDÜRLÜĞÜ<br>Tahakkuk<br>No<br>Yergi Kimlik<br>Numarası<br>Mumarası<br>Mumarası<br>Mumarası<br>Malik<br>9062<br>TAPU<br>31/12/2018<br>16:34:58<br>işlem Tutarı<br>24,80<br>Malik<br>9062<br>TAPU<br>31/12/2018<br>24,80<br>24,80<br>24,80<br>1/2018<br>16:34:58<br>1/2018<br>16:34:58<br>1/2018<br>10:4<br>10:4 |          |
| eTahsilat Seri Numarası<br>işlem Yeri<br>GÖLBAŞI(ANKARA) TAPU MÜDÜRLÜĞÜ<br>Tahakkuk<br>No<br>Vergi Kimlik<br>Numarası<br>TC Kimlik<br>Numarası<br>TC Kimlik<br>Taraf<br>Yergi<br>Göc2<br>Malik<br>TAPU<br>31/12/2018<br>16:34:58<br>Vergi<br>Geçerlilik<br>Ödenecek<br>Tarihi<br>Ödenecek<br>Taraf<br>TAPU<br>31/12/2018<br>24,80<br>TAPU<br>31/12/2018<br>24,80<br>TAPU<br>31/12/2018<br>24,80                                                                                                    |          |
| işlem Yeri<br>GÖLBAŞI(ANKARA) TAPU MÜDÜRLÜĞÜ<br>Tahakkuk Ünvan Vergi Kimlik TC Kimlik Numarası<br>Numarası Numarası<br>Malik 9062<br>TAPU 31/12/2018 16:34:58<br>19lem Tutar<br>24,80<br>10<br>10<br>10<br>10<br>10<br>10<br>10<br>10<br>10<br>1                                                                                                    |          |
| İşlem Yeri<br>GÖLBAŞI (ANKARA) TAPU MÜDÜRLÜĞÜ<br>Tahakkuk Ünvan Vergi Kimlik TC Kimlik Numarası<br>Topi Türü Geçerlilik Ödenecek Tutar T<br>Malik 9062<br>TAPU 31/12/2018 24,80                                                                                                    |          |
| 24,80       Tahakkuk<br>No     Ünvan     Vergi Kimlik<br>Numarası     TC Kimlik<br>Numarası     Taraf<br>Tipi     Vergi<br>Türü     Geçerlilik<br>Tarihi     Ödenecek<br>Tutar     T       Imalik     Imalik     Ima                                                                                                    |          |
| Tahakkuk<br>No     Ünvan     Vergi Kimlik<br>Numarası     TC Kimlik<br>Numarası     Taraf<br>Tipi     Vergi<br>Türü     Geçerlilik<br>Tarihi     Ödenecek<br>Tutar     T       Imalik     Imalik     Second     Imalik     Second     Second     Imalik     Second     Imalik     Second     Imalik     Second     Imalik     Second     Second     Imalik     Second     Imalik     Second     Imalik     Second     S                                                                                                    |          |
| 9062           Malik         TAPU         31/12/2018         24,80                                                                                                    | 「araflar |
| Maik 1APU 31/12/2018 24,00                                                                                                    |          |
| HARCI                                                                                                    |          |
| TOPLAM 0,00                                                                                                    |          |

GİB ödeme ekranından ödeme işlemine devam edilir.

| GEL<br>BA                                                                                                    | İR İDARESİ<br>AŞKANLIĞI                                                                                              | GE              | VERGİ<br>LECEĞİMİZDİR |                                                                                                    |
|----------------------------------------------------------------------------------------------------|----------------------------------------------------------------------------------------------------|-----------------|-----------------------|----------------------------------------------------------------------------------------------------|
| Kartla Ödeme                                                                                                    | Hesaptan Ödeme                                                                                                    | St Garanti pay- |                       |                                                                                                    |
| Ddenecek tutar yalnı<br>Kart türü<br>Kart numarası<br>Kart sahibi<br>Son geçerlilik süresi<br>Güvenlik kodu (CVV) | z #1050.0#TL dir.<br>MasterCard •<br>02 • / 15 •<br>02 • / 15 •<br>02 • / 15 •<br>02 • / 15 •<br>02 • / 15 •<br>00 • |                 | neo                   | Kartiniz odeme kjin     Kartiniz odeme kjin     numarasim glarivken en altta     kartinizin logosu görünecektir.     Odemenizi yapmak için kart     numarasının tamamını girdiğinizde     kullanınız.     Kart numaranızı sadece allanı     seçtiğinizde belirecek sınal     seçtiğinizde belirecek sınal     Sectifica belirecek sınal     Sectifica belirecek sınal |

Ödeme ekranında kart bilgilerine ilişkin alanlar doldurulur ve öde butonu tıklanır. Ekrana aşağıda yer alan onay mesajı gelir tamam butonu tıklanır.

| mesaji:                                                                                | tesindeki yerleşik bir sayfa                                       | nın           |
|----------------------------------------------------------------------------------------|--------------------------------------------------------------------|---------------|
| Banka kartı(debit) ile işleme devam<br>hesabınızdan bugünün tarihi ile tah<br>musunuz? | ediyorsunuz. Ödemenin toplam<br>sil edilecektir. Devam etmek istiy | tutarı<br>'or |
|                                                                                        |                                                                    |               |

Ödemenin gerçekleştirileceğine ilişkin aşağıda yer alan mesaj onaylandığında ödeme işlemi tamamlanır.

| spos.gib.gov.tr:30855 web site<br>mesaji:                                                                                                    | esindeki yerleşik bir sayfanın                                                                        | × |
|----------------------------------------------------------------------------------------------------|----------------------------------------------------------------------------------------------------|---|
| Ödemenin gerçekleştirilmesi için bar<br>yönelendirileceksiniz.<br>Daha önce Güvenli Alışveriş Platforn<br>önce bu kaydı yaptıracaktır. Bu aşam<br>destek alınız. | nkanızın sayfalarına<br>mu kaydınızı yapmadıysanız, bankanız<br>nalarda çıkacak sorunlarda bankanızda | n |
|                                                                                                    | Tamam                                                                                                 |   |

| İB Ödeme Ekranı                                                                                                    |                                                                                                    |
|----------------------------------------------------------------------------------------------------|----------------------------------------------------------------------------------------------------|
| GELİR İDARESİ<br>BAŞKANLIĞI                                                                                                    |                                                                                                    |
| Vergi tahsil edildi                                                                                                    |                                                                                                    |
| Jelir İdaresi Başkanlığı sistemleri vergi ödemenizi<br>Feşekkür ederiz.                                                                                          | kaydetmiştir.                                                                                                    |
|                                                                                                    | a #777.35# TL çekilmiştir.                                                                                                    |
| CAYITLARINIZ İÇİN: aşağıdaki düğmeye basaral<br>iktisini aliniz                                                                                                  | k indireceğiniz alındıyı çevrim-içi olarak bilgisayarınızda saklayınız, ya da, yazıcınızdan                                                                                                    |
| Alindiyi indir (PDF)                                                                                                    |                                                                                                    |
| ÖNEMLİ: Internet Vergi Dairesi Alındısı, vergi dai<br>isterseniz, alındı kimliği (barkod değeri) ya da öden<br>Dairesi "Ödeme bilgisi sorgulama" sayfalarımızdan | reniz ya da bankanız tarafından üretilemez. Bu alındıya daha sonra yeniden erişmek<br>ne bilgilerinizle (kart numaranız, ödeme tarihi ve ödediğiniz miktar vb.) İnternet Vergi<br>yararlanınız |

Alındıyı indir (PDF) butonuna tıklanarak ödeme alındısı makbuzu ekrana gelir ve çıktı alınabilir.

#### 3.1.4.3 Umuma Mahsus Pasaport Harcı Ödeme

UmumamahsuspasaportharcıödemeişlemiiçinUMUMA MAHSUS PASAPORT HARCI ÖDEMEbutonutıklanarakaçılanekrandayeralanT.C.Kimlik Numarası, Ad, Soyad, İl, Vergi Dairesi/Malmüdürlüğügirişi ve Pasaport Süresi seçimiyapılarakÖDEbutonuna tıklanır.

| arç ve Değerli Kağıt B                                                                                            | deli Ödeme                                                                                                    |                                                                                         |                                                                                                    |                                                                                                    |
|----------------------------------------------------------------------------------------------------|----------------------------------------------------------------------------------------------------|-----------------------------------------------------------------------------------------|----------------------------------------------------------------------------------------------------|----------------------------------------------------------------------------------------------------|
| terne Passport Ha                                                                                                 | n Öderne 🛪                                                                                                    |                                                                                         |                                                                                                    |                                                                                                    |
| • T.C. Kimilk<br>•• Ilinizde bi<br>dareleri/ma<br>Usteden si<br>ikametgähir<br><u>Herhangi bli</u><br>iade veya m | numaranızı girmelisiniz<br>Junan vergi dairelerinden/ma<br>Imüdürlükleri listelenmektedir<br>re uygun olan ili ve ödem<br>rza veya işverinize en yakın ve<br>vergi dairesinin seçilmesi ve<br>ahsup islemleri seçimis olduğu | lmüdürlüklerir<br>enizin aktanlı<br>rgi dairesi).<br>erli oluq sader<br>nuz vergi daire | den sadece harç ve değerli kâğıt bedeli t<br>acağı vergi dairesi/malmiödürlüğü seçin<br>e ödemenizle ilgili jade veva mahsuo yao<br>si/malmüdürlüğü tarafından gerçeklestiril | tahsilatina yetkili olan verg<br>nini yapmalisiniz (Örneğir<br>ilmasi gereken durumlarda<br>esektir. |
| T.C. Kimlik Numar                                                                                                 | asi *                                                                                                    |                                                                                         |                                                                                                    |                                                                                                    |
| Ad                                                                                                    |                                                                                                    |                                                                                         | Soyad                                                                                                    |                                                                                                    |
| il ••                                                                                                    |                                                                                                    |                                                                                         | Vergi Dairesi / Malmüdürlüğü **                                                                                                    |                                                                                                    |
| Seçiniz                                                                                                    |                                                                                                    | ۲                                                                                       | Seçiniz                                                                                                    | •                                                                                                    |
| Pasaport Süresi                                                                                                   |                                                                                                    |                                                                                         | Harç Bedeli (TL)                                                                                                    |                                                                                                    |
| Seçiniz                                                                                                    |                                                                                                    | •                                                                                       | 0,00                                                                                                    |                                                                                                    |
| Seçiniz                                                                                                    |                                                                                                    |                                                                                         | <u> </u>                                                                                                    |                                                                                                    |
| 6 aylık Pasaport                                                                                                  | Harci                                                                                                    | 1                                                                                       | ÕDE .                                                                                                    |                                                                                                    |
| 1 yillik Pasaport                                                                                                 | Harci                                                                                                    |                                                                                         |                                                                                                    |                                                                                                    |
| 2 yillik Pasaport                                                                                                 | Harci                                                                                                    |                                                                                         |                                                                                                    |                                                                                                    |
| s your Pasaport                                                                                                   | THE CT                                                                                                    |                                                                                         |                                                                                                    |                                                                                                    |

GİB ödeme ekranından ödeme işlemine devam edilir.

| GEL<br>BA                                                                                                    | İR İDARESİ<br>ŞKANLIĞI                                         | GE              | VERGİ<br>LECEĞİMİZDİR |                                                                                                    |
|----------------------------------------------------------------------------------------------------|----------------------------------------------------------------|-----------------|-----------------------|----------------------------------------------------------------------------------------------------|
| Kartla Ödeme                                                                                                    | Hesaptan Ödeme                                                 | St Garanti pag- |                       |                                                                                                    |
| Ddenecek tutar yalnı:<br>Kart türü<br>Kart numarası<br>Kart sahibi<br>Son geçerilik süresi<br>Süvenlik kodu (CVVx | 2 #1950.9#TL dir.<br>MasterCard ↓<br>02 ↓ / 15 ↓<br>ÖDI<br>ÖDI |                 | neo                   | Kartınız ödeme için<br>kullanılablen bir kart ise,<br>numarasını girerken en altısı<br>kartınızın lögösü görineceler<br>numarasının tamamını girdiğinizde<br>ortaya çıkan "ÖDE" butonunu<br>Kartı manarızı sadece atanı<br>seçtiğinizde belirecele sanal<br>kavyeden girebilirsiniz.<br>Karta altı belirecele sanal<br>kavyeden girebilirsiniz.<br>Arkaşında genelde urza alanında<br>başamabi sayıdır.<br>Genel kullanımı olan<br>bilgisayarlarda çalıştıktan<br>sonra tarayıcının tutuğuu |

Ödeme ekranında kart bilgilerine ilişkin alanlar doldurulur ve öde butonu tıklanır. Ekrana aşağıda yer alan onay mesajı gelir tamam butonu tıklanır.

| spos.gib.gov.tr:30855 web<br>mesaji:                                                | sitesindeki yerleşik bir sayfanın                                                 | î |
|-------------------------------------------------------------------------------------|-----------------------------------------------------------------------------------|---|
| Banka kartı(debit) ile işleme deva<br>hesabınızdan bugünün tarihi ile t<br>musunuz? | am ediyorsunuz. Ödemenin toplam tutarı<br>tahsil edilecektir. Devam etmek istiyor |   |
|                                                                                     | Terret                                                                            |   |

Ödemenin gerçekleştirileceğine ilişkin aşağıda yer alan mesaj onaylandığında ödeme işlemi tamamlanır.

|                                                                                                    | ×                                                                                           |                                |
|----------------------------------------------------------------------------------------------------|---------------------------------------------------------------------------------------------|--------------------------------|
| spos.gib.gov.tr:30855 web sitesii<br>mesaji:                                                                                                    | ndeki yerleşik bir sayfanın                                                                 |                                |
| Ödemenin gerçekleştirilmesi için bankan<br>yönelendirileceksiniz.<br>Daha önce Güvenli Alışveriş Platformu k<br>önce bu kaydı yaptıracaktır. Bu aşamalar<br>destek alınız.                                                                                                    | nızın sayfalarına<br>xaydınızı yapmadıysanız, bankanız<br>da çıkacak sorunlarda bankanızdan |                                |
|                                                                                                    | Tamam İptal                                                                                 |                                |
|                                                                                                    |                                                                                             |                                |
|                                                                                                    |                                                                                             |                                |
|                                                                                                    |                                                                                             |                                |
| deme Ekrani                                                                                                    |                                                                                             |                                |
| GELIR İDARESİ<br>BAŞKANLIĞI                                                                                                    | VERGI<br>GELECEĞIMİZDIR                                                                     |                                |
| GELİR İDARESİ<br>BAŞKANLIĞI<br>rgi tahsil edildi                                                                                                    | VERGİ<br>GELECEĞİMİZDIR                                                                     |                                |
| Meme Ekranı<br>GELİR İDARESİ<br>BAŞKANLIĞI<br>rgi tahsil edildi<br>ır İdaresi Başkanlığı sistemleri vergi ödemenizi kayde<br>ekkür ederiz.                                                                                                    |                                                                                             |                                |
| GELİR İDARESİ<br>BAŞKANLIĞI<br>rgi tahsil edildi<br>ir İdaresi Başkanlığı sistemleri vergi ödemenizi kayde<br>ökkür ederiz.                                                                                                    | VERGİ<br>GELECEĞİMİZDİR                                                                     |                                |
| Xerne Ekranı         GELİR İDARESİ         BAŞKANLIĞI         r Jaresi Başkanlığı sistemleri vergi ödemenizi kayde         ikkur ederiz.         Yaş Goo 11 kartınızdan #777         YITLARINIZ IÇİN: aşağıdaki düğmeye basarak indir<br>sun alınız.                                                                                      | VERGİ<br>GELECEĞİMİZDIR                                                                     | aklayınız, ya da, yazıcınızdan |
| Xerne Ekrani         Xerne Ekrani         GELİR İDARESİ<br>BAŞKANLIĞI         rgi tahsil edildi         ir Idaresi Başkanlığı sistemleri vergi ödemenizi kayde         ikkür ederiz.         Xos Image Neco         11 kartınızdan #777         YITLARINIZ IÇİN: aşağıdaki düğmeye başarak indir<br>sını alınız.         Yıyı indir (PDF) | VERGİ<br>GELECEĞİMİZDIR                                                                     | aklayınız, ya da, yazıcınızdan |

Alındıyı indir (PDF) butonuna tıklanarak ödeme alındısı makbuzu ekrana gelir ve çıktı alınabilir.

#### 3.1.4.4 Pasaport Değerli Kağıt Bedeli Ödeme

Pasaport değerli kağıt bedeli ödeme işlemi için PASAPORT DEĞERLİ KAĞIT BEDELİ ÖDEME butonu tıklanarak açılan ekranda yer alan T.C. Kimlik Numarası, Ad, Soyad, İl ve Vergi Dairesi/Malmüdürlüğü alanlarının girişi yapılarak

| Jerne  | Pasaport Değerli Kağıt Bedeli Ödeme  🗙                                                                                                    |                                                                                                    |
|--------|----------------------------------------------------------------------------------------------------|----------------------------------------------------------------------------------------------------|
| •      | * T.C. Kimlik numaranızı girmelisiniz. ** İlinizde bulunan vergi dairelerinden/malmüdürlüklerin<br>daireleri/malmüdürlükleri listelenmektedir.<br>Listeden size uygun olan ili ve ödemenizin aktarıl<br>ikametgähiniza evya işyerinize en yakın vergi dairesi).<br>Herhangi bir vergi dairesinin secilmesi yeterli olup sadeu<br>lade veya mahsup işlemleri seçmiş olduğunuz vergi daire | iden <b>sadece harç ve değerli kâğıt bedeli tahsilatına</b> yetkili olan ver<br>acağı vergi dairesi/malmüdürlüğü seçimini yapmalısınız (Örneği<br>se ödemenizle ilgili iade veva mahsup yapılması gereken durumlardı<br>isi/malmüdürlüğü tarafından gerçekleştirilecektir. |
| т.с. к | imlik Numarası *                                                                                                    |                                                                                                    |
| Ad     |                                                                                                    | Soyad                                                                                                    |
| iı **  |                                                                                                    | Vergi Dairesi / Malmüdürlüğü **                                                                                                    |
| Seç    | iniz 🔹                                                                                                    | Seçiniz •                                                                                                    |
|        |                                                                                                    |                                                                                                    |
| Değei  | rli Kağıt Bedeli (TL)                                                                                                    |                                                                                                    |

GİB ödeme ekranından ödeme işlemine devam edilir.

|                                                                                                    | İR İDARESİ<br>ŞKANLIĞI | GE                     | VERGİ<br>LECEĞİMİZDİR |                                                                                                    |
|----------------------------------------------------------------------------------------------------|------------------------|------------------------|-----------------------|----------------------------------------------------------------------------------------------------|
| Kartla Ödeme                                                                                                    | Hesaptan Ödeme         | 😂 Garanti <i>pay</i> - |                       |                                                                                                    |
| Ödenecek tutar yalnız<br>Kart türü<br>Kart numarası<br>Kart sahibi<br>Son geçerlilik süresi<br>Güvenlik kodu (CVVx) | #1050.0#TL dir.        |                        | neo                   | Kartınız ödeme için<br>kulanılabileri bir kart ise<br>itaanizen bir kart ise<br>itaanizen bir kart ise<br>demenizi yapmak için kart<br>odemenizi yapmak için kart<br>numarasının tamamının girdiğinizde<br>ortaya çıkan 'OOE'' butonunu<br>kulanınız.<br>Kart numaranızı sadece alanı<br>seçtiğinizde belirecek sanal<br>klavyeden girebilirsiniz.<br>CWVk kodunuz kartinizin<br>arkasında genelde imza alanında<br>basılmış bulunan 3 ya da 4<br>basamaklı sayıdır.<br>Genel kullanımı olan<br>bigişaayarlarda çalıştıktan<br>sonra tarayıçınını tutubğu |

Ödeme ekranında kart bilgilerine ilişkin alanlar doldurulur ve öde butonu tıklanır. Ekrana aşağıda yer alan onay mesajı gelir tamam butonu tıklanır.

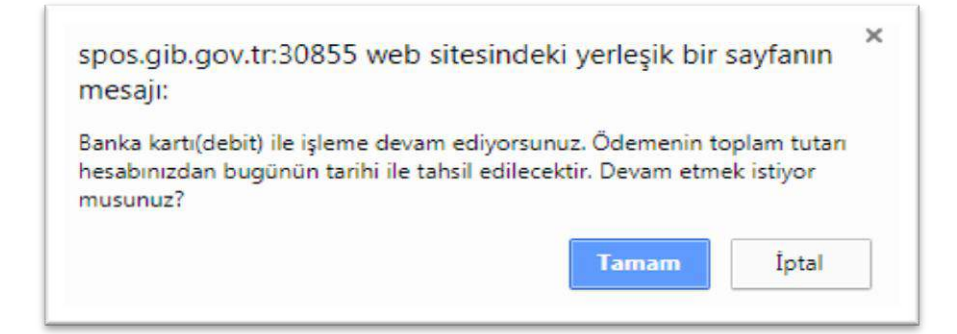

Ödemenin gerçekleştirileceğine ilişkin aşağıda yer alan mesaj onaylandığında ödeme işlemi tamamlanır.

| spos.gib.gov.tr:30855 web si<br>mesajı:                                                                                                    | tesindeki yerleşik bir sa                                                                                 | yfanın                              |                                 |
|----------------------------------------------------------------------------------------------------|----------------------------------------------------------------------------------------------------|-------------------------------------|---------------------------------|
| Ödemenin gerçekleştirilmesi için ba<br>yönelendirileceksiniz.<br>Daha önce Güvenli Alışveriş Platfor<br>önce bu kaydı yaptıracaktır. Bu aşan<br>destek alınız.                                                                                                    | nkanızın sayfalarına<br>mu kaydınızı yapmadıysanız,<br>nalarda çıkacak sorunlarda b                       | bankanız<br>ankanızdan              |                                 |
|                                                                                                    | Tamam                                                                                                    | İptal                               |                                 |
|                                                                                                    |                                                                                                    |                                     | -                               |
|                                                                                                    |                                                                                                    |                                     |                                 |
|                                                                                                    |                                                                                                    |                                     |                                 |
| Gelir İdaresi<br>Başkanlığı                                                                                                    | VERO<br>GELECEĞ                                                                                           |                                     |                                 |
| Gelir idaresi<br>Başkanlığı<br>rgi tahsil edildi                                                                                                    | VERC<br>GELECEĞ                                                                                           | i<br>Mizdir                         |                                 |
| GELİR İDARESİ<br>BAŞKANLIĞI<br>rgi tahsil edildi<br>r İdaresi Başkanlığı sistemleri vergi ödemenizi<br>ikkür ederiz.                                                                                                    | VERC<br>GELECEĞ<br>kaydetmiştir.                                                                          | i<br>Mizdir                         |                                 |
| GELIR İDARESİ<br>BAŞKANLIĞI<br>rgi tahsil edildi<br>r İdaresi Başkanlığı sistemleri vergi ödemenizi<br>ikkür ederiz.                                                                                                    | VERG<br>GELECEĞ<br>kaydetmiştir.<br>1 #777.35# TL çekilmiştir.                                            | i<br>Mizdir                         |                                 |
| Gune Extant<br>Gene Extant<br>Gene | VERG<br>GELECEĞ<br>kaydetmiştir.<br>x #777.35# TL çekilmiştir.<br>k indireceğiniz alandıyı çevrim-içi ola | ii<br>Mizdir<br>ak bilgisayarınızdı | a saklayınız, ya da, yazıcınızd |
| Gelin idaresi<br>gelin idaresi<br>rgi tahsil edildi<br>r Idaresi Başkanlığı sistemleri vergi odemenizi<br>kkur ederiz.<br>Yas oo 11 kartınızdar<br>(ITLARINIZ IÇIN: aşaşıdaki düğmeye basaral<br>sını alınız.<br>rdayı indir (PDF)                                                                                                    | VERG<br>GELECEĞ<br>kaydetmiştir.<br>a #777.35# TL çekilmiştir.<br>k indireceğiniz alındıyı çevrim-içi ola | ii<br>Mizdir<br>ak bilgisayarınızdı | a saklayınız, ya da, yazıcınızd |

Alındıyı indir (PDF) butonuna tıklanarak ödeme alındısı makbuzu ekrana gelir ve çıktı alınabilir.
# 3.1.4.5 Sürücü Belgesi Harcı Ödeme

Sürücü belgesi harcı ödeme işlemi için SÜRÜCÜ BELGESİ HARCI ÖDEME butonu tıklanarak açılan ekranda yer alan T.C. Kimlik Numarası, Ad, Soyad, İl, Vergi Dairesi/Malmüdürlüğü, Sürücü Belgesi girişi ve Harç Bedeli seçimi yapılarak SOPE butonuna tıklanır.

| arç ve Değerli Kağıt Bedeli Ödeme                                                                                                    | ×                                                                                                    |
|----------------------------------------------------------------------------------------------------|----------------------------------------------------------------------------------------------------|
| ideme Sürücü Belgesi Harcı Ödeme 😠                                                                                                    |                                                                                                    |
| *T.C. Kimlik numaranızı girmelisiniz.<br>**İlinizde bulunan vergi dairelerinden/malmüdürlükleri<br>daireleri/malmüdürlükleri listelerimektedir.<br>Listeden size uygun olan ili ve ödemenizin aktari<br>ikametgâhınıza veya işyerinize en yakın vergi dairesi).<br>Herhangi bir vergi dairesinin seçilmesi veterli olup sade<br>iade veva mahsup işlemleri seçmiş olduğunuz vergi daire | nden sadece harç ve değerli kâğıt bedeli tahsilatına yetkili olan vergi<br>lacağı vergi dairesi/malmüdürlüğü seçimini yapmalısınız (Örneğin<br>ce ödemenizle ilgili iade veva mahsup vapılması gereken durumlarda<br>esi/malmüdürlüğü tarafından gerçeklestirilecektir. |
| T.C. Kimlik Numarası *                                                                                                    |                                                                                                    |
| Ad                                                                                                    | Soyad                                                                                                    |
| il                                                                                                    | Vergi Dairesi/Malmüdürlüğü **                                                                                                    |
| Seçiniz 🔻                                                                                                    | Seçiniz 🔻                                                                                                    |
| Sürücü Belgesi                                                                                                    | Harç Bedeli (TL)                                                                                                    |
| Seçiniz *                                                                                                    | 0,00                                                                                                    |
| Seçiniz                                                                                                    |                                                                                                    |
| A sınıfı sürücü belgelerinden (A1 ve A2 dahil)                                                                                                    | Öde                                                                                                    |
| B sınıfı sürücü belgesinden                                                                                                    |                                                                                                    |
| r ve n sının surucu belgelerinden<br>Uluşlararası sürücü belgelerinden                                                                                                    |                                                                                                    |
| Dižer sürücü belgelerinden                                                                                                    |                                                                                                    |

GİB ödeme ekranından ödeme işlemine devam edilir.

| GEL<br>BA                                                                                                    | İR İDARESİ<br>ŞKANLIĞI                                                                        | GEI            | VERGİ<br>ECEĞİMİZDİR |                                                                                                    |
|----------------------------------------------------------------------------------------------------|-----------------------------------------------------------------------------------------------|----------------|----------------------|----------------------------------------------------------------------------------------------------|
| Kartla Ödeme                                                                                                    | Hesaptan Ödeme                                                                                | 😂 Garanti pag- |                      |                                                                                                    |
| Ödenecek tutar yalnı:<br>Kart türü<br>Kart numarası<br>Kart sahibi<br>Son geçerilik süresi<br>Güvenlik kodu (CVVx | 2 #1950.9#TL dir.<br>MasterCard →<br>02 → / 15 →<br>02 → / 15 →<br>02 → / 15 →<br>02 → / 15 → |                | neo                  | Kartınız ödeme için<br>kurlanılabilen bir kart ise,<br>numarasını girerken en atta<br>Ocenenci yapmalı çin kart<br>numarasının tamamını girdiğinizde<br>okaya olara yapmalı yapıtalı<br>Kart numaranızı sadece atanı<br>seçtiğinizde belincek sınal<br>seçtiğinizde belincek sınal<br>barasında genelde inza alanında<br>brasında genelde inza alanında<br>basamaklı sayıdır.<br>Göven kutlanımı olan<br>bilgisanyartarda çaştıştıktan<br>sonra tarayıcının tuttuğu<br>kaşacı bilgilerinizi silmeden |

Ödeme ekranında kart bilgilerine ilişkin alanlar doldurulur ve öde butonu tıklanır. Ekrana aşağıda yer alan onay mesajı gelir tamam butonu tıklanır.

| spos.gib.gov.tr:30855 web s<br>mesaji:                                                                | itesindeki yerleşik bir                                  | sayfanın                     |
|----------------------------------------------------------------------------------------------------|----------------------------------------------------------|------------------------------|
| Banka kartı(debit) ile işleme devam<br>hesa <mark>bınız</mark> dan bugünün tarihi ile tal<br>musunuz? | n ediyorsunuz. Ödemenin t<br>hsil edilecektir. Devam etm | toplam tutarı<br>nek istiyor |
|                                                                                                    | Tamam                                                    | Iptal                        |

Ödemenin gerçekleştirileceğine ilişkin aşağıda yer alan mesaj onaylandığında ödeme işlemi tamamlanır.

| spos.gib<br>mesaji:                                                                                       | o.gov.tr:30                                                            | 855 web site                                                              | esindeki yerl                                               | eşik bir sayfanın                                                  | ×                 |                          |
|----------------------------------------------------------------------------------------------------|------------------------------------------------------------------------|---------------------------------------------------------------------------|-------------------------------------------------------------|--------------------------------------------------------------------|-------------------|--------------------------|
| Ödemenin<br>yönelendir<br>Daha önc<br>önce bu ki<br>destek alır                                           | n gerçekleşti<br>rileceksiniz.<br>e Güvenli Al<br>aydı yaptıra<br>nız. | rilmesi için ban<br>ışveriş Platform<br>caktır. Bu aşamı                  | kanızın sayfalar<br>nu kaydınızı yap<br>alarda çıkacak s    | ina<br>madıysanız, bankanı<br>orunlarda bankanızd                  | z<br>an           |                          |
|                                                                                                    |                                                                        |                                                                           | Та                                                          | mam Iptal                                                          |                   |                          |
|                                                                                                    |                                                                        |                                                                           |                                                             |                                                                    |                   |                          |
|                                                                                                    |                                                                        |                                                                           |                                                             |                                                                    |                   |                          |
| )deme Ekranı                                                                                              |                                                                        |                                                                           |                                                             |                                                                    |                   |                          |
| Sdeme Ekranı                                                                                              | ) GELIR İD<br>BAŞKA                                                    | NLIĞI                                                                     |                                                             | VERGİ<br>GELECEĞİMİZDİR                                            |                   |                          |
| Odeme Ekranı<br>G<br>Prgi tahsi                                                                           | ) GELİR İL<br>BAŞKA<br>I edildi                                        | ARESÎ<br>NLIĞI                                                            |                                                             | VERGİ<br>GELECEĞİMİZDİF                                            |                   | -Mad                     |
| odeme Ekranı<br>Frgi tahsil<br>ir Idaresi Başl<br>ekkür ederiz.                                           | GELİR İD<br>BAŞKA<br>I edildi<br>kanlığı sistemle                      | DARESÎ<br>NLIĞI<br>ri vergi odemenizî k                                   | caydetmiştir.                                               | VERGİ<br>GELECEĞİMİZDİF                                            |                   |                          |
| Odeme Ekranı<br>Orgi tahsil<br>ir İdaresi Başl<br>ekkür ederiz.<br>ngs @@ r                               | ) GELİR İL<br>BAŞKA<br>Il edildi<br>kanlığı sistemle<br>Deo            | DARESİ<br>NLIĞI<br>ni vergi ödemenizi k<br>11 kartınızdan                 | caydetmiştir.<br>#777.35# TL çekilr                         | VERGİ<br>GELECEĞİMİZDİF<br>aiştir.                                 |                   |                          |
| Oderne Ekrani<br>Frgi tahsil<br>ar Idaresi Başl<br>ekkür ederiz<br>ngs @@@ r<br>YITLARINIZ<br>suga alanz. | ) GELIR IE<br>BAŞKA<br>II edildi<br>kanlığı sistemle<br>Deo            | DARESÎ<br>NLIĞI<br>11 kartunizdan<br>21 kartunizdan<br>21 düğmeye basarak | caydetmiştir.<br>#777.35# TL çekilr<br>indireceğiniz alındı | VERGİ<br>GELECEĞİMİZDİF<br>aiştir.<br>yı çevrim-içi olarak bilgisa | yarınızda saklayı | niz, ya da, yazicinizdan |

Alındıyı indir (PDF) butonuna tıklanarak ödeme alındısı makbuzu ekrana gelir ve çıktı alınabilir.

### 3.1.4.6 Sürücü Belgesi Değerli Kağıt Bedeli Ödeme

Sürücü belgesi değerli kağıt bedeli ödeme işlemi içinSÜRÜCÜ BELGESI DEĞERLI KAĞIT BEDELİ ÖDEMEbutonu tıklanarak açılan ekranda yer alan T.C.Kimlik Numarası, Ad, Soyad, İl, Vergi Dairesi/Malmüdürlüğü girişi ve Sürücü Belgenizleİlgili Hangi İşlemi Yapmaktasınız seçimi yapılarakÖDEbutonuna tıklanır.

| Harç ve C | Değerli Kağıt Bedeli Öderne                                                                                                    | x                                                                                                    |
|-----------|----------------------------------------------------------------------------------------------------|----------------------------------------------------------------------------------------------------|
| Öderne    | Sürücü Belgesi Değerli Kağıt Bedeli Ödeme  🕊                                                                                                    |                                                                                                    |
| 6         | * T.C. Kimlik numaranızı girmelisiniz. ** İlinizde bulunan vergi dairelerinden/malmüdürlüklerin<br>daireleri/malmüdürlükleri listelenmektedir.<br>Listeden size uygun olan ili ve ödemenizin aktanlı<br>ikametgâhniza veya işverinize en yakın vergi dairesi).<br>Herhangi bir vergi dairesinin seçilmesi veterli olup sade<br>lade veya mahsup işlemleri seçmiş olduğunuz vergi daire | nden sadece harç ve değerli kâğıt bedeli tahsilatına yetkili olan vergi<br>acağı vergi dairesi/malmüdürlüğü seçimini yapmalısınız (Örneğin<br>ce ödemenizle ilgili iade veva mahsup vapılması gereken durumlarda<br>esi/malmüdürlüğü tarafından gerçekleştirilecektir. |
| т.с. к    | imlik Numarası *                                                                                                    |                                                                                                    |
| Ad        |                                                                                                    | Soyad                                                                                                    |
| ii **     |                                                                                                    | Vergi Dairesi/Malmüdürlüğü **                                                                                                    |
| Seç       | iniz •                                                                                                    | Seçiniz 🔹                                                                                                    |
| Sürüc     | ü Belgenizle ilgili hangi işlemi yapmaktasınız                                                                                                    | Değerli Kağıt Bedeli (TL)                                                                                                    |
| Seç       | iniz 🔹                                                                                                    | 0,00                                                                                                    |
| Seç       | iniz                                                                                                    |                                                                                                    |
| Yen       | ii tip sürücü belgesinin alımı<br>ii tip sürücü belgesinin değiştirilmesi                                                                                                    | Öde                                                                                                    |

GİB ödeme ekranından ödeme işlemine devam edilir.

| GEL<br>BA                                                                                                    | JR IDARESI<br>ŞKANLIĞI                                  | GE              | VERGI<br>LECEĞİMİZDİR |                                                                                                    |
|----------------------------------------------------------------------------------------------------|---------------------------------------------------------|-----------------|-----------------------|----------------------------------------------------------------------------------------------------|
| Kartla Ödeme                                                                                                    | Hesaptan Ödeme                                          | St Garanti pay- |                       |                                                                                                    |
| Ödenecek tutar yalnı:<br>Kart türü<br>Kart numarası<br>Kart sahibi<br>Son geçerlilik süresi<br>Güvenlik kodu (CVV) | z #1050.0#TL dir.<br>MasterCard •<br>02 • / 18 •<br>ÖDI |                 | neo                   | Kartiniz odeme için<br>kullaniabilen bir karti see,<br>numarasını girerken en aitta<br>kartinizin tögösü görinnecekir<br>numarasının tamamin girdiğinizde<br>ortaya çıkan 'ÖDE' butonunu<br>kullanınız.<br>Kart numaranız sadece alanı<br>seçtiğinizde belirecek sanat<br>seçtiğinizde belirecek sanat<br>seçtiğinizde belirecek sanat<br>seçtiğinizde belirecek sanat<br>OVX-k kodunuz kartınızın<br>arkasında genelde imiza alanında<br>basılmış bulunan 3 ya da 4<br>basamaklı sayıdır.<br>Güvenliğiniz için:<br>Genel kullanımı olan |

Ödeme ekranında kart bilgilerine ilişkin alanlar doldurulur ve öde butonu tıklanır. Ekrana aşağıda yer alan onay mesajı gelir tamam butonu tıklanır.

| spos.gib.gov.tr:30855 web s<br>mesajı:                                                | sitesindeki yerleşik bir                                  | sayfanın                                |
|---------------------------------------------------------------------------------------|-----------------------------------------------------------|-----------------------------------------|
| Banka kartı(debit) ile işleme devan<br>hesabınızdan bugünün tarihi ile ta<br>musunuz? | n ediyorsunuz. Ödemenin tı<br>hsil edilecektir. Devam etm | oplam tutarı<br>ek <mark>istiyor</mark> |
|                                                                                       | Tamam                                                     | İptal                                   |

Ödemenin gerçekleştirileceğine ilişkin aşağıda yer alan mesaj onaylandığında ödeme işlemi tamamlanır.

| spos.gib<br>mesajı:                                             | .gov.tr:30855 web sitesindeki yerleşik bir sayfanın 🗙                                                                                                    |
|-----------------------------------------------------------------|----------------------------------------------------------------------------------------------------|
| Ödemenin<br>yönelendir<br>Daha önc<br>önce bu ki<br>destek alır | ı gerçekleştirilmesi için bankanızın sayfalarına<br>rileceksiniz.<br>e Güvenli Alışveriş Platformu kaydınızı yapmadıysanız, bankanız<br>aydı yaptıracaktır. Bu aşamalarda çıkacak sorunlarda bankanızdan<br>nız. |
|                                                                 | Tamam Iptal                                                                                                    |
|                                                                 |                                                                                                    |
| 3 Ödeme Ekranı                                                  |                                                                                                    |
| G                                                               | GELİR İDARESİ<br>BAŞKANLIĞI VERGİ<br>GELECEĞİMİZDIR                                                                                                    |
| ergi tahsil                                                     | l edildi                                                                                                    |
| elir İdaresi Başk<br>zşekkür ederiz.                            | anlığı sistemleri vergi ödemenizi kaydetmiştir.                                                                                                    |
| vings 🥯 n                                                       | 11 kartınızdan #777.35# TL çekilmiştir.                                                                                                    |
| AYITLARINIZ<br>ktisimi aliniz                                   | IÇÎN: aşağıdaki düğmeye basarak indireceğiniz alındıyı çevrim-içi olarak bilgisayarınızda saklayınız, ya da, yazıcınızdan                                                                                        |
|                                                                 | £23                                                                                                    |

Alındıyı indir (PDF) butonuna tıklanarak ödeme alındısı makbuzu ekrana gelir ve çıktı alınabilir.

### 3.1.4.7 TC Kimlik Kartı Bedeli Ödeme

TC kimlik kartı bedeli ödeme işlemi için TC kimlik kartı BEDELi ÖDEME butonu

tıklanarak açılan ekranda yer alan T.C. Kimlik Numarası, Ad, Soyad, İl, Vergi Dairesi/Malmüdürlüğü girişi ve TC Kimlik Kartınız ile İlgili Hangi İşlemi Yapmaktasınız seçimi yapılarak core butonuna tıklanır.

| Harç ve D                 | leğerli Kağıt Bedeli Ödeme                                                                                                    | x                                                                                                    |
|---------------------------|----------------------------------------------------------------------------------------------------|----------------------------------------------------------------------------------------------------|
| Öderne                    | T.C. Kimlik Karti Bedeli Ödeme 🛛 🗙                                                                                                    |                                                                                                    |
| •                         | * T.C. Kimlik numaranızı girmelisiniz. ** İlinizde bulunan vergi dairelerinden/malmüdürlüklerin daireleri/malmüdürlükleri listelenmektedir. Listeden size uygun olan ili ve ödemenizin aktarıla ikametgâhınıza veya işverinize en yakın vergi dairesi). Herhangt bir vergi dairesinin seçilmesi veterli olun sadeç iade veya mahsup işlemleri seçmiş olduğunuz vergi dairesi | den sadece harç ve değerli kâğıt bedeli tahsilatına yetkili olan vergi<br>ıcağı vergi dairesi/malmüdürlüğü seçimini yapmalısınız (Örneğin<br>e ödemenizle ilgili iade veva mahsup vapılması gereken durumlarda:<br>si/malmüdürlüğü tarafından gerçekleştirilecektir. |
| т.с. кі                   | imlik Numarası *                                                                                                    |                                                                                                    |
| Ad                        |                                                                                                    | Soyad                                                                                                    |
| ji **                     |                                                                                                    | Vergi Dairesi/Malmüdürlüğü **                                                                                                    |
| Seç                       | iniz •                                                                                                    | Seçiniz •                                                                                                    |
| T.C. Ki                   | imlik Kartınızla ilgili hangi işlemi yapmaktasınız                                                                                                    | Kart Bedeli (TL)                                                                                                    |
| Seçi                      | iniz •                                                                                                    | 0,00                                                                                                    |
| Sec<br>Kan<br>Değ<br>Türl | iniz<br>uni bildirim süresi dışında doğum nedeniyle T.C Kin<br>Şiştirme nedeniyle düzenlenen T.C. kimlik kartı<br>kiye Cumhuriyeti kimlik kartı kayıp bedeli<br>kış Güzdanı kayın hadali (cincix aski tin)                                                                                                    | nlik Karti                                                                                                    |

#### GİB Ödeme ekranından ödeme işlemine devam edilir.

| GEL<br>BA                                                                                                    | İR İDARESİ<br>ŞKANLIĞI                                  | GE              | VERGİ<br>LECEĞİMİZDİR |                                                                                                    |
|----------------------------------------------------------------------------------------------------|---------------------------------------------------------|-----------------|-----------------------|----------------------------------------------------------------------------------------------------|
| Kartla Ödeme                                                                                                    | Hesaptan Ödeme                                          | 😂 Garanti 🎵 🖓 – |                       |                                                                                                    |
| Ödenecek tutar yalnı:<br>Kart türü<br>Kart numarası<br>Kart sahibi<br>Son geçerlilik süresi<br>Güvenlik kodu (CVVX | z #1050.0#TL dir.<br>MasterCard ↓<br>02 ▼ / 18 ↓<br>ÖDI |                 | neo                   | Kartınız ödeme için<br>kullanitabilen bir kart ise,<br>numarasını girerken en atta<br>kartınızın logosu görünecektir.<br>Ödermenizi yapmak için kart<br>numarasının tamamını girdiğinizde<br>ortaya çıkan "ÖDE" butonunu<br>kullanınız.     Kart numaranızı sadece alanı<br>seştiğinizde belirecek sanal<br>klavyeden girebilirsiniz.     CVVk kodunuz kartınızın<br>arkasında genelde imza alanında<br>basılmış bulunan 3 ya da 4<br>basamaklı sayıdır.     Guvenliğiniz için:<br>Genel kullanımı olan<br>bilgisayarlarda çalıştıktan<br>sonna tarayıcının tuttuğu |

Ödeme ekranında kart bilgilerine ilişkin alanlar doldurulur ve öde butonu tıklanır. Ekrana aşağıda yer alan onay mesajı gelir tamam butonu tıklanır.

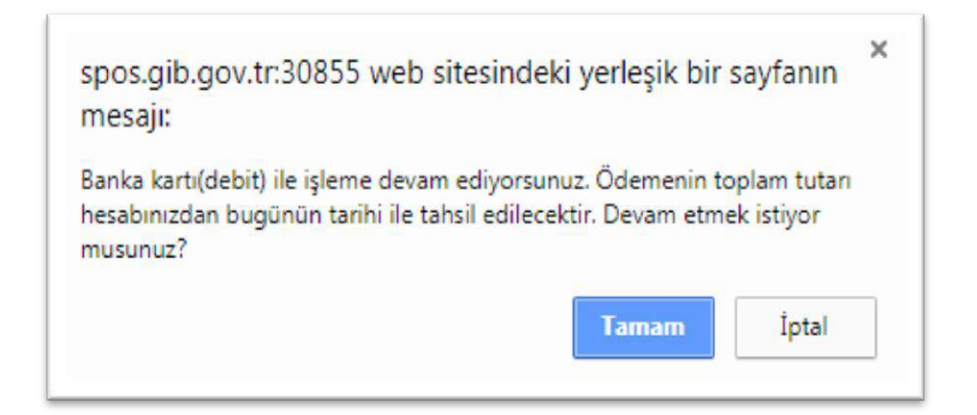

Ödemenin gerçekleştirileceğine ilişkin aşağıda yer alan mesaj onaylandığında ödeme işlemi tamamlanır.

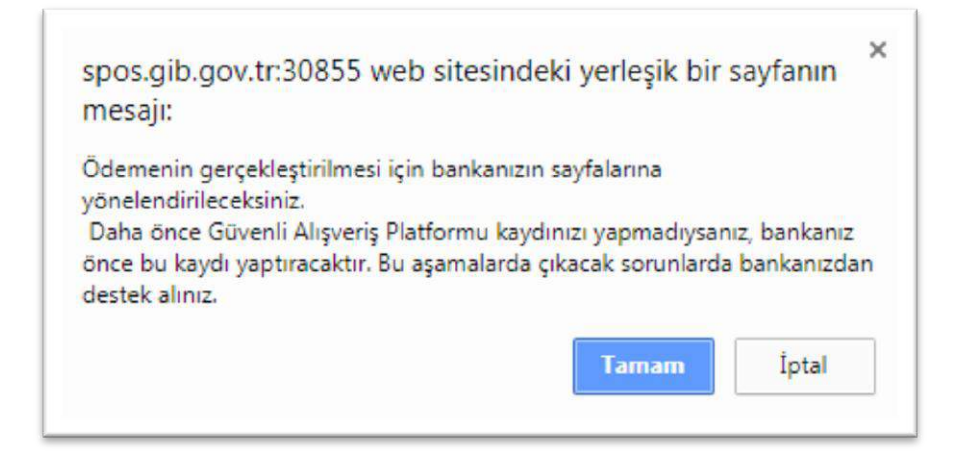

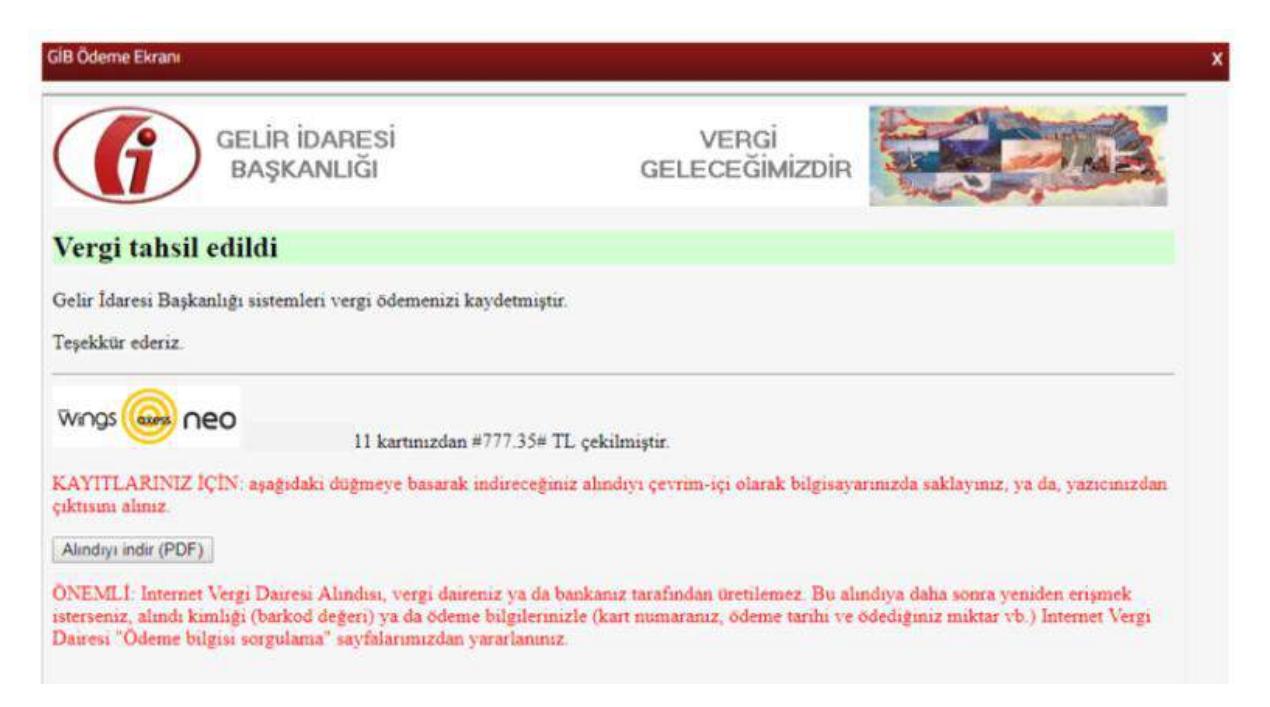

Alındıyı indir (PDF) butonuna tıklanarak ödeme alındısı makbuzu ekrana gelir ve çıktı alınabilir.

### 3.1.5 Referans Numarası ile Ödeme

| Re           | eferans nu                                             | marası ile öd                                                                     | eme isle                        | emleri için                                  | Referans Numara<br>Ödeme               | butonu        | tıklanarak |
|--------------|--------------------------------------------------------|-----------------------------------------------------------------------------------|---------------------------------|----------------------------------------------|----------------------------------------|---------------|------------|
| açılan ekr   | anda yer                                               | alan T.C./ Ve                                                                     | ,<br>rgi Kiml                   | ik Numarası,                                 | Kurum Adı,                             | İşlem (Refera | ns) No ve  |
| Güvenlik     | Kodu                                                   | alanlarının                                                                       | giriși                          | yapılarak                                    | SORGULA                                | butonuna      | tıklanır.  |
| Referans Nur | marası İle Ödem                                        | ie                                                                                |                                 |                                              |                                        |               | ×          |
| Sorgula      |                                                        |                                                                                   |                                 |                                              |                                        |               |            |
| <b>()</b>    | T.C. kimlik numa<br>Kurum bilgisini<br>* Kurum tarafin | arası ve ya vergi kimlik<br>i girmelisiniz.<br>ıdan verilen <mark>10-20</mark> ka | r numarası bil<br>rakter uzunlu | gilerinden birini girn<br>ğundaki işlem numa | nelisiniz.<br>Irası bilgisini giriniz. |               |            |
| T.C. / Ver   | gi Kimlik Nun                                          | narası *                                                                          |                                 |                                              |                                        |               |            |
| Kurum Ad     | dı **                                                  |                                                                                   |                                 |                                              |                                        |               |            |
| Seçiniz      |                                                        |                                                                                   |                                 |                                              |                                        |               | •          |
| İşlem (Re    | ferans) No **                                          | •                                                                                 |                                 |                                              |                                        |               |            |
| K 2 T        | U<br>4 4                                               | Güver                                                                             | ılik Kodu                       |                                              |                                        |               |            |

Açılan ekranda kişisel bilgilerinize, Vergi Türü, Belge No, Vergi Dairesi/Malmüdürlüğü, Unvan, Vergi Kimlik No, T.C. Kimlik No, Tebliğ Tarihi ve Alacak Tutarı alanları yer alır. İlgili alacağın, varsa diğer müteselsil sorumluları TARAFLAR butonu tıklanarak görülebilir. Alacak Tutarı alanı kurum tarafından bildirilen ilk tutardır. Güncel borç tutarı 🗐 öde butonu tıklanarak görülebilir.

| Kişisel Bilgiler                                              | 1                                                                          |                                                               |                              |                                                                                                    |
|---------------------------------------------------------------|----------------------------------------------------------------------------|---------------------------------------------------------------|------------------------------|----------------------------------------------------------------------------------------------------|
| ld Soyad / Unvan                                              |                                                                            |                                                               |                              | T.C. Kimlik No / Vergi Kimlik No                                                                           |
| ******                                                        |                                                                            |                                                               |                              | · · · · · · · · · · · · · · · · · · ·                                                                      |
| (urum Adı                                                     |                                                                            |                                                               |                              | Alt Birim                                                                                                  |
| KÜLTÜR VE TURİZM                                              | BAKANLIĞI                                                                  |                                                               |                              | 2+8940<br>(1100)                                                                                           |
| All and the To of these shifts in                             |                                                                            |                                                               |                              |                                                                                                    |
| ilgli alacağırı, vars                                         | i kurum tarafından i<br>La diğer müteselsil s                              | orumlulari TARAFLAR                                           | incel borç ti<br>butonu tiki | lutari ODE butonu tikianarak gorulebilir.<br>danarak görülebilir.                                          |
| ligili alacağırı, vars                                        | i kurum tarafından i<br>La diğer müteselsil t<br>T <b>Belge No</b>         | orumluları TARAFLAR<br>Vergi Dairesi /<br>Malmüdürlüğü        | butonu tiki<br>Unvan         | danarak görülebilir.<br>danarak görülebilir.<br>Vergi Kimlik No T.C. Kimlik No Tebliğ Tarihi Alacak Tutarı |
| Vergi Türü :<br>Vergi Türü :<br>1251 TURİSTİK MÜESSE<br>HARCI | kurum tarafından i<br>ia diğer müteselsil s<br><del>v</del> Belge No<br>SE | Vergi Dairesi /<br>Maimüdürlüğü<br>ESIQŞEHİR<br>VERGI DAIRESI | Unvan                        | danarak görülebilir.<br>Vergi Kimilik No T.C. Kimilik No Tebliğ Tarihi Alacak Tutarı                       |

# 4.DOĞRULAMALAR

#### 4.1 E-Belge Doğrulama

E-belge doğrulama alanı kişi ve kurumlara hitaben düzenlenen elektronik imzalı resmi yazıların görüntülenerek teyidinin yapıldığı alandır. E-Belge Doğrulama butonu tıklanarak açılan ekranda yer alan Tarih, Sayı, Pin ve Güvenlik Kodu alanlarının girişi yapılarak Coğrula

| Şifresiz İşlemler                                                                   |                                                                                                    | x                                                                 |
|-------------------------------------------------------------------------------------|----------------------------------------------------------------------------------------------------|-------------------------------------------------------------------|
| DOĞRULAMA VE SORGULAMALAR                                                           | E-Belge Doğrulama                                                                                                    |                                                                   |
| E-Belge Doğrulama                                                                   |                                                                                                    |                                                                   |
| Mükellefiyet Yazısı/ Borç Durum Yazısı<br>Doğrulama                                 | <ol> <li>Kişi ve kurumlara hitaben düzenlenen elektronik in<br/>TABİLİ: Yaman sağ ilet kusmada ver almaktadır.</li> </ol> | ızalı resmi yazıların görüntülenerek teyidinin yapıldığı alandır. |
| Vergi Kimlik Numarası Doğrularna                                                    | SAYI: Yazımın SAYI bölümünde yer olanı E. ifadesinden -                                                                   | sonraki değerdir.                                                 |
| Vergi Kimlik Numarasi Sorgulama                                                     | Pile: fazinin altoligi borumande yer almaktaolir.                                                                         |                                                                   |
| E-Vergi Levhası Sorgulama                                                           | Tarih                                                                                                    | Sayı                                                              |
| 2016/02 Sayılı Genelge Gereğince Resen<br>Terk Ettirilen Mükelleflere Ait Sorgulama |                                                                                                    |                                                                   |
| Yabancılar İçin Vergi Kimlik Numarasından<br>Sorgulama                              | Pin                                                                                                    | a 9 Güvenlik Kodu                                                 |
| ÖTV2A Öderne Belgesi Sorgularna                                                     |                                                                                                    | 4 <sup>56</sup>                                                   |
| Gümrük Çıkış Beyannamesi Sorgulama                                                  |                                                                                                    |                                                                   |
| HESAPLAMALAR                                                                        | 🗸 Doğrula                                                                                                    |                                                                   |

Girilen bilgilere ait evrakın doğrulama ve görüntüleme işlemi gerçekleştirilir.

| DOĞRULAMA VE SORGULAMALAR                                                                                   | E-Belge Doğrulama                                   | E-Belge Doğrulama Sonucu -                                                                           | ×                    |
|----------------------------------------------------------------------------------------------------|-----------------------------------------------------|----------------------------------------------------------------------------------------------------|----------------------|
| E-Belge Doğrulama<br>Mükellefiyet Yazısı/ Borç Durum Yazısı<br>Doğrulama<br>Vergi Kimlik Numarası Doğrulama | Açıklama Gelir İdar<br>Evrak Konusu<br>Evrak Tarihi | resi Başkanlığı - Kurumsal Elektronik Belge Yönetim Sistemi üzerinde k                               | ayıtlı bir evraktır. |
| Vergi Kimlik Numarası Sorgularna<br>E-Vergi Levhası Sorgularna                                              | Evrak Sayısı<br>İmzalar                             |                                                                                                    |                      |
| 2016/02 Sayılı Genelge Gereğince Resen<br>Terk Ettirilen Mükelleflere Ait Sorgulama                         | Adı Soyadı                                          | Ünvanı                                                                                               | İmza Zamanı          |
| Tabanciar için vergi kimlik nurmarasından<br>Sorgulama<br>ÖTV2A Ödeme Belgesi Sorgulama                     |                                                     | Gelir İdaresi Başkan Yardımcısı                                                                      |                      |
| Gümrük Çıkış Beyannamesi Sorgulama                                                                          | goruntuleme                                         | 1 / 2                                                                                                | ¢±ē                  |
| HESAPLAMALAR                                                                                                |                                                     |                                                                                                    |                      |
| ÖNERİ GIRİŞİ                                                                                                | 6                                                   | T.C.<br>MALİYE BAKANLIĞI<br>Gelir İdaresi Başkanlığı<br>Uygulama ve Veri Yönetimi Daire Başkanlığı ( | I) ACELE             |

### 4.2 Mükellefiyet Yazısı / Borç Durum Yazısı Doğrulama

Mükellefiyet yazısı/borç durum yazısı doğrulama işlemi için Mükellefiyet Yazısı/ Borç Durum Yazısı butonu tıklanarak açılan ekranda yer alan Dilekçe Numarası ve Vergi/TC Kimlik Numarası alanlarının girişi yapılarak Tamam butonuna tıklanır.

| Şirresiz işlemler                                                                   |                                             |                              | x |
|-------------------------------------------------------------------------------------|---------------------------------------------|------------------------------|---|
| DOĞRULAMA VE SORGULAMALAR                                                           | Mükellefiyet Yazısı/ Borç Durum Yazısı Doğr | ulama                        |   |
| E-Belge Doğrulama                                                                   | 2 <del></del>                               |                              |   |
| Mükellefiyet Yazısı/ Borç Durum Yazısı<br>Doğrularna                                | Dilekçe Numarası                            | Vergi / T.C. Kimlik Numarası |   |
| Vergi Kimlik Numarası Doğrulama                                                     |                                             |                              |   |
| Vergi Kimlik Numarası Sorgulama                                                     |                                             |                              |   |
| E-Vergi Levhasi Sorgulama                                                           | Tamam                                       |                              |   |
| 2016/02 Sayılı Genelge Gereğince Resen<br>Terk Ettirilen Mükelleflere Ait Sorgulama |                                             |                              |   |
| Yabancılar İçin Vergi Kimilik Numarasından<br>Sorgularna                            |                                             |                              |   |
| ÖTV2A Ödeme Belgesi Sorgulama                                                       |                                             |                              |   |
| Gümrük Çıkış Beyannamesi Sorgulama                                                  |                                             |                              |   |
| HESAPLAMALAR                                                                        |                                             |                              |   |
| ÖNERİ GIRİŞİ                                                                        |                                             |                              |   |

Mükellefiyet Yazısı/Borç Durum Yazısının görüntülenmesi sağlanır.

| ĞRULAMA VE SORGULAMALAR                                                        | Mükellefiyet Yazısı/ Borç Durum Ya                  | azısı Doğrulama           | 12                              | 1c) 🗙 |                                |
|--------------------------------------------------------------------------------|-----------------------------------------------------|---------------------------|---------------------------------|-------|--------------------------------|
| -Belge Doğrulama                                                               |                                                     |                           |                                 |       |                                |
| ükellefiyet Yazısı/ Borç Durum Yazısı<br>oğrulama                              |                                                     |                           | T.C.                            |       |                                |
| ergi Kimlik Numarası Doğrulama                                                 | 4                                                   |                           | MALİYE BAKANLIĞI                |       |                                |
| rgi Kimlik Numarası Sorgulama                                                  |                                                     | GELi                      | R İDARESI BAŞKANLIĞI            | í.    |                                |
| Vergi Levhası Sorgularna                                                       |                                                     | INTE                      | RAKTIF VERGI DAIRES             | K.    |                                |
| 16/02 Sayılı Genelge Gereğince Resen<br>k Ettirilen Mükelleflere Ait Sorgulama |                                                     |                           |                                 |       | Dilekçe Cevap Tarihi: 25/01/20 |
| ancılar İçin Vergi Kimlik Numarasından<br>gulama                               |                                                     |                           | İL <mark>GİLİ MAKAMA</mark>     |       |                                |
| 2A Ödeme Belgesi Sorgulama                                                     | TC KİMLİK NUMARASI                                  | 1                         |                                 |       |                                |
| nrük Çıkış Beyannamesi Sorgulama                                               | VERGİ KİMLİK NUMARASI<br>BAĞLI OLDUĞU VERGİ DAİRESİ | :<br>: E                  | SKİŞEHİR                        |       |                                |
| PLAMALAR                                                                       | 00000                                               |                           |                                 |       |                                |
|                                                                                | ADI                                                 | 1                         |                                 |       |                                |
| GIRIȘI                                                                         | BABA ADI                                            | *<br>•                    |                                 |       |                                |
|                                                                                | DOĞYER                                              | : SiZ                     |                                 |       |                                |
|                                                                                | DOĞ.YILI                                            | : 15/07/1983              |                                 |       |                                |
|                                                                                | FAALİYETİ                                           | ¥.:                       |                                 |       |                                |
|                                                                                | MÜKELLEFİYET DURUMU :Fa                             | al mükellef - İşe Başları | na Tarihi 10/02/2014(ESKİŞEHİR) |       |                                |
|                                                                                |                                                     | İKAMETGAH/KANUNİ          | VEYA İŞMERKEZİ                  |       |                                |

### 4.3 İnteraktif Vergi Dairesi Belge Doğrulama

İnteraktif Vergi Dairesi üzerinden üretilen belgelerin doğrulama işlemi için İnteraktif Vergi Dairesi Belge Doğrulama butonu tıklanarak açılan ekranda yer alan Belge Türü Seçimi, Vergi Kimlik Numarası, İnteraktif Vergi Dairesi İşlem Numarası ve Güvenlik Kodu alanlarının girişi yapılarak **Ooğrula** butonuna tıklanır.

| Şifresiz İşlemler                                                                   |                                                                                                    | х |
|-------------------------------------------------------------------------------------|----------------------------------------------------------------------------------------------------|---|
| DOĞRULAMA VE SORGULAMALAR                                                           | Interaktif Vergi Dairesi Belge Doğrulama 🛛 🗙                                                       |   |
| E-Belge Doğrulama                                                                   |                                                                                                    |   |
| Mükellefiyet Yazısı/ Borç Durum Yazısı<br>Doğrulama                                 | interaktif Vergi Dairesi üzerinden üretilen belgelerin görüntülenerek teyidinin yapıldığı alandır. |   |
| İnteraktif Vergi Dairesi Belge Doğrulama                                            | Belge Türünü Seçiniz                                                                               |   |
| Vergi Kimlik Numarası Doğrulama                                                     | Seçiniz                                                                                            |   |
| Vergi Kimlik Numarası Sorgulama                                                     |                                                                                                    |   |
| E-Vergi Levhasi Sorgulama                                                           | Vergi Kimilik Numarası                                                                             |   |
| 2016/02 Sayılı Geneige Gereğince Resen<br>Terk Ettirilen Mükelleflere Ait Sorgulama |                                                                                                    |   |
| Yabancılar İçin Vergi Kimlik Numarasından<br>Sorgulama                              | İnteraktif Vergi Dairesi İşlem Numarası                                                            |   |
| ÖTV2A Ödeme Belgesi Sorgulama                                                       |                                                                                                    |   |
| Gümrük Çıkış Beyannamesi Sorgulama                                                  |                                                                                                    |   |
| HESAPLAMALAR                                                                        | 8 3 7 7 0 GüvenlikKodu                                                                             |   |
| ÖNERİ GİRİŞİ                                                                        |                                                                                                    |   |
|                                                                                     | 🗸 Doğrula                                                                                          |   |
|                                                                                     |                                                                                                    |   |
| ÷                                                                                   | D. Vardin                                                                                          |   |

İlgili belgenin görüntülenmesi sağlanır. Azdır butonu tıklanarak çıktısı alınabilir.

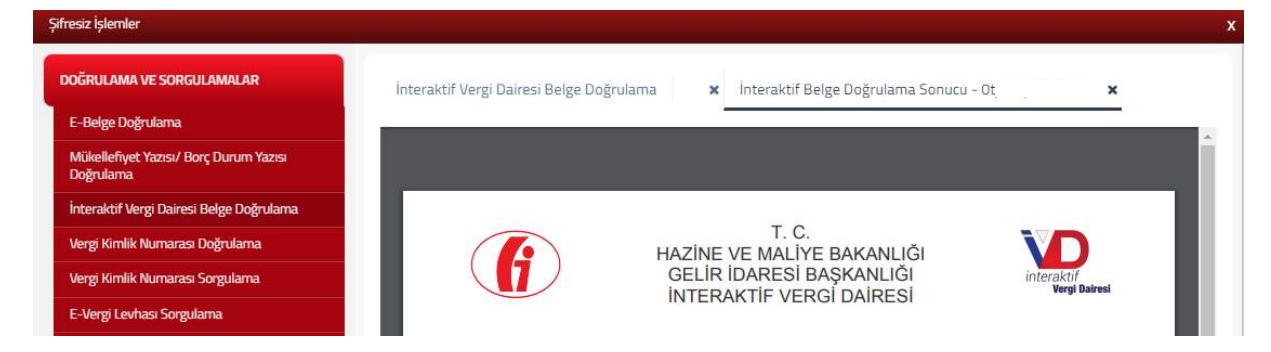

### 4.4 Vergi Kimlik Numarası Doğrulama

Vergi kimlik numarası doğrulama işlemi için Vergi Kimlik Numarası Doğrulama butonu tıklanarak açılan ekranda yer alan Vergi Kimlik No/TC Kimlik No, İl ve Vergi Dairesi alanlarının girişi yapılarak

| Şifresiz İşlemler                                                                   |                                                                                                    |                |
|-------------------------------------------------------------------------------------|----------------------------------------------------------------------------------------------------|----------------|
| DOĞRULAMA VE SORGULAMALAR                                                           | Vergi Kimlik Numarası Doğrulama                                                                              |                |
| E-Belge Doğrulama                                                                   |                                                                                                    |                |
| Mükellefiyet Yazısı/ Borç Durum Yazısı<br>Doğrulama                                 | Sorgulanacak Kişinin / Kurumun Bilgileri     Vergi Kimlik ya da T.C. Kimlik numarasından sadece birini girir | ilz.           |
| Vergi Kimlik Numarası Doğrulama                                                     | Vargi Kimlik No                                                                                              |                |
| Vergi Kimlik Numarası Sorgularna                                                    |                                                                                                    | T.C. MITHIN WO |
| E-Vergi Levhası Sorgulama                                                           |                                                                                                    |                |
| 2016/02 Sayılı Genelge Gereğince Resen<br>Terk Ettirilen Mükelleflere Ait Sorgulama | ii .                                                                                                    | Vergi Dairesi  |
| Yabancılar İçin Vergi Kimlik Numarasından<br>Sorgulama                              | Seçiniz •                                                                                                    | Seçiniz 🔻      |
| ÖTV2A Öderne Belgesi Sorgularna                                                     | DOGRULA                                                                                                    |                |
| Gümrük Çıkış Beyannamesi Sorgulama                                                  |                                                                                                    |                |
| HESAPLAMALAR                                                                        |                                                                                                    |                |
| ÖNERİ GİRİŞİ                                                                        |                                                                                                    |                |

#### Doğrulama ekranına geçiş yapılır.

| DOĞRULAMA VE SORGULAMALAR                                                           | Vergi Kimlik Numarası | Doğrulama             | - Doğrulama | × |
|-------------------------------------------------------------------------------------|-----------------------|-----------------------|-------------|---|
| E-Belge Doğrulama                                                                   |                       | -                     |             | _ |
| Mükellefiyet Yazısı/ Borç Durum Yazısı<br>Doğrulama                                 | Vergi Kimlik Numara   | sı Doğrulama          |             |   |
| Vergi Kimlik Numarası Doğrulama                                                     |                       |                       |             |   |
| Vergi Kimlik Numarası Sorgulama                                                     | T.C. Kimlik No        |                       |             |   |
| E-Vergi Levhası Sorgulama                                                           | Vergi Kimlik No       | a.                    |             |   |
| 2016/02 Sayılı Genelge Gereğince Resen<br>Terk Ettirilen Mükelleflere Ait Sorgulama | Unvan                 | 6                     |             |   |
| Yabancılar İçin Vergi Kimlik Numarasından                                           | Vergi Dairesi         | POLATLI VERGI DAIRESI |             |   |
| Sorgulama                                                                           | Faaliyet Durumu       | FAAL                  |             |   |
| ÖTV2A Ödeme Belgesi Sorgulama                                                       |                       |                       |             |   |
| Gümrük Çıkış Beyannamesi Sorgulama                                                  | CERI DÖN              |                       |             |   |
|                                                                                     | GERTEON               |                       |             |   |

# 4.5 Vergi Kimlik Numarası Sorgulama

Vergi kimlik numarası sorgulama işlemi için Vergi Kimlik Numarası Sorgulama butonu tıklanarak açılan ekranda yer alan Ad, Soyad, Baba Adı, Doğum Yeri ve Yılı alanlarının girişi yapılarak Sorgula

| ifresiz işlemler                                                                    |                               |            |  |
|-------------------------------------------------------------------------------------|-------------------------------|------------|--|
| DOĞRULAMA VE SORGULAMALAR                                                           | Vergi Kimlik Numarasi Sorgula |            |  |
| E-Belge Doğrulama                                                                   | -                             |            |  |
| Mükellefiyet Yazısı/ Borç Durum Yazısı<br>Doğrulama                                 | Soyad                         | Ad         |  |
| Vergi Kimlik Numarası Doğrulama                                                     |                               |            |  |
| Vergi Kimlik Numarası Sorgulama                                                     | Baba Adı                      | Doğum Yeri |  |
| E-Vergi Levhası Sorgularna                                                          |                               | ADANA      |  |
| 2016/02 Sayılı Genelge Gereğince Resen<br>Terk Ettirilen Mükelleflere Alt Sorgulama | Doğum Yılı                    |            |  |
| Yabancılar İçin Vergi Kimlik Numarasından<br>Sorgulama                              |                               |            |  |
| ÖTV2A Ödeme Belgesi Sorgulama                                                       |                               |            |  |
| Gümrük Çıkış Beyannamesi Sorgulama                                                  | C Temizle                     |            |  |

Sorgula ekranına geçiş yapılır.

|                                                                                     | vergi kimik ivumarasi Sorgula | ×        |
|-------------------------------------------------------------------------------------|-------------------------------|----------|
| -Belge Doğrulama                                                                    |                               |          |
| Aŭkellefiyet Yazısı/ Borç Durum Yazısı<br>Joğrulama                                 | Adı                           |          |
| /ergi Kimlik Numarası Doğrulama                                                     | Soyadı                        |          |
| fergi Kimlik Numarası Sorgularna                                                    | Vergi Kimlik Numarası         |          |
| -Vergi Levhasi Sorgulama                                                            | Vergi Dairesi Adı             | KUŞADASI |
| 1016/02 Sayılı Geneige Gereğince Resen<br>ferk Ettirilen Mükelleflere Alt Sorgulama | Durumu                        | Faal     |
| fabancılar İçin Vergi Kimilic Numarasından<br>Torgulama                             |                               |          |
| TV2A Ödeme Belgesi Sorgularna                                                       |                               |          |
| Sümrük Çıkış Beyannamesi Sorgulama                                                  |                               |          |
| SAPLAMALAR                                                                          |                               |          |
|                                                                                     |                               |          |

# 4.6 E-Vergi Levhası Sorgulama

E-vergi levhası sorgulama işlemi için E-Vergi Levhası Sorgulama butonu tıklanarak açılan ekranda yer alan Vergi Kimlik Numarası ya da TC Kimlik Numarası, İli ve Vergi Dairesinin Adı alanlarının girişi yapılarak Sorgula butonuna tıklanır.

|                                                                                   | r verBreeviesi sorgularia                                                                       |                                 |                                                                      |
|-----------------------------------------------------------------------------------|-------------------------------------------------------------------------------------------------|---------------------------------|----------------------------------------------------------------------|
| -Belge Doğrulama                                                                  |                                                                                                 |                                 |                                                                      |
| lükellefiyet Yazısı/ Borç Durum Yazısı<br>oğrulama                                | • Verei Kimlik va da T.C. Kimlik numarasından s                                                 | Sorgulanacak                    | Kişi ya da Kurum Bilgileri                                           |
| ergi Kimlik Numarası Doğrulama                                                    | E-Vergi Levhası hizmeti bireysel kullanım için                                                  | tasarlanmıştı                   | ır. Bu sebeple her sorguda sorgulayan kişinin bilgilerinin girilmesi |
| rgi Kimilik Numarası Sorgulama                                                    | gerekmektedir. Kurumsal kullanım hizmeti he<br>Sorguladığınız mükellefe ve size ait bilgiler ka | nüz başlamar<br>yıt altında tut | mıştır.<br>Iulmaktadır.                                              |
| Vergi Levhasi Sorgulama                                                           | <ul> <li>E-Vergi levhası ile ilgili görüş ve önerileriniz iç</li> </ul>                         | in evergilevha                  | asi@gelirler.gov.tr adresine e-posta atabilirsiniz.                  |
| 016/02 Sayılı Genelge Gereğince Resen<br>rk Ettirilen Mükelleflere Alt Sorgularna | Verzi Kimlik Numarası                                                                           |                                 | T.C. Kimlik Numarası                                                 |
| bancılar İçin Vergi Kimlik Numarasından<br>ırgulama                               |                                                                                                 |                                 |                                                                      |
| V2A Ödeme Belgesi Sorgulama                                                       |                                                                                                 |                                 |                                                                      |
| imrük Çıkış Beyannamesi Sorgularna                                                | ii                                                                                              |                                 | Vergi Dairesi Adı                                                    |
|                                                                                   |                                                                                                 |                                 |                                                                      |

Sorgulama bilgilerine ilişkin vergi levhası görüntülenir.  $\longrightarrow$  vazdır butonu tıklanarak çıktısı alınabilir.

| JÄRULAMA VE SORGULAMALAR                                                           | E-Vergi Levhasi Sorgulari                | a .29 - Sorgula Sonuç                 | ×                               |           |
|------------------------------------------------------------------------------------|------------------------------------------|---------------------------------------|---------------------------------|-----------|
| E-Belge Doğrulama                                                                  |                                          |                                       |                                 |           |
| Vergi Kimlik Numarası Doğrularna                                                   | E-Vergi Levhasi Sorgularna<br>Adi Sovadi |                                       |                                 |           |
| Vergi Kimlik Numarası Sorgulama                                                    | Verzi Kimlik No                          |                                       |                                 |           |
| E-Vergi Levhasi Sorgulama                                                          | Ticaret Unvani                           |                                       |                                 |           |
| 2016/02 Sayık Geneige Gereğince Resen<br>Ferk Ettirilen Mükelleflere Alt Sorgulama | T.C. Kimfik No                           |                                       |                                 |           |
| Yabancılar İçin Vergi Kimlik Numarasından                                          | Vergi Dairesi                            |                                       |                                 |           |
| ÖTV2A Ödeme Belgesi Sorgularna                                                     | İş Yeri Adresi                           |                                       |                                 |           |
| Gümrük Çıkış Beyannamesi Sorgulama                                                 | işe Başlama Tarihi 01/                   | 101/1998                              |                                 |           |
| ESAPLAMALAR                                                                        | Ana Faaliyet Kodu ve Adı 464             | 601 : CERRAHI, TIBBİ VE ORTOPEDİK ALE | T VE CIHAZLARIN TOPTAN TICARETI |           |
|                                                                                    | Takvim Yılı                              | Beyan Olunan Matrah                   | Tahakkuk Eden Vergi             | Onay Kodu |
| NERÎ GIRÎŞÎ                                                                        | 2015                                     | Beyanname Vermedi                     | Beyanname Vermedi               |           |
|                                                                                    | 2014                                     | Beyanname Vermedi                     | Beyanname Vermedi               |           |
|                                                                                    | 2013                                     | Bevanname Vermedi                     | Bevanname Varmedi               |           |

### 4.7 2016/02 Sayılı Genelge Gereğince Resen Terk Ettirilen Mükelleflere ait Sorgulama

2016/02 Sayılı Genelge Gereğince Resen Terk Ettirilen Mükelleflere ait Sorgulama işlemi için Terk Ettirilen Mükelleflere Ait Sorgulama Vergi Kimlik Numarası, TC Kimlik Numarası ve Tarih alanlarının girişi yapılarak Sorgula

| fresiz İşlemler                                                                      |                                                                                                 |                                                                                                    |                                                  |  |
|--------------------------------------------------------------------------------------|-------------------------------------------------------------------------------------------------|----------------------------------------------------------------------------------------------------|--------------------------------------------------|--|
| IOĞRULAMA VE SORGULAMALAR                                                            | 2016/02 Sayılı Genelge Gereğin                                                                  | ce Resen Terk Ettiril                                                                                                    | en Mükelleflere Ait Sorgulama                    |  |
| E-Belge Doğrulama                                                                    |                                                                                                 |                                                                                                    |                                                  |  |
| Mükellefiyet Yazısı/ Borç Durum Yazısı<br>Joğrulama                                  | <ul> <li>Sorgulanacak Kişinin / Kurumun</li> <li>Marsi Kimilik ya da T.C. Kimilik nu</li> </ul> | Bilgileri                                                                                                    | inia                                             |  |
| lergi Kimlik Numarası Doğrulama                                                      | Girilen tarih itibari ile sorgulama                                                             | nın yapıldığı andaki sicil kay                                                                                                    | itlarina göre resen terk durumu sorgulanacaktir. |  |
| /ergi Kimlik Numarası Sorgulama                                                      | Resen Terk hizmeti bireysel kulla     Kurumsal kullanım hizmeti henü                            | Resen Terk hizmeti bireysel kullanım için tasarlanmıştır. Bu sebeple her sorguda sorgulayan kişinin bilgilerinin girilmesi gerekmek     Kurumsal kullanım hizmeti henüz başlamamıştır. |                                                  |  |
| E-Vergi Levhası Sorgularna                                                           | <ul> <li>Sorguladığınız mükellefe ve size</li> </ul>                                            | ait bilgiler kayıt altında tutu                                                                                                    | lmaktadır.                                       |  |
| 2016/02 Sayılı Genelge Gereğince Resen<br>Terk Ettirilen Mükelleflere Ait Sorgularna | T.C. Kimlik Numarası                                                                            |                                                                                                    | Vergi Kimlik Numarası                            |  |
| Yabancılar İçin Vergi Kimlik Numarasından<br>Sorgulama                               |                                                                                                 |                                                                                                    |                                                  |  |
| ÖTV2A Öderne Belgesi Sorgularna                                                      |                                                                                                 |                                                                                                    |                                                  |  |
| Gümrük Çıkış Beyannamesi Sorgulama                                                   | Tarih                                                                                           |                                                                                                    |                                                  |  |
| ESAPLAMALAR                                                                          | 26/02/2018                                                                                      | <b>a</b>                                                                                                    |                                                  |  |
| NERI GIRISI                                                                          | Q SORGULA                                                                                       |                                                                                                    |                                                  |  |

Sorgulama bilgilerine ilişkin resen terk kaydı var ise, sonuç ekranında görüntüdeki gibi bilgilendirme mesajı verilir.

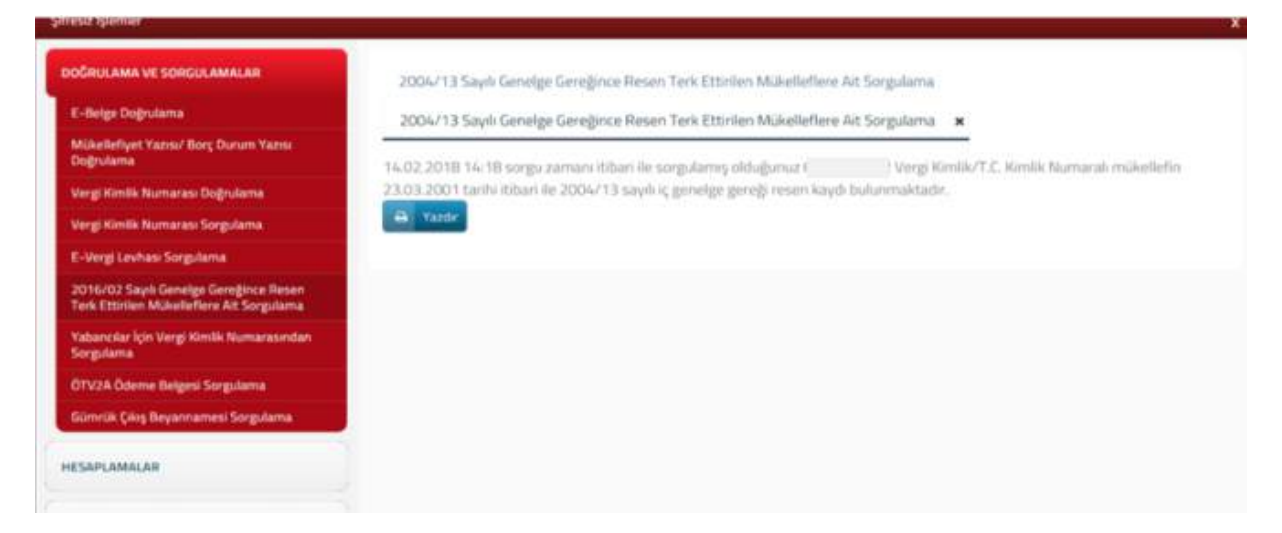

Resen terk kaydı yok ise, aşağıdaki şekilde mesaj gelmektedir.

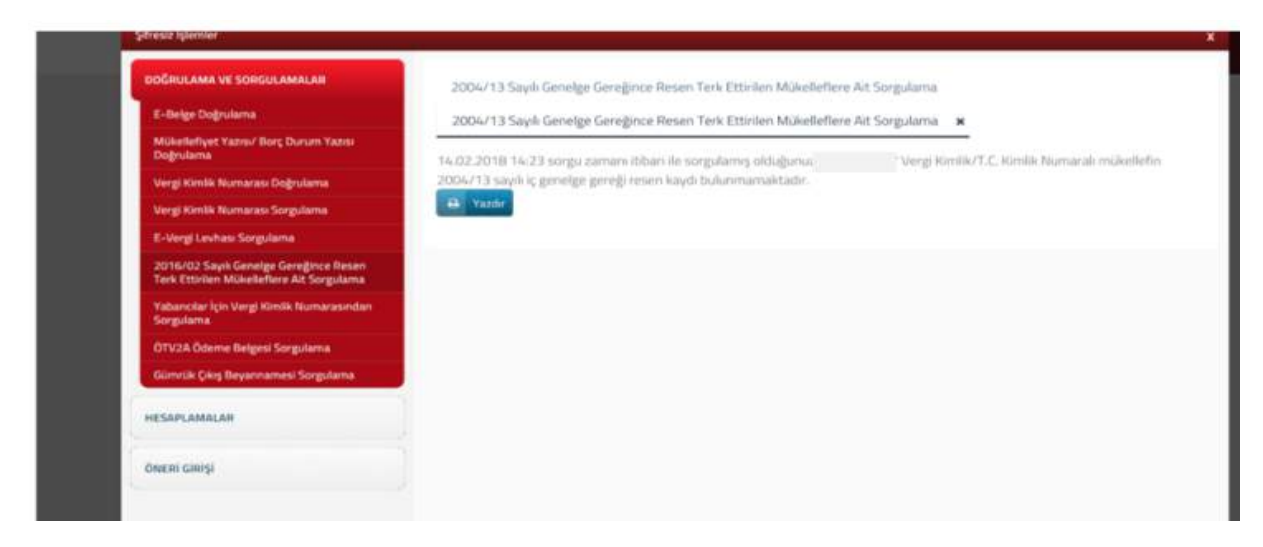

#### 4.8 Yabancılar için Vergi Kimlik Numarasından Sorgulama

Yabancılar için vergi kimlik numarasından sorgulama işlemi için Yabancılar için Vergi Kimlik Numarasından Butonu tıklanarak açılan ekranda yer alan Vergi Kimlik Numarası girişi yapılarak Sorgula butonuna tıklanır.

| DOĞRULAMA VE SORGULAMALAR                                                           | Yabancılar İçin Vergi Kimlik Numarasından Sorgulama           |
|-------------------------------------------------------------------------------------|---------------------------------------------------------------|
| E-Belge Doğrulama                                                                   |                                                               |
| Mükellefiyet Yazısı/ Borç Durum Yazısı<br>Doğrulama                                 | Lütfen sorgulamak istediğiniz Vergi Kimlik Numarasını girini. |
| Vergi Kimlik Numarası Doğrulama                                                     | Vergi Kimlik No                                               |
| Vergi Kimlik Numarası Sorgulama                                                     |                                                               |
| E-Vergi Levhası Sorgulama                                                           |                                                               |
| 2016/02 Sayılı Genelge Gereğince Resen<br>Terk Ettirilen Mükelleflere Ait Sorgulama | C TEMIZLE                                                     |
| Yabancılar İçin Vergi Kimlik Numarasından<br>Sorgulama                              |                                                               |
| ÖTV2A Ödeme Belgesi Sorgulama                                                       |                                                               |
| Cite Class Development Francisco                                                    |                                                               |

Sorgulama sonucunda aşağıdaki gibi mükellefin vergi dairesi ve kimlik bilgileri görüntülenir.

| DOĞRULAMA VE SORGULAMALAR                                                           | Yabancılar İçin Vergi Kimlik Numarasındı | an Sorgulama | YKN Sorgulama: | × |
|-------------------------------------------------------------------------------------|------------------------------------------|--------------|----------------|---|
| E-Belge Doğrularna                                                                  |                                          |              |                |   |
| Mükellefiyet Yazısı/ Borç Durum Yazısı<br>Doğrulama                                 | Yabancı VKN                              |              |                |   |
| Vergi Kimlik Numarası Doğrulama                                                     | Adı                                      |              |                |   |
| Vergi Kimlik Numarası Sorgulama                                                     | Soyadı                                   |              |                |   |
| E-Vergi Levhasi Sorgulama                                                           | Baba Adı                                 |              |                |   |
| 2016/02 Sayılı Genelge Gereğince Resen<br>Terk Ettirilen Mükelleflere Ait Sorgulama | Dogum Yılı                               | 1985         |                |   |
| Yabancılar İçin Vergi Kimlik Numarasından<br>Sorgulama                              | Vergi Dairesi Adı                        | ESKİŞEHİR    |                |   |
| ÖTV2A Ödeme Belgesi Sorgulama                                                       |                                          |              |                |   |
| Gümrük Çıkış Beyannamesi Sorgulama                                                  |                                          |              |                |   |

# 4.9 ÖTV2A Ödeme Belgesi Sorgulama

ÖTV2A ödeme belgesi sorgulama işlemi için ÖTV2A Ödeme Belgesi Sorgulama butonu tıklanarak açılan ekranda yer alan Onay Kodu ve Satıcı Vergi Kimlik No alanlarının girişi yapılarak sorgula butonuna tıklanır.

| Şifresiz İşlemler                                                                   |                                         |                                                    |  |
|-------------------------------------------------------------------------------------|-----------------------------------------|----------------------------------------------------|--|
| DOĞRULAMA VE SORGULAMALAR                                                           | ÖTV 2A Ödeme Belgesi Sorgulama          |                                                    |  |
| E-Belge Doğrulama                                                                   |                                         |                                                    |  |
| Mükellefiyet Yazısı/ Borç Durum Yazısı<br>Doğrulama                                 | Lütfen sorgulamak istediğiniz Satıcı Ve | argi Kimlik Numarasını ve Onay Numarasını giriniz. |  |
| Vergi Kimlik Numarası Doğrulama                                                     | Onay Kodu                               | Satıcı Vergi Kimlik No                             |  |
| Vergi Kimlik Numarası Sorgulama                                                     |                                         |                                                    |  |
| E-Vergi Levhası Sorgulama                                                           |                                         |                                                    |  |
| 2016/02 Sayılı Genelge Gereğince Resen<br>Terk Ettirilen Mükelleflere Ait Sorgulama | Q SORGULA C TEMIZLE                     |                                                    |  |
| Yabancılar İçin Vergi Kimilik Numarasından<br>Sorgulama                             |                                         |                                                    |  |
| ÖTV2A Ödeme Belgesi Sorgulama                                                       |                                         |                                                    |  |
| Gümrük Çıkış Beyannamesi Sorgulama                                                  |                                         |                                                    |  |

Sorgulama sonucunda mükellefin ÖTV2A Ödeme Belgesi Sorgulama ekranı görüntülenir.

| Şifresiz İşlemler                                                                   |                                  |                                      |                          |   | × |
|-------------------------------------------------------------------------------------|----------------------------------|--------------------------------------|--------------------------|---|---|
| DOČRULAMA VE SORGULAMALAR                                                           | OTV 2A Öderne Belgesi Sorgularna | ÖTV 2A Öderne Belgesi Sor            | gulama 🗙                 |   |   |
| E-Belge Dogrutama                                                                   |                                  |                                      |                          |   |   |
| Vorgi Kimili: Numarasi Doğrulama                                                    |                                  | Onay No                              |                          |   |   |
| Vergi Kimilk Numarasi Sorgulama                                                     |                                  | Satic: T.C. / Vergi Kimlik No        |                          |   |   |
| E-Vergi Levhasi Sorgularna                                                          |                                  | Satici Ad Soviad / Univan            |                          |   |   |
| 2016/02 Saylı Geneige Gereğince Resen<br>Terk Ettirilen Mükelleflere Alt Sorgularna |                                  |                                      |                          |   |   |
| Yabancılar İçin Vergi Kimlik Numarasından<br>Sorgularna                             |                                  | Şasi No                              |                          |   |   |
| ÖTV2A Öderne Belgesi Sorgularna                                                     |                                  | Alıcı T.C. / Vergi Kimlik No         |                          |   |   |
| Gümrük Çıkış Beyannamesi Sorgulama                                                  |                                  | Alici Ad Soyad / Univan              |                          |   |   |
|                                                                                     |                                  | Marka<br>Araç Sırıf Kategorisi       |                          |   |   |
| OMERI GIRIŞI                                                                        |                                  | Üst Yapı Gövde Tarerre<br>Ticari Adı |                          |   |   |
|                                                                                     |                                  | Ödenmesi Gereken ÖTV                 |                          |   |   |
|                                                                                     |                                  | Oderne Belgesini POF olarak gör      | üntülernek için tıktayın | 2 |   |

### 4.10 Gümrük Çıkış Beyannamesi Sorgulama

Gümrük çıkış beyannamesi sorgulama işlemi için Gümrük Çıkış Beyannamesi Sorgulama butonu tıklanarak açılan ekranda yer alan Tescil Numarası alanlarının girişi yapılarak sorgula

| Şifresiz İşlemler                                                                   |                                    |  |
|-------------------------------------------------------------------------------------|------------------------------------|--|
| DOĞRULAMA VE SORGULAMALAR                                                           | Gümrük Çıkış Beyannameleri Sorgula |  |
| E-Belge Doğrulama                                                                   |                                    |  |
| Mükellefiyet Yazısı/ Borç Durum Yazısı<br>Doğrulama                                 | Tescil Numarası                    |  |
| Vergi Kimlik Numarası Doğrulama                                                     |                                    |  |
| Vergi Kimlik Numarası Sorgulama                                                     | Q SORGULA                          |  |
| E-Vergi Levhası Sorgulama                                                           |                                    |  |
| 2016/02 Sayılı Genelge Gereğince Resen<br>Terk Ettirilen Mükelleflere Ait Sorgulama |                                    |  |
| Yabancılar İçin Vergi Kimlik Numarasından<br>Sorgulama                              |                                    |  |
| ÖTV2A Ödeme Belgesi Sorgulama                                                       |                                    |  |
| Gümrük Çıkış Beyannamesi Sorgulama                                                  |                                    |  |

Sorgulama sonucunda aşağıdaki gibi Gümrük Kapısı, Tescil Numarası ve Kapanış Tarihi bilgileri görüntülenir.

| DOĞRULAMA VE SORGULAMALAR                                                           | Gümrük Çıkış Beyannameleri | Sorgula 829        | ¢                             |
|-------------------------------------------------------------------------------------|----------------------------|--------------------|-------------------------------|
| E-Belge Doğrulama                                                                   |                            | 2 (c)              | -                             |
| Vergi Kimlik Numarasi Doğrularna                                                    | Climate Press              | Toroll Minnesson   | Vanana Tadhi                  |
| Vergi Kimlik Numarası Sorgularna                                                    | оонток кары                | resci numarasi     | Kapang tanni                  |
| E-Vergi Levhasi Sorgularna                                                          | AMBARLI GÜMRÜK MÜD.        | 829                | 19.10.2008                    |
| 2016/02 Sayılı Geneige Gereğince Resen<br>Terk Ettirilen Mükelleflere Ait Sorgulama | Turnünd Göster             | 6 6 5096 1/77 > 30 | 1 - 1 listeleniyor, Toplam, 1 |
| Yabancılar İçin Vergi Kimilik Numarasından<br>Sorgularna                            |                            |                    |                               |
| ÖTV2A Öderne Belgesi Sorgularna                                                     |                            |                    |                               |
| Gümrük Çıkış Beyannamesi Sorgulama                                                  |                            |                    |                               |

### 5.HESAPLAMALAR

### 5.1 Motorlu Taşıtlar Vergisi Hesaplama

Motorlu taşıtlar vergisi hesaplama işlemi için Motorlu Taşıtlar Vergisi Hesaplama butonu tıklanarak açılan ekranda yer alan İlk İktisabı, Motor Silindir Hacmi, Araç Tipi ve Araç Yaşı bilgileri doldurularak III HESAPLA butonuna tıklanır ve ödenecek tutar hesaplanır.

| DOĞRULAMA VE SORGULAMALAR               | Motorlu Taşıtlar Vergisi Hesaplama |   |                      |  |
|-----------------------------------------|------------------------------------|---|----------------------|--|
| HESAPLAMALAR                            | Yil                                |   | Tasit Değeri         |  |
| Motorlu Taşıtlar Vergisi Hesaplama      | 2019                               |   |                      |  |
| Kasko Değeri Listeleri                  |                                    |   |                      |  |
| Gelir Vergisi Hesaplama                 | İl <mark>k</mark> İktisabı         |   | Motor Silindir Hacmi |  |
| Gecikme Zammi ve Faizi Hesaplama        |                                    |   |                      |  |
| Gecikme Zammı ve Faizi Yİ-ÜFE           |                                    |   |                      |  |
| 7020/7143 Gecikme Zammı ve Faizi Yİ-ÜFE | Araç Tipi Seçiniz                  |   | Aracın Yaşı          |  |
| ÖNERİ GİRİŞİ                            |                                    | • |                      |  |
|                                         | HESAPLA                            |   |                      |  |
|                                         | Yillik Tutar                       |   |                      |  |
|                                         | ÖDENECEK                           |   |                      |  |
|                                         | Yillik Tutar                       |   |                      |  |
|                                         | ilk Altı Aylık Tutar               |   |                      |  |
|                                         | ikinci Altı Avlık Tutar            |   |                      |  |

# 5.2 Kasko Değeri Listeleri

Kasko değeri listeleri için Kasko Değerleri için Tiklayınız butonu tıklanır. İlgili sayfada kasko değerlerini yıl ve yaş aralıklı olarak gösteren ekran açılır, aracın yaşı ve yılına göre seçim yapılarak kasko değer listesine ulaşılır.

| Şifresiz İşlemler                       |                                   |
|-----------------------------------------|-----------------------------------|
| DOĞRULAMA VE SORGULAMALAR               | Kasko Değerleri                   |
| HESAPLAMALAR                            | 🕼 Kasko Değerleri İçin Tiklayınız |
| Motorlu Taşıtlar Vergisi Hesaplama      |                                   |
| Kasko Değeri Listeleri                  |                                   |
| Gelir Vergisi Hesaplama                 |                                   |
| Gecikme Zammı ve Faizi Hesaplama        |                                   |
| Gecikme Zammı ve Faizi Yİ-ÜFE           |                                   |
| 7020/7143 Gecikme Zammı ve Faizi Yİ-ÜFE |                                   |
| ÖNERİ GİRİŞİ                            |                                   |

Kasko Değer Listesi

| Yararlı Bilgiler                                    | KASKO DEĞERLERİ |  |                        |  |  |  |
|-----------------------------------------------------|-----------------|--|------------------------|--|--|--|
| <ul> <li>Sıkça Sorulan Sorular</li> </ul>           |                 |  | Ail                    |  |  |  |
| > İstatistikler                                     |                 |  | 2018 (0-15 Yaş Arası)  |  |  |  |
| > Rehberler                                         |                 |  | 2018 (16 yaş ve üzeri) |  |  |  |
| Yayınlar     Revancame Formları & Bildirimler       |                 |  | 2017 (0-15 Yas Arası)  |  |  |  |
| Özelge Arama & Talep Formu                          |                 |  | 2017 (16 voc vo ëzori) |  |  |  |
| > Dilekçematik                                      |                 |  |                        |  |  |  |
| > e-Girişimci                                       |                 |  | 2016 (0-15 Yaş Arası)  |  |  |  |
| <ul> <li>Yatırımlarda Vergisel Teşvikler</li> </ul> |                 |  | 2016 (16 yaş ve üzeri) |  |  |  |
| > Vergi Takvimi                                     |                 |  | 2015 (0-15 Yaş Arası)  |  |  |  |
| > Site Haritası                                     |                 |  | 2015 (16 yaş ve üzeri) |  |  |  |

| ASKO DEĜE | RLISTESI      |        |                |                |         |        |        |        |        |        |        |                                       |        |    |
|-----------|---------------|--------|----------------|----------------|---------|--------|--------|--------|--------|--------|--------|---------------------------------------|--------|----|
|           | OCAK 2018     | Be     | edeller TL üze | erinden veriln | niştir. |        |        |        |        |        |        |                                       | _      |    |
| arka      | Tip           | 2003   | 2002           | 2001           | 2000    | 1999   | 1998   | 1997   | 1996   | 1995   | 1994   | 1993                                  | 1992   |    |
| MW.       | 735 IAL       |        |                |                |         |        |        |        |        |        |        |                                       |        |    |
| WW        | 735 IL        |        |                |                |         |        |        |        |        |        |        |                                       |        |    |
| WW.       | 735           | 2      |                |                |         |        | 4      |        |        |        |        |                                       |        |    |
| WW        | 735           |        |                |                |         |        |        | 18,000 |        |        |        |                                       |        | 1  |
| WW        | 728iA         | -      | -              | 23.000         | 21.000  | 19,000 | 17.500 | -      |        |        |        |                                       |        |    |
| ww        | 728           |        |                |                |         |        |        | -      |        |        | 12     |                                       |        |    |
| WW        | 728           | -      |                |                |         |        | -      |        | -      |        |        |                                       |        |    |
| WW        | 730           |        |                |                |         |        |        |        |        |        |        |                                       | 10.500 | 10 |
| WW        | 735(A         | -      |                |                |         | -      |        |        |        |        |        |                                       | 13.000 | 17 |
| WW        | 735 TA        | -      | -              |                | -       |        | -      | 2      | -      | -      |        | -                                     | -      |    |
| ww        | 732iA         |        |                |                |         |        |        |        |        |        |        |                                       |        |    |
| WW        | 732           | -      | -              |                |         | -      | -      | -      | -      | -      |        | -                                     | -      |    |
| WW        | 732           |        |                |                |         |        |        |        |        |        |        |                                       |        |    |
| WW        | 730           |        |                |                |         |        |        |        |        |        |        |                                       |        |    |
| WW        | 740iA         |        | 35.000         | 31.000         | 27.000  | 23.000 | 21.000 | 19.500 | 18.000 | 16.500 | 15.500 | 14.500                                | 13.500 |    |
| WW        | 730iA         |        | 31.000         | 28 000         | 24.000  | 20.000 | 18.000 | 17.000 | 16.000 | 15.000 | 14.000 | 13.000                                | 12,000 | 1* |
| WW        | 745           | -      | 41.000         |                | -       |        |        |        | -      | -      |        | -                                     |        |    |
| WW.       | 750 ILA       |        |                |                | 36.000  | 33.000 | 30.000 | 28.000 | 26.000 | 24.500 | 23.000 | 21.000                                | 19.500 | 18 |
| WW        | 750 IL        | -      | -              |                | -       | -      | -      | -      | -      |        |        | 20.000                                | 18,500 | 17 |
| WW        | 760 LI        | 75.000 |                |                |         |        | 14     |        | -      |        |        |                                       |        |    |
| WW        | 750 IA ALPINA | -      |                |                |         |        | 1.4    |        | -      |        |        |                                       |        |    |
| WW        | 750 IA        | 21     |                |                | 35.000  | 32.000 | 29.000 | 27.000 | 25.000 | 23.500 | 22.000 | 20.000                                | 18.500 | 17 |
| ww        | 7501          |        |                |                |         |        |        | 11.00  |        |        |        |                                       |        |    |
| WW        | 750 IE        | 21     | - 27           | -              |         | -      |        |        | -      | -      | 1.1    |                                       | -      |    |
| WW        | 740 L         | •.     |                |                |         |        |        |        |        |        |        |                                       |        |    |
| WW        | 740i AL       | -      | -              |                | 28.000  | 24.000 | 22.000 | 20.500 | 19.000 | 17.500 | 16.500 | 15.500                                |        |    |
| WW        | 730d          |        | 41.000         | 37.000         | 33.000  |        |        |        |        |        |        |                                       |        |    |
| WW        | 740d          | 53,000 | 45.000         | 41.000         | 37.000  |        | 2.0    |        |        |        |        |                                       |        |    |
| WW.       | M5 (4941)     |        |                | 62 500         |         | -      | 14     |        |        | -      |        | · · · · · · · · · · · · · · · · · · · |        |    |
| WW        | M5 (3800)     |        |                | 1000           |         |        |        |        |        |        |        | 23.750                                |        |    |
| WW.       | M5 (3535)     |        |                |                |         |        |        | 1.2    | -      |        |        |                                       |        |    |
| WW.       | M5 (2998)     |        |                |                |         |        |        |        |        |        |        |                                       |        |    |

#### 5.3 Gelir Vergisi Hesaplama

Gelir vergisi hesaplama işlemi için Gelir Vergisi Hesaplama butonu tıklanarak açılan ekranda yer alan matrah alanlarının girişi yapılarak Ekranda ver alan matrah alanlarının girişi yapılarak

| IGRULAMA VE SORGULAMALAR               | Gelir | Vergisi Hes | aplama     |            |    |        |                   |                   |
|----------------------------------------|-------|-------------|------------|------------|----|--------|-------------------|-------------------|
| SAPLAMALAR                             | No    | Ücretli     | Ücret Dışı | Vergi Döne | mi | Matrah | 1. 6 Aylık Matrah | 2. 6 Aylık Matrah |
| Aotorlu Taşıtlar Vergisi Hesaplama     | ٦     | ۲           | 0          | 2017       | •  | 0,00   | 0,00              | 0,0               |
| lasko Değeri Listeleri                 | 2     | ۲           | 0          | 2017       | •  | 0,00   | 0,00              | D,0               |
| elir Vergisi Hesaplama                 |       | -           |            |            |    |        |                   |                   |
| ecikme Zammı ve Faizi Hesaplama        | 3     |             | 0          | 2017       |    | 0,00   | 0,00              | 0,0               |
| iecikme Zammı ve Faizi Yİ-ÜFE          | 4     | ۲           | Θ          | 2017       | *  | 0,00   | 0,00              | 0,0               |
| 020/7143 Gecikme Zammı ve Faizi Yİ-ÜFE | 5     | ۲           | 0          | 2017       |    | 0.00   | 0.00              | 0.0               |

Gelir vergisi hesaplama sonuçları ekranı görüntülenir.

| Şifresiz İşlemler                       |          |              |           |                                   |   |          | x        |
|-----------------------------------------|----------|--------------|-----------|-----------------------------------|---|----------|----------|
| DOĞRULAMA VE SORGULAMALAR               | Gelir Ve | ergisi Hesap | plama     | Gelir Vergisi Hesaplama Sonuçları | × |          |          |
| HESAPLAMALAR                            | No       | Ücretli      | Ücret Dış | sı Vergi Dönemi                   |   | Matrah   | Ödenecek |
| Motorlu Taşıtlar Vergisi Hesaplama      | Ť.       |              |           | 01/2017-12/2017                   |   | 1.000,00 | 150,00   |
| Kasko Değeri Listeleri                  | 2        | •            |           | 01/2017-12/2017                   |   | 2.000,00 | 300.00   |
| Gelir Vergisi Hesaplama                 | з        | *            |           | 01/2017-12/2017                   |   | 3.000,00 | 450,00   |
| Gecikme Zammi ve Faizi Hesaplama        | 4        | •            |           | 01/2017-12/2017                   |   | 0,00     | 0,00     |
| Gecikme Zammı ve Faizi Yİ-ÜFE           | 5        |              |           | 01/2017-12/2017                   |   | 0,00     | 0,00     |
| 7020/7143 Gecikme Zammı ve Faizi Yİ-ÜFE |          |              |           |                                   |   |          |          |

# 5.4 Gecikme Zammı ve Faizi Hesaplama

Gecikme zammı ve faizi hesaplama işlemi için Gecikme Zammı ve Faizi Hesaplama butonu tıklanarak açılan ekranda Gecikme Zammı/Faizi, Vade, Tarih ve Miktar alanlarının girişi yapılarak ELESAPLA butonuna tıklanır.

| OGRULAMA VE SORGULAMALAR           | Geo | Gecikme Zammi ve Faizi Hesaplama |          |            |         |            |         |      |  |
|------------------------------------|-----|----------------------------------|----------|------------|---------|------------|---------|------|--|
| ESAPLAMALAR                        |     | G. Zammi                         | G. Faizi | Vade       |         | Tarih      | Miktar  |      |  |
| Motorlu Taşıtlar Vergisi Hesaplama | 1   |                                  | 0        | 30/11/2018 | Ē       | 30/11/2018 | <b></b> | 0,00 |  |
| (asko Değeri Listeleri             |     |                                  |          |            |         |            |         |      |  |
| Gelir Vergisi Hesaplama            | 2   |                                  | 0        | 30/11/2018 |         | 30/11/2018 |         | 0,00 |  |
| GMSi Hesaplama                     |     |                                  |          |            |         |            |         |      |  |
| Gecikme Zammı ve Faizi Hesaplama   | з   |                                  | 0        | 30/11/2018 | <b></b> | 30/11/2018 |         | 0,00 |  |
| Gecikme Zammı ve Faizi Yİ-ÜFE      | 4   |                                  | 126      | 30/11/2018 | e       | 30/11/2018 | 8       | 0.00 |  |
| NERI GIRISI                        |     |                                  | 1.2      |            |         |            |         |      |  |
|                                    | 5   |                                  | 0        | 30/11/2018 | Ē       | 30/11/2018 |         | 0,00 |  |
|                                    |     |                                  |          |            |         |            |         |      |  |
|                                    | 23  | ۲                                | 0        | 30/11/2018 | Ē       | 30/11/2018 |         | 0,00 |  |
|                                    | 24  |                                  | 0        | 30/11/2018 | <b></b> | 30/11/2018 |         | 0,00 |  |
|                                    | 25  |                                  | 0        | 30/11/2018 | <b></b> | 30/11/2018 |         | 0,00 |  |

#### Hesaplama ekranına geçiş yapılır.

| DOĞRULAMA VE SORGULAMALAR          | G   | ecikme Zammi  | ve Faizi Hesap | lama Gecikm | e Zammı ve Faiz                                                                                                    | i Hesaplama So | onuçları 🗙 |          |                        |
|------------------------------------|-----|---------------|----------------|-------------|----------------------------------------------------------------------------------------------------|----------------|------------|----------|------------------------|
| HESAPLAMALAR                       |     | G. Zammi      | G. Faizi       | Vade        | Tarih                                                                                                    | Miktar         | Oran       | Zam      | Ödenecek               |
| Motorlu Taşıtlar Vergisi Hesaplama | 1   | •             | *****          | 31/07/2017  | 15/01/2018                                                                                                    | 6.000,00       | 7,70       | 462,03   | 6.462,03               |
| Kasko Değeri Listeleri             | 2   | •             |                | 30/08/2017  | 15/01/2018                                                                                                    | 4.200,00       | 6,35       | 266,58   | 4.466,58               |
| Gelir Vergisi Hesaplama            | 3   | s:            |                | 30/09/2017  | 15/01/2018                                                                                                    | 35.000,00      | 4,90       | 1.715,18 | 36.715,18              |
| GMSİ Hesaplama                     | 4   |               |                | 30/10/2017  | 15/01/2018                                                                                                    | 12.000,00      | 3,55       | 425,66   | 12,425,66              |
| Gecikme Zammı ve Faizi Hesaplama   | 5   | -             |                | 30/11/2017  | 15/01/2018                                                                                                    | 7.000.00       | 2.10       | 147.04   | 7.147.04               |
| Gecikme Zammı ve Faizi YÜ-FE       | 6   |               |                | 29/12/2017  | 15/01/2018                                                                                                    | 32.600,00      | 0,79       | 258,81   | 32.858,81              |
| ÖNERİ GIRİŞİ                       |     |               |                | 8.2         |                                                                                                    |                | lesson of  | 1.       | 6 listeleniyer. Toplar |
|                                    |     | Toplam Miktar | 96.800,00      |             | and and a second second s | -              |            |          |                        |
|                                    |     | Toplam Zam    | 3.275,30       |             |                                                                                                    |                |            |          |                        |
|                                    | Top | am Ödenecek   | 100.075,30     |             |                                                                                                    |                |            |          |                        |

# 5.5 Gecikme Zammı ve Faizi YÜ-FE

Gecikme zammı ve faizi YÜ-FE işlemi için Gecikme Zammı ve Faizi YÜ-FE butonu tıklanarak açılan ekranda Gecikme Zammı/Faizi, Vade, Tarih ve Miktar alanlarının girişi yapılarak HESAPLA butonuna tıklanır.

| ifresiz İşlemler                   |      |           |                |              |         |            |       |        |
|------------------------------------|------|-----------|----------------|--------------|---------|------------|-------|--------|
| DOĞRULAMA VE SORGULAMALAR          | Geci | kme Zammı | ve Faizi Yİ-ÜF | 'E Hesaplama |         |            |       |        |
| HESAPLAMALAR                       |      | G. Zammi  | G. Faizi       | Vade         |         | Tarih      |       | Miktar |
| Motorlu Taşıtlar Vergisi Hesaplama | 1    |           | 0              | 26/02/2018   |         | 26/02/2018 |       | 0,00   |
| Kasko Değeri Listeleri             |      | 20        | 1              |              |         |            |       |        |
| Gelir Vergisi Hesaplama            | 2    |           | 0              | 26/02/2018   |         | 26/02/2018 |       | 0,00   |
| GMSİ Hesaplama                     |      |           |                |              | - (122) |            | 1.121 |        |
| Gecikme Zammı ve Faizi Hesaplama   | з    | ۰         | 0              | 26/02/2018   |         | 26/02/2018 |       | 0,00   |
| Gecikme Zammı ve Faizi YÜ-FE       | 4    |           | 0              | 26/02/2018   |         | 26/02/201B |       | D,DD   |
| INERÎ GIRIŞÎ                       | 5    |           | 0              | 26/02/2018   |         | 26/02/2018 |       | 0,00   |

Hesaplama ekranına geçiş yapılır.

| DOĞRULAMA VE SORGULAMALAR          | Gecikme Zammı ve Faizi Yİ-ÜFE Hesaplam |                              |          |            | Gecikme Zamm |          |      |      |                                       |
|------------------------------------|----------------------------------------|------------------------------|----------|------------|--------------|----------|------|------|---------------------------------------|
| HESAPLAMALAR                       |                                        | G. Zammi                     | G. Faizi | Vade       | Tarih        | Miktar   | Oran | Zam  | Ödenecek                              |
| Motorlu Taşıtlar Vergisi Hesaplama | 1                                      | 281                          |          | 26/02/2018 | 26/02/2018   | 5.000,00 | 0,00 | 0,00 | 5.000,00                              |
| Kasko Değeri Listeleri             | 2                                      |                              |          | 26/02/2018 | 26/02/2018   | 2.222,00 | 0,00 | 0,00 | 2.222,00                              |
| Gelir Vergisi Hesaplama            | -                                      |                              |          | ······     | -            |          |      | - 1  | · · · · · · · · · · · · · · · · · · · |
| GMSI Hesaplama                     |                                        |                              |          | « (        | Sayfa 1/1.→  | 20       |      |      | 1 + 2 instelleniyor, topiam; 2        |
| Gecikme Zammı ve Faizi Hesaplama   | â                                      | l <mark>opla</mark> m Miktar | 7.222,00 |            |              |          |      |      |                                       |
| Gecikme Zammı ve Faizi YÜ-FE       |                                        | Toplam Zam                   | 0,00     |            |              |          |      |      |                                       |
| ÖNERİ GIRIŞİ                       | Top                                    | lam Ödenecek                 | 7.222,00 |            |              |          |      |      |                                       |

# 5.6 7020/7143 Gecikme Zammı ve Faizi YÜ-FE

7020/7143gecikmezammıvefaiziYÜ-FEişlemiiçin7020/7143 Gecikme Zammı ve Faizi Yİ-ÜFEbutonu tıklanarak açılan ekranda 7020/7143 GecikmeZammı/Faizi, Vade, Tarih ve Miktar alanlarının girişi yapılarakIII HESAPLAbutonuna

| or prome                                |     |                                         |          |            |         |            |      |        |
|-----------------------------------------|-----|-----------------------------------------|----------|------------|---------|------------|------|--------|
| ĞRULAMA VE SORGULAMALAR                 | 70. | 7020/7143 Gecikme Zammı ve Faizi Yİ-ÜFE |          |            |         |            |      |        |
| SAPLAMALAR                              |     | G. Zammı                                | G. Faizi | Vade       |         | Tarih      |      | Miktar |
| Motorlu Taşıtlar Vergisi Hesaplama      | 317 |                                         | 0        | 10/04/2019 |         | 10/04/2019 | -    | 0,00   |
| asko Değeri Listeleri                   |     |                                         |          |            |         |            |      |        |
| ielir Vergisi Hesaplama                 | 2   | ۰                                       | 0        | 10/04/2019 |         | 10/04/2019 |      | 0,00   |
| Secikme Zammi ve Falzi Hesaplama        |     |                                         |          |            | 1.24.11 |            | 1.44 |        |
| Secikme Zammı ve Faizî Yİ-ÜFE           | э.  | ۰                                       | 0        | 10/04/2019 |         | 10/04/2019 |      | 0,00   |
| 7020/7143 Gecikme Zammı ve Faizi Yİ-ÜFE | 4   |                                         | 0        | 10/04/2019 | =       | 10/04/2019 |      | 0,00   |
| JERİ GİRİŞİ                             | 5   |                                         | 0        | 10/04/2019 | Ē       | 10/04/2019 |      | 0,00   |
|                                         | 6   |                                         | 0        | 10/04/2019 |         | 10/04/2019 | -    | 0,00   |
|                                         | 7   |                                         | 0        | 10/04/2019 |         | 10/04/2019 |      | 0,00   |
|                                         | 0   |                                         | 0        | 10/04/Z019 |         | 10/04/2019 |      | 0,00   |
|                                         | 9   |                                         | 0        | 10/04/2019 |         | 10/04/2019 |      | 0,00   |
|                                         | 10  |                                         | 6        | 10/04/2019 |         | 10/04/2019 |      | 0,00   |

Hesaplama ekranına geçiş yapılır.

tıklanır.

| OOĞRULAMA VE SORGULAMALAR               | 50  | cilemo 7ammi    | vo Esizi Vİ. (II | E Hacaolama    | Gorikmo Zamm    | u vo Esizi Vİ. (İl | E Hocaolama    | Sopurlari |                             |
|-----------------------------------------|-----|-----------------|------------------|----------------|-----------------|--------------------|----------------|-----------|-----------------------------|
|                                         | Ge  | Since 2 differi | ve razi fi-ui    | - riesapiditid | Geometer Zellin | n ve reizt ti-Ot   | -c riesdplaina | Someidi A |                             |
| HESAPLAMALAR                            |     | G. Zammi        | G. Faizi         | Vade           | Tarih           | Miktar             | Oran           | Zam       | Ödenecek                    |
| Motorlu Taşıtlar Vergisi Hesaplama      | i.  |                 | *****            | 10/04/2019     | 10/04/2019      | 1.200,00           | 0,00           | 0,00      | 1,200,00                    |
| Kasko Değeri Listeleri                  | 2   |                 |                  | 10/04/2019     | 10/04/2019      | 1.300,00           | 0,00           | 0,00      | 1.300.00                    |
| Gelir Vergisi Hesaplama                 | 3   |                 |                  | 10/04/2019     | 10/04/2019      | 1,400,00           | 0,00           | 0,00      | 1.400,00                    |
| Gecikme Zammi ve Faizi Hesaplama        | -   |                 |                  |                |                 |                    |                |           |                             |
| Gecikme Zammı ve Faizi Yİ-ÜFE           |     |                 |                  | ج <            | sayta 1 /1 →    | 29                 |                |           | 1 - 3 listoloniyor. Toplarr |
| 7020/7143 Gecikme Zammı ve Falzi Yİ-ÜFE | 1   | oplam Miktar    | 3.900,00         |                |                 |                    |                |           |                             |
| meni cinici                             |     | Toplam Zam      | 0,00             |                |                 |                    |                |           |                             |
| JAERI GIRIŞI                            | Top | am Ödenecek     | 3.900,00         |                |                 |                    |                |           |                             |

# 6.ÖNERİ GİRİŞİ

### 6.1 Öneri Girişi

Öneri giriş talebi için Öneri Giriş butonu tıklanarak açılan ekranda yer alan TC Kimlik No, Doğum Tarihi, Telefon Numarası 1-2, E-Posta Adresi, Önerinin Konusu, Öneri alanlarının girişi ve önerinize ait Dosyaları Seç alanından belge ve doküman ekleme işlemi yapılarak RAYDET butonuna tıklanır.

| și fresiz latemter        |                                                                           |                                                                                |
|---------------------------|---------------------------------------------------------------------------|--------------------------------------------------------------------------------|
| DOĞRULAMA VE SORGULAMALAR | Opert Formu                                                               |                                                                                |
| HESAPLAMALAR              | Gelir İdaresi Başkanlığı olarak gö                                        | rüş ve önerilerinize önem veriyoruz. Sizlere daha iyi hizmet sunabilmemiz için |
| ÖNERİ GİRİŞİ              | aşağıdaki formu doldurarak önerid<br>(*) işaretli kısımların doldurulması | e bulunabilirsiniz.<br>zorunludur.                                             |
| Öneri Giriş               |                                                                           |                                                                                |
| Döküman / Belge Gönderimi | TC Kimlik No *                                                            | Doğum Tarihi "                                                                 |
|                           |                                                                           |                                                                                |
|                           | Telefon Numarası 1 *                                                      | Telefon Numarasi 2                                                             |
|                           | E-Posta Adresi *                                                          | Öneri Konusu *                                                                 |
|                           |                                                                           | Seçiniz *                                                                      |
|                           | Öneri *                                                                   | Dosyalari Seç. Dosya seçilmedi                                                 |
|                           | ER KAYDET C TEMIZLE                                                       |                                                                                |

İlgili öneriye ait bilgi kayıt bilgileri ekranında gösterilir.

| DOĞRULAMA VE SORGULAMALAR | Oneri Formu TCNo 4 🗙                                                                                                    |  |  |  |  |  |  |
|---------------------------|----------------------------------------------------------------------------------------------------|--|--|--|--|--|--|
| HESAPLAMALAR              | Kayıt Bilgileri                                                                                                    |  |  |  |  |  |  |
| ÖNERİ GIRİŞİ              | Oneriniz 690 başvuru numarası ile sisteme kaydedilmiştir.<br>Onerinize ilişkin bilgiler e-posta adresinize sönderilecektir. |  |  |  |  |  |  |
| Öneri Giriş               | Teşekkür ederiz.                                                                                                    |  |  |  |  |  |  |
| Döküman / Belge Gönderimi |                                                                                                    |  |  |  |  |  |  |

#### 6.2 Doküman/Belge Gönderimi

Doküman/belge gönderimi talebi için Döküman/Belge Gönderimi butonu tıklanarak açılan ekranda yer alan TC Kimlik No/Vergi Kimlik No, Başvuru No alanlarının girişi ve Dosyaları Seç alanından belge ve doküman ekleme işlemi yapılarak rayott butonuna tıklanır. Dosya Seç butonu ile birden fazla dosya eklemek için Ctrl tuşuna basılı tutarak ilgili dosyaların üzerine bir kere tıklanarak birden fazla ek eklenmesi sağlanır.

| <ul> <li>Daha önce internet sayfamisdan veya telefi<br/>talebi) ilişkin belgeleri bu uygulama üze<br/>bölümünde balanan ihbar Beige Gönderimi</li> </ul> | in aracılığı ile yapmış olduğunuz ve henüz sonuçlanmamış geri bildiriminize (öneri, işlem<br>rinden sistems kaydedebilirsiniz, ihbar bildiriminize ilişkin belgeleri İhbar Bildirim<br>uşgulamaşı üzerinden yüklemelisiniz.                                                                                    |
|----------------------------------------------------------------------------------------------------|----------------------------------------------------------------------------------------------------|
| <ul> <li>Lütfen ilgili bütün belgeleri yüldeyiniz. Belge</li> </ul>                                                                                      | yükleme işlemi tek seferde yapılmaktadır.                                                                                                    |
|                                                                                                    |                                                                                                    |
| T.C. Rimik No/Vergi Rimik No                                                                                                    | Bayvuru No                                                                                                    |
| Eklemek istediğiniz belgeleri seçiniz                                                                                                    |                                                                                                    |
| Dosyaları Seç Dosya seçilmedi                                                                                                    |                                                                                                    |
|                                                                                                    |                                                                                                    |
|                                                                                                    | Daha önce internet sayfamizdan veva teleför<br>saletä ihtijni betgeleri av uvgulana dær<br>btidmunde bulunan ihbar betge Gönderimi -<br>Cutfen igsi böttin betgeleri völkevinz. Betge<br>T.C. Kimlik No/Vergi Kimlik No<br>Eklemek istediğiniz belgeleri seçiniz<br>Dosyalori Seç Dosya seçilmedi<br>20 Kayats |

Sonuç-Öneri No ekranında gösterilir.

| DOĞRULAMA VE SORGULAMALAR | Dokuman / Belge Gönderimi                | Sonuç - Öneri No: 690 🗙                          |
|---------------------------|------------------------------------------|--------------------------------------------------|
| HESAPLAMALAR              | 690 numaralı talebinize ilişkin belge gö | nderim isteğiniz başarı ile gerçekleştirilmiştir |
| ÖNERİ GİRİŞİ              |                                          |                                                  |
| Öneri Giriş               |                                          |                                                  |
| Döküman / Belge Gönderimi |                                          |                                                  |

### 7.NELER YAPABİLİRİM

İnteraktif Vergi Dairesi ile yapabileceğiniz sorgulamaların, işlemlerin ve bildirimlerin listelendiği ekrandır.

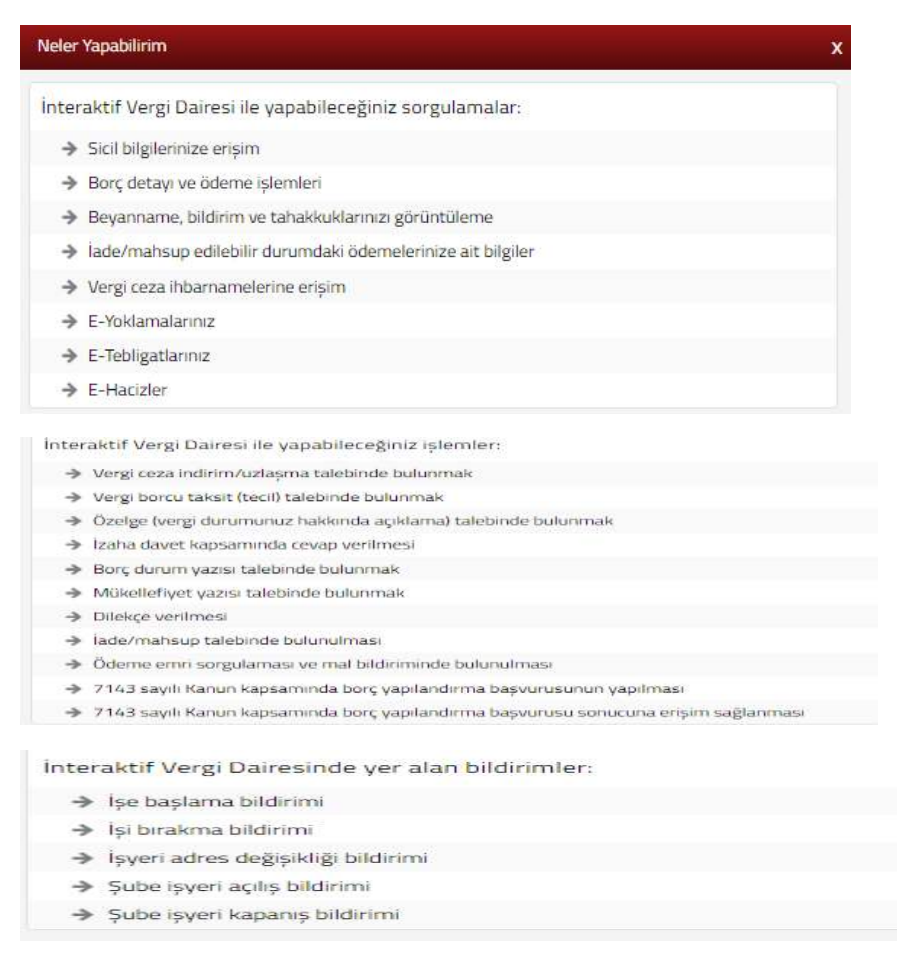

### 8.YENİ İŞLEMLER

İnteraktif Vergi Dairesi ile hizmete sunulan yeni işlemlerin listelendiği ekrandır.

#### 9. BİZE ULAŞIN

İnteraktif Vergi Dairesi uygulamasına ilişkin her türlü görüş, öneri ve değerlendirmeleriniz için interaktif.vd@gelirler.gov.tr elektronik posta adresine mail gönderebilirsiniz.

#### **10. ANA SAYFA**

Ana sayfa Ekranı, İnteraktif Vergi Dairesine giriş yapıldığında karşılayan ekrandır. İlgili ekranda kullanıcıya ait Genel Borç, Takvim, Mesajlar, Okunmamış E-Tebligat Sayısı, Favoriler, Size Nasıl Yardımcı Olabilirim, Telefon Bilgisi Güncelle ve Şifre Değiştir alanları yer alır.

Genel Borç Bilgileri alanında Vadesi Geçmiş Borçlar, Vadesi Gelmemiş Borçlar ve Toplam Borç bilgilerine ulaşılabilir. Detay butonlarına tıklandığında Borç Detay ve Ödeme alanına geçiş sağlanır. Favoriler alanı, menüde favori oluşturmak istenilen işlemlerin yanında yer alan yıldız işaretlenerek **\*** FAVORLER sekmesinden favori menülere hızlı erişim sağlanır. Ayrıca *Size nasıl yardımcı olabilirim?* alanından kullanmak istediğiniz menü ile ilgili anahtar sözcüklerle arama sağlayarak ilgili işlemlerin listelenmesi sağlanır. alanından okunmamış e-tebligat sayısı bilgilerinize ulaşmak için e-tebligat menüsüne yönlendirilir.

| VD =                          | _         |                         |                                           |                                                  |                         |         |    |     |               | 6                      | 082 | Garrista |
|-------------------------------|-----------|-------------------------|-------------------------------------------|--------------------------------------------------|-------------------------|---------|----|-----|---------------|------------------------|-----|----------|
| Sterned print station" P      | NAVORE IN | Genel Borç BigGerl      |                                           | Bullegier Martingtons 151                        | Attivites picelereptr 🕝 | Taken   |    |     | 50+0          | itargen Ganca<br>Itali | 1   |          |
| ABA SAVER                     |           | Bankalar ile yapılan m  | stallahat iylerileri nederiyle saat 22:03 | - 63.00 arsunda üdeme işlərili yaşılamamaktadır. |                         |         |    | 12  |               |                        |     | 02       |
| BLOLOW                        | •         |                         |                                           |                                                  |                         |         | 14 | CA. | field and the |                        | 0   |          |
| BORIME VE NORÇ PSLEMLENI      |           | Vadesi Geçmiş Borçlar   | Vargi Tipi                                |                                                  | Wargi Milistan (113     | 12      |    | 3   |               | . e                    |     | 1        |
| E-TENUGATUANM                 |           | OTL                     |                                           | Same homory to community of                      |                         |         | 2  | 10  |               | 12                     | -   | 25       |
| RUTH MISLAF                   |           |                         |                                           |                                                  |                         | н       | 10 | а   | В             | 20                     | 10  | 21       |
| ISTER DURING AND ALL SOMUCIAM |           |                         |                                           |                                                  |                         | 20      |    | μ   |               |                        |     |          |
| exturnue                      |           | Vadesi Gelmemis Borçlar | Vergi Tal                                 |                                                  | Wegi Miktan (71)        | Messfor |    |     |               |                        |     |          |
|                               |           | 0 TL                    |                                           | Same because becomenation                        |                         |         |    |     |               |                        |     | 1216     |
|                               |           | a terre                 |                                           |                                                  |                         |         |    |     |               |                        |     |          |
|                               |           | Toplam Borç             | Vergi Tak                                 |                                                  | Yorg Mildan (71)        |         |    |     |               |                        |     |          |
|                               |           | 0 TL                    |                                           | Environmentation                                 |                         |         |    |     |               |                        |     |          |
|                               |           | 2 100                   |                                           |                                                  |                         |         |    |     |               |                        |     |          |

### **10.1 Telefon Bilgisi Güncelle**

Telefon bilgisi güncelle alanı ana sayfa ekranının sağ üst köşesinde yer alan Ad Soyad/Unvan alanının üzerine gelindiğinde açılan ekrandır. İlgili alana tıklanarak Gerçek Kişi/Tüzel Kişi telefon bilgisi güncelleme alanına geçiş yapılır.

|                         |            |                                   |                   |     |                              |    |              |    |    |      | - |
|-------------------------|------------|-----------------------------------|-------------------|-----|------------------------------|----|--------------|----|----|------|---|
| Genel Borg Bilgileri    |            | Takvim                            |                   |     | talarlan (biga)<br>Güncəflər |    |              | h  |    |      |   |
|                         |            |                                   |                   |     |                              |    | Ağustas 2018 |    |    | 100  | 1 |
| A Variani Garmie Borebe | Vergi Tipi |                                   | Vergi Miktan (TL) | Pt  | 54                           | (A | Pe           | Ga | 0  | PT . |   |
| Valuesi beçiniş borçıar |            | Géneri börcunut bulunmantaktadır. |                   |     |                              | 3  | -2           | 3  | 4  | 5    | ľ |
| OTL                     |            |                                   |                   |     | 3                            |    | 2            | 10 | 11 | 12   |   |
|                         |            |                                   |                   | -13 | 54                           | 15 | 36           | 17 | 18 | 79   |   |
| D CHINK                 |            |                                   |                   | 20  | 21                           | 22 | 23           | 24 | 25 | 25   |   |
|                         |            |                                   |                   | 27  | 28                           | 29 | 30           | 31 |    |      |   |
|                         |            |                                   |                   |     |                              |    |              |    |    |      |   |

Gerçek Kişi Telefon Bilgisi Güncelle alanında Yeni Telefon Numarası, Doğum Tarihi (Gün/Ay/Yıl), Anne Kızlık soyadının 1. ve 2. harfleri, Anne, Baba, Eş veya Çocuğuna ait TC Kimlik Numarası ve ilgili alanda bulunan Güvenlik Kodu yazılarak Güncelle butonuna tıklanır.

| erçek Kişi Telefon İlliğisi Güncelle                            |       |  |  |
|-----------------------------------------------------------------|-------|--|--|
| T.C.                                                            |       |  |  |
| Adı Soyadı /Unvanı                                              |       |  |  |
| Telefon Numarası                                                |       |  |  |
| Yeni telefon numarasını giriniz                                 |       |  |  |
| Doğum tarihinizi giriniz(Gün/Ay/Yıl)                            |       |  |  |
| Anne kızlık soyadının 1. ve 2. harflerini giriniz               |       |  |  |
| Anne, baba, eş veya çocuğunuza alt TC Kimlik numarasını giriniz |       |  |  |
|                                                                 | 35855 |  |  |
| Güvenlik kodunu giriniz                                         |       |  |  |
|                                                                 | 0     |  |  |
|                                                                 |       |  |  |

lüzel Kişi Telefon Bilgisi Güncellı

alanında farklı olarak kanuni temsilcinin TC kimlik

numarası bilgileri girişi yapılır.

| Telefon Bilgisi Güncelle                                        |                                           |
|-----------------------------------------------------------------|-------------------------------------------|
| Tüzel Kişi Telefon Bilgisi Güncelle                             |                                           |
| Tüzel Kişi Vergi Kimlik Numarası                                | 00                                        |
| TC Kimlik numaranızı giriniz(Kanuni Temsilci)                   |                                           |
| Adı Soyadı /Unvanı                                              | TARIMÜRÜNLERİ TİC.VESAN.LTD.ŞTİ.          |
| Telefon Numarası                                                |                                           |
| Yeni telefon numarasını giriniz                                 |                                           |
| Doğum tarihinizi giriniz(Gün/Ay/Yıl)                            |                                           |
| Anne kızlık soyadının 1. ve 2. harflerini giriniz               |                                           |
| Anne, baba, eș veya çocuğunuza ait TC Kimlik numarasını giriniz |                                           |
| Güvenlik kodunu giriniz                                         | <sup>8</sup> <sup>0</sup> <sub>3 50</sub> |
|                                                                 | 0                                         |
|                                                                 | Güncelle                                  |

Gelen adımda İnteraktif Vergi Dairesi Talep/Onay için kullanılan cep telefonuna şifre gelmesi için sifre Gönder sutonu tıklanır.

| iMS Onay                               |                            |                |
|----------------------------------------|----------------------------|----------------|
| 1. Adim 2. Adim                        |                            |                |
|                                        |                            |                |
| Interaktit Vergi Dairesi Talep/Onay iç | in Kullanilan Cep Telefonu |                |
|                                        | (535)                      | Şifre Gönder 🚿 |

Şifreniz cep telefonu numaranıza SMS olarak gönderilir. Cep telefonunuza gönderilen SMS şifrenizi giriş yaparak **Conayla** butonuna tıklanır.

| SMS Onay                      | x        |
|-------------------------------|----------|
| 1. Adım 2. Adım               |          |
| Kalan süre: 176 sn            |          |
| Lütfen SMS șifrenizi giriniz. |          |
|                               | ✓ Onayla |

Telefon bilgisi güncelleme işlemi tamamlanır.

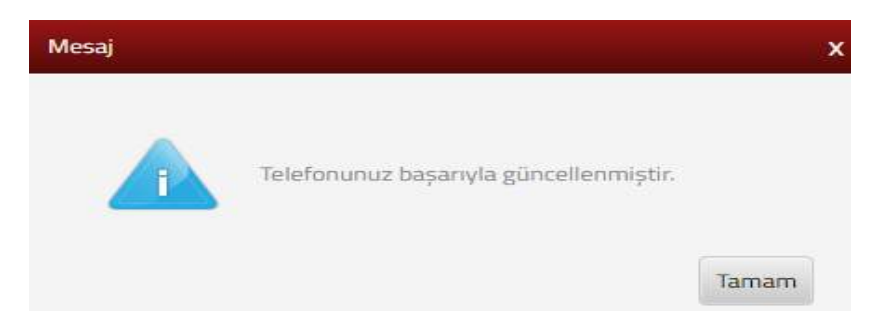

# 10.2 Şifre Değiştir

Şifre değiştir alanı ana sayfa ekranında sağ üst köşesinde Ad Soyad/Unvan alanının üzerine gelindiğinde açılan ekrandır. Şifre değiştir alanına tıklanarak geçiş yapılır.

| ligtert                                       |                                                         | NUSSER OVER YOUR TROUBE STITLE |                   | 6                          | Sife De<br>Agustos 2018     | liyor. |
|-----------------------------------------------|---------------------------------------------------------|--------------------------------|-------------------|----------------------------|-----------------------------|--------|
| 🕖 Vadesi Geçmiş Borçlar                       | Vergi Tipi                                              |                                | Vergi Miktan (70) | et. Se.                    | 0 N 0                       | .0     |
| 9.787,11                                      | 2016 and charter reduction promotion                    |                                | 1.40, 11          | 6 7                        | 8 9 10                      |        |
| Şifre Değiştir ala                            | unindan Sifre. Yen                                      | i Sifre ve Tekı                | ar Yeni           | Sifre va                   | zılarak                     | ~ 1    |
| una tıklanır.                                 |                                                         |                                |                   | ş j.                       |                             |        |
| eğiştir                                       |                                                         |                                |                   |                            |                             |        |
|                                               |                                                         |                                |                   |                            |                             |        |
| Yeni șifreniz 6 rakan<br>Șifreniz sadece raka | ıdan oluşmalıdır.<br>mlardan oluşm <mark>alıdır.</mark> |                                |                   |                            |                             |        |
| Kişisel bilgiler gib <mark>i</mark> ko        | olay tahmin edilebilecek b                              | ilgiler şifre olarak kul       | lanılmamalıd      | lır. <mark>(Örneğir</mark> | n doğu <mark>m</mark> taril | niniz  |
| Ad-Soyad / U                                  | nvan                                                    |                                |                   |                            |                             |        |
| .C. Kimlik No / Vergi Kimli                   | k No                                                    |                                |                   |                            |                             |        |
|                                               |                                                         |                                |                   |                            |                             |        |
| Şifre                                         |                                                         |                                |                   |                            |                             |        |
|                                               |                                                         |                                |                   |                            |                             |        |
| Yeni Şifre                                    |                                                         |                                |                   |                            |                             |        |
| eni Şifre Tekrar                              |                                                         |                                |                   |                            |                             |        |
|                                               |                                                         |                                |                   |                            |                             |        |
| 🗸 Değiştir                                    |                                                         |                                |                   |                            |                             |        |
|                                               |                                                         |                                |                   |                            |                             |        |
|                                               |                                                         |                                |                   |                            |                             |        |
| Gelen onay mes                                | ajına <sup>Evet</sup> bı                                | utonu tıklanır.                |                   |                            |                             |        |
| Opay Me                                       | esair                                                   |                                |                   |                            | Y                           |        |
| Childy Int                                    |                                                         |                                |                   |                            | ~                           |        |
|                                               | Şifre değişikliğir                                      | nde bulunmaktasını             | z. Onaylama       | ak                         |                             |        |
|                                               | istediğinizden e                                        | min misiniz?                   |                   |                            |                             |        |
|                                               |                                                         |                                |                   |                            |                             |        |
|                                               |                                                         |                                |                   |                            |                             |        |
|                                               |                                                         |                                |                   |                            |                             |        |

Gelen adımda İnteraktif Vergi Dairesi Talep/Onay için kullanılan cep telefonuna şifre gelmesi için sifre Gönder sutonu tıklanır.

| çin Kullanılan Cep Telefonu |                                      |
|-----------------------------|--------------------------------------|
| (535)                       |                                      |
|                             | çin Kullanılan Cep Telefonu<br>(535) |

Şifreniz cep telefonu numaranıza SMS olarak gönderilir. Cep telefonunuza gönderilen SMS şifrenizi giriş yaparak onayla butonuna tıklanır.

| SMS Onay                      |        | x |
|-------------------------------|--------|---|
| 1. Adım                       |        |   |
| Kalan süre: 176 sn            |        |   |
| Lütfen SMS șifrenizi giriniz. |        |   |
|                               | Onayla |   |

Şifre değiştir işlemi tamamlanır.

|                                         | ×                                      |
|-----------------------------------------|----------------------------------------|
| şifre başarılı bir şekilde güncellendi. | Tamam                                  |
|                                         | ifre başarılı bir şekilde güncellendi. |

# **11. BİLGİLERİM**

#### 11.1 Sicil Kaydım

Sicil kaydım alanında sicil kayıtlarınıza ilişkin bilgiler yer alır. İlgili ekranda kullanıcıya ait Kişisel Bilgiler, İletişim Bilgileri, Mükellefiyet Bilgileri, Mükellef Olunan Vergi Türleri ve Ortak Olunan İşletme bilgileri yer almaktadır.

Kişisel bilgiler alanında; T.C/Vergi Kimlik Numarası, Adı-Soyadı/Unvanı, Doğum Tarihi/Kuruluş Tarihi, Mükellef Türü, Şirket Türü, tüzel kişiler için Ticaret Sicil Numarası ve Kullanıcı Kodu bilgileri yer alır.

İletişim bilgileri alanında; Adres, İş Yeri Adresi, E-Tebligat, Telefon, E-Tebligat İçin Beyan Edilen Cep Telefonları, İnteraktif Vergi Dairesi Talep/Onay İçin Kullanılan Cep Telefonu, E-Tebligat İçin Beyan Edilen e-Posta bilgileri yer alır. İletişim bilgileri alanından İnteraktif Vergi Dairesi Talep/Onay İçin Kullanılan Cep Telefonu bilgisini güncelleme işlemini <sup>Concelle</sup> butonuna tıklanarak Telefon Bilgisi Güncelle alanına geçiş yapılarak bu alandan da yapılabilir.

Mükellefiyet bilgileri alanında; Ana Faaliyet Konusu, Başlama ve Bitiş Tarihleri ve Vergi Dairesi bilgileri,

Mükellef olunan vergi türleri alanında; Vergi Adı ve Vergi Kodu bilgileri,

Ortak olunan işletme bilgileri alanında ise Unvanı, Vergi Numarası, Başlama tarihi bilgileri yer alır.

| Sicil Bilgilerim                                                                      |                |            |                |                |                      |                        |                |
|---------------------------------------------------------------------------------------|----------------|------------|----------------|----------------|----------------------|------------------------|----------------|
|                                                                                       |                |            |                |                |                      |                        | -              |
| <ol> <li>Bu sayfada sicil kayıtlarınıza ilişkin bilgileriniz görüntülenmek</li> </ol> | tedir.         |            |                |                |                      |                        |                |
| Kişisel Bilgiler                                                                      |                |            |                |                |                      |                        |                |
| T.C./Vergi Kimlik Numarası                                                            |                |            |                |                |                      |                        |                |
| 3970                                                                                  |                |            |                |                |                      |                        |                |
| Ad Sound Alaman                                                                       |                |            | -              | Vuendus Tasibi |                      |                        |                |
| MARINA TUR OTO SAN VE TIC I                                                           | TD STİ.        |            |                | 24/03/2005     |                      |                        |                |
|                                                                                       |                |            |                |                |                      |                        |                |
| Mükellef Türü                                                                         |                |            |                | Şirket Türü    |                      |                        |                |
| Tam                                                                                   |                |            |                | Limited Şirket |                      |                        |                |
| Ticaret Sicil Numarası                                                                |                |            |                | Kullanıcı Kodu |                      |                        |                |
| 0000                                                                                  |                |            |                |                |                      |                        |                |
|                                                                                       |                |            |                |                |                      |                        |                |
| Iletişim Bilgileri                                                                    |                |            |                |                |                      |                        |                |
| Adres                                                                                 |                |            |                | İş Yeri A      | Adresi               |                        |                |
| a a a a a                                                                             | ' POLATLI-AN   | IKARA      |                |                |                      |                        |                |
| r Tabliant                                                                            |                |            |                | Talafaa        |                      |                        |                |
| E-Teoligat                                                                            |                |            |                | Telefon        |                      |                        |                |
| Aktir Degi                                                                            |                |            |                |                |                      |                        |                |
| E-Tebligat İçin Beyan Edilen Cep Telefonu                                             |                |            |                | E-Teblig       | gat İçin Beyan Edile | en Cep Telefonu        | 2              |
|                                                                                       |                |            |                |                |                      |                        |                |
|                                                                                       |                |            |                |                | _                    |                        |                |
| İnteraktif Vergi Dairesi Talep/Onay İçin Kullanılan Cep Tel                           | lefonu         |            |                | 🕼 Gün          | celle                |                        |                |
| (535)-                                                                                |                |            |                |                |                      |                        |                |
| E-Tebligat İçin Beyan Edilen E-Posta                                                  |                |            |                | E-Teblig       | gat İçin Beyan Edile | en E-Posta 2           |                |
|                                                                                       |                |            |                |                |                      |                        |                |
| Mükellefivet Bilgileri                                                                |                |            |                |                |                      |                        |                |
| Ana Eastheat Konsura                                                                  |                |            | Bachama Tarihi | Ditie Ter      | iki                  | Varai Dalmari          |                |
| KADO YOLLUVIK NAKI IYAT KOMISYONYI I ADMINI FAALIVETI FO                              |                |            | 26/10/1993     | bitty sa       |                      | POLATI I VEDCI DAIDESI |                |
|                                                                                       |                |            |                |                |                      |                        |                |
| Mukeller Olunan Vergi Turleri                                                         |                |            |                |                |                      |                        |                |
| Vergi Adı                                                                             |                | Vergi Kodu |                |                |                      |                        |                |
| G STOPA)                                                                              |                | 60003      |                |                |                      |                        |                |
| KURUMLAR V.                                                                           |                | 0010       |                |                |                      |                        |                |
| KDV GERCEK                                                                            |                | 0015       |                |                |                      |                        |                |
| KUR.GEÇ. V.                                                                           |                | 0033       |                |                |                      |                        |                |
|                                                                                       |                |            |                |                |                      |                        | Teplan + kayrt |
| <ul> <li>Ortak Olunan işletmeler</li> </ul>                                           |                |            |                |                |                      |                        |                |
| Univaria                                                                              | Vergi Numarası |            |                | Başlama        |                      |                        |                |
| ******                                                                                |                |            |                | 01/02/2014     |                      |                        |                |

#### 11.2 Ortaklık Bilgilerim

#### 11.2.1 Şirketinizin Ortaklık ve Yöneticilik Bilgisi

Şirketin ortaklık ve yöneticilik bilgilerinin gösterildiği ekrandır. Ortaklık/ Yönetici bilgilerinde Vergi No/TCKN, Ad Soyadı/Unvanı, Hisse Oranı/Yönetici Türü, Giriş /Yönetici Giriş Tarihi ve Çıkış / Yönetici Çıkış Tarihi bilgileri yer alır.

| <ul> <li>Ortaklik Bilgileri</li> </ul> |                                         |                                                                                                    |   |                            |   |                       |   |                       |             |
|----------------------------------------|-----------------------------------------|----------------------------------------------------------------------------------------------------|---|----------------------------|---|-----------------------|---|-----------------------|-------------|
| Vergi No                               | Y T.C. Kimilk No                        | Ψ Adi Soyadi/Unvari                                                                                                    | Ŧ | Hisse Oran                 | Ŧ | Girly Tarihi          | Y | Çıkış Tarihi          | 3           |
| ******                                 | 20000000000000                          | xxxxxxxxxxxxxxx                                                                                                    |   | 60                         |   | 04/01/2008            |   | and and an an         |             |
| 80%/11210%                             | 102270-002290                           | and and a strength of the strength of the stre |   | 60                         |   | 17/10/1994            |   |                       |             |
|                                        |                                         |                                                                                                    |   |                            |   |                       |   | 74                    | iet-2 taise |
| Vonetici Bilgileri                     |                                         |                                                                                                    |   |                            |   |                       |   |                       |             |
| Vergi No                               | T TC Kesik No                           | T Adi Soyadi/Umuaru                                                                                                    | Ŧ | Yárvetki Türü              | Ŧ | Yönetici Giriş Tarihi | Ŧ | Yünetici Çıkış Tarihi | 4           |
| ******                                 | 200000000000000000000000000000000000000 | x0000000000000000000000000000000000000                                                                                                    |   | Genel Müdür, Şirket Müdüri | 6 | 05/01/2008            |   |                       |             |

#### 11.2.2 Şirketlerdeki Ortaklık ve Yöneticilik Bilgilerim

Şirketlerdeki ortaklık ve yöneticilik bilgilerinin gösterildiği ekrandır. Ortaklık/ Yönetici bilgilerinde Vergi No, Unvanı, Hisse Oranı/Yönetici Türü ve Giriş /Yönetici Giriş Tarihi bilgileri yer alır.

| Şirketlerdeki Ortaklık ve Yöneticilik Bi                             | igilerim                                                                                                    |                                            |                       |             |
|----------------------------------------------------------------------|----------------------------------------------------------------------------------------------------|--------------------------------------------|-----------------------|-------------|
| Bu tablodali yönetici ve ortalik<br>Görev taksimine/termail ve itzam | bilgisi vergi darresi sicil kaytfarında yer alan bilgiler doğrultusunda listelenmekte<br>na ilişkin bilgilerde yarılışlık var ise "Genel Amaçlı Dilekçe" alanından ilgili vergi d | de.<br>aresine dileiquniai iletabilirsina. |                       |             |
| <ul> <li>Ortaklık Bilgileri</li> </ul>                               |                                                                                                    |                                            |                       |             |
| Vergi No                                                             | Unvan                                                                                                    | Hisse                                      | Giriş Tarihi          |             |
|                                                                      |                                                                                                    | 50.00                                      | 01/02/2014            |             |
|                                                                      |                                                                                                    |                                            |                       | Terier Line |
| Yönetici Bilgileri                                                   |                                                                                                    |                                            |                       |             |
| Vergi No                                                             | Univan                                                                                                    | Yönetici Tür                               | Yonetici Girlş Tarihi |             |
|                                                                      |                                                                                                    | Wowte: bigmz bilumnamaktade.               |                       |             |

#### **11.3 Araç Bilgilerim**

Araçlarınıza ait bilgilerin görüntülendiği ekrandır. Mevcut ve geçmiş araç bilgileri yer alır.

### 11.3.1 Mevcut Araç Bilgilerim

Mevcut araç bilgilerim alanından kayıtlı motorlu taşıtlar ve bu taşıtlara ait MTV ve trafik para cezası borcu görüntülenir. İlgili alanda aracınıza ait Plaka/Özel Plaka No, Tescil Tarihi, Vergi Türü/Dönemi, Ödeme Kanalları ve Toplam Borç bilgisi yer alır. Plaka No alanına tıklanarak araca ait detay bilgisine ulaşılır.

| Mevcut Araç Bilgilerin           | i i                                                                             |                                                           |                                      |                                      |                                    |            |                |  |
|----------------------------------|---------------------------------------------------------------------------------|-----------------------------------------------------------|--------------------------------------|--------------------------------------|------------------------------------|------------|----------------|--|
| 00 seyfada ize<br>"Plaka.Nu" ala | erinze kaydi motorlu tapdiar ve bu ta<br>nina tidananak araca ad detay bilgisin | ptlara at MTV ve trufis para cessais<br>e ulapabilirsinis | borconut görüntülenmektedir.         |                                      |                                    |            |                |  |
| rk • Red Karti le Öden           | eblir Borçlar 118 + Barika Kartı ile Ödö                                        | nebilir Borçler ****Y+Yabanc Kart le                      | Öderebilir Borçlar **** H + Barika H | lesabindan Ödenebile Borçiar ***** i | dernet Vergi Dünesinden Öderlerney | en Borçlar |                |  |
| Plaka No                         | T Özel Plaka No                                                                 | T Tesci Tarihi                                            | T Vergi Türü                         | Y Vergi Dünemi 1                     | T Öderne Kanalları                 | ٣          | Toplam Borç 'Y |  |
| mandias                          |                                                                                 | 06/11/2018                                                | —                                    | 1000                                 |                                    |            | 0,00           |  |
|                                  |                                                                                 | 01/11/2018                                                | -                                    |                                      |                                    |            | 0.00           |  |
| *****                            |                                                                                 | 01/11/2018                                                |                                      | 20000                                | 10000                              |            | 0.00           |  |
|                                  |                                                                                 | 22/09/2005                                                |                                      |                                      |                                    |            | 0.00           |  |
| <b>GOENECEX TOPLAM</b>           |                                                                                 |                                                           |                                      |                                      |                                    | 0.00       |                |  |

#### **11.3.2 Geçmiş Araç Bilgilerim**

Geçmiş araç bilgilerim alanından geçmiş motorlu taşıtlar (satışı yapılan, hurdaya ayrılan veya trafikten çekilen v.b.) ve bu taşıtlara ait MTV ve trafik para cezası borcu görüntülenir. İlgili alanda aracınıza ait Plaka/Özel Plaka No, Tescil Tarihi, Vergi Türü/Dönemi, Ödeme Kanalları ve Toplam Borç bilgisi yer alır. Plaka No alanına tıklanarak araca ait detay bilgisine ulaşılır.

| Geçmiş Araç Bilgili     | Nim '                                                              |                                                                  |                                  |                              |                             |                  |                  |    |                |
|-------------------------|--------------------------------------------------------------------|------------------------------------------------------------------|----------------------------------|------------------------------|-----------------------------|------------------|------------------|----|----------------|
| Bu sayfad<br>"Plana ho" | a geçmiş motorlu taşıtlarınız İs<br>alanına tirtanarak araca ait d | atişi yapıları hərdaya ayrılar<br>letay bigisine olaşabilirsiniz | n veya traffiten pikilen v.b.) u | e bo tapitara at MTV ve traf | la para cezasi borcunuz gör | intulenmentede.  |                  |    |                |
| Plaka No                | T Özel Piaka No                                                    | Y Tesci Tanhi                                                    | T Terk Durumu                    | Y Terk Tarihi                | T Vergi Türü                | Y Vergi Dönemi 0 | T Ödeme Kanalian | Ψ. | Topian Bory 'Y |
| housed ;                | ( mane )                                                           | 02/02/2017                                                       | Nakil Terk                       | 17/08/2018                   | ( Minister)                 | Add one          |                  |    | 0,00           |
| 1k                      | and a                                                              | 08/06/2016                                                       | Devir Terk                       | 15/09/2017                   |                             | *****            |                  |    | 0,00           |
| network -               |                                                                    | 29/05/2015                                                       | Devir Terk                       | 14/11/2016                   |                             | *****            | 1.000            |    | 0,00           |
| new may                 |                                                                    | 29/05/2015                                                       | Devir Terk                       | 15/06/2016                   |                             |                  |                  |    | 0,00           |
| werner                  | 1                                                                  | 21/07/2014                                                       | Devir Terk                       | 11/05/2016                   |                             | 14043            | (a)              |    | 0.00           |

#### **11.4 E-Yoklamalarım**

E-yoklamalarım ekranında hakkınızda yapılan e-yoklama tutanakları ve denetim tutanakları bilgileri yer alır.

| -Yoklama Tutanaklari       |                |                |                     |       |
|----------------------------|----------------|----------------|---------------------|-------|
| Daresi/Malmüdürlüğü I      | Yoklama Kodu 🗄 | Yoklama Türü 💈 | Yoklama Tarihi 🗄    | Sonuç |
| VO VERSI DAIRESI MÜDÜRLÜĞÜ |                | iye Baştama    | 05/02/2018 15:44:21 | D     |

Sonuç butonu tıklandığında E-Yoklama/Denetim tutanak ekranlarına ulaşılır ve ilgili ekranların çıktısı alınabilir.

|             |           | ANKAR<br>TEST-VI<br>ELEKTRONIK | A VERGİ DAİRESİ BAŞK/<br>VERGİ DAİRESİ MÜDÜ<br>YOKLAMA SİSTEMİ E-YO | anlığı<br>Rlüğü<br>Oklama Fişi |             |
|-------------|-----------|--------------------------------|---------------------------------------------------------------------|--------------------------------|-------------|
| YOKLAMA     | STEMI BIL | GILERI                         |                                                                     |                                |             |
| VD KODU     |           | VO AD                          | i -                                                                 | SERVIS                         | S ADI       |
| 006299      | TEST-VD V | ERGÍ DAÍRESI MÚDÚRLUÓU         |                                                                     | Sici-Yoklama Servisi           |             |
|             | GÓREV     | TÜRÜ                           | YOKLAMA KODU                                                        | BEX                            | CERSIZ KOD  |
| İŞE BAŞLAMA |           |                                |                                                                     |                                |             |
| YOKLAMA     | STEMININ  | İŞLEM TARİHLERİ                |                                                                     |                                |             |
| SISTEME (   | liniş     | MÜDÜR ONAYI                    | KOORDINATÖRE SEVK                                                   | EKIBE ATANMA                   | OÓREV BÍTIŞ |
| 05.02.20    | 18        | 05/02/2018                     | 05.02.2018                                                          | 05.02.2018                     | 05.02.2018  |
| YOKLAMA     | STEMINE   | KONU MÜKELLEF BİL              | GILERI                                                              |                                |             |

### 11.5 Vergi Ceza İhbarnamelerim

Bu sayfada adınıza düzenlenen vergi/ceza ihbarnameleri için detay bilgileri görüntülenmektedir. Cezada indirim ve uzlaşma talep hakkınızı yasal süresi içerisinde bu

sayfada gerçekleştirebilir. İşlem Başlat Vergi İşlemleri Vergi Ceza İhbarnamesi İndirim/Uzlaşma Talebi Dilekçesi bölümünden açıklama bilgilerine ulaşılabilir.

| Do sayfada ade                        | niza duberrienen vergi/ce                               | 29.00             | ternemerieri için d                     | stay bigten (brund)                           | recmentedir. Cellada                            | a sodicimi ve uzlagimu                     | a tarep harrindi yesel suresi igerisinde bu sayfada                                              | Beckeneloseperates                                                                                    |
|---------------------------------------|---------------------------------------------------------|-------------------|-----------------------------------------|-----------------------------------------------|-------------------------------------------------|--------------------------------------------|--------------------------------------------------------------------------------------------------|----------------------------------------------------------------------------------------------------|
| Vergi ceza ibba<br>talebiniz ilgili v | arnamesine indirim talet<br>ergi dairesine itetilerek v | siniq s<br>re tak | sonucu vergi satr<br>vakkuk vergi daire | rlam allarında 0 ve 3<br>rsi tarafından düzen | i ile başlayan vergi i<br>lenecektir. Vergi dai | kodu haricindeki ve<br>resi tarafından düz | rrgi kodu bulunması durumunda Birneğin 4015,4<br>enlenecek tahakkuka "Vergi Ceza İhbərname Bilgi | 2033 indirim talebinize otomatik olarak tahakkuk düzenlenmeyec<br>terim" sayfasından ulaşabilirsiniz. |
| ng<br>maantaansadansiga               | Internance Fig. Numerous                                |                   | teng<br>Terholbourn                     | Testig Seals                                  | Toplars Wegl<br>Mildan                          | Toptam Ceza<br>Militari                    | Indexes Tablet Ign San Gin                                                                       | Ublasma Talabi iyo Son Gün                                                                            |
| KİŞEHİR VERGİ<br>LIRESİ               |                                                         | -                 | 26/03/2018                              | Posta Tolvyla                                 | 20.000.00                                       | 105.00                                     | 25/04/2018                                                                                       | 25/04/2018                                                                                            |
| xişenin vensi<br>İnesi                |                                                         | 62                | 26/03/2018                              | Posta Yaloyla                                 | 50.000,00                                       | 1.000,00                                   | 25/04/2018                                                                                       | 25/64/2018                                                                                            |
| kisehin vengi<br>Inesi                |                                                         | 63                | 26/03/2018                              | Elden                                         | 72.000.00                                       | 99.00                                      | 25/04/2018 😥 Kitin September                                                                     | 25/04/2018 Visiona Reported                                                                           |
| NISEHIR VERGI                         |                                                         | 103               | 25/03/2018                              | Elden                                         | 34.000,00                                       | 34.000,00                                  | 25/04/2018 C Instel Boscon                                                                       | 25/04/2018                                                                                            |

#### 11.6 Ödeme Kaydedici Cihazlarım

Ödeme kaydedici cihazlarının listelendiği ekrandır. Bağlı Bulunduğunuz Vergi Daireleri alanından Vergi Dairesi/Malmüdürlüğü seçim yapılır. Ödeme kaydedici cihaz bilgilerinin eski nesil, yeni nesil ve tümü sorgulanabilir.

Eski nesil ödeme kaydedici cihaz bilgilerini sorgulamak için Eski Nesil Sorgula butonu tıklanır. İlgili alanda Marka, Teslim Edilen Kişi, Model, Firma, Fatura Tarihi, Kayıt Tarihi, Firma No, Cihaz Levha No, Firma Kodu/Sicil No, Teslim Tarihi ve Fatura No bilgileri listelenir.

| òdeme    | Kaydedi                  | ci Cihaz I  | Bilgileri |                |              |             |                      |                           |               |     |
|----------|--------------------------|-------------|-----------|----------------|--------------|-------------|----------------------|---------------------------|---------------|-----|
| Adı S    | ioyadı /                 | Unvani      |           |                |              |             |                      |                           |               |     |
|          |                          |             |           |                | HIZMET       | LERI S      | ANAYI                | TICARET                   | LIMITED Ș     | İRK |
| т.с./    | Vergi ki                 | imlik Nu    | ımara     | 51             |              |             |                      |                           |               |     |
|          |                          | V           |           |                |              |             |                      |                           |               |     |
| . ва     | ağlı Bul                 | unduğu      | nuz Ve    | ergi Dairele   | eri          |             |                      |                           |               |     |
| Verg     | i Daires                 | si/Malm     | nüdürli   | üğü            |              |             |                      |                           |               |     |
| Se       | çiniz                    |             |           |                |              |             |                      |                           |               |     |
| Eski     | Nesil So                 | rgula       | Yeni      | Nesil Sorgu    | la Tün       | nünü Si     | orgula               |                           |               |     |
|          |                          |             | -         |                |              |             |                      |                           |               |     |
| me Kayd  | ledici Ciha              | z Bilgileri |           |                |              |             |                      |                           |               |     |
| leme Kay | dedici Ciha              | z Bilgileri | 0500052   | 185 - Sonuç  🗶 |              |             |                      |                           |               |     |
| Marka    | Teslim<br>Edilen<br>Kişi | Model       | Firma     | Fatura Tarihi  | Kayıt Tarihi | Firma<br>No | Cihaz<br>Levha<br>No | Firma<br>Kodu/Sicil<br>No | Teslim Tarihi | Fat |
|          |                          |             |           |                |              |             |                      |                           |               |     |

Yeni nesil ödeme kaydedici cihaz bilgilerini sorgulamak için <u>Yeni Nesil Sorgula</u> butonu tıklanır. İlgili alanda Marka, Teslim Edilen Kişi, Model, Firma, Fatura Tarihi, Kayıt Tarihi, Firma No, Cihaz Levha No, Firma Kodu/Sicil No, Teslim Tarihi ve Fatura No bilgileri listelenir.

| Ö                                                                                                    | leme Kayo | ledici Cih               | az Bilgilei  | ri      |                  |              |             |                      |                        |                  |               |
|----------------------------------------------------------------------------------------------------|-----------|--------------------------|--------------|---------|------------------|--------------|-------------|----------------------|------------------------|------------------|---------------|
| and the second second se | Ödeme Kay | dedici Ciha              | az Bilgileri | 2251128 | 6568 - Sonuç 🛛 🗙 |              |             |                      |                        |                  |               |
|                                                                                                    | Marka     | Teslim<br>Edilen<br>Kişi | Model        | Firma   | Fatura Tarihi    | Kayıt Tarihi | Firma<br>No | Cihaz<br>Levha<br>No | Firma<br>Kodu/Sicil No | Teslim<br>Tarihi | Fatura<br>No  |
|                                                                                                    |           |                          |              |         | 01/01/1970       | 10/07/2014   |             |                      |                        |                  |               |
|                                                                                                    |           |                          |              |         |                  |              |             |                      |                        | To               | oolam 1 kavit |

Hem eski hem yeni nesil ödeme kaydedici cihaz bilgileri sorgulamak için Tümünü Sorgula butonuna tıklanır. İlgili alanda Marka, Teslim Edilen Kişi, Model, Firma, Fatura Tarihi, Kayıt Tarihi, Firma No, Cihaz Levha No, Firma Kodu/Sicil No, Teslim Tarihi ve Fatura No bilgileri listelenir.

| deme Kayded  | lici Cihaz Bilg          | ileri      |              |               |              |             |                      |                        |               |           |
|--------------|--------------------------|------------|--------------|---------------|--------------|-------------|----------------------|------------------------|---------------|-----------|
| Ödeme Kaydeo | dici Cihaz Bilgile       | ri 2251128 | 36568 - Sonu | . *           |              |             |                      |                        |               |           |
| Marka        | Teslim<br>Edilen<br>Kişi | Model      | Firma        | Fatura Tarihi | Kayıt Tarihi | Firma<br>No | Cihaz<br>Levha<br>No | Firma<br>Kodu/Sicil No | Teslim Tarihi | Fatura No |

10/07/2014 21/07/2014

Ödeme kaydedici cihaz bilgilerine ulaşılır.

#### 11.7 E-Arşiv Faturalarım

Adınıza düzenlenen e-Arşiv faturalarının listelendiği alandır. Sorgulamak istediğiniz e-arşiv faturaları için Başlangıç ve Bitiş Tarihleri 🖆 butonundan seçim yapılır ve Sorgula butonuna tıklanır. Seçilen tarih aralığı bir aydan uzun süreli olmamalıdır.

| E-Arșiv Faturalarım                      |                                                          |           |
|------------------------------------------|----------------------------------------------------------|-----------|
| Sorgulamak istediğiniz e-arşiv fatura    | lara ilişkin tarih aralığı bir aydan uzun süreli olamaz. |           |
| Sorgulamak istediğiniz e-arşiv faturalar | ra ilişkin tarih aralığı seçiniz.                        |           |
| Başlangıç Tarihi                         | Bitiș Tarihi                                             |           |
|                                          |                                                          | Q Sorgula |

Açılan e-Arşiv Fatura sorgulama alanında Düzenleyenin Vergi Kimlik Numarası, Fatura No, Düzenleme Tarihi/Zamanı, Toplam/Ödenecek Tutar, Vergiler Toplamı, Para Birimi, Tesisat Numarası ve Gönderim Şekli bilgileri görüntülenir.

| Düzenleyenin Vergi<br>Kimlik Numarası | ۲  | <sup>7</sup> Düzenleme Tarihi | T Düzenleme Zamanı | Toplam Tutar | ▼ Ödenecek Tutar | Y Vergiler Toplamı |     | Tesisat Numarasi | Gönderim Şekli |
|---------------------------------------|----|-------------------------------|--------------------|--------------|------------------|--------------------|-----|------------------|----------------|
| 85                                    | 85 | 22-07-2018                    | 23:59:59           | 51,62        | 66,50            | 14,99              | TRY |                  | ELEKTRONIK     |
| 87                                    | 74 | 25-07-2018                    | 00:00:00           | 34,29        | 42,20            | 7,91               | TRY |                  | ELEKTRONIK     |

Düzenleyen vergi kimlik numarasının yer aldığı alana tıklandığında Düzenleyenin Unvan bilgilerine ulaşılır.

|                                                   |                    | Ünvan               |                      | ×              |
|---------------------------------------------------|--------------------|---------------------|----------------------|----------------|
| E-Arsiv Fatura Sorgulama                          |                    | Düzenleyenin Unvanı |                      |                |
|                                                   |                    | HIZMET              | rleri anonim şirketi |                |
| Düzenleyenin Vergi 🔻 Fatura No<br>Kimlik Numarası | 🔻 Düzenleme Tarihi | Toplam Tutar        | Y Ödenecek lutar     | T Vergiler Top |

### 11.8 Belge Basım Bilgilerim

Belge basım bilgilerinin listelendiği alandır. 347 No'lu Tebliğ Uyarınca İnternetten Girişi Yapılan Belgeler ve Noterlerin Tasdik Ettirdiklerini Bildirdikleri Belgeler görüntülenir.

| Belge Basım Bilgilerim                                                                                                    |
|----------------------------------------------------------------------------------------------------|
| (1) Bu sayfada aşağıda belirlenmiş başlıklar kapsamındaki belge basım bilgilerinize ulaşabilirsiniz.                                                                                                    |
| <ul> <li>347 No'lu Tebliğ Uyarınca Yetkili Matbaalarca<br/>İnternetten Girişi Yapılan Belgeler</li> </ul>                                                                                                    |
| Noterlerin Tasdik Ettirdiklerini Bildirdikleri Belgeler                                                                                                    |
| 347 No'lu Tebliğ Uyarınca İnternetten Girişi Yapılan Belgeleri görüntülemek için<br>347 No'lu Teblig Uyarınca Internetten Girişi Yapılan<br>Belgeler<br>butonu tıklanır. Açılan ekranda Dönem Yıl seçimi<br>yapılarak Sorgula butonuna tıklanır. |
| 347 No'lu Tebliğ Uyarınca İnternetten Girişi Yapılan Belgeler                                                                                                    |
| Ad-Soyad / Unvan<br>T.C. Kimlik No / Vergi Kimlik No                                                                                                    |
| DÖNEM YIL                                                                                                    |
|                                                                                                    |
| Q Sorgula                                                                                                    |

İlgili alanda, Vergi No, Matbaanın Unvanı - Adı ve Soyadı, Belge Teslim Tarihi, Belge Türü, Belge Seri No, Belge Başlangıç No, Belge Bitiş No, Belge Adedi ve Sipariş Yılı bilgileri listelenir.

| Vergi No                      | Matbaanın Unvani - Adi ve<br>Soyadi                                   | Belgo Teslim Tarihi                     | Belge Türü                                            | Belge Seri No        | Belge Başlangı <mark>ç</mark> No | Belge Bitts No | Bolge Adedi | Sipariş Yılı          |               |
|-------------------------------|-----------------------------------------------------------------------|-----------------------------------------|-------------------------------------------------------|----------------------|----------------------------------|----------------|-------------|-----------------------|---------------|
|                               |                                                                       | 2017                                    | GIDER PUSULASI                                        |                      | 17                               | 50             | 1           | 2016                  |               |
|                               |                                                                       | 2015                                    | FATLIRA                                               |                      | 1                                | 90             | 1           | 2012                  |               |
|                               |                                                                       |                                         | e c sa                                                | a v v                |                                  |                |             | 1 - 2 ( <b>m3siar</b> | riyer Topiste |
| N                             | oterlerin T                                                           | asdik                                   | Ettirdiklerini                                        | i Bildir             | dikleri                          | Belgeleri      | görüntül    | lemek                 | içiı          |
|                               |                                                                       |                                         |                                                       |                      |                                  | -              |             |                       | -             |
| Noterleri                     | n Tasdik Ettirdikle                                                   | rini Bildirdik                          | leri Belgeler                                         | hutonu               | tıklanır                         | Acılan         | ekranda     | Q Sor                 | gula          |
| Noterleri                     | n Tasdik Ettirdikler                                                  | rini Bildirdik                          | leri Belgeler                                         | butonu               | tıklanır.                        | Açılan         | ekranda     | Q Sor                 | gula          |
| Noterleri<br>tonuna           | n Tasdik Ettirdikler<br>tıklanır.                                     | rini Bildirdik                          | leri Belgeler                                         | butonu               | tıklanır.                        | Açılan         | ekranda     | Q Sor                 | gula          |
| Noterleri<br>tonuna           | n Tasdik Ettirdiklei<br>tıklanır.                                     | rini Bildirdik                          | leri Belgeler                                         | butonu               | tıklanır.                        | Açılan         | ekranda     | Q Sor                 | gula          |
| Noterleri<br>tonuna<br>oterle | n Tasdik Ettirdikler<br>tıklanır.<br>rin Tasdik Et                    | rini Bildirdik<br>ttirdikle             | leri Belgeler<br>rini Bildirdil                       | butonu<br>kleri Belş | tıklanır.<br><b>seler</b>        | Açılan         | ekranda     | Q Sor                 | gula          |
| Noterleri<br>tonuna<br>oterle | n Tasdik Ettirdikler<br>tıklanır.<br>rin Tasdik Et                    | rini Bildirdik<br>ttirdikle             | leri Belgeler<br>rini Bildirdil                       | butonu<br>kleri Belş | tıklanır.<br><b>;eler</b>        | Açılan         | ekranda     | Q Sor                 | gula          |
| Noterleri<br>tonuna<br>oterle | n Tasdik Ettirdikler<br>tıklanır.<br>rin Tasdik Et                    | ini Bildirdik                           | leri Belgeler<br>rini Bildirdil                       | butonu<br>kleri Belş | tıklanır.<br><b>;eler</b>        | Açılan         | ekranda     | Q Sor                 | gula          |
| Noterleri<br>tonuna<br>oterle | n Tasdik Ettirdikler<br>tıklanır.<br>rin Tasdik Et                    | rini Bildirdik<br>ttirdikle             | leri Belgeler<br>rini Bildirdil                       | butonu<br>kleri Belş | tıklanır.<br><b>geler</b>        | Açılan         | ekranda     | Q Sor                 | gula          |
| Noterleri<br>tonuna<br>oterle | n Tasdik Ettirdikler<br>tıklanır.<br>rin Tasdik Et                    | rini Bildirdik<br>ttirdikle<br>-Soyad / | leri Belgeler<br>rini Bildirdil<br><sup>7</sup> Unvan | butonu<br>kleri Belş | tıklanır.<br><b>;eler</b>        | Açılan         | ekranda     | Q Sor                 | gula          |
| Noterleri<br>tonuna<br>oterle | n Tasdik Ettirdikler<br>tıklanır.<br><mark>rin Tasdik Et</mark><br>Ad | rini Bildirdik<br>ttirdikle<br>-Soyad / | leri Belgeler<br>rini Bildirdil<br>'Unvan             | butonu<br>kleri Belg | tıklanır.<br><b>3eler</b>        | Açılan         | ekranda     | Q Sor                 | gula          |

Q Sorgula

İlgili alanda, Noter TC Kimlik No, Noter Vergi Dairesi, Noterlik, Belge Tasdik Tarihi, Tasdik Numarası, Bildirim Tarihi, Belge Türü, Belge Seri No, Belge Başlangıç No ve Belge Adedi bilgileri görüntülenir.

| Noter T.C. Kimlik No | Noter Vergi Dairesi | Noterlik | Beige Tasdik Tarihi | Tasdik Numarası | Bildirim Tarihi | Belge Türü | Belge Seri No | Belge Başlangıç No | Belge A |
|----------------------|---------------------|----------|---------------------|-----------------|-----------------|------------|---------------|--------------------|---------|

### 11.9 Vergiye Uyumda Vergi İndirimi Bilgisi

Vergiye uyumda vergi indirimi bilgisinin gösterildiği ekrandır. Ticari, zirai veya mesleki faaliyeti nedeniyle gelir vergisi mükellefi olanlar ile kurumlar vergisi mükelleflerinden (finans ve bankacılık sektörlerinde faaliyet gösterenler, sigorta ve reasürans şirketleri ile emeklilik şirketleri ve emeklilik yatırım fonları hariç olmak üzere) bu maddenin ikinci fıkrasında belirtilen şartları taşıyanların yıllık gelir veya kurumlar vergisi beyannameleri üzerinden hesaplanan verginin %5'i, ödenmesi gereken gelir veya kurumlar vergisinden indirilir.

| 1.                | Bu sorgulama mükellefleri bilgilendirmek amacı ile hazırlanmış olup ekranda gösterilen sorgu sonuçlanna göre herhangi bir hukuki talepte bulunulamaz. Vergiye uyumlu mükellef indiriminden yararlanacak                                                                                                    |  |  |  |  |  |  |
|-------------------|----------------------------------------------------------------------------------------------------|--|--|--|--|--|--|
| m                 | kellefferin belirfermesinde esas olan vergi dariesi kaytlardir. Vergi dariesi kaytları le sorgu sonucu arasında farkliki olmasi durumunda vergi dariesi kaytları dikkata alınacaktır.                                                                                                    |  |  |  |  |  |  |
| 2.<br>or          | 2. Bu sorgulama sonucunda, merkeb ven tabani kayitarina gore kanun suresinde venimeyen beganname kontrolunde muntasar (0003) ve / veya damga vergisi (0040) beyanname eternin zamaninda venime<br>ortaya (kimis ancak) dolamen lejkin hehranji bir kesindi olahadiyadan dolayi beyanname venimemise uyarya raigmen 15 vergi indirimden faydalanabilisiniz.                                                                                                    |  |  |  |  |  |  |
| 3.<br>UV          | Gelir Vergisi Kanununun mükerrer 121 inci maddesi hükümlerine göre, finans ve bankacılık sektörlerinde faaliyet gösterenler, sigorta ve reasürans şirketleri ile emeklilik şirketleri ve emeklilik yatnım fonları vergiye<br>umlu mükelleflere sağlanan %5 vergi indiniminden faydalanamazlar. Vergi dairesi kayıtlarında Banka Muameleleri Vergisi (0021) veya Sigorta Muameleleri Vergisine (0022) ilişkin mükellefiyet açık ise vergi<br>tirminden faydalanılamaz                                                                                                    |  |  |  |  |  |  |
| 4.                | Gale Vargiel Kanununun milikaren 131 inzi maddasi hükümlarıba obra indizimin besahanaradı buanamenin uarildiği tarih kibarula vargi aslı (vargi sataları döhili 1.000 Ti'nin ütarında uaristi barnun                                                                                                    |  |  |  |  |  |  |
|                   | den vergis karananan makeren izi mermadesi rakumerne gore, manimi mesapianacagi begarna nem temagi ani feng cezarar daniji robo remi dzem de acesi germi borcan                                                                                                    |  |  |  |  |  |  |
| bu                | dem ergen nammen inderer i zi mer modere indenne gering bereine gering bereine verlag van dem gering berein verlag van verg estater dam i 500 rein zeme valen gering berein<br>unmanasi gerekmektedir. Dolaysiyla sorgulama annda 1.000 Te'nin üzerinde borç bulunmasi nedeniyle vergi indiriminden varafanamayacağı bildirilen mükellefler, beyannamenin verleceği tarihe kadar<br>charm ödemekeri halinde vergi indiriminden varafanabilirler.                                                                                                    |  |  |  |  |  |  |
| bu<br>bo          | ten ergen kannan noerter izz interinadamente gue, nammer septemang oppanange vergi indriminden vararlanamayacagi bildirilen mükellefter, beyannamenin verleceği tarihe kadar<br>irçların ödemeleri halinde vergi indiriminden vararlanabilirler.                                                                                                    |  |  |  |  |  |  |
| Du<br>bo<br>Dönen | cen regis hardnam indereter iz i neu indernisente gole, neuninn reseptienzag oppanancen dennig ean ober ye deg ezader bann i 200 runn dennie vezet geving obten<br>ummanas greiemektedir. Dolgssyka sorgussyka sorgussy a sorgussyka en ober i dennige vergi indiriminden vararlanamayacağı bildirilen mükellefler, beyannamenin verileceği tarihe kadar<br>rçların ödemeleri halinde vergi indiriminden vararlanabilirler.                                                                                                    |  |  |  |  |  |  |
| Dönen             | Centre right hardmit indexter bei av indextingentie guie, indextingentie guie, indextingentie verge indertingentie verge indertingentie verge verge indertingentie verge verge indertingentie verge verge ve |  |  |  |  |  |  |

kutucuk 🔍 işaretlenerek 🔄 butonuna tıklanır. Seçili dönem için sorgula butonu tıklanır ve vergiye uyumda vergi indirimi bilgisi ekranına ulaşılır.

| Dönem Listes | l.                    |     | × |
|--------------|-----------------------|-----|---|
|              | 05 - 2017 / 04 - 2018 |     |   |
|              | 01 - 2018 / 12 - 2018 |     |   |
|              |                       |     |   |
|              |                       | Sec |   |

# 12. ÖDEME VE BORÇ İŞLEMLERİ

### 12.1 Borç Ödeme ve Detay

Borç ödeme ve detay ekranında Vadesi Geçmiş Borçlar, Vadesi Gelmemiş Borçlar ve Toplam Borç bilgileri gösterilmektedir.

| Borç Ödeme ve Detay                               |                 |                     |           |                                             |       |                          |              |        |                          |                          |        |          |
|---------------------------------------------------|-----------------|---------------------|-----------|---------------------------------------------|-------|--------------------------|--------------|--------|--------------------------|--------------------------|--------|----------|
| Bu sayfada borç det                               | ay bilgileri gö | irüntülenmektedir.  |           |                                             |       |                          |              |        |                          |                          |        |          |
| Toplam Borç Bi                                    | lgileri         |                     |           |                                             |       |                          |              |        |                          |                          |        |          |
| Vadesi Geçmiş Borçlar                             | 🔹 Vade          | si Gelmemiş Borçlar |           | Toplam Borç                                 |       |                          |              |        |                          |                          |        | 🖨 Yazdır |
| *K = Kredi Kartı ile Ödenel<br>Ödenemeyen Borçlar | bilir Borçlaı   | • **B = Banka Kar   | tı ile Öc | lenebilir Borçlar ***Y=Yabancı Kar          | t ile | Ödenebilir Borçlar ****I | i = Banka He | sabind | an Ödenebilir Borçlar ** | ••• İnternet Vergi Daire | sinden |          |
| Vergi Dairesi 🗘                                   | Ŧ               | Belge No 🕀          | Ŧ         | Vergi Türü 🗘                                | Ŧ     | Vergi Dönemi 🗧 🔻         | Plaka 🌐      | Ŧ      | Öderne Kanallari 🕀 🍸     | Toplam Borç 🝸            |        |          |
| ESKİŞEHİR VERGİ<br>DAİRESİ                        | 2018'           |                     |           | 0015 GERÇEK USULDE KATMA<br>DEĞER VERGİSİ   |       | 10/2018-10/2018          |              |        | B,Y,H                    | 116,59                   | E ÓDE  |          |
| ESKİŞEHİR VERGİ<br>DAİRESİ                        | 2019(           |                     |           | 9047 TEK BAŞINA ALINABİLEN<br>DAMGA VERGİSİ |       | 01/2017-12/2017          |              |        | K,B,Y,H                  | 60,96                    | E ODE  |          |
| ESKİŞEHİR VERGİ<br>DAİRESİ                        | 2019(           |                     |           | 9047 TEK BAŞINA ALINABİLEN<br>DAMGA VERGİSİ |       | 01/2017-12/2017          |              |        | K,B,Y,H                  | 60,48                    | E ÖDE  |          |

Bu alanlardan seçim yapılarak ödemek istenilen borç için et alanına tıkladığında Takip Dosya No Listesi açılır. Açılan Takip Dosya No Listesinde ilgili kutucuk tıklanır.

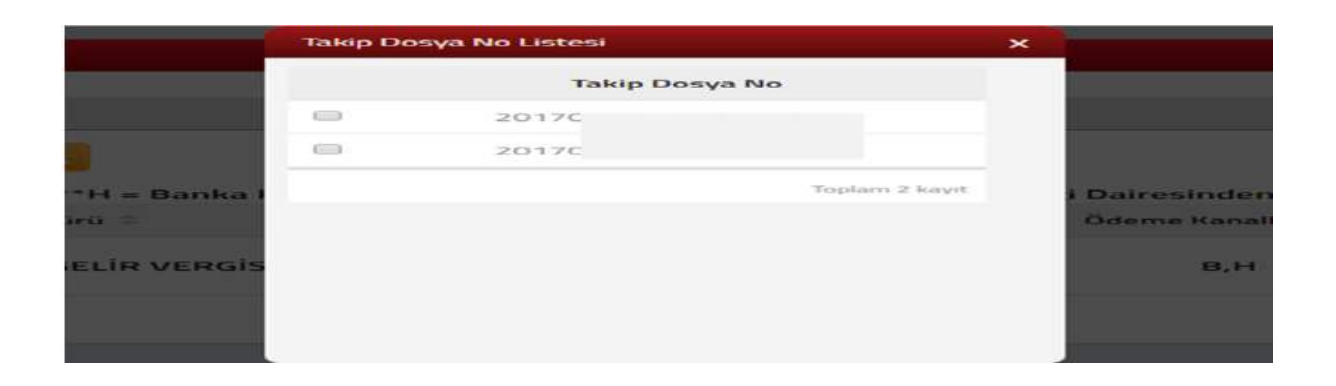

### Borç Detay ekranı görüntülendiğinde 🖃 ÖDE butonu tıklanır.

| Borç Detay               |             |            |                  |                   |                        | x                          |
|--------------------------|-------------|------------|------------------|-------------------|------------------------|----------------------------|
| <ul> <li>Borç</li> </ul> | Bilgileri   |            |                  |                   |                        |                            |
|                          |             | Belge No   |                  | Ve                | rgi Türü               |                            |
|                          |             | 20         |                  | 0015 GERÇEK USULI | DE KATMA DEĞER VERGİSİ |                            |
|                          | Taksit No 0 |            | Asul Borç        | Gecilime Zammi    | indirim                | Toplam Borç                |
| 10.                      | 1           | 14/04/2010 | 760,00           | 0,00              | 0,00                   | 760,00                     |
| TOP                      | LAM         |            | 760,00           | 0,00              | 0,00                   | 760,00                     |
|                          |             |            | < < Seja 1/1 > 3 |                   |                        | 1 - 1 Academyor, Tapare, 1 |
|                          |             |            | E OCE            |                   |                        |                            |

#### Onay mesajina Evet/Hayır tıklanarak devam edilir.

| Onay Mesaji |           |                   |      | >     |
|-------------|-----------|-------------------|------|-------|
| ?           | Devam etn | nek istiyor musun | uz?  |       |
|             |           |                   |      |       |
|             |           |                   | Evet | Hayır |

Evet

butonuna tıklanması halinde GİB ödeme ekranı açılır.

| İR İDARESİ<br>ŞKANLIĞI                          | GELEO           | 'ERGİ<br>CEĞIMİZDİR                                                                                                    |                                                                                                    |
|-------------------------------------------------|-----------------|----------------------------------------------------------------------------------------------------|----------------------------------------------------------------------------------------------------|
| Hesaptan Ödeme                                  | St Garanti pay- |                                                                                                    |                                                                                                    |
| **1050.0#TL dir.<br>MasterCard *<br>02 * / 15 * |                 |                                                                                                    | <ul> <li>Kastinuz odeme kjini<br/>Kastinuz odeme kjini<br/>humarasni girericen en altta<br/>katinuzin kojosu goruhecestr.<br/>humarasni girutijenizee<br/>ortaya çile.</li> <li>Kastinumaranizi sadece alani<br/>segojinizide belinizek sinal<br/>segojinizide belinizek sinal<br/>segojinizide belinizek sinal<br/>segojinizide belinizek sinal<br/>segojinizide belinizek sinal<br/>segojinizide belinizek sinal<br/>segosi<br/>. CVNX: kodunuz tastinizin<br/>basames belenan 3. ya da e<br/>basameski saydir.     </li> </ul> |
|                                                 | Hesaptan Odeme  | IR IDARESI<br>SKANLIĞI<br>Hesaptan Ödeme St Garanti pag-<br>Hisso.owTL dir.<br>MasterCard • • • • • • • • • • • • • • • • • • • | IR IDARESI<br>\$KANLIĞI VERGİ<br>GELECEĞİMİZDİR<br>* Hesaptan Ödeme * Garanti ###<br>* Hoso.owTL dir.<br>MasterCard • • • • • • • • • • • • • • • • • • •                                                                                                    |

Ödeme ekranında kart bilgilerine ilişkin alanlar doldurulur ve öde butonu tıklanır. Ekrana aşağıdaki yer alan onay mesajı gelir tamam butonu tıklanır.

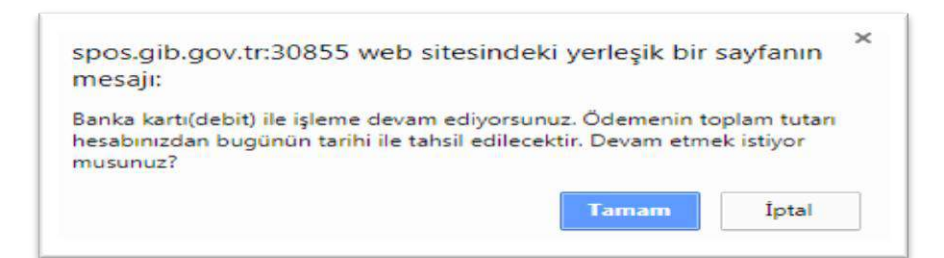

Ödemenin gerçekleştirileceğine ilişkin aşağıda yer alan mesaj onaylandığında ödeme işlemi tamamlanır.

| spos.gib.gov.tr:30855 web site<br>mesaji:                                                                                                    | esindeki yerleşik bir sayfanın 🐣                                                                                                    |
|----------------------------------------------------------------------------------------------------|----------------------------------------------------------------------------------------------------|
| Ödemenin gerçekleştirilmesi için ban<br>yönelendirileceksiniz.<br>Daha önce Güvenli Alışveriş Platform<br>önce bu kaydı yaptıracaktır. Bu aşam<br>destek alınız.        | nkanızın sayfalarına<br>nu kaydınızı yapmadıysanız, bankanız<br>alarda çıkacak sorunlarda bankanızdan                                 |
|                                                                                                    | Tamam Iptal                                                                                                    |
| deme Ekrani                                                                                                    |                                                                                                    |
|                                                                                                    |                                                                                                    |
| GELİR İDARESİ<br>BAŞKANLIĞI                                                                                                    | GELECEĞİMİZDİR                                                                                                    |
| rgi tahsil edildi                                                                                                    | GELECEĞİMİZDIR                                                                                                    |
| GELİR İDARESİ<br>BAŞKANLIĞI<br>rgi tahsil edildi<br>r İdaresi Başkanlığı sistemleri vergi ödemenizi k<br>kkür ederiz.                                                   | geleceğimizdir                                                                                                    |
| GELIR IDARESI<br>BAŞKANLIĞI<br>rgi tahsil edildi<br>r İdaresi Başkanlığı sistemleri vergi ödemenizi k<br>ikkür ederiz.<br>195 @@ neo                                    | aydetmiştir.                                                                                                    |
| GELİR İDARESİ<br>BAŞKANLIĞI<br>rgi tahsil edildi<br>ir İdaresi Başkanlığı sistemleri vergi ödemenizi k<br>ikkür ederiz.<br>YGİ OOO 11 kartınızdan #<br>11 kartınızdan # | aydetmiştir.<br>#777.35# TL çekilmiştir.<br>indireceğiniz alındıyı çevrim-içi olarak bilgisayarınızda saklayınız, ya da, yazıcınızdar |

Alındıyı indir (PDF) butonuna tıklanarak ödeme alındısı makbuzu ekrana gelir ve çıktı alınabilir.

#### 12.2 Borç Durum Yazısı Talebi

Borç durum yazısı talebinde bulunabileceğiniz ekrandır. İlgili alanda dilekçenin verileceği kurum seçilir.

| Borç Durum Yazısı Talebi                                  |   |                                                                  |
|-----------------------------------------------------------|---|------------------------------------------------------------------|
| Bu sayfada Borç Durum Yazısı talebinde bulunabilirsiniz.  |   |                                                                  |
| •                                                         |   |                                                                  |
| T.C./vergi kimlik numaranızı yazınız.                     |   |                                                                  |
| ю                                                         |   |                                                                  |
| Dilekçenin verileceği kurumu seçiniz.                     |   | Yazı Talep Nedeni                                                |
| Kredi Garanti Fonuna                                      | • | 6183 / 22-A / Kamu kurum ve kuruluşlarından ödeme alabilmek için |
| Yazının Hazırlanacağı Tarih                               |   | Dilekçe Bitiş Tarihi                                             |
| Güncel                                                    | • | 21/06/2019                                                       |
| Dilekçe sonucunun gönderileceği e-posta adresini yazınız. |   |                                                                  |
| mail@mail.com                                             |   |                                                                  |

İlgili kurum listede yer almadığı durumda Diğer Kurum ve Kuruluşlara ait alan seçilir ve açılan alana ilgili kurum bilgilerinin girişi yapılır.

| 🚺 Bu sayfada Borç Durum Yazısı talebinde bulunabilirsiniz.       |          |                                                        |
|------------------------------------------------------------------|----------|--------------------------------------------------------|
|                                                                  |          |                                                        |
| /vergi kimlik numaranızı yazınız.                                |          |                                                        |
|                                                                  |          |                                                        |
| ekçenin verileceği kurumu seçiniz.                               |          | Dilekçenin Verileceği Kurum/Kuruluş Adı                |
| Diğer Kurum Kuruluşlara                                          | *        |                                                        |
| zi Talep Nedeni                                                  |          | Yazının Hazırlanacağı Tarih                            |
| 5183 / 22-A / Kamu kurum ve kuruluşlarından ödeme alabilmek için | <u>.</u> | Güncel                                                 |
| ekçe Bitiş Tarihi                                                |          | Dilekçe sonucunun gönderileceği e-posta adresini yazır |
| 1/06/2019                                                        |          | mail@mail.com                                          |

🛩 Tarnam

### Yazının talep nedeni seçimi yapılır.

| 😥 bu sayfada Borç Gurum Yazısı takbırıde bulunabilirsiniz.       |         |                                                        |
|------------------------------------------------------------------|---------|--------------------------------------------------------|
|                                                                  |         |                                                        |
| L/vergi kimlik numaransis yazınız.                               |         |                                                        |
| ilekçenin verileceği kurumu seçiniz.                             |         | Dilekçenin Verileceği Kurum/Kuruluş Adı                |
| Diğer Kurulı Kuruluplara                                         |         |                                                        |
| zzi Talep Nedeni                                                 |         | Yazının Hazırlanacağı Tarih                            |
| 6183 / 22-A / Kamu kunum ve kuruluplarından ödeme alabilmek için | •       | Güncel                                                 |
| Kamu İhalə Mexauatı / İhaleye girmek için                        |         |                                                        |
| 6183 / 22-A / Kamu kurum ve kuruluplarından ödeme alabilmek için | 60<br>1 | Dilekçe sonucunun gönderlieceği e-posta adresini yazın |
| Dilas                                                            |         |                                                        |

Seçilen talep doğrultusunda yazının hazırlanacağı tarih seçimi yapılır.

| Borç Durum Yazısı Talebi                              |                                                           |
|-------------------------------------------------------|-----------------------------------------------------------|
| Ber saylade Borg Durum Yazas taktinde taulunabiliranz |                                                           |
| •                                                     |                                                           |
| T.C./vergi kimilik numaranzi yazınız.                 |                                                           |
|                                                       |                                                           |
| Dilekçenin verileceği kurumu seçiniz.                 | Dilekçenin Verileceği Kurum/Kuruluş Adı                   |
| Diğer Kurum Kuruluşlara                               |                                                           |
| Yazı Taleg Nedeni                                     | Yazının Hazırlanacağı Tarih                               |
| Diger                                                 | Güncel                                                    |
|                                                       | Gincel                                                    |
| Dilekçe Bitiş Tarihi                                  | Belirtilen Tarihten Önceki Borç Bilgisi                   |
| 10/06/2018                                            | Betistlen Tarih Arahğındaki Borç Bilgisi<br>maliğimal.com |

Dilekçenin verileceği kuruma göre seçim yapıldığında yazı talep nedeni alanından da seçim yapılması istenildiğinde ilgili alandan seçim yapılır.
| org Durum Yazos: Talebi                                    |                                                                                                    |  |
|------------------------------------------------------------|----------------------------------------------------------------------------------------------------|--|
| 🚯 Bu sayfada Borç Durum Yazısı takıbinde bulunabilinsiniz. |                                                                                                    |  |
| <b>x</b> 1                                                 |                                                                                                    |  |
| Τ.C./vergi kimlik numaranızı yazınız.                      |                                                                                                    |  |
|                                                            |                                                                                                    |  |
| ekçenin verileceği kurumu seçiniz.                         | Yazı Talep Nedeni                                                                                             |  |
| igil Belediye Başkanlığına                                 | 6183 / 22-A / Kamu kurum ve kuruluşlarından ödeme alabilmek için                                              |  |
| pnin Hapirlanacagi Tarih                                   | Kamu İhale Mevzuatı / İhaleye girmek için<br>6183 / 22-A / Kamu kurum ve kuruluşlarından ödeme alabilmek için |  |
| Suncet                                                     | Cigor<br>10/08/2018                                                                                           |  |
| ekçe sonucunun gönderileceği e-posta adresini yazınız.     |                                                                                                    |  |
| Nal@mail.com                                               |                                                                                                    |  |
|                                                            |                                                                                                    |  |

Dilekçe sonucunun gönderileceği mail adresi girilir ve **Tamam** butonuna basılır. Aşağıdaki şekilde dilekçenin başarılı bir şekilde kaydedildiğine dair mesaj ekrana gelir.

| Mesaj |                                       | x     |
|-------|---------------------------------------|-------|
|       | Dilekçeniz başarı ile kaydedilmiştir. | Tamam |

İlgili borç durumun yazısını ayrıca sisteme kaydettiğiniz mail adresinden veya İşlem Durumlarım ve Sonuçları menüsü tıklanarak <u>Mükellefiyet/Borç Durum Yazılarım</u> alanından takip edilir.

#### 12.3 7143 Sayılı Kanun Kapsamında Ödeme İşlemleri

#### 12.3.1 Başvurularım

7143 sayılı kanun kapsamında başvuru listesinin yer aldığı ekrandır. İlgili alanda Vergi Dairesi, Vergi No, Taksit Sayısı, Plaka, Evrak No, Tecil Dosya No, Durum bilgileriniz ile Ödeme Planı Görüntüle alanından indir butonu ödeme planı görüntülenmektedir. Ödeme

planı görüntüle alanından 📥 tıklanarak ödeme tablosuna ulaşılır.

| 7143 Sayılı Kanun Kapsamında Başvuru Listesi |          |               |       |          |                |                  |                       |  |  |
|----------------------------------------------|----------|---------------|-------|----------|----------------|------------------|-----------------------|--|--|
| Listeyi Yenile :                             | 0        |               |       |          |                |                  |                       |  |  |
| Vergi Dairesi                                | Vergi No | Taksit Sayısı | Plaka | Evrak No | Tecil Dosya No | Durum            | Ödeme Planı Görüntüle |  |  |
| ESKİŞEHİR VERGİ DA                           | AIRESI   | 6             |       | 2018072  | 21:            | 8<br>Olusturuldu | *                     |  |  |

#### 12.3.2 Vergi Dairesi Bazında Borç Bilgileri

7143 sayılı kanun kapsamında vergi dairesi bazında borç bilgilerinin yer aldığı ekrandır. İlgili alanda Vergi dairesi Kodu, Vergi dairesi Adı, Plaka ve Borç Tutarı bilgilerine ulaşılır.

| Borg Tutan |
|------------|
| Borç Tutan |
|            |
| 147,37     |
|            |
|            |
|            |
|            |

#### 12.3.3 7143 sayılı Kanun Ödeme

İlgili borç ödeme detay sayfasından Vadesi Geçmiş Borçlar, Vadesi Gelmemiş Borçlar ve Toplam Borç bilgileri gösterilmektedir.

| Borç Ödeme ve Detay          |                |                     |              |                                              |          |                     |        |                |          |                         |              |                          |          |
|------------------------------|----------------|---------------------|--------------|----------------------------------------------|----------|---------------------|--------|----------------|----------|-------------------------|--------------|--------------------------|----------|
| Bu sayfada borç detay        | rbilgileri gör | ürtülenmektedir.    |              |                                              |          |                     |        |                |          |                         |              |                          |          |
| • Toplam Borç Bil            | gileri         |                     |              |                                              |          |                     |        |                |          |                         |              |                          |          |
| 🔶 Vadea Geçmiş Borçlar       | + Vades        | i Gamanap Borgtar   | + Topian     | Hurt                                         |          |                     |        |                |          |                         |              |                          | 👄 Yazdır |
| "K = Kredi Kartı ile Ödenebi | lir Borçlar    | 118 = Banka Kartı i | le Ödenebili | Borçlar ***¥=Yabancı Kart ile Ödene          | bilir Bo | rçlar ****H = Banka | Hesabu | ndan Ödenebili | r Borçla | r ***** İnternet V      | ergi Dairesi | inden Ödenemeyen Barçlar |          |
| Vergi Dairesi 😄              | Ŧ              | Belge No 🗧          | Ŧ            | Vergi Turu 😄                                 | Ŧ        | Vergi Dönemi 🗉      | Ŧ      | Plaka 0        | ٣        | Ödeme Kanalları 🗢       | ٣            | Toplam Borç 🖤            |          |
| ESKİŞEHİR VERGİ DAİRE        | ESI 20         | 119                 | 4            | 027 7143 TÜRKİYE'DE SAHİP OLUNA<br>VARLIKLAR | IN       | 01/2018-12/201      | 8      |                |          | К, В, <mark>Х,</mark> Н |              | 9.114,06                 |          |

Bu alanlardan seçim yapılarak ödemek istenilen borç için e or alanına tıkladığında Takip Dosya No Listesi var ise açılır. Açılan Takip Dosya No Listesinde ilgili kutucuk tıklanır.

|   | Takip Dosya No |  |
|---|----------------|--|
| 0 | 201907         |  |

Borç Detay ekranı görüntülendiğinde 🖃 ÖDE butonu tıklanır.

| Borç Detay               |             |            |                   |                   |                        | ×                              |
|--------------------------|-------------|------------|-------------------|-------------------|------------------------|--------------------------------|
| <ul> <li>Borç</li> </ul> | Bilgileri   |            |                   |                   |                        |                                |
|                          |             | Belge No   |                   | Ve                | ergi Türü              |                                |
|                          |             | 20         |                   | 0015 GERÇEK USULI | DE KATMA DEĞER VERGİSİ |                                |
|                          | Taksit No 🔅 | would -    | Asri Borç         | Gecikme Zammi     | indirim                | Toplam Borç                    |
| 100 C                    | 1           | 14/04/2010 | 760,00            | 0,00              | 0,00                   | 760,00                         |
| тор                      | LAM         |            | 760,00            | 0,00              | 0,00                   | 760,00                         |
|                          |             |            | C C Sayla 171 > 3 |                   |                        | 1 - 1 Istanieriyye, Toptarti 1 |
|                          |             |            |                   |                   |                        |                                |

Onay mesajina Evet/Hayır tıklanarak devam edilir.

| unuz? |       |
|-------|-------|
|       |       |
| Evet  | Hayır |
|       | Evet  |

Evet butonuna tıklanması halinde GİB ödeme ekranı açılır.

| GE<br>BA                                                                                                    | LİR İDARESİ<br>AŞKANLIĞI                                                                                                    | GE              | VERGİ<br>LECEĞİMİZDİR |                                                                                                    |
|----------------------------------------------------------------------------------------------------|----------------------------------------------------------------------------------------------------|-----------------|-----------------------|----------------------------------------------------------------------------------------------------|
| Kartla Ödeme                                                                                                   | Hesaptan Ödeme                                                                                                    | St Garanti pay- |                       |                                                                                                    |
| Ddenecek tutar yalı<br>Kart türü<br>Kart numarası<br>Kart sahibi<br>Son geçerillik süres<br>Güvenlik kodu (CVA | x #1050.0#TL dir.<br>MasterCard •<br>02 • / 15 •<br>02 • / 15 •<br>02 • / 15 •<br>02 • / 15 •<br>02 • / 15 •<br>02 • / 15 •<br>02 • / 15 •<br>02 • / 15 •<br>02 • / 15 • |                 | neo                   | Kartiniz odeme için<br>kullanlabilen bir kart iseç<br>numarasını gilerilen en atta<br>oraz alan en atta<br>numarasının tamamının girdiğinizde<br>odemenizi yapmarı için kart<br>numarasının tamamının girdiğinizde<br>numarasının tamamının girdiğinizde<br>numarasının Sozer bubonun<br>utalaşının Sozer sanat<br>etgişinde belirceri sanat<br>seçtiğinizde belirceri sanat<br>seçtiğinizde belirceri sanat<br>beşimiş bulunan 3 ya da 4<br>başınmeşi bulunan 3 ya da 4<br>başınmeşi bulunan 3 ya da 4<br>başınmeşi başının<br>Geneşi kuşiniz<br>Geneşi kuşiniz<br>sonra tarayıcının tuttuğu<br>kaşisel bigilerinizi silmeden |

Ödeme ekranında kart bilgilerine ilişkin alanlar doldurulur ve öde butonu tıklanır. Ekrana aşağıdaki yer alan onay mesajı gelir tamam butonu tıklanır.

| spos.gib.gov.tr:30855 web<br>mesajı:                                              | sitesindeki yerleşik bir                                     | sayfanın                   |
|-----------------------------------------------------------------------------------|--------------------------------------------------------------|----------------------------|
| Banka kartı(debit) ile işleme devz<br>hesabınızdan bugünün tarihi ile<br>musunuz? | am ediyorsunuz. Ödemenin tı<br>tahsil edilecektir. Devam etm | oplam tutarı<br>ek istiyor |
|                                                                                   | Tamam                                                        | Iptal                      |

Ödemenin gerçekleştirileceğine ilişkin aşağıda yer alan mesaj onaylandığında ödeme işlemi tamamlanır.

| spos.gib.gov.tr:30855 web sitesin<br>mesaji:                                                                                                    | ndeki yerleşik bir say                                                    | fanin                               |  |
|----------------------------------------------------------------------------------------------------|---------------------------------------------------------------------------|-------------------------------------|--|
| Ödemenin gerçekleştirilmesi için bankanı<br>yönelendirileceksiniz.<br>Daha önce Güvenli Alışveriş Platformu kı<br>önce bu kaydı yaptıracaktır. Bu aşamaları<br>destek alınız. | ızın səyfələrinə<br>əydinizi yapmədiysəniz, İ<br>da çıkacak sorunlarda bə | bankanız<br><mark>nkanızd</mark> an |  |
|                                                                                                    | Tamam                                                                     | İptal                               |  |
|                                                                                                    |                                                                           |                                     |  |
|                                                                                                    |                                                                           |                                     |  |
| kleme Ekranı                                                                                                    |                                                                           |                                     |  |
| GELİR İDARESİ<br>BAŞKANLIĞI                                                                                                    | VERG<br>GELECEĞİ                                                          |                                     |  |
| GELIR İDARESİ<br>BAŞKANLIĞI                                                                                                    | VERG<br>GELECEĞİ                                                          |                                     |  |
| Odeme Ekranı<br>GELİR İDARESİ<br>BAŞKANLIĞI<br>Ergi tahsil edildi<br>ir İdaresi Başkanlığı sistemleri vergi odemenizi kaydet                                                  | VERG<br>GELECEĞİ                                                          |                                     |  |
| Odeme Ekranı<br>GELİR İDARESİ<br>BAŞKANLIĞI<br>Ergi tahsil edildi<br>ir İdaresi Başkanlığı sistemleri vergi ödemenizi kaydet<br>ekkür ederiz.                                 | VERG<br>GELECEĞİ<br>miştir.                                               | i<br>Mizdir                         |  |

×

Alındıyı indir (PDF) butonuna tıklanarak ödeme alındısı makbuzu ekrana gelir ve çıktı alınabilir.

#### 12.4 İkincil Sorumluluk Borç Bilgilerim

yı indir (PDF)

İkincil sorumluluk borç bilgilerinin sorgulandığı ekrandır. Vergi Dairesi/Malmüdürlüğü, Başlangıç ve Bitiş Tarihi seçimi yapılarak ya da tarih seçimi yapılmadan sorgula butonu ile sorgulama yapabilirsiniz.

| İkincil Sorumluluk Borç Bilgilerim        |                                                                                                    |                 |
|-------------------------------------------|----------------------------------------------------------------------------------------------------|-----------------|
| ikincil sorumluluk borç sorgulama için ba | şlangıç ve bitiş tarihi seçimi yapılarak yada tarih seçimi yapılmadan sorgula butonu ile sorgulama | yapabilirsiniz. |
| Vergi Dairesi/Malmüdürlüğü                |                                                                                                    |                 |
| Seçiniz                                   |                                                                                                    | Ŧ               |
| Başlangıç Tarihi                          | Bitiş Tarihi                                                                                       |                 |
|                                           |                                                                                                    | <b></b>         |
| Q Sorgula                                 |                                                                                                    |                 |

Açılan alanda Takip Dosya No, Tebliğ Tarihi, Vergi Kodu, Vergilendirme Dönemi, Vade Tarihi, Tahakkuk Fiş No, Tecil Dosya No, Takip miktarı, Asıl Borçlu Vergi No ve Asıl Borçlu Adı Soyadı/Unvanı bilgilerine ulaşılır.

| Listelenen takip | dosyaları tebliğ edilmiş ve | aktif olan öderne emirle | ridir.                  |             |                 |                |               |                         |                                  |
|------------------|-----------------------------|--------------------------|-------------------------|-------------|-----------------|----------------|---------------|-------------------------|----------------------------------|
| TAKIP DOSYA NO   | TEBLIĞ TARİHİ               | VERGİ KODU               | VERGILENDIRME<br>DÖNEMI | VADE TARIHI | TAHAKKUK FİŞ NO | TECIL DOSYA NO | TAKİP MİKTARI | ASIL BORÇLU VERGİ<br>NO | ASIL BORÇLU ADI<br>SOYADI/UNVANI |
| ******           | 26/04/2019                  | 9047 - DAMGA<br>VERGI    | 01/2015-01/2015         | 01/01/2015  | ******          |                | 2.000,00      | ******                  | 2000000                          |

#### 12.5 Ödemelerim ve Alındılarım

Ödeme ve alındı sorgulama için Dönem Yıl alanından seçim yapılarak Sorgula butonuna tıklanır. Bu sayfada sadece İnternet Vergi Dairesi ve İnteraktif Vergi Dairesi üzerinden yapılan ödemeler gösterilmektedir.

| ./Vergi Kimlik Numarası | Dönem Yil |
|-------------------------|-----------|
|                         |           |

Açılan ilgili döneme ait ödeme ve alındı sorgulama alanında Vergi Dairesi Adı, Vergi Kodu, Belge No, Plaka, Ödeme Şekli, Ödeme Tarihi, Ödeme Tutarı bilgileri görüntülenir. Ayrıca alındı indir 🛃 butonu tıklanarak Ödeme Alındısına ulaşılır.

| VD Adi                | Vergi Kodu | Beige No | Plaka | Ödeme Şekli | Ödeme Tarihi | Öderne Tutan | Alends Indie |
|-----------------------|------------|----------|-------|-------------|--------------|--------------|--------------|
| POLATLI VERGI DAIRESI | 9085       |          |       |             | 04/01/2018   | 15,60        | 4            |
| POLATU VERGI DAIRESI  | 9062       |          |       |             | 04/01/2018   | 43.30        |              |
| POLATU VERGI DAIRESI  | 9034       | *****    |       |             | 04/01/2018   | 1.522.27     | 4            |

#### 12.6 Taksitlendirme/Tecil Bilgilerim

6183 sayılı tecil kapsamında tecil dosyası bilgilerinize ulaşabildiğiniz ekrandır. İlgili alanda 6183 sayılı Kanun kapsamında tecil dosyanız var ise Vergi Dairesi/Malmüdürlüğü,

Tecil Dosya No, Plaka No, Taksit sayısı bilgilerine ulaşılır. Ödeme Planı Görüntüleme alanından butonuna tıklanarak görüntüleme sağlanır.

| Taksitlendirme/Tecil Bilgilerim |                |          |               |                       |
|---------------------------------|----------------|----------|---------------|-----------------------|
| Vergi Dairesi/Malmüdürlüğü      | Tecil Dosya No | Plaka No | Taksit Sayısı | Ödeme Plans Görüntüle |
| ESKIŞEHIR VERGİ DAIRESI         | 201            |          | 12            | Gorumule              |

# 12.7 Taksitlendirme/Tecil Talep işlemleri (6183 S. Kanunun 48. Maddesi Kapsamında)

6183 Kanununun 48. Maddesi kapsamında Taksitlendirme/Tecil Talep İşlemlerinin yapıldığı ekrandır. Sekiz adım ve özet sayfalarından oluşmaktadır.

Birinci adımda mükellefin T.C/Vergi Kimlik Numarası, Adı Soyadı/Unvanı, Kayıtlı Olduğu Vergi Dairesi/Malmüdürlüğü, İkametgâh adresi/Kanuni İş Merkezi Adresi, Ev/İş Telefonu ve E-posta adresi bilgileri yer almaktadır.

| sitlendirme/Tecil Talep işlemleri (6183 S. Kanunun 48. Maddesi Kapsamında)                      |                                                                  |
|-------------------------------------------------------------------------------------------------|------------------------------------------------------------------|
| 6183 sayılı Kanunun 48 inci maddesi kapsamında tecil/taksitlendirme talebinde bulunabilirsiniz. |                                                                  |
| 1.Adım 2.Adım 3.Adım 4.Adım 5.Adım 6.Adım 7.Adım 8.Adım Özet                                    |                                                                  |
| T.C./Vergi Kimlik Numarası                                                                      | Adr Soyadı/Unvanı                                                |
| Kayıtlı Olduğu Vergi Dairesi/Malmüdürlüğü                                                       | İkametgah Adresi / İş Yeri Adresi / Kanuni İş Merkezi Adresi     |
| ESKİŞEHİR VD. BAŞKANLIĞI                                                                        |                                                                  |
| Ev Telefonu/İş Telefonu                                                                         | İnteraktif Vergi Dairesi Talep/Onay İçin Kullanılan Cep Telefonu |
| E-Posta Adresi                                                                                  |                                                                  |
| mail@mail.com                                                                                   |                                                                  |

ileri 🕨

İkinci adımda Vergi Dairesi/Mal Müdürlüğü seçimi yapılır.

| Taksitlendirme/Tecil Talep işlemleri (6183 S. Kanunun 48. Maddesi Kapsamında)                   |
|-------------------------------------------------------------------------------------------------|
| 6183 sayılı Kanunun 48 inci maddesi kapsamında tecil/taksitlendirme talebinde bulunabilirsiniz. |
| 1.Adım 2.Adım 3.Adım 5.Adım 6.Adım 7.Adım 8.Adım Özet                                           |
| Talebinizi göndereceğiniz vergi dairesini/malmüdürlüğünü seçiniz.                               |
| Seçiniz                                                                                         |
|                                                                                                 |
| Ceri lieri >                                                                                    |

Üçüncü adımda uygun olan durumun seçimi yapılır ve duruma göre Geri/İleri butonuna tıklanır. Bilanço hesabına göre defter tutan alanı seçildiğinde altıncı adımda bilanço hesabınıza ait istenilen bilgiler girilir. İşletme hesabına göre defter tutan alanı seçildiğinde altıncı adımda işletme hesabınıza ait istenilen bilgiler girilir. MSİ/GMSİ/Ücret/Diğ. Kaz.,

Gayrifaal/İşi Terk ve Diğer alanların seçilmesi durumunda altıncı adımda herhangi bir veri girilmez.

| ittendirme/Tecil Talep i<br>6183 savili Kanunun | ilemleri (6183 S. Kar<br>Æinci maddesi kapsam | munun 48. Madde | esi Kapsamında<br>ıdıme talebinde b | )<br>ulunabilirsiniz. |      |               |
|-------------------------------------------------|-----------------------------------------------|-----------------|-------------------------------------|-----------------------|------|---------------|
| 1.Adim 2.Adim                                   | a Adım                                        | s.adim 6./      | idim Z.Adim                         | >aAdm >               | Özet |               |
| Kendinize uygun olan di                         | ırumu seçiniz.                                |                 |                                     |                       |      |               |
| 🕞 Bilanço Hesabina Gö                           | re Defter Tutan                               |                 |                                     |                       |      |               |
| 😑 İşletme Hesabına Gö                           | re Defter Tutan                               |                 |                                     |                       |      |               |
| MSI/GMSI/Ücret/Dig                              | . Kaz.                                        |                 |                                     |                       |      |               |
| 🍙 Gayrifaal/İşi Terk                            |                                               |                 |                                     |                       |      |               |
| 📾 Diger                                         |                                               |                 |                                     |                       |      |               |
|                                                 |                                               |                 |                                     |                       |      |               |
|                                                 |                                               |                 |                                     |                       |      | (Annual Inc.) |

Dördüncü adımda tecil ve taksitlendirme talebinde bulunulan tüm borçlarınızın ya da aşağıda belirtilen alandan seçim yapılarak ilgili borçlarınızın mı taksitlendirileceğine dair seçim yapılır.

| xsitlendirme/Tecil Talep işlemleri (6183 S. Kanunun 48. Maddesi Kapsamında)      | bilirsiniz. |        |
|----------------------------------------------------------------------------------|-------------|--------|
| 1.Adım 2.Adım 3.Adım 4.Adım 5.Adım 6.Adım 7.Adım                                 | LAdım Özet  |        |
| Hangi borçlarınız için tecil ve taksitlendirme talebinde bulunacağınızı seçiniz. |             |        |
| 😞 Aşağıda Belirttiğim Borçlarımın Taksitlendirilmesini İstiyorum                 |             |        |
| TOPLAM BORÇ                                                                      |             |        |
| 9.536,20                                                                         |             |        |
|                                                                                  | Gen         | llen > |

Beşinci adımda tecil ve taksitlendirme talebinde bulunan borcun ödeme planına ait aylık eşit taksitler halinde ödemek istiyorum alanından seçim yapıldığı takdirde talep ettiğiniz taksit sayısının seçimi yapılır.

| tlendirme  | e/Tecil Talep işlemleri (6183 S. Kanunun 48. Maddesi Kapsamında)                           |
|------------|--------------------------------------------------------------------------------------------|
| 6183       | sayılı Kanunun 48 inci maddesi kapsamında tecil/taksitlendirme talebinde bulunabilirsiniz. |
| 1.Adım     | 2.Adim 3.Adim 4.Adim 5.Adim 6.Adim 7.Adim 8.Adim Özet                                      |
| deme pl    | anınızı seçiniz.                                                                           |
| e Aylık e  | sit taksitler halinde ödemek istiyorum.                                                    |
| Aşağıd     | a yazmış olduğum ödeme planı dahilinde ödemek istiyorum.                                   |
| alep ettij | jiniz taksit sayısını seçiniz.                                                             |
| Seçiniz    |                                                                                            |
| Seçiniz    |                                                                                            |
| 1          |                                                                                            |
| 2          |                                                                                            |
| 3          |                                                                                            |
|            |                                                                                            |

Aşağıda yazmış olduğum ödeme planı dahilinde ödemek istiyorum alanından seçim yapıldığı taktirde ise talep ettiğiniz ödeme planına ait alana giriş yapılır.

| ksitlendirme/Tecil Talep işlemleri (6183 S. Kanunun 48. Maddesi Kapsamında)                                                                |  |
|----------------------------------------------------------------------------------------------------|--|
| 6183 sayılı Kanunun 48 inci maddesi kapsamında tecil/taksitlendirme talebinde bulunabilirsiniz.                                            |  |
| 1.Adım 2.Adım 3.Adım 4.Adım 5.Adım 6.Adım 7.Adım 8.Adım Özet                                                                               |  |
| Ödeme planınızı seçiniz.                                                                                                    |  |
| <ul> <li>Aylık eşit taksitler halinde ödemek istiyorum.</li> <li>Aşağıda yazmış olduğum ödeme planı dahilinde ödemek istiyorum.</li> </ul> |  |
| Talep ettiğiniz ödeme planını aşağıdaki alana yazınız.                                                                                     |  |
|                                                                                                    |  |
|                                                                                                    |  |
|                                                                                                    |  |

Altıncı adımda üçüncü adımda seçilen duruma göre bilanço hesabına göre defter tutan alanı seçildiğinde bilanço hesabınıza ait istenilen bilgiler girilir. İşletme hesabına göre defter tutan alanı seçildiğinde işletme hesabınıza ait istenilen bilgiler girilir. MSİ/GMSİ/Ücret/Diğ. Kaz., Gayrifaal/İşi Terk ve Diğer alanların seçilmesi durumunda altıncı adımda herhangi bir veri girilmez.

llen 🔹

| sitlendirme/Tecil Talep işlemleri (6183 S. Kanunun 48. Maddesi Kapsamında)                                      |                             |      |
|----------------------------------------------------------------------------------------------------|-----------------------------|------|
| 6 183 sayıl Kanunun 48 mil maddesi kapsamında tecl/taksitlendirme talebinde bulunabilirsiniz.                   |                             |      |
| 1.Adım 3.Adım 3.Adım 5.Adım 5.Adım 7.Adım 8.Adım Özet                                                           |                             |      |
| 3. Adımda Bilanço/İşletme Kesabına Göre Defter Tutan seçenekleri dışında bir seçim yaptıysanız bu alanlara heri | angi bir veri giremezsiniz. |      |
| <ul> <li>Bilanço hesabiniza ait istenilen bilgileri giriniz.</li> </ul>                                         |                             |      |
| Hazır Değerler                                                                                                  | Stoklar                     |      |
| 0,00                                                                                                    |                             | 0,00 |
| Dönen Varliklar                                                                                                 | Kısa Vadeli Yab. Kay.       |      |
| 0,00                                                                                                    |                             | 0,00 |
| <ul> <li>İşletme hesabınıza ait istenilen bilgileri giriniz.</li> </ul>                                         |                             |      |
| Kasa                                                                                                    | Benke                       |      |
| 0.00                                                                                                    |                             | 0,00 |
| Kısa Vadeli Alacaklar                                                                                           | Kısa Vadeli Borçlar         |      |
| 0,00                                                                                                    |                             | 0,00 |
|                                                                                                    |                             |      |
|                                                                                                    | F90.00                      |      |

Yedinci adımda Kısa Vadeli Alacaklar/Borçlar Hakkında Borçlunun/Alacaklının Adı, Türü, Vadesi ve Tutara ait bilgilerin girişi yapılmak isteniyor ise 💮 alanı tıklanarak ilgili alanların açılması sağlanır. Açılan alanları kapatmak için \ominus işareti tıklanır. İlgili satır silinmek istenilir ise tıklanarak 🗊 işareti tıklanır.

| 6189 sayli Kanunun 48 inci maddesi kap | samenda tecil/taksitlentimme talobinde bulurabilinsiniz |              |                     |                  |
|----------------------------------------|---------------------------------------------------------|--------------|---------------------|------------------|
| 1.Adm ZAdm 3.Adm 4.Adu                 | n S.Adim 6.Adim 7.Adm 8.Adim Ozes                       |              |                     |                  |
| Kısa vadeli alacaklarınızı b           | əlirtmek isterseniz bilgi ekleγebilirsiniz              |              |                     |                  |
| 9 ⊝ ₽                                  |                                                         |              |                     |                  |
| Borglunun Adı                          | Türü                                                    | Vadesi       | Tutan               |                  |
|                                        |                                                         |              |                     | 0/               |
|                                        | <u>(</u>                                                | Sada 177 3 3 | 1 - 1 havelenger Ta | den 7 Hersanfada |
| Risa vadeli borçiarinizi del           | irtmek isterseniz digi ekieyedilirsiniz.                |              |                     |                  |
|                                        | Túrú                                                    | Vadesi       | Tutan               |                  |
| Alacaklinin Adı                        |                                                         |              |                     |                  |
| Alacakhrun Adi                         |                                                         |              |                     | 0)               |

Sekizinci adımda zor durum hali ile ilgili olarak belirtilmek istenen hususlar yazılabilir.

| ıksitlendirme/Tecil Talep işlemleri (6183 S. Kanunun 48. Maddesi Kapsamında)                    |        |         |
|-------------------------------------------------------------------------------------------------|--------|---------|
| 6183 sayılı Kanunun 48 inci maddesi kapsamında tecil/taksitlendirme talebinde bulunabilirsiniz. |        |         |
| 1.Adım 2.Adım 3.Adım 4.Adım 5.Adım 6.Adım 7.Adım 8.Adım Özet                                    |        |         |
| Çok zor durum hali ile ilgili olarak belirtmek istediğiniz hususları yazabilirsiniz.            |        |         |
| Tecil talebinize ilişkin durumunuza özel, ayrıntı bilgi giriniz.                                |        |         |
|                                                                                                 |        |         |
|                                                                                                 |        |         |
|                                                                                                 |        |         |
|                                                                                                 | 4 Geri | İleri 🕨 |

Son olarak Özet ekranında girilmiş olan bilgiler ekrana gelir ve Onavla 💉 butonuna tıklanır.

|                                                                                                    |                                                                | lapsaminda)                                                                                |                                    |                                                                  |                                                                                 |
|----------------------------------------------------------------------------------------------------|----------------------------------------------------------------|--------------------------------------------------------------------------------------------|------------------------------------|------------------------------------------------------------------|---------------------------------------------------------------------------------|
| 1.Adm 2.Adm 3.Adm                                                                                                    | AAdım 5Adım 6Adım                                              | 7.Adım 8.Adım Ozet                                                                         |                                    |                                                                  |                                                                                 |
|                                                                                                    |                                                                |                                                                                            |                                    |                                                                  |                                                                                 |
| T.C./Vergi Kimlik Numarası                                                                                                    |                                                                |                                                                                            |                                    | Adı Soyadı/Unvanı                                                |                                                                                 |
|                                                                                                    |                                                                |                                                                                            |                                    |                                                                  |                                                                                 |
| Kayıtlı Olduğu Vergi Dairesi/Maln                                                                                                    | nüdürlüğü                                                      |                                                                                            |                                    | İkametgah Adresi / İş Yeri Adresi / Kanuni İş Merkezi Adresi     |                                                                                 |
| POLATLI VERGI DAIRESI MUD.                                                                                                    |                                                                |                                                                                            |                                    |                                                                  |                                                                                 |
| Ev Telefonu/İş Telefonu                                                                                                    |                                                                |                                                                                            |                                    | İnteraktif Vergi Dairesi Talep/Onay İçin Kullanılan Cep Telefonu |                                                                                 |
| E-Posta Adresi                                                                                                    |                                                                |                                                                                            |                                    |                                                                  |                                                                                 |
| Vergi Dairesi/Malmüdürlüğü                                                                                                    |                                                                |                                                                                            |                                    |                                                                  |                                                                                 |
| iorclunun Durumu                                                                                                    |                                                                |                                                                                            |                                    |                                                                  |                                                                                 |
| Bilanço Hesabina Göre Defter Tutan                                                                                                    |                                                                |                                                                                            |                                    |                                                                  |                                                                                 |
| jsletme Hesabina Göre Defter Tutan                                                                                                    |                                                                |                                                                                            |                                    |                                                                  |                                                                                 |
| MSI/GMSI/Ücret/Dig. Kaz.                                                                                                    |                                                                |                                                                                            |                                    |                                                                  |                                                                                 |
| Gayrifaal/isi Tork                                                                                                    |                                                                |                                                                                            |                                    |                                                                  |                                                                                 |
| Diger                                                                                                    |                                                                |                                                                                            |                                    |                                                                  |                                                                                 |
| 9 C M C /                                                                                                    |                                                                |                                                                                            |                                    |                                                                  |                                                                                 |
| fecil Ve Taksitlendirme Talebinde Bulunula                                                                                                    | in Borcun                                                      |                                                                                            |                                    |                                                                  |                                                                                 |
| "Tüm Borçlarımın Taksitlendirilmesini İst                                                                                                    | tiyorum                                                        |                                                                                            |                                    |                                                                  |                                                                                 |
| Aşağıda Belirttiğim Borçlarımın Taksitle                                                                                                    | andirilmesini İstiyorum                                        |                                                                                            |                                    |                                                                  |                                                                                 |
| Diska                                                                                                    |                                                                | Triple                                                                                     |                                    | TIGAN                                                            |                                                                                 |
| 1044                                                                                                    |                                                                | 1                                                                                          |                                    | 17722                                                            |                                                                                 |
|                                                                                                    |                                                                | 10<br>10                                                                                   |                                    |                                                                  |                                                                                 |
|                                                                                                    |                                                                | i i                                                                                        |                                    | 121.09                                                           |                                                                                 |
| Tecli Ve Taksitlendirme Talehinde Buluni                                                                                                    | ulan Borrun Ödeme Planı                                        |                                                                                            |                                    |                                                                  |                                                                                 |
| - Avlik Esit Taksitler Halinde                                                                                                    |                                                                |                                                                                            |                                    |                                                                  |                                                                                 |
| Asaéida Yazmis Olduğum Ödeme Plai                                                                                                    | ni dahilinde                                                   |                                                                                            |                                    |                                                                  |                                                                                 |
|                                                                                                    |                                                                |                                                                                            |                                    |                                                                  |                                                                                 |
| <ul> <li>Bilanço Hesabina Göre De</li> </ul>                                                                                                    | after Tutan Borçlular                                          |                                                                                            |                                    |                                                                  |                                                                                 |
| Hazır Değerler                                                                                                    |                                                                |                                                                                            | Stoklar                            |                                                                  |                                                                                 |
|                                                                                                    |                                                                | 0,00                                                                                       |                                    |                                                                  | 0,0                                                                             |
| Dönen Varlıklar                                                                                                    |                                                                |                                                                                            | Kısa Vadeli Yal                    | 3. Kav.                                                          |                                                                                 |
|                                                                                                    |                                                                | 0,00                                                                                       |                                    |                                                                  | 0,                                                                              |
| İşletme Hesabına Göre Dr                                                                                                    | efter Tutan Borçlular                                          |                                                                                            |                                    |                                                                  |                                                                                 |
|                                                                                                    |                                                                |                                                                                            | Banka                              |                                                                  |                                                                                 |
| Kasa                                                                                                    |                                                                |                                                                                            |                                    |                                                                  |                                                                                 |
| Kasa                                                                                                    |                                                                | 0,00                                                                                       |                                    |                                                                  | 0,0                                                                             |
| Kasa<br>Kisa Vadali Alaraklar                                                                                                    |                                                                | 0,00                                                                                       | Nica Vadeli Bo                     | vrlar                                                            | 0,                                                                              |
| Kasa<br>Kisa Vadeli Alacaklar                                                                                                    |                                                                | 0,00                                                                                       | Kısa Vadeli Bo                     | rçlar                                                            | 0,                                                                              |
| Kasa<br>Kisa Vadeli Alacaklar                                                                                                    |                                                                | 0,00                                                                                       | Kısa Vadeli Bo                     | rçlar                                                            | 0,0                                                                             |
| Kasa<br>Kisa Vadeli Alacaklar<br>Kitsa Vadeli Alacaklar Hakkii                                                                                                    | nda Bilgi                                                      | 0,00                                                                                       | Kisa Vadeli Bo                     | rçlar                                                            | 0,<br>0,                                                                        |
| Kasa<br>Kisa Vadeli Alacaklar<br>• Kisa Vadeli Alacaklar Hakkii<br>③ ④ ■=                                                                                                    | nda Bilgi                                                      | 0,00                                                                                       | Kisa Vadeli Bo                     | rçlar                                                            | 0,0                                                                             |
| Kasa<br>Kisa Vadeli Alacaklar<br>Kisa Vadeli Alacaklar Hakku<br>@ © T                                                                                                    | nda Bilgi<br>Tira                                              | 0,00                                                                                       | Kisa Vadeli Bo                     | rçlar<br>Tutarı                                                  | 0,0                                                                             |
| Kasa<br>Kisa Vadeli Alacaklar<br>Kisa Vadeli Alacaklar Hakku<br>() () () () ()<br>Bargunun Ada                                                                                                    | nda Bilgi<br>Turu                                              | 0,00<br>0,00                                                                               | Kisa Vadeli Bo<br>Vadesi           | rçlər<br>Tutar:                                                  | 0,6                                                                             |
| Kasa<br>Kisa Vadeli Alacaklar<br>Kisa Vadeli Alacaklar Hakki<br>Go International<br>Sorgiunun Adı<br>Kisa Vadeli Borçlar Hakkind                                                                                                    | nda Bilgi<br>Tird                                              | 0,00<br>0,00<br>                                                                           | Kışa Vadeli Bo<br>Vadesi           | rçlar<br>Tutarı                                                  | 0,<br>0)<br>Dirastes 19                                                         |
| Kasa<br>Kisa Vadeli Alacaklar<br>Kisa Vadeli Alacaklar Hakku<br>© © III:<br>borgunun Ao<br>Kisa Vadeli Borglar Hakkund                                                                                                    | nda Bilgi<br>Tira<br>a Bilgi                                   | 0,00<br>0,00<br>• • says + /1                                                              | Kisa Vadeli Bo<br>Vadesi           | rçlar<br>Tutar                                                   | 0,<br>0,<br>toreactede=10                                                       |
| Kisa Vadeli Alacaklar<br>Kisa Vadeli Alacaklar Hakkin<br>() () () ()<br>Sorgiunun Adi<br>Kisa Vadeli Borçlar Hakkind<br>() () () ()<br>Nacahinin Adi                                                                                                    | nda Bilgi<br>Tura<br>la Bilgi                                  | 0.00<br>0,00                                                                               | Kisa Vadeli Bo<br>Vadesi           | rçlar<br>Tutar:                                                  | 0,<br>0,<br>Meranjanis <sup>,</sup> 10                                          |
| Kasa<br>Kisa Vadeli Alacaklar<br>Kitsa Vadeli Alacaklar Hakkin<br>Co Co III<br>Bargumun Ada<br>Kitsa Vadeli Borçlar Hakkind<br>Co Co IIII<br>Macakinin Ad                                                                                                    | nda Bilgi<br>Turu<br>Ia Bilgi<br>Turu                          | 0.00<br>0.00                                                                               | Kisa Vadeli Bo<br>Vadesi<br>Vadesi | rçlar<br>Tutan<br>Tutan                                          | 0,<br>0,<br>Diruches to                                                         |
| Kasa<br>Kisa Vadeli Alacaklar<br>Kisa Vadeli Alacaklar Hakkin<br>Go Internet<br>Sorgunun Ada<br>Kisa Vadeli Borçlar Hakkind<br>Go Internet<br>Macaklinin Ada                                                                                                    | nda Bilgi<br>Tura<br>la Bilgi<br>Türa                          | 0.00<br>0,00<br>• • saya + // •                                                            | Vadesi Vadesi Vadesi               | çlar<br>Tutan<br>Tutan                                           | 0,<br>0,<br>Douries to<br>Provides to                                           |
| Rasa<br>Kısa Vadeli Alacaklar<br>Kısa Vadeli Alacaklar Hakkur<br>O I III<br>İborçurun Adı<br>Kısa Vadeli Borçlar Hakkund<br>O IIII<br>İborakların Adı<br>Kısa Vadeli Borçlar Hakkund                                                                                                    | nda Bilgi<br>Turu<br>la Bilgi<br>Turu<br>tek İstenen Hususlar  | 0,00<br>0,00<br>()<br>()<br>()<br>()<br>()<br>()<br>()<br>()<br>()<br>()<br>()<br>()<br>() | Vadesi                             | rçlar<br>Tutan<br>Tutan                                          | 0,<br>0,<br>0,<br>0,<br>0,<br>0,<br>0,<br>0,<br>0,<br>0,<br>0,<br>0,<br>0,<br>0 |
| Kasa<br>Kisa Vadeli Alacaklar<br>Kisa Vadeli Alacaklar Hakkur<br>Computation Ada<br>Kisa Vadeli Borçlar Hakkurd<br>Computation Ada<br>Kisa Vadeli Borçlar Hakkurd<br>Computation Ada<br>Kisa Vadeli Borçlar Hakkurd<br>Computation Ada<br>Kisa Vadeli Borçlar Hakkurd<br>Computation Ada<br>Computation Ada<br>Kisa Vadeli Alacaklar | nda Bilgi<br>Turu<br>la Bilgi<br>Turu<br>vek İstenen Hususlar  | 0,00<br>0,00<br>• • • • • • • • • • • •                                                    | Vadesi<br>vadesi                   | rçlar<br>Tutan<br>Tutan                                          | 0,<br>0,<br>0,<br>0,<br>0,<br>0,<br>0,<br>0,<br>0,<br>0,<br>0,<br>0,<br>0,<br>0 |
| Kasa<br>Kisa Vadeli Alacaklar<br>Kisa Vadeli Alacaklar Hakkir<br>© © #=<br>hirqunun Adı<br>Kisa Vadeli Borçlar Hakkirid<br>© © #=<br>Nacaklının Adı<br>ok Zor Durum Hali İle İlgili Olarak Belirtilir                                                                                                    | nda Bilgi<br>Tiru<br>la Bilgi<br>Türü<br>Yarü                  | 0,00<br>0,00<br>• • soya + /1                                                              | Vadesi<br>vadesi                   | rçiar<br>Tutar<br>Tutar                                          | O,<br>O,<br>Distantale 12<br>Perustale 12                                       |
| Kasa<br>Kisa Vadeli Alacaklar<br>* Kisa Vadeli Alacaklar Hakkir<br>© © IIII<br>Sorçlurun Aa<br>* Kisa Vadeli Borçlar Hakkird<br>© © IIII<br>Macalanın Aa<br>ok Zor Durum Hali III İlgili Olarak Belirtilm                                                                                                    | rida Bilgi<br>Türü<br>la Bilgi<br>Türü<br>sek İstenen Hususlar | 0.00<br>0,00                                                                               | Vadesi Vadesi > >                  | rçlar<br>Tutar<br>Tutar                                          | 0,6<br>0,6<br>Norvastala. 10<br>Norvastala. 10                                  |

Gelen onay mesajina Evet

butonunun tıklanması halinde,

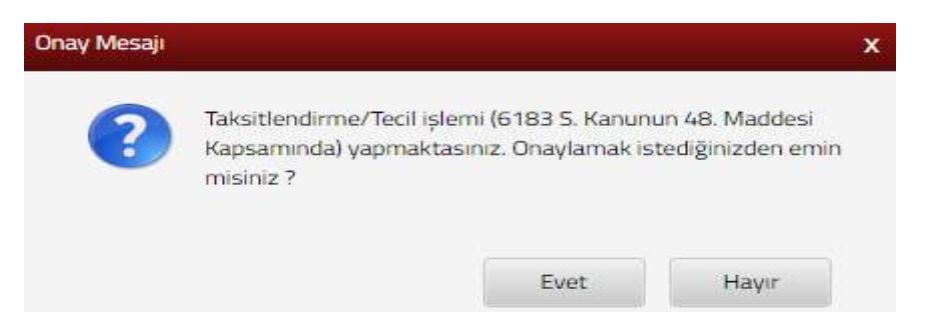

SMS onayı için cep telefon bilgisinin girileceği aşağıdaki ekran açılır. Telefon numarası girilip **şifre Gönder a** butonu tıklanır.

| SMS Onay                                   |                                         |
|--------------------------------------------|-----------------------------------------|
| 1. Adım 2. Adım                            |                                         |
| İnteraktif Vergi Dairesi Talep/Onay İçin H | Kullanılan Cep Telefonu                 |
|                                            | Şifre Gönder 🛛 🛃                        |
| Cep telefonuna SMS gelir şift              | e girilir ve Conayla butonuna tıklanır. |
| SMS Unay                                   | X                                       |
| 1. Adım 2. Adım                            |                                         |
| Kalan süre: 152 sn                         |                                         |
| Lütfen SMS șifrenizi giriniz.              |                                         |
|                                            | Onayla                                  |

Taksitlendirme/Tecil Bilgilerim menüsünden tecil işlemi tamamlandıktan sonra vergi dairesinin oluşturacağı ödeme plan(lar)ınızı görüntülenir.

| Vergi Dairesi/Malmüdürlüğü | Tecil Dosya No | Plaka No | Taksit Sayısı | Öderne Plans Görüntüle |
|----------------------------|----------------|----------|---------------|------------------------|
| SKIŞEHIR VERGI DAIRESI     | 201/           |          | 12            | Corumbie               |

#### 12.8 Ödeme Emirlerim/Mal Bildiriminde Bulunma Dilekçesi

Bu sayfada adınıza düzenlenen ödeme emirleri görüntülenmektedir. İlgili alanda, Vergi Dairesi/Malmüdürlüğü Adı, Ana Takip Dosya Numarası, Tebliğ Tarihi, Tebliğ Şekli ve Toplam Borç Bilgileri listelenir.

| i | Ödeme emrinin tebliğ edildiği tarı<br>bulunmaktadır. | ihten itibaren 15 gün içinde ödeme | yapmanız veya <mark>m</mark> al bildirimin | de bulunmanız gerekmektedir. Tebli | ğ tarihinden itibaren 15 günlük süre içe | isinde ödeme emrine itiraz etme hakkır |
|---|------------------------------------------------------|------------------------------------|--------------------------------------------|------------------------------------|------------------------------------------|----------------------------------------|
|   | Vergi Dairesi/Malmüdürülüğü                          | Ana Takip Dosya Numarası           | Tebliğ Tarihi                              | Tebliğ Şekli                       | Toplam Borç Miktarı                      |                                        |
| 1 | ESKIŞEHİR VERGİ DAİRESİ                              |                                    | 27/10/2018                                 | E-Tebligat                         | 259,00                                   | Mal Bildiriminde Butun                 |
| 2 | ESKİŞEHİR VERGİ DAİRESİ                              |                                    | 03/01/2018                                 | E-Tebligat                         | 979,00                                   | Ek Mal Bildiriminde Bulun              |
|   |                                                      |                                    | ≪ < Sayfa 1./1                             | 3 3                                |                                          | 1 - 2 listeleniyor. Topi               |

Ödeme emirlerim alanında Ana Takip Dosya numarası alanına tıklandığında ilgili Takip Dosya No, Durum, Takip Türü, Tahakkuk Fiş No, Vergi Kodu, Vergilendirme Dönemi, Mükellef Tipi ve Detay bilgileri listelenir.

| Detaylar       |           |                       |                 |    |                                  |                      |                               |       |
|----------------|-----------|-----------------------|-----------------|----|----------------------------------|----------------------|-------------------------------|-------|
| Takip Dosya No | Durum     | Takip Türü            | Tahakkuk Fiş No |    | Vergi Kodu                       | Vergilendirme Dönemi | Mükellef Tipi                 | Detay |
| 20171          | GÜNLENMİŞ | TOPLU TAHAKKUK TAKIBI |                 | 62 | 9034 MOTORLU TAŞITLAR<br>VERGISI | 01/2017-12/2017      | DAYANAK BELGENIN<br>MÜKELLEFI | Detay |

İlgili detay bilgilerine ulaşmak için <sup>Detay</sup> butonu tıklanır Vergi Kodu, Hesaplanan Vergi Kodu, Taksit No, Taksit Vade, Borç ve K.G. Zammı bilgilerinin görüntülenmesi sağlanır.

| Vergi Kodu                    | Hesaplanan Vergi Kodu         | Taksit No | Taksit Vade | Borç   | K.G. Zammi |
|-------------------------------|-------------------------------|-----------|-------------|--------|------------|
| 9034 MOTORLU TAŞITLAR VERGİSİ | 9034 MOTORLU TAŞITLAR VERGİSİ | 2         | 31/07/2017  | 979,00 | 0,00       |

İlgili ödeme emirlerine istinaden mal bildiriminde veya ek mal bildiriminde bulunmak istenildiğinde ilgili butonlar tıklanır.

|   |    | Vergi Dairesi/Malmüdürülüğü | Ana Takip Dosya Numarasi | Tebliğ Tarihi | Tebliğ Şekli | Toplam Borç Miktarı |                        |
|---|----|-----------------------------|--------------------------|---------------|--------------|---------------------|------------------------|
| 3 | 8  | ESKIŞEHIR VERGİ DAIRESI     |                          | 03/01/2018    | E-Tebligat   | 979,00              | Ek Mai Didnminde Bulun |
| 2 | .0 | ESKIŞEHİR VERGİ DAIRESI     |                          | 22/08/2016    | E-Tebligat   | 199,00              | Mal Bildrymondie Burun |

Mal bildiriminde bulunmak istenildiğinde Mal Bildiriminde Bulun butonu tıklanır. butonu tıklanarak Malın/Gelirin Türü ve Özelliği, Değeri/Tutarı ve Bulunduğu Yer bilgileri girişi yapılır.

| il Bildirimi                                                                                             |                                                                                                    |                                                                                                  |                                             |
|----------------------------------------------------------------------------------------------------|----------------------------------------------------------------------------------------------------|--------------------------------------------------------------------------------------------------|---------------------------------------------|
|                                                                                                    |                                                                                                    |                                                                                                  |                                             |
| 1 Adm 2 Adm Ozet                                                                                         |                                                                                                    |                                                                                                  |                                             |
| Mal bildirimi, borçlunun gerek kendisinde, gerekse<br>yaşayış tarzına göre geçim kaynaklarını ve buna na | üçüncü şahıslar elinde bulunan mal, alacak ve haklarındarı borcuna yetecek<br>zaran borcunu ne sünetle ödeyebileceğini yazı ile veya sözle tahısıl dairesine t | niktarırı, nevini, mahiyetini, vasfını, değerini ve her türlü gelirlerini veya ha<br>İldirmeedir | ıczi kabil mal veya geliri bulunmadığını ve |
| Kendi elinizde veya üçüncü şahıslar e                                                                    | linde bulunan mallarınıza ve gelirlerinize ilişkin bilgi                                                                                                    | leri doldurunuz.                                                                                 |                                             |
| • O #                                                                                                    |                                                                                                    |                                                                                                  |                                             |
| Malm/Getrin Türü ve Özelliği                                                                             | T Değeri/Tutarı                                                                                                    | T Bulunduğu Yer                                                                                  | ,                                           |
| III Tomore Olivitar                                                                                      |                                                                                                    |                                                                                                  | Kernsytete u                                |
| Haczi kabil mal varlığınız/geliriniz yok                                                                 | sa aşağıdaki kutucuğu işaretleyiniz.                                                                                                    |                                                                                                  |                                             |
| Haczi kabil mal varlığım/gelirim bulunmamaktadır.                                                        |                                                                                                    |                                                                                                  |                                             |
|                                                                                                    |                                                                                                    |                                                                                                  |                                             |
|                                                                                                    | Apres 1 Million                                                                                                    |                                                                                                  |                                             |

Kendi elinizde veya üçüncü şahıslar elinde haczi kabil mal varlığınız/geliriniz yok ise aşağıdaki kutucuk işaretlenerek devam edilir.

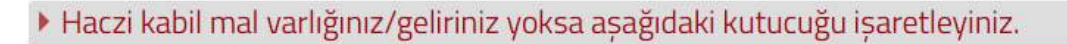

Haczi kabil mal varlığım/gelirim bulunmamaktadır.

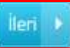

İstenildiği takdirde ikinci adımda yer alan geçim kaynaklarına, borcunuzu ne suretle ödeyeceğinize ilişkin bilgilerin girişi yapılabilir ve mal bildiriminize belge ekleyebilirsiniz.

| 1.Adim Oset                                                                                                    |                                                                                                    |                                                                                         |
|----------------------------------------------------------------------------------------------------|----------------------------------------------------------------------------------------------------|-----------------------------------------------------------------------------------------|
|                                                                                                    |                                                                                                    |                                                                                         |
| Geçim kaynaklarınıza ilişkin bilgileri yazı                                                                                                    | iniz.                                                                                                    |                                                                                         |
|                                                                                                    |                                                                                                    |                                                                                         |
|                                                                                                    |                                                                                                    |                                                                                         |
| <ul> <li>Porcupurau po curotto ödevosežinize ilis</li> </ul>                                                                                                    | den bilgilaal company                                                                                                    |                                                                                         |
| <ul> <li>Borcanaza ne saretie odeyeceginize inș</li> </ul>                                                                                                    | kun birghen yazınız.                                                                                                    |                                                                                         |
|                                                                                                    |                                                                                                    |                                                                                         |
| /2500                                                                                                    |                                                                                                    |                                                                                         |
| Mal bildiriminize belge eklemek isterser                                                                                                    | niz aşağıdan dosya seçerek ekleyebilirsiniz.                                                                                                    |                                                                                         |
| Göndermek istediğiniz ek dosyalarının uzantıları:"pdf,d                                                                                                    | doc,docx,xis,xisx,odt,ods,png,jpeg"olmalidir. 1 megabaytın üzerinde ve belirbi                                                                                                    | ien dosya uzantilari dişinda yüklenen formatlar ek olarak alınmamakta                   |
| Dosya Yükle                                                                                                    |                                                                                                    |                                                                                         |
| Dosyalari Seç Dosya seçilmedi                                                                                                    |                                                                                                    |                                                                                         |
|                                                                                                    |                                                                                                    |                                                                                         |
| Bildirimi                                                                                                    | i co                                                                                                    |                                                                                         |
|                                                                                                    |                                                                                                    |                                                                                         |
| 1.Adim 2. Adim Oziit                                                                                                    |                                                                                                    |                                                                                         |
| 1.Adim 2: Adim Ozot                                                                                                    | MAL BİLDİRİMİ<br>Eskiştirin yo. başkanlığı                                                                                                    |                                                                                         |
| 1.Adem Ozet<br>Ad: Soyad//Unvari:                                                                                                    | MAL BİLDİRİMİ<br>Eskişdhir vo. Başkanlığı                                                                                                    |                                                                                         |
| 1.Adam 2. Adam Ozart<br>Adi Soyadi/Unvani :<br>T.C./Vergi Kimik Numarasi :<br>Januari danari                                                                                                    | MAL BİLDİRİMİ<br>Eskişehir və. Başmanlığı                                                                                                    |                                                                                         |
| 1.Adem Ozert<br>Adi Soyadu/Unvani :<br>T.C./Vergi Kimilik Numarasi :<br>Ikametgah Adresi :<br>İş Yeri Adresi / Kamuni İş Merkezi Adresi :                                                                                                    | MAL BİLDİRİMİ<br>Eskişehir vd. Başmanlığı                                                                                                    |                                                                                         |
| 1. Adam Ozert<br>Ad: Soyad/Ulnvani :<br>T.C./Vergi Kimik Numarası :<br>İsametşah Adresi :<br>İş Yeri Adresi / Kanuni İş Merkezi Adresi :<br>Cep Telefonu :                                                                                                    | MAL BİLDİRİMİ<br>Eskişehir vo. Başmanlığı                                                                                                    |                                                                                         |
| 1.Adim 2. Adam Ozet<br>Ads Soyada/Ulnvanv :<br>T.C./Vergi Kimlik Mumarası :<br>İsametgah Adresi :<br>İş Yeri Adresi / Kanuni İş Merkezi Adresi :<br>Cep Telefonu :<br>Ödeme Emrinin Tarihi :                                                                                                | MAL BİLDİRİMİ<br>Eskiştehir vo. Başkancığı<br>Ödeme Envirinin Numarası :                                                                                                    | Değeri/Tutan                                                                            |
| 1.Adm Ozet<br>Ad: Soyadr/Unvan: :<br>T.C./Vergi Kimilk Numaras :<br>Biametşah Adresi :<br>İş Yeri Adresi / Kanuni İş Merkezi Adresi :<br>Cep Telefonu :<br>Ödeme Emvinin Tarihi :<br>22/08/2016                                                                                             | MAL BİLDİRİMİ<br>Eskiştirin vo. Başkaneydü<br>Ödeme Envirinin Nyumarası :<br>3460                                                                                                    | Değeri/Tutan<br>199.00                                                                  |
| 1.Adem 2. Adem Ozert<br>Adi Soyadi/Ulnvani :<br>T.C./Vergi Kimlik Numarasi :<br>Isametgah Adresi :<br>Isametgah Adresi :<br>Cep Telefonu :<br>Ödeme Emrinin Tarihi :<br>222/08/2016<br>Haczi kabil mal varlığınız/geliriniz yoksa                                                           | MAL BILDIRİMİ<br>Eskiştnir vo. Başkansıdı<br>Ödeme Envinin Numarası :<br>3460<br>aşağıdaki kutucuğu işaretleyiniz.                                                                       | Değeri/Tutan<br>199.00                                                                  |
| 1.Adersi 2. Aders Ozert<br>Ads Soyadu/Uhwani :<br>T.C./Vergi Kimilk Numarasi :<br>Isametgah Adresi :<br>Isametgah Adresi :<br>Isametgah Adresi :<br>Cep Telefonu :<br>Odeme Emrinin Tarthi :<br>22/08/2016<br>Haczi kabil mal varliğim/gelirim bulunmamaktadır.<br>22/08/2016 tarihinde teb | MAL BILDİRİMİ<br>Eskişterin vo. Başıxançıbi<br>Ödeme Envinin Numarası :<br>3460<br>aşağıdaki kutucuğu işaretleyiniz,<br>bellüğ ettiğim Ödeme Emrine karşılık 6183 Sayılı Kanunun 59 uncu | Değeri/Tutan<br>199.00<br>maddesine uygun olarak yaptığım mal bildirimidir. Saygıları   |
| 1.Adm 2. Adm Ozet<br>Adi Soyadi/Uliviani :<br>T.C./Vergi Kimilk Numarasi :<br>Isametgah Adresi :<br>Is Yeri Adresi / Kanuni Is Merkezi Adresi :<br>Cep Telefonu :<br>Odeme Emrinin Tarthi :<br>22/08/2016<br>Haczi kabil mal varlığımız/geliriniz yoksa i<br>22/08/2016 tarihinde teb       | MAL BİLDİRİMİ<br>Eskişprilir vo. Başşuansıbi<br>Ödeme Envinin Numarası<br>عنون<br>عنون<br>مور<br>فروسه Envinin Numarası<br>عنون<br>عنون<br>مور<br>فروسه Envinin Numarası<br>عنون         | Değeri/Tutan<br>[199.00]<br>maddesine uygun olarak yaptığım mal bildirimidir. Saygıları |

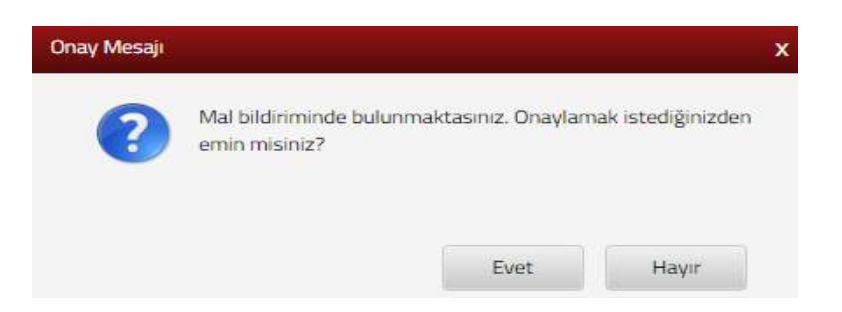

SMS onayı için cep telefon bilgisinin girileceği aşağıdaki ekran açılır. Telefon numarası girilip şifre Gönder 💜 butonu tıklanır.

| SMS Onay                          |                                                   |   |
|-----------------------------------|---------------------------------------------------|---|
| 1. Adım 2. Adım                   |                                                   |   |
| İnteraktif Vergi Dairesi Talep/On | ay İçin Kullanılan Cep Telefonu                   |   |
|                                   | Şifre Gönder 🛛 🛹                                  |   |
| Cep telefonuna SMS ge             | elir şifre girilir ve 🔽 Onayla butonuna tıklanır. |   |
| SMS Onay                          |                                                   | × |
| 1. Adim 2. Adim                   |                                                   |   |
|                                   |                                                   |   |
| (i) Kalan süre:152 sn             |                                                   |   |
| Lütfen SMS şifrenizi giriniz.     |                                                   |   |

Onaylama işleminden sonra "Mal Bildirimi talebiniz alınmıştır" uyarısı yer alır. Bu aşamadan sonra ilgili bildirime ilişkin talebinizi İşlem Durumlarım ve Sonuçları menüsü tıklanarak <u>Dilekçelerim</u> alanından takip edilir.

Daha önce mal bildiriminde bulunulmuş ve tekrar mal bildiriminde bulunmak istenildiğinde, Ek Mal Bildiriminde Bulun butonu tıklanır. 🕒 butonu tıklanarak Malın/Gelirin Türü ve Özelliği, Değeri/Tutarı ve Bulunduğu Yer bilgileri girişi yapılır.

| % Mal Bildrimi                                                                                                    |                                                                                                    |                                                                                                   |                                       |
|----------------------------------------------------------------------------------------------------|----------------------------------------------------------------------------------------------------|---------------------------------------------------------------------------------------------------|---------------------------------------|
|                                                                                                    | in terr 4                                                                                                    |                                                                                                   |                                       |
| 1 Adam Gzet                                                                                                    |                                                                                                    |                                                                                                   |                                       |
| Mal bildiominde, mali olmadiğuu gösteren veyahu<br>metbardur.                                                                                                    | t borra veterek kadar mal göstemsemiş olan borçla, sonradan edindiği<br>inclo buluncan mattarınınca uz metirdərininin illə bir bile | mallan ve gehindeki artmalan, edinme ve artma tarihinden başlayarak 15<br>İloni olnildi un uni ve | gün içinde tahsi dairesine bildirmeye |
| <ul> <li>Internal entrace veça oçoncu şanısıar er</li> <li>Image: Image: Image</li></ul> | nine outorian mana miza ve gemeen nize mykin ong                                                                                    | nen ooldi uldiz.                                                                                  |                                       |
| Malm/Gelirin Türü ve Özelliği                                                                                                    | T Degeri/Liter                                                                                                    | 🐨 Bulunduğu Yer                                                                                   | 7                                     |
| . 💷 Narmana Galacian                                                                                                    | 4 K Gayla 1.71                                                                                                    | 5 8                                                                                               | Plet sejfada - S                      |
|                                                                                                    | ten k                                                                                                    |                                                                                                   |                                       |

İstenildiği takdirde ikinci adımda yer alan geçim kaynaklarına, borcunuzu ne suretle ödeyeceğinize ilişkin bilgilerin girişi yapılabilir ve mal bildiriminize belge ekleyebilirsiniz.

|                                                              | Can Inn i                                                                               |                                                                                  |
|--------------------------------------------------------------|-----------------------------------------------------------------------------------------|----------------------------------------------------------------------------------|
| 1.Adim 2.Adim Ocet                                           |                                                                                         |                                                                                  |
| F Geçim kaynaklarınıza ilişkin                               | bilgileri yazınız.                                                                      |                                                                                  |
|                                                              |                                                                                         |                                                                                  |
| 0/2500                                                       |                                                                                         |                                                                                  |
| Borcunuzu ne suretle ödeye                                   | ceğinize ilişkin bilgileri yazınız.                                                     |                                                                                  |
|                                                              |                                                                                         |                                                                                  |
| <ul> <li>Mal bildiriminize belge ekler</li> </ul>            | nek isterseniz asadıdan doşva secerek eklevebilirsiniz.                                 |                                                                                  |
| Göndermek istediğiniz ek dosyalarını                         | n uzantıları."pdf,doc,docx,xls,xlsx,odf,ods,png,jpeg"olmalıdır. 1 megabaybn üzerinde ve | belirtilen dosya uzantıları dışında yüklenen formatlar ek olarak alınmamaktadır. |
| Dosya Yükle                                                  |                                                                                         |                                                                                  |
| Dosyaları Seç Dosya seçilmedi                                |                                                                                         |                                                                                  |
|                                                              |                                                                                         | 1                                                                                |
|                                                              |                                                                                         |                                                                                  |
| onayla 🖌 bute                                                | onuna basıldığında onay mesaji ekrana                                                   | ı gelir.                                                                         |
|                                                              |                                                                                         |                                                                                  |
| 1.Adim 0zet                                                  |                                                                                         |                                                                                  |
|                                                              |                                                                                         |                                                                                  |
|                                                              | EK MAL BILDIRIMI<br>Eskişehir vd. başkanlığı                                            |                                                                                  |
| Adı Soyadı/Unvanı :<br>T.C./Vergi Kimlik Numariası :         |                                                                                         |                                                                                  |
| İkametgah Adresi :                                           |                                                                                         |                                                                                  |
| iş ten Adresi / Kanuni iş Menkezi Adresi :<br>Cep Telefonu : |                                                                                         |                                                                                  |
| Ödeme Emrinin Tarihi :                                       | Ödeme Emrinin Numarası :                                                                | Değeri/Tutarı                                                                    |
| 03/01/2018                                                   | 46                                                                                      | 979.00                                                                           |
| <ul> <li>Kendi elinizde veya üçüncü şahı</li> </ul>          | slar elinde bulunan mallarınıza ve gelirlerinize ilişkin bilgiler                       | i doldurunuz.                                                                    |
| ⊕ ⊕ ∎=                                                       |                                                                                         |                                                                                  |
| Malın/Gelirin Türü ve Özelliği<br>1 hh                       | Degen/Tutan<br>66.00                                                                    | Bulunduğu Yer<br>66                                                              |
| Tomunu Goster                                                |                                                                                         | 3                                                                                |
| 03/01/2018 tar                                               | ihinde tebellüğ ettiğim Ödeme Emrine karşılık 6183 Saγılı Kanunun 61 inci               | maddesine uygun olarak yaptığım ek mal bildirimidir. Saygılarımla.               |
|                                                              | 🔹 Geni 🖉 Orayla 🛩                                                                       |                                                                                  |
|                                                              |                                                                                         | Evet                                                                             |
| Gelen onay m                                                 | esaji ekranina devam etmek istiyorsan                                                   | iz butonu tıklanır.                                                              |
|                                                              |                                                                                         |                                                                                  |
| OppyM                                                        |                                                                                         |                                                                                  |
| Onay M                                                       | esaji                                                                                   | ×                                                                                |
|                                                              | Ek mal bildiriminde bulunmaktasınız. Onavl                                              | amak                                                                             |
|                                                              | istediğinizden emin misiniz?                                                            |                                                                                  |
|                                                              |                                                                                         |                                                                                  |
|                                                              |                                                                                         |                                                                                  |
|                                                              | Evet                                                                                    | Hayır                                                                            |
|                                                              |                                                                                         |                                                                                  |

SMS onayı için cep telefon bilgisinin girileceği aşağıdaki ekran açılır. Telefon numarası girilip **Şifre Gönder b**utonu tıklanır.

| SMS Onay       1. Adim       2. Adim    |                                                            |
|-----------------------------------------|------------------------------------------------------------|
| İnteraktif Vergi Dairesi Talep          | 'Onay İçin Kullanılan Cep Telefonu                         |
|                                         | Şifre Gönder 🛛                                             |
| Cep telefonuna SMS                      | gelir şifre girilir ve <b>va Onayla</b> butonuna tıklanır. |
| SMS Onay                                |                                                            |
| 1. Adım<br>2. Adım<br>Kalan süre:152 sn |                                                            |
|                                         |                                                            |
| Lütfen SMS șifrenizi giriniz.           |                                                            |
|                                         | Onayla                                                     |

Onaylama işleminden sonra "Ek Mal Bildirimi talebiniz alınmıştır" uyarısı yer alır. Bu aşamadan sonra ilgili bildirime ilişkin talebinizi Dilekçelerim/Bildirimlerim Taleplerim ve Durumları menüsü tıklanarak <u>Dilekçelerim</u> alanından takip edilir.

Birden fazla mal bildirimi veya ek mal bildirimi talebinde bulunmak istenildiğinde ilgili kutucuklar işaretlenerek <sup>Seçili</sup>Ödeme Emirleri İçin Mal Bildiriminde/Ek Mal Bildiriminde Bulun</sup> butonu tıklanır ilgili adımlara geçiş yapılabilir.

|    | Vergi Dairesi/Malmüdürülüğü | Ana Takip Dosya Numarasi | Teblig Tarihi | Tebliğ Şekli            | Toplam Borç Miktarı |                     |
|----|-----------------------------|--------------------------|---------------|-------------------------|---------------------|---------------------|
| 10 | ESKIŞEHİR VERGI DAIRESI     | 1546                     | 03/01/2018    | E-Techigat              | 979.00              | Ex Mid Bild riminda |
|    | ESKIŞEHIR VERGI DAIRESI     | 2462                     | 22/08/2016    | E-Teb/gat               | 199,00              | Mal Gildmminde Bu   |
| *  | ESKİŞEHIR VERGI DAIRESİ     | 1260                     | 28/05/2017    | E-Tebligat              | 979.00              | Mad Ekkimmende Bu   |
| 12 | ESKİŞEHIR VERGİ DAİRESI     | 2461                     | 22/08/2016    | E-Tebligat              | 943.00              | Mal Gildriminde Bu  |
| 8  | ESKIŞEHIR VERGI DAIRESI     | 2460                     | 21/04/2016    | VD/DE MEMUR ELIYLE      | 943.00              | Mai Eldinminde Ex   |
| 12 | ESKIŞEHIR VERGI DAIRESI     | 2136                     | 28/09/2015    | VD DIŞINDA MEMUR ELIYLE | 893,50              | Mal Distriminate BU |

#### 12.9 E-Haciz Bilgilerim/Borç Olmaması Durumunda Haciz Kaldırma Talep Dilekçesi

E-haciz ekranında Banka Hesaplarına Uygulanan Elektronik Hacizler ve Araçlara Uygulanan Elektronik Hacizler listelenir.

#### 12.9.1 Banka Hesaplarına Uygulanan Elektronik Hacizler

Banka hesaplarına uygulanan elektronik hacizler alanında, Vergi Dairesi Adı, Haciz Bildirisi Numarası, Haciz Bildirisi Tutarı ve Detay bilgileri listelenir.

|                                |                | MACIZLEN |                             |     |
|--------------------------------|----------------|----------|-----------------------------|-----|
| lergi Dairesi Adı              | Haciz Bildiris | i No     | Haciz Bildirisi Tutari (TL) | Det |
| 126250 ESKISEHIR VERGI DAIRESI | 1              | 7        | 1.500.00                    | Ort |
| 126250 ESKISEHIR VERGI DAIRESI | 15             | 6        | 2.152.05                    | Out |

Detay butonu tıklanarak Haciz Bildirisi Numarası, Banka Adı, Banka Şube Adı, Hesap No, Hacizli Tutar, Bankaya Haciz Bildirisi Tebliğ Tarihi ve Haciz Kaldırma Tarihi bilgilerinin olduğu ekran gelmektedir.

| E-Haciz Bilgilerim                |                                               |                                       |                  |                        |                    |                                       |                       |
|-----------------------------------|-----------------------------------------------|---------------------------------------|------------------|------------------------|--------------------|---------------------------------------|-----------------------|
| Banka hesaplanniza uy             | pulanan elektronik haciz bilgileri bu sayfadi | a görüntülenmektedir.                 |                  |                        |                    |                                       |                       |
| Banka Haciz Bildirisi Genel Bilgi | eri Banka Haciz Bildirisi Detay Bilgileri     | X Banka Haciz Bildrin Detay Bilgien 🗙 | Banka Haciz Bild | risi Detay Bilglieri 🗙 |                    |                                       |                       |
| HACIZ BILGISI                     |                                               |                                       |                  |                        |                    |                                       |                       |
| Haciz Bildirisi No                | Banka Adı                                     | Banka Şube Adı                        | Hesap No         |                        | Hacizli Tutar (TL) | Bankaya Haciz Bildirisi Teblig Tarihi | Haciz Kaldırma Tarihi |
| 20131                             |                                               | Arikara(00000)                        |                  | 000                    | 866.50             | 28/12/2015                            | 06/11/2016            |
| 20131                             |                                               | Ankara(00000)                         |                  | 02q                    | 908,55             | 28/12/2015                            | 03/11/2016            |
| 20131                             |                                               | Arikara(00000)                        |                  | 01s                    | 993,91             | 28/12/2015                            | 03/11/2016            |
| 20131                             |                                               | Ankara(00000)                         |                  | 01y                    | 1.047,15           | 28/12/2015                            | 03/11/2016            |

#### 12.9.2 Araçlara Uygulanan Elektronik Hacizler

Araçlara uygulanan elektronik hacizler alanında, Vergi Dairesi Adı, Haciz Bildirisi Numarası, Haciz Bildirisi Tutarı ve Detay bilgileri listelenir.

| raç-Marie Miglion          |                   |                           |        |  |  |  |
|----------------------------|-------------------|---------------------------|--------|--|--|--|
| ARAÇLARA UYGULANAN EL      | EKTRONIK HACIZLER |                           |        |  |  |  |
| Vergi Duinesi Adi          | Haciz Bildrisi No | Hadir Bildirisi Tatan (TU | Detay  |  |  |  |
| ON MARKAN AND AND A DAMAGE | 2002163           | 220.00                    | Define |  |  |  |

Detay butonu tıklanarak Haciz Bildirisi Numarası, Plaka, İşlem Türü, İşlem Tarihi, Kaldırma Tarihi gibi haciz bilgilerinin olduğu aşağıdaki ekran gelmektedir.

| iç Haciz Bügürt Arac, Hacin Dotay B | National Research                |                |                 |                |       |
|-------------------------------------|----------------------------------|----------------|-----------------|----------------|-------|
| ACİZ BİLDİRİSİNİ OLUŞTURA           | IN BORCA AİT VERGİ TÜRÜ ADI-VERG | I DÔNEMI       |                 |                |       |
| Hacle Bildirlai No                  |                                  | Vergi Türürleb | Vargi Dünami    |                |       |
| 20150%                              |                                  | BO34-MITAS/TV. | 01/2014-12/2    | 014            |       |
|                                     |                                  |                |                 |                | Serum |
| ACIZ BILGISI                        |                                  |                |                 |                |       |
| Hacle Bildrigi No                   | Paka                             | lytem Türü     | liphone Tavitri | Kaldema Tarihi |       |
| 2011                                |                                  | HACIZLI        | 29/12/2015      | KALDRIGMAMAS   |       |
|                                     |                                  |                |                 |                | 10.0  |

#### 12.9.3 Borç Olmaması Durumunda Haciz Kaldırma Talep Dilekçesi

E-haciz bilgilerim menüsüne giriş yapıldığında banka hesaplarına uygulanan ve araçlara uygulanan elektronik hacizler alanında borcunuzun bulunmadığı durumda haciz kaldırma talebi butonu yer alır.

| ciz Bilgilerim/Borç Olmaması Durumunda<br>Banka hesaplarınıza uygulanan elektronik h | Haciz Kaldırma Talep Dilekçesi<br>aciz bilgileri bu sayfada görüntülenmektedir. |                             |       |
|--------------------------------------------------------------------------------------|---------------------------------------------------------------------------------|-----------------------------|-------|
| nka Haciz Bildirisi Genel Bilgileri                                                  |                                                                                 |                             |       |
| ANKA HESAPLARINA UYGU                                                                | LANAN ELEKTRONİK HACİZLER                                                       |                             |       |
| Vergi Dairesi Adı                                                                    | Haciz Bildirisi No                                                              | Haciz Bildirisi Tutarı (TL) | Detay |
| 034271 HOCAPAȘA VERGI DAIRESI                                                        | 2019                                                                            | 123.704,20                  | Deta  |
|                                                                                      | 2015                                                                            | 10.000,00                   | Deta  |
| 026250 ESKIŞEHİR VERGİ DAİRESİ                                                       |                                                                                 |                             |       |

Haciz kaldırma talebinde bulun butonuna basıldığında borcun olmadığı haciz bildirimleri listelenir. Birinci adımda ilgili kutucuktan 💿 kaldırılması istenilen haciz bildirileri işaretlenerek 💷 butonuna tıklanır. Bu alanda farklı vergi dairelerinden seçim yapılarak ilerlemesine sistem izin vermez farklı vergi daireleri için ayrı başvuruda bulunulması gerekir.

| Borcun Olmaması Durumunda Haciz Kaldırma Talebi                                                     |                                                                     |                                                                                                    |        |
|----------------------------------------------------------------------------------------------------|---------------------------------------------------------------------|----------------------------------------------------------------------------------------------------|--------|
| 1. Adım Özet                                                                                        |                                                                     |                                                                                                    |        |
| Banka hesaplannıza uygulanan elektronik haciz bilgileri<br>haciz kaldırma talebinde bulunacaksınız. | bu sayfada görüntülenmektedir. Borcunuzun bulunmadığı durumda bu sa | ayfadan haciz kaldırma talebinde bulunabilirsiniz. İşleme devam ettiğiniz takdirde aşağıdaki hacizle | r için |
| Apple parest                                                                                        | Hauz bioms no                                                       | Halle billing rotarrity                                                                              |        |
| 006205 POLATLI VERGI DAIRESI                                                                        | 1102                                                                | 3.953,00                                                                                             |        |
| 006205 POLATLI VERGI DAIRESI                                                                        | )113                                                                | 4.943,35                                                                                             |        |

İkinci adımda haciz kaldırma talebinize ilişkin belge eklemek isterseniz Dosyaları Seç butonuna tıklanarak ek eklenir. Dosyaları Seç butonu ile birden fazla dosya eklemek için Ctrl tuşuna basılı tutarak ilgili dosyaların üzerine bir kere tıklanarak birden fazla ek eklenmesi sağlanır.

| Borcun Olmaması Durumunda Haciz Kaldırr                                                              | na Talebi                                                |                                                                                                    |        |
|----------------------------------------------------------------------------------------------------|----------------------------------------------------------|----------------------------------------------------------------------------------------------------|--------|
| 1. Adım 2. Adım Özet                                                                                 |                                                          |                                                                                                    |        |
| Haciz kaldırma talebinize                                                                            | belge eklemek isterseniz                                 | z aşağıdan dosya seçerek ekleyebilirsiniz.                                                                      |        |
| Göndermiş olduğunuz ek dosyalarını                                                                   | n uzantıları: "pdf,doc,docx,xls,xlsx,odt,ods,            | image" olmalıdır. Bunlar dışında yüklenen formatlar ek olarak alınmamaktadı.                                    | lar.   |
| Dosya Yükle                                                                                          |                                                          |                                                                                                    |        |
| Dosyaları Seç. Dosya seçilmedi                                                                       |                                                          |                                                                                                    |        |
|                                                                                                    |                                                          | Geri                                                                                                    |        |
| Özet ekranında girili                                                                                | miş olan bilgiler ekrana                                 | a gelir ve Onavia 💙 butonuna tıklanır.                                                                          |        |
| Borcun Olmaması Durumunda Haciz Kaldırma Talebi                                                      |                                                          |                                                                                                    |        |
| 1. Adım Dzet                                                                                         |                                                          |                                                                                                    |        |
|                                                                                                    |                                                          |                                                                                                    |        |
| Banka hesaplarınıza uygulanan elektronik haciz bilgileri bu haciz kaldırma talebinde bulunacaksınız. | sayfada görüntülenmektedir. Borcunuzun bulunmadığı durur | mda bu sayfadan haciz kaldırma talebinde bulunabilirsiniz. İşleme devam ettiğiniz takdirde aşağıdaki hacizler i | r için |
| Vergi Dairesi                                                                                        | Haciz Bildirisi No                                       | Haciz Bildirisi Tutarı (TL)                                                                                     |        |
| 006266 YEĞENBEY VERĞİ DAİRESİ                                                                        |                                                          | 64.620.87                                                                                                    | 110.00 |
| Yukarıda bilgisi yer alan haciz bildirisine ait borç bulunmadığı<br>Sayıştanmla.                     | ndan kaldırılması talep olunur.                          | торият т                                                                                                    | i napi |
|                                                                                                    | Girri                                                    |                                                                                                    |        |
| Gelen onay mesajina                                                                                  | Evet butonu tikl                                         | lanır.                                                                                                    |        |
|                                                                                                    |                                                          |                                                                                                    |        |
| Onay Mesajı                                                                                          |                                                          | x                                                                                                    |        |
| 2                                                                                                    | Borcun Olmaması Durumur<br>vermektesiniz. Onavlamak i    | nda Haciz Kaldırma Talebi dilekçesi<br>istediğinizden emin misiniz?                                             |        |
|                                                                                                    |                                                          |                                                                                                    |        |
|                                                                                                    | Γ                                                        | Evet Havir                                                                                                    |        |

SMS onayı için cep telefon bilgisinin girileceği aşağıdaki ekran açılır. Telefon numarası girilip <sup>Şifre Gönder</sup> *A* butonu tıklanır.

| SMS Onay                                                         | X |
|------------------------------------------------------------------|---|
| 1. Adım 2. Adım                                                  |   |
| İnteraktif Vergi Dairesi Talep/Onay İçin Kullanılan Cep Telefonu |   |
| (533) Şifre Gönder 🛪                                             |   |

Cep telefonuna gelen SMS onay ekranına şifre girilir ve **Conavla** butonuna tıklanır.

| 5MS Onay                      |          | x |
|-------------------------------|----------|---|
| 1. Adım                       |          |   |
| (1) Kalan süre: 175 sn        |          |   |
| Lütfen SMS șifrenizi giriniz. |          |   |
|                               | ✓ Onayla |   |

Onaylama işleminden sonra "Talebiniz alınmıştır" uyarısı yer alır. Bu aşamadan sonra ilgili bildirime ilişkin talebinizi İşlem Durumlarım ve Sonuçları menüsü tıklanarak *Dilekçelerim* alanından takip edilir.

#### 12.10 Emanet Defterim/Mahsup/İade Talebi Dilekçesi

Emanet defterim ekranında Bağlı Bulunduğunuz Vergi Daireleri veya Tüm Vergi Daireleri alanlarından İl ve Vergi Dairesi/Malmüdürlüğü seçimi yapılarak **TAMAM** butonu tıklanarak vergi dairesi emanet defterinde yer alan kayıtlara ulaşılır. Özel Kanunları gereği vergi dairesi emanet hesabı kayıtlarında yer alan tutarlar (KDV, ÖTV, başka kamu kurumuna aktarılmak üzere tahsil edilen tutarlar v.b.) bu sayfada listelenmemektedir.

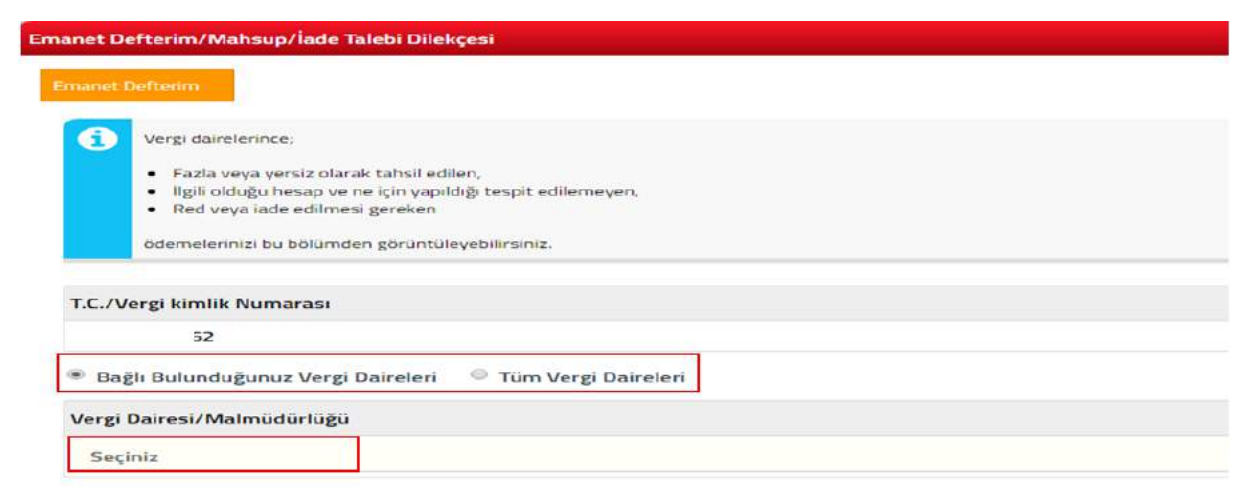

Emanet tutarınızın olması durumunda mahsuben/nakden iade talebinde bulunmak istiyorsanız

| Emanet De | efterim                         |                                                                                                    |              |                            |                             |                  |               |
|-----------|---------------------------------|----------------------------------------------------------------------------------------------------|--------------|----------------------------|-----------------------------|------------------|---------------|
| Emanet    | Defterim 16136052340 - Er       | ranet.Defteren 🗴                                                                                                    |              |                            |                             |                  |               |
| Vergi I   | Dairesi                         |                                                                                                    |              |                            |                             |                  |               |
| 00620     | 05 - POLATLI Vergi Dairesi      | Müdürlüğü                                                                                                    |              |                            |                             |                  |               |
| Eman      | etteki Toplam Tutar             |                                                                                                    |              |                            |                             |                  |               |
| 238,      | .86                             |                                                                                                    |              |                            |                             |                  |               |
|           |                                 |                                                                                                    |              |                            |                             |                  |               |
| E         | Emanet Türü                     | Alacak/Borç Defter Numarası                                                                                                    | Ödeme Tarihi | Alacak/Borç Beige Numarası | Alacak/Borç Belge Türü      | Emanetteki Tutar |               |
| 1 3       | 34 Niteliği Belli Olmayan Paral | in discussion and the second second sec |              |                            | HESABEN EMANETEN (Tahsilat) | 238,86           | bien Taletz 🔸 |

Açılan sayfadaki birinci adımda "Bu tutar, fazla ve yersiz alındığından tarafıma iade edilmesini talep ediyorum." seçeneği ile devam edilmesi durumda ilgili kutucuk işaretlenerek iteri > butonu tıklanır.

| em Talebi                                                                                                    |  |
|----------------------------------------------------------------------------------------------------|--|
| lieri 🕨                                                                                                    |  |
| 1. Adım 2. Adım Özet                                                                                                    |  |
|                                                                                                    |  |
| Vergi dairesi emanet kayıtlarında görünen tutar hakkında aşağıdaki seçeneklerden uygun olanı seçiniz.                   |  |
| ⊛ Bu tutar, fazla ve yersiz alındığından tarafıma iade edilmesini talep ediyorum.                                       |  |
| $_{igodot}$ Bu tutarın vergi dairesi kayıtlarında borç olarak görünen tahakkuk ile ilişkilendirilmesini talep ediyorum. |  |
|                                                                                                    |  |

İkinci adımda iadenin nasıl yapılacağına ilişkin seçenekler gelir.

| İşlem Talebi                                                                                      | x |
|---------------------------------------------------------------------------------------------------|---|
| Geri lleri 🕨                                                                                      |   |
| 1. Adım Özet                                                                                      |   |
| Vergi dairesi emanet kayıtlarında yer alan tutarın tarafınıza nasıl iade edilmesini istiyorsunuz? |   |
| Mahsuben Sakden                                                                                   |   |
| ▲ Geri lien ▶                                                                                     |   |

Vergi dairesi emanet kayıtlarında yer alan tutarın tarafınıza mahsuben iade edilmesini istiyorsanız, mahsuben seçeneği işaretlenir. Açıklama alanına vergi dairesi emanet kayıtlarında yer alan tutarın hangi borç/borçlara mahsup edileceği yazılır. Ek eklemek istenilmesi durumunda Dosyaları Seç butonuna tıklanarak ek eklenir. Dosyaları Seç butonu ile birden fazla dosya eklemek için Ctrl tuşuna basılı tutarak ilgili dosyaların üzerine bir kere tıklanarak birden fazla ek eklenmesi sağlanır.

| İşlem Talebi                                                                                                    | X                                                                                                    |
|----------------------------------------------------------------------------------------------------|----------------------------------------------------------------------------------------------------|
|                                                                                                    | seri Îleri 🕨                                                                                                    |
| 1. Adım Özet<br>• Mahsuben • Nakden                                                                                                    |                                                                                                    |
| Vergi dairesi emanet kavıtlarında ver alan tutarın hangi borrunuz                                                                                                    | a/borclarınıza mahsun edilmesini istediğinizi asağıdaki alana yazınız.                                                                      |
| <ul> <li>İade talebinize belge eklemek isterseniz aş</li> <li>Göndermek istediğiniz ek dosyalarının uzantıları : "pd<br/>belirtilen dosya uzantıları dışında yüklenen formatlar ek do</li> <li>Dosyaları Seç Dosya seçilmedi</li> </ul> | sağıdan dosya seçerek ekleyebilirsiniz.<br>f,doc,docx,xls,xlsx,odt,ods,image" olmalıdır. 1 megabaytın üzerinde ve<br>olarak alınmamaktadır. |
|                                                                                                    | lleri 🕨                                                                                                    |
| Özet ekranında girilmiş olan bilgiler                                                                                                    | ekrana gelir ve Onavia Sutonuna tıklanır.                                                                                                   |
| İşlem Talebi                                                                                                    | x                                                                                                    |
|                                                                                                    | 4 Geri                                                                                                    |
| 1. Adım Özet                                                                                                    |                                                                                                    |
| T.C./Vergi Kimlik Numarası                                                                                                    | Adı Soyadı/Unvanı                                                                                                    |
| Vergi Dairesi/Malmüdürlüğü                                                                                                    | İkametgah Adresi / İş Yeri Adresi / Kanuni İş Merkezi Adresi                                                                                |
| POLATLI VERGİ DAİRESİ MÜD.                                                                                                    | POLATLI/ANKARA                                                                                                    |

| İnteraktif Ve | rgi Dairesi Talep/Onay İçin Kullanılan Cep Telefonu |
|---------------|-----------------------------------------------------|
| 533           |                                                     |

E-Posta Adresi

Ev Telefonu/İş Telefonu

\*\*\*\*\*

507

Vergi dairesi emanet kayıtlarında görünen tutar hakkında aşağıdaki seçeneklerden uygun olanı seçiniz.

🕫 Bu tutar, fazla ve yersiz alındığından tarafıma iade edilmesini talep ediyorum.

👩 Bu tutarın vergi dairesi kayıtlarında borç olarak görünen tahakkuk ile ilişkilendirilmesini talep ediyorum.

| Vergi dairesi emanet kayıtlarında y                       | yer alan tutarın tarafınıza nasıl iade edilmesini istiyorsunuz?                                                                                             |
|-----------------------------------------------------------|----------------------------------------------------------------------------------------------------|
| Mahsuben                                                  |                                                                                                    |
| Vergi dairesi emanet kavıtlarında v                       | ver alan tutarın hangi borcunuza/borclarınıza mahsup edilmesini istediğinizi asağıdaki alana vazınız.                                                       |
| aaaaaaaaaaaaaaaaaaaaaaaaaaaaaaaaaaaaaaa                   | 3aaaaaaaaaaaaaaaaaaaaaaaaaaaaaaaaaaaaaa                                                                                                    |
| Iade talebinize belge                                     | eklemek isterseniz aşağıdan dosya seçerek ekleyebilirsiniz.                                                                                                 |
| Göndermek istediğiniz ek<br>belirtilen dosya uzantıları d | dosyalarının uzantıları : "pdf,doc,docx,xls,xlsx,odt,ods,image" olmalıdır. 1 megabaytın üzerinde ve<br>dışında yüklenen formatlar ek olarak alınmamaktadır. |
| İade talebinizle gönderilecek dosyalar.                   |                                                                                                    |
|                                                           |                                                                                                    |
|                                                           | Geri Geri Onayla                                                                                                    |
| Gelen onay mesa                                           | jina Evet butonu tiklanır.                                                                                                    |
| Onay Mesa                                                 | jı X                                                                                                    |
| ~                                                         | Vorri dairoci omanat kautlarioda vor alan tutara ilickin iclom                                                                                              |

numarası girilip Sifre Gönder Sutonu tıklanır.

talebinde bulunmaktasınız. Onaylamak istediğinizden emin

SMS onayı için cep telefon bilgisinin girileceği aşağıdaki ekran açılır. Telefon

Evet

Hayır

6

misiniz?

# Cep telefonuna gelen SMS Onay ekranına şifre girilir ve **Onayla** butonuna tıklanır.

| SMS Onay                      |        | × |
|-------------------------------|--------|---|
| 1. Adım                       |        |   |
| Kalan süre:175 sn             |        |   |
| Lütfen SMS șifrenizi giriniz. |        |   |
|                               | Onayla |   |

Onaylama işleminden sonra "Talebiniz alınmıştır" uyarısı yer alır. Bu aşamadan sonra ilgili bildirime ilişkin talebinizi İşlem Durumlarım ve Sonuçları menüsü tıklanarak <u>Dilekçelerim</u> alanından takip edilir.

Vergi dairesi emanet kayıtlarında yer alan tutarın tarafınıza nakden iade edilmesini istiyorsanız, nakden seçeneği işaretlenir. Banka, İl, Şube ve IBAN bilgileri alanları doldurulur. Ek eklemek istenilmesi durumunda Dosyaları Seç butonuna tıklanarak ek eklenir. Dosyaları Seç Dosya Seç butonu ile birden fazla dosya eklemek için Ctrl tuşuna basılı tutarak ilgili dosyaların üzerine bir kere tıklanarak birden fazla ek eklenmesi sağlanır.

| lem Talebi                                                                                                    |                                                                                                    |  |  |  |
|----------------------------------------------------------------------------------------------------|----------------------------------------------------------------------------------------------------|--|--|--|
| Gerl Herl >                                                                                                    |                                                                                                    |  |  |  |
| 1. Adım Özet                                                                                                    |                                                                                                    |  |  |  |
| Vergi dairesi emanet kayıtlarında yer alan tutarın tarafınıza nası                                                                                                    | l lade edilmesini istiyorsunuz?                                                                                                    |  |  |  |
| Mansuben Nakden                                                                                                    |                                                                                                    |  |  |  |
| Yukarıda sayılan işlemler sonucu iadenin v<br>alanları doldurunuz.                                                                                                    | vapılacağı hesap bilgilerinize ilişkin aşağıda yer alan                                                                                  |  |  |  |
| Vergi dairesi tarafından yapılacak kontroller sonucu tara<br>yer alan tutar Amme Alacaklarının Tahsil Usulü Hakkında                                                                                                    | fınıza nakden iade yapılmasına karar verilmesi halinde emanet hesabında<br>Kanunun 23. maddesi ve ilgili tebliğleri gereğince öncelikle; |  |  |  |
| <ul> <li>Maliye Bakanlığına bağlı tahsil dairelerine olan muaccel borçlarınıza mahsup edilecek,</li> <li>Mahsup sonrası kalan bir tutarın bulunması halinde Gümrük ve Ticaret Bakanlığı tahsil dairelerine olan muaccel borçlarınıza mahsup edilecek,</li> <li>Bu mahsup sonrasında da iadesi gereken bir tutar bulunması halinde Sosyal Güvenlik Kurumuna olan muaccel borçlarınıza mahsup edilecektir.</li> </ul> |                                                                                                    |  |  |  |
| Yapılacak mahsup işlemleri sonucunda kalan tutar tarafı                                                                                                    | nıza ret/iade edilecektir.                                                                                                    |  |  |  |
|                                                                                                    | Gert   Hert >                                                                                                    |  |  |  |
|                                                                                                    |                                                                                                    |  |  |  |
| Banka                                                                                                    | ii                                                                                                    |  |  |  |
| Seçiniz                                                                                                    | seçiniz •                                                                                                    |  |  |  |
| Sube                                                                                                    | IBAN                                                                                                    |  |  |  |
| Seçiniz                                                                                                    |                                                                                                    |  |  |  |
| -                                                                                                    |                                                                                                    |  |  |  |
| Niado talohinizo holgo oklomok istorsoniz asağıdan dosva sosorok oklovohilirsiniz                                                                                                    |                                                                                                    |  |  |  |
|                                                                                                    |                                                                                                    |  |  |  |
| Göndermek istediğiniz ek dosyalarının uzantıları : "pdf,doc,docx,xls,xlsx,odt,ods,image" olmalıdır. 1 megabaytın üzerinde ve belirtilen dosya uzantıları dışında yüklenen formatlar ek olarak alınmamaktadır.                                                                                                    |                                                                                                    |  |  |  |
| Dosyaları Seç Dosya seçilmedi                                                                                                    |                                                                                                    |  |  |  |
|                                                                                                    |                                                                                                    |  |  |  |
|                                                                                                    | Seri lleri 🕨                                                                                                    |  |  |  |

butonu tıklanarak özet alanına geçiş yapılır. Onayla Sutonuna basıldığında onay mesajı ekrana gelir.

|                                                                                                    | Gen                                                                                                    |
|----------------------------------------------------------------------------------------------------|----------------------------------------------------------------------------------------------------|
| 1. Adim Z. Adim Özet                                                                                                    |                                                                                                    |
| T.C./Vergi Kimlik Numarası                                                                                                    | Adı Soyadı/Unvanı                                                                                                    |
| Vergi Dairesi/Malmüdürlüğü                                                                                                    | İkametgah Adresi / İş Yeri Adresi / Kanuni İş Merkezi Adresi                                                                                                    |
| POLATLI VERGİ DAİRESİ MÜD.                                                                                                    | POLATLI/ANKARA                                                                                                    |
| Ev Telefonu/İş Telefonu                                                                                                    | İnteraktif Vergi Dairesi Talep/Onay İçin Kullanılan Cep Telefonu                                                                                                    |
| E-Posta Adresi                                                                                                    |                                                                                                    |
| Vergi dairesi emanet kayıtlarında görünen tutar hakkında                                                                                                    | aşağıdaki seçeneklerden uygun olanı seçiniz.                                                                                                    |
| <ul> <li>Bu tutar, fazla ve versiz alındığından tarafıma iade edili</li> <li>Bu tutarın vergi dairesi kayıtlarında borç olarak görüne</li> </ul>                                                                                                    | mesini talep ediyorum.<br>n tahakkuk ile ilişkilendirilmesini talep ediyorum.                                                                                                    |
|                                                                                                    |                                                                                                    |
| rgi dairesi emanet kayıtlarında yer alan tutarın tarafınıza                                                                                                    | a nasıl iade edilmesini istiyorsunuz?                                                                                                    |
| rgi dairesi emanet kayıtlarında yer alan tutarın tarafınıza<br>Mahsuben ® Nakden                                                                                                    | a nasıl iade edilmesini istiyorsunuz?                                                                                                    |
| rgi dairesi emanet kayıtlarında yer alan tutarın tarafınıza<br>Mahsuben <ul> <li>Nakden</li> </ul> <li>Vergi dairesi tarafından yapılacak kontroller sonucu<br/>yer alan tutar Amme Alacaklarının Tahsil Usulü Hak <ul> <li>Maliye Bakanlığına bağlı tahsil dairelerine olan r</li> <li>Mahsup sonrası kalan bir tutarın bulunması hali<br/>mahsup edilecek,</li> <li>Bu mahsup sonrasında da iadesi gereken bir tu<br/>mahsup edilecektir.</li> </ul></li> | a nasıl iade edilmesini istiyorsunuz?<br>u tarafınıza nakden iade yapılmasına karar verilmesi halinde emanet hesabın<br>kında Kanunun 23. maddesi ve ilgili tebliğleri gereğince öncelikle;<br>nuaccel borçlarınıza mahsup edilecek,<br>inde Gümrük ve Ticaret Bakanlığı tahsil dairelerine olan muaccel borçlarınıza<br>tar bulunması halinde Sosyal Güvenlik Kurumuna olan muaccel borçlarınıza |

#### Yukarıda sayılan işlemler sonucu iadenin yapılacağı hesap bilgilerinize ilişkin aşağıda yer alan alanları doldurunuz.

| Banka | ii   |  |
|-------|------|--|
| -     |      |  |
| Şube  | IBAN |  |
|       |      |  |

#### İade talebinize belge eklemek isterseniz aşağıdan dosya seçerek ekleyebilirsiniz.

Göndermek istediğiniz ek dosyalarının uzantıları : "pdf,doc,docx,xls,xlsx,odt,ods,image" olmalıdır. 1 megabaytın üzerinde ve belirtilen dosya uzantıları dışında yüklenen formatlar ek olarak alınmamaktadır.

lade talebinizle gönderilecek dosyalar.

0

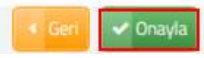

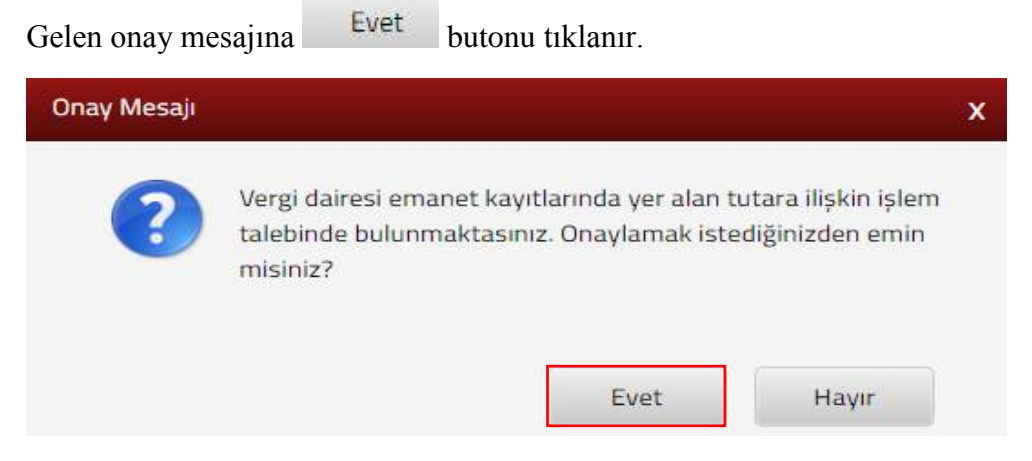

SMS onayı için cep telefon bilgisinin girileceği aşağıdaki ekran açılır. Telefon numarası girilip <sup>şifre Gönder</sup> *A* butonu tıklanır.

| SMS Onay                                                         | x |
|------------------------------------------------------------------|---|
| 1. Adım<br>2. Adım                                               |   |
| İnteraktif Vergi Dairesi Talep/Onay İçin Kullanılan Cep Telefonu |   |
| (533) Şifre Gönder 🚿                                             |   |
|                                                                  |   |

Cep telefonuna gelen SMS onay ekranına şifre girilir ve Conavia butonuna tıklanır.

| SMS Onay                      |        | x |
|-------------------------------|--------|---|
| 1. Adım                       |        |   |
| Kalan süre:175 sn             |        |   |
| Lütfen SMS șifrenizi giriniz. |        |   |
|                               | Onayla |   |

Onaylama işleminden sonra "Talebiniz alınmıştır" uyarısı yer alır. Bu aşamadan sonra ilgili bildirime ilişkin talebinizi İşlem Durumlarım ve Sonuçları menüsü tıklanarak *Dilekçelerim* alanından takip edilir.

Açılan sayfadaki birinci adımda "Bu tutarın vergi dairesi kayıtlarında borç olarak görünen tahakkuk ile ilişkilendirilmesini talep ediyorum." seçeneği işaretlenmesi durumda teri 
butonu tıklanarak devam edilir.

| slem Talebi                                                                                                 | X |
|----------------------------------------------------------------------------------------------------|---|
| ileri 🕨                                                                                                    |   |
| 1: Adım Özet                                                                                                |   |
| Vergi dairesi emanet kayıtlarında görünen tutar hakkında aşağıdaki seçeneklerden uygun olanı seçiniz.       |   |
| <sub>O</sub> Bu tutar, fazla ve yersiz alındığından tarafıma iade edilmesini talep ediyorum.                |   |
| Bu tutarın vergi dairesi kayıtlarında borç olarak görünen tahakkuk ile ilişkilendirilmesini talep ediyorum. |   |
|                                                                                                    |   |

İkinci adımda "Bu tutar, fazla ve yersiz alındığından tarafıma iade edilmesini talep ediyorum." seçeneği işaretlendiğinde, emanet kayıtlarında yer alan tutarın hangi borç/borçlar ile ilgili olduğu açıklama alanına yazılır. Ek eklemek istenilmesi durumunda Dosyalan Seç butonuna tıklanarak ek eklenir. Dosyalan Seç butonu ile birden fazla dosya eklemek için Ctrl tuşuna basılı tutarak ilgili dosyaların üzerine bir kere tıklanarak birden fazla ek eklenmesi sağlanır.

|                                                                                                    | Geri                                                                                                    |
|----------------------------------------------------------------------------------------------------|----------------------------------------------------------------------------------------------------|
| 1. Adım 2. Adım Özet                                                                                                    |                                                                                                    |
| Vergi dairesine olan borcunuza<br>ödemeyi hangi borcunuza/bor                                                                                      | ilişkin yapmış olduğunuz ödemenin emanet hesabına alındığını düşünüyorsanız aşağıdaki alanda<br>larınıza ilişkin yaptığınızı belirtiniz.                                                                                    |
| rgi dairesi emanet kayıtlarında yer                                                                                                    | ılan tutarın hangi borcunuza/borçlarınıza mahsup edilmesini istediğinizi aşağıdaki alana yazınız.                                                                                                    |
|                                                                                                    |                                                                                                    |
|                                                                                                    |                                                                                                    |
|                                                                                                    |                                                                                                    |
|                                                                                                    |                                                                                                    |
|                                                                                                    |                                                                                                    |
| jada talebiniza balga ak                                                                                                    | omok istoropiz zazičula dosva sosorok oklovobilirsiniz                                                                                                    |
| İade talebinize belge ek                                                                                                    | emek isterseniz aşağıdan dosya seçerek ekleyebilirsiniz.                                                                                                    |
| İade talebinize belge ek<br>Göndermek istediğiniz ek do<br>belirtilen dosya uzantıları dışı                                                        | <mark>emek isterseniz aşağıdan dosya seçerek ekleyebilirsiniz.</mark><br>syalarının uzantıları : "pdf,doc,docx,xis,xisx,odt,ods,image" olmalıdır. 1 megabaytın üzerinde<br>ıda yüklenen formatlar ek olarak alınmamaktadır. |
| iade talebinize belge ek<br>Göndermek istediğiniz ek do<br>belirtilen dosya uzantıları dışır                                                       | <mark>emek isterseniz aşağıdan dosya seçerek ekleyebilirsiniz.</mark><br>syalarının uzantıları : "pdf,doc,docx,xls,xlsx,odt,ods,image" olmalıdır. 1 megabaytın üzerinde<br>ıda yüklenen formatlar ek olarak alınmamaktadır. |
| İade talebinize belge ek         Göndermek istediğiniz ek do         belirtilen dosya uzantıları dışır         syaları Seç         Dosya seçilmedi | <mark>emek isterseniz aşağıdan dosya seçerek ekleyebilirsiniz.</mark><br>syalarının uzantıları : "pdf,doc,docx,xis,xisx,odt,ods,image" olmalıdır. 1 megabaytın üzerinde<br>ıda yüklenen formatlar ek olarak alınmamaktadır. |
| Göndermek istediğiniz ek do<br>belirtilen dosya uzantıları dışır<br>rsyaları Seç Dosya seçilmedi                                                   | emek isterseniz aşağıdan dosya seçerek ekleyebilirsiniz.<br>syalarının uzantıları : "pdf,doc,docx,xls,xlsx,odt,ods,image" olmalıdır. 1 megabaytın üzerinde<br>ıda yüklenen formatlar ek olarak alınmamaktadır.              |

butonu tıklanarak özet alanına geçiş yapılır. **Dava bu**tonuna basıldığında onay mesajı ekrana gelir.

| lem Talebi                                                                                                    |                                                                                            |
|----------------------------------------------------------------------------------------------------|--------------------------------------------------------------------------------------------|
|                                                                                                    | Geri                                                                                       |
| 1. Adım 2. Adım Özet                                                                                                    |                                                                                            |
| T.C./Vergi Kimlik Numarası                                                                                                  | Adı Soyadı/Unvanı                                                                          |
| Vergi Dairesi/Malmüdürlüğü                                                                                                  | İkametgah Adresi / İş Yeri Adresi / Kanuni İş Merkezi Adresi                               |
| POLATLI VERGİ DAİRESİ MÜD.                                                                                                  | POLATLI/ANKARA                                                                             |
| Ev Telefonu/İş Telefonu<br>507:                                                                                             | İnteraktif Vergi Dairesi Talep/Onay İçin Kullanılan Cep Telefonu                           |
| E-Posta Adresi                                                                                                    |                                                                                            |
|                                                                                                    |                                                                                            |
| <ul> <li>iaaaaaaaaaaaaaaaaaaaaaaaaaaaaaaaaaaa</li></ul>                                                                     | aaaaaaaaaaaaaaaaaaaaaaaaaaaaaaaaaaaaaa                                                     |
| Göndermek istediğiniz ek dosyalarının uzantıları : "pdf,d<br>belirtilen dosya uzantıları dışında yüklenen formatlar ek olar | oc,docx,xls,xlsx,odt,ods,image" olmalıdır. 1 megabaytın üzerinde ve<br>rak alınmamaktadır. |
| ade talebinizle gönderilecek dosyalar.                                                                                      |                                                                                            |
|                                                                                                    |                                                                                            |
| 4 Geri                                                                                                    | 🛩 Onayla                                                                                   |
| Gelen onay mesaima Evet butor                                                                                               | nu tıklanır                                                                                |
|                                                                                                    |                                                                                            |
|                                                                                                    | ×                                                                                          |
| Vergi dairesi emanet kav<br>talebinde bulunmaktası<br>misiniz?                                                              | yıtlarında yer alan tutara ilişkin işlem<br>nız. Onaylamak istediğinizden emin             |
|                                                                                                    | Evet Hayır                                                                                 |

SMS onayı için cep telefon bilgisinin girileceği aşağıdaki ekran açılır. Telefon numarası girilip **Şifre Gönder A** butonu tıklanır.

| SMS Onay                                                         | x              |
|------------------------------------------------------------------|----------------|
| 1. Adım 2. Adım                                                  |                |
| İnteraktif Vergi Dairesi Talep/Onay İçin Kullanılan Cep Telefonu |                |
|                                                                  | Şifre Gönder 🛪 |

Cep telefonuna gelen SMS Onay ekranına şifre girilir ve **Onayla** butonuna tıklanır.

| SMS Onay                      |         | x |
|-------------------------------|---------|---|
| 1. Adım                       |         |   |
| Kalan süre:175 sn             |         |   |
| Lütfen SMS șifrenizi giriniz. |         |   |
|                               | Conayla |   |

Onaylama işleminden sonra "Talebiniz alınmıştır" uyarısı yer alır. Bu aşamadan sonra ilgili bildirime ilişkin talebinizi İşlem Durumlarım ve Sonuçları menüsü tıklanarak <u>Dilekçelerim</u> alanından takip edilir.

#### 12.11 Beyanlı Trafik Para Cezası Ödeme

Bu sayfada vergi dairesince henüz tahakkuk ettirilmeyen trafik para cezasının kredi kartı, banka kartı, yabancı kart ve banka hesabı aracılığıyla ödenebileceği ekrandır. İlgili alanda Plaka No bilgisi bitişik olarak ve Seri/ Sıra No bilgileri girişi yapılır.

| Beyanlı Trafik Para Cezası Ödeme                                                                                                    |                                                                             |
|----------------------------------------------------------------------------------------------------|-----------------------------------------------------------------------------|
| Bu sayf ada vergi daresince herdiz tahakkuk ettililmenen baf k para cozanoz kredi kartu, barka kartu yabancı kart, banka hesabı aracı<br>"Flaka bigisiri bitişik girmetsiniz (ör neğin: 06006 göz) | iğyle üdeşebili sinte.                                                      |
| Ad / Unvan                                                                                                    | Soyad                                                                       |
| T.C. Kimilik No                                                                                                    | Vergi Kimilik No                                                            |
| 2                                                                                                    |                                                                             |
| Adres                                                                                                    | Adres Numares:                                                              |
| 'Plaka No                                                                                                    | Özel Plaka                                                                  |
|                                                                                                    | nayır.                                                                      |
| Seri / Sera No                                                                                                    | Dizzonieme Tarihi                                                           |
| Ceza Tutan                                                                                                    | Tebliğ Tarihi (Tebliğ edilmemişse, tebliğ tarihi bugünün tarihi olmalıdır.) |
| 0,00                                                                                                    | 8                                                                           |
| Ödenecek Tutar                                                                                                    |                                                                             |
| 0,00                                                                                                    |                                                                             |
| E HESPRA                                                                                                    | C TIMALE                                                                    |

| Gelen uyarı ı | nesajini okunarak Tamam butonuna tiklanır.                                                                                                    |
|---------------|----------------------------------------------------------------------------------------------------|
| Mesaj         | ×                                                                                                    |
|               | Aşağıda listelenen trafik para cezası idari<br>tutanaklarından ödemek istediğinizi seçiniz.<br>Ödemek istediğiniz trafik para cezası idari tutanağı<br>listede yok ise istenilen bilgileri (düzenleme tarihi,<br>ceza tutarı, tebliğ tarihi) giriniz.<br>Tamam |

Aşağıda listelenen trafik para cezası idari tutanaklarından ödemek istediğinizi seçilir. Ödemek istediğiniz trafik para cezası idari tutanağı listede yok ise istenilen bilgiler (düzenleme tarihi, ceza tutarı, tebliğ tarihi) girilir.

| Seri/Sira No | Plaka No | Ceza Tarihi     | Ceza Tutan | Tebliğ Tarihi |                |
|--------------|----------|-----------------|------------|---------------|----------------|
| в н          |          | 29/05/2018      | 2.018,00   | 01/06/2018    |                |
|              |          |                 |            |               | Toplam 1 kayıt |
|              |          | 🗮 HESAPLA 🗮 ÖDE | TEMIZLE    |               |                |

Açılan alandan ödemek istediğiniz alan – işaretlenerek hesapla butonuna tıklanır. Hesaplama işlemi yapılarak butonu ile GİB ödeme ekranından ödeme işlemine devam edilir.

| GELIF<br>BAŞ                                                                                                    | R İDARESİ<br>KANLIĞI                                                                                                  | GEI            | VERGİ<br>ECEĞİMİZDİR |                                                                                                    |
|----------------------------------------------------------------------------------------------------|----------------------------------------------------------------------------------------------------|----------------|----------------------|----------------------------------------------------------------------------------------------------|
| Kartla Ödeme                                                                                                    | Hesaptan Ödeme                                                                                                    | 😂 Garanti pay- |                      |                                                                                                    |
| Ödenecek tutar yalnız A<br>Kart türü<br>Kart numarası<br>Kart sahibi<br>Son geçerilik süresi<br>Güvenlik kodu (CVVx) | MasterCard •<br>02 • / 18 •<br>02 • / 18 •<br>02 • / 18 •<br>02 • / 18 •<br>02 • / 18 •<br>02 • / 18 •<br>02 • / 18 • |                | neo                  | Kartiniz odeme için<br>kultanlabilen bir karti sec.<br>numarasını girerken en alta<br>izartinizin loğosu görünnecetir.<br>numarasının tamamını girdüğinizde<br>ortaya çikan "ÖDE" butonun<br>Kart maranızı sadece alanı<br>seçtiğinizde belirecet sanal<br>kar vecden girebilirsiniz<br>arkaşında genelde urza alanında<br>başamatdı sayıdır.<br><b>Giventiğiniz tçin:</b><br>Genel kultanımı otan<br>bilgisayarlarda çalıştıktan<br>sonra tarayıçının bitluğu en |

Ödeme ekranında kart bilgilerine ilişkin alanlar doldurulur ve öde butonu tıklanır. Ekrana aşağıda yer alan onay mesajı gelir tamam butonu tıklanır.

| spos.gib.gov.tr:30855 web s<br>mesaji:                                                 | itesindeki yerleşik bir                                 | sayfanın                   |
|----------------------------------------------------------------------------------------|---------------------------------------------------------|----------------------------|
| Banka kartı(debit) ile işleme devam<br>hesabınızdan bugünün tarihi ile tah<br>musunuz? | ediyorsunuz. Ödemenin to<br>nsil edilecektir. Devam etm | oplam tutari<br>ek istiyor |
|                                                                                        | Tamam                                                   | İotal                      |

Ödemenin gerçekleştirileceğine ilişkin aşağıda yer alan mesaj onaylandığında ödeme işlemi tamamlanır.

| mesaji:                                                                                                    | sindeki yerleşik bir s                                                    | sayfanın                   |
|----------------------------------------------------------------------------------------------------|---------------------------------------------------------------------------|----------------------------|
| Ödemenin gerçekleştirilmesi için bankı<br>yönelendirileceksiniz.<br>Daha önce Güvenli Alışveriş Platformu<br>önce bu kaydı yaptıracaktır. Bu aşamal | anızın sayfalarına<br>ı kaydınızı yapmadıysanı<br>arda çıkacak sorunlarda | z, bankanız<br>bankanızdan |
| destek aliniz.                                                                                                    |                                                                           |                            |

| GİB Ödeme Ekranı                                                                                                    |                                                                                                    | ×                                                                         |
|----------------------------------------------------------------------------------------------------|----------------------------------------------------------------------------------------------------|---------------------------------------------------------------------------|
| GELİR İDARESİ<br>BAŞKANLIĞI                                                                                                    | VERGİ<br>GELECEĞİMİZDİR                                                                               |                                                                           |
| Vergi tahsil edildi                                                                                                    |                                                                                                    |                                                                           |
| Gelir İdaresi Başkanlığı sistemleri vergi ödemenizi kaydet<br>Tesekkür ederiz                                                                                                    | miştir.                                                                                               |                                                                           |
|                                                                                                    |                                                                                                    |                                                                           |
| Wings neo 11 kartinizdan #777.                                                                                                    | 35# TL çekilmiştir.                                                                                   |                                                                           |
| KAYITLARINIZ $\mbox{I}\xspace{CIN}$ aşağıdaki düğmeye basarak indire çıktısını alınız.                                                                                                | eceğiniz alındıyı çevrim-içi olarak bilgisaya                                                         | irinizda saklayınız, ya da, yazıcınızdan                                  |
| Alındıyı indir (PDF)                                                                                                    |                                                                                                    |                                                                           |
| ÖNEMLI: Internet Vergi Dairesi Alindisi, vergi daireniz y<br>isterseniz, alındı kimliği (barkod değeri) ya da ödeme bilg<br>Dairesi "Ödeme bilgisi sorgulama" sayfalarımızdan yararlı | a da bankanız tarafından üretilemez. Bu alı<br>ilerinizle (kart numaranız, ödeme tarihi ve<br>anınız. | ndiya daha sonra yeniden erişmek<br>ödediğiniz miktar vb.) İnternet Vergi |

## **13. E-TEBLİGATLARIM**

Daha önce e-tebligat aktivasyonu bulunmayan kişilerin e-tebligat aktivasyon başvurusunda bulunabileceği, e-tebligat aktivasyonu bulunan kişilerin e-tebligatlarını görüntüleyebileceği ve e-tebligata ilişkin iletişim bilgilerini güncellenebileceği ekrandır.

Daha önce e-tebligat aktivasyonu olmayan gerçek kişiler için; Elektronik Tebligat Talep Bildirimi ekranı açılır, bildirim formunda yer alan ilgili alanlar doldurulduktan sonra uyarı bölümünü okudum kabul ediyorum alanı işaretlenerek kavıt ol sutonu tıklanır.

|                               | GELIR IDARESI BAŞKANLIĞI<br>SELIM VERGI DAIRESI / MÜDÜRLÜĞÜ'NE |
|-------------------------------|----------------------------------------------------------------|
| Mükellef Bilgileri            |                                                                |
| LC. KIMLIK NO                 |                                                                |
|                               |                                                                |
| VERGINO                       | AD SOYAD                                                       |
|                               |                                                                |
| DĞUM YERİ                     | DOĞUM TARİHİ                                                   |
|                               | 25/06/1965                                                     |
| Başvuru için Gerekli Bilgiler |                                                                |
| EP TELEFONU                   | CEP TELEFONU 2                                                 |
| 3 99 99                       |                                                                |
| Posta Adresi                  | E-Posta Adresi 2                                               |

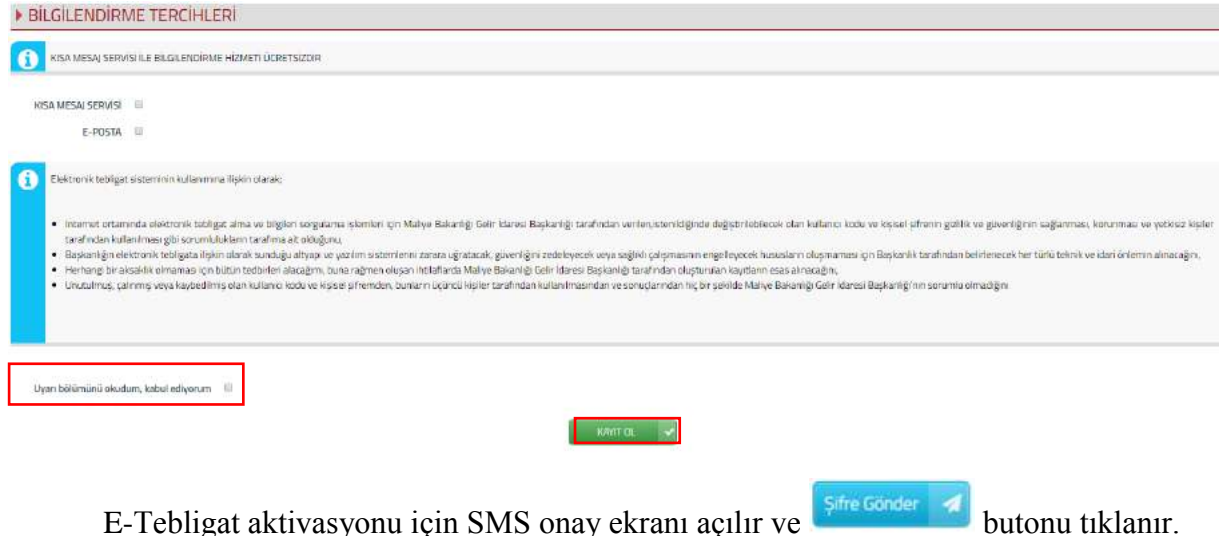

#### E-Tebligat aktivasyonu için SMS onay ekranı açılır ve

| Sms Onay Etebligat Aktivasyon         |                             |                  | x |
|---------------------------------------|-----------------------------|------------------|---|
| 1. Adım 2. Adım                       |                             |                  |   |
|                                       |                             |                  |   |
| İnteraktif Vergi Dairesi Talep/Onay İ | çin Kullanılan Cep Telefonu |                  |   |
|                                       | (5)                         | Şifre Gönder 🛛 🖈 |   |
|                                       |                             |                  |   |

Cep telefonuna SMS olarak gelen onay kodu ilgili alana yazılır ve butonu tıklanır.

| Sms Onay Etebligat Aktivasyon | ×                                                                                 |
|-------------------------------|-----------------------------------------------------------------------------------|
| 1. Adım 2. Adım               |                                                                                   |
| Kalan süre: 176 sn            |                                                                                   |
| Lütfen SMS șifrenizi giriniz. |                                                                                   |
|                               | Onayla                                                                            |
| Mesaj                         | ×                                                                                 |
|                               | Etebligat aktivasyon kaydınız başarı ile alınmıştır.                              |
|                               | Belirttiğiniz cep telefonu numaralarına,<br>bilgilendirme mesajı gönderilecektir. |
|                               | Sayfa şimdi otomatik yenilenecektir!                                              |
|                               | Tamam                                                                             |

Daha önce e-tebligat aktivasyonu bulunan kişiler için ilgili e-tebligat alanları listelenir.

| <b>W</b> -                   |                                                                             | a Crit |
|------------------------------|-----------------------------------------------------------------------------|--------|
| 0. Ani                       | UNUM DALA KUD MASAI X                                                       |        |
| 🕰 Vergi Ceza libarnameleri   | Posta kutumoda 1 adet Elektronik                                            |        |
| B. Talepleren                | Gib Yabilinat A Tebligatiniz varda.                                         |        |
| 🕤 Mükatlefiyet Yazısı Talebi | Cánderildígi tarhi izleven 5. günün sonunda<br>teblig edilmiş sayılacaktır. |        |
| 👔 Borç Dorom Yazısı Talebi   | Taman<br>Générein Rich Beigs Tanu 19 Tanital                                |        |
| D Yazı Taleplerim            | 02-02-00<br>Exception 000000 (MMR 200000000000000000000000000000000000      |        |
| 🚯 Özelge Talep Formu -       |                                                                             |        |
| 🕃 Skol Biddrimken -          | R. C. Salarite a                                                            |        |
| 🕥 Izaha Davet Işlemleri      |                                                                             |        |
| E-Tebligst lylemlari         |                                                                             |        |

Tebligatlar alanında Zarf İçeriğini Gör Alanı tıklandığında ilgili e-tebligatın Vergi Dairesi, Tebliğ Edilen Belge Türü, Belge No, Vergi Dairesi Gönderme Tarihi, Tebliğ Tarihi, Belge Görüntüle Belge İndir ve İmza Doğrula alanlarına ait bilgiler yer alır. İlgili alanlardan Görüntüleme, İndirme ve İmza Doğrulama işlemleri yapılır. Delil Doğrulama alanına tıklandığında ilgili işlem ile ilgili delil doğrulama işlemi yapılır.

| Gonderen Birim                                                        | Teblig Edilen Belge Türü                                                    | Beige No            | Gönderme Tarihi                                       | Tebliğ Tarihi                               |            |                    |          |
|-----------------------------------------------------------------------|-----------------------------------------------------------------------------|---------------------|-------------------------------------------------------|---------------------------------------------|------------|--------------------|----------|
| ANKARA VERGİ DAİRESİ<br>BAŞKANLIĞI                                    | KEYS-YAZI                                                                   | 2                   | 08-02-2018                                            | 13-02-2018                                  | ł          | P                  |          |
| ANKARA VERGİ DAİRESİ<br>BAŞKANLIĞI                                    | KEYS-YAZI                                                                   | 2                   | 05-02-2018                                            | 10-02-2018                                  | ē,         | Ş.                 |          |
| ANKARA VERGI DAİRESI<br>BAŞKANLIĞI                                    | KEYS-YA2I                                                                   | 5                   | 01-02-2018                                            | 06-02-2018                                  | ®,         | J.                 |          |
|                                                                       |                                                                             | < K Sayla 1.        | 1 3 3                                                 |                                             |            | l - 3 listeleniyor | . Toplam |
|                                                                       |                                                                             |                     |                                                       |                                             |            |                    |          |
| Zarf içeri                                                            | ği görme ekran                                                              | 1;                  |                                                       |                                             |            |                    |          |
|                                                                       |                                                                             |                     |                                                       |                                             |            |                    |          |
| and the second                                                        | Tebliğ<br>Edilen                                                            |                     | Tebl                                                  | lië Tarihi (Gönderim Tarihi + 5 gün         | Belge      | Belge              | im       |
| Dairesi                                                               | Belge No<br>Türü                                                            | o Vergi Dairesi     | Gönderme Tarihi soni                                  | rası)                                       | Görüntüle  | İndir              | Do       |
| RA VERGİ DAİRESİ BAŞKA                                                | NLIĞI KEYS-YAZI                                                             | 2 08/02/2018        | 11:06 13-1                                            | 02-2018                                     | Ē          | B                  | E        |
|                                                                       |                                                                             |                     |                                                       |                                             |            |                    |          |
| Delil doğ                                                             | rulama ekranı;                                                              |                     |                                                       |                                             |            |                    |          |
| J                                                                     |                                                                             |                     |                                                       |                                             |            |                    |          |
|                                                                       |                                                                             |                     |                                                       |                                             |            |                    |          |
|                                                                       |                                                                             |                     |                                                       |                                             |            |                    |          |
|                                                                       | Contraction advect 10.0                                                     | IKARA VERGI DAİR    | ESİ BAŞKANLIĞI" tarafır                               | ndan " I" T.C.                              | kim9k nu   | maralı             |          |
| Delii Gelir İdare                                                     | esi başkanlığı adına AN                                                     | /2018 00:00:00" t   | arih ve saatinde teblig e<br>irafından otomatik olara | dilen "08.02.2018 - 62" n<br>ik okunmuştur. | iolu ustYa | ZŸ,                |          |
| Delli Gelir İdarı<br>'7<br>içeriği -13/02/2                           | " adına "08/02<br>" adına "08/02<br>018 11:06:08" tarih ve                  | saatiride sistem ta |                                                       |                                             |            |                    |          |
| Delii Gelir İdaro<br>İçeriği %<br>-13/02/2                            | " adına "08/02<br>018 11:06:08" tarih ve                                    | saatinde sistem ta  |                                                       |                                             |            |                    |          |
| Delli Gelir İdari<br>"X<br>içeriği "13/02/2<br>Hash-<br>SHA1 1c391bc0 | ist Başkanlığı dona AN<br>"" adına "08/02<br>018 11:06:08" tarih ve<br>1d60 | saatinde sistem ta  |                                                       |                                             |            |                    |          |

E-Tebligata ilişkin iletişim bilgilerinde güncelleme yapmak için;

| m Bigna Galeradie 🕢               |                          |          |          | iller:          | usera Tanthi - 31/01/2018 tanthi de e-te | bigat oktivasyonuma | bulunnuktadir |                               |
|-----------------------------------|--------------------------|----------|----------|-----------------|------------------------------------------|---------------------|---------------|-------------------------------|
| DARESİ BAŞKANLIĞI TEBLİG          | ATLAR                    |          |          |                 |                                          |                     |               | G celin ionacci angunacio (6) |
|                                   |                          |          |          |                 |                                          |                     |               | GUMRÜK VE TICARET BAKANLIĞ    |
| inderen Birim                     | Teblig Edilen Belge Türü | Beige No |          | Gönderme Tarihi | Teblig Tarihi                            |                     |               |                               |
| 26250 Eskyptor VD. Bapharidg      | ODEME EMRI               |          | 20000001 | 15-02-2018      | 20-02-2018                               | 感                   | <b>\$</b> /   |                               |
| 26250 Eskypelur VD. Bapharing     | COEME EMRI               |          | 10000001 | 15-02-2018      | 20-02-2018                               | ed,                 | <b>\$</b>     |                               |
| NKARA VERGI DAIRESI<br>NGKANUƘI   | KEYS-YAD                 |          |          | 12-02-2018      | 17-02-2018                               | es.                 | ₽.            |                               |
| NAVARA VERGI DAVRESI<br>NGKANLIĞI | KEYS-YAZI                |          |          | 12-02-2018      | 17-02-2018                               | ed.                 | ₽.            |                               |
| NKARA VERGI DAIRESI<br>NJKANJIČI  | KEYS-YAD                 |          |          | 05-02-2018      | 10-02-2018                               | es.                 | ₽.            |                               |
| NKARA VERGI DAIRESI<br>VIKANJ KI  | KEYS-VA21                |          |          | 05-02-2018      | 10-02-2018                               | 2                   | ₽.            |                               |

Açılan ekranda güncellenmesi istenilen bilgiler girildikten sonra **KAYDET** butonu tıklanır.

| POLATLI V                                                                      | ERGI DAIRESI |                                         |                   |         |                         |   |
|--------------------------------------------------------------------------------|--------------|-----------------------------------------|-------------------|---------|-------------------------|---|
| NÜKELLEF BİLGİ                                                                 | LERI         |                                         |                   |         |                         | 1 |
| VERGI NO                                                                       |              |                                         |                   |         |                         |   |
| UNVAN                                                                          |              |                                         | IANLETD ST        | n.      |                         |   |
| KURULUŞ YERİ                                                                   | ANKARA-POLAT | 1.1                                     |                   |         |                         |   |
| KURULUŞ TARIHI                                                                 | 01/01/1003   |                                         |                   |         |                         |   |
| TILARET SICIE NUMARASI                                                         |              |                                         |                   |         |                         |   |
| TESCIL TARIHI                                                                  |              |                                         |                   |         |                         |   |
| TELEFON NO                                                                     | (505)-       |                                         |                   |         |                         |   |
| FAX NO                                                                         |              |                                         |                   |         |                         |   |
| E-POSTA                                                                        | eee@msn.com  |                                         |                   |         |                         |   |
| MERSIS NO                                                                      |              |                                         |                   |         |                         |   |
|                                                                                | TEST         |                                         |                   |         |                         |   |
| ADRES                                                                          | 110000       |                                         |                   |         |                         |   |
|                                                                                |              |                                         |                   |         |                         |   |
|                                                                                |              |                                         |                   |         |                         |   |
| MERSIS NO                                                                      |              |                                         |                   |         |                         |   |
|                                                                                | TEST         |                                         |                   |         |                         |   |
| ADRES                                                                          |              |                                         |                   |         |                         |   |
| BILGILENDIRME                                                                  | TERCÍHLE     | RÎ                                      | IME HIZMETI ÜCRET | rsizola |                         |   |
| BILGILENDIRME<br>KISA MESAJ SERVISI &<br>E-POSTA &<br>KAVDE<br>TEMSILCI BILGIL | TERCÍHLE     |                                         | IME HIZMETI ÜCRET | rsizola |                         |   |
| BILGILENDIRME                                                                  |              |                                         | CEP<br>TELEFONU2  | e-Posta | E-POSTA2                |   |
| BILGILENDIRME                                                                  |              |                                         | CEP<br>TELEFONU2  | e-Posta | E-POSTA2                |   |
| BILGILENDIRME                                                                  |              |                                         | CEP<br>TELEFONU2  | e-Posta | E-POSTA2                |   |
| BILGILENDIRME                                                                  |              |                                         | CEP<br>TELEFONU2  | e-Posta | E-POSTA2                |   |
| BILGILENDIRME                                                                  |              |                                         | CEP<br>TELEFONU2  | E-POSTA | E-POSTA2                |   |
| BILGILENDIRME                                                                  |              | RI<br>LE BILGILENDIR<br>TELEFONU        | CEP<br>TELEFONUZ  | e-Posta | e-postaz                |   |
| BILGILENDIRME                                                                  |              | RI<br>LE BILGILENDIN<br>CEP<br>TELEFONU | CEP<br>TELEFONU2  | E-POSTA | e-Postaz<br>Ilenmiştir! |   |

## 14. İŞLEM BAŞLAT

#### 14.1 Mükellefiyet İşlemleri

#### 14.1.1 Mükellefiyet Yazısı Talebi (Merkez/Şube)

Mükellefiyet yazısı talebinde (Merkez/Şube) bulunabileceğiniz ekrandır. İlgili alanda T.C/Vergi Kimlik Numarası alanı otomatik yer almaktadır. Mükellefiyet yazısı talep ettiğiniz iş yeri türü seçilir. Dilekçe sonucunun gönderileceği e-posta adresi alanına dilekçenin sonucunun gönderileceği mail adresi girişi yapılarak

| lefiyet Yazısı Talebi                                                                                           |                                                                             |
|----------------------------------------------------------------------------------------------------|-----------------------------------------------------------------------------|
| Bu sayfada mükellefiyet yazısı talebinde bulunabilirsiniz.                                                      |                                                                             |
| eReflyet Yazısı Talebi                                                                                          |                                                                             |
|                                                                                                    |                                                                             |
| 3 Talebiniz sonucu oluşturulan mükellefiyet yazısını belirttiğiniz e-posta adresinizden veya İnteraktif Vergi D | airesinde yer alan mükellefiyet/borç durum yazılarım menüsünden görüntüleye |
|                                                                                                    |                                                                             |
| Mükellefiyet yazısı talep ettiğiniz iş yeri türünü seçiniz                                                      |                                                                             |
| ⊙ Merkez ⊙ Şube                                                                                                 |                                                                             |
| T.C./vergi kimlik numaranızı yazınız.                                                                           |                                                                             |
| :8                                                                                                    |                                                                             |
| Dilekçe sonucunun gönderileceği e-posta adresini yazınız.                                                       |                                                                             |
|                                                                                                    |                                                                             |
|                                                                                                    |                                                                             |
|                                                                                                    |                                                                             |
|                                                                                                    |                                                                             |
| ✓ Tamam                                                                                                    |                                                                             |

Merkez için mükellefiyet yazısı talep edildiğinde <sup>• Merkez</sup> işaretlenerek dilekçe sonucunun gönderileceği e-posta adresi alanına dilekçenin sonucunun gönderileceği mail adresi girişi yapılarak

| Mükellefiyet Yazısı Talebi                                 |                        |                                                      |                                  |
|------------------------------------------------------------|------------------------|------------------------------------------------------|----------------------------------|
| Bu sayfada mükellefiyet yazısı talebinde bulunabilirsiniz. |                        |                                                      |                                  |
| Mükellefiyet Yazısı Talebi Sonuç 🗙                         |                        |                                                      |                                  |
|                                                            |                        |                                                      |                                  |
|                                                            | 4                      | T.C.<br>HAZİNE VE MALİYE BAKANLIĞI                   |                                  |
|                                                            |                        | GELIR İDARESI BAŞKANLIĞI<br>İNTERAKTİF VERGİ DAİRESİ |                                  |
|                                                            |                        |                                                      | Dilekçe Cevap Tarihi: 25/06/2019 |
|                                                            |                        | ILGILI MAKAMA                                        |                                  |
|                                                            | uesel alta la autorare | 201002020                                            |                                  |

Şube için mükellefiyet yazısı talep edildiğinde <sup>©</sup> Şube işaretlenir. Şubeniz var ise listelenir dilekçe sonucunun gönderileceği e-posta adresi alanına dilekçenin sonucunun gönderileceği mail adresi girişi yapılarak <sup>v</sup> Taraam butonuna tıklanır.

| Vergi Dairesi                | Şub <mark>e</mark> Adı | Şube No          | İşyeri Türü          | İşveri Adresi              |
|------------------------------|------------------------|------------------|----------------------|----------------------------|
| 006205 POLATLI VERGI DAIRESI | POLATU                 | 2                | MÜKELLEFIYETSİZ ŞUBE | ANKARA                     |
|                              |                        | € € Sa/a 1/1 > > |                      | 1 + 1 lasteleniyor. Toplam |
| Tamam                        |                        |                  |                      |                            |

Açılan ekranda ilgili dilekçenize ulaşabilir ve exactive butonu ile dilekçenin çıktısı alınabilir.

| Mükellefiyet Yazısı Talebi                                 |                            |                                                      |                                  |
|------------------------------------------------------------|----------------------------|------------------------------------------------------|----------------------------------|
| Bu sayfada műkellefiyet yazısı talebinde bulunabilirsiniz. |                            |                                                      |                                  |
| Mükellefiyet Yazısı Talebi Sonuç 🛪                         |                            |                                                      |                                  |
|                                                            |                            |                                                      |                                  |
|                                                            | 4                          | T.C.<br>HAZİNE VE MALİYE BAKANLIĞI                   |                                  |
|                                                            |                            | GELIR IDARESI BAŞKANLIĞI<br>İNTERAKTİF VERGİ DAİRESI |                                  |
|                                                            |                            |                                                      | Dilekçe Cevep Tarihi: 26/06/2019 |
|                                                            |                            | ILGILI MAKAMA                                        |                                  |
|                                                            | survei pian la su dan ener | - web and some and                                   |                                  |

İlgili mükellefiyet yazısını ayrıca sisteme kaydettiğiniz mail adresinden veya İşlem Durumlarım ve Sonuçları menüsünden tıklanarak <u>Mükellefiyet/Borç Durum Yazılarım</u> alanından takip edebilirsiniz.

#### 14.1.2 İşe Başlama Bildirimi

İşe başlama bildiriminin yapıldığı ekrandır. Bu sayfada gerçek kişilerce mükellefiyet tesisi gerektiren ticari, zirai ve serbest meslek faaliyetinde bulunmaya ilişkin işe başlama bildiriminde bulunabilirsiniz.

Beş adım ve özet sayfalarından oluşmaktadır.

| e Başlama Bildirimi                                                                                   |                                                                  |
|----------------------------------------------------------------------------------------------------|------------------------------------------------------------------|
| Bu saufada gerçek kişilerce mükellefiyet tesisi gerektiren ticari, zirai ve serbest meslek faaliyetin | ide bulunmaya ilişkin işe başlama bildiriminde bulunabilirsiniz. |
|                                                                                                    | lien )                                                           |
| 1.Adim 2.Adim 3.Adim 4.Adim 5.Adim Özet                                                               |                                                                  |
| Faaliyet adresinizi girmek için Adres Numarası butonuna tıklayınız.                                   | Faaliyet Adresi                                                  |
| Q: Adres Numaras                                                                                      |                                                                  |
| Vergi Dairesi/Malmüdürlüğü                                                                            | Faaliyet kodunuzu seçmek için Faaliyet Kodu butonuna tıklayınız. |
|                                                                                                    | Q Faaliyet Kodu                                                  |

Birinci adımda Faaliyet Adres Numarası alanında Adres Numarası butonu tıklanır, adres numarası biliniyor ise giriş yapılarak Kontrol Et butonuna tıklanır. Adres numarası bilinmiyor ise, Adres Numarası Öğrenme adımları İl Seçiniz alanından başlanarak devam edilir.

| aaliyet adresinizi girmek için Adres Numarası butor                                                     | iuna tiklayınız.                                                             |
|----------------------------------------------------------------------------------------------------|------------------------------------------------------------------------------|
| Q Adres Numarası                                                                                        |                                                                              |
|                                                                                                    |                                                                              |
| Ires Numarasi Öğrenme                                                                                   |                                                                              |
|                                                                                                    |                                                                              |
| I liçe Mahalle Cadde/Sokak/Bulvar Bina/Site Bölüm                                                       | t Sonuç                                                                      |
|                                                                                                    |                                                                              |
| Adres numaranızı biliyorsanız numaranızı aşağıdaki boş alana<br>yazarak kontrol et butonuna tıklayınız. | Adres numaranızı bilmiyorsanız aşağıdan seçim yaparak<br>ilerleyebilirsiniz. |
| Kontrol Et-                                                                                             | Seçiniz 🔹                                                                    |
|                                                                                                    |                                                                              |

İl- ilçe ve mahalle seçimi yapılır.

| Adres Nurnarasi Öğrenme                                                                                 | x                                                                            |  |
|----------------------------------------------------------------------------------------------------|------------------------------------------------------------------------------|--|
| I Içe Mahalle Cadde/Sokak/Bulvar Bina/Site Bölür                                                        | Sonuç                                                                        |  |
| Adres numaranızı biliyorsanız numaranızı aşağıdaki boş alana<br>yazarak kontrol et butonuna tıklayınız. | Adres numaranızı bilmiyorsanız aşağıdan seçim yaparak<br>ilerleyebilirsiniz. |  |
| Kontrol Et                                                                                              | Seçiniz 🔻                                                                    |  |
| iresi/Malmüdürlüğü                                                                                      | Seçiniz<br>ADANA<br>ADIYAMAN<br>AFYONKARAHİSAR<br>AĞRİ<br>AMASYA             |  |
| İşe Başlama Bildirimi Adres Numarası Öğrenme                                                            | x                                                                            |  |
| I fice Mahalle Cadde/Sokak/Bulvar Bin                                                                   | vSite Bölüm Sonuç                                                            |  |
|                                                                                                    | İlçe seçiniz                                                                 |  |
|                                                                                                    | Seçiniz                                                                      |  |
| Vergi Dairesi/Malmüd                                                                                    | Seçiniz<br>ALADAĞ<br>CEYHAN<br>ÇUKUROVA<br>FEKE                              |  |

| İşe Başlama Bildirimi            | Adres Numarası Öğrenme             |                       | × |
|----------------------------------|------------------------------------|-----------------------|---|
| 1.Adm 2.Adm                      | li liçe Mahalle Cadde/Sokak/Bulvar | Bina/Site Bölüm Sonuç |   |
|                                  |                                    | Mahalle seçiniz       |   |
| Sector Sector Sector             |                                    | Seçiniz               |   |
| Faaliyet Adres Numar             |                                    | Seçiniz 🔷             |   |
| Q. (Arish)                       |                                    | AKOREN                |   |
|                                  |                                    | AKPINAR<br>BASDINAD   |   |
| Marriel Challenge (All schwilled |                                    | BOZTAHTA              |   |
| a er gy o dar es o maximple      |                                    | BÜYÜKSOFULU           |   |

İlgili alanlardaki Cadde/Sokak/Bulvar alanları tıklanır.
| Adres Numarası Öğrer | nme             |                                   |   | × |
|----------------------|-----------------|-----------------------------------|---|---|
| ii iiçe Ma           | ahalle Cadde/So | okak/Bulvar Bina/Site Bölüm Sonuç |   |   |
|                      |                 | Cadde/Sokak/Bulvar seçiniz        |   |   |
|                      |                 | Cad./Sk./Blv.                     | Ŧ |   |
|                      | *               | AKDERE (SK.)                      |   |   |
|                      |                 | ALTUNBAŞLAR (SK.)                 |   |   |

Bina/Site numarasının seçileceği aşağıdaki ekran gelir yine sol taraftaki kutu işaretlenerek seçim yapılır.

| laballe           |                                              |               |                                              |           |                                                |      |
|-------------------|----------------------------------------------|---------------|----------------------------------------------|-----------|------------------------------------------------|------|
|                   | Cadde/Sokak/Bul                              | var Bina/Site | Bölüm                                        |           |                                                |      |
| _                 | -                                            |               |                                              |           |                                                |      |
| Bina/Site seçiniz |                                              |               |                                              |           |                                                |      |
|                   | Bina Kodu 🗡                                  | Blok T        | Site 🔻                                       | Dış Kapı  | 🐨 🛛 Posta Kodu                                 | Ŧ    |
|                   | 11056066                                     |               |                                              | 1         | 01710                                          |      |
| -                 | 11056067                                     |               |                                              | 2         | 01710                                          |      |
|                   | 11056068                                     | 00000         | 55555                                        | з         | 01710                                          |      |
|                   | 11056069                                     | 02002         |                                              | 4         | 01710                                          |      |
|                   | 11056070                                     |               |                                              | 5         | 01710                                          |      |
| -                 | 11056071                                     | <u></u>       | 101010                                       | 6         | 01710                                          |      |
|                   | 11056072                                     | 0/0/02/02     | 0.000                                        | 7         | 01710                                          |      |
|                   | 11056073                                     |               |                                              | 8         | 01710                                          |      |
| •                 | 11056074                                     | *****         |                                              | 9         | 01710                                          |      |
|                   | 11056075                                     |               |                                              | 10        | 01710                                          |      |
|                   | **                                           | Sayfa 1/2     | > »                                          | 1 - 10 li | steleniyor. Toplam:                            | : 13 |
|                   |                                              |               |                                              |           |                                                |      |
|                   |                                              |               | Gerl                                         |           |                                                |      |
| nme               |                                              |               |                                              |           |                                                |      |
|                   |                                              |               |                                              |           |                                                |      |
|                   |                                              |               | 2                                            |           |                                                |      |
| A COLOR           |                                              |               |                                              |           |                                                |      |
| ahalle            | Cadde/Sokak/Bul                              | var Bina/Site | Bölüm Sonur                                  | i i       |                                                |      |
| ahalle<br>/       | Cadde/Sokak/Bul                              | var Bina/Site | Bölüm Sonur                                  |           |                                                |      |
| ahalle            | Cadde/Sokak/Buh                              | var Bina/Site | Bölüm Sonuç<br>Bölüm seçiniz                 |           |                                                |      |
| ahalle            | Cadde/Sokak/Buh                              | var Bina/Site | Bölüm Sonuç<br>Bölüm seçiniz                 |           |                                                |      |
| ahalle            | Cadde/Sokak/But<br>Bölüm                     | var Bina/Site | Bölüm Sonuş<br>Bölüm seçiniz<br>İç Kapı      | Ť         | Bölüm Adres                                    | Ŧ    |
| ahalle            | Cadde/Sokak/But<br>Bölüm<br>557117           | var Bina/Site | Bölüm Sonuç<br>Bölüm seçiniz<br>İç Kapı      | Ŧ         | <b>Bölüm Adres</b><br>1293700769               | ٣    |
| ahalle            | Cadde/5okak/But<br>Bölüm<br>557117<br>557123 | var Bina/Site | Bölüm Sonuç<br>Bölüm seçiniz<br>İç Kapı<br>A | Ŧ         | <b>Bölüm Adres</b><br>1293700769<br>1291900825 | Ŧ    |

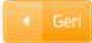

Devamında yer alan bölüm numarası ekranından da seçim yapılır ve sonuç alanında adres numarası alanı otomatik gelir E Kaydet & Kapat butonu tıklandığında girilen adres bilgisi ekrana gelir.

| Adres Numarası Oğrenme                                                                                                    |                        |                                                                                          |
|----------------------------------------------------------------------------------------------------|------------------------|------------------------------------------------------------------------------------------|
| ii içe Mahalle Cadde/S                                                                                                    | 5okak/Bulvar Bina/Site | Bölüm Sonuç                                                                              |
| Adresiniz                                                                                                    |                        | Adres Numaranız                                                                          |
|                                                                                                    |                        |                                                                                          |
|                                                                                                    | A. Gert                | 😫 Kaydet & Kapat                                                                         |
|                                                                                                    |                        |                                                                                          |
|                                                                                                    |                        |                                                                                          |
|                                                                                                    |                        |                                                                                          |
| ama Bildirimi                                                                                                    |                        | lieri 🕨                                                                                  |
| ama Bildirimi<br>Adım 2.Adım 3.Adım 4.Adım 5.Adım Č                                                                         | Özet                   | keri                                                                                     |
| <mark>ama Bildirimi</mark><br>Adım 2.Adım 3.Adım 4.Adım 5.Adım Ö<br>liyet adresinizi girmek için Adres Numarası butonuna tı | izet<br>sklayınız.     | Faaliyet Adresi                                                                          |
| ama Bildirimi<br>Adım 2.Adım 3.Adım 4.Adım 5.Adım Ö<br>Iliyet adresinizi girmek için Adres Numarası butonuna tı             | Özet<br>iklayınız      | Faaliyet Adresi                                                                          |
| Adım Z.Adım 3.Adım 4.Adım 5.Adım 0<br>Aliyet adresinizi girmek için Adres Numarası butonuna tı<br>Q. Adres Numarası         | Dzet<br>Iklayınız.     | Faaliyet Adresi         Faaliyet kodunuzu seçmek için Faaliyet Kodu butonuna tıklayınız. |

Birinci adımda yer alan **G** Faaliyet Kodu butonu tıklanarak, faaliyet kod sözlüğü alanına geçiş yapılır. Sorgulama kriteri alanına faaliyetiniz ile ilgili faaliyet kodlarını bulabilmek için ilgili anahtar kelime yazılarak **G** Sorgula butonuna tıklanır ve ilgili faaliyet kodlarının listelenmesi sağlanır.

|              | Faaliyet kodunuzu seçmek için Faaliyet Kodu butonuna tıklayınız.                                                   |   |
|--------------|----------------------------------------------------------------------------------------------------|---|
|              | <b>Q</b> Faaliyet Kodu                                                                                             |   |
| Fashingt Kod |                                                                                                    |   |
| Faaliyet Kou |                                                                                                    | x |
| Faaliyet     | kodunuzu eklemek için aşağıdaki alana faaliyet konunuzla ilgili en az üç harf girerek Sorgula butonuna tıklayınız. |   |
|              | 🔍 Sorgula 🗈 Ekle & Kapat                                                                                           |   |
|              |                                                                                                    |   |

Açılan sorgulama alanında ilgili Faaliyet Bilgisinin yer aldığı kutucuk işaretlenir ve Ekle & Kapat butonu ile ilgili alana geçiş yapılır.

| BERE                        | BER Q Sorgula 🖺 Ekle & Kapat                                                                                                    | nar Billick Solgala Satohona (Mayinz)                                                                    |
|-----------------------------|----------------------------------------------------------------------------------------------------|----------------------------------------------------------------------------------------------------|
| alive                       | at kodunuzu/kodlarınızı secerek Ekle & Kanat hutonuna tıklavınız                                                                                                    |                                                                                                    |
| inye                        | Faaliyet Bilgisi                                                                                                    | Ŧ                                                                                                    |
|                             | 325004 - TIBBİ, CERRAHİ, DİŞÇİLİK VEYA VETERİNERLİKLE İLGİLİ MOBİL<br>SANDALYELER İLE BUNLARIN PARÇALARININ İMALATI (AMELİYAT VE TE<br>DİŞÇİ KOLTUĞU, VB.) (X IŞINI MASA VE KOLTUKLARI HARİÇ) | LYALARIN, BERBER KOLTUKLARI VE BENZERİ<br>ETKİK MASASI, AYARLANABİLİR HASTANE YATAĞI,                    |
|                             | 477401 - BELİRLİ BİR MALA TAHSİS EDİLMİŞ MAĞAZALARDA TIBBİ VE (<br>(GÖZLÜK HARİÇ DİĞER MEDİKAL ÜRÜNLER DAHİL)                                                                                 | ORTOPEDİK ÜRÜNLERİN PERAKENDE TİCARETİ                                                                   |
|                             | 855906 - BİÇKİ, DİKİŞ, NAKIŞ, HALICILIK, GÜZELLİK, BERBERLİK, KUAFÖ                                                                                                    | RLÜK KURSLARININ FAALİYETLERİ                                                                            |
|                             | 960202 - ERKEKLER İÇİN KUAFÖR VE BERBER İSLETMELERİNİN FAALİY                                                                                                    | /etleri                                                                                                  |
| ama<br>Adın                 | Bildirimi<br>n 2.Adım 3.Adım 5.Adım Özet                                                                                                    | n P                                                                                                    |
| lama<br>Adın                | Bildirimi<br>n 2.Adım 3.Adım 4.Adım 5.Adım Özet                                                                                                    |                                                                                                    |
| lama<br>.Adın               | Bildirimi<br>n 2.Adım 3.Adım 5.Adım Özet<br>: adresinizi girmek için Adres Numarası butonuna tıklayınız.                                                                                      | Faaliyet Adresi                                                                                          |
| lama<br>.Adın               | Bildirimi<br>2.Adım 3.Adım 5.Adım Özet<br>: adresinizi girmek için Adres Numarası butonuna tıklayınız.                                                                                        | Faaliyet Adresi                                                                                          |
| lama<br>.Adın<br>aliyet<br> | Bildirimi<br>2.Adırın 3.Adırın 4.Adırın 5.Adırın Özet<br>: adresinizi girmek için Adres Numarası butonuna tıklayınız.<br>Q Adres Numarası<br>airesi/Malmüdürlüğü                              | fi           Faaliyet Adresi            Faaliyet kodunuzu seçmek için Faaliyet Kodu butonuna tıklayınız. |
| lama<br>Adın<br>aliyet      | Bildirimi<br>2.Adım 3.Adım 4.Adım 5.Adım Özet<br>adresinizi girmek için Adres Numarası butonuna tıklayınız.<br>Q Adres Numarası<br>airesi/Malmüdürlüğü                                        | Faaliyet Adresi Faaliyet kodunuzu seçmek için Faaliyet Kodu butonuna tıklayınız. 325004,                 |
| aliyet                      | Bildirimi<br>2.Adım 3.Adım 4.Adım 5.Adım Özet<br>: adresinizi girmek için Adres Numarası butonuna tıklayınız.<br>Q Adres Numarası<br>atresi/Malmüdürlüğü<br>: Adı                             | Faaliyet Adresi Faaliyet kodunuzu seçmek için Faaliyet Kodu butonuna tıklayınız. 325004,                 |

İlgili alanlar doldurulduktan sonra butonu tıklanarak ikinci adıma geçiş sağlanır.

İlgili ekranda İşçi Çalıştıracak mısınız? ve İş Yeri Kira mı? sorularına Evet/Hayır olarak cevap adımları izlenir.

| Başlama Bildirimi                                                                                  |                                                                                                    |
|----------------------------------------------------------------------------------------------------|----------------------------------------------------------------------------------------------------|
| Bu sayfada gerçek kişilerce mükellefiyet tesisi gerektiren ticari, zirai ve serbest meslek faaliye | tinde bulunmaya ilişkin işe başlama bildiriminde bulunabilirsiniz.                                   |
|                                                                                                    | 🔸 Gen 🛛 📔                                                                                            |
| 1.Adim 2.Adim 3.Adim 4.Adim 5.Adim Özet                                                            |                                                                                                    |
|                                                                                                    |                                                                                                    |
| İşci çaliştıracak mısınız ?                                                                        | Muhtasar beyanname verme döneminizi seçini                                                           |
| İşci çalıştıracak mısınız ?<br>© Evet © Hayır                                                      | Muhtasar beyanname verme döneminizi seçini:<br>Stopaja tabi ödemeleriniz olacak ise                  |
| İşci çalıştıracak mısınız ?<br>© Evet © Hayır                                                      | Muhtasar beyanname verme döneminizi seçiniz<br>Stopaja tabi ödemeleriniz olacak ise<br>Dönem Seçiniz |
| İşci çalıştıracak mısınız ?<br>© Evet © Hayır<br>İş yeriniz kira mı?                               | Muhtasar beyanname verme döneminizi seçini:<br>Stopaja tabi ödemeleriniz olacak ise<br>Dönem Seçiniz |

İşçi çalıştıracak mısınız? sorusuna cevabınız evet ise; işçi sayısına ilişkin, hayır ise; muhtasar beyanname dönemine ilişkin seçim yapılır.

| Muhtasar Beyanname Dönemi                                                                                             |
|----------------------------------------------------------------------------------------------------|
| Muhtasar Beyanname Dönemi<br>Stopaja tabi ödemeleriniz olacak                                                         |
| Muhtasar Beyanname Dönemi<br>Stopaja tabi ödemeleriniz olacak<br>Dönem Seçiniz                                        |
| Muhtasar Beyanname Dönemi<br>Stopaja tabi ödemeleriniz olacak<br>Dönem Seçiniz<br>Dönem Seçiniz<br>Aylık              |
| Muhtasar Beyanname Dönemi<br>Stopaja tabi ödemeleriniz olacak<br>Dönem Seçiniz<br>Dönem Seçiniz<br>Alytik<br>3 Alytik |
|                                                                                                    |

İşyeri kira mı? sorusuna cevabınız evet ise; mülk sahibi ve kira ödeme detayları, hayır ise; iş yeri detay bilgileri alanlarına ilişkin seçim yapılır.

| lş yeriniz kira mı?                | iş    | veri mülk sahibine ait VKN/         | TCKN numarasını yazınız ve Kontr                 | ol Et butonuna tiklayınız.            |
|------------------------------------|-------|-------------------------------------|--------------------------------------------------|---------------------------------------|
| 🛎 Evet 💿 Hayır                     | 1     | ९ ⊕ ⊝ ⊯                             |                                                  |                                       |
|                                    |       | VKN / TCKN                          | Kontrol Et                                       | Ad / Soyad                            |
|                                    |       | Tümünü Göster                       | ≪ ∢ Sayfa 1 /1 ⇒                                 | » Her sayfada:                        |
| Kira Ödeme Detayları               |       |                                     |                                                  |                                       |
| Kira ödeme döneminizi seçiniz.     |       |                                     |                                                  |                                       |
| Seçiniz                            | *     |                                     |                                                  |                                       |
| Kira tutarınızın çeşidini seçiniz. |       |                                     |                                                  |                                       |
| Seçiniz                            |       |                                     |                                                  |                                       |
| Kira tutarınızı yazınız.           |       |                                     |                                                  |                                       |
|                                    | 0,00  |                                     |                                                  |                                       |
| Kira tutarı para birimini seçiniz. |       |                                     |                                                  |                                       |
| Seçiniz                            |       |                                     |                                                  |                                       |
|                                    |       |                                     |                                                  |                                       |
|                                    |       |                                     |                                                  |                                       |
|                                    | * Gen | leri (201                           |                                                  |                                       |
| yeri Kira mı ?                     |       | İşyeri Detayı                       |                                                  |                                       |
| ) Evet @ Hayır                     |       | <ul> <li>İşyeri mülkiyet</li> </ul> | i tarafıma aittir. 🛛 Öşyer <mark>i</mark> bedels | iz olarak tarafıma tahsis edilmiştir. |

Üçüncü adım ekranında vergilendirme usulü alanına ilişkin Basit Usul veya Gerçek Usul seçim yapılır ve butonu tıklanır. Vergilendirme usulünüzü bilmiyorsa Yardım butonuna tıklanarak destek alınabilir.

| Başlama Bildirimi                                                                                       |                          |                  |
|----------------------------------------------------------------------------------------------------|--------------------------|------------------|
|                                                                                                    | < Geri                   | İleri 🕨          |
| 1.Adım 2.Adım 3.Adım 4.Adım 5.Adım Özet                                                                 |                          |                  |
| Vergilendirme usulünüzü bilmiyorsanız bilgi edinmek için aşağıdaki yardım linkine tıklayınız.<br>Yardım |                          |                  |
| Vergilendirme usulünüzü seçiniz.                                                                        |                          |                  |
| Basit Usul Gerçek Usul                                                                                  |                          |                  |
|                                                                                                    | <ul> <li>Geri</li> </ul> | İleri 🔸          |
| Dördüncü adımda ise haşlama tarihinin doldurulduğu                                                      | alandır                  | butonu tiklanara |

Dördüncü adımda işe başlama tarihinin doldurulduğu alandır. 🖵 butonu tıklanarak açılan takvimden tarih seçimi yapılır ve 📴 butonuna tıklanır.

|                                                      | ma Bi                                         | ildirir                   | ni                                                                                                    |                                    |                                                                                   |                                     |                                                                                                    |
|------------------------------------------------------|-----------------------------------------------|---------------------------|----------------------------------------------------------------------------------------------------|------------------------------------|-----------------------------------------------------------------------------------|-------------------------------------|----------------------------------------------------------------------------------------------------|
|                                                      |                                               |                           |                                                                                                    |                                    |                                                                                   |                                     | K Geri                                                                                                    |
| 1.A                                                  | dim                                           | 2.                        | Adım                                                                                                    | ) <sup>3</sup>                     | .Adın                                                                             | ')4                                 | Adım S.Adım Özet                                                                                                    |
| 0                                                    | işe<br>der                                    | başla<br>ece u:           | ma bil<br>sulsüzl                                                                                                    | dirmi,<br>ük cez                   | işe b<br>tası uy                                                                  | aşlama<br>ygulana                   | ı tarihinden itibaren 10 gün içinde yapılmalıdır. Bu süreden sonra yapılan bildirimler için Vergi Usul Kanunu'nun 352. maddesi gereğinci<br>acaktır. |
|                                                      |                                               |                           |                                                                                                    |                                    |                                                                                   |                                     |                                                                                                    |
| se ba                                                | aşlarr                                        | na tai                    | rihiniz                                                                                                    | i seçi                             | iniz.                                                                             |                                     |                                                                                                    |
| se ba                                                | aşları<br>/                                   | na tai                    | rihiniz                                                                                                    | i seç                              | iniz.                                                                             |                                     |                                                                                                    |
| se ba<br>//<br>201                                   | aşlam<br>/                                    | na tai                    | rihiniz                                                                                                    | <b>i seç</b>                       | iniz.                                                                             | ·                                   |                                                                                                    |
| se ba<br>//<br>201<br>Pt                             | aşlam<br>/<br>18<br>Sa                        | na tai<br>Ça              | rihiniz<br>▼ N<br>Pe                                                                                                    | i seçi<br>s<br>Cu                  | iniz.<br>α                                                                        | •<br>Pz                             |                                                                                                    |
| se ba<br>//<br>201<br>Pt                             | aşlam<br>/<br>8<br>Sa                         | ça                        | • N<br>Pe                                                                                                    | i seç<br>s<br>Cu                   | iniz.<br>α                                                                        | •<br>Pz<br>1                        | Ger                                                                                                    |
| se ba<br>//<br>201<br>Pt<br>2                        | aşlam<br>/<br> 8<br> 8<br> 3                  | ça<br>4                   | • N<br>Pe<br>5                                                                                                    | i seç<br>s<br>Cu<br>6              | ct<br>7                                                                           | •<br>Pz<br>1<br>8                   | Ger                                                                                                    |
| se ba<br>//<br>201<br>Pt<br>2<br>9                   | aşlam<br>/<br>8<br>Sa<br>3<br>10              | Ça<br>4<br>11             | Thiniz The second second se | i seç<br>s<br>Cu<br>6<br>13        | (R<br>CR<br>7<br>14                                                               | •<br>Pz<br>1<br>8<br>15             | Ger                                                                                                    |
| se ba<br>//<br>201<br>Pt<br>2<br>9<br>16             | aşlam<br>/<br>8<br>Sa<br>3<br>10<br>17        | Ça<br>4<br>11<br>18       | <ul> <li>N</li> <li>Pe</li> <li>5</li> <li>12</li> <li>19</li> </ul>                                                                                                    | i seç<br>s<br>Cu<br>6<br>13<br>20  | τ<br>τ<br>τ<br>τ<br>τ<br>τ<br>τ<br>τ<br>τ<br>τ<br>τ<br>τ<br>τ<br>τ<br>τ<br>τ<br>τ | •<br>Pz<br>1<br>8<br>15<br>22       | Gert                                                                                                    |
| șe ba<br>//<br>2011<br>Pt<br>2<br>9<br>16<br>23      | aşlam<br>/<br>18<br>5a<br>3<br>10<br>17<br>24 | Ça<br>4<br>11<br>18<br>25 | <ul> <li>N</li> <li>Pe</li> <li>5</li> <li>12</li> <li>19</li> <li>26</li> </ul>                                                                                                    | i seç<br>s<br>Cu<br>13<br>20<br>27 | α<br>7<br>14<br>21<br>28                                                          | •<br>Pz<br>1<br>15<br>22<br>29      |                                                                                                    |
| se ba<br>//<br>201<br>Pt<br>2<br>9<br>16<br>23<br>30 | aşlar<br>/<br>8<br>3<br>10<br>17<br>24        | ça<br>4<br>11<br>18<br>25 | Pe<br>5<br>12<br>26                                                                                                    | i seç<br>s<br>Cu<br>13<br>20<br>27 | Ct<br>7<br>14<br>21<br>28                                                         | •<br>Pz<br>1<br>8<br>15<br>22<br>29 | Geri Herrita                                                                                                    |

Beşinci adım ekranında üçüncü adımda vergilendirme usulünden basit usul seçim yapıldı ise, "Elektronik tebligata dahil olmak istiyor musunuz?" sorusuna Evet/Hayır şeklinde cevap vereceğiniz alan açılır.

| İşe Başlama Bildirimi                             |        |         |
|---------------------------------------------------|--------|---------|
|                                                   | 4 Geri | İleri 🕨 |
| 1.Adım 2.Adım 3.Adım 4.Adım Özet                  |        |         |
| Elektronik Tebligata Dahil Olmak İstiyor Musunuz? |        |         |
| © Evet ⊛ Hayır                                    |        |         |
|                                                   |        |         |
|                                                   | 4 Geri | llen 🕨  |

Evet butonu tıklandığında açılan Elektronik Tebligat Bildirim tercihleri alanları doldurulur. İlgili alanlar okunarak,
 Uyarı bölümünü okudum, kabul ediyorum alanı işaretlenir ve ler butonu ile özet sayfasına geçiş yapılır.

| e Başlama Bildirimi                                                                                                    |                                                                                                    |
|----------------------------------------------------------------------------------------------------|----------------------------------------------------------------------------------------------------|
|                                                                                                    |                                                                                                    |
| 1.Adım 2.Adım 3.Adım 4.Adını 5.Adım Özet                                                                                                    |                                                                                                    |
| Elektronik Tebligata Dahil Olmak İstiyor Musunuz?                                                                                                    |                                                                                                    |
| * Evet 💿 Hayır                                                                                                    |                                                                                                    |
| Elektronik Tebligat Bilgilendirme Tercihleri                                                                                                    |                                                                                                    |
| Mökelleflyet kaydınızın tecki ile birlikte elektronik tebligat eletemlire dahili olacakumız. Elektronik te<br>gerekmektedir. Birden fazla numara girebilirsiniz, mevcut tanımlı cep telefon numaranızı bu işlem için de te                                                                                                    | ebigat sistemi ilə tarafınıza göndərləcək təbilgatlardan habərdar olmak için cəp tələfonu numaranızın sisteme girilməsi<br>anımlayabilirsiniz. Kısa mesal ve e posta bilgilendirmələri təbilğ hükmündə olmayıp bilgiləndirmə mahiyətindədir ve ücreisizdir.                                                                                                    |
| Cep Telefonu                                                                                                    | 2.Cop Talefonu                                                                                                    |
|                                                                                                    |                                                                                                    |
| E-Posta Adresi                                                                                                    | 2.E-Posta Adresi                                                                                                    |
|                                                                                                    |                                                                                                    |
| 🚺 Elektronik tebligat sisteminin kullanımına ilişkin olarak;                                                                                                    |                                                                                                    |
| gövenliğinin sağlanması, korunması ve yetkişiz kişiler tarafından kullanılması gibi şorumbulukların tarafın<br>8. Başhanişim elektroni tebigata ilgini olankı sunduğu altyapı ve yazılım sistemlerini zarara uğratacalı; gö<br>ber türlü teknik ve idari önlemin elmacağını;<br>9. Merthangi bir akstaklık olmamiası kipi bütün tedbirleri altacağımı; buna rağımen oluşan Initiaflarda Maliye Ba<br>9. Onutulmuş, çolınmışı veça kaybedilmişi olan kullanıcı kodu ve kişisel şirterinden, bunların üçüncü kişiser<br>9. Yukarıda beyan edilen kişisel bilgilerin ve diğer bilgilerin döğruluğunu kabul ve beyan edenim. | sa ali olduğunu.<br>Jivenliğini zedeleyecek veya sağlıklı çalışmasının engelleyecek hususların oluşmaması için Başkanlık tarafından belirkenecek<br>Akanlığı Gelir İdaresi Başkanlığı tarafından oluşturulan kayıtların esas alınacağım,<br>rafından kullanılmasından ve sonuçlarından hiç bir şekilde Maliye Bakanlığı Gelir İdaresi Başkanlığı'nın sorumlu olmadığını, |
| * Uyarı bölümüni                                                                                                    | il okudum, kabul ediyorum                                                                                                    |
| Hayır butonu tıklandığında ileri                                                                                                    | butonu ile özet sayfasına geçiş yapılır.                                                                                                    |
|                                                                                                    |                                                                                                    |
| Bu sayfada gerçek kişilerce mükellefiyet tesisi gerektiren ticari, ziral v                                                                                                    | e serbest meslek faaliyetinde bulunmaya ilişkin işe başlama bildiriminde bulunabilirsiniz                                                                                                    |
|                                                                                                    | Corres Direct Direct                                                                                                    |
| 1.Adim 2.Adim 3.Adim 4.Adim 5.Adim Özet                                                                                                    |                                                                                                    |
| Elektronik Tebligata Dahil Olmak İstiyor Musunuz?                                                                                                    |                                                                                                    |
| ⊖ Evet ⊛ Hayır                                                                                                    |                                                                                                    |
|                                                                                                    |                                                                                                    |
|                                                                                                    | < Geri lien +                                                                                                    |

Üçüncü adımda gerçek usul seçim yapıldı ise, mükellefiyet kaydınızın tesisi ile birlikte elektronik tebligat sistemine dahil olunur daha önce e-tebligat aktivasyonu olmayan gerçek kişiler için; Elektronik Tebligat Talep Bildirimi ekranı açılır, bildirim formunda yer alan ilgili alanlar doldurulduktan sonra uyarı bölümünü okudum kabul ediyorum alanı işaretlenerek uteri butonu tıklanır.

| e Başlama Bildirimi                                            |                                                                                                    |
|----------------------------------------------------------------|----------------------------------------------------------------------------------------------------|
| Bu sayfada gerçek kişileri                                     | ce mükelleftyet tesisi gerektiren tirari, ziral se serbest meslek faaliyetinde bulurmaya ilişkin işe başlama bildiriminde bulunabilirsiniz.                                                                                                    |
|                                                                |                                                                                                    |
| A.E mibA.S mibA.F                                              | Adım 4.Adım Özet                                                                                                    |
| E-Tebligat Bilgilendirme Ist                                   | tiyor Musumuz?                                                                                                    |
| Kisa mesaj servisi                                             | ile bilgilendirme hizmeti ücretsizdir.                                                                                                    |
| Kisa mesaj : 🛛 🗐                                               |                                                                                                    |
| E-Posta : III                                                  |                                                                                                    |
| Elektronik Tebligat Bilgilen                                   | idirme Tercihieri                                                                                                    |
| Mükellefiyet kaydı<br>sisteme girilmesi<br>olmayıp bilgilendir | inizin tesisi ile birlikte elektronik tebligat sistemine dahil olacaksiniz. Elektronik tebligat sistemi ile tarafınıza gönderilecek tebligatlardan haberdar olmak için cep telefonu numaranızır<br>gerekmektedir. Birden fazla numara girebilirsiniz, mevcut tanımlı cep telefon numaranızı bu işlem için de tanımlayabilirsiniz. Kısa mesaj ve e posta bilgilendirmeleri tebilg hükmünde<br>rme mahiyetindedir ve ücretsizdir. |

| Cep Telefonu                                                                                                    | 2.Cep Telefonu                                                                                                    |
|----------------------------------------------------------------------------------------------------|----------------------------------------------------------------------------------------------------|
| E-Posta Adresi                                                                                                    | 2.E-Posta Adresi                                                                                                    |
| <ul> <li>Elektronik tebligat sisteminin kullanımına ilişkin olarak;</li> <li>Internet ortamında elektronik tebligat alma ve bligileri sorg;</li> <li>Internet ortamında elektronik tebligat alma ve bligileri sorg;</li> <li>Başkanlık tarifinda belirinecek her türü temlik ve iddi nö</li> <li>Herhangl bir aksaklık olmaması için bütün tedbirleri alacağır</li> <li>Untulimuy, çalınmış veya kaybedilmiş olan kullanıc kodu ve</li> <li>Idaresi Başkanlığı'nın sorumlu olmadığını.</li> <li>Yukanda beyan edilen kişisel bilgilerin ve diğer bilgilerin doğr</li> </ul> | alama işlemleri için Hazine ve Maliye Bakanlığı Gelir idaresi Başkanlığı tarafından verilen, istenildiğinde değiştirilebilecek olan kullanıcı<br>runması ve yetkisiz kişiler tarafından kullanılması gibi sorumlukkların tarafıma alt olduğunu,<br>pı ve yazılım sistemlerini zarara uğratacak, güvenliğini zadeleyecek veya sağlıklı çalışmasının engelleyecek hususların oluşmaması için<br>lemin almacağını,<br>n, buna rağmen oluşan ihtilaflarda Hazine ve Maliye Bakanlığı Gelir İdaresi Başkanlığı tarafından oluşturulan kayıtların esas alınacağını,<br>kişisel şifremden, bunların üçüncü kişiler tarafından kullanılmasından ve sonuçlarından hiç bir şekilde Hazine ve Maliye Bakanlığı Gelir<br>ruluğunu kabul ve beyan ederim. |
|                                                                                                    | Uyan bölümünü okudum, kabul ediyorum                                                                                                    |
|                                                                                                    | Com Ref (A                                                                                                    |

Özet adımında uşuna tıklanarak önceki adımlara geçiş işlemi veya uşuna tıklanarak bildirimin onaylama işlemi yapılır.

| İşe Başlama Bildirimi                                                  |                                                                                                    |                                                                               |                                                             |
|------------------------------------------------------------------------|----------------------------------------------------------------------------------------------------|-------------------------------------------------------------------------------|-------------------------------------------------------------|
|                                                                        |                                                                                                    | 2 <b>2</b>                                                                    |                                                             |
| 1.Adm 2.Adm 3                                                          | Adm AAdm SAdm Ort                                                                                                    |                                                                               |                                                             |
|                                                                        |                                                                                                    | ise Başlama Bild                                                              | Srimi                                                       |
|                                                                        |                                                                                                    | ALADAG Vergi Dairesi M                                                        | uouriugune                                                  |
| T.C./Vergi Kimlik Numara                                               | ISI                                                                                                    | Ade                                                                           | Soyadi/Unvani                                               |
|                                                                        |                                                                                                    |                                                                               |                                                             |
| Vergi Dairesi/Malmüdürli                                               | üğü                                                                                                    | lkar                                                                          | metgah Adresi / İş Yeri Adresi / Kanuni İş Merkezi Adresi   |
| POLATLI VERGI DAIRESI                                                  | MÜD.                                                                                                    |                                                                               |                                                             |
| Eu Talefonu /is Talefonu                                               |                                                                                                    | late                                                                          | unitif Varai Painasi Talan /Panu kin Vultandan Can Talafanu |
| ev reteronur iş reteronu                                               |                                                                                                    |                                                                               | rakor vergi oanesi talepronay için kullanıları cep reletonu |
|                                                                        |                                                                                                    |                                                                               |                                                             |
| E-Posta Adresi                                                         |                                                                                                    |                                                                               |                                                             |
| intvrg@test.com                                                        |                                                                                                    |                                                                               |                                                             |
| Easilvet Adresi                                                        |                                                                                                    | Ver                                                                           | el Dairesi/Malenüdürlübü                                    |
|                                                                        |                                                                                                    | ALA                                                                           | anač                                                        |
|                                                                        |                                                                                                    | 1.000                                                                         |                                                             |
| Faaliyet Adı                                                           |                                                                                                    |                                                                               |                                                             |
| Faaliyet Bilgisi                                                       |                                                                                                    |                                                                               |                                                             |
| 325004 - TIBBİ, CERRAH<br>BENZERİ SANDALYELER<br>HASTANE YATAĞI, DİŞÇİ | Hİ, DİŞÇİLİK VEYA VETERINERLIKLE ILGİLİ MOBİL<br>1 İLE BUNLARIN PARÇALARININ İMALATI (AMELİY<br>KOLTUĞU, VB.) (X IŞINI MASA VE KOLTUKLARI H | YALARIN, BERBER KOLTUKLARI VE<br>YAT VE TETKİK MASASI, AYARLANABİLİR<br>ARİÇ) |                                                             |
|                                                                        | « < Savfa 1/1 > »                                                                                                    | 1 - 1 listeleniyor. Toplam: 1                                                 |                                                             |
| İşci Çalıştıracak mısınız ?                                            |                                                                                                    |                                                                               | İşvəri Kira mı ?                                            |
| ⊖ Evet ≕ Hayır                                                         |                                                                                                    |                                                                               | 🗢 Evet 🖷 Hayır                                              |
| Vergilendirme Heulü                                                    |                                                                                                    |                                                                               |                                                             |
| <ul> <li>Basit Usul — Gerçel</li> </ul>                                | k Usul                                                                                                    |                                                                               |                                                             |
|                                                                        |                                                                                                    |                                                                               |                                                             |
| İşe Başlama Tarihi                                                     |                                                                                                    |                                                                               |                                                             |
| 23/02/2018                                                             |                                                                                                    |                                                                               |                                                             |
| Elektronik Tebligata Dahil                                             | Olmak İstiyor Musunuz?                                                                                                    |                                                                               |                                                             |
| ⊖ Evet ≝ Hayır                                                         |                                                                                                    |                                                                               |                                                             |
|                                                                        |                                                                                                    | Yukarıda bilgileri yer alan iş yerimin 23/0                                   | 02/2018 tarihi itibariyle açılmasını talep ediyorum.        |
|                                                                        |                                                                                                    | Contraction of the second                                                     | Dnayta 🖌                                                    |
|                                                                        |                                                                                                    |                                                                               |                                                             |
|                                                                        |                                                                                                    |                                                                               |                                                             |

Gelen onay mesaji ekranında işleme devam etmek istiyorsanız Evet butonu tıklanır.

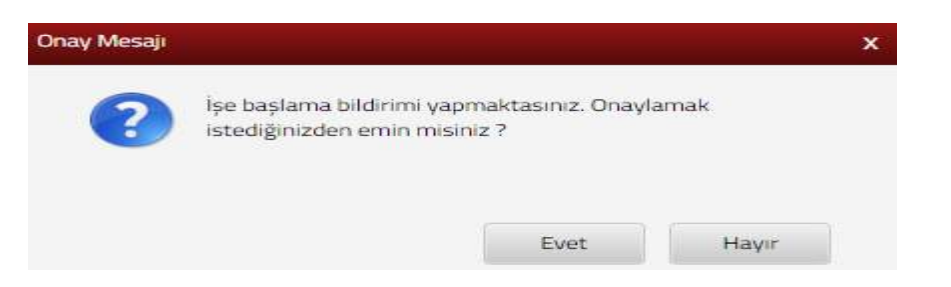

SMS onayı için cep telefon bilgisinin girileceği aşağıdaki ekrana telefon numarası girilip şifre gönder butonu tıklanır.

| SMS Onay                                                         | x |
|------------------------------------------------------------------|---|
| 1. Adim 2. Adim                                                  |   |
|                                                                  |   |
| İnteraktif Vergi Dairesi Talep/Onay İçin Kullanılan Cep Telefonu |   |
| Şifre Gönder 🛛                                                   |   |

Cep telefonuna gelen SMS Onay ekranına şifre girilir ve onayla butonuna tıklanır.

| vtS Onay                      |              |  |
|-------------------------------|--------------|--|
| 1. Adim 2. Adim               |              |  |
| (i) Kalan süre: 160 sn        |              |  |
| Lütfen SMS şifrenizi giriniz. |              |  |
|                               | <br>✓ Onayla |  |
|                               |              |  |

İşe başlama bildirimi alanında "Kayıt başarılı olarak eklenmiştir" uyarısı yer alır. Bu aşamadan sonra ilgili bildirime ilişkin işe başlama talebinizi İşlem Durumlarım ve Sonuçları menüsü tıklanarak <u>Bildirimlerim</u> alanından takip edilir.

# 14.1.3 İş Yeri Adres Değişikliği Bildirimi

İş yeri adres değişikliği bildiriminin yapıldığı ekrandır. Dört adım ve özet sayfalarından oluşmaktadır.

Birinci adımda merkez adres bilgileri yer alır. Ituşuna basılarak ikinci adıma devam edilir.

| Yeri Adres Değişikliği Bildirimi            |                                                                                                    |              |                         |
|---------------------------------------------|----------------------------------------------------------------------------------------------------|--------------|-------------------------|
| Bu sayfada iş yeri adres değişikliği bildir | iminde bulunabilirsiniz.                                                                                        |              |                         |
|                                             | lie                                                                                                    |              |                         |
| 1.Adim 2.Adim 3.Adim 4. At                  | lm Özet                                                                                                    |              |                         |
| Merkez Adresi                               |                                                                                                    |              |                         |
| Adres Numarası                              | Adres                                                                                                    | İş Yeri Türü | Vergi Dairesi           |
| gaaaa too ay                                |                                                                                                    | MERKEZ       | ESKİŞEHİR VERGİ DAİRESİ |
|                                             | 50r                                                                                                    |              |                         |
|                                             | lier in the second second second second second second second second second second second second second second s |              |                         |

İkinci adımda yer alan alanlar doldurulur.

| ļs Yeri Adros Doģişikliģi                 |                                     |                     |  |
|-------------------------------------------|-------------------------------------|---------------------|--|
| Bu sayfada iş yen adres doğışikliği bildi | minde bulunabilitsiniz.             |                     |  |
|                                           |                                     | e Gen lien e        |  |
| 1.Adm 2.Adm 3.8dm 4. 8                    | tim Özet                            |                     |  |
| Yeni faaliyet adresinizi girmek için Adre | s Numarası butonuna tiklayınız.     | Faaliyet Adresi     |  |
| Q Ad                                      | en Numaras                          |                     |  |
| Vergi Dairesi                             | Faaliyet kodunuzu seçiniz.          | İş yeriniz kira mı? |  |
|                                           |                                     | Evet      Hayır     |  |
|                                           | 12) Messeut Failinget Backanni Eide |                     |  |
|                                           | Q, Ven Faiblyet Kollaren fille      |                     |  |
|                                           |                                     |                     |  |
|                                           |                                     |                     |  |
|                                           |                                     | Con ber +           |  |

Faaliyet Adres Numarası alanında Adres Numarası butonu tıklanır, adres numarası biliniyor ise giriş yapılarak Kontrol Et butonuna tıklanır. Adres numarası bilinmiyor ise, Adres Numarası Öğrenme adımları İl Seçiniz alanından başlanarak takip edilir.

| Yeni faaliyet adresinizi girmek için Adres Numarası              | butonuna tıklayınız.                                                  |
|------------------------------------------------------------------|-----------------------------------------------------------------------|
| es Numarası Öğrenme                                              | ×                                                                     |
| eni adres numaranızı biliyorsanız numaranızı aşağıdaki boş alana | n Sonuç<br>Yeni adres numaranızı bilmiyorsanız aşağıdan seçim yaparak |
| yazarak Kontrol Et butonuna tiklayınız.                          | ilerleyebilirsiniz.                                                   |

İl- ilçe ve mahalle seçimi yapılır.

| Adres Numaram | İl Seçiniz                                                                                                    |
|---------------|----------------------------------------------------------------------------------------------------|
| Restrict an   | Sieçiniz •                                                                                                    |
|               | ADANA<br>AFYONKARANISAR<br>ACRI<br>AMASYA<br>ANTALXA<br>ANTALXA<br>ANTALXA<br>ANTALXA<br>BURGOL<br>BILICOK<br>BILICOK<br>BILICOK<br>BURGOL<br>BILICOK<br>BURGOL<br>BURGOL<br>BURGOL<br>BURGOL |

| Adres Numarasi Öğrenme         |                                                                                                    | ×              |
|--------------------------------|----------------------------------------------------------------------------------------------------|----------------|
| Mahale Cadde/Sokak/Bulvar Bina | Site Bölüm Sonuç                                                                                                    |                |
|                                | İlçe seçiniz                                                                                                    |                |
|                                | Seçiniz *                                                                                                    |                |
| (12) "Montan Hadayat A         | Seçiniz<br>ALADAĞ<br>CEYHAN<br>ÇUKUROVA<br>FEKE<br>İMAMOĞLU<br>KARAİSALİ<br>KARAİSALİ<br>KARATAŞ<br>KOZAN<br>POZANTI<br>SAİMBEYLİ<br>SARIÇAM<br>SEYHAN | o Evet o Haye: |
|                                | TUFANBEYLİ<br>YUMURTALIK<br>YÜREĞİR                                                                                                    |                |

İlgili alanlardaki Cadde/Sokak/Bulvar alanları tıklanır.

|      | Cadde/Sokak/Bulvar seçiniz |                       |
|------|----------------------------|-----------------------|
|      | Cad./Sk./Blv.              | -                     |
| 400  | AKDERE (SK.)               |                       |
| 1228 | ALTUNBAŞLAR (SK.)          |                       |
| 100  | APRAŞ (SK.)                |                       |
| 100  | ATATÜRK (CAD.)             |                       |
| 610  | ATATÜRK (YENİ) (CAD.)      |                       |
| 600  | AYANLAR (SK.)              |                       |
| kuta | AYDINLAR (KM. EVL.)        |                       |
| 10.0 | BOZUK ÇEŞME (SK.)          |                       |
| koor | CUMHURIVET (CAD.)          |                       |
| NULL | CUMHURIYET (YENI) (CAD.)   |                       |
|      | ≪ < Sayfa 175 > ≫ 1-10 lis | teleniyor. Toplam: 46 |

Bina/Site numarasının seçileceği aşağıdaki ekran gelir yine sol taraftaki kutu işaretlenerek seçim yapılır.

| Mahalle | Cadde/Sokak/B | Bina/Site      | Bölüm Sonuç      |                |                    |
|---------|---------------|----------------|------------------|----------------|--------------------|
|         |               | в              | ina/Site seçiniz |                |                    |
|         | Bina Kodu 🛛 🐨 | Blok T         | Site T           | Dış Карı 🛛 🐨   | Posta Kodu 🐨       |
| 60      | 10882359      |                |                  | 1              | 01710              |
| 100     | 10882360      |                | 11111            | 2              | 01710              |
| 600     | 10882361      |                |                  | 3              | 01710              |
| 637     | 10882362      | (1000)         |                  | ×4             | 01710              |
| 60 C    | 10882363      |                |                  | 5              | 01710              |
| ,000 j  | 10882364      | 300000         |                  | 6              | 01710              |
| 633     | 10882365      |                |                  | 7              | 01710              |
| 600     | 10882366      |                |                  | 0              | 01710              |
| 600     | 10882367      |                |                  | 9              | 01710              |
| -       | 10882368      |                |                  | 10             | 01710              |
|         |               | < Sayfa 1 /2 > |                  | 1 - 10 listeli | eniyor. Toplam: 14 |

| .) |       | 7         |               |   |                          |       |
|----|-------|-----------|---------------|---|--------------------------|-------|
|    |       |           | Bölüm seçiniz |   |                          |       |
|    | Bölüm | Ŧ         | іç Карı       | Ŧ | Bölüm Adres              | Ŧ     |
|    | 5     |           |               |   | 1                        |       |
|    | 5     |           | A             |   | 1                        |       |
|    | « <   | Sayfa 1/1 | > >           |   | 1 - 2 listeleniyor. Topl | am: 2 |

Devamında yer alan bölüm numarası ekranından da seçim yapılır ve sonuç alanında adres numarası alanı otomatik gelir Raydet & Kapat butonu tıklandığında girilen adres bilgisi ekrana gelir.

| 11        | 1 | 1 1 |                 |  |
|-----------|---|-----|-----------------|--|
| Adresiniz |   |     | Adres Numaranız |  |
|           |   |     |                 |  |

İlgili ekranda İş Yeri Kira mı? sorusuna Evet/Hayır cevap adımları izlenir.

| İş Yeri Adres Değişikliği                             |                                 |                     |  |
|-------------------------------------------------------|---------------------------------|---------------------|--|
| Bu sayfada ış veri adres değişi kilgi bildiriminde bu | Junabilirsing.                  |                     |  |
|                                                       |                                 | el cel 🗼            |  |
| 1.Adm 2.Adm 4. Adm 0                                  | lzet                            |                     |  |
| Yeni faaliyet adresinizi girmek için Adres Numar      | rası butonuna tiklayınız.       | Faaliyet Adresi     |  |
| Q. Adres Numa                                         | nau<br>S                        |                     |  |
| Vergi Dairesi                                         | Faaliyet kodunuzu seçiniz.      | lş yeriniz kira me? |  |
|                                                       |                                 | © Evet © Hayır      |  |
|                                                       | 2) Mexcut Failiyet Rodiann Elde |                     |  |
|                                                       | Q. Vers Fainl vet Hodbirns Este |                     |  |
|                                                       |                                 |                     |  |
|                                                       |                                 |                     |  |
|                                                       |                                 | Gast lan V          |  |

İşyeri kira mı? sorusuna cevabınız evet ise; mülk sahibi ve kira ödeme detayları, hayır ise; iş yeri detay bilgileri alanlarına ilişkin seçim yapılır.

| İşyeri Kira mı ?      |                                              | Mülk Sahibi                                                    |
|-----------------------|----------------------------------------------|----------------------------------------------------------------|
| Evet     G     Hayir  |                                              | VKN/TCKN VKN/TCKN                                              |
|                       |                                              | -                                                              |
| Vice Öderne Deterder: |                                              |                                                                |
| Kira ödeme dönemi     |                                              |                                                                |
| Seçiniz               | •                                            |                                                                |
| Tutarın çeşidi        |                                              |                                                                |
| Seçiniz               | •                                            |                                                                |
| Kira Tutari           |                                              |                                                                |
|                       | 0,00                                         |                                                                |
| Para Birimi           |                                              |                                                                |
| Seçiniz               | · · · · · · · · · · · · · · · · · · ·        |                                                                |
|                       |                                              |                                                                |
|                       | < Gen                                        | lier) 🔸                                                        |
|                       |                                              |                                                                |
|                       |                                              |                                                                |
| yeri Kira mı ?        | İşyeri Detayı                                |                                                                |
| ) Evet 🛞 Hayır        | <ul> <li>İşyeri mülkiyeti tarafım</li> </ul> | a aittir. 🛛 İşyeri bedelsiz olarak tarafıma tahsis edilmiştir. |

Birinci adımda yer alan Faaliyet Kodu Merkez Faaliyet Kodu ile aynı ise Merkez Faaliyet Kodlannı Ekle kodu eklenmek istenildiğinde sözlüğü alanına geçiş yapılır.

| Bu sayfada iş yeri adres değişikliği bildiriminde bulunabilirsiniz | Geri                            |
|--------------------------------------------------------------------|---------------------------------|
| 1.Adım 2.Adım 3.Adım 4. Adım Özet                                  | 4 Geri                          |
| 1.Adım 2.Adım 3.Adım 4. Adım Özet                                  |                                 |
|                                                                    |                                 |
| eni faaliyet adresinizi girmek için Adres Numarası butonu          | na tiklayınız.                  |
| Q Adres Numarasi                                                   |                                 |
| ergi Dairesi                                                       | Faaliyet kodunuzu seçiniz.      |
| SENYURT                                                            |                                 |
|                                                                    | 2 Mevcut Faaliyet Kodlanni Ekle |
|                                                                    |                                 |

Sorgulama kriteri alanına faaliyetiniz ile ilgili faaliyet kodlarını bulabilmek için ilgili kelime yazılarak sorgula butonuna tıklanır ve ilgili faaliyet kodlarının listelenmesi sağlanır.

| Faaliyet Kod Sözlüğü                                                                                                    | x |
|----------------------------------------------------------------------------------------------------|---|
| Faaliyet kodunuzu eklemek için aşağıdaki alana faaliyet konunuzla ilgili en az üç harf girerek Sorgula butonuna tıklayınız. |   |

Açılan sorgulama alanında ilgili Faaliyet Bilgisinin yer aldığı kutucuk tıklanır ve Ekle & Kapat butonu ile ilgili alana geçiş yapılır.

| BERBER Q Sorgula 🖺 Ekle & Kapat                                                                                                    |                |  |  |  |  |
|----------------------------------------------------------------------------------------------------|----------------|--|--|--|--|
| aliyet kodunuzu/kodlarınızı seçerek Ekle & Kapat butonuna tıklayınız.                                                                                                    |                |  |  |  |  |
| Faaliyet Bilgisi                                                                                                    | Ŧ              |  |  |  |  |
| 325004 - TIBBİ, CERRAHİ, DİŞÇİLİK VEYA VETERİNERLİKLE İLGİLİ MOBİLYALARIN, BERBER KOLTUKLARI VE BENZERİ<br>SANDALYELER İLE BUNLARIN PARÇALARININ İMALATI (AMELİYAT VE TETKİK MASASI, AYARLANABİLİR HASTANE YATAĞI,<br>DİŞÇİ KOLTUĞU, VB.) (X IŞINI MASA VE KOLTUKLARI HARİÇ) |                |  |  |  |  |
| 477401 - BELİRLİ BİR MALA TAHSİS EDİLMİŞ MAĞAZALARDA TIBBİ VE ORTOPEDİK ÜRÜNLERİN PERAKENDE TİCARETİ<br>(GÖZLÜK HARİÇ DİĞER MEDİKAL ÜRÜNLER DAHİL)                                                                                                    |                |  |  |  |  |
| B55906 - BİÇKİ, DİKİŞ, NAKIŞ, HALICILIK, GÜZELLİK, BERBERLİK, KUAFÖRLÜK KURSLARINI                                                                                                    | N FAALİYETLERİ |  |  |  |  |
| 960202 - ERKEKLER İÇİN KUAFÖR VE BERBER İŞLETMELERİNİN FAALİYETLERİ                                                                                                    |                |  |  |  |  |

| Yeni faaliyet adrosinizi girmek için Adro | es Numarasi butonuna tiklayiniz.                               | Faaliyet Adresi                                                                                                    |  |  |
|-------------------------------------------|----------------------------------------------------------------|----------------------------------------------------------------------------------------------------|--|--|
| Vergi Dairesi                             | Faaliyet kodunuzu seçiniz.                                     | Faallyet Adı                                                                                                    |  |  |
|                                           | 325004                                                         | 🗐 Faaliyet Bilgisi                                                                                                    |  |  |
|                                           | Mevout Faal yet Kodarns Die     Q     Yes Faal yet Kodarns Die | 325004 - TIBBİ, CERRAHİ, DİŞÇİLİK VEYA VETERİNERLİKLE İLÇİLİ MOBİLYALARIN, BERBER KOLTUKLARI VE<br>BENZERİ SANDALYELER İLE BUNLARIN PARÇALARININ İMALATI (AMELİYAT VE TETKİK MASASI,<br>AYARLANABİLİR HASTANE YATAĞI, DİŞÇİ KOLTUĞU, VB.) (X IŞINI MASA VE KOLTUKLARI HARİÇ) |  |  |

İkinci adımda ilgili alanlar doldurulduktan sonra butonu tıklanarak üçüncü adıma geçiş sağlanır.

Üçüncü adımda adres tarihinin doldurulduğu alandır. 🖻 butonu tıklanarak açılan takvimden tarih seçimi yapılır ve ileri 🕑 butonuna tıklanır.

|                                       | res D                          | eğişil                    | kliği                          | ĺ.                                  |                           |                                                                                  |                                                                                                    |                                               |        |
|---------------------------------------|--------------------------------|---------------------------|--------------------------------|-------------------------------------|---------------------------|----------------------------------------------------------------------------------|----------------------------------------------------------------------------------------------------|-----------------------------------------------|--------|
| 1                                     | Bu sa                          | yfada                     | iş yer                         | i adres                             | değiş                     | adigi bild                                                                       | ninde bulunabilirsiniz.                                                                                                    |                                               |        |
|                                       |                                |                           |                                |                                     |                           |                                                                                  |                                                                                                    | 4 Gen                                         | iten 🔹 |
| 1.A                                   | dım                            | 21                        | Adım                           | \                                   | Adım                      | 4.8                                                                              | m Özet                                                                                                    |                                               |        |
|                                       |                                | <u>/</u> -                |                                | 1                                   |                           |                                                                                  |                                                                                                    |                                               |        |
| _                                     |                                |                           |                                |                                     |                           |                                                                                  |                                                                                                    |                                               |        |
| 0                                     | iş<br>bik                      | yeri ad<br>firimle        | dres d<br>er için <sup>1</sup> | leğişiki<br>Vergi L                 | liği bil<br>İsul Ka       | dirimi, iş<br>Inunu'nur                                                          | ri adres değişikliği tarihinden itibaren bir ay içinde yapılı<br>52. maddesi gereğince II. derece usulsüzlük cezası uygulan | malıdır. Bu süreden sonra yapılan<br>acaktır. |        |
|                                       |                                |                           | 11.810                         | -                                   |                           |                                                                                  |                                                                                                    |                                               |        |
| Adres                                 | s değ                          | isiklij                   | 22.111                         |                                     | 101012                    | niz.                                                                             |                                                                                                    |                                               |        |
|                                       |                                | - 1964<br>-               | gitar                          | ihiniz                              | i seçi                    |                                                                                  |                                                                                                    |                                               |        |
|                                       |                                |                           | gi tari                        | ihiniz                              | i seçii                   |                                                                                  |                                                                                                    | •                                             |        |
| 201                                   | 8                              |                           | y N                            | ihiniz<br>Is                        | ı seçi                    | •                                                                                |                                                                                                    | <b></b>                                       |        |
| 201<br>Pt                             | 8<br>54                        | ça                        | v N<br>Pe                      | ihiniz<br>Is<br>Cu                  | α<br>α                    | •<br>Pz                                                                          |                                                                                                    |                                               |        |
| 201<br>Pt                             | 8<br>54<br>3                   | ça                        | ▼ N<br>Pe<br>5                 | ihiniz<br>Is<br>Cu<br>6_            | α<br>7                    | Pz<br>1<br>8                                                                     |                                                                                                    |                                               |        |
| 201<br>Pt<br>2<br>9                   | 8<br>5a<br>3                   | Ça<br>4<br>11             | V N<br>Po<br>5<br>12           | ihiniz<br>Ls<br>Cu<br>6<br>13       | Ct<br>7<br>14             | •<br>Pz<br>1<br>8<br>15                                                          |                                                                                                    | En Cont                                       | Ben 🕨  |
| 201<br>Pt<br>2<br>9<br>16             | 8<br>5a<br>3<br>10<br>17       | Ça<br>4<br>11<br>18       | V N<br>Pe<br>5<br>12           | ihiniz<br>Cu<br>6<br>13<br>20       | Ct<br>7<br>14<br>21       | <ul> <li>Pz</li> <li>1</li> <li>8</li> <li>15</li> <li>22</li> </ul>             |                                                                                                    | E Gert                                        | lien 🔸 |
| 201<br>Pt<br>2<br>9<br>16<br>23       | 8<br>5a<br>3<br>10<br>17<br>24 | Ça<br>4<br>11<br>18<br>25 | • N<br>Pe<br>5<br>12<br>26     | ihiniz<br>Cu<br>6<br>13<br>20<br>27 | Ct<br>7<br>14<br>21<br>28 | <ul> <li>Pz</li> <li>1</li> <li>8</li> <li>15</li> <li>22</li> <li>29</li> </ul> |                                                                                                    | e en                                          | Ben 🕨  |
| 201<br>Pt<br>2<br>9<br>16<br>23<br>30 | 8<br>5a<br>3<br>10<br>17<br>24 | Ça<br>4<br>11<br>18<br>25 | ▼ N<br>Pe<br>5<br>12<br>26     | ihiniz<br>Cu<br>6<br>13<br>20<br>27 | Ct<br>7<br>14<br>21<br>28 | <ul> <li>Pz</li> <li>1</li> <li>8</li> <li>15</li> <li>22</li> <li>29</li> </ul> |                                                                                                    | Cerr                                          | Ben 🕨  |

Tüzel kişiler için iş yeri adres değişikliği bildiriminde 4. adımda iş yeri adres değişikliğine ilişkin karar Türkiye Ticaret Gazetesinde yayımlandı mı? sorusuna cevabınız Evet ise; Türkiye Ticaret Sicil Müdürlüğü, Türkiye Ticaret Sicil Numarası, Türkiye Ticaret Sicil Gazetesi Sayısı bilgilerinin girişi yapılır ve ilgili Türkiye Ticaret Sicil Gazetesi Dosya Seç butonu tıklanarak eklenir.

| sini ekleyiniz. Ek dosyalarının uzanbları : "pdf,doc,docx,xls,xlsx,odt,ods,image" olmalıdır. 1 megabaytın üzerinde ve belirtilen dosya uzantıla |
|----------------------------------------------------------------------------------------------------|
| Türkiye Ticaret Sicil Numarası                                                                                                    |
|                                                                                                    |
| Türkiye Ticaret Sicil Gazetesi                                                                                                    |
|                                                                                                    |

Cevabınız Hayır ise; Kararın Noter Onaylı Örneği ve Türkiye Ticaret Sicil Gazetesi İlan Makbuzu eklenir. Dosya Seç butonu ile birden fazla dosya eklemek için Ctrl tuşuna basılı tutarak ilgili dosyaların üzerine bir kere tıklanarak birden fazla ek eklenmesi sağlanır.

| 🚯 Bu sayfada e yeri adres değişikiği bildirminde bulurabilinsinz.                                                              |                                                                                                    |
|----------------------------------------------------------------------------------------------------|----------------------------------------------------------------------------------------------------|
|                                                                                                    |                                                                                                    |
| 1.Adm 2.Adm 2.Adm Qzot                                                                                                    |                                                                                                    |
| İşyeri Adres Değişikliğine ilişkin karar Türkiye Ticaret Sicil Gazetesinde yayımlandı m                                        | m7                                                                                                    |
| 🛇 Evet 🖷 Hayır                                                                                                    |                                                                                                    |
| Noter Čnav Bilgileri                                                                                                    |                                                                                                    |
| Adres değişikliğinize ilişkin kararın noter onaylı örneğini ve Türkiye Ticaret<br>yüklenen formatlar ek olarak alınmamaktadır. | Sicil Gazetesi ilan makbuzunu bildiriminize eklemeniz gerekmektedir. Ek dosyalarının uzantıları : "pdf.doc,docx,xis,xisx,odt,ods,image" olmalıdır. Bunlar dışında |
|                                                                                                    |                                                                                                    |
| Kararın Noter Onaylı Örneği ve Türkiye Ticaret Sicii Gazetesi İlan Makbuzu                                                     |                                                                                                    |

Son adım özet bölümünde tuşuna tıklanarak önceki adımlara geçiş işlemi veya butonu tıklanarak iş yeri adres değişikliği kaydetme işlemi yapılır.

| 1.Adim 2.Adim 3.Adim 4. Adim | Overt                                  |                                                                |                            |
|------------------------------|----------------------------------------|----------------------------------------------------------------|----------------------------|
|                              |                                        | iş Yeri Adres Değişikliği                                      |                            |
| T.C./Vergi Kimlik Numarasi   |                                        | Adı Soyadı/Unvanı                                              |                            |
|                              |                                        |                                                                |                            |
| Vergi Dairesi/Malmüdürlüğü   |                                        | İkametgah Adresi / İş Yeri Adresi / Kan                        | uni iş Merkezi Adresi      |
| ESRIŞEHIR VD. BAŞKANLIĞI     |                                        | н                                                              |                            |
| Ev Telefonu/la Telefonu      |                                        | interaktif Vergi Dalresi Talep/Oney için                       | Kullanılan Cep Telefonu    |
|                              |                                        |                                                                |                            |
| E-Posta Adresi               |                                        |                                                                |                            |
|                              |                                        |                                                                |                            |
| Merkez Adresi                |                                        |                                                                |                            |
| Adres Numarasi               | Adres                                  | iş Yeri Türü                                                   | Vergi Dairesi              |
|                              |                                        | MEDICE2                                                        | ESKISCHIR VERGI DAIRESI    |
|                              |                                        | 11101110                                                       |                            |
|                              |                                        |                                                                |                            |
|                              |                                        |                                                                |                            |
| iliyet Adres Numarası        |                                        | Faaliyet Adresi                                                |                            |
|                              |                                        |                                                                |                            |
| rei Dairesi                  | Faalivet Kodu                          | İsveri Kira mı ?                                               |                            |
| YLIKDÜZÜ                     | 691003                                 | • Evet + Haye                                                  |                            |
|                              |                                        |                                                                |                            |
|                              | [2] Mentez Paulyet Kockonis Elde       |                                                                |                            |
|                              |                                        |                                                                |                            |
| res Deðisikliði Tarihi       |                                        |                                                                |                            |
| 3/02/2018                    |                                        |                                                                |                            |
| 5/02/2018                    |                                        |                                                                |                            |
|                              |                                        |                                                                |                            |
|                              | Yukarıda bilgileri yer alan iş yerimin | e ilişkin adres değişikliğimin 23/02/2018 tarihi itibariyle ya | ipilmasını talep ediyorum. |
|                              |                                        |                                                                |                            |
|                              |                                        | Kaydet 🖌                                                       |                            |
|                              |                                        |                                                                |                            |
|                              |                                        |                                                                |                            |
| Kaydet 🛩                     | butonuna basıldığında                  | onav mesaii ekrana gel                                         | ir. Gelen onav mes         |
|                              | 8                                      | e g g                                                          |                            |
| roning davam atma            | k istivorsoniz Evet                    | butonu tiklonir                                                |                            |
|                              |                                        |                                                                |                            |
|                              |                                        |                                                                |                            |
| Onay Mesaji                  |                                        |                                                                | ×                          |
|                              |                                        |                                                                |                            |
|                              |                                        |                                                                |                            |

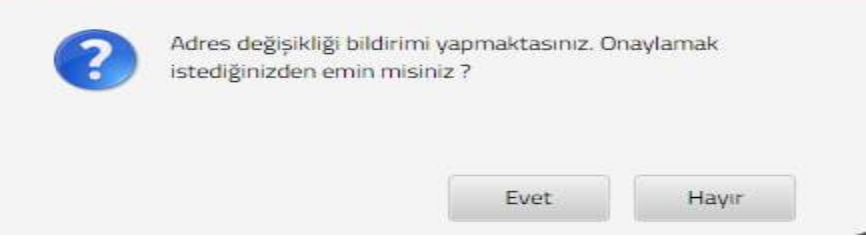

SMS onayı için cep telefon bilgisinin girileceği aşağıdaki ekran açılır. Telefon numarası girilip **Şifre Gönder d** butonu tıklanır.

| SMS Onay                                |                                                 |
|-----------------------------------------|-------------------------------------------------|
| 1. Adım 2. Adım                         |                                                 |
| İnteraktif Vergi Dairesi Talep/Onay İçi | n Kullanılan Cep Telefonu                       |
|                                         | Şifre Gönder                                    |
| Cep telefonuna SMS gelir şi             | fre girilir ve <b>Chavla</b> butonuna tıklanır. |
| SMS Onay                                | ×                                               |
| 1. Adım 2. Adım                         |                                                 |
| Kalan süre: 152 sn                      |                                                 |
| Lütfen SMS șifrenizi giriniz.           |                                                 |
|                                         | Onayla                                          |

İş yeri adres değişikliği alanında "Kayıt başarılı olarak eklenmiştir" uyarısı yer alır. Bu aşamadan sonra ilgili bildirime ilişkin işe başlama talebinizi İşlem Durumlarım ve Sonuçları menüsü tıklanarak <u>Bildirimlerim</u> alanından takip edilir.

# 14.1.4 Şube İş Yeri Açılışı Bildirimi

Şube iş yeri açılış bildiriminin yapıldığı ekrandır. Dört adım ve özet sayfalarından oluşmaktadır.

| ube İş Yerî Açılış Bildirimi                                                     |                                                               |
|----------------------------------------------------------------------------------|---------------------------------------------------------------|
| 1 Bu sayfada şube iş yeri açılış bildiriminde bulunabilirisiniz.                 |                                                               |
|                                                                                  | lern 4                                                        |
| 1.Adım 2. Adım 3. Adım 0.ZET                                                     |                                                               |
| Şube İş yeri faaliyet adresinizi girmek için Adres Numarası butonuna tıklayınız. | Faaliyet Adresi                                               |
| Q Adres Numarias                                                                 |                                                               |
| Vergi Dairesi/Malmüdürlügü                                                       | Şube iş yeri faaliyet kodunuzu seçiniz.                       |
|                                                                                  | 🕖 Merker Faallyet Kodlanni Elde 🔍 Yeni Faallyet Kodlanni Elde |
|                                                                                  |                                                               |
|                                                                                  | Tard D                                                        |

Birinci adımda Faaliyet Adres Numarası alanı tıklanır, adres numarası ile giriş yapılır. Adres numarası bilinmiyor ise; Adres Numarası Öğrenme adımları takip edilir.

İl-ilçe ve mahalle seçimi yapılır.

| liçe Mahalle Cadde/Sokak/Bulvar Bina/Site Bölün                                                                     | n Sonuç                                                                                |       |
|----------------------------------------------------------------------------------------------------|----------------------------------------------------------------------------------------|-------|
| ube iş yeri adres numaranızı biliyorsanız numaranızı aşağıdaki<br>boş alana yazarak Kontrol Et butonuna tıklayınız. | Şube iş yeri adres numaranızı bilmiyorsanız aşağıdan se<br>yaparak ilerleyebilirsiniz. | çim   |
| Kontrol Et                                                                                                    | Seçiniz 🔻                                                                              |       |
|                                                                                                    | Seçiniz ADANA<br>ADIYAMAN                                                              |       |
| R Adres Numeres                                                                                                    | AFYONKARAHISAR                                                                         |       |
|                                                                                                    | AGRI                                                                                   |       |
|                                                                                                    | ANKARA                                                                                 |       |
|                                                                                                    | ANTALYA<br>ARTVIN<br>ANDIN                                                             | in an |

|                    | liçe seçiniz                                                                                                    |  |
|--------------------|----------------------------------------------------------------------------------------------------|--|
| Fastyr<br>Vergi fa | Seginiz •<br>Seçiniz •<br>ALADAĞ<br>CEYHAN<br>ÇÜKUROVA<br>FEKE<br>İMAMOĞU<br>KARAİSALI<br>KARAİSALI<br>KARAİSALI<br>KARAİSALI<br>KARAİSALI<br>SARÇAM<br>SAİMBEYLİ<br>SARÇAM<br>SEYHAN<br>TÜFANBEYLİ<br>YÜMURTALIK |  |

| II Içe Mahalle Cadde | /Sokak/Bulvar Bina/Site Bölüm Sonuç |  |
|----------------------|-------------------------------------|--|
|                      |                                     |  |
|                      | Mahalle seçiniz                     |  |
|                      | Seçiniz *                           |  |

İlgili alanlardaki Cadde/Sokak/Bulvar alanları tıklanır.

| Cad./Sk./Blv.       AKDERE (SK.)       ALTUNBAŞLAR (SK.)       APRAŞ (SK.)       ATATÜRK (CAD.)       ATATÜRK (YENİ) (CAD.)       AYANLAR (SK.)       BOZUK (EŞME (SK.))       CUMHURİYET (CAD.) | Cad./Sk./Blv.       ANDERE (SK.)       ALTUNBAŞLAR (SK.)       APRAŞ (SK.)       ATATÜRK (CAD.)       ATATÜRK (YENİ) (CAD.)       AYANLAR (SK.)       BOZUK CESME (SK.) | Cad./Sk./Blv.       ARCERE (SK.)       ALTUNBAŞLAR (SK.)       APRAŞ (SK.)       ATATÜRK (CAD.)       ATATÜRK (YENİ) (CAD.)       AYANLAR (SK.)       BOZUK ÇEŞME (SK.) |                                                                                                    | Cadde/Sokak/Bulvar seçiniz |   |
|----------------------------------------------------------------------------------------------------|----------------------------------------------------------------------------------------------------|----------------------------------------------------------------------------------------------------|----------------------------------------------------------------------------------------------------|----------------------------|---|
| AKDERE (SK.)      ALTUNBAŞLAR (SK.)      APRAŞ (SK.)      ATATÜRK (CAD.)      ATATÜRK (YENİ) (CAD.)      AYANLAR (SK.)      BOZUK ÇEŞME (SK.)      CUMHURIYET (CAD.)                             | AKDERE (SK.)      ALTUNBAŞLAR (SK.)      APRAŞ (SK.)      ATATÜRK (CAD.)      ATATÜRK (YENİ) (CAD.)      AYANLAR (SK.)      BOZUK CESME (SK.)                           | AKDERE (SK.)       ALTUNBAŞLAR (SK.)       APRAŞ (SK.)       ATATÜRK (CAD.)       ATATÜRK (YENI) (CAD.)       AYANLAR (SK.)       BOZUK ÇEŞME (SK.)                     | Cad./5k./Biv.                                                                                                    | Cad./Sk./Blv.              | Ŧ |
| ALTUNBAŞLAR (SK.)         APRAŞ (SK.)         ATATÜRK (CAD.)         ATATÜRK (YENİ) (CAD.)         AYANLAR (SK.)         BOZUK ÇEŞME (SK.)         CUMHURİYET (CAD.)                             | ALTUNBAŞLAR (SK.) APRAŞ (SK.) ATATÜRK (CAD.) ATATÜRK (YENI) (CAD.) AYANLAR (SK.) AYANLAR (SK.) BOZUK CESME (SK.)                                                        | ALTUNBAŞLAR (SK.)         APRAŞ (SK.)         ATATÜRK (CAD.)         ATATÜRK (YENI) (CAD.)         AYANLAR (SK.)         BOZUK ÇEŞME (SK.)                              |                                                                                                    | AKDERE (SK.)               |   |
| APRAŞ (SK.)     ATATÜRK (CAD.)     ATATÜRK (YENİ) (CAD.)     AYANLAR (SK.)     AYDINLAR (KM. EVL.)     BOZUK ÇEŞME (SK.)     CUMHURIYET (CAD.)                                                   | APRAŞ (SK.)      ATATÜRK (CAD.)      ATATÜRK (YENİ) (CAD.)      AYANLAR (SK.)      AYANLAR (SK.)      BOZUK CESME (SK.)                                                 | APRAŞ (SK.)       ATATÜRK (CAD.)       ATATÜRK (YENİ) (CAD.)       AYANLAR (SK.)       BOZUK ÇEŞME (SK.)                                                                | ✓ AKDERE (SK.)                                                                                                    | E ALTUNBAŞLAR (SK.)        |   |
| ATATÜRK (CAD.)      ATATÜRK (YENİ) (CAD.)      AYANLAR (SK.)      AYDINLAR (KM. EVL.)      BOZUK ÇEŞME (SK.)      CUMHURIYET (CAD.)                                                              | ATATŪRK (CAD.)     ATATŪRK (YENĪ) (CAD.)     AYANLAR (SK.)     AYANLAR (KM. EVL.)     BOZUK CESME (SK.)                                                                 | ATATÜRK (CAD.)     ATATÜRK (YENİ) (CAD.)     AYANLAR (SK.)     AYANLAR (SK.)     BOZUK ÇEŞME (SK.)                                                                      | AKDERE (SK.) ALTUNBAŞLAR (SK.)                                                                                                    | APRAŞ (SK.)                |   |
| ATATÚRK (YENÍ) (CAD.)  AYANLAR (SK.)  AYDINLAR (KM. EVL.)  BOZUK ÇEŞME (SK.)  CUMHURIYET (CAD.)                                                                                                  | ATATÜRK (YENİ) (CAD.)     AYANLAR (SK.)     AYANLAR (KM. EVL.)     BOZUK CESME (SK.)                                                                                    | ATATÜRK (YENİ) (CAD.)     AYANLAR (SK.)     AYANLAR (KM. EVL.)     BOZUK ÇEŞME (SK.)                                                                                    | AKDERE (SK.)      ALTUNBAŞLAR (SK.)      APRAŞ (SK.)                                                                                                    | E ATATÜRK (CAD.)           |   |
| AYANLAR (SK.)<br>AYDINLAR (KM. EVL.)<br>BOZUK ÇEŞME (SK.)                                                                                                    | AVANLAR (SK.) AVDINLAR (KM. EVL.) BOZUK CESME (SK.)                                                                                                    | AYANLAR (SK.) AYDINLAR (KM. EVL.) BOZUK ÇEŞME (SK.)                                                                                                    | AKDERE (SK.)      ALTUNBAŞLAR (SK.)      APRAŞ (SK.)      ATATÜRK (CAD.)                                                                                                    | 🚍 ATATŪRK (YENİ) (CAD.)    |   |
| AYDINLAR (KM. EVL.)<br>BOZUK ÇEŞME (SK.)                                                                                                    | BOZUK CESME (SK.)                                                                                                    | BOZUK ÇEŞME (SK.)                                                                                                    | AKDERE (SK.)      ALTUNBAŞLAR (SK.)      APRAŞ (SK.)      ATATÜRK (CAD.)      ATATÜRK (YENİ) (CAD.)                                                                                 | AYANLAR (SK.)              |   |
| BOZUK ÇEŞME (SK.)                                                                                                    | BOZUK CESME (SK.)                                                                                                    | BOZUK ÇEŞME (SK.)                                                                                                    | AKDERE (SK.)      ALTUNBAŞLAR (SK.)      APRAŞ (SK.)      ATATÜRK (CAD.)      ATATÜRK (YENİ) (CAD.)      AYANLAR (SK.)                                                              | AYDINLAR (KM. EVL.)        |   |
| CUMHURIYET (CAD.)                                                                                                    |                                                                                                    |                                                                                                    | AKDERE (SK.)  ALTUNEAŞLAR (SK.)  APRAŞ (SK.)  ATATÜRK (CAD.)  ATATÜRK (YENİ) (CAD.)  AYANLAR (SK.)  AYUNLAR (KM. EVL.)                                                              | BOZUK ÇEŞME (SK.)          |   |
|                                                                                                    | CUMHURIYET (CAD.)                                                                                                    | CUMHURIYET (CAD.)                                                                                                    | AKDERE (SK.)   ALTUNBAŞLAR (SK.)   APRAŞ (SK.)   ATATÜRK (CAD.)   ATATÜRK (YENI) (CAD.)   AYANLAR (SK.)   AYUNLAR (KM. EVL.)   BOZUK ÇEŞME (SK.)                                    | CUMHURIYET (CAD.)          |   |
| CUMHURİYET (YENİ) (CAD.)                                                                                                    | CUMHURIYET (YENİ) (CAD.)                                                                                                    |                                                                                                    | AKDERE (SK.)   ALTUNBAŞLAR (SK.)   APRAŞ (SK.)   ATATÜRK (CAD.)   ATATÜRK (YENİ) (CAD.)   AYANLAR (SK.)   AYANLAR (SK.)   BOZUK ÇEŞME (SK.)   CUMHURİYET (CAD.)                     |                            |   |
| CUMHURİYET (YENİ) (CAD.)                                                                                                    | CUMHURIYET (CAD.)                                                                                                    | CUMHURIYET (CAD.)                                                                                                    | AKDERE (5K.)      ALTUNBAŞLAR (5K.)      APRAŞ (5K.)      ATATÜRK (CAD.)      ATATÜRK (YENİ) (CAD.)      AYANLAR (5K.)      AYYONLAR (KM. EVL.)                                     | BOZUK ÇEŞME (SK.)          |   |
| CUMHURIYET (YENI) (CAD.)                                                                                                    |                                                                                                    |                                                                                                    | AKDERE (SK.)      ALTUNBAŞLAR (SK.)      APRAŞ (SK.)      ATATÜRK (CAD.)      ATATÜRK (CAD.)      ATATÜRK (YENI) (CAD.)      AYANLAR (SK.)      BOZUK (EŞK.)      CUMHURİYET (CAD.) |                            |   |
| CUMHURİYET (YENİ) (CAD.)                                                                                                    |                                                                                                    | CUMHURIYET (CAD.)                                                                                                    | AKDERE (SK.)      ALTUNBAŞLAR (SK.)      APRAŞ (SK.)      APRAŞ (SK.)      ATATÜRK (CAD.)      ATATÜRK (YENİ) (CAD.)      AYANLAR (SK.)      AYYANLAR (SK.)      BOZUK ÇEŞME (SK.)  | CUMHURIYET (CAD.)          |   |
| CUMHURİYET (YENİ) (CAD.)                                                                                                    |                                                                                                    |                                                                                                    | AKDERE (SK.)      ALTUNBAŞLAR (SK.)      APRAŞ (SK.)      ATATÜRK (CAD.)      ATATÜRK (YENİ) (CAD.)      AYANLAR (SK.)      AYANLAR (SK.)      BOZUK ÇEŞME (SK.)                    | EUMHURIYET (CAD.)          |   |
|                                                                                                    |                                                                                                    | CUMHURIYET (CAD.)                                                                                                    | AKDERE (SK.)      ALTUNBAŞLAR (SK.)      APRAŞ (SK.)      ATATÜRK (CAD.)      ATATÜRK (YENI) (CAD.)      AYANLAR (SK.)      AYUNLAR (KM. EVL.)      BOZUK ÇEŞME (SK.)               | CUMHURIYET (CAD.)          |   |
|                                                                                                    | CUMHURIVET (CAD.)                                                                                                    | CUMHURIYET (CAD.)                                                                                                    | AKDERE (SK.)      ALTUNBAŞLAR (SK.)      APRAŞ (SK.)      ATATÜRK (CAD.)      ATATÜRK (YENİ) (CAD.)      AYANLAR (SK.)      AYUNLAR (SK.)      BOZUK ÇEŞME (SK.)                    | CUMHURIYET (CAD.)          |   |
| LUMPLURIYET (CAD)                                                                                                    |                                                                                                    |                                                                                                    | AKDERE (SK.)      ALTUNBAŞLAR (SK.)      APRAŞ (SK.)      ATATÜRK (CAD.)      ATATÜRK (YENİ) (CAD.)      AYANLAR (SK.)      AYANLAR (SK.)                                           | BOZUK ÇEŞME (SK.)          |   |
| CUMHURIYET (CAD.)                                                                                                    |                                                                                                    |                                                                                                    | AKDERE (SK.)  ALTUNBAŞLAR (SK.)  APRAŞ (SK.)  ATATÜRK (CAD.)  ATATÜRK (YENİ) (CAD.)  AYANLAR (SK.)  AYANLAR (SK.)                                                                   | BOZUK ÇEŞME (SK.)          |   |
| CUMHURIYET (CAD.)                                                                                                    |                                                                                                    |                                                                                                    | AKDERE (SK.)  ALTUNBAŞLAR (SK.)  APRAŞ (SK.)  ATATÜRK (CAD.)  ATATÜRK (YENI) (CAD.)  AYANLAR (SK.)  AYANLAR (SK.)                                                                   | BOZUK ÇEŞME (SK.)          |   |
| CUMHURIYET (CAD.)                                                                                                    |                                                                                                    |                                                                                                    | AKDERE (SK.)  ALTUNBAŞLAR (SK.)  APRAŞ (SK.)  ATATÜRK (CAD.)  ATATÜRK (YENİ) (CAD.)  AYANLAR (SK.)  AYANLAR (SK.)                                                                   | BOZUK ÇEŞME (SK.)          |   |
| CUMHURIYET (CAD.)                                                                                                    |                                                                                                    |                                                                                                    | AKDERE (SK.)      ALTUNEAŞLAR (SK.)      APRAŞ (SK.)      ATATÜRK (CAD.)      ATATÜRK (YENİ) (CAD.)      AYANLAR (SK.)      AYUNLAR (KM. EVL.)                                      | BOZUK ÇEŞME (SK.)          |   |
| CUMHURIYET (CAD.)                                                                                                    |                                                                                                    |                                                                                                    | AKDERE (SK.)      ALTUNEAŞLAR (SK.)      APRAŞ (SK.)      ATATÜRK (CAD.)      ATATÜRK (YENİ) (CAD.)      AYANLAR (SK.)      AYUNLAR (KM. EVL.)                                      | BOZUK ÇEŞME (SK.)          |   |
|                                                                                                    |                                                                                                    |                                                                                                    | AKDERE (SK.)      ALTUNBAŞLAR (SK.)      APRAŞ (SK.)      ATATÜRK (CAD.)      ATATÜRK (YENİ) (CAD.)      AYANLAR (SK.)      AYDINLAR (KM. EVL.)                                     | BOZUK ÇEŞME (SK.)          |   |
| EUMHUBIYET (CAP.)                                                                                                    |                                                                                                    |                                                                                                    | AKDERE (SK.)  ALTUNBAŞLAR (SK.)  APRAŞ (SK.)  ATATÜRK (CAD.)  ATATÜRK (YENİ) (CAD.)  AYANLAR (SK.)  AYDINLAR (KM. EVL.)                                                             | BOZUK ÇEŞME (SK.)          |   |
| CUMHUBIYET (CAD.)                                                                                                    |                                                                                                    |                                                                                                    | AKDERE (SK.)      ALTUNBAŞLAR (SK.)      APRAŞ (SK.)      ATATÜRK (CAD.)      ATATÜRK (CAD.)      AYANLAR (SK.)      AYANLAR (SK.)                                                  | BOZUK CESME (SK.)          |   |
| EUMHUBIYET (CAP.)                                                                                                    |                                                                                                    |                                                                                                    | AKDERE (SK.)  ALTUNBAŞLAR (SK.)  APRAŞ (SK.)  ATATÜRK (CAD.)  ATATÜRK (YENİ) (CAD.)  AYANLAR (SK.)  AYDINLAR (KM. EVL.)                                                             | BOZUK CESME (SK.)          |   |
| BOZUK ÇEŞME (SK.)                                                                                                    | BOZUK CESME (SK.)                                                                                                    | BOZUK ÇEŞME (SK.)                                                                                                    | AKDERE (SK.) ALTUNBAŞLAR (SK.) ALTUNBAŞLAR (SK.) ATATÜRK (CAD.) ATATÜRK (YENİ) (CAD.) AYANLAR (SK.)                                                                                 | AYDINLAR (RM. EVL.)        |   |
| BOZUK ÇEŞME (SK.)                                                                                                    | BOZUK CESME (SK.)                                                                                                    | BOZUK ÇEŞME (SK.)                                                                                                    | AKDERE (SK.)      ALTUNBAŞLAR (SK.)      APRAŞ (SK.)      ATATÜRK (CAD.)      ATATÜRK (YENİ) (CAD.)      AYANLAR (SK.)                                                              | AYDINLAR (KM. EVL.)        |   |
| BOZUK ÇEŞME (SK.)                                                                                                    | BOZUK CESME (SK.)                                                                                                    | BOZUK ÇEŞME (SK.)                                                                                                    | AKDERE (SK.) ALTUNBAŞLAR (SK.) APRAŞ (SK.) ATATÜRK (CAD.) ATATÜRK (YENİ) (CAD.)                                                                                                    | AYANLAR (SK.)              |   |
| AYDINLAR (KM. EVL.)      BOZUK (EŞME (SK.)      CUMHURIYET (CAD.)                                                                                                    | BOZUK CESME (SK.)                                                                                                    | BOZUK ÇEŞME (SK.)                                                                                                    | AKDERE (SK.)      ALTUNBAŞLAR (SK.)      APRAŞ (SK.)      ATATÜRK (CAD.)      ATATÜRK (CAD.)                                                                                        | AYANLAR (SK.)              |   |
| AYANLAR (SK.) AYDINLAR (KM. EVL.) BOZUK ÇEŞME (SK.) CUMHURİYET (CAD.)                                                                                                    | AYANLAR (SK.) AYDINLAR (KM. EVL.) BOZUK CESME (SK.)                                                                                                    | AYANLAR (SK.) AYDINLAR (KM. EVL.) BOZUK ÇEŞME (SK.)                                                                                                    | AKDERE (SK.) ALTUNBAŞLAR (SK.) APRAŞ (SK.) ATATÜRK (CAD.)                                                                                                    | E ATATÜRK (YENİ) (CAD.)    |   |
| AYANLAR (SK.) AYDINLAR (KM. EVL.) BOZUK ÇEŞME (SK.) CUMHURIYET (CAD.)                                                                                                    | AVANLAR (SK.) AVDINLAR (KM. EVL.) BOZUK CESME (SK.)                                                                                                    | AYANLAR (SK.) AYDINLAR (KM. EVIL) BOZUK ÇEŞME (SK.)                                                                                                    | AKDERE (SK.) ALTUNBAŞLAR (SK.) APRAŞ (SK.) ATATÜRK (CAD.)                                                                                                    | 🚍 ATATŪRK (YENİ) (CAD.)    |   |
| ATATURK (YENI) (CAD.)  AYANLAR (SK.)  AYUNNLAR (KM. EVL.)  BOZUK ÇEŞME (SK.)  CUMHURIYET (CAD.)                                                                                                  | ATATURK (YENI) (CAD.)      AYANLAR (SK.)      AYUNLAR (KM. EVL.)      BOZUK CESME (SK.)                                                                                 | ATATORK (YENI) (CAD.)     AYANLAR (SK.)     AYDINLAR (KM. EVL.)     BOZUK ÇEŞME (SK.)                                                                                   | AKDERE (SK.) ALTUNEAŞLAR (SK.) APRAŞ (SK.)                                                                                                    | ATATURK (CAD.)             |   |
| ATATÚRK (YENÍ) (CAD.) AYANLAR (SK.) AYDINLAR (KM. EVL.) BOZUK ÇEŞME (SK.)                                                                                                    | ATATÜRK (YENİ) (CAD.) AYANLAR (SK.) AYDINLAR (KM. EVL.) BOZUK CESME (SK.)                                                                                               | ATATÜRK (YENİ) (CAD.) AYANLAR (SK.) AYANLAR (SK.) BOZUK ÇEŞME (SK.)                                                                                                    | AKDERC (SK.)  ALTUNBAŞLAR (SK.)  APRAS (SK.)                                                                                                    | ATATÜBK (CAD.)             |   |
| ATATÜRK (CAD.)     ATATÜRK (YENİ) (CAD.)     AYANLAR (SK.)     AYDINLAR (KM. EVL.)     BOZUK ÇEŞME (SK.)     CUMHURİYET (CAD.)                                                                   | ATATÜRK (CAD.)     ATATÜRK (YENI) (CAD.)     ATATÜRK (YENI) (CAD.)     AYANLAR (SK.)     AYANLAR (SK.)     BOZUK CESME (SK.)                                            | ATATÜRK (CAD.)     ATATÜRK (YENİ) (CAD.)     AYANLAR (SK.)     AYANLAR (SK.)     BOZUK ÇEŞME (SK.)                                                                      | AKDERE (SK.)     ALTUNBAŞLAR (SK.)                                                                                                    | APRAŞ (SK.)                |   |
| ATATÜRK (CAD.)  ATATÜRK (YENİ) (CAD.)  AYANLAR (SK.)  AYUNLAR (KM. EVL.)  BOZUK ÇEŞME (SK.)  CUMHURIYET (CAD.)                                                                                   | ATATÜRK (CAD.)  ATATÜRK (YENİ) (CAD.)  AYANLAR (SK.)  AYUNLAR (KM. EVL.)  BOZUK CESME (SK.)                                                                             | ATATÜRK (CAD.)       ATATÜRK (YENİ) (CAD.)       AYANLAR (SK.)       AYDINLAR (KM. EVL.)       BOZUK ÇEŞME (SK.)                                                        | AKDERE (SK.)  ALTUNBAŞLAR (SK.)                                                                                                    | APRAS (SK.)                |   |
| ATATÜRK (CAD.)     ATATÜRK (YENİ) (CAD.)     AYANLAR (SK.)     AYANLAR (SK.)     BOZUK ÇEŞME (SK.)     CUMHURİYET (CAD.)                                                                         | ATATÜRK (CAD.)<br>ATATÜRK (YENİ) (CAD.)<br>AYANLAR (SK.)<br>AYDINLAR (KM. EVL.)<br>BOZUK CESME (SK.)                                                                    | ATATÜRK (CAD.)       ATATÜRK (YENİ) (CAD.)       AYANLAR (SK.)       AYDINLAR (KM. EVL.)       BOZUK ÇEŞME (SK.)                                                        | AKDERE (SK.)                                                                                                    | APRAS (SK.)                |   |
| APRAŞ (SK.)     ATATÜRK (CAD.)     ATATÜRK (YENİ) (CAD.)     AYANLAR (SK.)     AYANLAR (KM. EVL.)     BOZUK ÇEŞME (SK.)     CUMHURİYET (CAD.)                                                    | APRAŞ (SK.)       ATATÜRK (CAD.)       ATATÜRK (YENI) (CAD.)       AYANLAR (SK.)       AYDINLAR (KM. EVL.)       BOZUK CESME (SK.)                                      | APRAŞ (SK.)       ATATÜRK (CAD.)       ATATÜRK (YENİ) (CAD.)       AYANLAR (SK.)       BOZUK ÇEŞME (SK.)                                                                | AKDERE (SK.)                                                                                                    | ALTUNBAŞLAR (SK.)          |   |
| ALTOMBASILAR (SK.)     APRAŞ (SK.)     ATATÜRK (CAD.)     ATATÜRK (YENİ) (CAD.)     AYANLAR (SK.)     AYANLAR (KM. EVL.)     BOZUK ÇEŞME (SK.)     CUMHURİYET (CAD.)                             | APRAŞ (SK.)  APRAŞ (SK.)  ATATÜRK (CAD.)  ATATÜRK (YENI) (CAD.)  AYANLAR (SK.)  BOZUK CESME (SK.)                                                                       | AFRONDUSTAN (SK.)     APRAŞ (SK.)     ATATÜRK (CAD.)     ATATÜRK (YENİ) (CAD.)     AYANLAR (SK.)     AYDINLAR (KM. EVL.)     BOZUK ÇEŞME (SK.)                          | ANDERE (SK.)                                                                                                    |                            |   |
| ALTUNBAŞLAR (SK.)         APRAŞ (SK.)         ATATÜRK (CAD.)         ATATÜRK (YENİ) (CAD.)         AYANLAR (SK.)         BOZUK ÇEŞME (SK.)                                                       | ALTUNBAŞLAR (SK.)       APRAŞ (SK.)       ATATÜRK (CAD.)       ATATÜRK (YENİ) (CAD.)       AYANLAR (SK.)       BOZUK CESME (SK.)                                        | ALTUNBAŞLAR (SK.)  APRAŞ (SK.)  ATATÜRK (CAD.)  ATATÜRK (YENİ) (CAD.)  AYANLAR (SK.)  BOZUK ÇEŞME (SK.)                                                                 |                                                                                                    | ANDERE (SK.)               |   |

Bina/Site numarasının seçileceği aşağıdaki ekran gelir sol taraftaki kutu işaretlenerek seçim yapılır.

| Mahalle | Cadde/Sokak/B | Bina/Site             | Bölüm Sonuç       |               |                    |
|---------|---------------|-----------------------|-------------------|---------------|--------------------|
|         |               | 1                     | 3ina/Site seçiniz |               |                    |
|         | Bina Kodu 🛛 🔻 | Blok T                | Site T            | Dış Карт 🔍 🖤  | Posta Kodu 🕆       |
| 100     | 11056066      | 0.5.0.P.B.            |                   | 1             | 01710              |
| 63      | 11056067      |                       |                   | 2             | 01710              |
|         | 11056068      |                       |                   | з             | 01710              |
| 020     | 11056069      | <u>100 - 100 0000</u> | 00000             | 14            | 01710              |
| 122     | 11056070      |                       |                   | 5             | 01710              |
| 1000    | 11056071      |                       |                   | 6             | 01710              |
| -       | 11056072      |                       |                   | 7             | 01710              |
|         | 11056073      |                       | 000000            | 8             | 01710              |
| 69      | 11056074      |                       |                   | 9             | 01710              |
| 600     | 11056075      |                       |                   | 10            | 01710              |
|         |               | 5 Saula 1 (3          |                   | 1 - 10 listel | enivor. Toplam: 13 |

Bölüm numarası alnının seçileceği ekran gelir sol taraftaki kutu tıklanarak seçim yapılır.

| Bölüm seçiniz<br>Bölüm 🔻 İç Kapı 🔻 Bölüm Adres 🔻 |
|--------------------------------------------------|
| Bölüm T İç Kapı T Bölüm Adres T                  |
|                                                  |
| E 5 1                                            |
| « < Sayfa 1 /1 > » 1 - 1 listeleniyor. Toplam: 1 |

🖹 Kaydet & Kapat butonu tıklandığında girilen adres bilgisi ekrana gelir.

| Adres Numarası Öğrer | me                       |                 |                 | × |
|----------------------|--------------------------|-----------------|-----------------|---|
| ii iiçe Ma           | halle Cadde/Sokak/Bulvar | Bina/Site Bölüm | Sonuç           |   |
| Adresiniz            |                          |                 | Adres Numaranız |   |
|                      |                          |                 |                 |   |
|                      |                          | 4 Geri 😫        | Kaydet & Kapat  |   |

Birinci adımda yer alan Faaliyet Kodu Merkez Faaliyet Kodu ile aynı ise Merkez Faaliyet Kodlarını Ekle butonu ile ekleme/çıkarma işlemi yapılabilir. Farklı faaliyet kodu eklenmek istenildiğinde Veni Faaliyet Kodlarını Ekle butonuna tıklanarak faaliyet kod sözlüğü alanına geçiş yapılır. Sorgulama kriteri alanına faaliyetiniz ile ilgili faaliyet kodlarını bulabilmek için ilgili kelime yazılarak sorgula butonuna tıklanır ve ilgili faaliyet kodlarının listelenmesi sağlanır.

| Şube İş Yeri Açılışı                                                             |                                                                  |                            |
|----------------------------------------------------------------------------------|------------------------------------------------------------------|----------------------------|
| Bu sayfada şubeliş yeri açılış bildinminde bulunabilirsiniz.                     |                                                                  |                            |
|                                                                                  | last (                                                           |                            |
| 1.Adım 2. Adım 3. Adım ÖZET                                                      |                                                                  |                            |
| Şube iş yeri faaliyet adresinizi girmek için Adres Numarası butonuna tıklayınız. |                                                                  |                            |
| Q Adres Numane                                                                   |                                                                  |                            |
| Variat Paleon/Maleon/Miller                                                      | Subs is uniferalized to durate a contain                         |                            |
| vergi banesir maintubun ogu                                                      | gube in gen naampet kuudunusu segmis.                            | Q Yen Faaliyet Kodarm Ekke |
|                                                                                  |                                                                  |                            |
|                                                                                  | Ret 1                                                            |                            |
|                                                                                  |                                                                  |                            |
|                                                                                  |                                                                  |                            |
| Faaliyet Kod Sözlüğü                                                             |                                                                  | х                          |
|                                                                                  |                                                                  |                            |
| Faaliyat kadunuzu aklamak isin asağıdaki alana faaliyat kon                      | unurala ilaili on ar iir barf airorak Corgula butonuna tiklavuna |                            |
| Faanyet kouunuzu ekiemek için aşağıdaki alana faanyet kon                        | unuzia ngin en az uç nari girerek sorgula butonuna tikiayınız.   |                            |
| 🔍 Sorgula 🖹 Ekle & i                                                             | Kapat                                                            |                            |

Açılan sorgulama alanında Faaliyet Bilgisinin yer aldığı kutucuk tıklanır ve Ekte & Kapat butonu ile ilgili alana geçiş yapılır.

| R   | ek kodunuzu eklemek için aşagıdaki alana faaliyet konunuzla iigili en az uç harf girerek Sorgula butonuna tiklayınız.                                                                                                    |   |
|-----|----------------------------------------------------------------------------------------------------|---|
| iye | et kodunuzu/kodlarınızı seçerek Ekle & Kapat butonuna tıklayınız.<br>Faaliyet Bilgisi                                                                                                    | Ţ |
|     | 325004 - TIBBİ, CERRAHİ, DİŞÇİLİK VEYA VETERİNERLİKLE İLGİLİ MOBİLYALARIN, BERBER KOLTUKLARI VE BENZERİ<br>SANDALYELER İLE BUNLARIN PARÇALARININ İMALATI (AMELİYAT VE TETKİK MASASI, AYARLANABİLİR HASTANE YATAĞI,<br>DİŞÇİ KOLTUĞU, VB.) (X IŞINI MASA VE KOLTUKLARI HARİÇ) |   |
|     | 477401 - BELİRLİ BİR MALA TAHSİS EDİLMİŞ MAĞAZALARDA TIBBİ VE ORTOPEDİK ÜRÜNLERİN PERAKENDE TİCARETİ<br>(GÖZLÜK HARİÇ DİĞER MEDİKAL ÜRÜNLER DAHİL)                                                                                                    |   |
|     | 855906 - BİÇKİ, DİKİŞ, NAKIŞ, HALICILIK, GÜZELLİK, BERBERLİK, KUAFÖRLÜK KURSLARININ FAALİYETLERİ                                                                                                    |   |
|     |                                                                                                    |   |

|                                                                     | Best +                                              |
|---------------------------------------------------------------------|-----------------------------------------------------|
| 1.Adm 2. Adım 3. Adım 6. Adım ÖZET                                  |                                                     |
| Faaliyet Adres Numarası                                             | Faaliyet Adresi                                     |
| 2222 Q. Adres Numarasi                                              |                                                     |
| /ergi Dairesi/Malmüdürlüğü                                          | Faaliyet Kodu                                       |
| BEYLİKDÜZÜ                                                          | 960202 Q Faaliyet Kodu Q Merkez Faaliyet Kodlarm Ek |
| G Faaliyet Bilgisi                                                  |                                                     |
| 960202 - ERKERLER IÇIN KUAFÖR VE BERBER IŞLETMELERININ FAALIYETLERI |                                                     |
|                                                                     | 18                                                  |
| Sepil Otanlari Si                                                   |                                                     |
|                                                                     |                                                     |

İlgili alanlar doldurulduktan sonra butonu tıklanarak ikinci adıma geçiş sağlanır.

| e iş teri Aç                             | çılışı                                                                                                    |                                                             |         |
|------------------------------------------|----------------------------------------------------------------------------------------------------|-------------------------------------------------------------|---------|
|                                          |                                                                                                    | a a                                                         | itert 🔹 |
| 1.Adım                                   | 2. Adım 3. Adım 4. Adım ÖZET                                                                                             |                                                             |         |
| Şube Türü                                | inü Seçiniz                                                                                                    |                                                             |         |
| (1) N<br>V                               | Mükellefiyetli şube açılmasını talep etmeniz durumun<br>ergi kodundan mükellefiyetiniz açılacaktır.                      | da 0003 Gelir Vergisi S. (Muhtasar)                         |         |
| <ul> <li>Mükel</li> <li>Mükel</li> </ul> | llefiyetli Şube Açılmasını Talep Ediyorum.<br>İlefiyetsiz Şube Açılmasını Talep Ediyorum.                                |                                                             |         |
| İşveri Kira                              | 1 mi ?                                                                                                    |                                                             |         |
| © Evet                                   | Hayır<br>Kira Kontratına ait damga vergisinin kontratın imz<br>çerisinde tahakkuk ettirilmesi ve aynı süre içerisinde öc | alandığı tarihten itibaren 15 gün<br>lenmesi gerekmektedir. |         |
|                                          |                                                                                                    |                                                             |         |
|                                          |                                                                                                    |                                                             |         |

Şube türünü seçiniz sorusuna Mükellefiyetli/Mükellefiyetsiz Şube Açılmasını Talep Ediyorum alanlarına ilişkin seçim yapılır. Mükellefiyetli şube açılması durumunda Gelir Vergisi S. (Muhtasar) vergi kodundan mükellefiyet açılır.

İşyeri kira mı? sorusuna cevabınız Evet ise; mülk sahibi ve kira ödeme detayları, Hayır ise; İş yeri detay bilgileri alanlarına ilişkin seçim yapılır.

| İşyeri Kira mı ?     |                                               | Mülk Sahibi                                   |                                 |
|----------------------|-----------------------------------------------|-----------------------------------------------|---------------------------------|
| Evet     S Hayir     |                                               | VKN/TCKN                                      | Rontrol Et                      |
|                      |                                               |                                               |                                 |
| Kira Ödeme Detayları |                                               |                                               |                                 |
| Kira ödeme dönemi    |                                               |                                               |                                 |
| Seçiniz              | 13                                            |                                               |                                 |
| Tutarın çeşidi       |                                               |                                               |                                 |
| Seçiniz              | •                                             |                                               |                                 |
| Kira Tutari          |                                               |                                               |                                 |
|                      | 0,00                                          |                                               |                                 |
| Para Birimi          |                                               |                                               |                                 |
| Seçiniz              | 1                                             |                                               |                                 |
|                      |                                               |                                               |                                 |
|                      | * Gen                                         | ilen 🖌                                        |                                 |
|                      |                                               |                                               |                                 |
| yeri Kira mı ?       | İşyeri Detayı                                 |                                               |                                 |
| Evet 🛞 Hayır         | <ul> <li>İşyeri mülkiyeti tarafıma</li> </ul> | a aittir. 🔘 İşyer <mark>i</mark> bedelsiz ola | rak tarafıma tahsis edilmiştir. |

Tüzel Kişi Şube İş Yeri açılışta üçüncü adımda şube işyeri açılışına ilişkin karar Türkiye Ticaret Sicil Gazetesinde yayımlandı mı? sorusuna cevabınız Evet ise; Türkiye Ticaret Sicil Müdürlüğü, Türkiye Ticaret Sicil Numarası, Türkiye Ticaret Sicil Gazetesi Sayısı bilgilerinin girişi yapılır ve ilgili Türkiye Ticaret Sicil Gazetesi Dosya Seç butonu tıklanarak eklenir.

|                                                                                                    | E E E E                                                                                                    |                 |
|----------------------------------------------------------------------------------------------------|----------------------------------------------------------------------------------------------------|-----------------|
| 1.Adim 2. Adim 3. Adim 4. Adim 0255                                                                                                    |                                                                                                    |                 |
| Şube işiyeri açılışına ilişkin karar Türkiye Ticaret Sicil Gazetesinde yayımlar                                                                                                    | mi?                                                                                                    |                 |
| * Evet 🗢 Hayır                                                                                                    |                                                                                                    |                 |
|                                                                                                    |                                                                                                    |                 |
| TURIVE SICI Bilgilen                                                                                                    |                                                                                                    |                 |
| Sube açılmasına ilişkin aşağıdaki bilgileri doldurarak Türkiye Tica ek olarak alınmamaktadır                                                                                                    | t Sicil Gazetesini ekleyiniz. Ek dosyalarının uzantıları : "pdf,doc,docx,xls,xlsx,odt,ods,image" olmalıdır. Bunlar dışında yöl                                                                     | lenen formatlar |
| Sube açılmasına ilişkin aşağıdaki bilgileri doldurarak Türkiye Tica<br>ek olarak alınmamaktadır<br>Türkiye Ticaret Sicil Müdürlüğü                                                                                                    | t Sicil Gazetesini ekleyiniz. Ek dosyalarının uzantıları : "pdf,doc,docx,xls,xlsx,odt,ods,image" olmalıdır. Bunlar dışında yük<br>Türkiye Ticaret Sicil Numarası                                   | denen formatlar |
| Sube açılmasına ilişkin aşağıdaki bilgileri doldurarak Türkiye Tica           ek olarak alınmamaktadır           Türkiye Ticaret Sicil Müdürlüğü                                                                                                | t Sicil Gazetesini ekleyiniz. Ek dosyalarının uzantıları : "pdf,doc,docx,xis,xisx,odt,ods,image" olmalıdır. Bunlar dışında yük<br>Türkiye Ticaret Sicil Numarası                                   | lenen formatlar |
| Sube açılmasına ilişkin aşağıdaki bilgileri doldurarak Türkiye Tica         İ         Şube açılmasına ilişkin aşağıdaki bilgileri doldurarak Türkiye Tica         Türkiye Ticaret Sicil Müdürlüğü         Türkiye Ticaret Sicil Gazetesi Sayısı | t Sicil Gazetosini ekleyiniz. Ek dosyalarının uzantıları : "pdf,doc,docx,xls,xlsx,odt,ods,image" olmalıdır. Bunlar dışında yük<br>Türkiye Ticaret Sicil Numarası<br>Türkiye Ticaret Sicil Gazetesi | denen formatiar |

Cevabınız Hayır ise; Kararın Noter Onaylı Örneği Dosya Seç butonu tıklanarak eklenir.

| e iş Yeri Açılışı                                                                           |                                                                                                    |
|---------------------------------------------------------------------------------------------|----------------------------------------------------------------------------------------------------|
|                                                                                             | a Gart b                                                                                                    |
| T.Adim 2. Adim 4. Adim 02ET                                                                 |                                                                                                    |
| Şube işyeri açılışına ilişkin karar Türkiye Ticaret Sicil Gazetesinde yay<br>© Evet 🔹 Hayır | mlandi mi?                                                                                                    |
| Noter Onay Bilgileri                                                                        |                                                                                                    |
| j Şube açılmasına ilişkin Kararın Noter Onaylı Örneği ekleyiniz                             | . Ek dosyalarının uzantıları : "pdf,doc,docx,xis,xisx,odt,ods,image" olmalıdır. Bunlar dışında yöklenen formatlar ek olarak alınmarnak |
| Karann Noter Gnayli Örneği<br>Dosya Seçi<br>Dosya seçilmedi                                 |                                                                                                    |
|                                                                                             |                                                                                                    |
|                                                                                             | Cert Hert •                                                                                                    |

Dördüncü adımda şube iş yeri açılış tarihinin doldurulduğu alandır. Duburulduğu alandır. Dubu

butonuna tıklandığında bir önceki sekmeye, Kaydet ve Ön İzle butonuna tıklandığında Özet adımına geçiş yapılır.

Özet alanında kontrol sağlanıp duruma göre vazgeç, onayıla ve ve butonu tıklanarak işleme devam edilir. Geri butonu ile önceki adıma geçiş işlemi, Vazgeç butonu ile şube işyeri açılış bildiriminden vazgeçme işlemine ya da Onayla butonu işlemin onaylama aşamasına geçiş yapılır.

| ube İş Yeri Açılışı                      |                                     |                              |                            |
|------------------------------------------|-------------------------------------|------------------------------|----------------------------|
|                                          |                                     | Geo                          |                            |
| 1.Adim 2. Adim 3. Adim 4. Adim OZET      |                                     |                              |                            |
|                                          | ŞUBE İŞ YERİ                        | AÇILIŞ BİLDİRİMİ             |                            |
| Bildirim Gönderilecek Vergi Dairesi Adı: | T.C./Vergi Kimlik Numarası          |                              | Adı Soyadı/Unvanı          |
| BEYLİKDÜZÜ                               | <u>e</u>                            |                              | <i>s</i>                   |
| Kanuni/İş Merkezi Adresi                 | Şube Adresi                         |                              | Şube İşe Başlama Tarihi    |
|                                          |                                     | э                            | 10/02/2018                 |
|                                          | Faal                                | yet Bilgisi                  |                            |
|                                          | 960202 - ERKERLER İÇİN KUAFÖR V     | BERBER İŞLETMELERINİN FAALİY | YETLERI                    |
|                                          | € € Sayfa 1./1 3                    | 3                            |                            |
| Yukarıda bilg                            | ileri yer alan şube iş yerimin 10/0 | 2/2018 tarihi itibariyle     | açılmasını talep ediyorum. |
|                                          |                                     |                              |                            |

Gelen onay mesajina Evet/Hayır olarak cevap verilir.

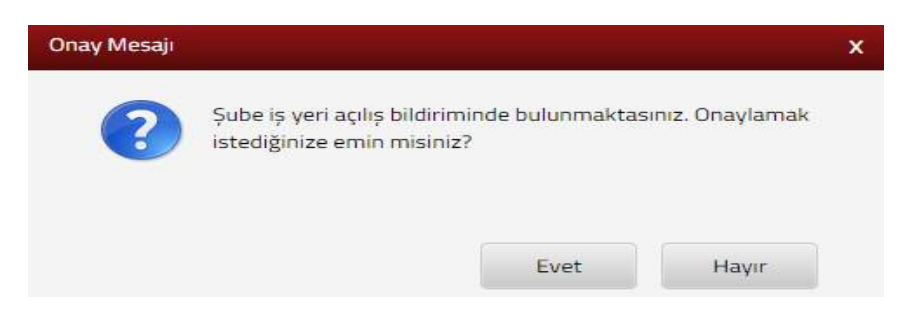

Evet butonu tıklandığında SMS onayı için cep telefon bilgisinin girileceği aşağıdaki ekran açılır. Telefon numarası girilip *Şifre Gönder subutonu tıklanır.* 

| SMS Onay                           |                                                       |
|------------------------------------|-------------------------------------------------------|
| 1. Adım 2. Adım                    |                                                       |
| İnteraktif Vergi Dairesi Talep/Ona | ay İçin Kullanılan Cep Telefonu                       |
|                                    | Şifre Gönder                                          |
| Cep telefonuna SMS ge              | lir şifre girilir ve <b>Onayla</b> butonuna tıklanır. |
| SMS Onay                           | ×                                                     |
| 1. Adım                            |                                                       |
| Kalan süre: 152 sn                 |                                                       |
| Lütfen SMS șifrenizi giriniz.      |                                                       |
|                                    | Onayla                                                |

Şube açılışı bildirimin yapıldığına dair aşağıdaki ekranda olduğu gibi "Şube açılış bildirimi başarılıyla gerçekleşmiştir." uyarısı yer alır.

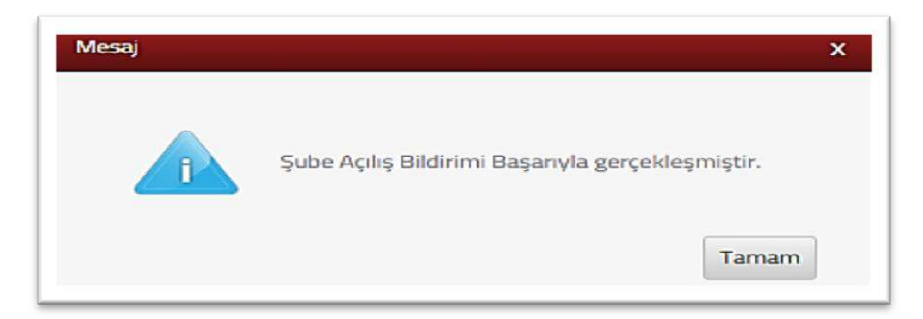

Bu aşamadan sonra ilgili bildirime ilişkin işe başlama talebinizi İşlem Durumlarım ve Sonuçları menüsü tıklanarak <u>Bildirimlerim</u> alanından takip edilir.

# 14.1.5 Şube İş Yeri Kapanış Bildirimi

Şube iş yeri kapanış bildiriminin yapıldığı ekrandır. Kapanışın yapılacağı şubenin şube kapanış tarihi için 🖌 Kapatmak İçin Tiklayınız butonu tıklanır.

| apanışın yapılacağı şube  | yi seçiniz. |          |                      |                |                                   |
|---------------------------|-------------|----------|----------------------|----------------|-----------------------------------|
| argi Dairesi Maimüdürlüğü | Şube Adi    | Şube tis | İş Yeri Türü         | İş Tari Adresi | Şube Kapanış Tarihi için Talayınz |
| IZRE VERCI ONIRESI        | pite        | *        | MÜHBILLEFINETLI ŞUBE |                | 🖉 Aquitman kon Teslapor           |
| SHE VERGI DAIRESI         | 5.00        | 3        | MÜKELLEFINETU-SUBE   |                | 🖉 Kapatrask (pr. Talayre)         |
| IZHE VERGI DAIRESI        | 5486.1      | 1        | MÜRELLEF/HETSIZ ŞUBE |                | · Repaired for Tableria           |

Şube kapanış tarihinin seçileceği alan gelir. <sup>izi</sup> butonu tıklanarak açılan takvimden tarih seçimi yapılır ve <sup>izi</sup> kaydet ve ön izie butonuna tıklanır.

| iube İş Yer | Şube          | Кара          | ınış Ta       | rihi          |               |                |                |                                               |                     |                    |                               |                        |                  | ×                           |
|-------------|---------------|---------------|---------------|---------------|---------------|----------------|----------------|-----------------------------------------------|---------------------|--------------------|-------------------------------|------------------------|------------------|-----------------------------|
| Kapanı;     | 6             | Ş             | ube iş        | yeri ka       | apanış        | s bildir       | imi, șu        | e <mark>i</mark> ş yeri kapanış tarihinden it | ibaren bir ay içind | le yapılmalıdır. B | 3 <mark>u</mark> süreden sonr | aki bildirimler için c | ezai işlem uygul | anacaktır.                  |
| Vergi Dair  | .1.1.         |               |               |               |               |                | Ċ              | 🖹 Kaydet ve Ön izle                           |                     |                    |                               |                        |                  |                             |
| CIZRE VEL   | 201           | 8             |               | • \$          | ub            |                | •              | -                                             |                     |                    |                               |                        |                  | No INFORMATION OF           |
| Cİ2RE VER   | Pt            | Sa            | Ça            | Pe<br>1       | Cu<br>2       | Ct<br>3        | Pz<br>4        |                                               | 3                   |                    | MÖKE                          | ELEFIYETLÎ ŞUBE        |                  | CUDI MAH, NI<br>ŞIRNAK      |
| CIZRE VER   | 5<br>12<br>19 | 6<br>13<br>20 | 7<br>14<br>21 | 8<br>15<br>22 | 9<br>16<br>23 | 10<br>17<br>24 | 11<br>18<br>25 |                                               | 2                   |                    | MŪKI                          | LLEFIYETSİZ ŞÜBE       |                  | CUDÍ MAH.N.<br>NG 1 1 CIZRE |
|             | 26<br>bugi    | 27<br>ūn      | 28            |               |               | k              | apat           |                                               |                     |                    |                               |                        |                  |                             |

Şube kapanış bildirimine ait özet alanında kontrol sağlanıp duruma göre VAZGEÇ ONAYLA butonu tıklanarak işleme devam edilir. VAZGEÇ butonu ile şube işyeri kapanış bildiriminden vazgeçme işlemine yada ONAYLA butonu işlemin onaylama aşamasına geçiş yapılır.

| ŞUBE İŞ YERİ KAPANIŞ BİLDİ | RIMI                                                                   |
|----------------------------|------------------------------------------------------------------------|
| T.C./Vergi Kimlik Numarası | Adi Soyadi/Unvani                                                      |
| 4                          |                                                                        |
| Şube Adresi                | Şube Kaparış Tarihi                                                    |
|                            | 22/02/2018                                                             |
|                            | ŞUBE IŞ YERI KAPANIŞ BILD<br>T.C./Vergi Kimlik Numarası<br>Şube Adresi |

Gelen onay mesajina Evet/Hayır olarak cevap verilir.

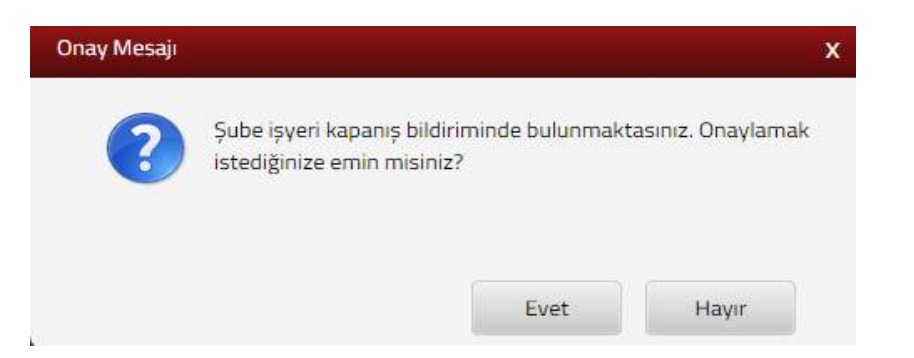

Evet butonu tıklandığında SMS onayı için cep telefon bilgisinin girileceği aşağıdaki ekran açılır. Telefon numarası girilip *Şifre Gönder* butonu tıklanır.

| SMS Onay                           |                                                        |
|------------------------------------|--------------------------------------------------------|
| 1. Adım 2. Adım                    |                                                        |
| İnteraktif Vergi Dairesi Talep/Ona | ay İçin Kullanılan Cep Telefonu                        |
|                                    | Şifre Gönder 🛛 🛪                                       |
| Cep telefonuna SMS ge              | elir şifre girilir ve <b>Onayla</b> butonuna tıklanır. |
| SMS Onay                           | x                                                      |
| 1. Adım 2. Adım                    |                                                        |
| Kalan süre: 152 sn                 |                                                        |
| Lütfen SMS șifrenizi giriniz.      |                                                        |
|                                    | Onayla                                                 |

Şube kapanış bildirimin yapıldığına dair aşağıdaki ekranda olduğu gibi "Şube Kapanış Bildirimi başarılıyla gerçekleşmiştir." şeklinde geri bildirim yapılır.

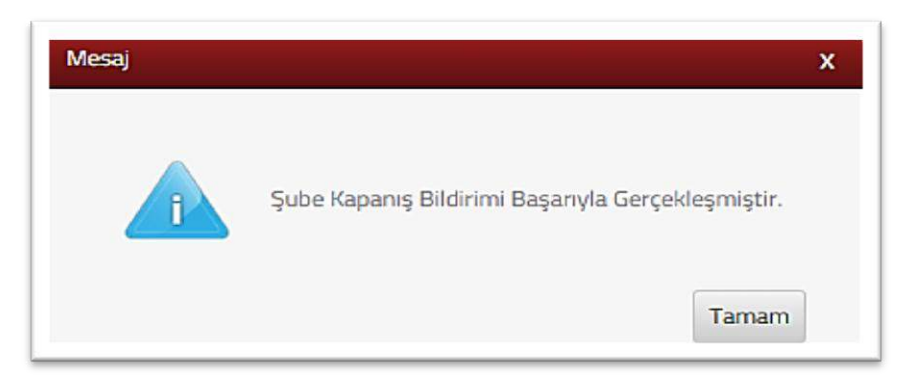

Bu aşamadan sonra ilgili bildirime ilişkin işe başlama talebinizi İşlem Durumlarım ve Sonuçları menüsü tıklanarak <u>Bildirimlerim</u> alanından takip edilir.

### 14.1.6 İşi Bırakma Bildirimi

İşi bırakma bildiriminin yapıldığı ekrandır. İki adım ve özet sayfalarından oluşmaktadır. Tüzel kişi mükellefiyet türleri için İnteraktif Vergi Dairesi üzerinden işi bırakma bildirimi alınmamaktadır.

Birinci adımda bilgilendirme ve uyarı mesajı alanı yer almaktadır. İlgili alan okunarak " • Uyarı bölümünü okudum, kabul ediyorum. " alanı işaretlenerek ileri tuşuna basılır.

| lşi Barakma Bildirimi                                                                                                    |     |
|----------------------------------------------------------------------------------------------------|-----|
| luer P                                                                                                    |     |
| 1.Adam 2.Adam Ozat                                                                                                    |     |
| By seyfada is berafena bildiminide bekenbilisismite. Milkelieferin ist brackklarm sührel kinde bildimenelerin halinde vergi dahrsshoo 213 seyle VUICrun 152/JF-4, bendi gerağloca ikind derece usuklabilik cerasa kesilmektedit. Kullsminnes ronuniu belgebrin Fatura. Sevli Tsallyesi va. en son kullanilen citizie hiç kullanilmaşını citizirinin, terk tarihinden Ribaren 1 aç kinde. İlgili vergi dainssine Braz edimesi gerekmektedit. Kullsminnes ronuniu belgebrin Fatura. Sevli Tsallyesi va. en son kullanılen citizie hiç kullanılmaşını citizirinin, terk tarihinden Ribaren 1 aç kinde. İlgili vergi dainssine Braz edimesi gerekmektedir. Öderne kaşdedici cihazı vergi daleesinderi Kaşdenn silvestilmesi için işi birakma tarihinden Ribaren 30 gün içinde vetšil sevlete başvarularık cihazı hazasında kaşdtı balanan biğlerin tespit ettirilmesi, cihazın kullanıldığı döneme ilişkin mali hafazı raparlarını addınlması, tatal nazıtatırma ve datensi kaşdedici cihazı kuşdene cidirilmesi gerekmektedir. İgin eysileliği yuli televen yultanı tibaren başlamak üzere 5 yü süreçi detter ve belgelerin segli kerinde eigi vergi dainesine müncazıt addırık seşidedici cihazı kuşdene cidirilmesi gerekmektedir. Işin birsisleği yuli televen yultanı tibaren başlamak üzere 5 yü süreçi detter ve belgelerin segli kerinde eigi vergi dainesine müncazıt addırılmeşi teratındanı etterek balanca istanıdanı etterek balanca istanıdanı etterek balanca belgelerin istari | nak |
| Uyan bölümünü okudum.kabul ediyorum                                                                                                    |     |

İkinci adımda mükellefe ait merkez ve şubelerin olduğu işyeri türleri listelenir. Kapanış tarihi butonu tıklanır. Bu ekranda listelenen tüm satırlar için işi bırakma tarihi girilmesi istenir.

| İşi Bırakma Bildirimi                        |                                        |                                                  |                                   |                    |
|----------------------------------------------|----------------------------------------|--------------------------------------------------|-----------------------------------|--------------------|
|                                              |                                        |                                                  | Ger bei 🕩                         |                    |
| 1.Adm 2.Adm Öze                              | R                                      |                                                  |                                   |                    |
| işi bırakma bildirimi, işi<br>Merkez/Subeler | bırakma tarihinden itibaren bir ay içi | nde yapılmalıdır. Bu süreden sonraki bildirimler | için sezəl işilem uygulanacaktır. |                    |
| Adres Numarasi                               | Adres                                  | İş Yeri Türü                                     | Vergi Dairesi/Malmüdürlüğü        | İşi Bırakma Tarihi |
| 1                                            |                                        | MERKEZ                                           | ESKİŞEHİR VERGİ DAİRESİ           | amy Tarti          |
|                                              |                                        |                                                  |                                   |                    |
|                                              |                                        |                                                  | Con In .                          |                    |

İşi bırakma tarihinin seçileceği alandan <sup>in</sup> butonu tıklanarak açılan takvimden tarih seçimi yapılır ve <sup>in</sup> <sup>Kaydet & Kapat</sup> butonuna tıklanır.

| MERKEZ                                                     |     |     |    |     |       |         |      |                                              | × |
|------------------------------------------------------------|-----|-----|----|-----|-------|---------|------|----------------------------------------------|---|
| İşi Bırakma Tarihi                                         |     |     |    |     |       |         |      |                                              |   |
|                                                            |     |     |    |     | 1     | <b></b> | 1    | 😫 Kaydet & Kapat                             |   |
| Commentation allow                                         | 201 | 18  |    | • Ş | ub    |         | •    |                                              | _ |
|                                                            | Pt  | Sa  | Ça | Pe  | Cu    | Ct      | Pz   |                                              |   |
|                                                            |     |     |    |     |       | з       |      |                                              |   |
|                                                            |     |     |    | 8   | 9     | 10      | 11   |                                              |   |
|                                                            | 12  | 13  | 14 | 15  | 16    | 17      | 18   |                                              |   |
| lşi birakma bildirimi, işi birakma tarihinden itibaren bir | 19  | 20  | 21 | 22  | 23    | 24      | 25   | bildirimler için cezai işlem uygulanacaktır. |   |
|                                                            | 26  | 27  | 28 |     |       |         |      |                                              |   |
| z/Şubeler                                                  | bug | jün |    |     |       | k       | apat |                                              |   |
|                                                            |     |     |    |     | Lines |         |      |                                              |   |

Ekrana işi bırakma tarihi alanı gelir, listelenen tüm satırlar için işi bırakma tarihi girilmesi istenir. İlgili alanın Geri/İleri butonu ile işleme devam edilir.

|                                                              |                                                          | -                                                                                                    | Cert Ann                                                           |                        |
|--------------------------------------------------------------|----------------------------------------------------------|----------------------------------------------------------------------------------------------------|--------------------------------------------------------------------|------------------------|
| adim 2 Adim Ore                                              | er ()                                                    |                                                                                                    |                                                                    |                        |
|                                                              | ···                                                      |                                                                                                    |                                                                    |                        |
|                                                              |                                                          |                                                                                                    |                                                                    |                        |
| The flor agents for for other state                          | FILT A FITTLA TAPOPATISTICS IN PLATED, THE AND AND AND A | What to arrest the second of the second second | IF STATE AND AND AND AND AND AND AND AND AND AND                   |                        |
| işi birakma bilbirami, işi                                   | orakma tanınınden itibaren bir ay içir                   | ide yapimakur, bu sureden sonraki bidirimler                                                                                                    | için cezai işiem uygulanacaktır.                                   | <br>                   |
| rkez/Şubeler<br>dres Numarası                                | Adres                                                    | is Yeri Türü                                                                                                    | için cezai işilem uygulanacalatır.<br>Vereti Dairesti/Malmüdürlüðü | isi Bırakma Tarihi     |
| işi birakma bildiram, işi<br>Irkez/Şubeler<br>Idres Numarası | Adres                                                    | iş Yeri Türü                                                                                                    | ıçın cezariyem uyguanacaesir.<br>Vergi Dairesi/Malmüdürlüğü        | <br>İşi Bırakma Tarihi |

İleri butonu tıklandığında, İşi Bırakma Bildirimine ait özet alanının kontrol sağlanıp duruma göre veya kaydet veya butonu tıklanarak işleme devam edilir. Butonu ile İşi Bırakma Bildirimi diğer adımına yada kaydet ve butonu işlemin kaydet aşamasına geçiş yapılır.

|                            |                       | İşi Bırakma Bil                              | dirimi                                                   |                    |
|----------------------------|-----------------------|----------------------------------------------|----------------------------------------------------------|--------------------|
| T.C./Vergi Kimlik Numarası |                       | Ad                                           | r Soyadı/Unvanı                                          |                    |
| 1:                         |                       | ī                                            |                                                          |                    |
| Vergi Dairesi/Malmüdürlüğü |                       | ika                                          | metgah Adresi / İş Yeri Adresi / Kanuni İş Merkezi Adre  | esi                |
| ESKİŞEHİR VD. BAŞKANLIĞI   |                       | 1                                            |                                                          |                    |
| Ev Telefonu/İş Telefonu    |                       | Int                                          | eraktif Vergi Dairesi Talep/Onay İçin Kullanılan Cep Tel | efonu              |
| 22                         |                       | 5                                            | 4                                                        |                    |
| E-Posta Adresi             |                       |                                              |                                                          |                    |
| intvrg@test.com            |                       |                                              |                                                          |                    |
| Merkez/Şubeler             |                       |                                              |                                                          |                    |
| Adres Numarası             | Adres                 | İş Yeri Türü                                 | Malmüdürlüğü/Vergi Dairesi                               | İşi Bırakma Tarihi |
| 11                         |                       | MERKEZ                                       | ESKİŞEHİR VERGİ DAİRESİ                                  | 22/02/2018         |
|                            | Yukarıda bilgileri ye | r alan iş yerime ilişkin terk işlemlerinin 2 | 2/02/2018 tarihi itibariyle yapılmasını talep ediyorum.  |                    |

Gelen onay mesajina Evet/Hayır olarak cevap verilir.

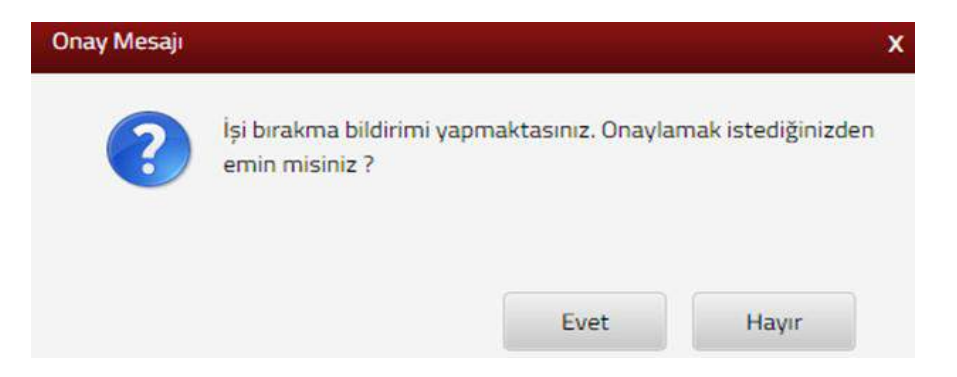

Evet butonu tıklandığında SMS onayı için cep telefon bilgisinin girileceği aşağıdaki ekran açılır. Telefon numarası girilip *Şifre Gönder* butonu tıklanır.

| SMS Onay                                                           |     |
|--------------------------------------------------------------------|-----|
| 1. Adım                                                            |     |
| İnteraktif Vergi Dairesi Talep/Onay İçin Kullanılan Cep Telefonu   |     |
| Şifre Gönder                                                       | 4   |
| Cep telefonuna SMS gelir şifre girilir ve 🔽 Onayla butonuna tıklan | 1r. |
| SMS Onay                                                           | X   |
| 1. Adim 2. Adim                                                    |     |
| G Kalan süre: 152 sn                                               |     |
| Lütfen SMS șifrenizi giriniz.                                      |     |
| Onayla                                                             |     |

Bu aşamadan sonra ilgili bildirime ilişkin işi bırakma talebinizi İşlem Durumlarım ve Sonuçları menüsü tıklanarak <u>Bildirimlerim</u> alanından takip edilir.

#### 14.1.7 Muhtasar Beyanname Verme Dönem Değişikliği Bildirimi

Muhtasar beyanname verme dönem değişikliği bildiriminin verildiği ekrandır. İki adım ve özet sayfalarından oluşmaktadır.

Birinci adımda dilekçenin verilmesini istediğiniz Vergi Dairesi/Malmüdürlüğü alanında 🔍 ilgili kutucuk işaretlenerek 🚺 tuşuna basılır.

| u sayfada muhtasar beyanname verme dönem değişi                              | stği bildiriminde bulunabilirsiniz.      |                     |                     |                             |
|------------------------------------------------------------------------------|------------------------------------------|---------------------|---------------------|-----------------------------|
|                                                                              |                                          | let +               |                     |                             |
| 1. Adım 2/ Adım Özət                                                         |                                          |                     |                     |                             |
| Dilekçenin verilmesini istediğiniz Vergi Daire<br>Vergi Dairesi/Malmüdörlüğü | si/Malmüdürlüğünü seçiniz<br>Merkez/Sube | Sube Numarası       | Adres               | Dönem Bilgisi               |
| POLATLI VERGI DAIRESI                                                        | Merkez                                   | 1                   | 142-294<br>1970 - 1 | 3 Aylık Dönem               |
|                                                                              |                                          | ≪ < Saÿfa 1 /1 → ≫  |                     | 1 - 1 listeleniyor. Toplam: |
|                                                                              |                                          | Bert <sup>®</sup> k |                     |                             |
|                                                                              |                                          | C Yento             |                     |                             |

İkinci adımda vergi dönemine ait başlangıç ay ve yıl bilgilerinin seçimi yapılır ve iteri > tuşuna basılır ve özet alanına geçiş yapılır.

| htasar Beyar                   | mame Verme Dönem Değişikliği Bildirimi                                                                        |                                                                                                    |
|--------------------------------|----------------------------------------------------------------------------------------------------|----------------------------------------------------------------------------------------------------|
| sayfada muht                   | asar beyanname verme dönem değişikliği bildiriminde bulunabilirsiniz.                                         | Gen Hen F                                                                                          |
| 1. Adım                        | 2. Adım Özet                                                                                                  |                                                                                                    |
| (1) Muł                        | tasar beyannamenizi aylık olarak vermektesiniz. Muhtasar b                                                    | eyannamenizi hangi dönemden itibaren üç aylık olarak vermek istediğinizi aşağıdan seçerek ilerleyi |
| 3 Aylık Verg                   | i Dönemi                                                                                                    |                                                                                                    |
| Αγ                             | Y1                                                                                                    |                                                                                                    |
|                                |                                                                                                    | S Gen Ren F                                                                                        |
| itasar Beyann<br>sayfada muhta | ame Verme Dönem Değişikliği Bildirimi<br>sar beyanname verme dönem değişikliği bildiriminde bulunabilirsiniz. |                                                                                                    |
| 1, Adim                        | 2. Adım Özet                                                                                                  |                                                                                                    |
| Vergi Dairesi                  | /Malmüdürlüğü                                                                                                 | Adı Soyadı/Unvanı                                                                                  |
| POLATLI VER                    | gi dairesi                                                                                                    | TİC.VESAN.LTD.ŞTİ.                                                                                 |
| T.C./Vergi Kir                 | nlik Numarası                                                                                                 | Adres                                                                                              |
|                                |                                                                                                    | NG52 POLATLI/ANN                                                                                   |
| 3 Aylık Vergi                  | Donemi                                                                                                    |                                                                                                    |
| TEMMUZ                         | 2018                                                                                                    |                                                                                                    |
| Yukarıda bilgi                 | leri yer alan iş yerime ilişkin muhtasar beyanname verme dönem d                                              | leğişikliğimin TEMMUZ/2018 dönemi itibariyle yapılmasını talep ediyorum.                           |
|                                |                                                                                                    | Carrie Crista                                                                                      |

Gelen onay mesaji ekranına devam etmek istiyorsanız Evet butonu tıklanır.

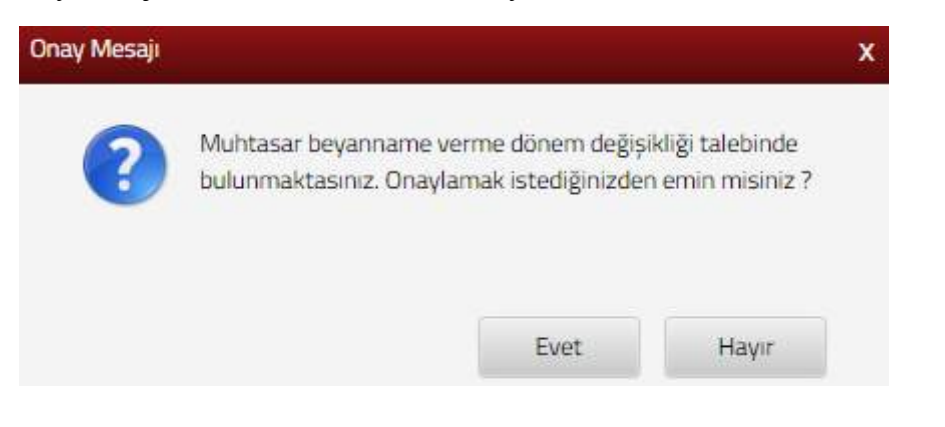

SMS onayı için cep telefon bilgisinin girileceği aşağıdaki ekran açılır. Telefon numarası girilip **Şifre Gönder b**utonu tıklanır.

| SMS Onay                         |                                                            |
|----------------------------------|------------------------------------------------------------|
| 1. Adım 2. Adım                  |                                                            |
| İnteraktif Vergi Dairesi Talep/O | nay İçin Kullanılan Cep Telefonu                           |
|                                  | Şifre Gönder 🖪                                             |
| Cep telefonuna SMS g             | gelir şifre girilir ve <b>va Onavla</b> butonuna tıklanır. |
| SM5 Onay                         | ×                                                          |
| 1. Adim 2. Adim                  |                                                            |
| Kalan süre:152 sn                |                                                            |
| Lütfen SMS șifrenizi giriniz.    |                                                            |
|                                  | Onayla                                                     |

Onaylama işleminden sonra "Talebiniz alınmıştır" uyarısı yer alır. Bu aşamadan sonra ilgili bildirime ilişkin talebinizi İşlem Durumlarım ve Sonuçlarım menüsü tıklanarak *Dilekçelerim* alanından takip edilir.

#### 14.1.8 Faaliyet Konusu Değişikliği Dilekçesi

Faaliyet konusu değişikliği dilekçesinin verildiği ekrandır. Dört adım ve özet sayfalarından oluşmaktadır.

Birinci adımda dilekçenin verilmesini istediğiniz Vergi Dairesi/Malmüdürlüğü alanında ilgili kutucuk işaretlenerek ileri butonuna basılır.

| Faaliyet Konusu Değişikliği Dilekçesi |             |                   |                |             |                               |
|---------------------------------------|-------------|-------------------|----------------|-------------|-------------------------------|
|                                       |             | fier 2            |                |             |                               |
| 1.Adm 2.Adm 3.Adm 4.Adm               | Özet        |                   |                |             |                               |
| Vergi Dairesi/Malmüdürlüğü            | Merkez/Şube | Şube Numarası     | Adres          | İşyeri Türü |                               |
| 006205 POLATLI VERGI DAIRESI          | MERKEZ      | 1                 | POLATLI ANKARA | MERKEZ      |                               |
|                                       |             | 6 C Sayla 1.0 3 3 |                |             | 1 - 1 listeleniyor, Toplam: 1 |
|                                       |             | have b            |                |             |                               |

İkinci adımda değiştirmek istediğiniz faaliyet kodunu/kodlarından seçim yapılır ve ileri 🕨 tuşuna basılır.

| Faaliyet Konusu Değişikliği Dilekçesi                                                                                   |                                                                  |                                                                        |
|----------------------------------------------------------------------------------------------------|------------------------------------------------------------------|------------------------------------------------------------------------|
|                                                                                                    | Gen Han                                                          |                                                                        |
| 1Adm 2.Adm 3.Adm 4.Adm Özet                                                                                             |                                                                  |                                                                        |
| Faaliyet Kodu/Kodlari                                                                                                   |                                                                  |                                                                        |
| Değiştirmek istediğiniz faaliyet kodunu/kodlarını seçip ilerleyiniz.                                                    |                                                                  |                                                                        |
| Hepsini seç                                                                                                    |                                                                  |                                                                        |
| B03002 - HAVA TAŞITI PARÇALARININ İMALATI (UÇAK GÖVDESİ, KANATLARI, M<br>Pervaneli motorlar vb. İle bunların parçaları) | IAPILARI, KUMANDA YÜZEYLERİ, İNİŞ TAKIMLARI GİBİ ANA MONTAJ PARÇ | ALARI, PERVANELER, HELİKOPTER ROTORLARI, MOTORLAR, TURBO JETLER, TURBO |
|                                                                                                    | « « Sayfa 1/1 > »                                                | 1 - 1 listeleniyor. Toplam: 1                                          |
|                                                                                                    | s cart                                                           |                                                                        |

Üçüncü adımda yeni faaliyet kodu seçimi yapmak için Faaliyet Kodu Q butonuna tıklanır.

| Faaliyet Konusu Değişikliği Dilekçesi                                                                                                    |                                                          |
|----------------------------------------------------------------------------------------------------|----------------------------------------------------------|
| e con e                                                                                                    |                                                          |
| 1.Adim 2.Adim 3. Adim 4.Adim Özet                                                                                                    |                                                          |
| Yeni faaliyet kodunuzu seçmek için Faaliyet Kodu butonuna tiklayınız.                                                                                                    |                                                          |
| Faaliyet Koda (Q                                                                                                    |                                                          |
| Faaliyet konusu değişikliği bildirimi, değişiklik tarihinden itibaren bir ay içinde yapılmalıdır. Bu süreden sonra yapılan bildirimler için Vergi Usul Kanunu'nun 352. maddes | i gereğince II. derece usulsüzlük cezasi uygulanacaktır. |
| Faaliyet konusu değişiklik tarihi seçiniz.                                                                                                    |                                                          |
|                                                                                                    |                                                          |
|                                                                                                    |                                                          |

Sorgulama kriteri alanına faaliyetiniz ile ilgili faaliyet kodlarını bulabilmek için ilgili kelime yazılarak sorguta butonuna tıklanır ve ilgili faaliyet kodlarının listelenmesi sağlanır.

| Faaliyet Kod Sözlüğü                                                                                                    | x |
|----------------------------------------------------------------------------------------------------|---|
| Faaliyet kodunuzu eklemek için aşağıdaki alana faaliyet konunuzla ilgili en az üç harf girerek Sorgula butonuna tıklayınız. |   |
| Faaliyet kodunu biliyorsanız aşağıdaki alana yazıp Faaliyet Ekle butonuna tıklayınız.                                       |   |
| E Faaliyet Ekle                                                                                                    |   |

Açılan sorgulama alanında ilgili Faaliyet Bilgisinin yer aldığı kutucuk tıklanır ve Exte & Kapat butonu ile ilgili alana geçiş yapılır.

Faaliyet kodunu biliyor iseniz ilgili alana kod yazılır ve Este butonuna basılır.

| BER    | BER Q Sorgula Ekle & Kapat                                                                                                    |
|--------|----------------------------------------------------------------------------------------------------|
| Faaliy | et kodunu biliyorsanız aşağıdaki alana yazıp Faaliyet Ekle butonuna tıklayınız.                                                                                                    |
|        | 🖺 Faaliyet Elde                                                                                                    |
| Faaliy | et kodunuzu/kodlarınızı seçerek Ekle & Kapat butonuna tıklayınız.                                                                                                    |
|        | Faaliyet Bilgisi                                                                                                    |
| 121    | 325004 - TIBBİ, CERRAHİ, DİŞÇİLİK VEYA VETERİNERLİKLE İLGİLİ MOBİLYALARIN, BERBER KOLTUKLARI VE BENZERİ<br>SANDALYELER İLE BUNLARIN PARÇALARININ İMALATI (AMELİYAT VE TETKİK MASASI, AYARLANABİLİR HASTANE YATAĞI,<br>DİŞÇİ KOLTUĞU, VB.) (X IŞINI MASA VE KOLTUKLARI HARİÇ) |
| 100    | 477401 - BELİRLİ BİR MALA TAHSİS EDİLMİŞ MAĞAZALARDA TIBBİ VE ORTOPEDİK ÜRÜNLERİN PERAKENDE TİCARETİ<br>(GÖZLÜK HARİÇ DİĞER MEDİKAL ÜRÜNLER DAHİL)                                                                                                    |
|        |                                                                                                    |
| 63     | 855906 - BİÇKİ, DİKİŞ, NAKIŞ, HALICILIK, GÜZELLİK, BERBERLİK, KUAFÖRLÜK KURSLARININ FAALİYETLERİ                                                                                                    |

Faaliyet kodu değişiklik tarihinin seçileceği alandan <sup>in</sup> butonu tıklanarak açılan takvimden tarih seçimi yapılır ve <sup>ileri</sup> butonuna tıklanır.

| Eaaliyet konusu değişlikliği bildirimi, değişliklik tarihinden itibaren bir ay içinde yapılmalıdır. Bu süreden sonra yapılan bildirimler için Vergi Usul Kanunu'nun 352. mad | esi gereğince II. derece usulsüzlük cezası uygulanacaktır. |
|----------------------------------------------------------------------------------------------------|------------------------------------------------------------|
| Faaliyet konusu değişiklik tarihi seçiniz.                                                                                                    |                                                            |
|                                                                                                    |                                                            |
|                                                                                                    |                                                            |

Dördüncü adımda Gerçek Kişiler için belge eklemek istediğiniz durumda Dosyaları Seç alanından belge eklenir ve ileri butonuna tıklanır.

| iyet Konusu Değişikliği Dilekçesi                                |                                               |
|------------------------------------------------------------------|-----------------------------------------------|
|                                                                  | s Ger                                         |
| 1.Adım 2.Adım 3. Adım Özet                                       |                                               |
| Talebinize ilişkin dilekçenize belge eklemek isterseniz aşağıdan | dosya seçerek ekleyebilirsiniz.               |
| Dosyalari Seç<br>Dosyalari Seç<br>Dosya seçilmedi.               | на арпоа учискот отпоса, скога аколтна натака |
|                                                                  | Cont level b                                  |

Tüzel Kişiler için faaliyet konusu değişikliğine ilişkin karar Türkiye Ticaret Gazetesinde yayınlanmış ise Evet/Hayır cevapları verilerek işleme devam edilir.

| aliyet Konusu Değişikliği Dilekçesi                                                           |        |         |
|-----------------------------------------------------------------------------------------------|--------|---------|
|                                                                                               | • Geri | İleri 🕨 |
| 1.Adım 2.Adım 3. Adım Özet                                                                    |        |         |
| Faaliyet konusu değişikliğine ilişkin karar Türkiye Ticaret Sicil Gazetesi'nde yayımlandı mı? |        |         |
|                                                                                               | Geri   | ilen    |

Evet işaretlendiğinde ilgili alanda yer alan Türkiye Ticaret Sicil Müdürlüğü, Türkiye Ticaret Sicil Numarası, Türkiye Ticaret Sicil Gazetesi Sayısı bilgilerinin girişi yapılır ve Türkiye Ticaret Sicil Gazetesi de ek olarak eklenir ileri tuşuna basılır.

| aaliyet Konusu Değişikliği Dilekçesi                                                                                                    |                                      |                                                                                                    |
|----------------------------------------------------------------------------------------------------|--------------------------------------|----------------------------------------------------------------------------------------------------|
|                                                                                                    | 10                                   |                                                                                                    |
| 1.Adm 3.Adm Gast                                                                                                    |                                      |                                                                                                    |
| Faaliyet konusu değişikliğine ilişkin karar Türkiye Ticaret Sicil Gazetesi'nde yayımlandı m                                                  | 11?                                  |                                                                                                    |
| · Evot · Hayır                                                                                                    |                                      |                                                                                                    |
| Türkiye Ticaret Sicil Gazetesi Bilgilleri                                                                                                    |                                      |                                                                                                    |
| Faaliyet konusu değişikliğine ilişkin aşağıdaki bilgileri doldurarak Türkiye Ticarel<br>dışında yüklenen formatlar ek olarak alınmamaktadır. | t Sicil Gazetesini ekleyiniz. Ek dos | yalarının uzantıları : "pdf,doc,docx,xis,xisx,odt,ods,png,jpeg" olmalıdır. 1 megabaytın üzerinde ve belirtilen dosya uzantılar |
| Türkiye Ticaret Sicil Müdürlüğü                                                                                                    |                                      | Türkiyo Ticaret Sicil Numarası                                                                                                 |
|                                                                                                    |                                      |                                                                                                    |
| Türkiye Ticaret Sicil Gazetesi Sayısı                                                                                                    |                                      | Türkiye Ticaret Sicil Gazetesi                                                                                                 |
|                                                                                                    |                                      | Dosyalari Seç Dosya seçilmedi                                                                                                  |
|                                                                                                    |                                      |                                                                                                    |
|                                                                                                    |                                      |                                                                                                    |

Hayır işaretlendiğinde ilgili alanda yer alan Kararın Noter Onaylı Örneği eklenir ve ileri tuşuna basılır.

| Faaliyet Konusu Değişikliği Dilekçesi                                                                                                    |                                      |
|----------------------------------------------------------------------------------------------------|--------------------------------------|
|                                                                                                    |                                      |
| 1.Adım 2.Adım 3.Adım Özet                                                                                                    |                                      |
| Faaliyet konusu değişikliğine ilişkin karar Türkiye Ticaret Sicii Gazetesi'nde yayımlandı mı?                                                                                           |                                      |
| O Evet ® Hayır                                                                                                    |                                      |
| Nater Onay Bilgileri                                                                                                    |                                      |
| 🚯 Faaliyet konusu değişikliğine ilişkin Kararın Noter Onaylı Örneği ekleyiniz. Ek dosyalarının uzantıları : "pdf,doc,docx,xis,xlsx,odt,ods,png,jpeg" olmalıdır. Bunlar dışında yüklenen | ı formatlar ek olarak alınmamaktadır |
| Kararın Noter Onaylı Örneği                                                                                                    |                                      |
| Dosyaları Seç Dosya seçilmedi                                                                                                    |                                      |
|                                                                                                    |                                      |

Son olarak Özet ekranında girilmiş olan bilgiler ekrana gelir ve Kaydet 🗸 butonuna tıklanır.

|                                                                                                    |                                                           | a car                                                              |                                      |                                                                                  |
|----------------------------------------------------------------------------------------------------|-----------------------------------------------------------|--------------------------------------------------------------------|--------------------------------------|----------------------------------------------------------------------------------|
| 1.Adim 2.Adim 3. Adim 4.A                                                                                                    | den Ozert                                                 |                                                                    |                                      |                                                                                  |
| Vergi Dairesi/Malmüdürlüğü                                                                                                    | Merkez/Şube                                               | Şube Numarası                                                      | Adres                                | İşiyeri Türü                                                                     |
| 026250 ESKIŞEHIR VERGI DMRESI                                                                                                    |                                                           | 1                                                                  |                                      | MERKEZ                                                                           |
|                                                                                                    |                                                           | 8 C Sada (7) 5 3                                                   |                                      | 1 - 1 indutersyst                                                                |
|                                                                                                    |                                                           |                                                                    |                                      |                                                                                  |
| Faaliyet Kodu/Kodları                                                                                                    |                                                           |                                                                    |                                      |                                                                                  |
| Faaliyet Kodu/Kodları<br>Değişecek faaliyet kodu                                                                                                    |                                                           |                                                                    |                                      |                                                                                  |
| Faaliyet Kodu/Kodları<br>Değişecek faaliyet kodu<br>303002 - HAVA TAŞITI PARÇALARINI<br>PERVANELİ MOTORLAR VB. İLE BUNL                                | N İMALATI (UÇAK GÖVDESİ, KANATLARI, I<br>LARIN PARÇALARI) | KAPILARI, KUMANDA YÜZEYLERİ, İNİŞ TAKIMLARI G                      | İBİ ANA MONTAI PARÇALARI, PERVANELER | r, HELİKOPTER ROTORLARI, MOTORLAR, TURBO JETLER, TURB                            |
| Faaliyet Kodu/Kodları<br>Değişecek faaliyet kodu<br>303002 - HAVA TAŞITI PARÇALARINI<br>PERVANELİ MOTORLAR VB. İLE BUNU                                | N İMALATI (UÇAK GÖVDESİ, KANATLARI,<br>JARIN PARÇALARI)   | KAPILARI, KUMANDA YÜZEYLERİ, İNİŞ TAKIMLARI O<br>e c Sayfa 1/1 > > | İBİ ANA MONTAI PARÇALARI, PERVANELER | r, HELİKOPTER ROTORLARI, MOTORLAR, TURBO JETLER, TURB<br>1 - 1 listeleniyor. Top |
| Faaliyet Kodu/Kodlan<br>Değişecek faaliyet kodu<br>303002 - HAVA TAŞITI PARÇALARINI<br>PERVANELİ MOTORLAR VB. İLE BUNL<br>Yeni Faaliyet Kodu           | N İMALATI (UÇAK GÖVDESİ, KANATLARI,<br>LARIN PARÇALARI)   | KAPILARI, KUMANDA YÜZEYLERİ, İNİŞ TAKIMLARI O<br>« c Savfa 1/1 > > | İBİ ANA MONTAJ PARÇALARI, PERVANELER | R, HELİKOPTER ROTORLARI, MOTORLAR, TURBO JETLER, TURB<br>1 - 1 listeleniyor. Top |
| Faaliyet Kodu/Kodlan<br>Değişecek faaliyet kodu<br>303002 - HAVA TAŞITI PARÇALARINI<br>PERVANELİ MOTORLAR VB. İLE BUNU<br>Yeni Faaliyet Kodu<br>325004 | N İMALATI (UÇAK GÖVDESİ, KANATLARI,<br>ARIN PARÇALARI)    | KAPILARI, KUMANDA YÜZEYLERİ, İNİŞ TAKIMLARI O                      | ibi ana montaj parçalari, pervaneler | r, HELİKOPTER ROTORLARI, MOTORLAR, TURBO JETLER, TURE<br>1 - 1 listeleniyor. Top |

Gelen onay mesajina Evet/Hayır olarak cevap verilir.

| Onay Mesaji |                                                   |                                             | x         |
|-------------|---------------------------------------------------|---------------------------------------------|-----------|
| ?           | Faaliyet konusu değişil<br>Onaylamak istediğinize | diği dilekçesi vermek<br>den emin misiniz ? | ctesiniz, |
|             |                                                   | Evet                                        | Hayır     |

Evet butonu tıklandığında SMS onayı için cep telefon bilgisinin girileceği aşağıdaki ekran açılır. Telefon numarası girilip **Şifre Gönder** dutonu tıklanır.

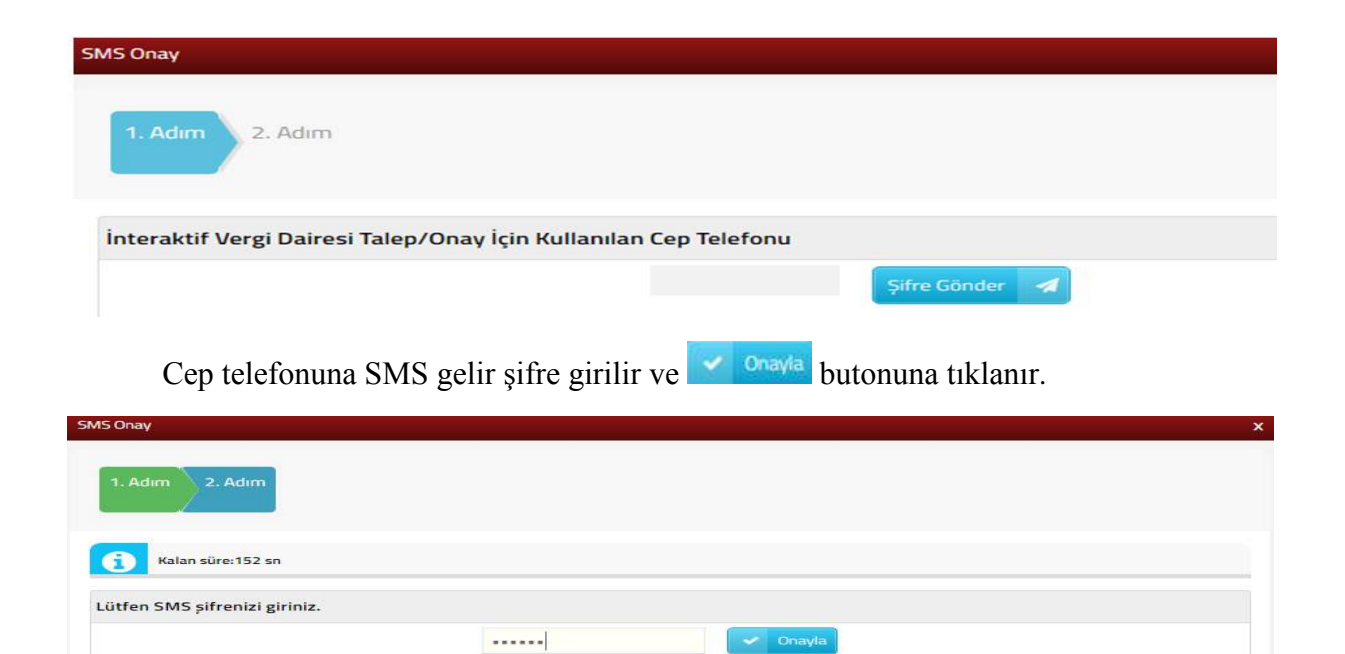

Onaylama işleminden sonra "Talebiniz alınmıştır" uyarısı yer alır. Bu aşamadan sonra ilgili bildirime ilişkin talebinizi İşlem Durumlarım ve Sonuçları menüsü tıklanarak *Dilekçelerim* alanından takip edilir.

#### 14.1.9 Ek Faaliyete Başlama Dilekçesi

Ek faaliyet başlama dilekçesinin verildiği ekrandır. Beş adım ve özet sayfalarından oluşmaktadır.

Birinci adımda dilekçenin verilmesini istediğiniz Vergi Dairesi/Malmüdürlüğü alanında ailgili kutucuk işaretlenerek iteri tuşuna basılır.

|                                                                                                    |                                                                                                    | Bert F                                                                                     |                                                                                                    |                                                                                                    |
|----------------------------------------------------------------------------------------------------|----------------------------------------------------------------------------------------------------|--------------------------------------------------------------------------------------------|----------------------------------------------------------------------------------------------------|----------------------------------------------------------------------------------------------------|
| 1.Adm 2.Adm 3.Adm 4.Adm                                                                                                    | 5.Adim Özet                                                                                                |                                                                                            |                                                                                                    |                                                                                                    |
| Vergi Dairesi/Malmüdürlüğü                                                                                                    | Merkez/Şube                                                                                                | Şube Numarası                                                                              | Adres                                                                                                    | İşyeri Türü                                                                                           |
| 006205 POLATLI VERGI DAIRESI                                                                                                    | MERKEZ                                                                                                    | 1                                                                                          | POLATLI ANKARA                                                                                                    | MERKEZ                                                                                                |
|                                                                                                    |                                                                                                    | 4 4 Seyla 1/0 3 3                                                                          |                                                                                                    | 1 - 1 tabelenyer, Toplar                                                                              |
|                                                                                                    |                                                                                                    |                                                                                            |                                                                                                    |                                                                                                    |
| İkinci adın                                                                                                    | nda faaliyet koc                                                                                           | u bilgileri gösterili                                                                      | r 📴 🕨 tuşuna ba                                                                                                   | asılır.                                                                                               |
| İkinci adın<br>alıyete Başlama Dilekçesi                                                                                                    | nda faaliyet koo                                                                                           | u bilgileri gösterili                                                                      | r 🚺 🕨 tuşuna ba                                                                                                   | asılır.                                                                                               |
| İkinci adını<br>alıyete Başlama Dilekçesi<br>1.Adam 2.Adım 3.Adım 4.Adımı                                                                                                    | nda faaliyet koo                                                                                           | u bilgileri gösterili                                                                      | r <u>ileri</u> 🕨 tuşuna ba                                                                                        | asılır.                                                                                               |
| İkinci adım<br>aliyete Boşlama Dilekçesi<br>1 Adım 2.4dm 3.4dm 4.4dm                                                                                                    | nda faaliyet koo                                                                                           | u bilgileri gösterili                                                                      | r <u>ileri</u> 🕨 tuşuna ba                                                                                        | asılır.                                                                                               |
| İkinci adın<br>alıyıtı Başlama Diletçesi<br>1.Acım 2.Acim 3.Acim 4.Acim<br>Saaliyet Kodu/Hodları<br>Faaliyet Bilgisi                                                                                                    | nda faaliyet koo                                                                                           | u bilgileri gösterili                                                                      | r 🚺 kuşuna ba                                                                                                    | asılır.                                                                                               |
| İkinci adım<br>aliyete Başlama Dilekçesi<br>1.40m 2.40m 2.50m 4.40m<br>Saliyet Kodu/Kodları<br>Faaliyet Bilgisi<br>4.5111 - OTOMOBİLLERİN VE HAFİF MO<br>TGALERICLERİN VE HAFİF MO                                                             | nda faaliyet koo<br>3Adm Ocet                                                                              | Lu bilgileri gösterili                                                                     | r ileri 🕨 tuşuna ba                                                                                               | ADTORILU YOLCU TAŞITLARI DAHÎL (5,5 TONDAN DAHA AZ))                                                  |
| İkinci adım<br>aliyete Başlama Dilekçesi<br>aliyete Başlama Dilekçesi<br>1.Adım 2.Adım 4.Adım<br>aaliyet Kodu/Kodları<br>Faaliyet Bilgisi<br>4.51111 - OTOMOBILLERİN VE HAFIF MO<br>IGALERICILER DAHIL)<br>4.52007 - MOTORLU KARA TAŞITLARIJEN | nda faaliyet koo<br>3.5.dm Oret<br>Torku kara taşitlarinin belirli bir<br>Genel bakım ve onarım hizmetleri | Lu bilgileri gösterili<br>Lu bilgileri gösterili<br>( )  ( ) ) ) ) ) ) ) ) ) ) ) ) ) ) ) ) | r ileri > tuşuna ba<br>de ticareti (ambulans ve minibû's benzeri m<br>(aporta, boya, fren sistemi, cam, pencere v | ASILIIT.<br>MOTORLU YOLCU TAŞITLARI DAHİL (3.5 TONDAN DAHA AZI)<br>48. BAKIM VE ONARIMININ YAPILMASI) |

144
Üçüncü adımda eklemek istediğiniz faaliyet kodunun/kodlarının seçimi yapmak için Faaliyet Kodu 🍳 butonuna tıklanır.

|                                                                                              | • Geri | lleri >   |
|----------------------------------------------------------------------------------------------|--------|-----------|
| 1.Adim 2.Adim 4.Adim 5.Adim Özet                                                             |        |           |
| Eklemek istediğiniz faaliyet kodunu/kodlarını seçmek için Faaliyet Kodu butonuna tıklayınız. |        |           |
| Faaliyet Kodu 🔍                                                                              |        |           |
|                                                                                              |        | allowed a |

Sorgulama kriteri alanına faaliyetiniz ile ilgili faaliyet kodlarını bulabilmek için ilgili kelime yazılarak sorguta butonuna tıklanır ve ilgili faaliyet kodlarının listelenmesi sağlanır.

| Faaliyet Kod Sözlüğü                                                                                                    | x |
|----------------------------------------------------------------------------------------------------|---|
| Faaliyet kodunuzu eklemek için aşağıdaki alana faaliyet konunuzla ilgili en az üç harf girerek Sorgula butonuna tıklayınız. |   |
| Faaliyet kodunu biliyorsanız aşağıdaki alana yazıp Faaliyet Ekle butonuna tıklayınız.                                       |   |
| E Faaliyet Ekle                                                                                                    |   |

Açılan sorgulama alanında ilgili Faaliyet Bilgisinin yer aldığı kutucuk işaretlenir ve Exte & Kapat butonu ile ilgili alana geçiş yapılır.

Faaliyet kodunu biliyorsanız ilgili alana kod yazılır ve Faaliyet Ekle butonuna basılır ve butonuna tıklanır.

| BER   | BER Q Sorgula 🖾 Ekle & Kapat                                                                                                    |
|-------|----------------------------------------------------------------------------------------------------|
| aaliy | yet kodunu biliyorsanız aşağıdaki alana yazıp Faaliyet Ekle butonuna tıklayınız.                                                                                                    |
|       | Faaliyet Elde                                                                                                    |
| aaliy | yet kodunuzu/kodlarınızı seçerek Ekle & Kapat butonuna tıklayınız.                                                                                                    |
|       |                                                                                                    |
|       | Faaliyet Bilgisi                                                                                                    |
|       | Faaliyet Bilgisi<br>325004 - TIBBİ, CERRAHİ, DİŞÇİLİK VEYA VETERİNERLİKLE İLGİLİ MOBİLYALARIN, BERBER KOLTUKLARI VE BENZERİ<br>SANDALYELER İLE BUNLARIN PARÇALARININ İMALATI (AMELİYAT VE TETKİK MASASI, AYARLANABİLİR HASTANE YATAĞI,<br>DİŞÇİ KOLTUĞU, VB.) (X IŞINI MASA VE KOLTUKLARI HARİÇ)                                                                                                    |
|       | Faaliyet Bilgisi         325004 - TIBBİ, CERRAHİ, DİŞÇİLİK VEYA VETERİNERLİKLE İLGİLİ MOBİLYALARIN, BERBER KOLTUKLARI VE BENZERİ         SANDALYELER İLE BUNLARIN PARÇALARININ İMALATI (AMELİYAT VE TETKİK MASASI, AYARLANABİLİR HASTANE YATAĞI,         DİŞÇİ KOLTUĞU, VB.) (X IŞINI MASA VE KOLTUKLARI HARİÇ)         477401 - BELİRLİ BİR MALA TAHSİS EDİLMİŞ MAĞAZALARDA TIBBİ VE ORTOPEDİK ÜRÜNLERİN PERAKENDE TİCARETİ         (GÖZLÜK HARİÇ DİĞER MEDİKAL ÜRÜNLER DAHİL)                                                                                                    |
|       | Faaliyet Bilgisi         325004 - TIBBİ, CERRAHİ, DİŞÇİLİK VEYA VETERİNERLİKLE İLGİLİ MOBİLYALARIN, BERBER KOLTUKLARI VE BENZERİ         SANDALYELER İLE BUNLARIN PARÇALARININ İMALATI (AMELİYAT VE TETKİK MASASI, AYARLANABİLİR HASTANE YATAĞI,         DİŞÇİ KOLTUĞU, VB.) (X IŞINI MASA VE KOLTUKLARI HARİÇ)         477401 - BELİRLİ BİR MALA TAHSİS EDİLMİŞ MAĞAZALARDA TIBBİ VE ORTOPEDİK ÜRÜNLERİN PERAKENDE TİCARETİ         (GÖZLÜK HARİÇ DİĞER MEDİKAL ÜRÜNLER DAHİL)         B55906 - BİÇKİ, DİKİŞ, NAKIŞ, HALICILIK, GÜZELLİK, BERBERLİK, KUAFÖRLÜK KURSLARININ FAALİYETLERİ |

Dördüncü adımda eklediğiniz faaliyet/faaliyetler için 🔍 ilgili kutucuk işaretlenerek ek faaliyete başlama tarihinin seçileceği alandan 🖆 butonu tıklanarak açılan takvimden tarih seçimi yapılır ve ilen 🔹 butonuna tıklanır.

| Faaliyet konusu değişikliği bildirimi, değişiklik tarih                                                                                                    | inden itibaren bir ay içinde ya                           | apılmalıdır. Bu süreden                   | n sonra yap                    | nlan b                     | ildirimler iç                           | in Ven                | ji Usul Ka                             | anunu'                    | nun 35.                           | 2. mado                                        | desi ger                                                                      | reğ    |
|----------------------------------------------------------------------------------------------------|-----------------------------------------------------------|-------------------------------------------|--------------------------------|----------------------------|-----------------------------------------|-----------------------|----------------------------------------|---------------------------|-----------------------------------|------------------------------------------------|-------------------------------------------------------------------------------|--------|
| lediğiniz faaliyet/faaliyetler için faaliyete başlama tarihini                                                                                                    | seçip ilerleyiniz.                                        |                                           |                                |                            |                                         |                       |                                        |                           |                                   |                                                |                                                                               |        |
|                                                                                                    |                                                           |                                           |                                |                            |                                         |                       | Ek fa                                  | aliyet                    | e başlar                          | ma taril                                       | ihi seçir                                                                     | niz    |
| EK Faaliyet Bligisi                                                                                                    |                                                           |                                           |                                |                            |                                         |                       |                                        |                           |                                   |                                                |                                                                               |        |
| <ul> <li>2325004 - TIBBİ, CERRAHİ, DİSCİLİK VEYA VETERİNER</li> </ul>                                                                                                    | LIKLE İLGİLI MOBILYALARIN, E                              | BERBER KOLTUKLARI                         | VE BENZE                       | RI SA                      | NDALYELE                                | RİLE                  | 1.7                                    | 1                         |                                   |                                                |                                                                               |        |
| <ul> <li>Ek Padiyet Bilgisi</li> <li>325004 - TIBBİ, CERRAHİ, DİŞÇİLİK VEYA VETERİNER<br/>BUNLARIN PARÇALARININ İMALATI (AMELİYAT VE TE<br/>BARÇA VEYATIYA BADİL</li> </ul> | LİKLE İLGİLİ MOBİLYALARIN, E<br>TKİK MASASI, AYARLANABİLİ | BERBER KOLTUKLARI<br>IR HASTANE YATAĞI, D | I VE BENZE<br>DİŞÇİ KOLTL      | ri sa<br>Uğu, 1            | NDALYELEI<br>/B.) (X IŞIN               | R İLE                 | /<br>  <                               | /                         | Temn                              | ama tarihi seçir<br>1muz 2018<br>Pe Cu C       |                                                                               |        |
| 225004 - TIBBİ, CERRAHİ, DİŞÇİLİK VEYA VETERİNER<br>BUNLARIN PARÇALARININ İMALATI (AMELİYAT VE TE<br>MASA VE KOLTUKLARI HARİÇ)                                              | LİKLE İLGİLİ MOBİLYALARIN, E<br>TKİK MASASI, AYARLANABİLİ | BERBER KOLTUKLARI<br>İR HASTANE YATAĞI, C | I VE BENZE<br>DİŞÇİ KOLTL      | ri sa<br>Uğu, 1            | NDALYELEI<br>/B.) (X IŞIN               | R İLE                 | k<br>k<br>k                            | /<br>Sa                   | Temn<br>Ça                        | nuz 201<br>Pe C                                | maddesi ge<br>a tarihi seçi<br>iz 2018<br>e Cu C<br>5 6 7<br>2 13 1<br>9 20 2 |        |
| EK Paaiyet Biysi<br>325004 - TIBBİ, CERRAHİ, DİŞÇİLİK VEYA VETERİNER<br>BUNLARIN PARÇALARININ İMALATI (AMELİYAT VE TE<br>MASA VE KOLTUKLARI HARİÇ)                          | LİKLE İLGİLİ MOBİLYALARIN, E<br>TKİK MASASI, AYARLANABİLİ | BERBER KOLTUKLARI<br>İR HASTANE YATAĞI, D | I VE BENZE<br>DİŞÇİ KOLTU<br>« | Rİ SA<br>UĞU, <sup>1</sup> | NDALYELEI<br>/B.) (X IŞIN               | RILE                  | k<br>k                                 | sa                        | Temr<br>Ça                        | nuz 20'<br>Pe C                                | 18<br>Cu Ci                                                                   |        |
| EK FAAIYET BIIŞISI<br>325004 - TIBBİ, CERRAHİ, DİŞÇİLİK VEYA VETERİNER<br>BUNLARIN PARÇALARININ İMALATI (AMELİYAT VE TE<br>MASA VE KOLTUKLARI HARİÇ)                        | LİKLE İLGİLİ MOBİLYALARIN, E<br>TKİK MASASI, AYARLANABİLİ | BERBER KOLTUKLARI<br>İR HASTANE YATAĞI, D | I VE BENZE<br>DİŞÇİ KOLTU<br>« | ri sa<br>Uğu, 1            | NDALYELEI<br>/B.) (X IŞIN<br>Sayfa 1/1  | R İLE                 | × 2                                    | 5a<br>3                   | Temn<br>Ça<br>4                   | nuz 201<br>Pe C<br>5 1                         | 118<br>Cu Ci<br>6 7<br>13 14                                                  | ŧ      |
| 225004 - TIBBİ, CERRAHİ, DİŞÇİLİK VEYA VETERİNER<br>BUNLARIN PARÇALARININ İMALATI (AMELİYAT VE TE<br>MASA VE KOLTUKLARI HARİÇ)                                              | LİKLE İLGİLİ MOBİLYALARIN, B                              | BERBER KOLTUKLARI<br>İR HASTANE YATAĞI, D | I VE BENZE<br>DİŞÇİ KOLTU<br>« | ri sa<br>Uğu, '            | NDALYELEI<br>VB.) (X IŞIN<br>Sayfa 1 /1 | R ILE                 | ×<br>Pt<br>3 2<br>9                    | 5a<br>3<br>10<br>17       | Temr<br>Ça<br>4<br>11<br>18       | muz 20'<br>Pe C<br>5 (<br>12 1<br>19 2         | 118<br>Cu Ci<br>6 7<br>13 14<br>20 24                                         | e<br>1 |
| EK PARIYET BIİŞISI<br>325004 - TIBBİ, CERRAHİ, DİŞÇİLİK VEYA VETERİNER<br>BUNLARIN PARÇALARININ İMALATI (AMELİYAT VE TE<br>MASA VE KOLTUKLARI HARİÇ)                        | LİKLE İLGİLİ MOBİLYALARIN, B<br>TKİK MASASI, AYARLANABİLİ | BERBER KOLTUKLARI<br>IR HASTANE YATAĞI, C | I VE BENZE<br>DİŞÇİ KOLTU<br>« | ri sa<br>Uğu, 1            | NDALYELE<br>VB.) (X IŞIN<br>Sayfa 1./1  | R ILE<br>I<br>eçili O | ×<br>Pt<br>3<br>2<br>9<br>ank 16<br>23 | Sa<br>3<br>10<br>17<br>24 | Temn<br>Ça<br>4<br>11<br>18<br>25 | nuz 20'<br>Pe C<br>5 (<br>12 1<br>19 2<br>26 2 | 18<br>Cu Cf<br>6 7<br>13 14<br>20 2 <sup>4</sup><br>27 26                     | t<br>4 |

Beşinci adımda Gerçek Kişiler için belge eklemek istediğiniz durumda Dosyaları Seç butonu ile belge eklenir. Birden fazla dosya eklemek için Ctrl tuşuna basılı tutarak ilgili dosyaların üzerine bir kere tıklanarak birden fazla ek eklenmesi sağlanır ve iteri butonuna tıklanır.

| Faaliyete Başlama Dilekçesi                                                                                |                                                          |
|----------------------------------------------------------------------------------------------------|----------------------------------------------------------|
|                                                                                                    |                                                          |
| 1.Adim 2.Adim 4.Adim 5.Adim Özet                                                                           |                                                          |
| Talebinize iliskin dilekcenize belge eklemek isterseniz asağıda                                            | n dosva secerek eklevebilirsiniz.                        |
| Göndermek istediğiniz ek dosyaların uzantıları: "pdf, doc. docx, xls, xlsx, odt, ods. png. jpeg" olmalıdır | . Bunlar dışında yüklenen formatlar ek olarak alınmamakt |
| Dosyalari Seç Dosya seçilmedi                                                                              |                                                          |
|                                                                                                    | Geri Ileri 🕨                                             |

Tüzel Kişiler için ek faaliyet konusu değişikliğine ilişkin karar Türkiye Ticaret Gazetesinde yayınlanmış ise Evet/Hayır cevapları verilerek işleme devam edilir.

| el Kişi Ek Faaliyete Başlama Dilekçesi                                                        |        |         |
|-----------------------------------------------------------------------------------------------|--------|---------|
|                                                                                               | 4 Geri | İleri 🔸 |
| 1.Adım 2.Adım 3.Adım 4.Adım 5.Adım Özet                                                       |        |         |
| Faaliyet konusu değişikliğine ilişkin karar Türkiye Ticaret Sicil Gazetesi'nde yayımlandı mı? |        |         |
| 💿 Evet 💿 Hayır                                                                                |        |         |
|                                                                                               |        |         |

Evet işaretlendiğinde ilgili alanda yer alan Türkiye Ticaret Sicil Müdürlüğü, Türkiye Ticaret Sicil Numarası, Türkiye Ticaret Sicil Gazetesi Sayısı bilgilerinin girişi yapılır ve Türkiye Ticaret Sicil Gazetesi de ek olarak eklenir

| al Kişi Ek Faaliyəte Başlama Dilekçesi                                                                                              |                                                                                                    |
|----------------------------------------------------------------------------------------------------|----------------------------------------------------------------------------------------------------|
|                                                                                                    |                                                                                                    |
| 1.Adim 2.Adim 3.Adim 5.Adim Davit                                                                                                   |                                                                                                    |
| Faaliyet konusu değişikliğine ilişkin karar Türkiye Ticaret Sicil Gazetesi'nde yayır                                                | ands mi?                                                                                                    |
| 🗴 Evet 💿 Hayır                                                                                                    |                                                                                                    |
| Türkiye Ticaret Sicil Gazetesi Bilgileri                                                                                            |                                                                                                    |
| Faaliyet konusu değişikliğine ilişkin aşağıdaki bilgileri doldurarak Türkiş<br>dışında yöklenen formatlar ek olarak alınmamaktadır. | Ticaret Sicil Gazetesini ekleyiniz. Ek dosyalarının uzantıları i "pdf,doc,docx,sis,xisx,odt,ods,png,jpeg" olmalıdır. 1 megabaytın üzerinde ve belirtilen dosya uza |
| Türkiye Ticarət Sicil Müdürlüğü                                                                                                    | Turkiye Ticaret Sicil Numarası                                                                                                    |
| Türkiye Ticarot Sicil Gazotool Sayısı                                                                                               | Turkive Ticaret Sicil Gazetesi                                                                                                    |
|                                                                                                    |                                                                                                    |
|                                                                                                    | Dosyalari Seç Dosya seçilmedi                                                                                                    |
|                                                                                                    | Dosyatan Seç. Dosya seçilmedi                                                                                                    |
|                                                                                                    | Dosyalan.Sec. Dosya seçilmedi                                                                                                    |

Hayır işaretlendiğinde ilgili alanda yer alan Kararın Noter Onaylı Örneği eklenir ve ileri tuşuna basılır.

| zal Kijal Ek Faallyote Bapiama Ollokçosi                                                                                                    |
|----------------------------------------------------------------------------------------------------|
| Construction (Section 2)                                                                                                    |
| 1.Adım 2.Adım 3.Adım 4.Adım Özet                                                                                                    |
| Faaliyet konusu değişikliğine ilişkin karar Türkiye Ticaret Sicil Gazetesi'nde yayımlandı mı?                                                                                                    |
| ⊕ Evet: ● Hayır                                                                                                    |
| Noter Onay Bilgileri                                                                                                    |
| 🚯 Faaliyet konusu değişikliğine ilişkin Kararın Noter Onaylı Örneği ekleyiniz. Ek dosyalarının uzantıları : *pdf,doc,docx,xls,xlsx,odt,ads,png,jpeg* olmalıdır. Bunlar dışında yüklenen formatlar ek olarak alınmamaktad |
| Kararın Noter Onaylı Örneği                                                                                                    |
| Dosyalari Seç Dosya seçilmedi                                                                                                    |
|                                                                                                    |

Son olarak özet ekranında girilmiş olan bilgiler ekrana gelir ve vonayla butonuna tıklanır.

| Vergi Dairesi/Malmüdürlüğü                                                                              | Merkez/Şube                                                                              | Şube Numarası                                                                              | Adres                | İşəyəri Tür |
|----------------------------------------------------------------------------------------------------|------------------------------------------------------------------------------------------|--------------------------------------------------------------------------------------------|----------------------|-------------|
| 026250 ESKIŞEH <b>İR VERGİ DAİRES</b> İ                                                                 |                                                                                          | 1                                                                                          |                      | MERKEZ      |
|                                                                                                    |                                                                                          |                                                                                            |                      |             |
| Faaliyet Kodu/Kodlari                                                                                   |                                                                                          |                                                                                            |                      |             |
| Faaliyet Bilgisi                                                                                        |                                                                                          |                                                                                            |                      |             |
| 493106 - MİNİBÜS VE DOLMUŞ İLE                                                                          | YAPILAN ŞEHİR İÇİ VE BANLİYÖ YOLCU TA                                                    | ŞIMACILIĞI (BELİRLENMİŞ GÜZERGAHLARDA)                                                     |                      |             |
|                                                                                                    |                                                                                          | « < Sayfa 1 /1 > »                                                                         |                      |             |
| Ek Faaliyet Bilgisi                                                                                     |                                                                                          | Ek faal                                                                                    | ivete başlama tarihi |             |
| 329004 - TIBBİ, CERRAHİ, DİŞÇİLİK VEYA (<br>BUNLARIN PARÇALARININ İMALATI (AMBI<br>VE KOLTUKLARI HARIÇI | YETERİNERLIKLE İLGİLİ MOBILVALARIN, BERBER<br>İyat ve tetkik Maşaşı, ayarlanabilir hasta | KOLTUKLARI VE BENZERI SANDALYELER İLE<br>NE YATAĞI, DIŞÇI KOLTUĞU, VEJ (KIŞINI MASA 12707/ | 2018                 |             |
|                                                                                                    |                                                                                          | ≪ C Sayla + P > ≫                                                                          |                      |             |
|                                                                                                    |                                                                                          |                                                                                            |                      |             |

Gelen onay mesajına Evet/Hayır olarak cevap verilir.

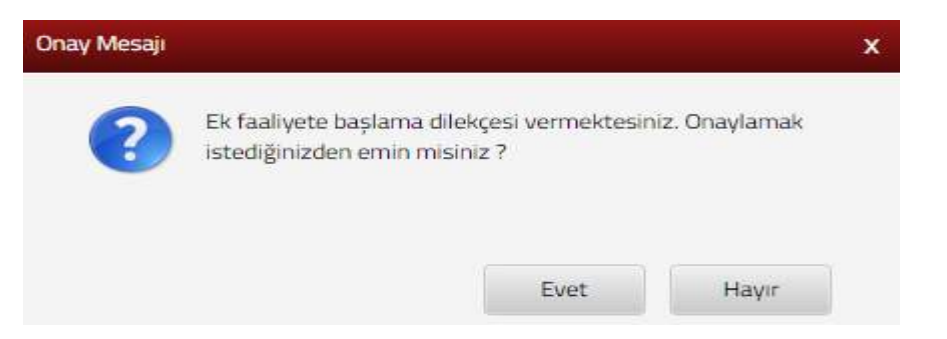

Evet butonu tıklandığında SMS onayı için cep telefon bilgisinin girileceği aşağıdaki ekran açılır. Telefon numarası girilip *Şifre Gönder* butonu tıklanır.

| SMS Onay                                                              |
|-----------------------------------------------------------------------|
| 1. Adım                                                               |
| İnteraktif Vergi Dairesi Taleo/Onav İcin Kullanılan Cep Telefonu      |
| Şifre Gönder 🛛                                                        |
| Cep telefonuna SMS gelir şifre girilir ve 🔽 Onayla butonuna tıklanır. |
| SMS Onay X                                                            |
| 1. Adım 2. Adım                                                       |

|        |           |           |            | ••      | 🗸 Ona           | yla   |                |           |            |
|--------|-----------|-----------|------------|---------|-----------------|-------|----------------|-----------|------------|
|        | Onaylam   | a işlemii | nden sonra | "Talebi | niz alınmıştır" | ' uya | ırısı yer alır | . Bu aşam | adan sonra |
| ilgili | bildirime | iliskin   | talebinizi | İslem   | Durumlarım      | ve    | Sonucları      | menüsü    | tıklanarak |

### 14.1.10 Vergi Türü Değişikliği Dilekçesi

(i) Kalan süre:152 sn

Lütfen SMS șifrenizi giriniz.

*Dilekçelerim* alanından takip edilir.

Vergi türü değişikliği dilekçesinin verildiği ekrandır. Üç adım ve özet sayfalarından oluşmaktadır.

Birinci adımda terk'ini talep ettiğiniz vergi türü/türleri var ise vergi adı alanı işaretlenerek dönem ay ve yıl seçimi yapılır. Terk talebiniz yok ise, seçim yapmadan iteri > butonuna basılır.

| rgi Turu Değişikliği Dilekçesi                 |                                                                                            |                                                                 |                  |                        |        |
|------------------------------------------------|--------------------------------------------------------------------------------------------|-----------------------------------------------------------------|------------------|------------------------|--------|
|                                                | ter +                                                                                      |                                                                 |                  |                        |        |
| 1. Adim 3. Adim Ozet                           |                                                                                            |                                                                 |                  |                        |        |
| Mükellef olduğunuz vergi türleri aşağıda göste | rilmektedir. Terk'ini talep ettiğiniz vergi türü/türleri var ise vergi adırı ve terk'rı ha | ıngi dönem itibariyle yapılacağını seçerek ilerleyiniz. Terk ta | ılebiniz yok ise | seçim yapmadan ilerley | /iniz. |
| Vergi Adı                                      | Vergi Kadu                                                                                 | Dönem                                                           |                  |                        |        |
| 1 65TOPAU                                      | 0003                                                                                       | Ry                                                              |                  | Ya                     |        |
|                                                |                                                                                            |                                                                 | ۲                |                        |        |
| 10<br>2 00000000                               | 2010                                                                                       | Ay                                                              |                  | Yé                     |        |
| <ul> <li>Burburburburburg</li> </ul>           | LUTU .                                                                                     |                                                                 | 8                |                        | .*     |
| 0                                              |                                                                                            | £γ                                                              |                  | YI                     |        |
| 3 HDV GERCEK                                   | 0015                                                                                       |                                                                 | 2                | (1000)                 | ,      |

İkinci adımda ilavesini talep ettiğiniz vergi türü/türleri var ise, 🕒 butonu tıklanarak satır ekleme işlemi yapılır. Vergi türü seçimi, başlangıç dönemi ay ve yıl seçimi yapılarak uter i butonuna tıklanır.

|                                                                   | Carlos Bartin                                                                                           |                                               |  |
|-------------------------------------------------------------------|----------------------------------------------------------------------------------------------------|-----------------------------------------------|--|
|                                                                   |                                                                                                    |                                               |  |
| im 2 Adm 3. Adm Özet                                              |                                                                                                    |                                               |  |
|                                                                   |                                                                                                    |                                               |  |
|                                                                   |                                                                                                    |                                               |  |
| Mükellefwetinize ilavesini talep ettiğiniz vergi türü/türleri var | ise vergi adını ve vergi türü ilavesinin hangi dönem itibariyle yapılacağını seçerek ilerleyiniz. İlave | talebiniz yok ise seçim yapmadan ilerleyiniz. |  |
|                                                                   |                                                                                                    |                                               |  |
| ⊙ ∎:                                                              |                                                                                                    |                                               |  |
| ⊙ ≣≓<br>Vergi tūrū                                                | Beylangç Dönemi                                                                                         |                                               |  |
| ⊙ ≣≂<br>Vergitūro                                                 | Başlangıç Dünemi                                                                                        |                                               |  |
| ○ III =<br>Vergi Türü                                             | Beşlengç Dönemi<br>Ay                                                                                   | Ye                                            |  |
| iffer     Wergi King                                              | Beşlengç Dönemi<br>Ay                                                                                   | Ye .                                          |  |
| <ul> <li></li></ul>                                               | Beylangs Dönemi<br>Ay                                                                                   | Y8<br>*                                       |  |

Üçüncü adımda talebinize ilişkin dilekçenize belge eklemek isterseniz Dosya Seç butonu ile birden fazla dosya eklemek için Ctrl tuşuna basılı tutarak ilgili dosyaların üzerine bir kere tıklanarak birden fazla ek eklenmesi sağlanır.

| Vergi Türü Değişikliği Dilekçesi                                                             |                                                                             |
|----------------------------------------------------------------------------------------------|-----------------------------------------------------------------------------|
|                                                                                              | Gen     lieri                                                               |
| 1. Adım 2. Adım Özet                                                                         |                                                                             |
|                                                                                              |                                                                             |
| Talebinize ilişkin dilekçenize belge eklemek isterseniz aşağıda                              | an dosya seçerek ekleyebilirsiniz.                                          |
| Göndermek istediğiniz ek dosyaların uzantıları: "pdf, doc, docx, xls, xlsx, odt, ods, png, j | peg" olmalıdır. Bunlar dışında yüklenen formatlar ek olarak alınmamaktadır. |
| Dosya Yükle                                                                                  |                                                                             |
| Dosyaları Seç Dosya seçilmedi                                                                |                                                                             |
|                                                                                              |                                                                             |
|                                                                                              | < Geri lieri >                                                              |

Son olarak Özet ekranında girilmiş olan bilgiler ekrana gelir ve **Onayla** butonuna tıklanır.

|                                                            | VERGI TÜRÜ İLAVESİ/TERKİ<br>POLATLI VERGİ DAİRESİ MÜD. |      |
|------------------------------------------------------------|--------------------------------------------------------|------|
| Adı Soyadı/Unvanı :                                        |                                                        |      |
| T.C./Vergi Kimilik Numarası :                              |                                                        |      |
| İkametgah Adresi :                                         |                                                        |      |
| İş Yeri Adresi / Kanuni İş Merkezi Adresi -                |                                                        |      |
| Cep Telefonu :                                             |                                                        |      |
| ikelleflyete llavesi Talep Edilen Vergi Türleri<br>🕣 🕞 📓 🖩 |                                                        |      |
| Vergi Türü                                                 | Başlangıç Dönemi                                       |      |
|                                                            | Ay                                                     | Yal  |
| GOUT - HEAREN.                                             | OCAK                                                   | 2018 |
|                                                            |                                                        |      |

1 Gerti

Gelen onay mesajina Evet/Hayır olarak cevap verilir.

| Onay Mesaji |                                                                                             | x |
|-------------|---------------------------------------------------------------------------------------------|---|
| ?           | Vergi türü ilavesi/terki dilekçesi vermektesiniz. Onaylamak<br>istediğinizden emin misiniz? |   |
| - 1         | Evet Hayır                                                                                  |   |

Evet butonu tıklandığında SMS onayı için cep telefon bilgisinin girileceği aşağıdaki ekran açılır. Telefon numarası girilip Sifre Gönder de butonu tıklanır.

| SMS Onay                                           |                                                                |      |
|----------------------------------------------------|----------------------------------------------------------------|------|
| İnteraktif Vergi Dairesi Talep                     | o/Onay İçin Kullanılan Cep Telefonu                            |      |
| Cep telefonuna SM                                  | AS gelir şifre girilir ve <mark>v Onavla</mark> butonuna tıkla | nır. |
| 1. Adım 2. Adım                                    |                                                                |      |
| Kalan süre:152 sn<br>Lütfen SMS şifrenizi giriniz. |                                                                |      |

Onaylama işleminden sonra "Talebiniz alınmıştır" uyarısı yer alır. Bu aşamadan sonra ilgili bildirime ilişkin talebinizi İşlem Durumlarım ve Sonuçları menüsü tıklanarak *Dilekçelerim* alanından takip edilir.

## 14.1.11 Yönetici Değişikliği Dilekçesi

Yönetici değişikliği dilekçesinin verildiği ekrandır. Üç adım ve özet sayfalarından oluşmaktadır.

Birinci adımda görev taksimine/şirketin temsil ve ilzamına ilişkin değişiklik bildiriminde bulunmak için ileri tuşuna basılır.

|                                                    |                                                                              |                                                               | Ret 8                                       |                                    |                                    |
|----------------------------------------------------|------------------------------------------------------------------------------|---------------------------------------------------------------|---------------------------------------------|------------------------------------|------------------------------------|
| Adın 2. Adım 1                                     | I. Adım Özet                                                                 |                                                               |                                             |                                    |                                    |
|                                                    |                                                                              |                                                               |                                             |                                    |                                    |
|                                                    |                                                                              |                                                               |                                             |                                    |                                    |
| Görev taksimine/şirk                               | ebin temsil ve ilzamına ilşkin değışıklık bildirimind                        | e bulunmak için lütfen ilerleyiniz.                           |                                             |                                    |                                    |
| Görev taksimine/şirk<br>Yönetici Bilgiler          | etin temsil ve ilzamına ilşkin değişiklik bildirimind<br>İ                   | e bulunmak için lütfen ilerleyiniz.                           |                                             |                                    |                                    |
| Görev taksimine/şirk<br>Yönetici Bilgiler<br>gi No | etin temul ve İzamına ilşkin değyaklık bildirinind<br>İ<br>T.C. Kimilik No   | e bulunmak için kitlen ilerleyiniz.<br>Adı Soyadı/Umvanı      | Yönetici Türü                               | Yünetici Giriş Tarihi              | Yönetici Çıkış Tarihi              |
| Görev taksimine/şıri<br>fönetici Bilgiler<br>gi No | retin temul ve İtamına ilçıkın değişiklik bildrimind<br>İ<br>T.C. Kimtlik No | e bulunmak için kitden klerleyeniz.<br>Adı Soyadı/Unvanı<br>- | Yönetici Türü<br>Genel Müdür, Şirket Müdürü | Yűnetki Giriş Tarihi<br>05/01/2008 | Yönetici Çıloş Tarihi<br>++/++/+++ |

İkinci adımda görev taksimine/şirketin temsil ve ilzamına ilişkin değişiklik Türkiye Ticaret Gazetesinde yayınlanmış ise Evet/Hayır işaretlenerek işleme devam edilir.

| netici Değişikliği Dilekçesi                                                                                    |        |         |
|----------------------------------------------------------------------------------------------------|--------|---------|
|                                                                                                    | < Geri | lleri 🕨 |
| 1.Adım 2. Adım Özet                                                                                             |        |         |
| Görev taksimine/şirketin temsil ve ilzamına ilişkin değişiklik Türkiye Ticaret Sicil Gazetesinde yayınlandı mı? |        |         |
| 💿 Evet 💿 Hayır                                                                                                  |        |         |
|                                                                                                    | < Geri | lleri 🕨 |
|                                                                                                    |        |         |

Evet işaretlendiğinde ilgili alanda yer alan Türkiye Ticaret Sicil Müdürlüğü, Türkiye Ticaret Sicil Numarası, Türkiye Ticaret Sicil Gazetesi Sayısı bilgilerinin girişi yapılır ve Türkiye Ticaret Sicil Gazetesi de ek olarak eklenir ileri tuşuna basılır.

| v grima ve delovina: Ek dovjelarni saamtan i "pät,doc,doosita,etac.adt.oda.prig.jpeg" dimakti Ekonlar täynda verkinen formattar ek olares atimisarisatadi     Türkiye Ticaret Skill Namarasi     Türkiye Ticaret Skill Saatteel              |
|----------------------------------------------------------------------------------------------------|
| ndi mi?<br>v grina ve aktovina. Ek desvalarri kazintan i "pät,doc.docxisturtex.odt.oda.peg.geg" dimakti Ekvitar denda voldmen formattar ek otaras akrimamaintad<br>Türkilye Ticaret Skill Narmarasi<br>Türkilye Ticaret Skill Gazeteel       |
| andi mi?<br>v grma ve aktojina, Ex despalarni uzantilan i "pëli,doc,docovito,stax ottoettepegjipeg" dimaktik Existar denda çoktoren formattar ek olaran akristaratikad<br>Türkliye Ticaret Skill Numarasi<br>Türkliye Ticaret Skill Gazeteel |
| v grma ve aktojinij. Ek despalarni szantilan i "peltjöc,doc,viti,stek odt,ode,peg.jpeg" dimarkit Ekvisar signida çoldunun tormattar ak olaras alivmamarkad<br>Türkliye Ticaret Skill Numarasi<br>Türkliye Ticaret Skill Gazetesi             |
| n grma ve ditovjna. Ex devjalarn samtlan i "pittos, doc, doc, sta, oet, eda, prigjipog" dimal dir. Bunkar slipida volkinan formattar ek olaras alınmamaktadır<br>Türkiye Ticaret Skill Numarası<br>Türkiye Ticaret Skill Gazeteel            |
| Türskye Ticaret Sicil Gazaleçi                                                                                                    |
| Turkiyo Ticaret Sicil Gazetesi                                                                                                    |
|                                                                                                    |
| Dosyatan Seç Dosya seçilmedi                                                                                                    |
| Dosyatan Seç Dosya seçil                                                                                                    |

Hayır işaretlendiğinde ilgili alanda yer alan Kararın Noter Onaylı Örneği ve Türkiye Ticaret Sicili Gazete ilanı makbuzu eklenir. Dosya Seç butonu ile birden fazla dosya eklemek için Ctrl tuşuna basılı tutarak ilgili dosyaların üzerine bir kere tıklanarak birden fazla ek eklenmesi sağlanır.

| inetici Değişikliği Dilekçesi                                                                                                    |
|----------------------------------------------------------------------------------------------------|
| Teres ter s                                                                                                    |
| 1.Adem 2.Adem 3.Adem Cost                                                                                                    |
| Görev taksimine/sirketin temsil ve ilzamına ilişkin değişiklik Türkiye Ticaret Sicil Gazetesinde yayınlandı mı?                                                                                                    |
| © Evet * Hayr                                                                                                    |
| 6 Gover takamme/privates terred ve lizamme lipkin karavis nater onajó órneji ve tescil tarihiri gilszeren Tarkije Ticaret Sicil Gazete ilan mektuz maktuzani ekkejniz. Ek dosyalarnin uzantilan i "pdf,doc,docr,als,alsa,odt,ods,png,jøeg" almekdz. Banlar dynda júlikene förmattar ek alarak almennaktadır. |
| Kararın Noter Onaylı Örneği ve Türkiye Ticaret Sicili Gazete ilanı makbuzu                                                                                                    |
| Dosyslan Seç Dosya seçilmedi                                                                                                    |
|                                                                                                    |
| e con                                                                                                    |

Üçüncü adımda temsile yetkili olanların, şirket unvanını da içeren noterce düzenlenmiş imza sirkülerinin noter onaylı örneğini ve temsile yetkili kişilerin kimlik kartı fotokopisi veya yabancılarda pasaportun noter onaylı örneği eklenir.

| Snetici Degişikliği Dilekçasi                                                                                                    |
|----------------------------------------------------------------------------------------------------|
|                                                                                                    |
| 1.Raim 2.Aam 3.Kaim Ozet                                                                                                    |
| 1 Temble yeskill olar farm, sphat unvanni di appren notarce diserdennis imua sikklerinin novar onayli örnegini ekkmenz genemetredi. Ek dosjalarinin usanclari "pat,dac,doc,alix,ikx,odt,ods,pag,jarg" atmalidir. Bertar dipinda yöklenen farmatar ek olari-i alminanato |
| Imza Sirküleri Noter Onaylı Örneği                                                                                                    |
| Dosystan Seg. Doxys sejämedi                                                                                                    |
| Tomste vetrill kolenn kinlik karb fotologis vega vaboktlada posportun noter orași omegin ellemene gerelmentedii. El dozialarını azontları "pdf.doc.doc.veja.tisk.odt.dot.gergjeg" almaldı: Bunkı donda yüheren farmatie el darak alemanaltadı.                          |
| Kimilik Karti Folekopisi/ Yabancilaréa Pasaportun Noter Davili Örnegi                                                                                                    |
| Dosyalari Sec Dosya seçilmədi                                                                                                    |
|                                                                                                    |
|                                                                                                    |
|                                                                                                    |
|                                                                                                    |

Son olarak Özet ekranında girilmiş olan bilgiler ekrana gelir ve Kaydet 🗹 butonuna tıklanır.

| and recommendances and recommendance of the second states and recommendance and                                                                                                    |                                                                                                    |
|----------------------------------------------------------------------------------------------------|----------------------------------------------------------------------------------------------------|
| Evet = Haye                                                                                                    |                                                                                                    |
| Convertakismenungenketen termiti ve itzamma ilgaim karann neter onagil ömeği ve tescil taritmi gösteren Türkiye Ticanet Solil Gazeter kan m<br>tormattar ek olarak olarak atırmamaktadır. | näituz mukbusunu ekievinz. Ekidovalarinin uzantilan i "pdf.doc.disc.xik.xidx.odt.odu.gng.jpeg" elmakdir. Burka vüklen                   |
| arann Noter Onaylı Omeği ve Türkiye Ticaret Sicili Gazete Banı makbusu                                                                                                    |                                                                                                    |
|                                                                                                    | Tagaan 1 A                                                                                                    |
|                                                                                                    |                                                                                                    |
| Temsle vetkil olanlarır, şirket unvanın da çoren notarce düzenlenmiş imga sirkillerinin noter oruşli örneğini ekkemeniz gerekmektedir. Ek do                                              | eyalarının uzantıları : "pdf,doc, docx,xis,xisx,odt,ods,prg,greg," olmalıdır. Bunlar dışında yüklenen formatlar ek olarak alınmamaktadı |
| nza Sakilien Noter Onwyli Örneği                                                                                                    |                                                                                                    |
|                                                                                                    | Tagiant (A                                                                                                    |
| 🛐 Ternsle vetkil kylenn kimilik karti fotokopisi veya yatlancılarda paslaportun noter onaylı örneğini eklemeniz gerekmektedir. Ek dosyalarının uz                                         | antiları "pdf.doc.doc.xis.alsx.odt.ods.png.jog" olmalıdır. Bunlar dışında yüklenen formatlar ek olarak alınmamäktadır.                  |
| arrišk Karts Fotokopisi/ Yabancılarda Pasaportun Noter Onaştı Örneği                                                                                                    |                                                                                                    |
|                                                                                                    | See 1                                                                                                    |
|                                                                                                    |                                                                                                    |
|                                                                                                    | -                                                                                                    |

Gelen onay mesajina Evet/Hayır olarak cevap verilir.

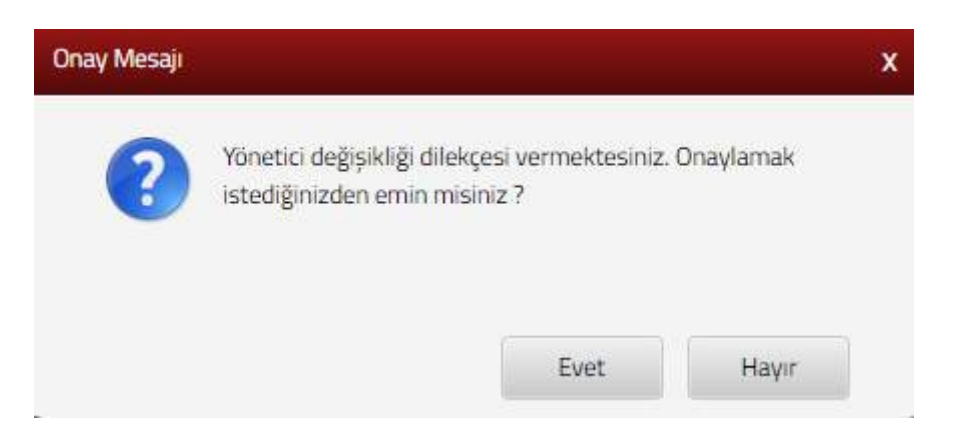

Evet butonu tıklandığında SMS onayı için cep telefon bilgisinin girileceği aşağıdaki ekran açılır. Telefon numarası girilip <sup>Şifre Gönder</sup> *d* butonu tıklanır.

| SMS Onay                                                                   |
|----------------------------------------------------------------------------|
| 1. Adım 2. Adım                                                            |
| İnteraktif Vergi Dairesi Talep/Onay İçin Kullanılan Cep Telefonu           |
| Şifre Gönder 🛛 🛪                                                           |
| Cep telefonuna SMS gelir şifre girilir ve <b>Chayla</b> butonuna tıklanır. |
| SMS Onay X                                                                 |
| 1. Adim 2. Adim                                                            |
| Kalan süre:152 sn                                                          |
| Lütfen SMS șifrenizi giriniz.                                              |
| Onayla                                                                     |

Onaylama işleminden sonra "Talebiniz alınmıştır" uyarısı yer alır. Bu aşamadan sonra ilgili bildirime ilişkin talebinizi İşlem Durumlarım ve Sonuçları menüsü tıklanarak <u>Dilekçelerim</u> alanından takip edilir.

# 14.1.12 Unvan Değişikliği Dilekçesi

Unvan değişikliği dilekçesinin verildiği ekrandır. İki adım ve özet sayfalarından oluşmaktadır.

Birinci adımda yeni ticaret unvanınızı yazılır. Unvan değişikliği tarihinin seçileceği alandan <sup>ten</sup> butonu tıklanarak açılan takvimden tarih seçimi yapılır ve <sup>tieri •</sup> butonuna tıklanır.

| Jnvan Degişikliği Ditekçesi                                                         |                                                                                                    |  |
|-------------------------------------------------------------------------------------|----------------------------------------------------------------------------------------------------|--|
| 1. Adm 2. Adm - Ozet                                                                |                                                                                                    |  |
| 🚺 Unvan değişikliği bildirimi, değişiklik tarihinden sonra bir ay içinde yapılmalıc | r Bu süreden sonra yapılan bildirimler için Vergi Usul Kanunumun 352. maddesi gereğince 2. derece usulsüzlük cezasi uygulanacaktır. |  |
| Yeni Ticaret Unvaninizi Yaziniz                                                     | Unvan Değişikliği Tarihini Seçiniz                                                                                                  |  |
|                                                                                     |                                                                                                    |  |

İkinci adımda unvan değişikliğine ilişkin karar Türkiye Ticaret Gazetesinde yayınlanmış ise Evet/Hayır işaretlenerek işleme devam edilir.

| Unvan Değişikliği Dilekçesi                                                                          |        |
|----------------------------------------------------------------------------------------------------|--------|
| 1. Adim Özet                                                                                         |        |
| Unvan değişikliğine ilişkin karar Türkiye Ticaret Sicil Gazetesinde yayımlandı mı?<br>© Evet © Hayır |        |
|                                                                                                    | • Geri |

Evet işaretlendiğinde ilgili alanda yer alan Türkiye Ticaret Sicil Müdürlüğü, Türkiye Ticaret Sicil Numarası, Türkiye Ticaret Sicil Gazetesi Sayısı bilgilerinin girişi yapılır ve Türkiye Ticaret Sicil Gazetesi de ek olarak eklenir

| 1.Adm 2.Adm Özüt                                                                                                    |                                                                                                    |
|----------------------------------------------------------------------------------------------------|----------------------------------------------------------------------------------------------------|
| invan değişikliğine ilişkin karar Türkiye Ticaret Sicil Gazetesinde yayımlandı mı'<br>* Evet o Havır                                                                                                    |                                                                                                    |
|                                                                                                    |                                                                                                    |
| urkive Ticaret Sicil Gazetesi Bilgileri                                                                                                    |                                                                                                    |
| ürkiye Ticaret Sicil Gazetesi Bilgileri<br>Unvan degişikliğine ilşkin sşağıdaki bilgileri doldurarak Türkiye Ticaret<br>yüklenen formatlar ek olarak alınmarmaktadır.                                                                                 | Sixil Gazetasini ekleyiniz. Ek dosyalarının uzantıları : "pdf.doc.docx.xls.xlsx.odt.eds.png.jpeg" olmalıdır. 1 megabaytın üzerinde ve belirtilen dosya uzantılar                                                                     |
| ürkiye Ticaret Sicil Gazetesi Bilgileri<br>Unvan değişikliğine ilşkin aşağıdaki bilgileri doldurarak Türkiye Ticaret<br>yüklenen formatlar ek olarak alınmamaktadır.<br>Türkiye Ticaret Sicil Müdürlüğü                                               | Sicil Gazetesini ekleyiniz. Ek dosyalarının uzantıları : "pdf.doc.docx.vls.vlsx.odt.ods.png.jpeg" olmalıdır. 1 megabaytın üzerinde ve bolirtilen dosya uzantılar<br>Türkiye Ticaret Sicil Rumanası                                   |
| Gringe Ticaret Sicil Gazetasi Bilgileri     Unvan değişikliğine ilişkin aşağıdaki bilgileri doldurarak Türkiye Ticaret     yüklenen formatlar ek olarak alınmamaktadır.     Türkiye Ticaret Sicil Müdürlüğü     Türkiye Ticaret Sicil Gazetesi Sayısı | Sicil Gazetasini okleyiniz. Ek dosyalarının uzantıları : "pdf,doc,docx,xis,xisx,odt,ods,ang,jpeg" olmalıdır. 1 megabaytın üzerinde ve belirtilen dosya uzantılar<br>Türkiye Ticaret Sicil Rumanası<br>Türkiye Ticaret Sicil Gazetesi |

Cevabınız Hayır ise; Kararın Noter Onaylı Örneği ve Unvan değişikliğinin tescil tarihini gösteren Türkiye Ticaret Sicili Gazete ilanı makbuzu eklenir. Dosya Seç butonu ile birden fazla dosya eklemek için Ctrl tuşuna basılı tutarak ilgili dosyaların üzerine bir kere tıklanarak birden fazla ek eklenmesi sağlanır.

| Jnvan Değişilliği Dilekçesi                                                                                                    |
|----------------------------------------------------------------------------------------------------|
| 1. Adm 2. Adm One                                                                                                    |
| Unvan değişikliğine ilşkin karar Türkiye Ticaret Sicil Gazetecinde yayımlandı mı?                                                                                                    |
|                                                                                                    |
| Unvan değişikliğine ilişkin Karanın Noter Onaylı Örneği ve tescil tarihini gösteren Türkiye Ticaret Sicili Gazete ilanı makbuzunu ekleyiniz. Ek dosyalarının uzantıları : "pdf,doc,docs,xis,xisx,odt,ads,png,jpeg" olmalıdır. 1 megabaytın üzerinde<br>ve belirtiken dosya uzantıları dışında yükkenen formattar ek olarak alınmamaktadır |
| Kararın Noter Onaylı Örneği                                                                                                    |
| Düsyaları Seçi Dosya seçilmedi                                                                                                    |
| Unvan değişikliğinin tescil tarihini gösteren Türkiye Ticaret Sicili Gazete ilanı makbuzu                                                                                                    |
| Dosyalari Seç Dosya seçilmedi                                                                                                    |
|                                                                                                    |
|                                                                                                    |

Son olarak Özet ekranında girilmiş olan bilgiler ekrana gelir ve **Onayla** butonuna tıklanır.

| rvani                                                                             | Vergi Kimlik Numarası    |
|-----------------------------------------------------------------------------------|--------------------------|
| rgi Dairesi                                                                       |                          |
|                                                                                   | Adres                    |
| SKİŞEHİR VD. BAŞKANLIĞI                                                           | ZARI/ESKİŞE              |
| lefon Numarası                                                                    | Telefon Numarası         |
| ail Adresi                                                                        |                          |
|                                                                                   |                          |
| ini Ticaret Unvani                                                                | Unvan Değişikliği Tarihi |
| ist                                                                               | 11/07/2018               |
|                                                                                   |                          |
| nvan değişikliğine ilişkin karar Türkiye Ticaret Sicil Gazetesinde yayımlandı mı? |                          |
| ) Evet 🛞 Hayır                                                                    |                          |

Gelen onay mesajına Evet/Hayır olarak cevap verilir.

| Onay Mesajı | )                                    |                                                | x         |
|-------------|--------------------------------------|------------------------------------------------|-----------|
| ?           | Unvan değişikliğ<br>istediğinizden e | ği dilekçesi vermektesiniz. (<br>min misiniz ? | Dnaylamak |
|             |                                      | Evet                                           | Hayır     |

Evet butonu tıklandığında SMS onayı için cep telefon bilgisinin girileceği aşağıdaki ekran açılır. Telefon numarası girilip **Şifre Gönder A** butonu tıklanır.

| MS Onay            |                    |                   |              |              |   |
|--------------------|--------------------|-------------------|--------------|--------------|---|
| 1. Adım 2. /       | Adım               |                   |              |              |   |
| İnteraktif Vergi I | Dairesi Talep/Onay | İçin Kullanılan ( | Cep Telefonu |              |   |
|                    |                    |                   |              | Şifre Gönder | - |
|                    |                    |                   |              |              |   |

Cep telefonuna SMS gelir şifre girilir ve 🔽 Onavla butonuna tıklanır.

| SMS Onay                      |        | × |
|-------------------------------|--------|---|
| 1. Adım                       |        |   |
| Kalan süre:152 sn             |        | ĺ |
| Lütfen SMS șifrenizi giriniz. |        |   |
|                               | Onayla |   |

Unvan değişikliği işlemi gerçekleştirilir. Bu aşamadan sonra ilgili bildirime ilişkin talebinizi İşlem Durumlarım ve Sonuçları menüsü tıklanarak <u>Dilekçelerim</u> alanından takip edilir.

#### 14.1.13 Hisse Devri Dilekçesi

Hisse devri dilekçesinin verildiği ekrandır. Üç adım ve özet sayfalarından oluşmaktadır.

Birinci adımda şirkete ait ortaklık bilgileri listelenir **tuşuna basılır**.

| Bu sayfada hisse devri bildiriminde         | e bulunabilirsiniz.                                  |                                         |                      |                            |                    |
|---------------------------------------------|------------------------------------------------------|-----------------------------------------|----------------------|----------------------------|--------------------|
|                                             |                                                      |                                         | Bert                 |                            |                    |
| 1. Adm 2. Adım 3. Adım                      | Özet.<br>eri aşağıdaki gibidir. Hisse devri bildirir | ninde bulunmak için lütfen ilerleyiniz. |                      |                            |                    |
|                                             |                                                      |                                         |                      |                            |                    |
| Ortaklık Bilgileri                          |                                                      |                                         |                      |                            |                    |
| Drtaklık Bilgileri<br>Vergi Kimlik Numarası | T.C. Kimlik Numarası                                 | Adı Soyadı/Unvanı                       | Hisse Oranı          | Giriş Tarihi               | Çıkış Tarihi       |
| Ortaklık Bilgileri<br>Vergi Kimlik Numarası | T.C. Kimlik Numarası                                 | Adı Soyadı/Unvanı                       | Hisse Orani<br>60,00 | Giriş Tarihi<br>04/01/2008 | Çıkış Tarihi<br>// |

İkinci adımda Tüzel Kişiler için hisse devrine ilişkin karar Türkiye Ticaret Gazetesinde yayınlanmış ise Evet/Hayır işaretlenerek işleme devam edilir.

| ise Devri Dilekçesi                                                          |        |
|------------------------------------------------------------------------------|--------|
| Bu sayfada hisse devri bildiriminde bulunabilirsiniz.                        |        |
|                                                                              | • Gent |
| 1. Adim 2. Adim 3. Adim Ozet                                                 |        |
| Hisse devrine ilişkin karar Türkiye Ticaret Sicil Gazetesinde yayımlandı mı? |        |
| © Evet © Hayır                                                               |        |
|                                                                              |        |
|                                                                              |        |

Evet işaretlendiğinde ilgili alanda yer alan Türkiye Ticaret Sicil Müdürlüğü, Türkiye Ticaret Sicil Numarası, Türkiye Ticaret Sicil Gazetesi Sayısı bilgilerinin girişi yapılır ve Türkiye Ticaret Sicil Gazetesi de ek olarak eklenir ileri tuşuna basılır.

|                                                                                                    | Carl Carl Carl Carl                                                                                                    |
|----------------------------------------------------------------------------------------------------|----------------------------------------------------------------------------------------------------|
| T. 6000 2. 6000 8. 0.000 Caut                                                                                                    |                                                                                                    |
|                                                                                                    |                                                                                                    |
| lisse devrine ilipkin karer Türkiye Tizaret Sicil Gazeteainde yayımlandı mi?                                                                                                    |                                                                                                    |
| isse devrine illplin karar Türkiye Tizarat Sicil Gazeteoinde yayımlandı mı?<br>• Evet — Hayır                                                                                                    |                                                                                                    |
| lisus devrine iliphin karar Türkiye Tizaret Sicil Gazeteoinde ysymlandı mı?<br>= Evat = Havir<br>ürhiye Tisaret Sicil Gozeteoi Bilgileri                                                                                                    |                                                                                                    |
| lisse devrine lihalin kaner Türkiye Tisaret Sicil Gazeteelinde yaşımlandı mi?<br>e. Evret ↔ Havir<br>Ürbiye Tisaret Sicil Gazetesi Biğileri<br>Örbiye Tisaret Sicil Gazetesi Biğileri<br>Nakae devrine İlpinin aşağıdaki hiğileri doldurarak türkiye Tisaret Sic<br>volkieren formatları eki darak alamınamakkalır.                                                                                                    | azetrani sklevniz. Ek dovyslavna uzantilari i "odf.doc.docx.sh.slav.odf.ads.png.jorg" olmatsik, 1 megabavtn özerinde ve bakrilan dovja uzantilari d                                                                               |
| Isse departen Silphin kans führige Tissret Stoff Gazebesinde ysyemland, mi?<br>Evel     Evel     Flaver     Inite Tissret Siell Gozebesi BBgBesi     Tissret Siell Gozebesi BBgBesi     tisse devotes Bjskin apagdaki bilgileri doblorarak Türklye Ticaret Sie     volkleren formatär els statak alemmankteder.     Törklye Ticaret Siell Müdbinlögö                                                                                                    | azeteani abeyiniz. Ek dosyalarının azantıları : "pdf.doc.doc.,ah,alar.ostLost.pog.jorg" olmalıdır. 1 megabaytın üzerinde ve belirtilen dosya azantıları d<br>Türkiye Tixaret Sicil Nematazı                                       |
| Isse devine liholis kaar fühlige Tisaret Stoff Gazebesinde ysyemland, mi?  E Evel  O Have  Flanke Tisaret Sid Gozebesi Bäglleri  Tisaret Sid Gozebesi Bäglleri  Tisaret Sid Gozebesi Bägl | azetesini sklevinte. Ek dosvalarının uzanttiları : "pdf.doc.docs.ak.alıs.odt.ods.png.joeg" olmalıdır. 1 megabaytın üzerinde ve belirtilən dosva uzantıları d<br>Yürkiye Tisaret Sicil Nurmanası<br>Türkiye Tiçaret Sicil Cazateal |

Hayır işaretlendiğinde ilgili alanda yer alan Kararın Noter Onaylı Örneği eklenir ve ileri 🕑 butonuna tıklanır.

| rlisse Devri DBekçesi                                                                                                    |
|----------------------------------------------------------------------------------------------------|
| Bu sayfada hissa devi i bildinivinsie balunabilisi ia                                                                                                    |
|                                                                                                    |
| 1. Aem 2. Adam Gast                                                                                                    |
| Hisse devrine ilijkin karar Türkiye Ticaret Sidi Gazetesinde vayımlandı mı?                                                                                                    |
| © Evet ® Rayar                                                                                                    |
| Noter Onay Bilgileri                                                                                                    |
| Hisse Devrine Iljskin karann / sözlesmenin noter onavi örneğini ekleyiniz. Ek dosyalarının uzantıları : "pdf,doc.docx.xis.xisr,odt,ods.png,jpeg" olmalidir. 1 megabaytın üzerinde ve belirtilen dosya uzantıları dışında yüklenen formatlar<br>olarak alınmamaktadır |
| Kararın Noter Onaylı Örneği                                                                                                    |
| Dosyalan Beç Dosya seçilmedi                                                                                                    |
|                                                                                                    |
|                                                                                                    |
|                                                                                                    |

Üçüncü adımda devir alan ortağın pay defterine kaydını gösteren sayfanın noter onaylı örneği ve hisse devralanların kimlik kartı fotokopisini, yabancılarda pasaportun noter onaylı örneğini ek olarak eklenir ileri 🕨 butonuna tıklanır.

| By seyfide herse deve bildrinnede bildrinnede bil | Hisso Devri Dilekçesi                                                                                                    |
|----------------------------------------------------------------------------------------------------|----------------------------------------------------------------------------------------------------|
|                                                                                                    | Bu sayfada hisse devri bildriminde bakinabilrisma:                                                                                                    |
| 1. Adem       22. Adem       1. Adem         Pay Defteri Bilgileri       Image: Company defterine kaydını gösteren saylanın noter onaylı örneğini ekleyiniz. Ek dosyalarının uzantıları : "pdf.doc.docx.vis.xisx.odt.ods.png.jpeg" olmalıdır. 1 megabaytın üzerinde ve belirtilen dosya uzantıları dipinda yüzerinde ve belirtilen dosya uzantıları dipinda yüzerinde ve belirtilen dosya uzantıları dipinda yüzerinde ve belirtilen dosya uzantıları dipinda yüzerinde ve belirtilen dosya uzantıları tirağı bay defterine formatizer ek olarak alınmamaktadır.         Pay Defteri Noter Onaylı Örneği       Dosyaları Beg: Dosya seçilmedi         Kınlık Bilgileri       Mises devralantarın kimlik kartı fotokopisini, yabancılarda pasaportun noter onaylı ürneğini ekleyiniz. Ek dosyalarının uzantıları : "pdf.doc.docx.xis.siss.edt.ods.png.jpeg" olmalıdır. 1 megabaytın üzerinde ve belirtilen dosya uzantıları dipinda yüklenen formatizer ek olarak alınmamaktadır.         Kınlık Bilgileri       Mises devralantarın kimlik kartı fotokopisini, yabancılarda pasaportun noter onaylı ürneğini ekleyiniz. Ek dosyalarının uzantıları : "pdf.doc.docx.xis.siss.edt.ods.png.jpeg" olmalıdır. 1 megabaytın üzerinde ve belirtilen dosya uzantıları dipinda yüklenen formatizer ek olarak alınmamaktadır.         Kınlık Bilgileri Örneği       Dosya aseçilmedi                                                                                                    | CE (See) East (S)                                                                                                    |
| Pay Defteri Bilgleri Devir alan ortağın pay defterine kaydını gösteren saytanın noter onaylı örneğini ekleviniz. Ek dosyalarının uzantları : "pdf.doc,docx,sis,sisk.odt.ods,png.jpeg" olmalidir. 1 megabaytın üzerinde ve belirtilen dosya uzantları dijunda<br>yüklenen formatlar ek olarak alınmamaktadır. Pay Defteri Noter Onaylı Örneği Dosyaları Beg. Dosya seçilmedi Minik Bilgileri Misek edevratantarın kimlik kartı fotokopisini, yabanclarda pasaportun noter onaylı ürneğini ekleyiniz. Ek dosyalarının uzantları : "pdf.doc,docx,sis,sisk.edt.ods,png.jpeg" olmalidir. 1 megabaytın üzerinde ve belirtilen dosya uzantları dişinda<br>yüklenen formatlar ek olarak alınmamaktadır. Minik Bilgileri Örneği Dosyaları Beg. Dosya seçilmedi                                                                                                    | 1. Adm 2. Adm 3. Adm Over                                                                                                    |
| Devir alan ortagin pay detterine kaydını gösteren saytanın noter onaylı örneğini ekleyiniz. Ek dosyalarının uzantıları : "pdt.doc.docx.sis.xisk.odt.ods.png.jpeg" olmalidir. 1 megabaytın üzerinde ve belirtilen dosya uzantıları dıjında<br>vükleren formatlar ek olarak alınmamaktadır.     Pay Defteri Noter Onaylı Örneği     Dosyaları Beç. Dosya seçilmedi     Minik Bigglesi     Minik Bigglesi     Minik Bigglesi     Minik Bigglesi     Minik Bigglesi Örneği     Minik Bigglesi Örneği     Minik Bigglesi Örneği     Minik Bigglesi Örneği     Minik Bigglesi Örneği     Minik Bigglesi Örneği     Minik Bigglesi Örneği     Minik Bigglesi Örneği     Minik Bigglesi Örneği     Minik Bigglesi Örneği     Minik Bigglesi Örneği     Minik Bigglesi Örneği                                                                                                    | Pay Deftori Bilgilari                                                                                                    |
| Pay Defteri Noter Onayli Omeği Dosyaları Beçi Dosya seçilmedi Kimlik Bilgileri Kimlik Bilgileri Mise devralanların kimlik kartı fotokopisini, yabancılarda pasaportun neter onaylı direğini ekleyiniz. Ek dosyalarının uzantıları : "pdf,doc,docr,xis,xisc,odt,ods,prg,jpeg" olmalıdır. 1 megabaytın üzerinde ve belirtilen dosya uzantıları Kimlik Bilgileri Örneği Dosyaları Beçi Dosya seçilmedi                                                                                                    | Devir alan ortagen pay detterine kaydini gösteren saytanın noter onaylı örneğini ekleyiniz. Ek dosyalarının uzantıları : "pdt.doc.docx.xis.xisx.adt.ods.png.jpeg" olmalidir. 1 megabaytın üzerinde ve belirtilen dosya uzantıları dıjında yüklenen formatlar ek olurak alınmamaktadır.            |
| Dosyalari Beg. Dosya seçilmedi<br>Kimlik Bigileri<br>I Hisse devralanların kimlik kartı fotokopisini, yabancılarda pasaportun noter onaylı timeğini ekleyiniz. Ek dosyalarının uzantıları : "pdf,doc,docr,xis,xisx,odt,ods,prg.jpeg" olmalıdır. 1 megabaytın üzerinde ve belirtilen dosya uzantıları<br>dışında yüklenen formatlar ek olarak alınmamaktadır.<br>Kimlik Bilgileri Örneği<br>Dosyalan Seg. Dosya seçilmedi                                                                                                    | Pay Defteri Noter Onaylı Örneği                                                                                                    |
| Kimlik Bilgileri  Ilosa devralanların kimlik karlı fotokopisini, yabancılarda pasaportun noter onaylı tirneğini ekleyiniz. Ek dosyalarının uzantdarı : "pdf,doc,docr,xis,xisx,odt,ods,ong,joeg" olmalıdır. 1 megabaytın üzerinde ve belirtilen dosya uzantıları (Kimlik Bilgileri Örneği Dosyaları Seçi Dosya seçtimedi                                                                                                    | Dosyalari Seç Dosya seçilmedi                                                                                                    |
| Hisse devratantann kinlik kartı fotokopisini, yabancılarda pasaportun noter onaylı tirneğini ekleyiniz. Ek dosyalarının szantıları : "pdf,doc,docr,zis,zis,cott,ods,ong,joeg" olmalıdır. 1 megabaytın üzerinde ve belirtilen dosya uzantıları<br>dışında yüklenen formatlar ek olarak alınmamaktadır.<br>Kimlik bilgileri Örneği                                                                                                    | Kimilik Bilgileri                                                                                                    |
| Kimilik Bilgileri Örneği Dosyaları Soç i Oosya seçlimedi                                                                                                    | Hisse devralaniann kimlik kartı fotokopisini, yabancılarda pasaportun noter onaylı örneğini ekleyiniz. Ek dosyalarının uzantıları : "pdf,doc,docr,xis,alsx,odt,ods,ong,jpeg" olmalıdır. 1 megabaytın üzerinde ve belirtilen dosya uzantıları dığında yüklenen formatlar ek olarak alınmamaktadır. |
| Dosyalari Sec. Dosya seclimedi                                                                                                    | Kimila Bilgileri Örnegi                                                                                                    |
|                                                                                                    | Dosyalan Sec. Dosya setlimedi                                                                                                    |
|                                                                                                    | COM TWO IS                                                                                                    |

Son olarak Özet ekranında girilmiş olan bilgiler ekrana gelir ve Conavla butonuna tıklanır.

| Contraction of the second second second second second second second second second second second second second s |                                               |                                         |             |              |          |
|----------------------------------------------------------------------------------------------------|-----------------------------------------------|-----------------------------------------|-------------|--------------|----------|
| Bu sayfada hisse devri bildirimin                                                                               | te bulunabilissince.                          |                                         |             |              |          |
|                                                                                                    |                                               |                                         | A Gen       |              |          |
| 1. Adm 2. Adm 3. Adm                                                                                            | Duet                                          |                                         |             |              |          |
|                                                                                                    |                                               |                                         |             |              |          |
|                                                                                                    |                                               |                                         |             |              |          |
| Sirketinize alt ortaklik bilg                                                                                   | ileri aşağıdaki gibidir. Hisse devri bildirir | minde bulunmak için lütfen ilerleyiniz. |             |              |          |
| Ortaklık Bilgileri                                                                                              |                                               |                                         |             |              |          |
| Vergi Kimlik Numarası                                                                                           | T.C. Kimlik Numarası                          | Adı Soyadı/Unvanı                       | Hisse Orani | Giriş Tarihi | Çıkış Ta |
|                                                                                                    |                                               |                                         | 60,00       | 04/01/2008   |          |
|                                                                                                    |                                               |                                         | 40,00       | 17/10/1994   |          |
| Tube lawer a charge Webbe bases 7                                                                               | Victoria Travet Siell Constantindo variante   |                                         |             |              |          |
| Evet Hayır                                                                                                    | uniye ricaret aicii Gazetesinue yayınıa       |                                         |             |              |          |
|                                                                                                    |                                               |                                         |             |              |          |
|                                                                                                    |                                               |                                         |             |              |          |
| Turkiye Sicil Gazetesi/Karann Noter C                                                                           | wayı ile İlgili Dosyalar                      |                                         |             |              |          |

Gelen onay mesajina Evet/Hayır olarak cevap verilir.

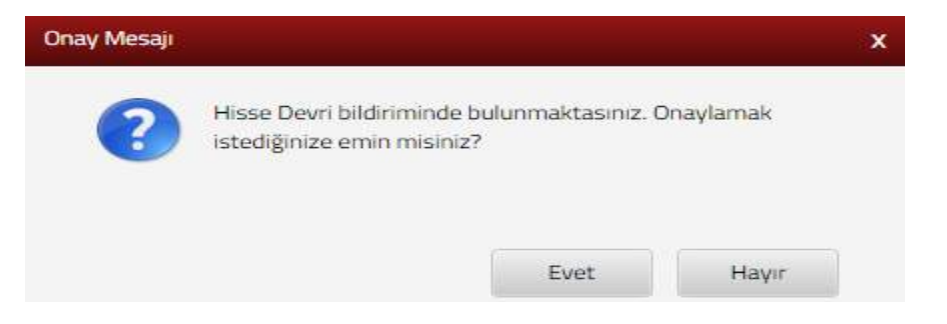

Evet butonu tıklandığında SMS onayı için cep telefon bilgisinin girileceği aşağıdaki ekran açılır. Telefon numarası girilip *Şifre Gönder* butonu tıklanır.

| SMS Onay                       |                                                      |   |
|--------------------------------|------------------------------------------------------|---|
| İnteraktif Vergi Dairesi Talep | o/Onay İçin Kullanılan Cep Telefonu                  |   |
|                                | Şifre Gönder 🖪                                       |   |
| Cep telefonuna SM              | S gelir şifre girilir ve 🔽 Onavla butonuna tıklanır. |   |
| SMS Onay                       |                                                      | x |
| 1. Adım 2. Adım                |                                                      |   |
| Kalan süre: 152 sn             |                                                      |   |
| Lütfen SMS șifrenizi giriniz.  |                                                      |   |
|                                | •••••• Onayla                                        |   |

Onaylama işleminden sonra "Talebiniz alınmıştır" uyarısı yer alır. Bu aşamadan sonra ilgili bildirime ilişkin talebinizi İşlem Durumlarım ve Sonuçlarım menüsü tıklanarak *Dilekçelerim* alanından takip edilir.

### 14.1.14 Sermaye Artırımı Dilekçe

Sermaye artırımı dilekçesinin verildiği ekrandır. İki adım ve özet sayfalarından oluşmaktadır.

Birinci adımda şirket sermayesi ve şirketin yeni sermayesi bilgileri girilir ve butonuna tıklanır.

| Sermaye Artırımı Dilekçesi                                                                                                    |                                                                               |
|----------------------------------------------------------------------------------------------------|-------------------------------------------------------------------------------|
| 6                                                                                                    |                                                                               |
| 1. Adem Dzet                                                                                                    |                                                                               |
| 🚯 Sermaye artırmı bildirmi, değişiklik tarihinden sonta bir ayıçınde yapılmakdır. Bu süheden sonta yapılan bildirmleriçin Vergi Usuk K | arumu 'nun 352. maddes goreğrece 2. derece usulutzrtik cuzası vygularacaktır. |
| Şirket Sermayesi                                                                                                    | Şirketin Yeni Sermayesi                                                       |
| 0,00 TL                                                                                                    | 0,00 TL                                                                       |
|                                                                                                    |                                                                               |

İkinci adımda sermaye artırımına ilişkin karar Türkiye Ticaret Gazetesinde yayınlanmış ise Evet/Hayır işaretlenerek işleme devam edilir.

| rmaye Artırımı Dilekçesi                                                    |              |
|-----------------------------------------------------------------------------|--------------|
|                                                                             | < Geri       |
| 1. Adım Özet                                                                |              |
| Sermaye Artırımına ilişkin karar Türkiye Ticaret Sicil Gazetesi'nde yayımla | andı mı?     |
| 💿 Evet 💿 Hayır                                                              |              |
|                                                                             | < Gen ilen > |

Evet işaretlendiğinde ilgili alanda yer alan Türkiye Ticaret Sicil Müdürlüğü, Türkiye Ticaret Sicil Numarası, Türkiye Ticaret Sicil Gazetesi Sayısı bilgilerinin girişi yapılır ve Türkiye Ticaret Sicil Gazetesi de ek olarak eklenir ileri tuşuna basılır.

| maye Artirim Dilekçesi                                                                                                    |                                                                                                    |                                                      |
|----------------------------------------------------------------------------------------------------|----------------------------------------------------------------------------------------------------|------------------------------------------------------|
|                                                                                                    | Lon F                                                                                                    |                                                      |
| 1. Adm Ozet                                                                                                    |                                                                                                    |                                                      |
| Sermaye Artırımına ilişkin karar Türkiye Ticaret Sicil Gazetesi'nde yayımlandı mı?                                                                                                    |                                                                                                    |                                                      |
|                                                                                                    |                                                                                                    |                                                      |
| e Evet @ Hayer                                                                                                    |                                                                                                    |                                                      |
| Türkiye Ticaret Sicil Gazetesi Bilgileri                                                                                                    |                                                                                                    |                                                      |
| Evel Payer  Türkiye Ticaret Sicii Gazetesi Bilgileri      Sermaye artırımına ilişkin aşağıdaki bilgileri doldurarak Türkiye Ticaret Sic     yüklenen formatlar ek olarak alınmamaktadır.                                                                           | til Gazetesini ekileyiniz. Ek dosyalarının uzantıları : "pdf,doc,docx,xis,xisx,odt,ods,png,jpeg" olmalıdır. 1 megabay                                                                     | rtın üzerinde ve belirtilen dosya uzanbları dışınd   |
| Etet Player     Türkiye Ticaret Sicii Gazətesi Bilgileri     Sormaye artırımına ilipkin aşağıdaki bilgileri doldurarak Türkiye Ticaret Sici     yüklenen formatlar ek olarısk alınmamaktadır.     Türkiye Ticaret Sicii Mödürlüğü                                  | cil Gazetesini ekileyiniz. Ek dosyalarının uzantıları i "pdf.doc,docx,xis,xisx,odt,ods,prg.jpog" olmalıdır. 1 megabay<br>Türkiye Ticaret Sicil Numarası                                   | rtın üzerinde ve belirtilen desya uzantıları dışındı |
| Etet Player  Türkiye Ticaret Sicil Gazetesi Bligileri      Sermaye artırımına ilişkin aşağıdaki bliğileri doldurarak Türkiye Ticaret Sic  yüklenen formatlar ek olarak alınmamaktadır.  Türkiye Ticaret Sicil Mödürlüğü                                            | til Gazetesini ekileyiniz. Ek dosyalarının uzantıları : "pdf.doc,docx,xis,xisx,odi,ods,png,jpeg" olmalıdır. 1 megabat<br>Türkiye Ticaret Sicil Numarası                                   | rtın üzerinde ve belirtilen dosya uzanbları dışındı  |
| Etel     Player Türkiye Ticaret Sicii Gazetesi Bilgileri     Sermaye artırımına ilişkin aşağıdaki bilgileri doldurarak Türkiye Ticaret Sici     yüklenen formatlar ek olarak alınmamaktadır. Türkiye Ticaret Sicii Mödürlüğö Türkiye Ticaret Sicii Gazetesi Sayıs: | til Gazetesini ekileyiniz. Ek dosyalarının uzantıları : "pdt,dot,dotx,xis,xisx,edt,ods,png,jpeg" olmalıdır. 1 megabas<br>Türkiye Ticaret Sicil Numarası<br>Türkiye Ticaret Sicil Gazetesi | rtm üzerinde ve belirtilen dosya uzantıları dışındı  |

Cevabınız Hayır ise; Kararın Noter Onaylı Örneği ve Sermaye Artırımının tescil tarihini gösteren Türkiye Ticaret Sicili Gazete ilanı makbuzu eklenir. Dosya Seç butonu ile birden fazla dosya eklemek için Ctrl tuşuna basılı tutarak ilgili dosyaların üzerine bir kere tıklanarak birden fazla ek eklenmesi sağlanır.

| Serinaya Antarimi Ollokçesi                                                                                                    |
|----------------------------------------------------------------------------------------------------|
|                                                                                                    |
| 1. Rem 2. Adm Cast                                                                                                    |
| Sermaye Arturimina ilipkin karar Türkiye Ticaret Sicii Gazeteci'nde yayımlandı mi?                                                                                                    |
| Sermaye artırmına ilişkin Karann Noter Onaylı Örneği ve tescil tarihini gösteren Türkiye Ticaret Sicili Gazete ilanı makbuzunu ekleyiniz. Ek dosyalanının uzantiları : "pdf.doc.docx,xis,xisx,odt.ods.png.jpeg" olmalıdır. 1 megabaytın üzerinde ve belirtilen dosya uzantıları dışında yüklenen formatlar ık olarak alınmamaktadır. |
| Kararın Noter Onaylı Örneği                                                                                                    |
| Dosyalari Seç Dosya seçilmedi                                                                                                    |
| Sormayo Artırımırın Tescil Tarihini Göstərən Türkiye Ticaret Sicili Gazətə İlanı Makbuzu                                                                                                    |
| Dosyalan Beç Dosya seçilmədi                                                                                                    |
|                                                                                                    |

Son olarak Özet ekranında girilmiş olan bilgiler ekrana gelir ve kaydet sutonuna tıklanır.

| iermaye Artırımı Dilekçesi                                                                                                    |                                                                                |
|----------------------------------------------------------------------------------------------------|--------------------------------------------------------------------------------|
|                                                                                                    |                                                                                |
| 1. Adm 2. Acm Ozet                                                                                                    |                                                                                |
| Sermaya antinim bildnimi, değişiklik tarihinden sonra bir ay içinde yapılmatidir. Bu süreden sonva yapılan bildirmler için Veng Usul Ka | anunu 'nun 352. maddesi genegince 2. dierece usdisüzlük cezais uvgolanacaktir. |
| Şirket Sermayesi                                                                                                    | Şirketin Yeni Sermayesi                                                        |
| 120,00 TL                                                                                                    | 220,00 TL                                                                      |
| Sermaye Artırımına ilişkin karar Türkiye Ticaret Sicil Gazetesi'nde yayımlandı mı?                                                      |                                                                                |
| © Evet ® Have                                                                                                    |                                                                                |
| Dilekçede yer alacak belgeler                                                                                                    |                                                                                |
| IF docx                                                                                                    |                                                                                |
| (Fatocx                                                                                                    |                                                                                |
|                                                                                                    | Taplani Ia                                                                     |
| e Carr                                                                                                    | Kaydet 🖬                                                                       |

Gelen onay mesajina Evet/Hayır olarak cevap verilir.

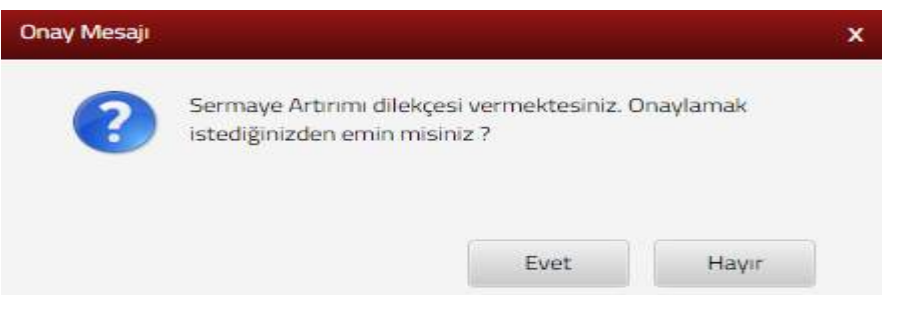

Evet butonu tıklandığında SMS onayı için cep telefon bilgisinin girileceği aşağıdaki ekran açılır. Telefon numarası girilip **Sifre Gönder a** butonu tıklanır.

| SMS Onay                                       |                                             |
|------------------------------------------------|---------------------------------------------|
| 1. Adım 2. Adım                                |                                             |
| İnteraktif Vergi Dairesi Talep/Onay İçin Kulla | nılan Cep Telefonu                          |
|                                                | Şifre Gönder 🛛 🛹                            |
| Cep telefonuna SMS gelir şifre                 | girilir ve <b>onavia</b> butonuna tıklanır. |

| SMS Onay                      |        | × |
|-------------------------------|--------|---|
| 1. Adım 2. Adım               |        |   |
| Kalan süre:152 sn             |        |   |
| Lütfen SMS șifrenizi giriniz. |        |   |
|                               | Onayla |   |

Onaylama işleminden sonra "Talebiniz alınmıştır" uyarısı yer alır. Bu aşamadan sonra ilgili bildirime ilişkin talebinizi İşlem Durumlarım ve Sonuçları menüsü tıklanarak *Dilekçelerim* alanından takip edilir.

### 14.1.15 Sermaye Azaltımı Dilekçe

Sermaye azaltımı dilekçesinin verildiği ekrandır. İki adım ve özet sayfalarından oluşmaktadır.

Birinci adımda şirket sermayesi ve şirketin yeni sermayesi bilgileri girilir ve butonuna tıklanır.

| ermaye Azaltımı Dilekçesi                                                                                                    |                                                                              |
|----------------------------------------------------------------------------------------------------|------------------------------------------------------------------------------|
| E                                                                                                    |                                                                              |
| 1. Adm Opet                                                                                                    |                                                                              |
| 🕄 Sərməyo əzərbəni dikleğesi, doğışlıklı tərhindən sanra bir ay içində yapılmalıdır. Bir sönatori corra yapılan bildinmler çiri Vergi Usul H | anunu hun 362. maddeil goroğince 2. devece usulatizlik cozas üygulanacaktır. |
| Şirket Sermayesi                                                                                                    | Şirketin Yeni Sermayesi                                                      |
| 0,00 TL                                                                                                    | 0,00 TL.                                                                     |
|                                                                                                    |                                                                              |

İkinci adımda sermaye azaltımına ilişkin karar Türkiye Ticaret Gazetesinde yayınlanmış ise Evet/Hayır işaretlenerek işleme devam edilir.

| Sermaye Azaltımı Dilekçesi                                                         |        |         |
|------------------------------------------------------------------------------------|--------|---------|
|                                                                                    | < Geri | leri 🔉  |
| 1. Adım Ozet                                                                       |        |         |
| Sermaye azaltımına ilişkin karar Türkiye Ticaret Sicil Gazetesi'nde yayımlandı mı? |        |         |
| 💿 Evet 💿 Hayır                                                                     |        |         |
|                                                                                    | Gen    | İleri 🕨 |

Evet işaretlendiğinde ilgili alanda yer alan Türkiye Ticaret Sicil Müdürlüğü, Türkiye Ticaret Sicil Numarası, Türkiye Ticaret Sicil Gazetesi Sayısı bilgilerinin girişi yapılır ve Türkiye Ticaret Sicil Gazetesi de ek olarak eklenir

|                                                                                                    | Tecar let P                                                                                                    |                   |
|----------------------------------------------------------------------------------------------------|----------------------------------------------------------------------------------------------------|-------------------|
| 1. Adim 2. Adim Ozet                                                                                                    |                                                                                                    |                   |
| Sermaye azaltımına ilişkin karar Türkiye Ticaret Sicil Gazetesi'nde yayımlandı mı                                                                                                    |                                                                                                    |                   |
| * Evet © Hayır                                                                                                    |                                                                                                    |                   |
|                                                                                                    |                                                                                                    |                   |
| Türkiye Ticaret Sicil Gazetesi Bilgileri                                                                                                    |                                                                                                    |                   |
|                                                                                                    |                                                                                                    |                   |
| Sermaye azaltımına ilişkin aşağıdaki bilgileri doldurarak Türkiye Ticaret<br>yüklenen formatlar ek olarak alınmamaktadır.                                                                                                    | il Gazetesini ekleyiniz. Ek dosyalarının uzantıları : "pdf.dor, dorx.els.xisx.odt.ods.png.jpeg" olmalıdır. 1 megabaytın üzerinde ve belirtilen dos                                                                                                    | a uzantıları dışı |
| Sərmaye azaltımına ilişkin aşağıdaki bilgileri doldurarak Türkiye Ticaret<br>yüklenen formatlar ek olarak alınmamaktadır.<br>Türkiye Ticaret Sicil Müdürlüğü                                                                              | il Gazetesini ekleyiniz. Ek dosvalarının uzantıları : "pdf,doc,docx.xls,xlsx.odf,ods.png.jpeg" olmalıdır. 1 megabaytın lizerinde ve belirtilen dos<br>Türkiye Ticaret Sicil Numarası                                                                       | a uzantıları dışı |
| Sermaye azaltımına ilşkin aşağıdaki bilgileri doldurarak Türkiye Ticaret<br>yüklenen formatlar ek olarak alınmamaktadır.      Türkiye Ticaret Sicil Müdürlüğü      Türkiye Ticaret Sicil Ağudürlüğü      Türkiye Ticaret Sicil Ağudürlüğü | Il Gazetesini ekleyiniz. Ek dosyalarının uzantıları : "pdf.dor, dorx.els.xisx.odt.ods.png.jpeg" olmalıdır. 1 megabaytın üzerinde ve belirtilen dos<br>Türkiye Ticaret Sicil Numarası<br>Türkiye Ticaret Sicil Rumarası                                     | a uzantıları dışı |
| Sermaye azaltımına ilşkin aşağıdaki bilgileri doldurarak Türkiye Ticaret<br>yüklenen formatlar ek olarak alınmamaktadır.<br>Türkiye Ticaret Sicil Müdürlüğü<br>Türkiye Ticaret Sicil Gazetesi Sayısı                                      | Il Gazetesini ekleyiniz. Ek dosyalarının uzantıları : "pdf.dor, dorx.els.xisx.odt.ods.png.jpeg" olmalıdır. 1 megabaytın üzerinde ve belirtilen dos<br>Türkiye Ticaret Sicil Numarası<br>Türkiye Ticaret Sicil Gazetesi                                     | a uzənbləri dişir |
| Sermaye azatlımına ilşkin aşağıdaki bilgileri doldurarak Türkiye Ticaret<br>yüklenen formatlar ek olarak alınmamaktadır.     Türkiye Ticaret Sicil Müdünlüğü     Türkiye Ticaret Sicil Gözetesi Sayısı                                    | Il Gazetesini ekleyiniz. Ek dosyalarının uzantıları : "pdf.dor, dorx.vls.xisx.odt.ods.png.jpeg" olmalıdır. 1 megabaytın üzerinde ve belirtilen dos<br>Türkiye Tikaret Sicil Numarası<br>Türkiye Tikaret Sicil Gazetesi<br>Dosyaları Beg. Docya seçilmedi   | a uzantıları dışı |
| Sermaye azaltımına ilşkin aşağıdaki bilgileri doldurarak Türkiye Ticaret<br>yüklenen formatlar ek olarak abınmamaktadır.<br>Türkiye Ticaret Sicil Müdünlüğü<br>Türkiye Ticaret Sicil Gazetesi Sayısı                                      | il Gazetesini ekleyiniz. Ek dosyalarının uzantıları : "pdf.dor, dorx.vls.xlsx.odt, ods.p.ng.joeg" olmalıdır. 1 megabaytın üzerinde ve belirtilen dos<br>Türkiye Ticaret Sicil Numarası<br>Türkiye Ticaret Sicil Gazetesi<br>Dosyaları Seç. Docya seçilmedi | a uzantıları dışı |

Cevabınız Hayır ise; Kararın Noter Onaylı Örneği ve Sermaye Azaltımının tescil tarihini gösteren Türkiye Ticaret Sicili Gazete ilanı makbuzu eklenir. Dosya Seç butonu ile birden fazla dosya eklemek için Ctrl tuşuna basılı tutarak ilgili dosyaların üzerine bir kere tıklanarak birden fazla ek eklenmesi sağlanır.

| Sermaye Azatlami Dilekçesi                                                                                                    |
|----------------------------------------------------------------------------------------------------|
|                                                                                                    |
| 1. Aom 0zet                                                                                                    |
| Sermaye azaltımına ilişkin karar Türkiye Ticaret Sicil Gazetesi'nde yayımlarıdı mı?                                                                                                    |
| 0 Evet e Hayr                                                                                                    |
| Sermaye azaltımına ilişkin Karanın Noter Onaylı Örneği ve tescil tarihini gösteren Türkiye Ticaret Sicili Gazete ilanı makbuzunu ekleyiniz. Ek dasyalarınım uzantıları : "pdf.doc.docx, els.xlsx.odt,ods.prg.jpeg" olmalıdır. 1 megabaytın üzerinde ve bilirtilen dosya uzantıları dışında yüklenen formatlar ek olarak alınmamaktadır. |
| Kararın Noter Onaylı Örneği                                                                                                    |
| Dosyalan Sec Dosya secimedi                                                                                                    |
| Sermaye Azaltımının Tescil Tarihini Gösteren Türkiye Ticaret Sicili Gazete İlanı Makbuzu                                                                                                    |
| Dosyalari Seçi Dosya seçilmedi                                                                                                    |
|                                                                                                    |

Son olarak Özet ekranında girilmiş olan bilgiler ekrana gelir ve Kaydet 🖌 butonuna tıklanır.

| 1. Adim 2. Adim Drat                                                                                                    |                                                                                    |
|----------------------------------------------------------------------------------------------------|------------------------------------------------------------------------------------|
| 🚯 Sermaya azəlban bildirinii değişiklik tərihinden sonra bir ay içinde yapılmardır. Bu süteden sonra yapılan bildiriniler için Vergi Usul | Kanunur nun 352. maddesi gereğince 2. dierece ususitiritik centası vygularıacakor. |
| Şirket Sermayesi                                                                                                    | Şirketin Yoni Sermayesi                                                            |
| 11,00 TL                                                                                                    | 10,00 TL                                                                           |
| Sermaye azalılımına ilipkin karar Türkiye Ticaret Şicil Gazetesi'nde yayımlandı mı?                                                       |                                                                                    |
| e Evet 🤍 Havir                                                                                                    |                                                                                    |
| Türkiye Ticaret Sicil Gazetesi Bilgileri                                                                                                  |                                                                                    |
| Türkiye Ticaret Sicil Müdürlüğü                                                                                                    | Türkiye Ticaret Sicil Numarası                                                     |
| test                                                                                                    | 50                                                                                 |
| Türkiye Ticaret Sicii Gazetesi Sayısı                                                                                                    |                                                                                    |
| 55                                                                                                    |                                                                                    |
| Dilekçede yer alacak belgeler                                                                                                    |                                                                                    |
| Text                                                                                                    |                                                                                    |
| Hilldece                                                                                                    |                                                                                    |
|                                                                                                    | Tepters t kap                                                                      |
| and guest                                                                                                    | Supplier w                                                                         |

Gelen onay mesajina Evet/Hayır olarak cevap verilir.

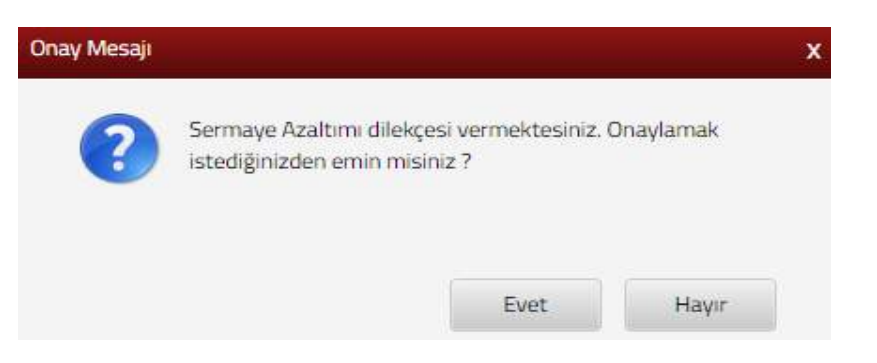

Evet butonu tıklandığında SMS onayı için cep telefon bilgisinin girileceği aşağıdaki ekran açılır. Telefon numarası girilip **Şifre Gönder A** butonu tıklanır.

| SMS Onay                                                                   |
|----------------------------------------------------------------------------|
| 1. Adım 2. Adım                                                            |
| İnteraktif Vergi Dairesi Talep/Onay İçin Kullanılan Cep Telefonu           |
| Şifre Gönder 🛹                                                             |
| Cep telefonuna SMS gelir şifre girilir ve <b>Onayla</b> butonuna tıklanır. |
| 1. Adım                                                                    |
| Kalan süre: 152 sn                                                         |
| Lütfen SMS șifrenizi giriniz.                                              |
| Onayla                                                                     |

Onaylama işleminden sonra "Talebiniz alınmıştır" uyarısı yer alır. Bu aşamadan sonra ilgili bildirime ilişkin talebinizi İşlem Durumlarım ve Sonuçları menüsü tıklanarak *Dilekçelerim* alanından takip edilir.

## 14.1.16 İletişim Bilgileri Güncelleme Dilekçesi

Sabit Telefon, Cep Telefonu, Elektronik Posta Adresi ve KEP adresi (Kayıtlı Elektronik Posta Adresi) bilgilerinin güncellendiği ekrandır. İki adım ve özet sayfalarından oluşmaktadır.

Birinci adımda Bağlı Bulunduğunuz Vergi Daireleri alanından Vergi Dairesi/Malmüdürlüğü seçim yapılır.

| lietişim Bilgileri Güncelleme Dilekçesi                                                                                                    |                                                                                                    |
|----------------------------------------------------------------------------------------------------|----------------------------------------------------------------------------------------------------|
|                                                                                                    | lan 2                                                                                                    |
| 3.Acm . Oert                                                                                                    |                                                                                                    |
| <ol> <li>lietişim bilgileri güncellerne alarında: ibtiyaç duyulması durumunda sizinle irtibat kuru<br/>lişkin dilekçe akışı yer almaktadır.</li> <li>Bu iş akışı bilgileridirme amaçlı olup bildirim niteliği taşımamaktadır.</li> </ol> | ilması için kullanılması yönünde tercihte bulunduğunuz; cep telefonu, sabit telefan, efektronik posta ve kayalı elektronik posta bilgilerinin iletilmesine |
| * Bağlı Bulunduğunuz Vergi Dairoleri 🤍 Tüm Vergi Dairoleri                                                                                                    |                                                                                                    |
| Vergi Dairesi/Malmüdürlüğü                                                                                                    |                                                                                                    |
| 000205 - POLATU VERGI DAIRESI                                                                                                    | 163                                                                                                    |

Tüm vergi daireleri alanı işaretlendiğinde İl ve Vergi Dairesi/Malmüdürlüğü alanlarından seçim yapılırak ileri >> butonuna tıklanır.

| Bağlı Bulunduğunuz Vergi Daireleri ® Tüm Vergi Daireleri |
|----------------------------------------------------------|
| U.                                                       |
|                                                          |
| Seçiniz                                                  |
|                                                          |
| Vergi Dairesi/Malmüdürlüğü                               |
|                                                          |

İkinci adımda Sabit Telefon, Cep Telefonu, Elektronik Posta Adresi ve KEP adresi (Kayıtlı Elektronik Posta Adresi) bilgilerinden güncelleme yapmak için ilgili alanlarda butonu tıklanarak satır ekleme işlemi yapılır ve güncel bilgilerin girişi yapılarak

|                                                                                                    | Carr lien •                             |
|----------------------------------------------------------------------------------------------------|-----------------------------------------|
| 1.Adim 2.adim Özet                                                                                                    |                                         |
|                                                                                                    |                                         |
| lekçe Metni                                                                                                    |                                         |
| ilekçe Metni<br>üncel iletişim bilgilerim aşağıdaki şekildedir.Saygılarımla.                                                                                                    |                                         |
| ilekçe Metni<br>üncel iletişim bilgilerim aşağıdaki şekildedir.Saygılarımla.<br>etişim bilgilerinizdeki değişikliğe ilişkin bilgiyi girmek için + simgeşine tikla                                  | iyiniz.                                 |
| ilekçe Metni<br>üncel iletişim bilgilerim aşağıdaki şekildedir.Saygılarımla.<br>tişim bilgilerinizdeki değişikliğe ilişkin bilgiyi girmek için + simgesine tıkla<br>⊕ ■F                           | ıyınız.<br>⊕ ∎≠                         |
| ilekçe Metni<br>üncel iletişim bilgilerim aşağıdaki şekildedir.Saygılarımla.<br>etişim bilgilerinizdeki değişikliğe ilişkin bilgiyi girmek için + simgesine tıkla<br>•                             | nyiniz.<br>()  EF<br>Cep Telefonu       |
| lekçe Metni<br>üncel iletişim bilgilerim aşağıdaki şekildedir.Saygılarımla.<br>tişim bilgilerinizdeki değişikliğe ilişkin bilgiyi girmek için + simgesine tikla<br>⊕ TEF<br>Sabit Telefon<br>⊕ TEF | tyrniz.<br>⊕ ≣≠<br>Cep Telefonu<br>⊕ ≣≠ |

Son olarak özet ekranında girilmiş olan bilgiler ekrana gelir ve solarak butonuna tıklanır.

| lletijim Bilgileri Güncelleme                                 |                                            |
|---------------------------------------------------------------|--------------------------------------------|
|                                                               | S. Reel                                    |
| 1.Adim 2. adim Ozet                                           |                                            |
| * Bağlı Bulunduğunuz Vergi Daireleri 🗢 Tüm Vergi Daireleri    |                                            |
| Vergi Dairesi/Malmüdürlüğü                                    |                                            |
| 006205 - POLATLI VERGI DAIRESI                                |                                            |
| Dilekçe Metni                                                 |                                            |
| Güncel iletişim bilgilerim aşağıdaki şekildedir.Saygılarımla. |                                            |
| (A) =                                                         | @ #:                                       |
| Sent Telefon                                                  | Carl Teleformu                             |
|                                                               |                                            |
| ⊕ ≣r                                                          | (*) #                                      |
| Elektronik Posta Adresi                                       | MEP Adresi (Kayth Elektronik Pasta Adresi) |
|                                                               | a tier                                     |

| numarası girilip 🗧 🖾 butonu tıklanır.                                       |
|-----------------------------------------------------------------------------|
| SMS Onay                                                                    |
| 1. Adım 2. Adım                                                             |
| İnteraktif Vergi Dairesi Talep/Onav İçin Kullanılan Cep Telefonu            |
| Şifre Gönder 🚿                                                              |
| Cep telefonuna SMS gelir şifre girilir ve <b>Conavia</b> butonuna tıklanır. |
| SM5 Onay X                                                                  |
| 1. Adim 2. Adim                                                             |
| Kalan süre:152 sn                                                           |
| Lütfen SMS șifrenizi giriniz.                                               |
| ••••• Onayla                                                                |

SMS onayı için cep telefon bilgisinin girileceği aşağıdaki ekran açılır. Telefon

Onaylama işleminden sonra ilgili bildirime ilişkin talebinizi İşlem Durumlarım ve Sonuçları menüsü tıklanarak *Dilekçelerim* alanından takip edilir.

#### 14.1.17 Apartman Yöneticiliği Sicil Açılış Dilekçesi

Apartman yöneticiliği sicil açılış dilekçesinin verildiği ekrandır. Dilekçe apartman yöneticisinin kullanıcı hesabından verilir.

| Bir adım ve özet sayıalarından ölüşmaktadır |
|---------------------------------------------|
|---------------------------------------------|

| rtman Yöneticiliği Sicil Açılış Dilekçesi                                                                           |                                                                                                    |
|----------------------------------------------------------------------------------------------------|----------------------------------------------------------------------------------------------------|
| 1. Adım Özet                                                                                                    |                                                                                                    |
| Apartman yönebiciliği sicil açılışı dilekçesi, apartman yönebicisinin kullanıcı hesabından verilmelidir. Bu dilekçe | ile apartman yöneticiliğine tahsis edilecek potansiyel vergi kimlik numarası talebi gerçekleştirilmekter |
| Apartmana ait adresi girmek için Adres Numarası butonuna tıklayınız.                                                | Apartman Adresi                                                                                          |
| Q. Adres Numaras                                                                                                    |                                                                                                    |
| Apartman yönetimi için muhtasar yönünden mükellefiyet kaydının açılmasını istiyor musunuz?                          | Apartman adını aşağıdaki alana yazınız.                                                                  |
| 🐵 Evet 🐵 Hayır                                                                                                    |                                                                                                    |
| Apartman sakinleri ile alınan karar örneğini Dosya Seç butonunu kullanarak ekleyiniz.                               |                                                                                                    |
| Docualari Soc. Dosva carilmadi                                                                                      |                                                                                                    |
| Apartman sakinleri ile alınan karar örneğini Dosya Seç butonunu kullanarak ekleyiniz.                               |                                                                                                    |

Birinci adımda apartmana ait adres bilgisini girmek için Adres Numarası butonu tıklanır, adres numarası biliniyor ise giriş yapılarak Kontrol Et butonuna tıklanır. Adres

numarası bilinmiyor ise, Adres Numarası Öğrenme adımları İl Seçiniz alanından başlanarak devam edilir.

| res Numarası Öğrenme                                                                                    |                                                                              |
|----------------------------------------------------------------------------------------------------|------------------------------------------------------------------------------|
| i liçe Mahalle Cadde/Sokak/Bulvar Bina/Site Bölüm                                                       | Sonuç                                                                        |
| Adres numaranızı biliyorsanız numaranızı aşağıdaki boş alana<br>yazarak kontrol et butonuna tıklayınız. | Adres numaranızı bilmiyorsanız aşağıdan seçim yaparak<br>ilerleyebilirsiniz. |
| Kontral Et                                                                                              | Seçiniz Y                                                                    |

## İl- ilçe ve mahalle seçimi yapılır.

| Adres Numarası Öğrenme                                                                                | ×                                                                                |
|----------------------------------------------------------------------------------------------------|----------------------------------------------------------------------------------|
| it liçe Mahalle Cadde/Sokak/Bulvar Bina/Site                                                          | Bolüm Sonuç                                                                      |
| Adres numaranızı biliyorsanız numaranızı aşağıdaki boş ala<br>yazarak kontrol et butonuna tıklayınız. | ana Adres numaranızı bilmiyorsanız aşağıdan seçim yaparak<br>ilerleyebilirsiniz. |
| Kontrol Et                                                                                            | Seçiniz 🔻                                                                        |
| iresi/Malmüdürlüğü                                                                                    | Seçiniz<br>ADANA<br>ADIYAMAN<br>AFYONKARAHİSAR<br>AĞRI<br>AMASYA                 |
| ise Başlama Bildirimi Adres Numarası Öğrenme                                                          | X                                                                                |
| SAdam     2.Adam       Faaliyet Adres Numara       Co.dde/Sokak/Bulk       Vergi Dairesi/Malmiid      | Ilçe seçiniz<br>Seçiniz<br>Seçiniz<br>ALADAĞ<br>CEYHAN<br>ÇUKUROVA<br>FEXE       |
| lpe Başlama Bildirimi Adres Numarası Öğrenme                                                          | ×                                                                                |
| It Re Mahalle Cadde/Sokak/Buly                                                                        | ar Bina/Site Bölüm Sonuç                                                         |
|                                                                                                    | Mahalle seçiniz                                                                  |
| Faaliyet Adres Numari                                                                                 | Seçiniz v                                                                        |
|                                                                                                    | AKÖREN<br>AKPINAR                                                                |
| Vergi Dainesi/Malmüd                                                                                  | BAŞPINAR<br>BOZTAHTA                                                             |

İlgili alanlardaki Cadde/Sokak/Bulvar alanları tıklanır.

| Adres Numarası Öğrer | nme    |                                         |   | × |
|----------------------|--------|-----------------------------------------|---|---|
| ii iiçe Mi           | ahalle | adde/Sokak/Bulvar Bina/Site Bölüm Sonuç |   |   |
|                      |        | Cadde/Sokak/Bulvar seçiniz              |   |   |
|                      |        | Cad./Sk./Blv.                           | Ŧ |   |
|                      | *      | AKDERE (SK.)                            |   |   |
|                      |        | ALTUNBAŞLAR (SK.)                       |   |   |

Bina/Site numarasının seçileceği aşağıdaki ekran gelir yine sol taraftaki kutu tıklanarak seçim yapılır.

|             |                                            |             | Bina/Site seçini                              | z          |                            |                               |          |
|-------------|--------------------------------------------|-------------|-----------------------------------------------|------------|----------------------------|-------------------------------|----------|
|             | Bina Kodu 🗡                                | Blok        | ⊤ Site                                        | T Dış Kapı | Ŧ                          | Posta Kodu                    | Ŧ        |
| -           | 11056066                                   | 1           |                                               | 1          |                            | 01710                         |          |
|             | 11056067                                   |             |                                               | 2          |                            | 01710                         |          |
|             | 11056068                                   | 07000       |                                               | з          |                            | 01710                         |          |
| -           | 11056069                                   | 515562      | 222722                                        | 4          |                            | 01710                         |          |
|             | 11056070                                   |             |                                               | 5          |                            | 01710                         |          |
|             | 11056071                                   |             | 25222                                         | 6          |                            | 01710                         |          |
|             | 11056072                                   | 0.000.000   |                                               | 7          |                            | 01710                         |          |
|             | 11056073                                   |             |                                               | 8          |                            | 01710                         |          |
| 8           | 11056074                                   |             | 55515)                                        | 9          |                            | 01710                         |          |
|             | 11056075                                   |             |                                               | 10         |                            | 01710                         |          |
|             | 4<                                         | < Sayfa 1   | /2 > »                                        | 7 - 7      | ) listele                  | niyor. Toplam:                | 13       |
| ne          |                                            |             | 4 Gerl                                        |            |                            |                               |          |
| ne<br>nalle | Cadde/Sokak/B                              | ulvar Bina/ | Site Bölüm S                                  | οπυς       |                            |                               |          |
| nalle       | Cadde/Sokak/B                              | ulvar Bina/ | Site Bölüm S<br>Bölüm seçiniz                 | οπυς       |                            |                               |          |
| me<br>halle | Cadde/Sokak/B<br>Bölüm                     | ulvar Bina/ | Site Bölüm S<br>Bölüm seçiniz<br>İç Kapı      | οπυς<br>τ  | Bölü                       | m Adres                       | <b>T</b> |
| nalle       | Cadde/Sokak/B<br>Bölüm<br>557117           | ulvar Bina/ | Site Bölüm S<br>Bölüm seçiniz<br>İç Kapı      | onuç<br>T  | Bölün<br>129               | m Adres<br>3700769            | Ŧ        |
| halle       | Cadde/Sokak/B<br>Bölüm<br>557117<br>557123 | ulvar Bina/ | Site Bolüm S<br>Bölüm seçiniz<br>İç Kapı<br>A | σοους      | <b>Bölü</b><br>129:<br>129 | m Adres<br>3700769<br>1900825 | Ŧ        |

Devamında yer alan bölüm numarası ekranından da seçim yapılır ve sonuç alanında adres numarası alanı otomatik gelir Raydet & Kapat butonu tıklandığında girilen adres bilgisi ekrana gelir.

| Adres Numarasi Öğrenme                          | ×                |
|-------------------------------------------------|------------------|
| II Içe Mahalle Cadde/Sokak/Bulvar Bina/Site Böl | tüm Sanuç        |
| Adresiniz                                       | Adres Numaranız  |
|                                                 |                  |
| 4 Geri                                          | 🔁 Kaydet & Kapat |

Birinci adımda apartman yönetimi için muhtasar yönünden mükellefiyet kaydının açılmasını istiyor musunuz? sorusuna Evet/Hayır işaretlenir.

Apartman yönetimi için muhtasar yönünden mükellefiyet kaydının açılmasını istiyor musunuz?

🔍 Evet 🛛 🔍 Hayır

Apartman adı bilgileri yazılır.

Apartman adını aşağıdaki alana yazınız.

Apartman sakinleri ile alınan karar örneği **Dosyaları Seç** butonu ile eklenir. Birden fazla dosya eklemek için Ctrl tuşuna basılı tutarak ilgili dosyaların üzerine bir kere tıklanarak birden fazla ek eklenmesi sağlanır ve **butonuna tıklanır**.

Apartman sakinleri ile alınan karar örneğini Dosya Seç butonunu kullanarak ekleyiniz.

Dosyaları Seç Dosya seçilmedi

Son olarak özet ekranında girilmiş olan bilgiler ekrana gelir ve **Sonayla** butonuna tıklanır.

| Apartman Adresi        |
|------------------------|
| Anatoma administrativa |
| test                   |
|                        |
|                        |
|                        |
|                        |

Gelen onay mesajina Evet/Hayır olarak cevap verilir.

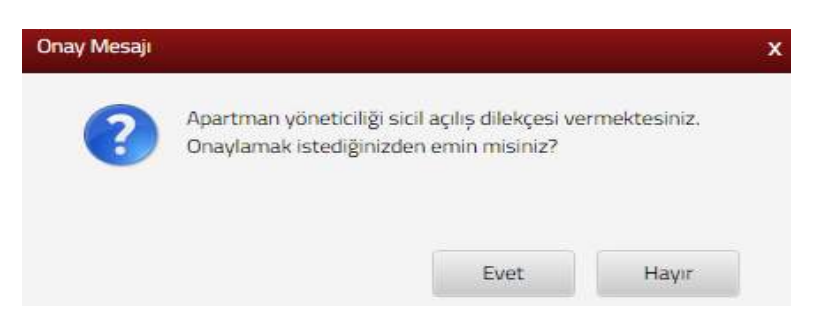

Evet butonu tıklandığında SMS onayı için cep telefon bilgisinin girileceği aşağıdaki ekran açılır. Telefon numarası girilip <sup>Şifre Gönder</sup> d butonu tıklanır.

| SMS Onay                      |                                                               |   |
|-------------------------------|---------------------------------------------------------------|---|
| 1. Adım 2. Adım               |                                                               |   |
| İnteraktif Vergi Dairesi Tale | p/Onay İçin Kullanılan Cep Telefonu                           |   |
|                               | Şifre Gönder 🛛                                                |   |
| Cep telefonuna S              | SMS gelir şifre girilir ve <b>v Onavla</b> butonuna tıklanır. |   |
| SMS Onay                      |                                                               | ) |
| 1. Adim 2. Adim               |                                                               |   |
| Kalan süre: 152 sn            |                                                               |   |
| Lütfen SMS șifrenizi giriniz. |                                                               |   |
|                               | Onayla                                                        |   |

Onaylama işleminden sonra ilgili bildirime ilişkin talebinizi İşlem Durumlarım ve Sonuçları menüsü tıklanarak *Dilekçelerim* alanından takip edilir.

# 14.2 Vergi İşlemleri

## 14.2.1 Vergi Ceza İhbarnamesi İndirim/Uzlaşma Talebi Dilekçesi

Vergi ceza ihbarnamesine istinaden cezada indirim/uzlaşma talebinin yapıldığı ekrandır. Vergi ceza ihbarnameleri ekranında son üç yıla ait vergi ceza ihbarnameleri listelenir. İhbarnamelere ilişkin cezada indirim ve uzlaşma talebi için başvuru yapılabilmektedir.

| rgi Casa İhbərnəmele                                                                 | n                                                                                                    |                                                                        |                                                                          |                                                                          |                                                                       |                                                         |                                                                       |                                                                                  |                                                             |                             |                    |
|--------------------------------------------------------------------------------------|----------------------------------------------------------------------------------------------------|------------------------------------------------------------------------|--------------------------------------------------------------------------|--------------------------------------------------------------------------|-----------------------------------------------------------------------|---------------------------------------------------------|-----------------------------------------------------------------------|----------------------------------------------------------------------------------|-------------------------------------------------------------|-----------------------------|--------------------|
| <ul> <li>Bis sayfada ad</li> <li>Vergi ceza ihă</li> <li>talebiniz ilgili</li> </ul> | iniza düzenlenen vergificeza<br>aarnamesine indirim talebini<br>vergi dairesine iletilerek ve t                             | hbarnameleri için d<br>2 sonucu vergi səti<br>ahakkulı vergi daim      | etay bigileri girtint<br>rları alanında 0 ve<br>ısi tarafından düzer     | ülenmektedir. Cezad<br>8 de başlayan vergi<br>Nenecektir. Vergi dal      | a indrim ve uzlaşm<br>kodu haricindeki v<br>iresi tarafından düz      | a talep hakkino<br>ergi kodu buluni<br>tenlenecek tahal | yasal süresi içerisind<br>nəsr durumunda (örn<br>kuka "Vergi Ceza İhb | e bu sayfada gerçekleştir<br>eğin 4015,4003) indirim<br>arname Bilgilerim" sayfa | tolirsiniz.<br>talebinize otomatik<br>sından ulaşabilirsini | i olarak tahakkuk d<br>iz.  | üzenlenmeyecek     |
| Vergi<br>Dahesi/Maimüdürlüğü                                                         | Intername Fig Numarasa                                                                                                    | Selig<br>Selfi/Derum                                                   | Tetrig Sent                                                              | Topian Vergi<br>Miktari                                                  | Toplaro Ceza<br>Miktarr                                               | İndeim Talebi İç                                        | n Son Gün                                                             |                                                                                  | Utlasma                                                     | Talebi için San Gün         |                    |
| SKİŞEHİR VERGİ<br>AIRESİ                                                             | 20                                                                                                    | 26/03/2018                                                             | Posta Yoluyla                                                            | 20.000,00                                                                | 105,00                                                                | 25/04/2018                                              | 🖌 bden Bewra                                                          |                                                                                  | 25/04/                                                      | 2018                        | na Rojevnov        |
| INIŞEHIR VERGİ<br>NIRESI                                                             | 20.                                                                                                    | 2 26/03/2018                                                           | Posta Yoluyla                                                            | 50.000,00                                                                | 1.000,00                                                              | 25/04/2018                                              | 🖌 hden tigere                                                         |                                                                                  | 25/04/                                                      | 2018 🔽 (144                 | na haperena        |
| HİŞEHİR VERGİ<br>ÜRESİ                                                               | 20.                                                                                                    | 2 26/03/2018                                                           | Eden                                                                     | 72.000,00                                                                | 99.00                                                                 | 25/04/2018                                              | 🖌 Indees Reports                                                      |                                                                                  | 25/04/                                                      | 2018                        | na Bajanana        |
| RİŞEHİR VERGİ<br>VRESİ                                                               | 20                                                                                                    | 1 26/03/2018                                                           | Dden                                                                     | 34,000,00                                                                | 34,000,00                                                             | 25/04/2018                                              | V Intern Separat                                                      |                                                                                  | 25/04/                                                      | 2018 🔽 🖂                    | na Reportena       |
|                                                                                      |                                                                                                    |                                                                        |                                                                          |                                                                          | 0.0                                                                   |                                                         |                                                                       |                                                                                  |                                                             |                             |                    |
| V                                                                                    | ergi Usul                                                                                                    | Kanun                                                                  | unun 3                                                                   | 76. mad                                                                  | ldesine                                                               | istina                                                  | den cez                                                               | ada indiri                                                                       | m taleł                                                     | oinde b                     | ulunm              |
|                                                                                      | İndirim Basyurus                                                                                                    |                                                                        |                                                                          |                                                                          |                                                                       |                                                         |                                                                       |                                                                                  |                                                             |                             |                    |
| n; 📫                                                                                 | Indirim Başvurus                                                                                                    | 📕 buto                                                                 | nu tikl                                                                  | anarak,                                                                  | 376. N                                                                | 1d. Ce                                                  | za İndir                                                              | imi ekrar                                                                        | n açılır                                                    | ve ekr                      | anda v             |
| Onay                                                                                 | divorum 🗸                                                                                                    |                                                                        |                                                                          | ,                                                                        |                                                                       |                                                         |                                                                       |                                                                                  |                                                             |                             | •                  |
| an 🔛                                                                                 | information and                                                                                                    | butonu                                                                 | ı tıklanı                                                                | Ir.                                                                      |                                                                       |                                                         |                                                                       |                                                                                  |                                                             |                             |                    |
| 76. Md . Ceza                                                                        | indirimi                                                                                                    |                                                                        |                                                                          |                                                                          |                                                                       |                                                         |                                                                       |                                                                                  |                                                             |                             |                    |
|                                                                                      |                                                                                                    |                                                                        |                                                                          |                                                                          |                                                                       |                                                         |                                                                       |                                                                                  |                                                             |                             |                    |
| ergi<br>airesi/Malm                                                                  | nüdürlüğü İhbar                                                                                                    | name Fiș Nu                                                            | marası                                                                   | Tebliğ Tari                                                              | ihi/Durum                                                             | Tebliğ :                                                | şekli                                                                 | Toplam Ver                                                                       | gi Miktarı                                                  | Toplam Ce                   | za Miktarı         |
| automuto .                                                                           |                                                                                                    |                                                                        |                                                                          |                                                                          |                                                                       |                                                         |                                                                       |                                                                                  |                                                             |                             |                    |
| AİRESİ                                                                               | VERGI                                                                                                    |                                                                        | 0000001                                                                  | 04/04/2                                                                  | 018                                                                   | Elden                                                   |                                                                       | 0,00                                                                             |                                                             | 126,00                      |                    |
| Ceza<br>Vergi<br>Usuli<br>Ceza<br>Vergi<br>değil<br>İndiri                           | da indirim oranı;<br>i ziyaı cezasında<br>süzlük veya özel<br>ihbarnamesi dav<br>i Usul Kanununu<br>dir.<br>imli cezanın va | birinci defa<br>usulsüzlük<br>va konusu y<br>n 376. mad<br>de tarihind | da yarısı, m<br>cezasının y<br>apılmış ise<br>Idesine isti<br>e kadar ör | üteakiben k<br>arısı olarak<br>indirim tale<br>naden indiri<br>denmemesi | xesilenlerde<br>uygulanır.<br>biniz dikka<br>im sadece o<br>halinde i | e üçte biri,<br>te alınma<br>eza mikta<br>ndirimder     | yacaktır.<br>arında uygula<br>o yararlanıla                           | anacaktır. Verg<br>amaz ve ceza                                                  | i miktarındı<br>ının indirim                                | a indirim bu<br>nsiz olarak | i kapsam<br>ödenmi |
| gerei                                                                                | kmektedir.                                                                                                    |                                                                        |                                                                          |                                                                          |                                                                       |                                                         |                                                                       |                                                                                  |                                                             |                             |                    |
|                                                                                      |                                                                                                    |                                                                        |                                                                          | 🛍 Onayia                                                                 | amiyorum                                                              | Onayliyor                                               | um 🗸                                                                  |                                                                                  |                                                             |                             |                    |
| G                                                                                    | elen onay                                                                                                    | mesajıı                                                                | na                                                                       | v <mark>et</mark> b                                                      | outonun                                                               | un tık                                                  | lanması                                                               | halinde,                                                                         |                                                             |                             |                    |
| (                                                                                    | Onay Mesajı                                                                                                    |                                                                        |                                                                          |                                                                          |                                                                       |                                                         |                                                                       |                                                                                  | x                                                           |                             |                    |
|                                                                                      |                                                                                                    |                                                                        |                                                                          |                                                                          |                                                                       |                                                         |                                                                       |                                                                                  |                                                             |                             |                    |
|                                                                                      | ?                                                                                                    | Vergi (<br>istiyor                                                     | eza ihba<br>sunuz. 0                                                     | rnamesi i<br>naylamal                                                    | indirim ta<br>k istediği                                              | alebinde<br>nizden                                      | e bulunma<br>emin misi                                                | ık<br>niz?                                                                       |                                                             |                             |                    |
|                                                                                      |                                                                                                    |                                                                        |                                                                          |                                                                          |                                                                       |                                                         |                                                                       |                                                                                  |                                                             |                             |                    |
|                                                                                      |                                                                                                    |                                                                        |                                                                          |                                                                          | E                                                                     | Evet                                                    |                                                                       | Hayır                                                                            |                                                             |                             |                    |
| S                                                                                    | MS onavi                                                                                                    | icin (                                                                 | cep tel                                                                  | efon bi                                                                  | ilgisiniı                                                             | n giri                                                  | leceği a                                                              | ısağıdaki                                                                        | ekran                                                       | acılır.                     | Tele               |

numarası girilip <sup>Şifre Gönder</sup> *A* butonu tıklanır.

| SMS Onay                                                             |
|----------------------------------------------------------------------|
| 1. Adım 2. Adım                                                      |
| İnteraktif Vergi Dairesi Talep/Onay İçin Kullanılan Cep Telefonu     |
| Şifre Gönder                                                         |
| Cep telefonuna SMS gelir şifre girilir ve vonayla butonuna tıklanır. |
| SM5 Onay X                                                           |
| 1. Adim                                                              |
| Kalan süre:152 sn                                                    |

Vergi ceza ihbarnamesine indirim talebiniz sonucu vergi satırları alanında 0 ve 3 ile başlayan vergi kodu haricindeki vergi kodu bulunması durumunda (Örneğin; 4015,4003) indirim talebinize <u>otomatik olarak tahakkuk düzenlenmeyecek olup, talebiniz ilgili vergi</u> dairesine iletilerek ve tahakkuk vergi dairesi tarafından düzenlenecektir.

.....

🛷 Onayla

Lütfen SMS sifrenizi giriniz.

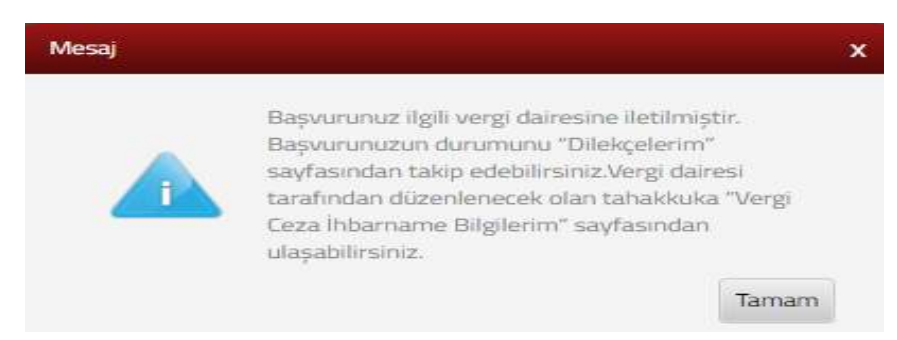

Yukarıda gelen mesaja istinaden başvurunuzun durumunu <u>Dilekçelerim</u> sayfasından takip edebilirsiniz. Vergi dairesi tarafından düzenlenecek tahakkuka "<u>Vergi Ceza İhbarname</u> <u>Bilgilerim</u>" sayfasından ulaşabilirsiniz.

Otomatik olarak düzenlenecek tahakkuk fişinin görüntülenmesi için İndirim bildirimi başarıyla alınmıştır mesajına Tamam butonu tıklanır.

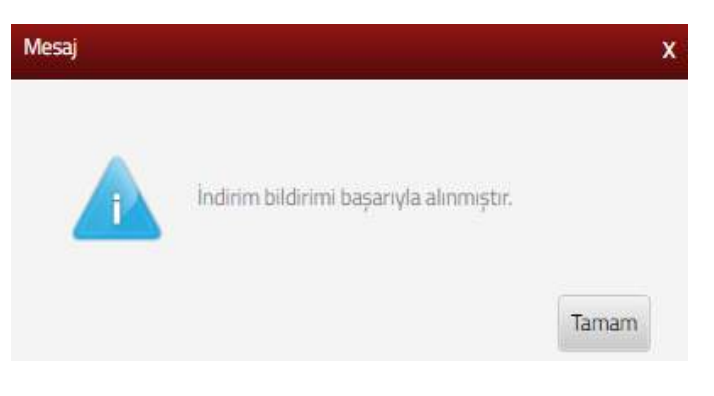

Vergi Ceza İhbarnamesi İndirim/Uzlaşma Talebi ekranından tahakkukun görüntülenmesi için Tahakkuk butonu tıklanır. Açılan ekranda Gorüntüle butonu tıklanarak ilgili tahakkukun görüntülenmesi sağlanır.

| • Provinsion                                                                                                    | ı üç yıla alt vergi ceza ihbarn                                                                                                    | ameleriniz listi                                                                                         | ilenmektedir. Vergi o                                                                                                    | ceza ihbarnamesine t                                                                                                    | eblig tarihinden itibaren otuz j                                                                                                    | çün içerisinde ind                                                                             | dirim ve uzlaşma talebinde bulunma ve dava                                                                                                    | açma hakkınız bulunmaktadır.                                                                                                    |
|----------------------------------------------------------------------------------------------------|----------------------------------------------------------------------------------------------------|----------------------------------------------------------------------------------------------------|----------------------------------------------------------------------------------------------------|----------------------------------------------------------------------------------------------------|----------------------------------------------------------------------------------------------------|------------------------------------------------------------------------------------------------|----------------------------------------------------------------------------------------------------|----------------------------------------------------------------------------------------------------|
| Vergi<br>Dairesi/Malmüdürlü                                                                                                    | ğü İhbarname Fiş Numa                                                                                                    | rasi T                                                                                                   | ebig<br>arihi/Durum                                                                                                    | Tebliğ Şekli                                                                                                    | Toplam Vergi<br>Miktari                                                                                                    | Toplam Ceza<br>Miktari                                                                         | İndirim Talebi İçin Son Gün                                                                                                    | Uzlasma Talebi için So                                                                                                    |
| ESKİŞEHİR VERGİ<br>DAİRESİ                                                                                                    |                                                                                                    | <u>20009</u> 1                                                                                           | 3/06/2016                                                                                                    | Posta Yoluyla                                                                                                    | 0,00                                                                                                    | 126,00<br>C) Yes                                                                               | a Tahakeuk                                                                                                    |                                                                                                    |
|                                                                                                    |                                                                                                    |                                                                                                    |                                                                                                    |                                                                                                    |                                                                                                    |                                                                                                |                                                                                                    |                                                                                                    |
| Jahakkuk Fis                                                                                                    | Numarası                                                                                                    |                                                                                                    |                                                                                                    |                                                                                                    |                                                                                                    |                                                                                                |                                                                                                    |                                                                                                    |
| ranannan r iş                                                                                                    |                                                                                                    |                                                                                                    |                                                                                                    |                                                                                                    |                                                                                                    |                                                                                                |                                                                                                    |                                                                                                    |
| anannan riy                                                                                                    | 20001                                                                                                    |                                                                                                    |                                                                                                    |                                                                                                    |                                                                                                    | Q G                                                                                            | örüntüle                                                                                                    |                                                                                                    |
| U                                                                                                    | 20001<br>zlaşma tal                                                                                                    | lebin                                                                                                    | de bulu                                                                                                    | ınmak i                                                                                                    | çin 🔽 🗸                                                                                                    | Q G<br>zlașma                                                                                  | örüntüle<br>I Başvurusu buto                                                                                                    | nu tıklanır.                                                                                                    |
| U (Ceza lisbamanole                                                                                                    | 20001<br>zlaşma tal                                                                                                    | lebin                                                                                                    | de bult                                                                                                    | ınmak i                                                                                                    | çin 🗹 U                                                                                                    | Q G                                                                                            | <mark>orüntüle</mark><br>I <del>Başvurusu</del> buto                                                                                                    | nu tıklanır.                                                                                                    |
| U<br>(Ceza litikamameler<br>Dis sayfada ad<br>Vergi ceza ihiti<br>valebiniz iigili s                                                                                                    | 30001<br>zlaşma tal<br>naa dutertieven vergi/ceza<br>ornamesine indrim talebir<br>ergi dairesine indrim talebir                         | lebin<br>Abarransis<br>Na sofuctu wa<br>tahakudu wa                                                      | de bulu<br>ei son detay bigier<br>rgi satrian alanen<br>gi dairesi tarated                                                          | inmak i<br>ngirúntilennekted<br>de 0 ve 3 le başley<br>an düzenlenecektir.                                                        | çin<br>ir. Cezada indirim ve uzbajm<br>an vergi kodu haricindekî v<br>Vergî dairesî tarahmdan dû                                                                      | Q G<br>zlaşma<br>a telep hakkna<br>ergi kodu bukur                                             | orüntüle<br>Başıvurusu<br>buto<br>o yesəl süresi içerisinde ba sayfata gerç<br>annası durumunda (örneğin 4015,4003)<br>aköylə "Vergi Cezə ihbarname Biğilerin                                                                                                    | nu tıklanır.<br>ekleştreblirsiniz.<br>inderim takebinize otomatik olarak tahakkuk düzenlenmeyecek<br>" sayfasından ulişabilirsiniz.                                                                                             |
| Ceza Ibbarnanden<br>Ceza Ibbarnanden<br>Di Susuyfada adr<br>Vergi ceza ibbi<br>zalebiniz ilgili v<br>ersu                                                                                                    | 00001<br>Zlaşma tal<br>Na diterieren vergileta<br>ergi dahesine intiletirek ve<br>bitarnare Ty Sumaras                                  | lebind<br>obarrando<br>Ne solucio ve<br>tabakkuk ver<br>Tabakkuk ver                                     | de bulv<br>n gn detay bigier<br>rgi satelan alanen<br>g daireol taratrid<br>nan being je                                            | inmak i<br>nghrintilennekter<br>de 0 ve 3 le başlaş<br>an düzenlenecektir<br>Mildan                                               | çin Vergi kalan karindeki v<br>Vergi kala karindeki v<br>Vergi dairesi tarafından dü<br>Megi Taplam Cesa<br>Megin                                                     | Q G<br>zlaşma<br>a telep hakkora<br>ergi kodu buku<br>entersecek tahu<br>bidese Taebi          | örüntüle<br>I Başvurusu buto<br>D yasal süresi içerisinde ba sayfata grop<br>nnası durumunda (örneğin 4015,4003)<br>akiyuka "Vergi Ceza Ihbarname Biglierin<br>lçın Son Gin                                                                                                    | nu tıklanır.<br>ekleştrebirsiniz.<br>İndrim talebinize otomatik olarak tahakkuk düzenlemmeyercek<br>" sayfasından uligabilirsiniz.                                                                                              |
| Ceza International<br>Ceza International<br>United and<br>Vergi ceza into<br>talebiniz zigili v<br>ansolutenicidinispi<br>solistanicidinispi<br>solistanici versci<br>alegsi                                     | 30001<br>zlaşma tal<br>naz düterleren vergilete<br>ergi dahesine lietlerek ve<br>Iblamane fiş tumarası                                  | lebina<br>Abarramele<br>Iz sonucu ve<br>tahakkuk ver<br>Taelog<br>Taelog<br>26/03/2                      | de bulu<br>n om detag bigler<br>ngi saterlan alannes<br>gi dairesi tarafrida<br>nan Teolog Se<br>nan Teolog Se                      | inmak i<br>ngoruntulenmekter<br>de 0 ve 3 lie başlay<br>an düzenlerecektir<br>Mildan<br>Navia 20.000                              | için<br>is: Cezada indirim ve uzbaşm<br>an vergi kodu haricindeki v<br>Vergi dairesi tarahmdan dü<br>Matam<br>Matam<br>.00 105.00                                     | Q G                                                                                            | örüntüle<br>Başvurusu buto<br>vesal siresi içerisinde ba sayfatla gro<br>nması durumunda (örneğin 4015,4001)<br>akiyala "Vergi Ceza ihbarname Biğilerin<br>lçın Son Gin                                                                                                    | nu tıklanır.<br>eleştrebirsiniz<br>indirim talebirize otomatik olarak tahakkuk düzenlemmeyetek<br>" sayfasından ulaşabilirsiniz.<br>Uziasma Talebi kin Son Gün<br>25404/2018                                                    |
| U<br>Ceza hitamande<br>Du sayfada adi<br>Vergi ceza hita<br>takebing sigili v<br>enexifikencidinisgi<br>soliştinik vergi<br>aliketsi<br>soliştinik vergi<br>aliketsi                                             | 30001<br>zlaşma tal<br>na duterteren vergiteza<br>ergi dahesine iletiterek ve<br>Ibbarname fiş faunarası                                | lebino<br>obarranele<br>tabakuk ve<br>Teog<br>Teog<br>26/03/2<br>22 26/03/2                              | de bulu<br>n ign detay bigler<br>rgi satelan alanne<br>gi dairesi tarafed<br>nan being Se<br>1018 Posta Y<br>1018 Posta Y           | anmak i<br>ogirsintsilenmekter<br>de 0 ve 3 ile begleg<br>an düzenlemecektir.<br>eksi Tapisen V<br>Militaen<br>biluyte 20.000     | çin Viria<br>ir. Cezada Indrim ve uzlaşm<br>an vergi kodu haricindeli v<br>Vergi dairesi tarafından dü<br>Vergi dairesi tarafından dü<br>Mittan<br>20 105.00          | Q G<br>21aşma<br>a talep hakkno<br>regi kodu bukn<br>bukno talebi<br>25/04/2018<br>25/04/2018  | orüntüle<br>Başıvurusu buto<br>b yesəl söresi içerisinde ba surfata groç<br>annası durumunda (örneğin 4015,4003)<br>akluka "Vergi Cesa Inbarname Bilgilerin<br>içer Son Gün<br>v Konn Bayuruku<br>v Konn Bayuruku                                                                                                    | nu tıklanır.<br>ekieştrebirsiniz.<br>indrim talebirize otomatik olarak tahakkuk düzenlemmeyrezek<br>rsaylasından uluşabilirsiniz.<br>Utoisma Talebilgin Son Gün<br>25/04/2018 Volgenz Diservite<br>25/04/2018 Volgenz Diservite |
| Ceza Ibbarnande<br>Sceza Ibbarnande<br>Di Susyfada adı<br>Vergi ceza ibbi<br>talebiniz ilgili v<br>eresi Marnoskinişti<br>skişchik vergi<br>aliretsi<br>skişchik vergi<br>aliretsi<br>skişchik vergi<br>aliretsi | 30001<br>zlaşma tal<br>na diterieren vergiteta<br>eramesine indrim talebi<br>ergi dairesine lietlerek ve<br>Ibbername Fiş famarası<br>2 | lebino<br>obarramele<br>niz sotrucu ve<br>tahakkuk ver<br>Taelog<br>Taelor20<br>24 26/03/2<br>25 26/03/2 | de bulu<br>ni için detay bişiler<br>ngi satırları alanına<br>gi dairesi tarafındi<br>nanı teolog şi<br>1018 Posta Y<br>1018 Posta Y | anmak i<br>ngoruntulenmekter<br>de 0 ve 3 lie beslay<br>an dürentenecektir.<br>Mildan<br>blayte 20.000<br>blayte 50.000<br>72.000 | çin<br>ic Cezada Indirim ve uzlaşm<br>an vergi kodu haricindeli v<br>Vergi dairesi tarafından dü<br>legi Naştam Ceza<br>Mezan<br>00 105.00<br>00 1.000,00<br>00 99.00 | Q G<br>zlasma<br>a talep hakkora<br>ergi kodu buku<br>indere Taebi<br>25/04/2018<br>25/04/2018 | örüntüle         I: Başvurusu buto         I: Başvurusu buto         I: yasal süresi içerisinde bu su/data proprasi durumunda (örneğin 4015,4003)         akisuka "Vergi Ceza Ihbarnare Biglerin         İçe Son Gün         I: totim Buyurutu         I: totim Buyurutu         I: totim Buyurutu         I: totim Buyurutu | nu tıklanır.<br>eleştrebirsiniz<br>*sayfasından ulaşabilirşiniz<br>Utolasına Taktolişin Son Gün<br>254564/2018<br>254564/2018<br>254564/2018<br>254564/2018<br>254564/2018<br>254564/2018                                       |

İlgili bilgiler okunarak, 15 günlük tebligat süresine bağlı kalınmaksızın, uzlaşma komisyonuna davet edileceğim gün ve saatin bildirilmesi <u>istenildiğinde</u>, ilgili alan işaretlenerek **butonuna tıklanır**.

|                                                                                                    |                                                                                                    | lleri                                                                                                    |                                                                                                    |                                                                                                    |                                                                                        |
|----------------------------------------------------------------------------------------------------|----------------------------------------------------------------------------------------------------|----------------------------------------------------------------------------------------------------|----------------------------------------------------------------------------------------------------|----------------------------------------------------------------------------------------------------|----------------------------------------------------------------------------------------|
| 1. Adım 2. Adım                                                                                                    |                                                                                                    |                                                                                                    |                                                                                                    |                                                                                                    |                                                                                        |
| /ergi<br>Da <mark>iresi/Malmüdürlüğ</mark> ü                                                                                                    | İhbarname Fiş Numaras                                                                                                    | a Tebliğ Tarihi/Durum                                                                                                    | Tebliğ Şekli                                                                                                    | Toplam Vergi<br>Miktari                                                                                              | Toplam Ceza Miktarı                                                                    |
| POLATLI VERGI                                                                                                    | -<br>                                                                                                    |                                                                                                    | 1200                                                                                                    | 202                                                                                                    | 100.00                                                                                 |
| DAIRESI                                                                                                    | 000                                                                                                    | 13/04/2018                                                                                                    | Elden                                                                                                    | 0,00                                                                                                    | 148,00                                                                                 |
| Uzlaşmanın ya<br>Uzlaşmanın ya<br>Uzlaşma görüş<br>Tüzel kişi, küçü<br>Bizzat kendiniz<br>Noterden alını<br>hususa lütlen<br>Ayrıca Uzlaşm<br>Yeminli Mali M<br>sadece görüş a                                                                                                    | nanianış veya teza inbanlar<br>pılacağı yer ve tarih tarafınız<br><u>menize</u> ;<br>k veya kısıtlı iseniz temsile y<br>;<br>ın vekaletname ile vekiliniz<br>likkat ediniz) katılabilir.<br>ı sırasında istemeniz halinde<br>lüşavirlik Kanununa göre ku<br>çıklayabilirler, görüşmeler sı | yetkili kimseler;<br>x, (avukatınız dışındaki vekilin<br>e bağlı olduğunuz meslek odas<br>urulan meslek odasından bir m<br>onucunda düzenlenecek tutar | iz için vekâletnamede<br>iz için vekâletnamede<br>ından bir temsilciniz, 3<br>eslek mensubu bulun<br>aklara imza atamazlar | euniz unkate annihay<br>ildirilecektir.<br>«UZLAŞMA» ibaresin<br>568 sayılı Serbest Muh<br>durabilirsiniz. Bu kişile | in bulunması şart olup bu<br>nasebeci, Malî Müşavirlik ve<br>er uzlaşma görüşmelerinde |
| 3/02/1999 tarihli v<br>üresine bağlı kalınn<br>A culan e                                                                                                    | e 23900 sayılı Resmî Gaz<br>ıaksızın, uzlaşma komisy<br>kranın onavlann                                                                                                    | zete'de yayımlanan Uzlaşm<br>yonuna davet edileceğim gü<br>ileri<br>nası durumunda                                                                     | a Yönetmeliğinin 10<br>n ve saatin bildirilm<br>Onaylıyorum                                                                | uncu maddesindeki<br>esini istiyorum.<br>butonu tukla                                                                | i 15 günlük tebligat<br>nır                                                            |
| 3/02/1999 tarihli v<br>üresine bağlı kalınn<br>Açılan e                                                                                                    | e 23900 sayılı Resmî Gaz<br>Iaksızın, uzlaşma komisy<br>kranın onaylann                                                                                                    | zete'de yayımlanan Uzlaşm<br>yonuna davet edileceğim gü<br>ileri<br>nası durumunda                                                                     | a Yönetmeliğinin 10<br>n ve saatin bildirilm<br>Onaylıyorum                                                                | uncu maddesindeki<br>esini istiyorum.<br>butonu tıkla                                                                | i 15 günlük tebligat<br>nır.                                                           |
| 3/02/1999 tarihli v<br>üresine bağlı kalınn<br>Açılan e                                                                                                    | e 23900 sayılı Resmî Gaz<br>Iaksızın, uzlaşma komisy<br>kranın onaylann                                                                                                    | zete'de yayımlanan Uzlaşm<br>yonuna davet edileceğim gü<br>iler<br>nası durumunda                                                                      | a Yönetmeliğinin 10<br>n ve saatin bildirilm<br>Onaylıyorum                                                                | uncu maddesindeki<br>esini istiyorum.<br>butonu tıkla                                                                | i 15 günlük tebligat<br>nır.                                                           |
| 3/02/1999 tarihli v<br>üresine bağlı kalınn<br>Açılan e<br>ma                                                                                                    | e 23900 sayılı Resmî Gaz<br>Iaksızın, uzlaşma komisy<br>kranın onaylann                                                                                                    | zete'de yayımlanan Uzlaşm<br>yonuna davet edileceğim gü<br>iler<br>nası durumunda                                                                      | a Yönetmeliğinin 10<br>n ve saatin bildirilm                                                                               | uncu maddesindeki<br>esini istiyorum.<br>butonu tıkla                                                                | i 15 günlük tebligat<br>nır.                                                           |
| 3/02/1999 tarihli v<br>üresine bağlı kalını<br>Açılan e<br>ma<br>1. Adım 2. Adım<br>2. Adım                                                                                                    | e 23900 sayılı Resmî Gaz<br>taksızın, uzlaşma komisy<br>kranın onaylann                                                                                                    | zete'de yayımlanan Uzlaşm<br>yonuna davet edileceğim gü<br>iler<br>nası durumunda                                                                      | a Yönetmeliğinin 10<br>n ve saatin bildirilm                                                                               | uncu maddesindeki<br>esini istiyorum.<br>butonu tıkla                                                                | i 15 günlük tebligat<br>nır.                                                           |
| 3/02/1999 tarihli v<br>üresine bağlı kalınn<br>Açılan e<br>ma<br>1. Adım 2. Adım<br>2LAŞMA TALEBİNDI<br>Yergi Dairesi / Malm                                                                                                    | e 23900 sayılı Resmî Gaz<br>iaksızın, uzlaşma komisy<br>kranın onaylann<br>s BULUNANIN<br>üdürlüğü                                                                                                    | zete'de yayımlanan Uzlaşm<br>ronuna davet edileceğim gü<br>lier<br>nası durumunda                                                                      | a Yönetmeliğinin 10<br>n ve saatin bildirilm                                                                               | uncu maddesindeki<br>esini istiyorum.<br>butonu tıkla                                                                | i 15 günlük tebligat<br>nır.                                                           |
| 3/02/1999 tarihli v<br>üresine bağlı kalını<br>Açılan e<br>ama<br>1. Adım 2. Adım<br>2. Adım<br>2. Adım<br>2. Adım<br>2. Adım<br>2. Adım                                                                                                    | e 23900 sayılı Resmî Gaz<br>naksızın, uzlaşma komisy<br>kranın onaylann<br>BULUNANIN<br>üdürlüğü<br>Resi                                                                                                    | zete'de yayımlanan Uzlaşm<br>ronuna davet edileceğim gü<br>nası durumunda                                                                              | a Yönetmeliğinin 10<br>n ve saatin bildirilm                                                                               | uncu maddesindeki<br>esini istiyorum.<br>butonu tıkla                                                                | i 15 günlük tebligat<br>nır.                                                           |
| 3/02/1999 tarihli v<br>üresine bağlı kalınn<br>Açılan e<br>ma<br>1. Adım 2. Adım<br>2. Adım<br>2. Adım<br>2. Adım<br>2. Adım<br>2. Adım<br>2. Adım                                                                                                    | e 23900 sayılı Resmî Gaz<br>naksızın, uzlaşma komisy<br>kranın onaylann<br>se BULUNANIN<br>üdürlüğü<br>resi                                                                                                    | zete'de yayımlanan Uzlaşm<br>yonuna davet edileceğim gü<br>nası durumunda                                                                              | a Yönetmeliğinin 10<br>n ve saatin bildirilm                                                                               | uncu maddesindeki<br>esini istiyorum.<br>butonu tıkla                                                                | i 15 günlük tebligat                                                                   |
| 3/02/1999 tarihli v<br>üresine bağlı kalını<br>Açılan e<br>sma<br>1. Adım 2. Adım<br>ZLAŞMA TALEBİNDI<br>Vergi Dairesi / Malm<br>POLATLI VERGİ DAİF                                                                                                    | e 23900 sayılı Resmî Gaz<br>naksızın, uzlaşma komisy<br>kranın onaylann<br>E BULUNANIN<br>adartağa<br>Resi                                                                                                    | zete'de yayımlanan Uzlaşm<br>yonuna davet edileceğim gü<br>nası durumunda                                                                              | a Yönetmeliğinin 10<br>n ve saatin bildirilm                                                                               | uncu maddesindeki<br>esini istiyorum.<br>butonu tıkla                                                                | i 15 günlük tebligat<br>nır.                                                           |
| Açılan e<br>şma<br>1. Adım 2. Adım<br>zı Aşma TaleBiNDi<br>/ergi Dairesi / Malm<br>POLATLI VERGİ DAİP<br>Adres<br>                                                                                                    | e 23900 sayılı Resmî Gaz<br>naksızın, uzlaşma komisy<br>kranın onaylann<br>E BULUNANIN<br>üdürlüğü<br>RESİ                                                                                                    | zete'de yayımlanan Uzlaşm<br>yonuna davet edileceğim gü<br>nası durumunda                                                                              | a Yönetmeliğinin 10<br>n ve saatin bildirilm                                                                               | uncu maddesindeki<br>esini istiyorum.<br>butonu tıkla                                                                | i 15 günlük tebligat<br>nır.                                                           |
| Açılan e<br>Açılan e<br>ma<br>1. Adım 2. Adım<br>2. Adım<br>3. Adım<br>2. Adım<br>3. Adım<br>3 | e 23900 sayılı Resmî Gaz<br>iaksızın, uzlaşma komisy<br>kranın onaylann<br>BULUNANIN<br>üdürlüğü<br>RESİ                                                                                                    | zete'de yayımlanan Uzlaşm<br>yonuna davet edileceğim gü<br>nası durumunda<br>Ger<br>Ad                                                                 | a Yönetmeliğinin 10<br>n ve saatin bildirilm                                                                               | uncu maddesindeki<br>esini istiyorum.                                                                                | i 15 günlük tebligat                                                                   |
| Açılan e<br>Açılan e<br>ma<br>1. Adım 2. Adım<br>ZLAŞMA TALEBİNDI<br>Yergi Dairesi / Malm<br>POLATLI VERGİ DAİF<br>Adres<br>                                                                                                    | e 23900 sayılı Resmî Gaz<br>iaksızın, uzlaşma komisy<br>kranın onaylann<br>bulunanın<br>üdürlüğü<br>resi                                                                                                    | zete'de yayımlanan Uzlaşm<br>yonuna davet edileceğim gü<br>nası durumunda<br>Ger<br>Ad                                                                 | a Yönetmeliğinin 10<br>n ve saatin bildirilm                                                                               | uncu maddesindeki<br>esini istiyorum.                                                                                | i 15 günlük tebligat                                                                   |
| 3/02/1999 tarihli v<br>üresine bağlı kalını<br>Açılan e<br>ama<br>1. Adım 2. Adım<br>2. Adım<br>2. Adım              | e 23900 sayılı Resmî Gaz<br>naksızın, uzlaşma komisy<br>kranın onaylann<br>E BULUNANIN<br>üdürlüğü<br>RESİ                                                                                                    | zete'de yayımlanan Uzlaşm<br>ronuna davet edileceğim gü<br>nası durumunda                                                                              | a Yönetmeliğinin 10<br>n ve saatin bildirilm                                                                               | butonu tıkla                                                                                                    | i 15 günlük tebligat                                                                   |
| Açılan e<br>Açılan e<br>ma<br>1. Adım 2. Adım<br>2. Adım<br>3. Adım<br>2. Adım<br>2. Adım<br>3. Adım<br>3 | e 23900 sayılı Resmî Gaz<br>iaksızın, uzlaşma komisy<br>kranın onaylann<br>E BULUNANIN<br>üdürlüğü<br>RESİ<br>marası<br>menin<br>n Tarihi                                                                                                    | zete'de yayımlanan Uzlaşm<br>yonuna davet edileceğim gü<br>nası durumunda<br>Ger<br>Ad                                                                 | a Yönetmeliğinin 10<br>n ve saatin bildirilm                                                                               | butonu tikla                                                                                                    | i 15 günlük tebligat                                                                   |

#### İhbarname Tebliğ Tarihi

24/02/2018

0

Yukarıda ihbarnamenin tarih ve numaralarını, aşağıda dönemini, vergi ve ceza nev'ileri ile miktarlarını belirttiğim tarhiyatlar üzerine 213 sayılı VUK.nuna 205 sayılı kanunla EK: 1-6 maddeler gereğince uzlaşmak istiyorum.

Dilekçemin kabulü ile on beş günlük süre dikkate alınmadan uzlaşma komisyonuna davet edileceğim gün ve saatin bildirilmesini arzederim.

| Vergi Satırları |                 |               |
|-----------------|-----------------|---------------|
| Vergi Türü      | Vergi Dönemi    | Vergi Miktarı |
| 9047            | 01/2015-12/2015 | 2.100,00      |

| Vergi Türü | Ceza Kodu | Ceza Nedeni                      | Ceza Miktarı |
|------------|-----------|----------------------------------|--------------|
|            |           |                                  |              |
|            |           | 213 Sayılı V.U.K. 352/1-3 Defter |              |
| 9047       | 3073      | Nekcen Usukiiz yeve Kerisik      | 39,00        |
|            |           | Noksan, Osuisuz, veya karişik    |              |

Gelen onay mesajina <u>Evet</u> butonunun tıklanması halinde,

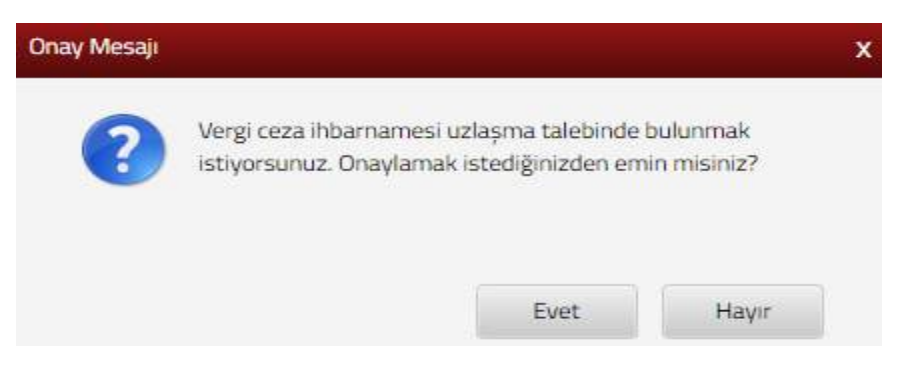

SMS onayı için cep telefon bilgisinin girileceği aşağıdaki ekran açılır. Telefon numarası girilip <sup>Şifre Gönder</sup> *A* butonu tıklanır.

| SMS Onay                                                              |
|-----------------------------------------------------------------------|
| 1. Adım 2. Adım                                                       |
| İnteraktif Vergi Dairesi Talep/Onay İçin Kullanılan Cep Telefonu      |
| Şifre Gönder 🖪                                                        |
| Cep telefonuna SMS gelir şifre girilir ve 🔽 Onayla butonuna tıklanır. |

| SMS Onay                      |        | × |
|-------------------------------|--------|---|
| 1. Adım 2. Adım               |        |   |
| Kalan süre:152 sn             |        |   |
| Lütfen SMS șifrenizi giriniz. |        |   |
|                               | Onayia |   |

Uzlaşma bildirisi başarıyla alındı uyarısı gelir ve ilgili vergi dairesine iletilir

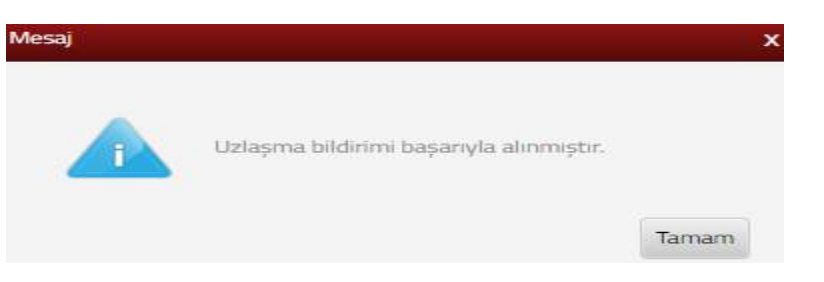

Başvurunuzun durumunu İşlem Durumlarım ve Sonuçları menüsü tıklanarak *Dilekçelerim* sayfasından takip edebilirsiniz.

# 14.2.2 Muhtasar Beyanname Verilmeyeceğine Dair Dilekçe

Muhtasar beyanname verilmeyeceğine dair dilekçenin verildiği ekrandır. İki adım ve özet sayfalarından oluşmaktadır.

Birinci adımda dilekçenin verilmesini istediğiniz Vergi Dairesi/Malmüdürlüğü alanında ilgili kutucuk işaretlenerek iteri butonuna tıklanır.

| uhtasar Beyanname Verilmeyeceğine Dair Dile    | kçe                                     |                                                      |                       |                                |
|------------------------------------------------|-----------------------------------------|------------------------------------------------------|-----------------------|--------------------------------|
|                                                |                                         | Red k                                                |                       |                                |
| 1. Adım Özer                                   |                                         |                                                      |                       |                                |
| Gelir Vergisi Kanununun 94. maddes             | ine istinaden stopaja konu ödemeniz yok | ise bu alandan cari ve ileri tarihli dönemler için d | lekçe verebilirsiniz. |                                |
| Dilekçenin verilmesini istediğiniz Vergi Daire | si/Malmüdürlüğünü seçiniz               |                                                      | 20                    |                                |
| POLATLI VERGI DAIRESI                          | Merkez                                  | şube ivumarası                                       | Adres                 | Donem Bilgisi<br>3 Aylık Dönem |
|                                                |                                         | « < Sayfa 1/1 > >                                    |                       | 1 - 1 listeleniyor. Toplam: 1  |
|                                                |                                         |                                                      |                       |                                |
|                                                |                                         | ilen *                                               |                       |                                |

İkinci adımda vergi dönemine ait başlangıç ay ve yıl bilgilerinin seçimi yapılır ve ileri >> butonuna basılır ve özet alanına geçiş yapılır.

| htasar Beyanname Veril | meyeceğine Dair Dilekçe |                |                    |        |         |
|------------------------|-------------------------|----------------|--------------------|--------|---------|
|                        |                         |                |                    | - Geri | Пен     |
| T. Adım 2. Adım        | Özet                    |                |                    |        |         |
|                        |                         |                |                    |        |         |
| Vergi Dönemi           |                         |                |                    |        |         |
| Dönem Başlangıç Ay     | Dönem Başlangıç Yıl     | Dönem Bitiş Ay | Dönem Bitiş Yıl    |        |         |
|                        | <b>T</b>                |                | 1 <u>0000000</u> 0 |        |         |
|                        |                         |                |                    |        |         |
|                        |                         |                |                    |        |         |
|                        |                         |                |                    | ◄ Gen  | ileri 🔸 |
|                        |                         |                |                    | a v    | anile   |

Onavla 🖌 butonuna basıldığında onay mesajı ekrana gelir.

|                         |                            |                      |                                                             |                                              | 4 Gen                                                               |
|-------------------------|----------------------------|----------------------|-------------------------------------------------------------|----------------------------------------------|---------------------------------------------------------------------|
|                         |                            |                      |                                                             |                                              | _                                                                   |
| 1. Adim 2. Adim         | Özet                       |                      |                                                             |                                              |                                                                     |
| Adı Soyadı/Unvanı       |                            |                      |                                                             |                                              | T.C./Vergi Kimlik Numarası                                          |
|                         |                            | SAN.VE TIC.LTD.ŞT    | L                                                           |                                              |                                                                     |
| Kayıtlı Olduğu Vergi Da | resi/Malmūdūrlūğū          |                      |                                                             |                                              | İkametgah Adresi / İş Yeri Adresi / Kanuni İş Merkezi Adre          |
| ESKİŞEHİR VD. BAŞKA     | ılığı                      |                      |                                                             |                                              | ODUNPAZARI/ESKİŞE                                                   |
| Ev Telefonu/İş Telefonı | 1                          |                      |                                                             |                                              | İnteraktif Vergi Dairesi Talep/Onay İçin Kullanılan Cep Tele        |
|                         |                            |                      |                                                             |                                              | 535                                                                 |
| -Posta Adresi           |                            |                      |                                                             |                                              |                                                                     |
|                         |                            |                      |                                                             |                                              |                                                                     |
| fergi Dönemi            |                            |                      |                                                             |                                              |                                                                     |
| Dönem Başlangıç Ay      | Dönem Başlangıç Yıl        | Dönem Bitis Ay       | Dönem Bitiş Yıl                                             |                                              |                                                                     |
| HAZIRAN                 | 2018                       | HAZIRAN              | 2018                                                        |                                              |                                                                     |
|                         |                            |                      |                                                             | e Ge                                         | Orayla 🖌                                                            |
| Gelen                   | onay mesaji<br>Onay Mesaji | i ekranina           | devam etmek i                                               | stiyorsanı                                   | z Evet butonu tıklanır.                                             |
| Gelen                   | onay mesaji<br>Onay Mesaji | Muhtasar<br>bulunmak | devam etmek i<br>beyanname verilme<br>ktasınız. Onaylamak i | stiyorsanı<br>yeceğine dair<br>stediğinizden | z Evet butonu tıklanır.<br>X<br>dilekçe talebinde<br>emin misiniz ? |

SMS onayı için cep telefon bilgisinin girileceği aşağıdaki ekran açılır. Telefon numarası girilip butonu tıklanır.

| SMS Onay                                                                    |    |
|-----------------------------------------------------------------------------|----|
| 1. Adım                                                                     |    |
| İnteraktif Vergi Dairesi Talep/Onay İçin Kullanılan Cep Telefonu            |    |
| Şifre Gönder                                                                | 1  |
| Cep telefonuna SMS gelir şifre girilir ve <b>ve onavla</b> butonuna tıklanı | r. |
| SM5 Onay                                                                    | x  |
| 1. Adim 2. Adim                                                             |    |
| G Kalan süre:152 sn                                                         |    |
| Lütfen SMS șifrenizi giriniz.                                               |    |
| Onayla                                                                      |    |

Onaylama işleminden sonra "Talebiniz alınmıştır" uyarısı yer alır. Bu aşamadan sonra ilgili talebinizi İşlem Durumlarım ve Sonuçları menüsü tıklanarak <u>Dilekçelerim</u> alanından takip edilir.

# 14.2.3 Özelge Talebi Dilekçesi

Özelge talep işlemlerinin yapıldığı ekrandır. Beş adım ve özet sayfalarından oluşmaktadır. Birinci adımda "Özelge talep ettiğiniz konu hakkında vergi incelemeniz var mı? Özelge talep ettiğiniz konu hakkında yargıya intikal etmiş bir olay var mıdır? ve Özelge talep ettiğiniz konu hakkında uzlaşma talebiniz var mı ya da uzlaşmada olan konunuz var mı?" sorularına Evet veya Hayır işaretlenerek uteri butonuna tıklanır.

|              |                                                                                                    | ileri 🔶 |
|--------------|----------------------------------------------------------------------------------------------------|---------|
| <b>1</b> , A | Z. Adım 3. Adım 4. Adım 5. Adım Özet                                                                                            |         |
| •            | Vergi durumunuz hakkında özelge (yazılı açıklama) talebinde bulunabilirsiniz.                                                   |         |
|              | Özelge havuzunda on binden fazla örnek özelge bulunmaktadır.<br>Örnek özelge havuzu arama sayfası için <mark>tıklayınız.</mark> |         |
| •            | Elektronik ortamda sadece mükelleflerin kendisi özelge talebinde bulunabilir.                                                   |         |
|              | Veli, vasi, vergi sorumlusu özelge talebini bizzat ilgili Vergi Dairesi Başkanlığına/Defterdarlığa yapabilir.                   |         |
| Özelg        | e talep ettiğiniz konu hakkında vergi incelemeniz var mı?                                                                       |         |
| © Ev         | et 🐵 Hayır                                                                                                    |         |
| Özelg        | e talep ettiğiniz konu hakkında yargıya intikal etmiş bir olay var mıdır?                                                       |         |
| ⊜ Ev         | et 🐵 Hayır                                                                                                    |         |
| Özelg        | e talep ettiğiniz konu hakkında uzlaşma talebiniz var mı ya da uzlaşmada olan konunuz var mı?                                   |         |
| ⊜ Ev         | et 💿 Hayır                                                                                                    |         |
|              |                                                                                                    |         |

Özelge talep işlemine başvuru yapmadan önce örnek özelge havuzundan arama yapılmalıdır. Arama sonucunda örnek özelge olmaması durumunda işlem adımlarına devam edilir.

Özelge havuzunda on binden fazla örnek özelge bulunmaktadır. Örnek özelge havuzu arama sayfası için tıklayınız.

İkinci adım T.C./Vergi Kimlik Numarası, Adı Soyadı/Unvanı, Vergi Dairesi/Malmüdürlüğü, İkametgâh Adresi / İş Yeri Adresi / Kanuni İş Merkezi Adresi, Ev Telefonu/İş Telefonu, Cep Telefonu ve E-Posta Adresi bilgileri görüntülenip

| Adım 2. Adım 3. Adım 4. Adım 5. Adım Özet /Vergi Kimlik Numarası | i Soyadi/Unvani                                            |
|------------------------------------------------------------------|------------------------------------------------------------|
| Adım 2. Adım 3. Adım 4. Adım 5. Adım Özet /Vergi Kimlik Numarası | li Soyadi/Unvani                                           |
| /Vergi Kimlik Numarası Adı                                       | i Soyadi/Unvani                                            |
|                                                                  | IN VETICITO STI                                            |
|                                                                  | MILVE HEELD. J.H.                                          |
| rgi Dairesi/Malmüdürlüğü İka                                     | ametgah Adresi / İş Yeri Adresi / Kanuni İş Merkezi Adresi |
| BAŞKANLIĞI                                                       | ODUNPAZARI/ESKİŞEHİR                                       |
| Telefonu/lş Telefonu Cer                                         | p Telefonu                                                 |
| (22) (5                                                          | 555)                                                       |

Üçüncü adımda özelge talebiniz hangi vergi kanunu/kanunları ile ilgili ise ilgili kutucuk(lar) işaretlenir, tereddüt edilen konu ve hukuki bir değerlendirmenizin olması durumunda ilgili alan doldurulur ve ileri > butonuna tıklanır.

| İzelge Talebi |                    |                   |                 |         |                       |                  |
|---------------|--------------------|-------------------|-----------------|---------|-----------------------|------------------|
|               |                    |                   |                 |         |                       | 🕴 Geri 🚺 İleri 🕨 |
| 1 Adm         | 2 Adum 2 Ad        | A Adim            | E Adum V        | Prot    |                       |                  |
|               |                    | 4. Autor          | S. Adim         | JZEL    |                       |                  |
| Özelge Taleb  | iniz Hangi Vergi I | (anunu/Kanunlar   | ile İlgilidir ? |         |                       |                  |
|               | KVK 🔲 GVK          | 🔲 KDV 🔛 ÖT        | V 🖂 HARÇ        | 🔲 DAMGA | 🗐 406 s.k . Hazine Pa | ayı 🔄 DİĞER      |
|               |                    |                   |                 |         |                       |                  |
| Tereddüt Edil | len Konu ve Hukı   | iki Değerlendirme | iniz            |         |                       |                  |
|               |                    |                   |                 |         |                       |                  |
|               |                    |                   |                 |         |                       |                  |
|               |                    |                   |                 |         |                       |                  |
| 0/2500        |                    |                   |                 |         |                       |                  |
| 5/2500        |                    |                   |                 |         |                       |                  |

| d Geri |  |
|--------|--|
|--------|--|

Dördüncü adım özelge talebinde yer almasını istediği belgelerin eklenebileceği ekrandır. Dosya satır ekleme işlemi yapılır, birden fazla dosya yüklemek için tıklanabilir. Dosya seç butonu ile ilgili evrakın dökümü yüklenerek evrakın isim bilgileri yazılır ve teri butonuna tıklanır.

| Özelge Talebi                                                              |                                                                                                |
|----------------------------------------------------------------------------|------------------------------------------------------------------------------------------------|
|                                                                            | < Geri ileri >                                                                                 |
| 1. Adım 2. Adım 3. Adım 4. Adım 5. Adım Özet                               |                                                                                                |
| Özelge Talebinde Yer Almasını İstediğiniz Belş                             | geler                                                                                          |
| Göndermek istediğiniz ek dosyalarının uzantıları : "pdf,doc,docx,xls,xlsx, | , <b>odt,ods,image"</b> olmalıdır. Bunlar dışında yüklenen formatlar ek olarak alınmamaktadır. |
| ⊕ ∎=                                                                       |                                                                                                |
| Ek İsmi                                                                    |                                                                                                |
| 1                                                                          | Dosya Seç Dosya seçilmedi                                                                      |
| I Tümünü Göster                                                            | ≪ ≺ Sayfa 1/1 > ≫                                                                              |
|                                                                            | Ceri lieri 🕨                                                                                   |

Beşinci adımda bilgilendirme ve uyarılar bölümü okunduktan sonra **Uyarı bölümünü okudum, kabul ediyorum.** kutucuğu tıklanır. Açılan kutucuğa özelge talebinizi daha kolay ayırt edebilmeniz için isim yazılarak Geri/İleri butonuna tıklanır.

| л. <i>Р</i> | Adım 2. Adım 3. Adım 5. Adım 0.zet                                                                                                    |
|-------------|----------------------------------------------------------------------------------------------------|
|             |                                                                                                    |
| 0           | BILGILENDIRME VE UYARILAR                                                                                                    |
|             | ÖZELGEYİ HÜKÜMSÜZ KILAN UNSURLAR:                                                                                                    |
|             | Verlen özelgeler, özelgenin talep edidiği figii vergilendirme döneminde yururlukte olan kanunlar çerçevesinde geçerlidir. Olayın gerçek mahiyetinin mükelletin özelge talebinde belirttiği hususlardan farklı olduğunun anlaşılması<br>durumunda ve Özelge Talep Formunun ve eklerinde yer alan bilgilerin gerçeği yarısıtmadığının teşriti durumunda verilmiş olan özelge geçersiz olacaktır. |
|             | AŞAĞIDAKİ HALLERDE İDARE ÖZELGE TALEBİNİ REDDEDEDİLİR:                                                                                                    |
|             | 1) Başkalanını vergi olurumlarına att bilgi ve açıklama talepleri                                                                                                    |
|             | 2) Mükelieflerce yargıya intikal ettinleri olaylara ilişkin özelge talepleri                                                                                                    |
|             | 2) Hakkinda vergi inselemesi yapilmakta olan mükelleflerce incelemeye konu olan işlemle ilgili özelge talepleri                                                                                                    |
|             | 4) Somut bir olaya daşanmayar, teorik hucustara ilişên bilgi ve açıktema taleşteri                                                                                                    |
|             | 5) Vergi kanunlarının Maliye Bakanlığına yetki verdigi konulara ilişkin talepler                                                                                                    |
|             | 6) Vergi Usal Kanunuran 124 uncü maddesine göre Maliye Bakarlığınca incelencek olan şikayet yoluyla müracaat talepleri                                                                                                    |
|             | 7) Yetkili makamin talep edecegi ilaue belge ya da bilgilerin zamaninda venimeriesi durumonda                                                                                                    |
|             | Özelge talep formunda ver alan uvanlar da gözönüne alınarak form doldurulmuştur. Özelge talep formunda ver alan<br>hususlar gerçeği yansıtmaktadır.                                                                                                    |
| ٠           |                                                                                                    |
|             | 🕑 Uyarı bölümünü okudum, kabul ediyorum.                                                                                                    |
|             | Ozelge Talebiniz İçin Bir İsim Giriniz. ( Listeleme Ekranında Talebinizi Daha Kolay Ayırt Edebilmeniz İçin Gereklidir.)                                                                                                    |
|             | TEST                                                                                                    |
|             |                                                                                                    |
|             |                                                                                                    |

Seri Neri /\*

İleri butonu tıklandıktan sonra özet adımına geçiş yapılır, özet adımı girişi yapılan tüm bilgilerin görüntülendiği ekrandır.

| zelge Talebi                                                                                                    |                                     |                   |
|----------------------------------------------------------------------------------------------------|-------------------------------------|-------------------|
|                                                                                                    |                                     | Gen               |
| 1. Adim 2. Adim 3. Adim 4. Adim 5. Adim                                                                                                    | t                                   |                   |
|                                                                                                    |                                     |                   |
| T.C./Vergi Kimlik Numarası<br>Adı Soyadı/Unvanı<br>Vergi Dairesi/Malmüdürlüğü                                                                                                    |                                     | SAN.VE TICLTD.ŞTL |
| İkametgah Adresi / İş Yeri Adresi / Kanuni İş Merkezi Adresi<br>Ev Telefonu/İş Telefonu                                                                                                    |                                     | RI/ESKİŞEHİR      |
| Cep Telefonu<br>E-Posta Adresi                                                                                                    | intvrg@test.com                     |                   |
| Özelge talep ettiğiniz konu hakkında vergi incelemeniz <b>yok</b>                                                                                                    |                                     |                   |
| Özelge talep ettiğiniz konu hakkında yargıya intikal etmiş bir olay <b>yok</b>                                                                                                    |                                     |                   |
| Özelge talep ettiğiniz konu hakkında uzlaşma talebiniz var mı ya da uzlaşmada olan konunuz <b>yok</b>                                                                                                    |                                     |                   |
| Özelge Talebiniz Hangi Vergi Kanunu/Kanunları İle İlgilidir ?                                                                                                    |                                     |                   |
|                                                                                                    |                                     |                   |
| = VUK                                                                                                    |                                     |                   |
|                                                                                                    |                                     |                   |
| Tereddüt Edilen Konu ve Hukuki Degerlendirmeniz                                                                                                    |                                     |                   |
| Sud3                                                                                                    |                                     |                   |
| Özelge Talebinde Yer Almasını İstediğiniz Belgeler                                                                                                    |                                     |                   |
| Exism                                                                                                    |                                     |                   |
|                                                                                                    | -4C C Sayter (11 5 3)               | Har say face is   |
| BILGILENDIRME VE UYARILAR                                                                                                    |                                     |                   |
| ÖZELGEYİ HÜKÜMSÜZ KILAN UNSURLAR:<br>Verilen özelgeler, özelgenin takşı edirdiği iğli vergileridirme döneminde yürünlükte olan kanunlar çerçevesinde geçeridir. Olayın gerçek mahiyetinin mükellefin özelge talebinde belirtiği hususlardan farklı olduğunun anlaşılması durumunda ve özelge<br>talep formunun ve eklerinde ver alan bilglerin gerçeği yanıstmadığının tespit durumunda venimiş olan özelge geçesiz olacaktır. |                                     |                   |
| AşAĞIDAKİ HALLERDE İDARE ÖZELGE TALEBİDİ REDDEDEBİLIR:<br>1) Başkalarının vergi durumlarına alt bilgi və açıllarına talepləri<br>2) Mikdeteffirme yargava altikalı ettinleri oluşlara Takin özeben talepləri                                                                                                    |                                     |                   |
| 3) Halkoda vergi enzilemesi yapilmatza taba müketilellerze incelenteve konu alan işlamla igi) dazoge talapilet     Al Semet ke alına devanenan terrik kunuten idala bira va vakamı talazlari                                                                                                    |                                     |                   |
| 5) Vergi kanunannın Malyır Balcanlığına yertisi verdigi konulara iliplori taleplar                                                                                                    |                                     |                   |
| o) vergi uzu namimim, n ze urcu mattelsne goz manke bananigincu novenecek olari shavet voluya milarciat talepen<br>7) Yetoli malazmin talep odocogi iloze belgo ya da bigitem zamaninda verilmemesi durumunda                                                                                                    |                                     |                   |
| Özelge talep formunda ver alan uvenlar da gözönüne alınarak form doldurulmuştur. Özelge talep formunda ver alan<br>hususlar gerçeği yansıtmaktadır.                                                                                                    |                                     |                   |
| •                                                                                                    |                                     |                   |
| 🗟 Uyan bölümünü öküdüm, kabul ediyorum.                                                                                                    |                                     |                   |
|                                                                                                    |                                     |                   |
|                                                                                                    |                                     |                   |
|                                                                                                    | Sert 🖉 Taslak Kaydet 🚀 Talep Gönder |                   |

Özet adımında <sup>Ceri</sup> butonu tıklanarak önceki adıma geçiş işlemi yapılır. <sup>E Tastak Kaydet</sup> butonu ile gelen uyarıya evet butonu tıklandığında Özelge Talebini Dilekçe/Bildirimlerim/Taleplerim ve Durumları menüsünde Özelge Taleplerim alanına taslak olarak kaydedilmesi sağlanır.
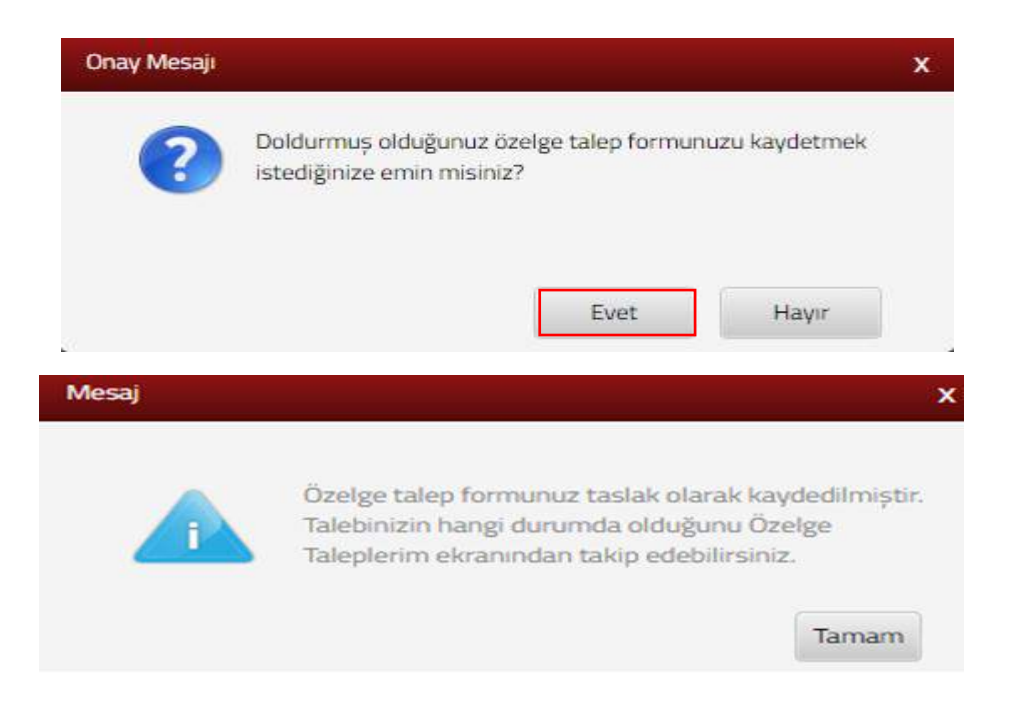

Talep Gönder butonuna tıklandığında SMS onayı için cep telefon bilgisinin girileceği aşağıdaki ekran açılır. Telefon numarası girilip **Fifre Gönder d** butonu tıklanır.

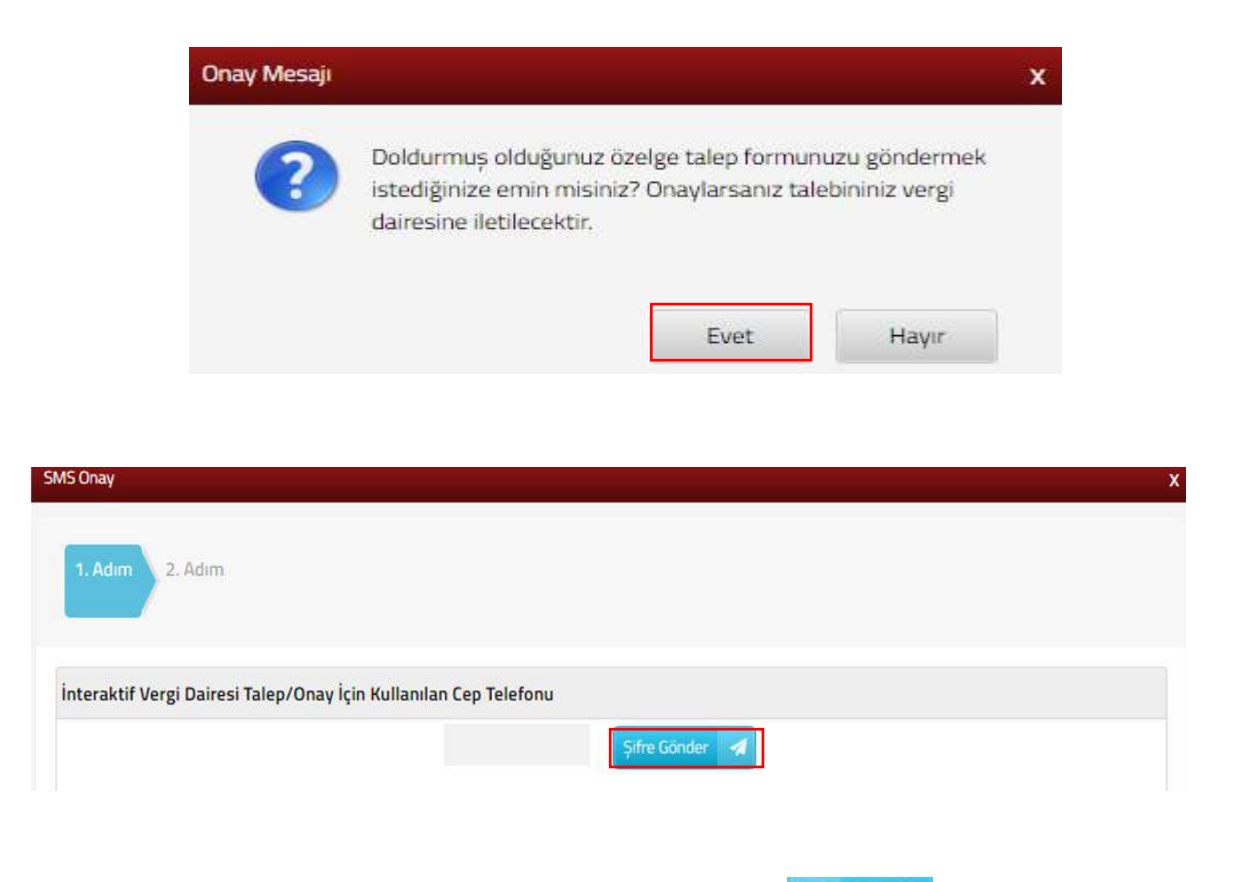

Gönderilen şifre SMS onay kodu alanına girilerek **Onayla** butonuna tıklandığında Özelge Talebi onaylanır ve ilgili birime gönderilir.

|  | 🤝 Onayla |
|--|----------|
|  |          |

Bu aşamadan sonra ilgili talebe ilişkin değişiklik yapılamaz. Özelge Talebinizin durumu İşlem Durumları ve Sonuçları menüsü tıklanarak <u>Özelge Taleplerim</u> alanından takip edebilirsiniz.

# 14.2.4 Engellilik Vergi İndirim Dilekçesi

<u>Engellilik Vergi İndiriminden kimler faydalanabilir:</u> Kendisi, bakmakla yükümlü olduğu eşi veya çocuğu engelli olan işçi, memur ve serbest meslek erbabı ayrıca basit usule tabi mükellefler (sadece kendi adına) bu indirimden faydalanabilirler.

<u>Engellilik Vergi İndiriminden kimler faydalanamaz</u>: Serbest bölgelerdeki iş yerlerinde çalışanlar, gemi adamları, diğer ücretli (kapıcılar v.b.) ile yurtdışında inşaatlarda çalışanların ücretlerinden vergi kesintisi yapılmadığı için vergi indirimi talep edilemez.

Engellilik Vergi İndirimi başvurusu için gerekli belgeler:

- Çalıştığı iş yerinden çalıştığına dair işveren tarafından imzalanıp kaşelenmiş yazı,
- İşe yeni başlayanlar için Sigorta Giriş Bildirgesi, eski çalışanlar için son aya ait Sigorta Bildirgesi (Hizmet Dökümü),
- Sağlık Kurulu Raporu olanlar için raporun "hastane veya noter tarafından aslı gibidir olarak onaylanmış sureti" veya "aslı",
- Bakmakla yükümlü olunan kişiler adına başvuru için; bakmakla yükümlü olduğunu bildirir yazı başvuru için gerekli belgelerdir.

| Engellili | k Vergi İndirim Dilekçesi                                                                                                    |
|-----------|----------------------------------------------------------------------------------------------------|
| 0         | Engellilik Vergi İndiriminden kimler faydalanabilir?                                                                                                    |
|           | Kendisi, bakmakla yükümlü olduğu eşi veya çocuğu engelli olan işçi, memur ve serbest meslek erbabı ayrıca basit usule tabi mükellefler (sadece kendi adına) bu indirimden faydalanabilirler.                        |
|           | Engelillik Vergi İndiriminden kimler faydalanamaz?                                                                                                    |
|           | Serbest bölgelerdeki iş verlerinde çalışanlar, gemi adamları, diğer ücretli (kapıcılar v.b.) ile vurtdışında inşaatlarda çalışanların ücretlerinden vergi kesintisi yapılmadığı için vergi indirimi talep edilemez. |
|           | Engelililik Vergi İndirimi başvurusu için gerekli belgeler;                                                                                                    |
|           | -Çalıştığı işyerinden alınacak çalıştığına dair işveren tarafından imzalarıp, kaşelenmiş yazı                                                                                                    |
|           | -İşe yeni başlayanlar için Sigorta Giriş Bildirgesi, eski çalışanlar için son aya ait Sigorta Bildirgesi (Hizmet dökümü)                                                                                            |
|           | -Sağlık Kurulu Raporu olanlar için raporun "hastane veya noter tarafından aslı gibidir olarak onaylanmış sureti" veya "aslı"                                                                                        |
|           | -Bakmakla yükümlü olunan kişiler adına başvuru için; bakmakla yükümlü olduğunu bildirir yazı                                                                                                    |
| <b>1</b>  | yan bölümünü okudum, kabul ediyorum.                                                                                                    |

İlgili uyarı bölümü okunarak uygun olan kutucuk işaretlenerek devam edilir.

| Başvuru İşlemleri                                   |            |
|-----------------------------------------------------|------------|
| Aşağıdaki seçeneklerden size uygun olanını seçiniz. |            |
| Kendi adıma başvuru                                 |            |
|                                                     | 🔹 Geri 🔰 🚺 |

Açılan ekranda Kendi Adıma Başvuru veya Bakmakla Yükümlü Olunan Kişi/Kişiler Adına Başvuru seçeneklerinden uygun olan işaretlenerek devam edilir.

<u>Kendi Adıma Başvuru adımı işaretlendiğinde</u>, ilgili adımdan Hizmet Erbabıyım, Serbest Meslek Erbabıyım/Basit Usule Tabi Mükellefim veya Kamu Çalışanıyım seçeneklerinden uygun olan işaretlenerek devam edilir.

| Başvuru İşlemleri                                                          |                          |         |
|----------------------------------------------------------------------------|--------------------------|---------|
| Aşağıdaki seçeneklerden size uygun olanını seçiniz.                        |                          |         |
| Hizmet erbabıyım.<br>Serbest meslek erbabıyım/Basit usule tabi mükellefim. |                          |         |
| 🔲 Kamu çalışanıyım.                                                        | <ul> <li>Geri</li> </ul> | İleri 🔸 |

İlgili alandan Sağlık Kurulu Raporu Var veya Hastane Sevki İstiyorum seçeneklerinden uygun olan işaretlenerek devam edilir.

| Bașvuru İşlemleri                                   |      |         |
|-----------------------------------------------------|------|---------|
| Aşağıdaki seçeneklerden size uygun olanını seçiniz. |      |         |
| Sağlık Kurulu Raporu var.                           |      |         |
| Hastaneye sevk istiyorum.                           |      |         |
|                                                     | Geri | İleri 🕨 |

Hizmet erbabıyım seçeneği seçilmesi ve sağlık kurulu raporunuz var seçeneğini işaretlemeniz durumunda; çalıştığınız iş yerine ait vergi kimlik numarası bilgisi girilerek Sorgula butonuna basılır. İlgili alanlar otomatik gelir ve Heri > butonu Özet adımına geçiş yapılır.

Başvuruya işlem yapılabilmesi için müracaat tarihinden itibaren 15 gün içerisinde engellilik raporunu (hastane veya noter tarafından aslı gibidir olarak onaylanmış sureti veya aslı) müracaat edilen ilgili Vergi Dairesi Başkanlığı/Defterdarlık Gelir Müdürlüğü Engellilik Servisine teslim edilmesi gerekmektedir. Belgelerin teslim edilmemesi durumunda başvurunuz geçersiz sayılır.

| ngellilik Vergi İndirimi İşlemleri           |           |
|----------------------------------------------|-----------|
|                                              | literit • |
| 1.Adem Ozet                                  |           |
|                                              |           |
| Çalıştığınız İşyerine Ait Bilgileri Yazınız. |           |
| Verel Plentk Numerout                        |           |
|                                              |           |
| W SUIZUIA W TELINCIE                         |           |
| Adi-Sovidi/Upvani                            |           |
| is Teletonu:                                 |           |
| İşyeri Adresi :                              |           |
| vergi bairesi Aviandudridga i                |           |
|                                              |           |
|                                              | Here's .  |

<u>Hizmet erbabıyım seçeneği seçilmesi ve hastaneye sevk istiyorum işaretlenmesi</u> <u>durumunda</u>; sevk istediğiniz hastaneye ait İl, İlçe ve Hastane Adı bilgilerinin girişi yapılarak ileri butonu ile devam edilir.

| Özet                 |                |                                           |                                   |                                            |                                            |
|----------------------|----------------|-------------------------------------------|-----------------------------------|--------------------------------------------|--------------------------------------------|
|                      |                |                                           |                                   |                                            |                                            |
| iniz hastane         | e ile ilgili t | oilgileri                                 | giriniz.                          |                                            |                                            |
| ilçe Seçiniz         |                |                                           |                                   |                                            |                                            |
|                      | -              |                                           |                                   |                                            |                                            |
|                      | -              |                                           |                                   |                                            |                                            |
| tanenin Adını Yazını | 2.             |                                           |                                   |                                            |                                            |
|                      |                |                                           |                                   |                                            |                                            |
|                      | iniz hastane   | Iniz hastane ile ilgili l<br>Ilçe Seçiniz | Iniz hastane ile ilgili bilgileri | iniz hastane ile ilgili bilgileri giriniz. | Iniz hastane ile ilgili bilgileri giriniz. |

İkinci adımda çalıştığınız iş yerine ait vergi kimlik numarası bilgisi girilerek sorgula butonuna basılır. İlgili alanlar otomatik gelir ve butonu Özet adımına geçiş yapılır.

|                               |            |           |  | 🔺 Geri | ileri 🔹 |
|-------------------------------|------------|-----------|--|--------|---------|
| 1.Adim 2.Adim Özet            |            |           |  |        |         |
| Çalıştığınız İşyerine Ait Bil | lgileri Ya | iziniz.   |  |        |         |
| Vergi Kimlik Numarası:        |            |           |  |        |         |
| Q S                           | Sorgula    | i Temizle |  |        |         |
|                               |            |           |  |        |         |
| Adı-Soyadı/Unvanı :           |            |           |  |        |         |
| isveri Adresi :               |            |           |  |        |         |
| Vergi Dairesi /Malmüdürlüğü : |            |           |  |        |         |
|                               |            |           |  |        |         |
|                               |            |           |  |        |         |
|                               |            |           |  | < Gerl | iteri 🔹 |

<u>Serbest meslek erbabıyım/Basit Usule Tabi Mükellefim seçeneği seçilmesi halinde ve</u> <u>sağlık kurulu raporunuz var seçeneğini işaretlemeniz durumunda;</u> iş yeri bilgileri sorgula butonu basılarak işyeri bilgilerinin otomatik gelmesi sağlanır ve **iteri** butonu ile Özet adımına geçiş yapılır.

Başvuruya işlem yapılabilmesi için müracaat tarihinizden itibaren 15 gün içerisinde engellilik raporunu (hastane veya noter tarafından aslı gibidir olarak onaylanmış sureti veya aslı) müracaat edilen ilgili Vergi Dairesi Başkanlığı/Defterdarlık Gelir Müdürlüğü Engellilik Servisine teslim edilmesi gerekir. Belgelerinizi teslim edilmemesi durumunda başvuru geçersiz sayılır.

| ellilik Vergi Indirimi Işlemleri |           |       |
|----------------------------------|-----------|-------|
|                                  |           | iteri |
| 1.Adım Özet                      |           |       |
| İşyeri Bilgileri                 |           |       |
|                                  | Q Sorgula |       |
| T.C./Vergi Kimlik Numarası:      |           |       |
| İş Telefonu :                    |           |       |
| İşyeri Adresi :                  | 0.02.02   |       |
| Vergi Dairesi /Malmüdürlüğü :    |           |       |
|                                  |           |       |

<u>Serbest meslek erbabıyım/Basit Usule Tabi Mükellefim seçeneği seçilmesi ve</u> <u>hastaneye sevk istiyorum işaretlenmesi durumunda</u>; sevk istediğiniz hastaneye ait İl, İlçe ve Hastane Adı bilgilerinin girişi yapılarak ileri butonu ile devam edilir.

| ellilik vergi indiri | mi işlemleri        |                                |       |
|----------------------|---------------------|--------------------------------|-------|
|                      |                     |                                | - lic |
| 1 Adum 2 Ar          | lum Özet            |                                |       |
|                      |                     |                                |       |
|                      |                     |                                |       |
| Sevk ister           | diğiniz hasta       | ne ile ilgili bilgileri girini | iz.   |
|                      |                     |                                |       |
|                      | İl ve ilçe Seçiniz  |                                |       |
| й:                   |                     |                                |       |
| ilçe:                |                     | ×                              |       |
|                      | Hastanenin Adını Ya | IDIZ.                          |       |
|                      |                     |                                |       |
| Hastane Adi:         |                     |                                |       |
|                      |                     |                                |       |
|                      |                     |                                |       |

İkinci adımda iş yeri bilgileri <sup>Q Sorgula</sup> butonu ile otomatik gelmesi sağlanır ve butonu ile Özet adımına geçiş yapılır.

| Engellilik Vergi İndirimi İşlemleri |           |         |
|-------------------------------------|-----------|---------|
|                                     | < Geri    | İleri 🔸 |
| 1.Adim 2.Adim Özet                  |           |         |
|                                     |           |         |
| İşyeri Bilgileri                    |           |         |
|                                     | Q Sorgula |         |
| T.C./Vergi Kimlik Numarası:         |           |         |
| iș Telefonu :                       |           |         |
| İşyeri Adresi :                     |           |         |
| Vergi Dairesi /Malmüdürlüğü :       |           |         |
|                                     | 4 Geri    | ileri 🕨 |

<u>Kamu çalışanıyım seçeneği seçilmesi halinde ve sağlık kurulu raporunuz var</u> <u>seçeneğini işaretlenmesi durumunda</u>; çalıştığınız iş yerine ait Kurum Adı/Unvanı ve İş Telefonu bilgisi girilir. İş yeri adresinizi girmek için <u>Adres Nurmarası</u> butonu tıklanır. Adres numarasını biliyorsanız numara ile girişi yapılarak kontrol et butonuna tıklanır, adres numaranızı bilmiyorsanız ilgili adımlardan seçim yapılarak Kaydet&Kapat butonu tıklanarak vergi dairesinin otomatik gelmesi sağlanır ve

Başvuruya işlem yapılabilmesi için müracaat tarihinizden itibaren 15 gün içerisinde engellilik raporunu (hastane veya noter tarafından aslı gibidir olarak onaylanmış sureti veya aslı) müracaat edilen ilgili Vergi Dairesi Başkanlığı/Defterdarlık Gelir Müdürlüğü Engellilik Servisine teslim edilmesi gerekmektedir. Belgelerinizi teslim edilmemesi durumunda başvuru geçersiz sayılır.

|                  | lleri 🔸 |
|------------------|---------|
|                  |         |
|                  |         |
|                  |         |
|                  |         |
|                  |         |
|                  |         |
|                  |         |
| Q Adres Numarası |         |
|                  |         |

<u>Kamu çalışanıyım seçeneği seçilmesi ve hastaneye sevk istiyorum işaretlenmesi</u> <u>durumunda</u>; sevk istediğiniz hastaneye ait İl, İlçe ve Hastane Adı bilgilerinin girişi yapılarak ileri butonu ile devam edilir.

|                              |                          |                   |              |      | liter |
|------------------------------|--------------------------|-------------------|--------------|------|-------|
|                              |                          |                   |              |      |       |
| 1.Adim 2.A                   | dım Özet                 |                   |              |      |       |
|                              |                          |                   |              |      |       |
|                              |                          |                   |              |      |       |
| Sevk iste                    | diğiniz hastar           | ne ile ilgili bil | gileri girir | niz. |       |
|                              |                          | ie ne ngin bi     | 8            |      |       |
|                              | İl ve ilçe Seçiniz       |                   |              |      |       |
|                              |                          |                   |              |      |       |
| it:                          | F                        | ×                 |              |      |       |
| ii.                          |                          |                   |              |      |       |
| iı:<br>ilçe:                 |                          | •                 |              |      |       |
| lı:<br>İlçe:                 | <br>Hastanenin Adını Yaz | *<br>*            |              |      |       |
| il:<br>İlçe:<br>Hastane Adı: | <br>Hastanenin Adını Yaz | v<br>v            |              |      |       |
| il:<br>İlçe:<br>Hastane Adı: | Hastanenin Adını Yaz     | ¥<br>¥<br>Siniz.  |              |      |       |

İkinci adımda çalıştığınız iş yerine ait Kurum Adı/Unvanı ve İş Telefonu bilgisi girilir.

İşyeri adresinizi girmek için Adres Numarası butonu tıklanır. Adres numaranızı biliyorsanız numaranızın girişi yapılarak kontrol et butonuna tıklanır, adres numaranızı bilmiyorsanız ilgili adımlardan seçim yapılarak Kaydet&Kapat butonu tıklanarak vergi dairesinin otomatik gelmesi sağlanır ve

| Engellilik Vergi İndirimi İşlemleri                               |    |                  |        |         |
|-------------------------------------------------------------------|----|------------------|--------|---------|
|                                                                   |    |                  | I Geri | İleri 💽 |
| 1.Adım Özet                                                       |    |                  |        |         |
|                                                                   |    |                  |        |         |
| Çalıştığınız İşyerine Ait Bilgileri Yazınız.                      |    |                  |        |         |
|                                                                   | 12 |                  |        |         |
| Kurum Adı/Unvanı :                                                |    |                  |        |         |
| İş Telefonu                                                       |    |                  |        |         |
| İşyeri adresinizi girmek için adres numarası butonuna tıklayınız. |    | Q Adres Numarası |        |         |
| Vergi Dairesi /Malmüdürlüğü :                                     |    |                  |        |         |
|                                                                   |    |                  |        |         |
|                                                                   |    |                  | I Geri | İleri 🕨 |

Bakmakla Yükümlü Olunan Kişi/Kişiler Adına Başvuru adımı işaretlendiğinde,

ilgili adımdan Hizmet Erbabıyım, Serbest Meslek Erbabıyım veya Kamu Çalışanıyım seçeneklerinden uygun olan işaretlenerek devam edilir.

| Başvuru İşlemler                  | ri                                      |                 |                                |              |               |                 |               |               |                      |
|-----------------------------------|-----------------------------------------|-----------------|--------------------------------|--------------|---------------|-----------------|---------------|---------------|----------------------|
| (1) Aşağıdal                      | ki seçeneklerde                         | n size uygun (  | olanını <mark>seçiniz</mark> . |              |               |                 |               |               |                      |
| Hizmet e<br>Serbest r<br>Kamu çal | rbabıyım.<br>neslek erbabı<br>ışanıyım. | ıyım.           |                                |              |               |                 |               | 4 Geri        | İleri 🕨              |
| İlgili<br>seçeneklerind           | alandan<br>len                          | Sağlık<br>uygun | Kurulu<br>ola                  | Raporu<br>an | Var<br>işaret | veya<br>lenerek | Hastane<br>de | Sevki<br>evam | İstiyorum<br>edilir. |
| Bașvuru İşlemle                   | ri                                      |                 |                                |              |               |                 |               |               |                      |
| (i) Aşağıda                       | k <mark>i seçenekle</mark> rde          | en size uygun   | olanını seçiniz.               |              |               |                 |               |               |                      |

Sağlık Kurulu Raporu var.

Hastaneye sevk istiyorum.

| Hizmet erbabıyım seçeneği seçilmesi ve sağlık kurulu raporunuz var seçeneğini                    |
|--------------------------------------------------------------------------------------------------|
| işaretlemeniz durumunda; Bakmakla yükümlü olunan kişi/kişilerin T.C. Kimlik Numarasını           |
| yazılır ve 🔽 kontrol Et butonuna tıklanır. 🕀 işaretini kullanarak birden fazla kişi eklenebilir. |
| SGK'nın sağlık karnesi servisinden veya SGK provizyon aktivasyon sistemi üzerinden               |
| alınacak olan bakmakla yükümlü olduğunuza dair yazı Dosyaları Seç butonu tıklanarak              |
| eklenir. Dosyaları Seç butonu kullanılarak birden fazla dosya eklemek için Ctrl tuşuna basılı    |
| tutarak ilgili dosyaların üzerine bir kere tıklanarak birden fazla ek eklenmesi sağlanır.        |
| butonu ile devam edilir.                                                                         |

İleri 🚺

|                                                                                | Ber 6                                                                                                    |                                                                                                    |
|--------------------------------------------------------------------------------|----------------------------------------------------------------------------------------------------|----------------------------------------------------------------------------------------------------|
| 1.Adim 2.Adim Özet                                                             |                                                                                                    |                                                                                                    |
| Bakmakla yükümlü olunan                                                        | kişi/kişilerin T.C. Kimlik Numarasını giriniz.                                                                                                    |                                                                                                    |
| 🚺 Bakmakla yükümlü olunan kişi/kişilerin T                                     | E. Kimlik Numarasini yızınız ve Kontrol Et butonuna tıklayınız.                                                                                                    |                                                                                                    |
|                                                                                |                                                                                                    |                                                                                                    |
| TCHN                                                                           | Kontrol Et                                                                                                    | Ad / Soyad                                                                                              |
| Tamaxa Gostar                                                                  | . C. Saata 1/rt 5. 30                                                                                                    | Har collado                                                                                             |
| <ul> <li>Bakmakla yükümlü olduğu</li> </ul>                                    | nu bildirir yazıyı ekleyiniz.                                                                                                    |                                                                                                    |
| SGK: nin sağlık kamesi servisinde<br>dosyalarının uzantıları "pdf,dor,docx,xb, | ın vəya SGK provizyon aktivasyon üstərni üzərindən alınacak olan bakmakla yükümlü<br>xisx.odt.ods.imoge" olmaldır. 1 megabəytn üzərində ve bəlintilən dosya uzəntiləri dışında yükləren forma | olduğunuza dar yazının eklenmesi gerekmektedir. Göndermek istediğiniz u<br>Harek olarak alırmamaktadır. |
| Dosya Yükle                                                                    |                                                                                                    |                                                                                                    |
|                                                                                |                                                                                                    |                                                                                                    |

İkinci adımda çalıştığınız iş yerine ait vergi kimlik numarası bilgisi girilerek Sorgula butonuna basılır. İlgili alanlar otomatik gelir ve ileri butonu Özet adımına geçiş yapılır.

| Engellilik Vergi İndirimi İşlemleri                    |        |         |
|--------------------------------------------------------|--------|---------|
|                                                        | + Gerl | lleri 🔹 |
| 1.Adım Özet                                            |        |         |
| Çalıştığınız İşyerine Ait Bilgileri Yazınız.           |        |         |
| Vergi Kimlik Numarası:                                 |        |         |
| Adı-Soyadı/Unvanı :<br>İş Telefonu:<br>İşveri Adresi : |        |         |
| Vergi Dairesi /Malmüdürlüğü :                          |        |         |
|                                                        | s Geri | lleri 🕨 |

<u>Hizmet erbabıyım seçeneği seçilmesi ve hastaneye sevk istiyorum işaretlenmesi</u> <u>durumunda</u>; sevk istenilen hastaneye ait İl, İlçe ve Hastane Adı bilgilerinin girişi yapılarak <u>iteri ></u> butonu ile devam edilir.

| ellilik Vergi İndiri | mi İşlemleri                    |                                |       |
|----------------------|---------------------------------|--------------------------------|-------|
|                      |                                 |                                | lieri |
| 1.Adim 2.Ad          | dim 3.Adim                      | Özet                           |       |
|                      |                                 |                                |       |
|                      |                                 |                                |       |
| Sevk ister           | diğiniz hast                    | ane ile ilgili bilgileri girin | iiz.  |
|                      | <mark>İl ve ilçe Seçiniz</mark> |                                |       |
| it:                  | 100000                          |                                |       |
| İlçe:                |                                 |                                |       |
|                      | Hastanenin Adını                | azınız                         |       |
| Hastane Adı:         |                                 |                                |       |
|                      |                                 |                                |       |
|                      |                                 |                                |       |

 eklenir. Dosyaları Seç butonu kullanılarak birden fazla dosya eklemek için Ctrl tuşuna basılı tutarak ilgili dosyaların üzerine bir kere tıklanarak birden fazla ek eklenmesi sağlanır.

|                                                                                      | ( Gen leri                                                                                                    | 2                                                                                                    |                                 |
|--------------------------------------------------------------------------------------|----------------------------------------------------------------------------------------------------|----------------------------------------------------------------------------------------------------|---------------------------------|
| 1 Adım 2.Adım 3.Adım Üzet                                                            |                                                                                                    |                                                                                                    |                                 |
| Bakmakla yükümlü olunan kiş                                                          | i/kişilerin T.C. Kimlik Numarasını giriniz.                                                                                                    |                                                                                                    |                                 |
| Bakmakla yükümlü olunan kışı/kışiların T.C. K                                        | mlik Numarasını yazınız və Kontrol Et butonuna tiklayınız.                                                                                     |                                                                                                    |                                 |
|                                                                                      |                                                                                                    |                                                                                                    |                                 |
| TCKN                                                                                 | Kontrol Et                                                                                                    | Ad / Soyad                                                                                                    |                                 |
| Tumini Geter                                                                         | (€ € Sayta 1/1)                                                                                                    | 3 3                                                                                                    | Har sayfada: 5                  |
| Bakmakla yükümlü olduğunu                                                            | bildirir yazıyı ekleyiniz.                                                                                                    |                                                                                                    |                                 |
| SGK nin sağlık karnesi servisinden<br>dosyalarının uzanbları "pdf,doc,docx,xls,xlsx, | reya SGK provizyon aktivasyon sistemi üzerinden alınacak olan<br>odt.ods.image" olmalıdır. 1 megabaytın üzerinde ve belirtilen dosya uzanbları | bakmakla yükümlü olduğunuza dair yazının eklenmesi gerekmekl<br>dışında yüklenen formatlar ek olarak alınmamaktadır. | tedir. Göndermek istediğiniz el |
| Dosya Yükle                                                                          |                                                                                                    |                                                                                                    |                                 |
|                                                                                      |                                                                                                    |                                                                                                    |                                 |

Üçüncü adımda çalıştığınız iş yerine ait vergi kimlik numarası bilgisi girilerek sorgula butonuna basılır. İlgili alanlar otomatik gelir ve butonu Özet adımına geçiş yapılır.

| lik Vergi İndirimi İşlemleri                 |            |
|----------------------------------------------|------------|
|                                              | Sort   ler |
| I.Adım Z.Adım Özet                           |            |
|                                              |            |
| Çalıştığınız İşyerine Ait Bilgileri Yazınız. |            |
| Vergi Kimlik Numarası:                       |            |
| Q Sorgula                                    |            |
|                                              |            |
| Adi-Soyadi/Unvani :                          |            |
| iş Telefonu:                                 |            |
| İşveri Adresi :                              |            |
| Vergi Dairesi /Malmüdürlüğü :                |            |
|                                              |            |
|                                              |            |

<u>Serbest meslek erbabıyım seçeneği seçilmesi halinde ve sağlık kurulu raporunuz var</u> <u>seçeneğini işaretlemeniz durumunda;</u> bakmakla yükümlü olunan kişi/kişilerin T.C. Kimlik Numarasını yazılır ve <u>Kontrol Et</u> butonuna tıklanır. eklenebilir. SGK'nın sağlık karnesi servisinden veya SGK provizyon aktivasyon sistemi üzerinden alınacak olan bakmakla yükümlü olduğunuza dair yazı <u>Dosyaları Seç</u> butonu tıklanarak eklenir. Dosyaları Seç butonu kullanılarak birden fazla dosya eklemek için Ctrl tuşuna basılı tutarak ilgili dosyaların üzerine bir kere tıklanarak birden fazla ek eklenmesi sağlanır.

Başvuruya işlem yapılabilmesi için müracaat tarihinizden itibaren 15 gün içerisinde engellilik raporunu (hastane veya noter tarafından aslı gibidir olarak onaylanmış sureti veya aslı) müracaat edilen ilgili Vergi Dairesi Başkanlığı/Defterdarlık Gelir Müdürlüğü Engellilik Servisine teslim edilmesi gerekmektedir. Belgelerinizi teslim edilmemesi durumunda başvuru geçersiz sayılır.

| gellilik Vergi İndirimi İşlemleri                                           |                                                                                                    |                                                                                                    |
|-----------------------------------------------------------------------------|----------------------------------------------------------------------------------------------------|----------------------------------------------------------------------------------------------------|
|                                                                             | (Barr) (*)                                                                                                    |                                                                                                    |
| 1.0dm 2.0dim Oast                                                           |                                                                                                    |                                                                                                    |
| Bakmakla yükümlü olunan                                                     | kişi/kişilerin T.C. Kimlik Numarasını giriniz.                                                                                                    |                                                                                                    |
| Bakmakla yükümlü olunan kişi/kişilerin T                                    | C. Kimilik Numarasını yazınız ve Kontrol Et butonuna tiklayınız.                                                                                                  |                                                                                                    |
| • • •                                                                       |                                                                                                    |                                                                                                    |
| TERN                                                                        | Kontrol Et                                                                                                    | Ad / Seyad                                                                                                    |
| III Tanuni Dostar                                                           | ar a sada ta s                                                                                                    | a live sayfails: t                                                                                                    |
| Bakmakla yükümlü olduğu                                                     | nu bildirir yazıyı ekleyiniz.                                                                                                    |                                                                                                    |
| 5GR' nin sagsk karnest sevisinde<br>desystemer uzerteter "pilfjöre dock sta | n veça SGK provizyon aktivasyon vistemi lizerinden atnacak olan bak<br>Alar.odt.ods.image' almakdır. 1 megabaştırı üzerinde ve belirtileri dosya uzentilari dopro | makla yükümlü olduğunuza dair yazının eklenmesi gerekmektedir. Göndermek istediğiniz el<br>la yüklemen formatlar ek olarak alırmamaktadır. |
| Dosya Yükle                                                                 |                                                                                                    |                                                                                                    |
| Dosyalari Seç Dosya seçilmedi                                               |                                                                                                    |                                                                                                    |
|                                                                             |                                                                                                    |                                                                                                    |

İkinci adımda iş yeri bilgileri sağlanır ve butonu ile otomatik gelmesi sağlanır ve butonu ile Özet adımına geçiş yapılır.

| llilik Vergi İndirimi İşlemleri |           |         |     |
|---------------------------------|-----------|---------|-----|
|                                 |           | Gert    | Île |
| 1.Adım Z.Adım Özet              |           |         |     |
|                                 |           |         |     |
| Işyeri Bilgileri                |           |         |     |
|                                 | Q Sorgula |         |     |
| T.C./Vergi Kimlik Numarası:     |           |         |     |
| İş Telefonu :                   |           |         |     |
| İşyeri Adresi :                 |           |         |     |
| Vergi Dairesi /Malmüdürlüğü :   |           |         |     |
|                                 |           |         | _   |
|                                 |           | d Greni |     |

<u>Serbest meslek erbabıyım seçeneği seçilmesi ve hastaneye sevk istiyorum işaretlenmesi durumunda;</u> sevk istediğiniz hastaneye ait İl, İlçe ve Hastane Adı bilgilerinin girişi yapılarak ileri butonu ile devam edilir.

| İleri 🕨 |
|---------|
|         |
|         |
|         |
|         |
|         |
|         |
|         |
|         |

İkinci adımda bakmakla yükümlü olunan kişi/kişilerin T.C. Kimlik Numarasını yazılır ve Kontrol Et butonuna tıklanır.  $\textcircled$  işaretini kullanarak birden fazla kişi eklenebilir. SGK'nın sağlık karnesi servisinden veya SGK provizyon aktivasyon sistemi üzerinden alınacak olan bakmakla yükümlü olduğunuza dair yazı Dosyaları Seç butonu tıklanarak eklenir. Dosyaları Seç butonu kullanılarak birden fazla dosya eklemek için Ctrl tuşuna basılı tutarak ilgili dosyaların üzerine bir kere tıklanarak birden fazla ek eklenmesi sağlanır.

|                                                                                                    | e Gen                                                                                   |                                                      |                                    |
|----------------------------------------------------------------------------------------------------|-----------------------------------------------------------------------------------------|------------------------------------------------------|------------------------------------|
| 1.Adm 2.Adim 3.Adim Özet                                                                            |                                                                                         |                                                      |                                    |
| Bakmakla yükümlü olunan ki                                                                          | işi/kişilerin T.C. Kimlik Numarasını giriniz.                                           |                                                      |                                    |
| Bakmakla yükümlü olunan kişi/kişilerin T.C.                                                         | Kimlik Numarasını yazınız ve Kontrol Et butonuna tıklayınız.                            |                                                      |                                    |
|                                                                                                    |                                                                                         |                                                      |                                    |
| TCKN                                                                                                | Kontrol Et                                                                              | Ad / Soyad                                           |                                    |
| Tumund Goster                                                                                       | ≪ ≤ Sayla 1/1 3                                                                         | 3                                                    | Her saytada                        |
| Bakmakla yükümlü olduğunu                                                                           | ı bildirir yazıyı ekleyiniz.                                                            |                                                      |                                    |
| 25.60                                                                                               | veya SGK provizyon aktivasyon sistemi üzerinden almacak olan ba                         | ikmakla yükümlü olduğunuza dair yazının eklenmesi ge | rekmektedir. Göndermek istediğiniz |
| SGK' nin saĝik karnesi servisinden<br>dosvalarinin uzantilari "pdf,doc,docx,xis,xis                 | x,odt,ods.image" olmalıdır. 1 megabaytın üzerinde ve belirtilen dosya uzantıları dışın  | ıda yüklenen formatlar ek olarak alınmamaktadır.     |                                    |
| SGK' nin sağlık karnesi servisinden<br>dosyalarının uzantıları "pdf,doc,docx,xis,xis<br>Dosya Yükle | ov.odt.ods.image" olmalıdır. 1 megabaytın üzerinde ve belirtilen dosya uzantıları dışır | ıda yüklenen formatlar ek olarak alınmamaktadır.     |                                    |

Üçüncü adımda çalıştığınız iş yerine ait vergi kimlik numarası bilgisi girilerek Sorgula butonuna basılır. İlgili alanlar otomatik gelir ve Iteri > butonu Özet adımına geçiş yapılır.

| lilik Vergi İndirimi İşlemleri |            |           |  |        |     |
|--------------------------------|------------|-----------|--|--------|-----|
|                                |            |           |  | 4 Geri | lie |
| 1.Adım 2.Adım 3.Adım Öze       | £          |           |  |        |     |
|                                |            |           |  |        |     |
| Çalıştığınız İşyerine Ait B    | ilgileri \ | azınız.   |  |        |     |
|                                |            |           |  |        |     |
| Vergi Kimlik Numarası:         |            |           |  |        |     |
| Q                              | Sorgula    | 📫 Temizle |  |        |     |
|                                |            |           |  |        |     |
| Adi-Soyadi/Unvani :            |            |           |  |        |     |
| is Telefonu:                   |            |           |  |        |     |
| İşyeri Adresi :                |            |           |  |        |     |
| Vergi Dairesi /Malmüdürlüğü :  | m = p = 0  |           |  |        |     |
|                                |            |           |  |        |     |
|                                |            |           |  |        |     |
|                                |            |           |  |        |     |

Kamu çalışanıyım seçeneği seçilmesi halinde ve sağlık kurulu raporunuz var seçeneğini işaretlenmesi durumunda; bakmakla yükümlü olunan kişi/kişilerin T.C. Kimlik Numarasını yazılır ve Kortrol Et butonuna tıklanır. 🗇 işaretini kullanarak birden fazla kişi eklenebilir. SGK'nın sağlık karnesi servisinden veya SGK provizyon aktivasyon sistemi üzerinden alınacak olan bakmakla yükümlü olduğunuza dair yazı Dosyaları Seç butonu tıklanarak eklenir. Dosyaları Seç butonu kullanılarak birden fazla dosya eklemek için Ctrl tuşuna basılı tutarak ilgili dosyaların üzerine bir kere tıklanarak birden fazla ek eklenmesi sağlanır.

Başvuruya işlem yapılabilmesi için müracaat tarihinizden itibaren 15 gün içerisinde engellilik raporu (hastane veya noter tarafından aslı gibidir olarak onaylanmış sureti veya aslı) müracaat edilen ilgili Vergi Dairesi Başkanlığı/Defterdarlık Gelir Müdürlüğü Engellilik Servisine teslim edilmesi gerekmektedir. Belgelerinizi teslim edilmemesi durumunda başvuru geçersiz sayılır.

| eliilik Vergi İndirimi İşlemleri                                            |                                                                                                    |                                                                                                    |                                      |
|-----------------------------------------------------------------------------|----------------------------------------------------------------------------------------------------|----------------------------------------------------------------------------------------------------|--------------------------------------|
|                                                                             | 4 Gerr Harr +                                                                                                    | 8                                                                                                    |                                      |
| 1.Adm 2.Adm 3.Adim Ozet                                                     |                                                                                                    |                                                                                                    |                                      |
| Bakmakla yükümlü olunan                                                     | kişi/kişilerin T.C. Kimlik Numarasını giriniz.                                                                                                    |                                                                                                    |                                      |
| Bakmakla yükümlü olunan kişi/kişilerin                                      | T.C. Kimlik Numarasını yazınız ve Kontrol Et butonuna tıklaşınız.                                                                                           |                                                                                                    |                                      |
|                                                                             |                                                                                                    |                                                                                                    |                                      |
| TCKN                                                                        | Kontrol Et                                                                                                    | Ad / Soyad                                                                                                |                                      |
| Tamana Goster                                                               | ≪ < Sayta 1.21                                                                                                    | 2 3                                                                                                    | Her sayfada                          |
| Bakmakla yükümlü olduğu                                                     | nu bildirir yazıyı ekleyiniz.                                                                                                    |                                                                                                    |                                      |
| SGK: nin sagak kamesi servisind<br>dosyalarinin uzantilari "pdf,doc,docx,xb | len veya SGK provizyon aktivasyon sistemi üzerinden alınacak olan<br>sılsı,odt,ods.image' olmalıdır. 1 megabaytın üzerinde ve belirtilen dosya uzantıları d | bakmakla yükümlü olduğunuza dair yazının eklenmesi<br>ışında yüklenen formatlar ek olarak alınmamaktadır. | gerekmektedir. Göndermek istediğiniz |
|                                                                             |                                                                                                    |                                                                                                    |                                      |
| Dosya Yükle                                                                 |                                                                                                    |                                                                                                    |                                      |

İkinci adımda çalıştığınız iş yerine ait Kurum Adı/Unvanı ve İş Telefonu bilgisi girilir. İş yeri adresinizi girmek için Adres Numarası butonu tıklanır. Adres numarasını biliyorsanız numara ile girişi yapılarak kontrol et butonuna tıklanır, adres numaranızı bilmiyorsanız ilgili adımlardan seçim yapılarak Kaydet&Kapat butonu tıklanarak vergi dairesinin otomatik gelmesi sağlanır ve butonu ile Özet adımına geçiş yapılır.

| Engellilik Vergi İndirimi İşlemleri                               |                  |        |         |
|-------------------------------------------------------------------|------------------|--------|---------|
|                                                                   |                  | 🔹 Geri | İleri 🔸 |
| 1.Adım Özet                                                       |                  |        |         |
|                                                                   |                  |        |         |
| <ul> <li>Çalıştığınız İşyerine Ait Bilgileri Yazınız.</li> </ul>  |                  |        |         |
| Kurum Adı/Unvanı :<br>İş Telefonu                                 |                  |        |         |
| İşyeri adresinizi girmek için adres numarası butonuna tıklayınız. | Q Adres Numarası |        |         |
| Vergi Dairesi /Malmüdürlüğü :                                     |                  |        |         |
|                                                                   |                  | 4 Geri | İleri 🕨 |

Kamu çalışanıyım seçeneği seçilmesi ve hastaneye sevk istiyorum işaretlenmesi durumunda; sevk istediğiniz hastaneye ait İl, İlçe ve Hastane Adı bilgilerinin girişi yapılarak ileri butonu ile devam edilir.

| ellilik Vergi İndiri | mi İşlemleri          |                              |     |         |
|----------------------|-----------------------|------------------------------|-----|---------|
|                      |                       |                              |     | lleri 🕨 |
| 1.Adim 2.Ad          | dım 3.Adım Ö          | et                           |     |         |
| Sevk ister           | diğiniz hastan        | e ile ilgili bilgileri girin | iz. |         |
| - Servisie           | il ve ilce Seciniz    |                              |     |         |
| il:                  |                       |                              |     |         |
| İlçe:                |                       | •                            |     |         |
|                      | Hastanenin Adını Yazı | IZ.                          |     |         |
| Hastane Adı:         |                       |                              |     |         |
|                      |                       |                              |     |         |

İkinci adımda bakmakla yükümlü olunan kişi/kişilerin T.C. Kimlik Numarasını yazılır ve Kontrol Et butonuna tıklanır. 🗇 işaretini kullanarak birden fazla kişi eklenebilir. SGK'nın sağlık karnesi servisinden veya SGK provizyon aktivasyon sistemi üzerinden

alınacak olan bakmakla yükümlü olduğunuza dair yazı Dosyaları Seç butonu tıklanarak eklenir. Dosyaları Seç butonu kullanılarak birden fazla dosya eklemek için Ctrl tuşuna basılı tutarak ilgili dosyaların üzerine bir kere tıklanarak birden fazla ek eklenmesi sağlanır.

|                                                                                                    | Ren P                                                                                                    |                                                                                                    |                                   |
|----------------------------------------------------------------------------------------------------|----------------------------------------------------------------------------------------------------|----------------------------------------------------------------------------------------------------|-----------------------------------|
| 1.Adm 2.Adim 3.Adim Özet                                                                              |                                                                                                    |                                                                                                    |                                   |
| Bakmakla yükümlü olunan ki                                                                            | şi/kişilerin T.C. Kimlik Numarasını giriniz.                                                                                                    |                                                                                                    |                                   |
| Bakmakla yükümlü olunan kişi/kişilerin T.C.                                                           | Kimlik Numarasını yazınız ve Kontrol Et butonuna tiklayınız.                                                                                           |                                                                                                    |                                   |
|                                                                                                    |                                                                                                    |                                                                                                    |                                   |
| TCKN                                                                                                  | Kontrol Et                                                                                                    | Ad / Soyad                                                                                                    |                                   |
| Tumuna Ghatar                                                                                         | ≪ < Sayta 1./1                                                                                                    | 3                                                                                                    | Hersaytata s                      |
| Bakmakla yükümlü olduğunu                                                                             | ı bildirir yazıyı ekleyiniz.                                                                                                    |                                                                                                    |                                   |
|                                                                                                    | veya SGK provizyon aktivasyon sistemi üzerinden almacak olan 1<br>a,odt,ods,image" olmalidir. 1 megabaytın üzerinde ve belirtileri dosya uzantıları dı | bakmakla yükümlü olduğunuza dair yazının eklenmesi gerekmi<br>sında yüklenen formatlar ek olarak alınmamaktadır. | ektedir. Göndermek istediğiniz el |
| SGK' nin sağlık karnesi servisinden<br>dosyalarının uzantıları : "pdf,doc,docx,xis,xis                |                                                                                                    |                                                                                                    |                                   |
| SGK" nin sağlık karnesi servisinden<br>dosyalarının uzantıları : "pdf.doc.docx.xis.xis<br>Dosya Yükle |                                                                                                    |                                                                                                    |                                   |

Üçüncü adımda çalıştığınız iş yerine ait Kurum Adı/Unvanı ve İş Telefonu bilgisi girilir. İş yeri adresinizi girmek için Adres Numarası biliyorsanız numara ile girişi yapılarak kontrol et butonuna tıklanır, adres numaranızı bilmiyorsanız ilgili adımlardan seçim yapılarak Kaydet&Kapat butonu tıklanarak vergi dairesinin otomatik gelmesi sağlanır ve

|                                                                   |                 | < Gen  | Ite |
|-------------------------------------------------------------------|-----------------|--------|-----|
| I.Adim 2.Adim Özet                                                |                 |        |     |
|                                                                   |                 |        |     |
| Çalıştığınız İşyerine Ait Bilgileri Yazınız.                      |                 |        |     |
| Kurum Adı/Unvanı :                                                |                 |        |     |
| İş Telefonu                                                       |                 |        |     |
| İşyeri adresinizi girmek için adres numarası butonuna tıklayınız. | <br>Q Adres Nun | narasi |     |
| Vergi Dairesi /Malmüdürlüğü :                                     |                 |        |     |
|                                                                   |                 | 4 Ger  |     |
|                                                                   |                 |        |     |

Özet adımında bilgiler kontrol edildikten sonra **Unavla S** butonuna basılır.

| Engellilik Vergi İndirimi İşlemleri                                                                            |                                                                                         |                      |                            |
|----------------------------------------------------------------------------------------------------|-----------------------------------------------------------------------------------------|----------------------|----------------------------|
|                                                                                                    |                                                                                         | 1                    | * Geri                     |
| 1.Adim 2.Adim 3.Adim                                                                                           | Özet                                                                                    |                      |                            |
|                                                                                                    |                                                                                         | ENGELLİLİK VERGİ İN  | DİRİMİ İŞLEMLERİ DİLEKÇESİ |
| T.C./Vergi Kimlik Numarası :<br>Adı Soyadı/Unvanı :<br>Vergi Dairesi/Malmüdürlüğü :<br>Ana Adı :<br>Baba Adı : |                                                                                         |                      |                            |
| Dogum Yeri ve Tarihi :<br>Nüfusa Kayıtlı Olduğu Yer :<br>Cilt No :                                             |                                                                                         |                      |                            |
| Aile Sıra No :<br>Sıra No :<br>İkametgah Adresi :                                                              |                                                                                         |                      |                            |
| Cep Telefonu :                                                                                                 |                                                                                         | İşı                  | yeri Bilgileri:            |
| Unvanı: test                                                                                                   |                                                                                         |                      |                            |
| Gelen onay mesaji<br>Onay Mesaji                                                                               | ekranına devam etmek<br>Engellilik vergi indirimi başvu<br>istediğinizden emin misiniz? | istiyorsanız Evet    | butonu tıklanır.<br>X      |
|                                                                                                    |                                                                                         | Evet Hayır           |                            |
| SMS onayı için o<br>numarası girilip                                                                           | ep telefon bilgisinin bilgisinin butonu tıklanır.                                       | girileceği aşağıdaki | ekran açılır. Telefon      |
| SMS Onay                                                                                                    |                                                                                         |                      |                            |
| 1. Adım 2. Adım                                                                                                |                                                                                         |                      |                            |
| İnteraktif Vergi Dairesi Talep                                                                                 | o/Onay İçin Kullanılan Cep                                                              | Telefonu             |                            |
|                                                                                                    |                                                                                         | Şifre Gön            | der                        |

Cep telefonuna SMS gelir şifre girilir ve onayla butonuna tıklanır.

| SMS Onay                      |       |          | x |
|-------------------------------|-------|----------|---|
| 1. Adım 2. Adım               |       |          |   |
| Kalan süre:152 sn             |       |          |   |
| Lütfen SMS șifrenizi giriniz. |       |          |   |
|                               | ••••• | V Onayla |   |

Onaylama işleminden sonra "Talebiniz alınmıştır" uyarısı yer alır. Bu aşamadan sonra ilgili talebinizi İşlem Durumlarım ve Sonuçları menüsü tıklanarak <u>Dilekçelerim</u> alanından takip edilir.

## 14.2.5 Mukimlik Belgesi Talebi Dilekçesi

Mukimlik belgesi talep dilekçesinin verildiği ekrandır. İki adım ve özet sayfalarından oluşmaktadır.

Birinci adımda adres bilgilerinin seçimi yapılır. Düzenlenecek mukimlik belgesi adresinize taahhütlü posta ile gönderilir. Dilekçenizin cevabını sistemde kayıtlı olmayan adresinize gönderilmesi istenmesi durumunda

| ukimik Belgesi Talebi                                                                                                    |              |
|----------------------------------------------------------------------------------------------------|--------------|
| 1.Adim 2.Adim Özet                                                                                                    |              |
| 🚯 Yurtdys kaynaklı gelirin adi ortaklik / adi şirket / kolektif şirket adına elde edilmesi halinde, mukimilik başvurusunun ortaklar bazında ayrı aynı yapılması gerekmektedir.                                                                                                    |              |
| Raskanligimizza düzenleneceli muklimlik belgesi adresinize taahhültü posta ile gönderilecekti: Muklimlik belgesinin sistemde kayıtlı olmayan adresinize gönderilmesini istiyorsanız "Tarklı Adres Ekle' alanından farklı bir adresi ekleyebilirsiniz. Muklim<br>yurdajında bir adresiz gönderilmesini listiyorsanız "Yurdajı adres girmek istiyorum" kutucuğunu taklayarak adresi yazabilirsiniz. | lik belgesin |
| Adres Biglieri                                                                                                    |              |
| İkametgah Adresi                                                                                                    |              |
| POLATLI-ANKARA                                                                                                    |              |
| Farklı bir adres girmek için Farklı Adres Ekle butonunu tıklayınız.                                                                                                    |              |
| Adres                                                                                                    |              |
|                                                                                                    |              |
| Mukimlik belgesinin yurtdışındaki bir adrese gönderilmesini istiyorsanız aşağıdaki kutucuğu tıklayınız.                                                                                                    |              |
| El Yurtdışı adres girmek istiyorum.                                                                                                    |              |
|                                                                                                    |              |

 Q Farkl Adres Ekle
 butonu tıklanarak ilgili alanlardan yeni adres bilgisi girişi yapılır.

 Adres numarası biliniyor ise giriş yapılarak
 ✓ Kontrol Et
 butonuna tıklanır. Adres numarası

 bilinmiyor ise, Adres Numarası Öğrenme adımları İl Seçiniz alanından başlanarak takip edilir.

| Adres Numarası Öğrenme                                                                                  | x                                                                            |
|----------------------------------------------------------------------------------------------------|------------------------------------------------------------------------------|
| i İlçe Mahalle Cadde/Sokak/Bulvar Bina/Site Bölüm                                                       | Sonuç                                                                        |
| Adres numaranızı biliyorsanız numaranızı aşağıdaki boş alana<br>yazarak kontrol et butonuna tıklayınız. | Adres numaranızı bilmiyorsanız aşağıdan seçim yaparak<br>ilerleyebilirsiniz. |
| Kontrol Et                                                                                              | Seçiniz 🔻                                                                    |

# İl- ilçe ve mahalle seçimi yapılır.

|                                                                                                    | Ros Mahalie Cadde/Sokak/Bulver Bina                                                                             | rSite Biblium Sonoç |                                                                                                    |
|----------------------------------------------------------------------------------------------------|----------------------------------------------------------------------------------------------------|---------------------|----------------------------------------------------------------------------------------------------|
| COLUMN 2 ARE                                                                                                    |                                                                                                    |                     |                                                                                                    |
|                                                                                                    | Adres Numaram                                                                                                   |                     | R Seçiniz                                                                                                    |
| Rain Hunit Automic Materials                                                                                    |                                                                                                    |                     | Sector                                                                                                    |
| Concerned                                                                                                    |                                                                                                    |                     | ADANA<br>ADVAMAN                                                                                                    |
| Wirgs Dalass/Malmisoo                                                                                           | nagu:                                                                                                    |                     | ACRI                                                                                                    |
|                                                                                                    |                                                                                                    |                     | ANARA ISIN                                                                                                    |
|                                                                                                    |                                                                                                    |                     | ARTVIN                                                                                                    |
|                                                                                                    |                                                                                                    |                     | BALIKENIE                                                                                                    |
|                                                                                                    |                                                                                                    |                     | BINGOL                                                                                                    |
|                                                                                                    |                                                                                                    |                     | BIOLO                                                                                                    |
|                                                                                                    |                                                                                                    |                     | BURSA                                                                                                    |
|                                                                                                    |                                                                                                    |                     | CANKIRI                                                                                                    |
|                                                                                                    |                                                                                                    |                     | CONTR                                                                                                    |
| iye Başlama Bildirimi                                                                                           | Adres Numarasi Öğrenme                                                                                          |                     | ×                                                                                                    |
|                                                                                                    |                                                                                                    |                     |                                                                                                    |
|                                                                                                    | I de Mahalle Cadde/Sokak/Bulvar Bina                                                                            | /Site Bölüm Sonuç   |                                                                                                    |
| 1                                                                                                    | a second a second second second second second second second second second second second second second second se |                     |                                                                                                    |
| aldm 286m                                                                                                    |                                                                                                    |                     |                                                                                                    |
|                                                                                                    |                                                                                                    | İlçe seçiniz        |                                                                                                    |
| all second and second and second                                                                                |                                                                                                    | Seçiniz *           |                                                                                                    |
| Faaliyet Adres Numar                                                                                            |                                                                                                    | Seçiniz             |                                                                                                    |
| (R. Arritin                                                                                                    |                                                                                                    | CEYHAN              |                                                                                                    |
|                                                                                                    |                                                                                                    | ÇUKUROVA            |                                                                                                    |
| Vergi Dairess/Malmod                                                                                            |                                                                                                    | IMAMOĞLU            |                                                                                                    |
|                                                                                                    |                                                                                                    | KARAİSALI           |                                                                                                    |
|                                                                                                    |                                                                                                    | KOZAN               |                                                                                                    |
|                                                                                                    |                                                                                                    | POZANTI             |                                                                                                    |
|                                                                                                    |                                                                                                    | SARIÇAM             |                                                                                                    |
|                                                                                                    |                                                                                                    | SEYHAN              |                                                                                                    |
|                                                                                                    |                                                                                                    | YUMURTALIK          |                                                                                                    |
|                                                                                                    |                                                                                                    | YÜREĞİR             |                                                                                                    |
|                                                                                                    |                                                                                                    |                     |                                                                                                    |
| Işe Baştama Bildirimt                                                                                           | Adres Numarasi Öğrenme                                                                                          |                     | ×                                                                                                    |
|                                                                                                    |                                                                                                    |                     |                                                                                                    |
|                                                                                                    | I Oce Maballe Cadde/Sokak/Bulvar Bina                                                                           | /Site Bölüm Sonuc   |                                                                                                    |
| The second second second second second second second second second second second second second second second se |                                                                                                    |                     |                                                                                                    |
| TRO-IN CROWN:                                                                                                   |                                                                                                    |                     |                                                                                                    |
|                                                                                                    |                                                                                                    | Mahalle seçiniz     |                                                                                                    |
|                                                                                                    |                                                                                                    | Seciniz *           |                                                                                                    |
| Faaliyet Adres Numari                                                                                           |                                                                                                    | Seçiniz 📑           |                                                                                                    |
| a week                                                                                                    |                                                                                                    | AKÖREN              |                                                                                                    |
|                                                                                                    |                                                                                                    | BASPINAR            |                                                                                                    |
| Vergi Dairesi/Malmud                                                                                            |                                                                                                    | BOZTAHTA            |                                                                                                    |
|                                                                                                    |                                                                                                    | CERITLER            |                                                                                                    |
|                                                                                                    |                                                                                                    | DAILER              |                                                                                                    |
|                                                                                                    |                                                                                                    | DARILIK             |                                                                                                    |
|                                                                                                    |                                                                                                    | EBRIŞIM             |                                                                                                    |
|                                                                                                    |                                                                                                    | EĞNER               | Constant of the local division of the local division of the local |
|                                                                                                    |                                                                                                    | GERDIBI             |                                                                                                    |
|                                                                                                    |                                                                                                    | GÖKÇEKÖY            |                                                                                                    |
|                                                                                                    |                                                                                                    | KABASAKAL           |                                                                                                    |
|                                                                                                    |                                                                                                    | RICAR               |                                                                                                    |
|                                                                                                    |                                                                                                    | KIŞLAK              |                                                                                                    |
|                                                                                                    |                                                                                                    | KJZILDAM +          |                                                                                                    |

İlgili alanlardaki Cadde/Sokak/Bulvar alanları tıklanır.

|      | Billing Billing Billing Sonuç                      |
|------|----------------------------------------------------|
|      | Cadde/Sokak/Bulvar seçiniz                         |
|      | Cad./Sk./Blv.                                      |
| -    | AKDERE (SK.)                                       |
| 623  | ALTUNBAŞLAR (SK.)                                  |
| 100  | APRAŞ (SK.)                                        |
| 6220 | ATATÜRK (CAD.)                                     |
| 1000 | ATATÜRK (YENİ) (CAD.)                              |
| 800  | AYANLAR (SK.)                                      |
| -    | AYDINLAR (KM. EVL.)                                |
|      | BOZUK ÇEŞME (SK.)                                  |
| 100  | CUMHURIYET (CAD.)                                  |
| 100  | CUMHURIYET (YENI) (CAD.)                           |
|      | « < Sayfa 1 /5 > > 1 - 10 listeleniyor. Toplam: 46 |

Bina/Site numarasının seçileceği aşağıdaki ekran gelir yine sol taraftaki kutu işaretlenerek seçim yapılır.

|            |           |               | Bin     | a/Site seçin | iz    |          |         |                |    |
|------------|-----------|---------------|---------|--------------|-------|----------|---------|----------------|----|
|            | Bina Kodu | T Blok        | Ŧ       | Site         | -     | Dış Kapı | *       | Posta Kodu     | -  |
|            | 11056066  |               |         |              |       | 1        |         | 01710          |    |
|            | 11056067  |               |         |              |       | 2        |         | 01710          |    |
|            | 11056068  |               |         |              |       | з        |         | 01710          |    |
|            | 11056069  | 0.000         |         | 220022       |       | 4        |         | 01710          |    |
|            | 11056070  |               |         |              |       | 5        |         | 01710          |    |
|            | 11056071  |               |         |              |       | 6        |         | 01710          |    |
| 653        | 11056072  |               |         |              |       | 7        |         | 01710          |    |
|            | 11056073  |               |         |              |       | 8        |         | 01710          |    |
| -          | 11056074  |               |         |              |       | 9        |         | 01710          |    |
|            | 11056075  |               |         |              |       | 10       |         | 01710          |    |
|            |           | « < Sayfa     | 1 /2 >  | 38×          |       | 1 - 101  | isteler | niyor. Toplam: | 13 |
| si Öğrenme | Cadde/Sok | ak/Bulvar Bio | na/Site | < Gort       | ionuç |          |         |                |    |

|   | Bölüm | Ŧ         | İç Kapı | Ŧ | Bölüm Adres              | Ŧ     |
|---|-------|-----------|---------|---|--------------------------|-------|
| 0 | £     |           |         |   | 1                        |       |
| 8 | 5     |           | A       |   | 1                        |       |
|   | di c  | Sayfa 1/1 | 5 36    |   | 1 - 2 listeleniyor. Topl | am: 2 |

Devamında yer alan bölüm numarası ekranından da seçim yapılır ve sonuç alanında adres numarası alanı otomatik gelir Raydet & Kapat butonu tıklandığında girilen adres bilgisi ekrana gelir.

| Adres Numarası Öğrenme |                    |               |                 | × |
|------------------------|--------------------|---------------|-----------------|---|
| İI İlçe Mahalle        | Cadde/Sokak/Bulvar | na/Site Bölür | η δοηύς         |   |
| Adresiniz              |                    |               | Adres Numaranız |   |
|                        |                    |               |                 |   |
|                        |                    | K Gen         | Kaydet & Kapat  |   |

Mukimlik belgesinin yurtdışında bir adrese gönderilmesinin istenmesi durumunda Yurtdışı adres girmek istiyorum. kutucuk işaretlenerek açılan alana adres bilgilerinin girişi sağlanır ve

| Mukimlik belgesinin yurtdışındaki bir adrese gönderilmesini istiyorsanız aşağıdaki kutucuğu tıklayınız.       |
|----------------------------------------------------------------------------------------------------|
| ✓Yurtdışı adres girmek istiyorum.                                                                             |
| Mukimlik belgesinin yurtdışındaki bir adrese gönderilmesini talep ediyorsanız aşağıdaki alana adresi yazınız. |
|                                                                                                    |
|                                                                                                    |

İkinci adımda yurt dışında elde ettiğiniz/edeceğiniz gelir/kazanç/iratlara ilişkin bilgilerin girişi yapılır. 🕒 butonu işaretlenerek tabloya birden fazla ülke ve yıl/dönem eklenebilir.

| Y | urt dısından elde e                                                                       | ttiğiniz/edeceğiniz                                                                                                    | gelir/kazanc/iratl                                                                                                    | ara iliskin bilgileri o                                                                                                    | loldurunuz.                                                                                                    |                                                                                                    |                                                                           |                                                                                                    |                                                                                     |
|---|-------------------------------------------------------------------------------------------|----------------------------------------------------------------------------------------------------|----------------------------------------------------------------------------------------------------|----------------------------------------------------------------------------------------------------|----------------------------------------------------------------------------------------------------|----------------------------------------------------------------------------------------------------|---------------------------------------------------------------------------|----------------------------------------------------------------------------------------------------|-------------------------------------------------------------------------------------|
| 2 |                                                                                           | 0                                                                                                    | 0                                                                                                    | r o                                                                                                    |                                                                                                    |                                                                                                    |                                                                           |                                                                                                    |                                                                                     |
|   | Yurtifişiniden elde<br>ettiğiniz/edeceğiniz<br>gelirini/kazanon/iradın<br>türünü seçiniz. | Yurtdışından ekle<br>ettiğinlevedeceğiniz<br>geririrvkezencıvi radın<br>hangi ülkeden elde<br>edildiğini/edileceğini seçiniz. | Yurtdışından alda<br>ettiğiniz/edceeğiniz<br>gelirin/kazancın/irədm<br>hangi yıllar için elde<br>edildiğini/edileceğini<br>seçiniz. | Yurtdışından elde<br>ettiğiniz/edeseğiniz<br>gelirin/kazancın/iradın<br>hangi dönem için elde<br>edildiğin/edileceğini<br>seçiniz.(Boşlarığıç Tarihi) | Yurtdışandan oldu<br>ettiğiniz/edece@niz<br>gelirin/kazancın/iradın<br>hanşi dönem için elde<br>edidiğin/editeceğini<br>seçiniz/Bitiş Tarihû | Yurtögindan olda<br>ettiginiz/edeceğiniz<br>gelirin/Razancın/iradın<br>kimden elüle<br>edilöğine/edilecciğine<br>ilişkin bilgileri yazınız. (Ad<br>Sayad/Ukwan ve açık<br>adıros bilgileri) | Yurtdişinda tahaklarık<br>detin/tahail edilen<br>gayıtsafi tutan yazınız. | Tutar bilinmiyorsa<br>gerekçesini yazınız. Ayrıca<br>tutara ilişini belirtmek<br>istediğiniz hususları bu<br>alana yazabilirsiniz. | Yurtdışında tahakk<br>eden/tahsil edilen<br>gayrisafi kutanı pa<br>birimini seçiniz |
|   | (Access to a)                                                                             | Spring                                                                                                    | Secular .                                                                                                    |                                                                                                    |                                                                                                    | i i                                                                                                    | 0.00                                                                      |                                                                                                    | Seciniz                                                                             |

Yurtdışından elde ettiğiniz/edeceğiniz gelirin/kazancın/iradın türü alanı tıklanarak seçim yapılır.

Yurtdışından elde ettiğiniz/edeceğiniz gelirin/kazancın/iradın hangi ülkeden elde edildiği/edileceği alanından <sup>Seçiniz</sup> alanı tıklanarak ülke seçimi yapılır. Azerbaycan, Yunanistan, Suudi Arabistan, Avusturya ve İsviçre seçimi yapıldığında açılan infoda yer alan bilgiler dikkate alınarak ilgili linklere ulaşılır. Ayrıca İsviçre için seçim yapıldığında *Yurtdışından elde ettiğiniz/edeceğiniz gelirin/kazancın/iradın türü* "faiz" ve "temettü" ise

۳

açılan ekranda Dosyaları Seç butonu tıklanarak ek eklenir. Dosyaları Seç butonu kullanılarak birden fazla dosya eklemek için Ctrl tuşuna basılı tutarak ilgili dosyaların üzerine bir kere tıklanarak birden fazla ek eklenmesi sağlanır.

| Dosya Yükle               |  |
|---------------------------|--|
| Dosya Seç Dosya seçilmedi |  |

Yurtdışından elde ettiğiniz/edeceğiniz gelirin/kazancın/iradın hangi yıllar için elde edildiği/edileceği alanından <sup>Seçiniz</sup> alanı tıklanarak belirli tarih aralığı için başlangıç ve bitiş tarihlerini girilir, belirli tarih sonrası için başlangıç tarihi girilir. Belirli bir yıl için mukimlik belgesi seçimi yapıldığında başlangıç ve bitiş tarihi alanlarının seçimi yapılmaz.

Yurtdışından elde ettiğiniz/edeceğiniz gelirin/kazancın/iradın kimden elde edildiğine/edileceğine ilişkin Ad Soyad/Unvan ve açık adres bilgileri girilir.

Yurtdışında tahakkuk eden/tahsil edilen gayrisafi tutarı girilir. Tutar bilinmiyor ise gerekçesi yazılır. Ayrıca tutara ilişkin belirtmek istediğiniz hususları bu alana yazılabilir.

Yurtdışında tahakkuk eden/tahsil edilen gayrisafi tutarın para birimini seçiniz v alanı tıklanarak Türk Lirası, İngiliz Sterlini, Amerikan Doları, İsviçre Frangı, Euro ve Diğer alanından seçim yapılır.

Yurtdışı kaynaklı geliriniz olmadığı halde mukimlik belgesi talep etmeniz durumunda Yurtdışı kaynaklı gelirim bulunmamaktadır.

kutucuğu işaretlenerek gerekçesi yazılır ve ilgili alandan Yurtdışından elde ettiğiniz/edeceğiniz gelirin/kazancın/iradın hangi ülkeden elde edildiği/edileceği ve Yurtdışından elde ettiğiniz/edeceğiniz gelirin/kazancın/iradın hangi yıllar için elde edildiği/edileceği alanlarının girişi yapılarak butonu ile Özet adımına geçiş yapılır.

Yurtdışı kaynaklı geliriniz olmadığı halde mukimlik belgesi talep ediyorsanız, aşağıdaki kutucuğa tıklayınız.

Yurt dışı kaynaklı gelir olmadığı halde mukimlik belgesi talep ediyorsanız, gerekçesini aşağıdaki alana yazınız.

| mlik Belgesi Talebi                                                                     |                                                                                                    |                                                                                                    |                                                                                                    |                                                                                                    |                                                                                                    |                                                                                                    |                                                                                                    |                                                                                     |
|-----------------------------------------------------------------------------------------|----------------------------------------------------------------------------------------------------|----------------------------------------------------------------------------------------------------|----------------------------------------------------------------------------------------------------|----------------------------------------------------------------------------------------------------|----------------------------------------------------------------------------------------------------|----------------------------------------------------------------------------------------------------|----------------------------------------------------------------------------------------------------|-------------------------------------------------------------------------------------|
| 1.Adim 2.Adim                                                                           | Ozet                                                                                                    |                                                                                                    |                                                                                                    |                                                                                                    |                                                                                                    |                                                                                                    |                                                                                                    |                                                                                     |
| kametgah Adresi                                                                         |                                                                                                    |                                                                                                    |                                                                                                    |                                                                                                    |                                                                                                    |                                                                                                    |                                                                                                    |                                                                                     |
| 3                                                                                       | 2 POLATLI-ANKARA                                                                                                    |                                                                                                    |                                                                                                    |                                                                                                    |                                                                                                    |                                                                                                    |                                                                                                    |                                                                                     |
| Mukimlik Belgesinin Gör                                                                 | nderileceği Adres                                                                                                    |                                                                                                    |                                                                                                    |                                                                                                    |                                                                                                    |                                                                                                    |                                                                                                    |                                                                                     |
|                                                                                         | 2 POLATLI-ANKARA                                                                                                    |                                                                                                    |                                                                                                    |                                                                                                    |                                                                                                    |                                                                                                    |                                                                                                    |                                                                                     |
| Mukimlik Belgesinin Ver                                                                 | ileceği Ülke/Ülkeler                                                                                                    |                                                                                                    |                                                                                                    |                                                                                                    |                                                                                                    |                                                                                                    |                                                                                                    |                                                                                     |
| ALMANYA (ESKİ)(01.01.                                                                   | 2011 TARİHİNDEN ÖNCESİ İÇİM                                                                                                  | 4)                                                                                                    |                                                                                                    |                                                                                                    |                                                                                                    |                                                                                                    |                                                                                                    |                                                                                     |
| Mukimlik Belgesinin Tal                                                                 | ep Edildiği Yıl/Yıllar/Dönem                                                                                                 |                                                                                                    |                                                                                                    |                                                                                                    |                                                                                                    |                                                                                                    |                                                                                                    |                                                                                     |
| 2019                                                                                    |                                                                                                    |                                                                                                    |                                                                                                    |                                                                                                    |                                                                                                    |                                                                                                    |                                                                                                    |                                                                                     |
| • Yurt dışından e<br>⊕ ∎=                                                               | elde ettiğiniz/edeceği                                                                                                    | niz gelir/kazanç/i                                                                                                    | ratlara ilişkin bilgile                                                                                                    | eri doldurunuz.                                                                                                    |                                                                                                    |                                                                                                    |                                                                                                    |                                                                                     |
| Yurtdışından elde<br>ettiğiniz/edeceğiniz<br>gelirin/kazancın/iradın<br>türünü seçiniz. | Yurtdışından elde<br>ettiğiniz/edeceğiniz<br>gelirin/kazancın/radın hangi<br>ülkeden elde<br>edildiğini/edileceğini seçiniz. | Yurtdışından elde<br>ettiğiniz/edeceğiniz<br>gelirin/kazancın/iradın<br>hangi yıllar için elde<br>edildiğini/edileceğini<br>seçiniz. | Yurtdışından elde<br>ettiğiniz/edeceğiniz<br>gelirin/kazancın/iradın<br>hangı dönem için elde<br>edildiğini/edileceğini<br>seçiniz.(Başlangıç Tarihi) | Yurtdışından elde<br>ettiğiniz/edeceğiniz<br>gelirin/kazancın/iradın<br>hangi dönem için elde<br>edildiğini/edileceğini<br>seçiniz.(Bitiş Tarihi) | Yurtdışından elde<br>ettiğiniz/edeceğiniz<br>gelirin/kazancın/iradın<br>kimden elde<br>edildiğime/edileceğine<br>ilişkin bilgileri yazınız. (Ad<br>Soyad/Unva ve açık adres<br>bilgileri) | Yurtdışında tahakkuk<br>eden/tahsil edilen gayrisafi<br>tutarı yazınız.                                         | Tutar bilinmiyorsa<br>gerekçesini yazınız. Ayrıca<br>tutara ilişkin belirtmek<br>istediğiniz hususları bu<br>alana yazabilirsiniz. | Yurtdışında tahakkuk<br>eden/tahsil edilen gay<br>tutarın para birimini<br>seçiniz. |
| Temettü                                                                                 | ALMANYA (ESKI)(01.01.2011<br>TARIHINDEN ÖNCESI IÇIN)                                                                         | 2019                                                                                                    | //                                                                                                    | //                                                                                                    | test                                                                                                    | 1.000,00                                                                                                    |                                                                                                    | TÜRK LIRASI                                                                         |
|                                                                                         |                                                                                                    |                                                                                                    |                                                                                                    |                                                                                                    |                                                                                                    | and the state of the state of the state of the state of the state of the state of the state of the state of the |                                                                                                    |                                                                                     |

Özet adımında bilgiler kontrol edildikten sonra <sup>Ser</sup> Beyan ettiğim bilgilerin doğruluğunu onaylıyorum kutucuğa işaretlenerek onayla v butonuna basılır.

Gelen onay mesaji ekranına devam etmek istiyorsanız **Evet** butonu tıklanır.

| Onay Mesaji |                                                                   |                               |              | x |
|-------------|-------------------------------------------------------------------|-------------------------------|--------------|---|
| ?           | Mukimlik be <mark>lg</mark> esi talebi<br>istediğinizden emin mis | nde bulunmaktasını<br>siniz ? | z. Onaylamak |   |
|             |                                                                   | Evet                          | Hayır        |   |

SMS onayı için cep telefon bilgisinin girileceği aşağıdaki ekran açılır. Telefon numarası girilip şifre Gönder 🔺 butonu tıklanır.

| SMS Onay                                             |                                        |
|------------------------------------------------------|----------------------------------------|
| 1. Adım 2. Adım                                      |                                        |
| İnteraktif Vergi Dairesi Talep/Onay İçin Kullanıları | a Cep Telefonu                         |
|                                                      | Şifre Gönder 🦪                         |
| Cep telefonuna SMS gelir şifre ş                     | girilir ve 🔽 Onavia butonuna tıklanır. |

| SMS Onay                      |        | × |
|-------------------------------|--------|---|
| 1. Adim 2. Adim               |        |   |
| Kalan süre: 152 sn            |        |   |
| Lütfen SMS șifrenizi giriniz. |        |   |
|                               | Onayla |   |

Onaylama işleminden sonra "Talebiniz alınmıştır" uyarısı yer alır. Bu aşamadan sonra ilgili talebinizi İşlem Durumlarım ve Sonuçları menüsü tıklanarak <u>Dilekçelerim</u> alanından takip edilir.

#### 14.2.6 Vergi Ceza İhbarnamesinin Düzeltilmesi/Kaldırılması Dilekçesi

Vergi ceza ihbarnamesinin tarafınıza tebliğ edildiği tarihten itibaren 30 gün içerisinde cezada indirim talebinde bulunma, uzlaşma talebinde bulunma ve dava açma haklarınız bulunmaktadır. İşlemlerim menüsü altında yer alan Vergi Ceza İhbarnamesi İndirim/Uzlaşma Talebi sayfasından indirim ve uzlaşma talebinde bulunabilir.

Vergi ceza ihbarnamesinin mükellefiyetinizle ilgili olmadığına, mükerrer olduğuna, zamanaşımına uğramış verginiz ile ilgili olduğuna, hesap hatası olduğuna vb. sebeplerle düzeltmesi/kaldırılması gerektiğine dair talebiniz var ise vergi dairenizce talebinizin incelenmesi için bu sayfadan başvuru yapılır.

İlgili ihbarname ile ilgili <sup>Düzeltme/Kaldırma Talebinde Bulun</sup> butonu tıklanır. Birden fazla vergi ceza ihbarnamesi için düzeltme/kaldırma talebinde bulunmak istenildiğinde vergi ceza ihbarnamesi bilgilerinin yer aldığı satır başlarındaki kutucuklar işaretlenerek Seçili Ceza ihbarnameleri için Düzeltme/Kaldırma Talebinde Bulun butonu tıklanır ilgili adımlara geçiş

yapılır.

| Vergi Ceza İhbarnamesinin Düzelti                                                          | imesi/Kaldıniması Talebi                                                                                  |                                                                                                  |                                                                                                    |                                                                                                    |                                                                   |                                                                                                    |
|--------------------------------------------------------------------------------------------|----------------------------------------------------------------------------------------------------|--------------------------------------------------------------------------------------------------|----------------------------------------------------------------------------------------------------|----------------------------------------------------------------------------------------------------|-------------------------------------------------------------------|----------------------------------------------------------------------------------------------------|
| Vergi ceza ilibamamesinei t<br>Ibbarnamesi Indirim/Uzlaşın<br>olduğuna v.b. sebeplerle düz | arafınza tebiğ edildiği tarihten<br>na Talebi sayfasından indirim ve<br>etmesilikaldırimasi garektiğine d | tbaren 30 gin içeminde orz<br>izlaşma talebirde balunabilirs<br>ar talebiriz var ise vergi darer | ada indrim talebinde bulunma<br>iniz Vergi Ceza Hbarnamesinin<br>izze talebinizin incelenmesi için | uziapma talebinde bulunma ve dava<br>mükellefiyetinzle ilpik olmadığına, mü<br>bu sayfadan başıvuru yapabilininiz | açma haklarınız bulunmaktadır.<br>Alamer olduğuna, zamanaşımına i | ipiemierm menosis atlında yer alan <b>Vergi Cesa</b><br>oğramış verginiz ile ligli olduğuna, hesap hatası |
| Vergi Dairesi/Malmüdürlüğü                                                                 | İhbarname Fiş Numarası                                                                                    | Teblig Tarihi/Durum                                                                              | Teblig Şekli                                                                                       | Toplam Vergi Miktan                                                                                               | Toplam Ceza Miktan                                                |                                                                                                    |
| ESKISEHIR VERSI DAIRESI                                                                    |                                                                                                    | 27/11/2018                                                                                       | e-Tebligat                                                                                         | 0.00                                                                                                    | 1.600.00                                                          | Düretine Nationa Taktince Bater                                                                           |
|                                                                                            |                                                                                                    | Change                                                                                           | sech Cara Noumanneise (cin Di                                                                      | instrue Kalduma Taktinde Baker                                                                                    |                                                                   |                                                                                                    |
|                                                                                            |                                                                                                    |                                                                                                  |                                                                                                    |                                                                                                    |                                                                   |                                                                                                    |

Açılan ekran iki adım ve özet sayfalarından oluşmaktadır. Birinci adımda vergi ceza ihbarnamesinin düzeltilmesi/kaldırılması talebine ilişkin açıklamalar için metni alanı doldurulur. Vergi ceza ihbarnamesinin düzeltilmesi/kaldırılması talebine belge eklemek için **Dosyaları Seç** butonu tıklanır. Birden fazla dosya eklemek için Ctrl tuşuna basılı tutarak ilgili dosyaların üzerine bir kere tıklanarak birden fazla ek eklenir.

| gi Ceza İhbarnamesinin Düzeltilmesi/Kaldırılmasi Talebi                                                                                                    |
|----------------------------------------------------------------------------------------------------|
| 1. Adım 2. Adım Özet                                                                                                    |
| k Varai zasa labaraspaciala diisaltilasaci (kaldudasar talabinisa ilichin sadas) (sadaslari sesšudaki alasa usuna                                                                                                |
| vergi ceza indarnamesinin duzeitumesi/kaidinimasi taledinize ilişkin nedeni/nedeniren aşağıdaki alana yazınız.                                                                                                   |
|                                                                                                    |
|                                                                                                    |
|                                                                                                    |
|                                                                                                    |
|                                                                                                    |
| 0/250                                                                                                    |
| Vergi ceza ihbarnamesinin düzeltilmesi/kaldırılması talebinize belge eklemek isterseniz aşağıdan dosya seçerek ekleyebilirsiniz.                                                                                 |
|                                                                                                    |
| Cândermek istediğiniz ek doşularının uzantılan "pdt, doc, doc, vis, xis, odt, ods, peg, jege" olmalidir. 1 megabaybri üzerinde ve belirbilen doşu uzantılan dışında yüklenen formatlar ek olarak alınmamaktadır. |
| Dooyatan Sec. Dooya sedimedi                                                                                                    |
|                                                                                                    |

İkinci adımda dilekçenizin cevabını sistemde kayıtlı olmayan adresinize gönderilmesi istenmesi durumunda <u>Garklı Adres Ekle</u> alanından yeni adres bilgilerinizin girişi yapılır. Adres numarası biliniyor ise giriş yapılarak <u>Kontrol Et</u> butonuna tıklanır. Adres numarası bilinmiyor ise, Adres Numarası Öğrenme adımları İl Seçiniz alanından başlanarak takip edilir.

| Dilekçenizin cevabının sistemde kayıtlı olmayan adresinize gönder                                                                                                    | rilmesini istiyorsanız 'Farklı Adres Ekle' al                                             | anından farklı bir adres ekleyeb |
|----------------------------------------------------------------------------------------------------|-------------------------------------------------------------------------------------------|----------------------------------|
| kametgah Adresi / İş Yeri Adresi / Kanuni İş Merkezi Adresi                                                                                                    |                                                                                           |                                  |
| TEPEBAŞI-ESKİŞEHİR                                                                                                    |                                                                                           |                                  |
| Adres Numarası                                                                                                    |                                                                                           | Adres                            |
| C Farkli Adres Ekle                                                                                                    |                                                                                           |                                  |
| <b>Q</b> Farkli Adres Ekle butonu tiklanarak ilgili                                                                                                    | alanlardan veni adres bi                                                                  | er len )                         |
| <b>Q</b> Farkli Adres Ekle<br>butonu tıklanarak ilgili                                                                                                    | alanlardan yeni adres bi                                                                  | et 💵 🕨                           |
| Q Farkli Adres Ekle<br>butonu tıklanarak ilgili<br>Numarası Öğrenme                                                                                                    | alanlardan yeni adres bi                                                                  | et 💵 Igisi girişi yapılır.       |
| Q       Farkli Adres Ekle         butonu tıklanarak ilgili         Numarası Öğrenme         İlçe       Mahalle         Cadde/Sokak/Bulvar       Bina/Site         Bölüm                                                                               | alanlardan yeni adres bi                                                                  | et letter                        |
| Q Farkli Adres Ekle       butonu tıklanarak ilgili         Numarası Öğrenme       İlçe Mahalle Cadde/Sokak/Bulvar Bina/Site Bölüm         ş yeri adres numaranızı biliyorsanız numaranızı aşağıdaki boş alana yazarak Kontrol Et butonuna tıklayınız. | alanlardan yeni adres bi<br>Sonuç<br>İş yeri adres numaranızı bilmiyorsa<br>ilerleyebilir | anız aşağıdan seçim yaparak      |

İl- ilçe ve mahalle seçimi yapılır.

| Ipe Daptama Elizioni                                                                                            | Adres Numerala Ogrenime                        | ×                                                                                                    |
|----------------------------------------------------------------------------------------------------|------------------------------------------------|----------------------------------------------------------------------------------------------------|
| TANK A CARD                                                                                                    | Bina/Site Cadde/Sokali/Bulver Bina/Site BBitan | Serioç                                                                                                    |
|                                                                                                    | Adres Numaram                                  | ît Seçiniz                                                                                                    |
| The second second second second second second second second second second second second second second second se | Rentrol Ex                                     | Seçiniz                                                                                                    |
| Alexandra Contraction                                                                                           |                                                | Seçine<br>ADANA<br>ADIVAMARA<br>AFYONIARRAHISAR<br>AGRI<br>AGRI |

| iye Başlama Bildirimi    | Adres Numarasi Öğrenme                                 | ×          |
|--------------------------|--------------------------------------------------------|------------|
| and a second             | R Iço Mahalle Cadde/Sckak/Balvar Bine/Site Bölüm Sonuç |            |
|                          | İlçe seçiniz                                           |            |
|                          | Seçiniz *                                              |            |
| Faaliyet Adres Numar     | Seçiniz                                                |            |
| Marine Distance (Manager | ALADAĞ<br>CEVHAN<br>ÇUKUROVA<br>FEKE                   |            |
|                          | inamoğu<br>Karaisalı<br>Karataş                        | , a matter |
|                          | KOZAN                                                  |            |
|                          | SAIMBEYLI                                              |            |
|                          | SARIÇAM                                                |            |
|                          | TUFANBEYL                                              |            |
|                          | YUMURTALIK<br>YÜREĞİR                                  |            |

| The Deptarture Elifebrium |                                                                                                    | * |
|---------------------------|----------------------------------------------------------------------------------------------------|---|
| i bye Manabe Cadder       | /Sokak/Bulvar Bina/Site Bölüm Sonuç                                                                                                    |   |
|                           | Mahalle seçiniz                                                                                                    |   |
|                           | Contraction of the second second seco |   |
| Faaliget Adres Roman      | adjune                                                                                                    |   |
|                           | OVODEN .                                                                                                    |   |
| and the second            | AXPINAR                                                                                                    |   |
|                           | BASPINAR                                                                                                    |   |
| Veris Dainis/Malmud       | BOZTAHTA                                                                                                    |   |
|                           | BÜYÜKSOFULU                                                                                                    |   |
|                           | CERITLER                                                                                                    |   |
|                           | DAIDLEN                                                                                                    |   |
| -                         | DOLERAL                                                                                                    |   |
|                           | EBRISIM                                                                                                    |   |
|                           | EGNER                                                                                                    |   |
|                           | GERDIBI                                                                                                    |   |
|                           | GIREGIYENIKOY                                                                                                    |   |
|                           | GORCEROY                                                                                                    |   |
|                           | KADAWAN.                                                                                                    |   |
|                           | RICAR                                                                                                    |   |
|                           | INSLAK                                                                                                    |   |
|                           | KIZILDAM -                                                                                                    |   |

İlgili alanlardaki Cadde/Sokak/Bulvar alanları tıklanır.

| Içe Mahalle | Cadde/Sokak/Bulvar Bina/Site Bölüm Sonuç |            |
|-------------|------------------------------------------|------------|
|             | Cadde/Sokak/Bulvar seçiniz               |            |
|             | Cad./Sk./Blv.                            | Ŧ          |
| (m)         | AKDERE (SK.)                             |            |
| 653         | ALTUNBAŞLAR (SK.)                        |            |
| 153         | APRAŞ (SK.)                              |            |
| 623         | ATATÜRK (CAD.)                           |            |
| 000         | ATATÜRK (YENİ) (CAD.)                    |            |
| 1021        | AYANLAR (SK.)                            |            |
| 100         | AYDINLAR (KM. EVL.)                      |            |
| 100         | BOZUK ÇEŞME (SK.)                        |            |
| 6000        | CUMHURIYET (CAD.)                        |            |
| 400         | CUMHURIYET (YENI) (CAD.)                 |            |
|             | « < Sayfa 1 /5 > > 1-10 listeleniyor.    | Toplam: 46 |

Bina/Site numarasının seçileceği aşağıdaki ekran gelir yine sol taraftaki kutu tıklanarak seçim yapılır.

|          |                 |                            |                |               | Bina/S          | Site seçiniz                                 | 5    |                 |                 |           |      |
|----------|-----------------|----------------------------|----------------|---------------|-----------------|----------------------------------------------|------|-----------------|-----------------|-----------|------|
|          |                 | Bina Kodu                  | Ŧ              | Blok          | Ŧ               | Site                                         | Ŧ    | <b>Dış Карı</b> | Ŧ               | Posta Kod | tu 🐨 |
|          | 0.00            | 11056066                   |                |               |                 |                                              |      | 1               |                 | 01710     |      |
|          |                 | 11056067                   |                |               |                 |                                              |      | 2               |                 | 01710     |      |
|          |                 | 11056068                   |                | 00000         |                 |                                              |      | з               |                 | 01710     |      |
|          |                 | 11056069                   |                |               |                 |                                              |      | 4               |                 | 01710     |      |
|          |                 | 11056070                   |                |               |                 |                                              |      | 5               |                 | 01710     |      |
|          | -               | 11056071                   |                |               |                 |                                              |      | 6               |                 | 01710     |      |
|          |                 | 11056072                   |                |               |                 |                                              |      | 7               |                 | 01710     |      |
|          |                 | 11056073                   |                |               |                 |                                              |      | 8               |                 | 01710     | •    |
|          | -               | 11056074                   |                | 100000        |                 |                                              |      | 9               |                 | 01710     |      |
|          | -               | 11056075                   |                |               |                 |                                              |      | 10              |                 | 01710     |      |
| arası Öğ | enme            |                            |                |               |                 | Gerl                                         |      |                 |                 |           |      |
| arası Öğ | enme<br>Mahalle | Cadde/Sok                  | ak/Bulva       | ar Bina/      | Site Bi         | ciert                                        | οπυς |                 |                 |           |      |
| arası Öğ | enme<br>Mahalle | Cadde/Sok                  | ak/Bulva       | ar Bina/      | Site Bo<br>Bölü | olüm Sı                                      | onuç |                 |                 |           |      |
| arası Öğ | enme<br>Mahalle | Cadde/Sok<br>Böl           | ak/Bulva<br>üm | ar Bina/      | Site Bo<br>Bölü | Csert<br>Slüm Sc<br>m seçiniz<br>İç Kapı     | onuç | Ŧ               | Bölün           | n Adres   | Ŧ    |
| arası Öğ | enme<br>Mahalle | Cadde/Sok<br>Böl           | ak/Bulva<br>üm | ar Bina/<br>T | Site Bö<br>Bölü | Gert<br>Ölüm S<br>m seçiniz<br>İç Kapı       | onuç | Ŧ               | Bölün<br>1      | n Adres   | Ŧ    |
| arası Öğ | enme<br>Mahalle | Cadde/Sok<br>Böl<br>5<br>5 | ak/Bulva<br>üm | ar Bina/      | Site Bo<br>Bölü | Geet<br>Dlūm Si<br>m seçiniz<br>İç Kapı<br>A | onuç | Ŧ               | Bölün<br>1<br>1 | n Adres   | Ŧ    |

Devamında yer alan bölüm numarası ekranından da seçim yapılır ve sonuç alanında adres numarası alanı otomatik gelir Raydet & Kapat butonu tıklandığında girilen adres bilgisi ekrana gelir.

| Adres Numarası Öğrenme             |                       | x |
|------------------------------------|-----------------------|---|
| il liçe Mahalle Cadde/Sokak/Bulvar | Bina/Site Bölüm Sonuç |   |
| Adresiniz                          | Adres Numaranız       |   |
|                                    |                       |   |
|                                    | Gent 🖹 Kaydet & Kapat |   |

butonu ile Özet adıma geçiş yapılır.

| nvan                       |                         |                            | TC Kimlik No           |                        |                    |
|----------------------------|-------------------------|----------------------------|------------------------|------------------------|--------------------|
|                            |                         |                            | *****                  |                        |                    |
| ergi Dairesi               |                         |                            | Adres                  |                        |                    |
| SKİŞEHİR VO. BAŞKANLIĞI    |                         |                            |                        |                        |                    |
| elefon Numarası            |                         |                            | Cep Telefonu           |                        |                    |
| - Posta                    |                         |                            |                        |                        |                    |
| lergi Dairesi/Malmüdürlüğü | ihbarname Fiş Numarası  | Teblig Tarihi/Durum        | Tabliğ Şekli           | Toplam Vergi Miktan    | Toplam Ceza Miktan |
| SRIŞEHIR VERGİ DAİRESİ     |                         | 22/11/2018                 | #-TetRgat              | 0,00                   | 1.600,00           |
|                            |                         |                            |                        |                        | Testar             |
| Vorti com ibbaraan         | nesinin düzeltilmesi/ka | Idurilmasi talebinize ilis | kin nadani/nadanlari a | sağıdaki alana yazınız |                    |

Özet adımında bilgilerin kontrolü sağlanıp duruma göre veya Onavla veya butonu tıklanarak işleme devam edilir.

Onayla v butonu işlemin onaylama aşamasına geçiş yapılır. Evet/Hayır butonu ile işleme devam edilir.

| Onay Mesaji |                                                    |                                             | ×                                      |
|-------------|----------------------------------------------------|---------------------------------------------|----------------------------------------|
| ?           | Vergi ceza ihbarnamesir<br>bulunmaktasınız. Onaylı | nin düzeltilmesi/kal<br>amak istediğinizder | dırılması talebinde<br>) emin misiniz? |
|             |                                                    | Evet                                        | Hayır                                  |

Evet butonu tıklandığında SMS onayı için cep telefon bilgisinin girileceği aşağıdaki ekran açılır. Telefon numarası girilip Sifre Gönder de butonu tıklanır.

| SMS Onay                          |                                              |
|-----------------------------------|----------------------------------------------|
| 1. Adım 2. Adım                   |                                              |
| İnteraktif Vergi Dairesi Talep/On | ay İçin Kullanılan Cep Telefonu              |
|                                   | Şifre Gönder 🛛                               |
| Cep telefonuna SMS ge             | elir şifre girilir ve 🛹 🚥 butonuna tıklanır. |
| SMS Onay                          | x                                            |
| 1. Adim 2. Adim                   |                                              |
| Kalan süre: 152 sn                |                                              |
| Lütfen SMS șifrenizi giriniz.     |                                              |
|                                   | Onayla                                       |

Onaylama işleminden sonra ilgili bildirime ilişkin talebinizi İşlem Durumlarım ve Sonuçları menüsü tıklanarak *Dilekçelerim* alanından takip edilir.

## 14.2.7 Gayrimenkul Sermaye İradına Konu Malın Elden Çıkarılması ile Gelirin Son Bulması Dilekçesi

Gayrimenkul sermaye iradına konu malın elden çıkarılması ile gelirin son bulması durumunda dilekçenin verildiği ekrandır. Üç adım ve özet sayfalarından oluşmaktadır.

Birinci adımda daha önce gayrimenkul sermaye iradı beyanınıza konu ettiğiniz ve sistemimizde kayıtlı olan gayrimenkuller listelenir. Gayrimenkul sermaye iradı beyanınıza konu olan elden çıkardığınız malınız/mallarınız listede yer alıyor ise ilgili kutucuk ile seçim yaptıktan sonra satış tarihi girişi ve gelirin son bulduğu yıl seçimi yapılır, ilgili gayrimenkul listede yer almıyor ise gayrimenkule ait adres girişini yapmak için <sup>ileri</sup> butonu tıklanır.

|                                                                                                   |                                                                                                    | Bert F                                                                                                    |                                                                       |                                                                          |          |
|---------------------------------------------------------------------------------------------------|----------------------------------------------------------------------------------------------------|----------------------------------------------------------------------------------------------------|-----------------------------------------------------------------------|--------------------------------------------------------------------------|----------|
| Adm 2. Adm 3. Adm                                                                                 | 0.zet                                                                                                    |                                                                                                    |                                                                       |                                                                          |          |
| Daha Önce Bevan Ediln                                                                             | nis Olan Gavrimenkuller                                                                                  |                                                                                                    |                                                                       |                                                                          |          |
| Asağıda daha önce gayrimenk                                                                       | ul sermaye iradi beyanınıza konu ettiğiniz ve si                                                         | stemimizde kayıtlı olan gayrimenkuller lir                                                                                                    | stelenmektedir.                                                       |                                                                          |          |
|                                                                                                   |                                                                                                    | and the second second se |                                                                       |                                                                          |          |
| imenkul sermaye iradi beyanınıza                                                                  | konu olan elden çıkardığınız malınız/mallarınız                                                          | aşağıdaki listede yer aliyor ise seçim yap                                                                                                    | tiktan sonra satış tarihini girerek ilerle                            | ryiniz. Yer almıyor ise gayrimenkule ait adres                           | girişini |
| imenkul sermaye iradi beyanınza<br>nak için ilerleyiniz.                                          | konu olan elden çıkardığınız malınız/mallannız                                                           | aşağıdaki listede yer alıyor ise seçim yap                                                                                                    | tiktan sonra satış tarihini girerek ilerk                             | yiniz. Yer almıyor ise gayrimenkule ait adres                            | grișini  |
| imerikul sermaye iradi beyanınza<br>nak için Berleyiniz<br>Gayrimerikul Türü                      | konu olan elden çıkardığınız malmız/mallarınız<br>Brilge                                                 | aşağıdaki listede yer aliyor ise soçim yap<br>Adnes                                                                                                    | tiktan sonra satış tarihini girenek ilerle<br>Satış Tarihi            | yiniz. Yer almıyor ise gayrimenkule ait adres<br>Gelirin Son Bulduğu Yil | grșn     |
| imerikul sermaye iradi beyanınza<br>nak için ilerleyiniz<br>Gayrimerkul Türü<br>Dulesian          | konu olan elden çıkardığınız malınız/mallarınız<br>byli <b>çe</b><br>MarkilokyrEhimlerkiLLE              | aşağıdaki listede yer aliyor ise seçim yap<br>Adres                                                                                                    | bitan sonra satış tarihini ginenek ilerle<br>Satış Tarihi<br>dindrime | yiniz. Yer almıyor ise gayrimenkule ait adres<br>Gelirin Son Bulduğu Yil | ginsini  |
| imenkul sermaye iradi beyanınza<br>nak için ilerleyiniz.<br>Gayrimenkul Yürü<br>Uleskan<br>Meskan | konu olan elden çıkardığınız malınız/mallarınız<br>İstilge<br>sooranarıtisimsereri<br>radoran resimereri | aşağıdaki listede yer aliyer ise seçim yap<br>Adres                                                                                                    | bitan sonra satış tarihini girenek ilerle<br>Satış Tarihi<br>dd       | yiniz. Yer almıyor ise gayrimenkule ait adres<br>Gelinin Son Bulduğu til | graini   |

İkinci adımda ilgili gayrimenkul listede yer almıyor ise gayrimenkule ait adres girişi yapmak için 💮 butonu tıklanır. Açılan alandan gayrimenkule ait adres girmek için Q Adres Numarası butonu tıklanarak ilgili alanlardan yeni adres bilgisi girişi yapılır. Adres numarası biliniyor ise ilgili alana yazılarak

|                                                                                   |                                                    | 4 Gen ben 4                      |                               |                                             |                      |
|-----------------------------------------------------------------------------------|----------------------------------------------------|----------------------------------|-------------------------------|---------------------------------------------|----------------------|
| Adım 2. Adım 3. Adım Özet                                                         |                                                    |                                  |                               |                                             |                      |
|                                                                                   |                                                    |                                  |                               |                                             |                      |
| Gayrimenkul Sermaye Iradi beyanınız                                               | a konu olan elden çıkardığınız malınıza/malla      | nnıza ait adres girişini, türünü | ve satış tarihini seçerek ile | rleyiniz. Birden fazla malın elden çıkarılı | mış olması halinde s |
| ekleyerek adres girişi yapınız. Bilgi giriş                                       | şi yapmak ve satır eklemek için artı işaretine tik | layınız.                         |                               |                                             |                      |
|                                                                                   |                                                    | 2010/0                           |                               |                                             |                      |
| 9 ⊝ ■                                                                             |                                                    |                                  |                               |                                             |                      |
| O     I     Gayrimenkule ait adresi girmek için Adres Nur<br>butonuna tiklayınız. | marası Gayrimenkulün Türü                          | Gayrimenku                       | lün Satış Tarihi              | Gelirin Son Bulduğu Yıl                     |                      |
| Gayrimenkule ait adresi girmek için Adres Nur<br>butonuna tiklayınız.             | marası Gayrimenkulün Türü                          | Gayrimenikd                      | Nin Satış Tarihi              | Gelirin Son Bulduğu Yıl                     |                      |
|                                                                                   | marası Gayrimenikalün Türü                         | Gayrimeriku<br>Y                 | Nin Satış Tarihi              | Gelirin Son Bulduğu Yı                      |                      |
| i girmek için Adres Nu<br>Q. Adres Nur                                            | marası Gayrimenkulün Türü                          | Gayrimenku<br>*                  | Nin Saty: Tarihi              | Gelirin Son Bulduğu Yıl                     | . Sigtan 13          |

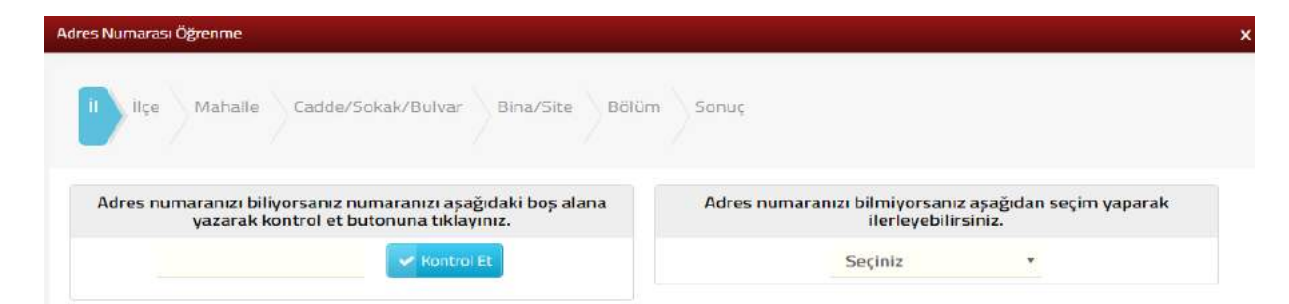

Adres numarası bilinmiyor ise; İl- ilçe ve mahalle seçimi yapılır.

|                                                                                                    | Adres Numarası Öğrenme                                                                                  |                                                                                                    |                                                |                     |
|----------------------------------------------------------------------------------------------------|----------------------------------------------------------------------------------------------------|----------------------------------------------------------------------------------------------------|------------------------------------------------|---------------------|
| Adres numerantici bilingerance numerantici scalgidabi bog alam<br>vazarak kontrol di buttonici.                                                                                                    | Ree Mahalle Cadde/Soliak/Bulvar Bina/Site Boli                                                          | m Sonut                                                                                                    |                                                |                     |
| Image: Section Section                                                                                                    | Adres numaranızı biliyorsanız numaranızı aşağıdaki boş alana<br>yazarak kontrol et butonuna tiklayınız. | Adres numa                                                                                                    | ranızı bilmiyorsanız aşa<br>ilerleyebilirsiniz | ğıdan seçim yaparak |
| Address Ruman<br>Address Ruman<br>Addres                                                                                                    | Revelied St.                                                                                            |                                                                                                    | Seçiniz                                        |                     |
| Adverse data and a set of the set of the set                                                                                                    |                                                                                                    |                                                                                                    | ADANA                                          |                     |
| And Andrew Correction of the Andrew Andrew Andrew Taxas<br>And Andrew Andrew Andrew Andrew Andrew Andrew Taxas<br>And Andrew Andrew                                                                                                    |                                                                                                    |                                                                                                    | AFYONKARAHISA                                  | R.                  |
| ANTALYA<br>ANTAN<br>ANTAN<br>ANTA | rana da anteres german son Antere Pormanam - Gargetmanaulter Baris<br>ma Informatio                     |                                                                                                    | AMASYA                                         | a Tarter            |
| AVDIN<br>BILLESIR<br>BILLESIR<br>BULLESIR<br>BULLESIR<br>BULLESIR<br>BULLESIR<br>BULLESIR<br>CARNIRR<br>CORUM<br>AMARDAKALE<br>CARNIRR<br>CORUM<br>The Manable Cadde/Sokak/Burvar Biou/Sie Billion Sonuc<br>Second<br>Second<br>Second<br>Second<br>Febre<br>Manable Cadde/Sokak/Burvar Biou/Sie Billion Sonuc                                                                                                    |                                                                                                    |                                                                                                    | ANTALYA                                        | 8                   |
| Advente Biblief Malmore<br>Advente Biblief Malmore<br>Rastinger, Adres Romans<br>Arge Dairees/ Malmore<br>Arge Dairees/ Malmore<br>Arge Dairees/ Arge Dairees/ Arge D                                                                                                    |                                                                                                    |                                                                                                    | AYDIN<br>BALIKESIR                             |                     |
| aginna Biblioni<br>Ades Numaras Ogreune<br>Cantar Biblioni<br>Ades Numaras Ogreune<br>Cantar Biblioni<br>Ades Numaras Ogreune<br>Cantar Cantar Cantar Cantar BioarStre Bolion Sonuc<br>Fige seginiz<br>Seginia<br>Seginia<br>Cantar Cantar Cant                                                                                                    |                                                                                                    |                                                                                                    | BILECIK<br>BINGOL                              |                     |
| Instanta Bildirini     Ades Numeros Qyeone       Instanta Bildirini     Ades Numeros Qyeone       Instanta Bildirini     Instanta Cadde/Sokak/Bulvar       Instanta Bildirini     Instanta Bildirini       Instanta Bildirini     Instanta Bildirini       Instanta Bildiri     Instanta Bild                                                                                                    |                                                                                                    |                                                                                                    | BOLU                                           |                     |
| Adres Numaras Ogreene  Adres Numaras Ogreene  Catalon all Bildelini  Adres Numaras Ogreene  Catalon all Catalon all Catalon al                                                                                                    |                                                                                                    |                                                                                                    | BURDUR                                         |                     |
| Adves Numerasi Ögenme  Adves Numerasi Ögenme   Adves Numerasi Ögenme                                                                                                    |                                                                                                    |                                                                                                    | CANARKALE<br>CANRIR!                           |                     |
| Agdama Bildhimi<br>Addes Numaras Ogreene<br>In the Mahalle Cedde/Sokak/Buhus Bina/Sze Boliom Sonuc<br>Ilge seçiniz<br>Seçiniz<br>AraDadi<br>Cedde/Sokak/Buhus Bina/Sze Boliom Sonuc<br>Ilge seçiniz<br>Cedde/Sokak/Buhus Bina/Sze Boliom Sonuc<br>Ilge seçiniz<br>Cedde/Sokak/Buhus Bina/Sze Boliom Sonuc<br>Ilge seçiniz<br>Seçiniz<br>Cedde/Sokak/Buhus Bina/Sze Boliom Sonuc<br>Ilge seçiniz<br>Seçiniz<br>Seçini                                                                                                    |                                                                                                    |                                                                                                    | CORUM                                          | -                   |
|                                                                                                    | Faallyeet, Adress Maamaan                                                                               | Seçiniz •<br>Seçiniz<br>ALADAĞ<br>CEYHAN<br>ÇUKURÖVA<br>FEKE<br>İMAMOĞLU<br>KARATAŞ<br>KÖZAN<br>KÖZAN<br>NÖZANTİ<br>SARİÇAM<br>SEYHAN<br>TUFANBEYLİ<br>YUMURTALİK<br>YÜREĞİR |                                                |                     |
|                                                                                                    | 1 Dre Maballe Cadde/Sokak/Bulvar Bina/                                                                  | Site Bblüm Song                                                                                                    | ic.                                            |                     |
| 11 Dee Mahalle Cadde/Sokak/Bulvar Bing/Site Bölüm Senuç                                                                                                    |                                                                                                    | Mahalle seçiniz                                                                                                    |                                                |                     |
| Advert 2,200m     Advert     Advert                                                                                                    | Faaliyet Adres Numari                                                                                   | Seçiniz *                                                                                                    |                                                |                     |
| Aahabe Cadde/Sokak/Bulvar Bina/Site Bbitim Sonuç                                                                                                    |                                                                                                    | AKPINAR<br>BAŞPINAR                                                                                                    |                                                |                     |
| Alberting alberting albert                                                                                                    |                                                                                                    | BÜYÜKSOFULU<br>CERİTLER                                                                                                    |                                                | A. 140              |
| Tradhjet Adres Numar<br>Tradhjet Adres Numar<br>Wergt Dates/Malmur                                                                                                    |                                                                                                    | DAILER<br>DARILIK<br>DÖLEKLI                                                                                                    |                                                |                     |
| I Borr     Mahalle     Cadder/Sokak/Bulvar     Bina/Size     Bitim     Senuç       Falahyet     Adress Rumara     Seçiniz     Seçiniz     Seçiniz                                                                                                    |                                                                                                    | EBRİŞIM<br>EĞNER                                                                                                    |                                                |                     |
| I Der Manalle Cadder/Sokak/Bulvar Bing/Size Bölüm Sonuç      Mahalle seçiniz     Seçiniz     Seçiniz     AKORINA     Seçiniz     AKORINA     Sağırılır     Daliresi/Malmüz                                                                                                    |                                                                                                    | GERDIBI<br>GIREĞİYENİKÖY<br>GÖKÇEKÖY                                                                                                    |                                                |                     |
| Cadder/Sokak/Bulvar Bina/Size BBiom Sonuc                                                                                                    |                                                                                                    | KABASAKAL<br>KARAHAN                                                                                                    |                                                |                     |
| Advert Adres Nuevar     Advert Adres Nuevar     Advert Advert Adve                                                                                                    |                                                                                                    | KIŞLAK<br>KIZILDAM                                                                                                    |                                                |                     |

İlgili alanlardaki Cadde/Sokak/Bulvar alanları tıklanır.

| / / |                                                    |
|-----|----------------------------------------------------|
|     | Cadde/Sokak/Bulvar seçiniz                         |
|     | Cad./Sk./Blv.                                      |
| -   | AKDERE (SK.)                                       |
| 623 | ALTUNBAŞLAR (SK.)                                  |
| 100 | APRAŞ (SK.)                                        |
| 620 | ATATÜRK (CAD.)                                     |
| 000 | ATATÜRK (YENİ) (CAD.)                              |
| 100 | AYANLAR (SK.)                                      |
| -   | AYDINLAR (KM. EVL.)                                |
| -   | BOZUK ÇEŞME (SK.)                                  |
| 600 | CUMHURİYET (CAD.)                                  |
|     | CUMHURIYET (YENI) (CAD.)                           |
|     | < < Sayfa 1 /5 > > 1 - 10 listeleniyor. Toplam: 46 |

Bina/Site numarasının seçileceği aşağıdaki ekran gelir yine sol taraftaki kutu tıklanarak seçim yapılır.

|               |            |           |          | Bina/S         | ite seçini | z    |          |          |                |    |
|---------------|------------|-----------|----------|----------------|------------|------|----------|----------|----------------|----|
|               | Bina Kodu  | -         | Blok     | Ŧ              | Site       | Ŧ    | Dis Kapi | *        | Posta Kodu     | -  |
| 100           | 11056066   |           |          |                |            |      | 1        |          | 01710          |    |
|               | 11056067   |           |          |                |            |      | 2        |          | 01710          |    |
| 600           | 11056068   |           |          |                |            |      | з        |          | 01710          |    |
|               | 11056069   |           | 20022121 |                | 111111     |      | 4        |          | 01710          |    |
|               | 11056070   |           |          |                |            |      | 5        |          | 01710          |    |
| 60            | 11056071   |           |          |                |            |      | 6        |          | 01710          |    |
| 133           | 11056072   |           | 0.000000 |                |            |      | 7        |          | 01710          |    |
|               | 11056073   |           |          |                |            |      | 8        |          | 01710          |    |
|               | 11056074   |           |          |                |            |      | 9        |          | 01710          |    |
| -             | 11056075   |           |          |                |            |      | 10       |          | 01710          |    |
|               |            | « < 5     | ayfa 1/2 | 2 > >          |            |      | 01 - 1   | listeler | niyor. Toplam: | 13 |
|               |            |           |          | -              | Gerl       |      |          |          |                |    |
| ime<br>ihalle | Cadde/Sok  | ak/Bulvar | Bina/Si  | ite Bo         | lüm S      | onuç |          |          |                |    |
| nme<br>ahalle | Cadde/Soka | ak/Bulvar | Bina/Si  | ite Bo<br>Bölü | lüm S      | onuç |          |          |                |    |

 Image: Construction of the second second

А

1

8

5

Devamında yer alan bölüm numarası ekranından da seçim yapılır ve sonuç alanında adres numarası alanı otomatik gelir Kaydet & Kapat butonu tıklandığında girilen adres bilgisi ekrana gelir.

| Adres Numarası Öğrenme         |                             | x |
|--------------------------------|-----------------------------|---|
| il liçe Mahalle Cadde/Sokak/Bo | ulvar Bina/Site Bölüm Sonuç |   |
| Adresiniz                      | Adres Numaranız             |   |
|                                |                             |   |
|                                | Geri 📴 Kaydet & Kapat       |   |

İlgili alanda Gayrimenkul Türü alanından Mesken, İşyeri, Diğer ve Hak alanlarından, Gayrimenkul Satış tarihi alanından <sup>teri</sup> butonu tıklanarak açılan takvimden tarih seçimi ve Gelirin Son Bulduğu Yıl seçimi yapılarak <sup>tteri</sup> butonuna tıklanır.

| 1. Adm 3. Adm Ozet                                                                                                    |
|----------------------------------------------------------------------------------------------------|
|                                                                                                    |
| Gayrimenkul Sermaye Iradi beyanınza konu olan elden çıkardığınız malınıza/mallarınıza ait adres girişini, türünü ve satış tarihini seçerek ilerleyiniz. Birden fazla malın elden çıkanılmış olması halinde s<br>ekleyerek adres girişi yapınız. Bilgi girişi yapımak ve satır eklemek için artı işaretine tiklayınız. |
| ⊕ ⊕ #:                                                                                                    |
| Gayrimenkule ait adresi girmek için Adres Numarası<br>butonuna tiklayınız. Gayrimenkulün Türü Gayrimenkulün Türü Gayrimenkulün Satış Tarihi Gelirin Son Bulduğu Yil                                                                                                    |
| Q Adres Norwa 20                                                                                                    |
| Maskan Andrea Andrea Andrea Andrea Andrea Andrea Andrea Andrea Andrea Andrea Andrea Andrea Andrea Andrea Andrea                                                                                                    |
| lý Yeni Taplan 1<br>Digor<br>Hak                                                                                                    |

Üçüncü adımda talebinize ilişkin dilekçenize belge eklemek isterseniz Dosyaları Seç butonu tıklanarak ek eklenir ve butonu ile devam edilir. Dosyaları Seç butonu kullanılarak birden fazla dosya eklemek için Ctrl tuşuna basılı tutarak ilgili dosyaların üzerine bir kere tıklanarak birden fazla ek eklenmesi sağlanır.

| Gayrimenkul Sermaye İradına Konu Malın Elden Çıkarılması ile Gelirin Son Bulması Dilekçesi                                                                                                    |
|----------------------------------------------------------------------------------------------------|
| A Gent iten *                                                                                                    |
| 1. Adim 2. Adim Özet                                                                                                    |
| <ul> <li>Elden çıkardığınız gayrimenkulü; hangi dönem itibariyle gayrimenkul sermaye İradi beyanınıza konu etmeyeceğinizi işlemlerim/Hazır Beyan menülerini kullanarak hesaplayabilirsiniz.</li> <li>Talebinize ilişkin dilekcenize belge eklemek işterseniz aşağırdan doşva şecerek eklevebilirşiniz.</li> </ul> |
| Göndermek istediğiniz ek dosyaların uzantıları: "pdf, doc, docx, xls, xlsx, odt, ods, png, jpeg" olmalıdır. Bunlar dışında yüklenen formatlar ek olarak alınmamaktadır.                                                                                                    |
| Dosya Yükle                                                                                                    |
| Dosyaları Seç Dosya seçilmedi                                                                                                    |
|                                                                                                    |

Son olarak özet ekranında girilmiş olan bilgiler ekrana gelir ve vonavla butonuna tıklanır.

| rimenkul Sermaye İradına Konu Malın Elde                                   | en Çıkanlması ile Gelirin Son Bulması Dilekçesi        |                                                                         |                                                                |                         |
|----------------------------------------------------------------------------|--------------------------------------------------------|-------------------------------------------------------------------------|----------------------------------------------------------------|-------------------------|
|                                                                            |                                                        | + Cent                                                                  |                                                                |                         |
| 1. Adim 2. Adim 3. Adim 02net                                              | l I                                                    |                                                                         |                                                                |                         |
|                                                                            | GAYRİMENKUL SERMAYE İRADINA KON                        | U MALIN ELDEN ÇIKARILMASI İLE GELİRİN SON B<br>Eskişehir vi. Başkanlığı | BULMASI DİLEKÇESİ                                              |                         |
| Adı Soyadı/Unvanı :<br>T.C./Vergi Kimlik Numarası :<br>İkrametnəh Adroni - |                                                        |                                                                         |                                                                |                         |
| iş Yeri Adresi / Kanuni İş Merkezi Adresi :<br>Cep Telefonu :              |                                                        |                                                                         |                                                                |                         |
| Gayrimenkule ait adresi girmek için Adres Num<br>butonuna tıklayınız.      | aarası Gayrimenkulün Türü                              | Gayrimenkulün Satış Tarihi                                              | Gelirin Son Bulduğu Yıl                                        |                         |
|                                                                            | Mesken                                                 | 25/01/2019                                                              | 2019                                                           |                         |
| Yukanda bigis ayrimenkul sermaye in<br>Sayglanmla.                         | adına konu malımı/mallarımı elden çıkarmam nedeniyle b | u mala šişkin gelirmin son bulduğu bildirimime ilşkin dilekçemin b      | selirittiğim tarih/tarihler itibariyle işleme alınmasını talep | Tiglam Tik<br>ediyorum. |
|                                                                            |                                                        | 4 Gerl Dhayla 🛩                                                         |                                                                |                         |

Onayla v butonu işlemin onaylama aşamasına geçiş yapılır. Evet/ Hayır butonu ile işleme devam edilir.

| ay Mesaji                                |                                                                                        |                                      |
|------------------------------------------|----------------------------------------------------------------------------------------|--------------------------------------|
| Gayrimenk<br>gelirin son<br>istediğinizo | ıl sermaye iradına konu malın e<br>bulması dilekçesi vermektesiniz<br>en emin misiniz? | ilden çıkarılması ile<br>. Onaylamak |
|                                          | Evet                                                                                   | Havir                                |

Evet butonu tıklandığında SMS onayı için cep telefon bilgisinin girileceği aşağıdaki ekran açılır. Telefon numarası girilip <sup>Şifre Gönder</sup> d butonu tıklanır.

| MS Onay                                  |                                            |
|------------------------------------------|--------------------------------------------|
| 1. Adım 2. Adım                          |                                            |
| İnteraktif Vergi Dairesi Talep/Onay İçin | n Kullanılan Cep Telefonu                  |
|                                          | Şifre Gönder 🛛                             |
| Cep telefonuna SMS gel                   | ir şifre girilir ve 🔽 😋 butonuna tıklanır. |

| SMS Onay                      |        | × |
|-------------------------------|--------|---|
| 1. Adım 2. Adım               |        |   |
| Kalan süre: 152 sn            |        |   |
| Lütfen SMS şifrenizi giriniz. |        |   |
|                               | Onayla |   |

Onaylama işleminden sonra ilgili bildirime ilişkin talebinizi İşlem Durumlarım ve Sonuçları menüsü tıklanarak <u>Dilekçelerim</u> alanından takip edilir.

# 14.2.8 Gayrimenkul Sermaye İradı İstisna Dilekçesi

Gayrimenkul sermaye iradına ilişkin istisna dilekçesinin verildiği ekrandır. İki adım ve özet sayfalarından oluşmaktadır.

Birinci adımda son beş yıla ait istisna tutarları listelenir. Hangi yıla ait istisna dilekçesi vermek istenilirse seçiniz alanından dönem seçimi yapılır. Devamında daha önce gayrimenkul sermaye iradı beyanına konu edilen ve sistemde kayıtlı olan gayrimenkuller listelenir. Listede yer alan gayrimenkul için seçim yapılacaksa kutucuk işaretlenir. Listede yer almayan bir gayrimenkule ait istisna dilekçesi vermek için işaretlenir tıklanarak ve kutucuk işaretlenerek seçiniz alanından Gayrimenkul Türü alanından Mesken, İş Yeri, Diğer ve Hak türlerinden seçimi yapılır.

| 🚺 Aşağıda son beş yılın istisna tutarları listelenmiştir. İstisna                                                                                                    | dilekçesi vereceğiniz ilgili yıl için belirtilen miktarları geçen kira geliriniz var ise istis                                                                                                    | a dilekçesi vermemelisiniz.                                                                                                    |                                                                                                    |
|----------------------------------------------------------------------------------------------------|----------------------------------------------------------------------------------------------------|----------------------------------------------------------------------------------------------------|----------------------------------------------------------------------------------------------------|
| lar                                                                                                    | Meskene ilişkin istisna tutarı                                                                                                    | Kesinbili iş yeri, diğer, hak için beyan sınırı                                                                                                    | Hesintisiz iş yeri, diğer, hak için beyan                                                                                                   |
| 118                                                                                                    | 4,400.00                                                                                                    | 34,000.00                                                                                                    | 1,80                                                                                                    |
| 117                                                                                                    | 3,900.00                                                                                                    | 30,000,00                                                                                                    | 7,60                                                                                                    |
| 016                                                                                                    | 3,806,00                                                                                                    | 30,000,00                                                                                                    | 1,58                                                                                                    |
| 315                                                                                                    | 3,600.00                                                                                                    | 29,000.00                                                                                                    | 1,50                                                                                                    |
| 014                                                                                                    | 3,300.00                                                                                                    | 27,000.00                                                                                                    | 1,40                                                                                                    |
| Aşağıda daha önce gayrimenkul sermayo iradi beyannız<br>dilekçesi vermek istiyorsanız lütten artı (+) ikonuna tıklayı<br>Aşağıda daha önce gayrimenkul sermayo iradi bey<br>almayan bir gayrimenkule ait istisna dilekçesi verm                                                                                                    | konu ettiğiniz və sistəmimizdə kayıtlı olan gayılmenkullur listələnmektədir. İstən<br>nak sətr ölleyniz ve istenlien bilgileri giriniz.<br>anınıza konu ettiğiniz ve sistemimizde kayıtlı olan gayırimenkuller liste<br>k istiyorsanız lütfen artı (+) ikonuna tıklayarak satır ekleyiniz ve istenliler                          | diekçesi vermek istadığınız gayrimenkulü saçerek istenilen bilgiler<br>enmektedir. İstisna dilekçesi vermek istediğiniz gayrimenk<br>bilgileri giriniz.      | tern<br>girniz. Liktede ver almayan bir gayrimenkele ait<br>ulü seçerek istenilen bilgileri giriniz. Listed                                 |
| Agağıda daha önce gayrimenkul sermaye iradi beyannız<br>dilekçesi vermek istiyorsanız lütten artı (-) ikonuna tiklayı<br>Aşağıda daha önce gayrimenkul sermaye iradi bey<br>almayan bir gayrimenkule ait istisna dilekçesi verme<br>i vul icin istisna dilekçesi vermek istivorsunuz                                                       | konu ettiğiniz ve sistemimizde kayıtlı olan gayıtmenkullur lictulermektedir. İstan<br>nak satr dileyiniz ve istenlin bilgilet gisiniz.<br>anınıza konu ettiğiniz ve sistemimizde kayıtlı olan gayırimenkuller liste<br>k istiyorsanız lütfen artı (+) ikonuna tiklayarak satır ekleyiniz ve istenilen                            | ı diekçesi vermek istediğiniz gayıtmenledi seçerek istenilen bilgileri<br>enmektedir. İstisna dilekçesi vermek istediğiniz gayrimenk<br>bilgileri giriniz.   | bırı<br>girinlə: Liktede yer almayan bir gayrimenkule alt<br>ulü seçerek istenilen bilgileri giriniz. Listedi                               |
| Aşağıda daha önce gayrimenkul sermaye itadi beyannız<br>dilekçesi vermek istiyorsanız lütten artı (-) ikonuna tiklaya<br>Aşağıda daha önce gayrimenkul sermaye iradı bey<br>almayan bir gayrimenkule ait istisna dilekçesi verm<br>dı yıl için istisna dilekçesi vermek istiyorsunuz<br>çiniz                                              | konu ettiğinz ve sistemirrizde kayıtlı olan gayıtmenkuller listelermektedir. İsten<br>rak setr ékleyviz ve istenilen bilgieri giriniz.<br>anınıza konu ettiğiniz ve sistemirrizde kayıtlı olan gayırimenkuller liste<br>k istiyorsanız lütfen artı (+) ikonuna tiklayarak satır ekleyiniz ve istenilen                           | diekçesi vermek istediğiniz gayılmenkulü seçerek istenilen bilgiler<br>enmektedir. İstisna dilekçesi vermek istediğiniz gayrimenk<br>bilgileri giriniz.      | teor                                                                                                    |
| Agagki daha önce gayrimenkul sermaye iradi beyannız<br>dilekçesi vermek istiyorsanız ilitten artı (-) ikenuna tikilaşı<br>Aşağıda daha önce gayrimenkul sermaye iradi bey<br>almayan bir gayrimenkule ait istisna dilekçesi verme<br>ti yıl için istisna dilekçesi vermek istiyorsunuz<br>çiniz                                            | konu ettiğinz us sisteminizde kayıtlı olan gayıtmeskuller listelermektedir. İsten<br>rak setr ekleyniz ve istenilen bilgieri ginniz.<br>anınıza konu ettiğiniz ve sistemimizde kayıtlı olan gayıtmenkuller liste<br>k istiyorsanız lütfen artı (+) ikonuna tiklayarak satır ekleyiniz ve istenilen                               | ı dilelçəsi vermek istədiğiniz gayıtmenkulli səçərek istənilen bilgileri<br>enmektedir. İstisna dilekçesi vermek istediğiniz gayrimenk<br>bilgileri giriniz. | tışır<br>girniz. Listade yer almayan bir gayrimenkule ait<br>ulü seçerek istenilen bilgileri giriniz. Listed                                |
| Agağıda daha önce gayrimenkul sermaye iradi beyannız<br>ditekçesi vermek istiyorsanız lütfen artı (+) ikonuna tikitaşı<br>Aşağıda daha önce gayrimenkul sermaye iradi bey<br>almayan bir gayrimenkule ait istisna ditekçesi vermek<br>i yıl için istisna dilekçesi vermek istiyorsunuz<br>çiniz<br>Gayrımenkul Türü ii / ilçe              | konu ettiğine ve sistemimisde kayıtlı olan gayıtmeekuller listelenmektedir. İsten<br>nak satır ekleyniz ve istenilen bilgileri gininiz.<br>anınıza konu ettiğiniz ve sistemimizde kayıtlı olan gayıtmenkuller liste<br>k istiyorsanız lütfen artı (+) ikonuna tıklayarak satır ekleyiniz ve istenilen<br>Adres Adres A           | . diekçeci vermek istadığınız gayrimenkulü soçerek istenilen bilgiler<br>enmektedir. İstisna dilekçesi vermek istediğiniz gayrimenk<br>bilgileri giriniz.    | taon<br>giniz. Liktede ver almaşan bir gayrimerikule alt i<br>ulü seçerek istenilen bilgileri giriniz. Listede<br>İstisna Nedeni            |
| Asağıda daha önce gayrimenkul sarmaya izati beyanızı<br>ditekçesi vermek istiyorsanız lititen artı (-) ikonuna tikaga<br>Aşağıda daha önce gayrimenkul sarmaya izati bey<br>almayan bir gayrimenkule ait istisna dilekçesi verme<br>gi yıl için istisna dilekçesi vermek istiyorsunuz<br>çiniz<br>Gayrımenkul Türü ii / içe<br>Mesken 2000 | konu ettiğiniz ve sistemimistis kayıtlı olan gayılmenkuller listelenmektedir. Istsin<br>nak satır ékleyniz ve istemilen bilgileri gininiz.<br>anınıza konu ettiğiniz ve sistemimizde kayıtlı olan gayılmenkuller liste<br>k istiyorsanız lütfen artı (+) ikonuna tiklayarak satır ekleyiniz ve isteniler<br>Adres Adres Adres M  | diekçesi vermek istədiğiniz gayrimerskuli soçerek istənilen bilgiler<br>enmektedir. İstisna dilekçesi vermek istediğiniz gayrimenk<br>bilgileri giriniz.     | teor<br>giniz. Lictole ver almayan bir gayrimenkule ait<br>ulü seçerek istenilen bilgileri giriniz. Listed<br>İstisna Nedeni<br>0.000       |
| Aşağıda daha önce gayrimenkul sermaye itadi beyanızı<br>ditekçesi vermek istiyorsanız lütlen artı (-) ikonuna tıklayı<br>Aşağıda daha önce gayrimenkul sermaye iradi bey<br>almayan bir gayrimenkule ait istisna dilekçesi vermek<br>ityıl için istisna dilekçesi vermek istiyorsunuz<br>(niz<br>Gayrımenkul Türü ii / ilçe<br>Mesken aso  | konu ettiğiniz ve sistemirnizde kayıtlı olan gayrimenkuller listelermektedir. Istsin<br>nak satır ekleyviz ve istemilen bilgileri gininiz.<br>anınıza konu ettiğiniz ve sistemirnizde kayıtlı olan gayrimenkuller liste<br>k istiyorsanız lütfen artı (+) ikonuna tiklayarak satır ekleyiniz ve isteniler<br>Adres Adres Adres N | n diekçesi vermek istediğiniz gayılmenkulü seçerek istenilen bilgiler<br>enmektedir. İstisna dilekçesi vermek istediğiniz gayrimenk<br>bilgileri giriniz.    | teor<br>giniz. Lictole ver almayan bir gayrimenkule at<br>ulü seçerek istenilen bilgileri giriniz. Listed<br>Istisna Nedeni<br>0.00 Seçiniz |

Adres Bul alanından gayrimenkule ait adres bilgisi girişi yapılır. Adres numarası biliniyor ise ilgili alana yazılarak

| Adres Numarasi Öğrenme                                                                                  |                                                                              |
|----------------------------------------------------------------------------------------------------|------------------------------------------------------------------------------|
| ii İlçe Mahaile Cadde/Sokak/Bulvar Bina/Site Bölün                                                      | n Sanuç                                                                      |
| Adres numaranızı biliyorsanız numaranızı aşağıdaki boş alana<br>yazarak kontrol et butonuna tıklayınız. | Adres numaranızı bilmiyorsanız aşağıdan seçim yaparak<br>ilerleyebilirsiniz. |
| Kontrol Et                                                                                              | Seçiniz 🔹                                                                    |

Adres numarası bilinmiyor ise; İl- ilçe ve mahalle seçimi yapılır.

| s Numarasi Ogrenme                                                                                                    |                                                                           |
|----------------------------------------------------------------------------------------------------|---------------------------------------------------------------------------|
| Ron Mathelie Cadde/Sokak/Bulvar Bina/Site Bollin                                                                                                    | s Sonuç                                                                   |
| Adres numaranızı biliyorsanız numaranızı asağıdaki boş alana<br>yazarak kontrol et butonuna tiklayınız.                                                                                                    | Adres numarancı bilmiyorsanız aşağıdan seçim yaparak<br>Berleyebilirsiniz |
| and standing fit                                                                                                    | Seçiniz •                                                                 |
|                                                                                                    | ADANA                                                                     |
|                                                                                                    | ADIYAMAN                                                                  |
| ute alt advest germin ign Adves Rumanan Gayrimarkutan tiala                                                                                                    | AGRI<br>AMASYA                                                            |
|                                                                                                    | ANHARA                                                                    |
| All Accessing and a second second sec | ARTVIN                                                                    |
|                                                                                                    | AYDIN<br>BALIKESIR                                                        |
|                                                                                                    | BILECIM                                                                   |
|                                                                                                    | BINGOL                                                                    |
|                                                                                                    | BOLU                                                                      |
|                                                                                                    | BURDUR                                                                    |
|                                                                                                    | BURSA                                                                     |
|                                                                                                    | CANARKALE                                                                 |
|                                                                                                    | CORUM                                                                     |

| ige Bastema Bitchine | Adres Numarasi Ogrenime                                                                                                    | × |
|----------------------|----------------------------------------------------------------------------------------------------|---|
| Faaliyet Adres Nomar | Aces Acure as by early<br>Mahalle Cadde/Sokak/Bulvar Bina/Site Bolium Sonu;<br>iiçe seçiniz<br>Seçîniz                                      | × |
| Vergi Dairear Matmod | CEYHAN<br>CEYHAN<br>ÇUKURQVA<br>FEKE<br>İMAMOĞLU<br>KARAİSALI<br>KARAİSALI<br>KARAİSA<br>HOZAN<br>POZANTI<br>SAİMBEYLİ<br>SARIÇAM<br>SEYHAN |   |
|                      | TUFANBEYLI<br>YUMURTALIK<br>YÜREĞIR                                                                                                    |   |

| Ipe Baptanua Bildirimi Adres Num | arasi Ogrenime                                      | ×                                                                                                    |
|----------------------------------|-----------------------------------------------------|----------------------------------------------------------------------------------------------------|
| TRACTION - LABORT                | Ree Manale Cadde/Sokak/Bulvar Bina/Site Bblüm Sonuç |                                                                                                    |
|                                  | Mahalle seçiniz                                     |                                                                                                    |
|                                  |                                                     |                                                                                                    |
| Faaliyet Adres Burnari           | Securiz                                             |                                                                                                    |
|                                  | AND DE N                                            |                                                                                                    |
| Contract of the second           | AXPINAR                                             |                                                                                                    |
|                                  | BASPINAR                                            |                                                                                                    |
| Vergi Dairest/Malmud             | BOZTAHTA                                            |                                                                                                    |
|                                  | BÚYÚKSOFULU                                         | And in case of the local division of the local division of the loc |
|                                  | DAILER                                              |                                                                                                    |
|                                  | DARILIK                                             |                                                                                                    |
|                                  | DÖLEKLİ                                             |                                                                                                    |
|                                  | EBRIŞIM                                             |                                                                                                    |
|                                  | EGNER                                               |                                                                                                    |
|                                  | GIREGIYENIKOY                                       |                                                                                                    |
|                                  | GÓKÇEKÖY                                            |                                                                                                    |
|                                  | KABASAKAL                                           |                                                                                                    |
|                                  | KARAHAN                                             |                                                                                                    |
|                                  | RICHK                                               |                                                                                                    |
|                                  | KIZI, DAM                                           |                                                                                                    |

İlgili alanlardaki Cadde/Sokak/Bulvar alanları tıklanır.

|      | Cadde/Sokak/Bulvar seciniz                         |
|------|----------------------------------------------------|
|      | Cad./Sk/Bly                                        |
| -    | AKDERE (SK.)                                       |
| (B)  | ALTUNBAŞLAR (SK.)                                  |
| 1022 | APRAŞ (SK.)                                        |
| 633  | ATATÜRK (CAD.)                                     |
| 000  | ATATÜRK (YENİ) (CAD.)                              |
| 1000 | AYANLAR (SK.)                                      |
| -    | AYDINLAR (KM. EVL.)                                |
| -    | BOZUK ÇEŞME (SK.)                                  |
| ento | CUMHURIYET (CAD.)                                  |
| 100  | CUMHURIYET (YENI) (CAD.)                           |
|      | « < Sayfa 1 /5 > » 1 - 10 listeleniyor. Toplam: 46 |

Bina/Site numarasının seçileceği aşağıdaki ekran gelir yine sol taraftaki kutu tıklanarak seçim yapılır.

|                          |                         |                 |         | Bina/S           | ite seçini:                                  | z    |          |            |             |        |   |
|--------------------------|-------------------------|-----------------|---------|------------------|----------------------------------------------|------|----------|------------|-------------|--------|---|
|                          | Bina Kodu               | Ŧ               | Blok    | Ŧ                | Site                                         | Ŧ    | Dış Kapı | *          | Posta Ko    | du 🐨   | - |
| -                        | 11056066                |                 |         |                  |                                              |      | 1        |            | 0171        | 0      |   |
|                          | 11056067                |                 |         |                  |                                              |      | 2        |            | 0171        | 0      |   |
|                          | 11056068                |                 |         |                  |                                              |      | з        |            | 0171        | 0      |   |
|                          | 11056069                |                 |         |                  |                                              |      | 4        |            | 0171        | 0      |   |
|                          | 11056070                |                 |         |                  |                                              |      | 5        |            | 0171        | 0      |   |
| 600                      | 11056071                |                 |         |                  |                                              |      | 6        |            | 0171        | 0      |   |
|                          | 11056072                |                 | 20222   |                  |                                              |      | 7        |            | 0171        | 0      |   |
|                          | 11056073                |                 |         |                  |                                              |      | 8        |            | 0171        | 0      |   |
| -                        | 11056074                |                 |         |                  |                                              |      | 9        |            | 0171        | 0      |   |
|                          | 11056075                |                 |         |                  |                                              |      | 10       |            | 0171        | 0      |   |
|                          |                         | « < 5           | ayfa 1/ | 2 > >            | × 10                                         |      | 0r - r   | listeler   | ivor. Topla | am: 13 |   |
| ası Öğrenme              | Cadde/Soka              | ak/Bulvar       | Bina/   | Site Bo          | Gert                                         | onuç |          |            |             |        |   |
| asi Öğrenme              | Cadde/Soka              | ak/Bulvar       | Bina/   | Site Bo          | Gert                                         | onuç |          |            |             |        |   |
| ası Öğrenme              | Cadde/Soka              | ık/Bulvar       | Bina/   | Site Bō<br>Bölür | carri<br>blūm Si<br>m seçiniz                | onuç |          |            |             |        |   |
| ası Öğrenme              | Cadde/Soka<br>Böld      | ık/Bulvar<br>üm | Bina/   | Site Bö<br>Bölür | Coort<br>Dium Si<br>m seçiniz<br>İç Kapı     | onuç | Ŧ        | Bölün      | Adres       | Ŧ      |   |
| Asi Öğrenme<br>2 Mahalle | Cadde/Soka<br>Böli      | ık/Bulvar       | Bina/!  | - Bölür<br>Bölür | Geest<br>bilim Si<br>m seçiniz<br>İç Kapı    | onuç | Ŧ        | Bölün<br>1 | n Adres     | Ŧ      |   |
| Mahalle                  | Cadde/Soka<br>Böli<br>S | ık/Bulvar<br>üm | Bina/S  | Bö<br>Bölür      | ceer<br>blûm Sc<br>m seçiniz<br>iç Kapı<br>A | onuç | Ŧ        | Bölün<br>1 | n Adres     | Ŧ      |   |

Devamında yer alan bölüm numarası ekranından da seçim yapılır ve sonuç alanında adres numarası alanı otomatik gelir Raydet & Kapat butonu tıklandığında girilen adres bilgisi ekrana gelir.

| il içe Mahalle | Cadde/Sokak/Bulvar | Bina/Site Bölür | Sonuç           |  |
|----------------|--------------------|-----------------|-----------------|--|
|                |                    | *               |                 |  |
| dresiniz       |                    |                 | Adres Numaranız |  |
|                |                    |                 |                 |  |
|                |                    |                 |                 |  |
|                |                    |                 |                 |  |

Adres bilgisi girişi yapıldıktan sonra kira geliri bilgileri yazılır ve alanından istisna nedeni seçimi yapılarak iteri butonuna tıklanır.

İkinci adımda talebinize ilişkin dilekçenize belge eklemek isterseniz Dosyaları Seç butonu tıklanarak ek eklenir ve teri butonu ile devam edilir. Dosyaları Seç butonu kullanılarak birden fazla dosya eklemek için Ctrl tuşuna basılı tutarak ilgili dosyaların üzerine bir kere tıklanarak birden fazla ek eklenmesi sağlanır.

| iayrimenkul Sermaye İradı İstisna Dilekçesi                                                                                                    |                                     |
|----------------------------------------------------------------------------------------------------|-------------------------------------|
| 1. Adım Özet                                                                                                    |                                     |
| Talebinize ilişkin dilekçenize belge eklemek isterseniz aşağıdan dosya seçerek ekleyebilirsiniz.     Göndermek istediğiniz ek dosyalarının uzantıları : "pdf, doc, docx, xsl, xslx, odt, ods, png, jpeg" olmalıdır. 1 megabaytın üzerinde ve belirtilen dosya uzantıları dışındar | yüklenen ek olarak alınmarmaktadır. |
| Dosya Yükle                                                                                                    |                                     |
| Dosyaları Seç Dosya seçilmedi                                                                                                    |                                     |

Son olarak özet ekranında girilmiş olan bilgiler ekrana gelir ve **Onayla** butonuna tıklanır.

| lar                                                                                                    |                                                                                                    | Meskene ilişkin istisna tuta                                                                          | an Kesi                                              | ntili iş yeri, diğer, hak için beyan sınırı                                 | Kesintisiz iş yeri, diğer, hak için beyan sı                                                                                                    |  |
|----------------------------------------------------------------------------------------------------|----------------------------------------------------------------------------------------------------|----------------------------------------------------------------------------------------------------|------------------------------------------------------|-----------------------------------------------------------------------------|----------------------------------------------------------------------------------------------------|--|
| 18                                                                                                    | 4,400.00                                                                                                    |                                                                                                    |                                                      | 34.000.00                                                                   | 1,800                                                                                                    |  |
| 17                                                                                                    | 3 900 00                                                                                                    |                                                                                                    |                                                      | 30.000.00                                                                   | 1.600                                                                                                    |  |
| 16                                                                                                    | 3,000,00                                                                                                    |                                                                                                    |                                                      | 30,000,00                                                                   |                                                                                                    |  |
| 15                                                                                                    |                                                                                                    | 3.600.0                                                                                               | 0                                                    | 29,000,00                                                                   | 1.500                                                                                                    |  |
| 14                                                                                                    |                                                                                                    | 3,300.0                                                                                               | 0                                                    | 27,000.00                                                                   | 1,400                                                                                                    |  |
| _                                                                                                    |                                                                                                    |                                                                                                    |                                                      |                                                                             | Topian S                                                                                                    |  |
| Aşağıda daha önce gayrin<br>dilekçesi vermek istiyorsar                                                                    | enkul sermaye iradı beyanınıza konu ettiğiniz<br>uz lütfen artı (+) ikonuna tıklayarak satır ekleyü                                                          | ve sistemimizde kayıtlı olan gayrimenkuller listelenr<br>niz ve istenilen bilgileri giriniz.          | nektedir. İstisna dilekçesi vermek                   | istediğiniz gayrimenkulü seçerek istenilen bilgiler                         | <sup>Topuen S</sup>                                                                                                    |  |
| Aşağıda daha önce gayrim<br>dilekçesi vermek istiyorsar<br>ngi yıl için istisna dilekçesi v                                | enkul sermaye iradi beyanınza konu ettiğiniz<br>nız lüffen artı (+) ikonuna tiklayarak satır ekleyü<br>ermek istiyorsunuz:                                   | ve sistemimizde kayıtlı olan gayrimenkuller listelenr<br>niz ve istenilen bilgileri giriniz.          | nektedir. İstisna dilekçesi vermek                   | stediğiniz gayılmenkulü seçerek istenilen bilgiler                          | Repun S                                                                                                    |  |
| Aşağıda daha önce gayrim<br>dilekçesi vermek istiyorsar<br>ngi yıl için istisna dilekçesi v<br>18                          | enkul sermaye iradi beyanınca konu ettiğiniz<br>uz lütfen artı (+) ikonuna tıklayarak satır ekleyü<br>ermek istiyorsunuz                                     | ve sistemimizde kayıtlı olan gayrimenkuller listelenr<br>niz ve istenilen bilgileri giriniz.          | nektedir. İstisna dilekçesi vermek                   | stediğiniz gayrimenkulü seçerek istenilen bilgiler                          | hppen 5                                                                                                    |  |
| Aşağıda daha önce gayrim<br>dilekçesi vermek istiyorsa<br>ngi yıl için istisna dilekçesi v<br>18<br>yırımenkul Türü        | enkul sermaye iradi beyanınca konu ettiğiniz<br>nız lüffen artı (+) ikonuna tiklayarak satır ekleyi<br>ermek istiyorsunuz<br>ii / liçe                       | ve sistemimizde kayıtlı olan gayrimenkuller listelenr<br>niz ve istenilen bilgileri giriniz.<br>Adres | nektedir. İstisna dilekçesi vermek<br>Adres No       | stediğiniz gayrimenkulü seçerek istenilen bilgiler<br>Kira Geliri           | Topuer 5<br>i giriniz. Listede yer almayan bir gayrimenkule ait ist<br>istisna Nedeni                                                                       |  |
| Apağıda daha önce gaynin<br>dilekçesi vermek istiyorsar<br>ıgi yıl için istisna dilekçesi v<br>18<br>ımmenkul Türü<br>iken | enkul sermaye iradi beyanınca konu ettiğiniz<br>nı: lüfen artı (+) ikonuna taklayarak satır ekleyê<br>ermek istiyorsunuz<br>İl / liçe<br>ISTANBUL / ESENYURT | ve sistemimizde kayıtlı olan gayrimenkuller listelenr<br>niz ve istenilen bilgileri giriniz.<br>Adres | nektedir. İstisna dilekçesi vermek<br>Adres No<br>12 | stediğiniz gayrimenkulü seçerek istenilen bilgiler<br>Kira Geliri<br>250.00 | Topuni<br>i giriniz. Listede ver almayan bir gayrimenkule alt is<br>istisma Nedeni<br>istisma Nedeni<br>istisma altında kira geliri elde ettim.<br>(Mesken) |  |

Onayla ✓ butonu işlemin onaylama aşamasına geçiş yapılır. Evet/ Hayır butonu ile işleme devam edilir.

| Onay Mesajı |                                               |                                                     | x                         |
|-------------|-----------------------------------------------|-----------------------------------------------------|---------------------------|
| ?           | Gayrimenkul sermaye<br>Onaylamak istediğinizi | iradı istisna dilekçes<br>den emin misiniz?<br>Evet | i vermektesiniz.<br>Hayır |

Evet butonu tıklandığında SMS onayı için cep telefon bilgisinin girileceği aşağıdaki ekran açılır. Telefon numarası girilip **Şifre Gönder a** butonu tıklanır.
| 1. Adım 2. Adım                                                                                       |                                                        |  |
|----------------------------------------------------------------------------------------------------|--------------------------------------------------------|--|
|                                                                                                    |                                                        |  |
| İnteraktif Vergi Dairesi Talej                                                                        | p/Onay İçin Kullanılan Cep Telefonu                    |  |
|                                                                                                    | Şifre Gönder 🛛 🚀                                       |  |
|                                                                                                    |                                                        |  |
| Cep telefonuna S                                                                                      | SMS gelir şifre girilir ve 🔽 Onavla butonuna tıklanır. |  |
| Cep telefonuna S                                                                                      | SMS gelir şifre girilir ve 🔽 Onavia butonuna tıklanır. |  |
| Cep telefonuna S<br>S Onay<br>1. Adım 2. Adım                                                         | SMS gelir şifre girilir ve 🔽 Onavla butonuna tıklanır. |  |
| Cep telefonuna S<br>IS Onay<br>1. Adım<br>2. Adım<br>3. Adım<br>3. Adım                               | SMS gelir şifre girilir ve 🔽 Onavla butonuna tıklanır. |  |
| Cep telefonuna S<br>IS Onay<br>1. Adim 2. Adim<br>Kalan süre: 152 sn<br>Lütfen SMS sifrenizi giriniz. | SMS gelir şifre girilir ve 🔽 📭 butonuna tıklanır.      |  |

Onaylama işleminden sonra ilgili bildirime ilişkin talebinizi İşlem Durumlarım ve Sonuçları menüsü tıklanarak *Dilekçelerim* alanından takip edilir.

#### 14.2.9 İkale Sözleşmesi veya Karşılıklı Sonlandırma Sözleşmesi Kapsamında Gelir Vergisi İade Talep Dilekçesi

İkale sözleşmesi veya karşılıklı sonlandırma sözleşmesi kapsamında gelir vergisi iade talep dilekçesinin verildiği ekrandır. Birinci adımda Evet işaretlendiğinde üç adım, Hayır işaretlendiğinde iki adım ve özet sayfalarından oluşmaktadır.

Birinci adımda "İkale veya karşılıklı sonlandırma sözleşmesi kapsamında gelir vergisi kesintisi iade talebine ilişkin açılmış bir davanız var mı?" sorusuna Evet/Hayır işaretlenerek devam edilir.

| ikale Sözlepmesi veya Karşılıklı Sonlandırma Sözlepmesi Kapsamında Gelir Vergisi İade Talep Ollekçesi                                                                                                    |
|----------------------------------------------------------------------------------------------------|
|                                                                                                    |
| 1.Adm Z.Adm 3.Adm Ozet                                                                                                    |
| Bu ode talatinin kapsanii. 27/03/2019 tarihinden örze karşılıklı sonlandırma södeşmesi veya isale sözleşmesi kapsanında ödenen tarminatlar, iş kaşlı tazminatları, iş sonu tazminatları, iş gövencesi tarminatları göi çeşitli adlar altında yapılan ödemeler ve yardınlar<br>üzemden tevlüf odlarak tabel adlan göli veşisidir. |
| ikale veya karşılıklı sonlandırma sözleşmesi kapsamında gelir vergisi kesintisi lade talebine ilişkin açılmış bir davanız var mı?<br>Evet 💿 Hayır                                                                                                    |
|                                                                                                    |

Evet işaretlendiğinde açılan alandan Feragat Dilekçesinin Tarihi seçimi yapılır, Feragat Dilekçesinin Sayısı, Yargı Merci ve Davanın Esas Numarası bilgileri girişi yapılarak leri butonu ile devam edilir.

| Evet      Hayır                                                                                                    |                                                                                                    |                                                                                                 |                                                                                   |                  |
|----------------------------------------------------------------------------------------------------|----------------------------------------------------------------------------------------------------|-------------------------------------------------------------------------------------------------|-----------------------------------------------------------------------------------|------------------|
| 7162 Sayili Kanunia Geir, Vergisi Kanunun<br>mahkerne kalemine gris tarih. sayisin ve<br>Eger dauadan vazgeçti ginize ili kin feraga | na eldarnen geopic 89 uncu madde gereğince, inde talebinde bulurabilmer<br>vazgeottğırız davaya ilşikin aşağıda isterilen diğer bilgleri doldururuz.<br>Glekçerizi ilgili mahkeneye vermediyeeriz direkçerizi verdikten sorra i | nız için dəvə əçməmiş, açılmış davanız vər ise vazgeçmiş olma<br>iade təkeninzi gerçekleştirmiz | nız gerekmektedir. Bu nedenle açılmış ve vazgoçtığına bir davarız var ise foragat | dlekçenizin ilgi |
| Feragat Dilekçesinin Tarihi                                                                                                    | Feragat Dilekçesinin Sayısı                                                                                                    | Yargı Merci                                                                                     | Davanın Esas Numarası                                                             |                  |
|                                                                                                    | <b>m</b>                                                                                                    |                                                                                                 |                                                                                   |                  |
|                                                                                                    |                                                                                                    |                                                                                                 |                                                                                   |                  |

İkinci adımda kesinti yapılan tutara ait ücret bordrosunun dönemi, iadesini talep ettiğiniz gelir vergisi kesinti tutarının yatırılacağı banka hesap bilgilerini ve ikale veya karşılıklı sonlandırma sözleşmesi yaptığınız mükellefin vergi kimlik/T.C. kimlik numarasını girişi yapılarak sorgula butonuna tıklanır devamında

| Sözleşmesi veya Karşalıklı Sonlandırma Sözleşmesi Kapsamında     | ı Gelir Vergisi lade Talep Dilekçesi                            |                                                    |                                                                                  |
|------------------------------------------------------------------|-----------------------------------------------------------------|----------------------------------------------------|----------------------------------------------------------------------------------|
|                                                                  |                                                                 | e Geet                                             |                                                                                  |
| 1.Adım 3.Adım Özet                                               |                                                                 |                                                    |                                                                                  |
|                                                                  |                                                                 |                                                    |                                                                                  |
| şağıdaki alana kesinti yapılan tutara ait ücret bordrosunun dön  | emi, <mark>ik</mark> ale veya karşılıklı sonlandırma sözleşmesi | yaptığınız mükellefin vergi kimlik/T.C. kimlik nur | marasını ve ladesini talep ettiğiniz gelir vergisi kesinti tutarının yatırılacağ |
| esap bilgilerinizi girerek ilerleyiniz.                          |                                                                 |                                                    |                                                                                  |
| Kesinti yapılan tutara alt ücret bordrosunun dönemini seçiniz.   | Banka                                                           | - M                                                |                                                                                  |
| Ay: Seçiniz 🔹 Yıl: Seçiniz 🔹                                     | Seçiniz *                                                       | Seçiniz •                                          |                                                                                  |
|                                                                  | Sube                                                            | IBAN                                               |                                                                                  |
|                                                                  | Soçiniz                                                         |                                                    |                                                                                  |
|                                                                  |                                                                 |                                                    | 4                                                                                |
| Mükellefin (İşverenin) vergi kimlik/T.C. kimlik numarasını yazar | ak Sergula butonuna tiklayınız.                                 |                                                    |                                                                                  |
|                                                                  |                                                                 |                                                    |                                                                                  |
| VKN/TCKN: A                                                      | de                                                              |                                                    |                                                                                  |
| Di Secolo                                                        | di                                                              |                                                    |                                                                                  |
|                                                                  |                                                                 |                                                    |                                                                                  |
|                                                                  |                                                                 |                                                    |                                                                                  |
|                                                                  |                                                                 |                                                    |                                                                                  |

• Hayır işaretlendiğinde birinci adımda kesinti yapılan tutara ait ücret bordrosunun dönemi, iadesini talep ettiğiniz gelir vergisi kesinti tutarının yatırılacağı banka hesap bilgilerini ve ikale veya karşılıklı sonlandırma sözleşmesi yaptığınız mükellefin vergi kimlik/T.C. kimlik numarasını girişi yapılarak Sorgula butonuna tıklanır devamında

| s Sözleşmesi veya Karşılıklı Sonlandırma Sözleşmesi Kapsamındı                                                                                                    | a Gelir Vergisi İade Talep Dilekçesi                      |                                                                                                    |                                                                                                    |
|----------------------------------------------------------------------------------------------------|-----------------------------------------------------------|----------------------------------------------------------------------------------------------------|----------------------------------------------------------------------------------------------------|
|                                                                                                    |                                                           | and the second second se |                                                                                                    |
| stadim ziadimi Oziet                                                                                                    |                                                           |                                                                                                    |                                                                                                    |
| Bu lade talebirin kapsamı; 27/08/2018 tarihinden ünce karşıla<br>Bounden tevlet esilenek tarıs i edilen gelir vergisidir.                                                    | sonlandrma sözlepmesi seya ikale sözlepmesi kapsar        | renda ödenen tazminatlar, iş kayte tazminatları, iş s                                                                                                    | onu tagrifrattarı; iş gilvencesi tagrifratları gibi çaşitli adlar aftırda yapıları ödernəfər və yardı |
| ikale veya karşılıklı sonlandırma sözleşmesi kapsamında gelir ve                                                                                                    | rgisi kesintisi inde talebine iliskin açılmış bir dav     | anuz var mu?                                                                                                    |                                                                                                    |
| ⊙Evet ⊛ Hayır                                                                                                    |                                                           |                                                                                                    |                                                                                                    |
| Aşağıdalu alana kesinti yapılan tutara ait ücret bordresunun dön<br>hesap böglerinizi girerek ilerleyiniz.<br>Kesinti yapılan tutara olt ücret bordrosunun dönemini seçiniz. | emi, ikale veya karşılıklı sonlandırma sözleşmes<br>Benke | vaptığınız mükellefin vergi kimlik/T.C. kimlik                                                                                                    | numarasını ve iadeşini talep ettiğiniz gelir vergisi kesinti tutarının yatırılacağı bankı             |
| Ay: Seçiniz * Mit Seçiniz *                                                                                                    | Seginiz *                                                 | Seçiniz                                                                                                    |                                                                                                    |
|                                                                                                    | Şube                                                      | IBAN                                                                                                    |                                                                                                    |
|                                                                                                    | Seçiniz                                                   |                                                                                                    |                                                                                                    |
| Without a flavor and A much block (**** block), even access and                                                                                                    | al Carried Statement and Carried                          |                                                                                                    |                                                                                                    |
| Mukeletin upverening vergi kirinkir i A. komuk numbrasini yazar                                                                                                    | an porgua poronona (anayine.                              |                                                                                                    |                                                                                                    |
| VKN/TEKN: A                                                                                                    | dn                                                        |                                                                                                    |                                                                                                    |
| Soy                                                                                                    | sdt                                                       |                                                                                                    |                                                                                                    |
| ACC THOTELAN                                                                                                    |                                                           |                                                                                                    |                                                                                                    |
|                                                                                                    |                                                           |                                                                                                    |                                                                                                    |
|                                                                                                    |                                                           | and the second second se |                                                                                                    |

| ikale Söstepmeci veya Karpiliki Sonlandirma Söstepmeci Kapcanunda Gelir Vergiel lade Talop Dilekçesi                                                                                                    |
|----------------------------------------------------------------------------------------------------|
|                                                                                                    |
| 1.Adm 22.Adm Ozet                                                                                                    |
| kade verp kanystik sontandrima sözlepinelin ve levelt yaprån döreme lipin sönst bordrosum Doxya Sic butanum kultunatak ekterniz.     Eger levent spalan södenvedig sukärde malikemenn foraget nedenvis davarin reddine dar versegi kara ömigin: Diger Begeler bagtgindan     ekterniz.     Ekterniz sozlepiniz.     Ekterniz sozlepinizet in "pål doc doxurs, tek obtodo,org, pegr ölmalder. I megabaytin üzernörve belintlen dosya uzantilan d sind vylikeren formaster ei olarisk dimmanalatade.                                                                                                    |
| ikale veya Karşılıklı Sonlandırma Sözleşmesi                                                                                                    |
| Dosyatan Seç HiF.docx                                                                                                    |
| Kesinti Yapılan Döneme İlişkin Öcret Berdresu                                                                                                    |
| Dosystam Sec Dosys sectimadi                                                                                                    |
| Eklemek İsteğiniz Diğer Belçeler                                                                                                    |
| Dosyalan Seç Dosya seçilmedi                                                                                                    |
| Yalanda bilgine werken mühelhet his hale voga kersplich contandimus söstopmesi yaparase span ayritines balunmaktayım. Yaplan söstopmes, Yaplan söstopmes, Y<br>Söstopmes, Yaplan Sostopmes, Yaplan Sostopmes, Yaplan söstopmes, Yaplan söstopmes, Yaplan |
| 🖉 Dkudum, kabul ediyorum.                                                                                                    |
|                                                                                                    |

Son olarak özet ekranında girilmiş olan bilgiler ekrana gelir ve kaydet butonuna tıklanır.

| İkalı Sözleşmesi veya Karşılıklı Se                                              | solandırma Sözleşmesi Kapsamını                                                | te Gelir Vergisi i | ade Talep Dilekçesi      |                        |                |                           |                    |                     |                                                                  |                                         |
|----------------------------------------------------------------------------------|--------------------------------------------------------------------------------|--------------------|--------------------------|------------------------|----------------|---------------------------|--------------------|---------------------|------------------------------------------------------------------|-----------------------------------------|
|                                                                                  |                                                                                |                    |                          |                        | 100            | 2                         |                    |                     |                                                                  |                                         |
| 1.Adam 2.Adam 3.Ada                                                              | mi Gret                                                                        |                    |                          |                        |                |                           |                    |                     |                                                                  |                                         |
| İkale veya karpılıklı senlandır                                                  | ma sözleşmesi kapsamında gelir v                                               | ergiai kesintiai i | iade talebine ilipkin a  | açılmış bir dav        | anse var m     | a                         |                    |                     |                                                                  |                                         |
| - Evet - Hayw                                                                    |                                                                                |                    |                          |                        |                |                           |                    |                     |                                                                  |                                         |
| Feragat Dilekçesinin Tarihi                                                      | P                                                                              | eragat Dilekçesi   | inin Sayar               |                        |                | Yargi Merci               |                    |                     | Davanin Esas Numerasi                                            |                                         |
| 02/07/2019                                                                       | 1                                                                              | 1                  |                          |                        |                | test                      |                    |                     | 11                                                               |                                         |
| Aşağıdaki alana kesinti yapıla<br>hesap bilgilarınızı girerek iler               | ın tutara ail ücret bordrosunun dö<br>leyiniz.                                 | nemi, ikale teya   | a karşılıklı sonlandırı  | na sözteşmes           | i yap tiğinia  | r müketlefin vergi kim    | lik/T.C. kiendiä   | i numarasını ve la  | idesini talep ettiginiz gelv vergisi kesinti tutarının y         | etmləcəği bankı                         |
| Resinti yapılan tutara alt ücr                                                   | ret bordrosunun dönemini seçinir.                                              | Banka              |                          |                        | 181            |                           |                    |                     |                                                                  |                                         |
| Ay:OCAK                                                                          | WI:2018                                                                        | τ.                 | TAS.                     |                        | A              |                           |                    |                     |                                                                  |                                         |
|                                                                                  |                                                                                | Şube               |                          |                        | IBAN           |                           |                    |                     |                                                                  |                                         |
|                                                                                  |                                                                                | T.                 |                          | SUBES                  | TR             |                           | 12.9               |                     |                                                                  |                                         |
| Mükellefin (pverenin) vergi                                                      | kimlik/T.C. kimlik numarasını yaza                                             | rak Sorgula but    | onuna tiklayınız.        |                        |                |                           |                    |                     |                                                                  |                                         |
| WKN/TEKN:                                                                        | Ade ·····                                                                      |                    |                          |                        |                |                           |                    |                     |                                                                  |                                         |
| Dilekçede yer alacak l                                                           | belgeler                                                                       |                    |                          |                        |                |                           |                    |                     |                                                                  |                                         |
| Ill docr                                                                         |                                                                                |                    |                          |                        |                |                           |                    |                     |                                                                  |                                         |
| IF:docs                                                                          |                                                                                |                    |                          |                        |                |                           |                    |                     |                                                                  |                                         |
| akanda ofgilen verilen mükellef ile ikalı<br>dır Verası Kasururu eklenen escu BS | e veça karsıllıklı sunlandırma südeymesi<br>uncu madde uvanıca belirttilem BAN | yapatak isterrayn  | ilmış bulunmaktayırtı. Y | əpiləri ultiləşmi<br>m | goog tatal     | frma ek öderne ads attend | a yapıları bu öldi | erne üzerinden hako | r gəlir vərgəs kəsərtəsi yapılmış oliqo yapıları bu kəsərtərin 7 | Topare 2 kind<br>1662 kieveli Kieroante |
| desini talep ettiğrri vergi alaçağı he igi<br>nygilarımla                        | t olarəir; dava aşməyəcağım; Kanun yol                                         | Tarina başıvurmaya | eceğini ve açırış olduğı | m tim davaları         | dan Garger, ti | gim bitdrir, gereginin ye | pfmauni talepi     | oderitti.           |                                                                  |                                         |

butonu ile işlemin onaylama aşamasına geçiş yapılır. Evet/ Hayır butonu ile işleme devam edilir.

| Onay Mesajı |                                                                  |                                                                                | ×                                                 |
|-------------|------------------------------------------------------------------|--------------------------------------------------------------------------------|---------------------------------------------------|
| ?           | İkale sözleşmesi ve<br>kapsamında gelir ve<br>Onaylamak istediği | ya karşılıklı sonlandırm<br>ergisi iade talebi dilekçe<br>nizden emin misiniz? | a sözleşm <mark>e</mark> si<br>isi vermektesiniz. |
|             |                                                                  | Evet                                                                           | Hayır                                             |

Evet butonu tıklandığında SMS onayı için cep telefon bilgisinin girileceği aşağıdaki ekran açılır. Telefon numarası girilip **Sifre Gönder** dutonu tıklanır.

| MS Onay                                                                                             |                                                        |  |
|----------------------------------------------------------------------------------------------------|--------------------------------------------------------|--|
| 1. Adım 2. Adım                                                                                     |                                                        |  |
| _                                                                                                   |                                                        |  |
| İnteraktif Vergi Dairesi Tale                                                                       | p/Onay İçin Kullanılan Cep Telefonu                    |  |
|                                                                                                    | Şifre Gönder 🛛 🛹                                       |  |
|                                                                                                    |                                                        |  |
| Con tolofomuno                                                                                      | SMS aslin sifte similir us of 00004 hutanung tildanun  |  |
| Cep telefonuna S                                                                                    | SMS gelir şifre girilir ve 🔽 Onayla butonuna tıklanır. |  |
| Cep telefonuna S                                                                                    | SMS gelir şifre girilir ve 🔽 Onayla butonuna tıklanır. |  |
| Cep telefonuna S<br>S Onay<br>1. Adım 2. Adım                                                       | SMS gelir şifre girilir ve 🔽 onayla butonuna tıklanır. |  |
| Cep telefonuna S<br>S Onay<br>1. Adım 2. Adım<br>Kalan süre: 152 sn                                 | SMS gelir şifre girilir ve 🔽 onava butonuna tıklanır.  |  |
| Cep telefonuna S<br>Sonay<br>1. Adım 2. Adım<br>Kalan süre: 152 sn<br>Lütfen SMS şifrenizi giriniz. | SMS gelir şifre girilir ve 🔽 Onavla butonuna tıklanır. |  |

Onaylama işleminden sonra ilgili bildirime ilişkin talebinizi İşlem Durumlarım ve Sonuçları menüsü tıklanarak <u>Dilekçelerim</u> alanından takip edilir.

#### 14.2.10 Geri Kazanım Katılım Payı Beyanname Yükümlülüğünün Sona Erme Bildirimi Dilekçesi

Geri kazanım katılım payı beyanname yükümlülüğünün sona erme bildirimi dilekçesinin verildiği ekrandır. Bir adım ve özet sayfalarından oluşmaktadır.

Birinci adımda geri kazanım katılım payı beyannamesini verme yükümlülüğünün kalktığı tarihi seçimi 🖆 yapılır ve geri kazanım katılım payı beyannamesini verme yükümlülüğünün kalkma gerekçesi yazılarak 💷 butonu ile özet sayfasına geçilir.

| Seri Kazanım Katılım Payı Beyanname Yükümlülüğünün Sona Erme Bildirimi Dilekçesi                                                                                                    |
|----------------------------------------------------------------------------------------------------|
| lier 🕨                                                                                                    |
| 1. Adım Özet                                                                                                    |
| 1 Sira No.lu Geri Kazanım Katılım Payı Beyannamesi Genel Tebliği kapsamında geri kazanım katılım payı beyannamesi verme yükümlülüğünün sona ermesi durumunu bildirmek için kullanılmaktadır. |
| Bu akış geri kazanım katılım payı beyannamesi verme yükümlülüğünün TAMAMEN ORTADAN KALKMASI (terk vb.) durumlarında kullanılmalıdır.<br>BU BİLDİRİM BOŞ BEYANNAME HÜKMÜNDE DEĞİLDİR.         |
| Geri kazanım katılım payı beyannamesini verme yükümlülüğünün kalktığı tarihi seçiniz.                                                                                                    |
|                                                                                                    |
|                                                                                                    |
| Geri kazanım katilim payı beyannamesini verme yükümlülüğünün kalkma gerekçesini yazınız.                                                                                                    |
|                                                                                                    |
| lien +                                                                                                    |

|                      | e care                                                                                                    |
|----------------------|----------------------------------------------------------------------------------------------------|
| 17 Adı               |                                                                                                    |
| 6                    | 1 Sıra No.lu Geri Kazanım Katılım Payı Beyannamesi Genel Tebliği kapsamında geri kazanım katılım payı beyannamesi verme yükümlülüğünün sona ermesi durumunu bildirmek için kullanılmaktad |
| 0                    | Bu akış geri kazanım katılım payı beyannamesi verme yükümlülüğünün TAMAMEN ORTADAN KALKMASI (terk vb.) durumlarında kullanılmalıdır.<br>BU BILDİRİM BOŞ BEYANNAME HÜKMÜNDE DEĞİLDİR.      |
| <mark>Geri</mark> ka | anım katılın payı beyannamesini verme yükümlülüğünün kalktığı tarihi seçiniz.                                                                                                    |
| 02/07/               | 2019                                                                                                    |
| Geri ka:             | anım katılın payı beyannamesini verme yükümlülüğünün kalkma gerekçesini yazınız.                                                                                                    |
| test te:             | t test test                                                                                                    |

butonu ile işlemin onaylama aşamasına geçiş yapılır. Evet/ Hayır butonu ile işleme devam edilir.

| Onay Mesaji |                                                                  |                                                                | x                    |
|-------------|------------------------------------------------------------------|----------------------------------------------------------------|----------------------|
| ?           | Geri kazanım katılın<br>yükümlülüğünün so<br>istediğinize emin m | n payı beyannamesini v<br>na erdiğine dair bildirin<br>isiniz? | erme<br>ni onaylamak |
|             |                                                                  | Evet                                                           | Hayır                |

Evet butonu tıklandığında SMS onayı için cep telefon bilgisinin girileceği aşağıdaki ekran açılır. Telefon numarası girilip **Şifre Gönder a** butonu tıklanır.

| SMS Onay                                                                   |
|----------------------------------------------------------------------------|
| 1. Adım 2. Adım                                                            |
| İnteraktif Vergi Dairesi Talep/Onay İçin Kullanılan Cep Telefonu           |
| Şifre Gönder 🛛                                                             |
| Cep telefonuna SMS gelir şifre girilir ve <b>onayta</b> butonuna tıklanır. |
| 1. Adım                                                                    |
| (1) Kalan süre: 152 sn                                                     |
| Lütfen SMS şifrenizi giriniz.                                              |
| Onayla                                                                     |

Onaylama işleminden sonra ilgili bildirime ilişkin talebinizi İşlem Durumlarım ve Sonuçları menüsü tıklanarak *Dilekçelerim* alanından takip edilir.

#### 14.2.11 Hasılat Esaslı Vergilendirme Usulüne Geçiş Dilekçesi

Hasılat esaslı vergilendirme usulüne geçiş dilekçesinin verildiği ekrandır. Bir adım ve özet sayfalarından oluşmaktadır.

Birinci adımda hasılat esaslı vergilendirme usulü şartlarına ilişkin belge eklemek için Dosyaları Seç butonu tıklanarak ek eklenir. Dosyaları Seç butonu kullanılarak birden fazla dosya eklemek için Ctrl tuşuna basılı tutarak ilgili dosyaların üzerine bir kere tıklanarak birden fazla ek eklenmesi sağlanır ve

| Hasılat Esaslı Vergilendir                                                                                                    | me Usulūne Geçiş Dilekçesi                                                                                                    |
|----------------------------------------------------------------------------------------------------|----------------------------------------------------------------------------------------------------|
| 1. Adam Deet                                                                                                    |                                                                                                    |
| <ul> <li>Hasilat osasl</li> <li>Cumhurbaşka</li> <li>taşıma hizmi</li> <li>doğrudan vey</li> <li>3065 sayılı Ki</li> <li>Hasilat esasli</li> </ul> | i vergilendirme usulünden yalnızca Cumhurbaşkanı Karan kapsamında hasiat esaslı vergilendirme usulü kapsamına alınan sektör vo medek gruplarında yer alan mükellefler yararlanır. 06/02/2019 tarihii ve 718 sayılı<br>mi Karanıda, 10/02/2004 tarihii ve 5216 sayılı Büyükşehir Belediyesi Kanunu ile 03/07/2005 tarihii ve 5393 sayılı Belediye Kanunu kapsamında belediyeler tarafından ruhsat verilen, toplu taşıma hatlarını kiralayan, toplu<br>telinin hizmet satın alına yollanyia yenine getrilmesi halınde bu hizmeti sunan ve gelirlerinin tamamını elektronik ücret toplama sistemleri aracılığıyla tahil eden otobis işlerelerinderin tobi teleşineni torbi teleşinenterin belediyeler atrafından ruhsat verilen, toplu taşıma hatlarını kiralayan, toplu<br>ya dolaylı olarak sermayesinin 151 veya daha fazlası belediyelere ait şirketler hariçi münhasıran II sınırları içinde, otobisel (sürücüsi dahıl en az on sekiz oturma yeri olan) yapmış olduklan toplu taşıma faalıyetlerine İlişkin<br>anunu 38 inci maddesinde yer alan hasitet esaslı vergilendirme usulüne göre hasilatlarına uygulayacakları vergi oranı 51,5 elarak bilirlenmiştir.<br>I vergilendirme usulüne geçen mükellefler, bu usule geçtikleri dönemden itibaren iki yi boyunca en az 24 ay süreyle bu usulü vygulamak zorundadırlar. |
| Dilekçede ye                                                                                                    | ar alacak belgeler                                                                                                    |
| 🚺 Bu kapsamda                                                                                                    | vergilendirilmek isteven mükelleflerin, bağlı oldukları vergi dairesine yapacakları başuuruda, 718 sayılı Cumhurbaşkanı Kararında yer verilen şartlara ilişkin tesvik edici bilgi ve belgeleri ibraz etmeleri gerekmektedir.                                                                                                    |
| Göndermek is                                                                                                    | stediğiniz ek dosyalarının uzantılanı "pdf, doc, docx, xis, xisix, odt, ods, png. jpeg" olmalıdır. Bunlar dışında vüklenen formatlar ek olarak alınmamalıtadır.                                                                                                    |
| Dosya Yükle                                                                                                    |                                                                                                    |
| Dosyaları Seçi Do                                                                                                    | sya seçilmedi                                                                                                    |
|                                                                                                    |                                                                                                    |

Özet adımında gerekli kontroller yapılarak onavla butonu ile işlemin onaylama aşamasına geçiş yapılır.

| Hasiat Easil Vorgilandirme Usulluna Geçiş Dilekçesi                                                                                                    |
|----------------------------------------------------------------------------------------------------|
| 1. Adm Deet                                                                                                    |
| Hasilat essili vergilendirme usulünden valnızca Cumhurboşkanı Kararı kaşsamında hasilat essili vergilendirme usulü kaşsamına alınan sektör ve meslek gruplarında ver alan mükellefler vararlanır. 06/02/2019 tarihli ve 718 saylı<br>Cumhurboşkanı Kararında, 10/07/2004 tarihli ve 5216 saylı Büyükşehir Belediyesi Kanunu ile 03/07/2005 tarihli ve 5393 saylı Belediye Kanunu kaşsamında belediyeler tarafından ruhsat verilen, toplu taşıma hatlarını kiralayan, toplu<br>taşıma hizmetinin hizmet satın alına vallarıyla verine getirilmesi halınde bu hizmeti sunan ve gelirlerinin tamamını elektronik ücert taplama sistemleri arabiğyu tabil debi debi geter verine<br>doğrudan veya doleylı olarak sermayesinin %51 veya daha fazlası belediyelere ait şirketler hariçi münhasıran it simirlan içinde, otobüsle (sürücüsü dahil en az on sekiz oturma yeri olan) yapmış oldukları toplu taşıma faziliyetlerine ilişkin<br>3065 sayılı Kanunun 38 inci maddesinde yer alan hasilat esaslı vergilendirme usulüne göre hasilattarına uygulayacakları vergi oranı %1,5 olarak belerlenmiştir.<br>Hasilat esaslı vergilendirme usulüne geçen mükellefler, bu usule geçtikleri dönemden ikibaren iki yıl boyunca en az 24 ay süreyle bu usulü uygularak zorundadırlar. |
| ► Dilekçede yer alacak belgeler                                                                                                    |
| 3 Bu kapsamda vergilendirilmek isteyen mükelleflerin, beği oldukları vergi dairesine yapacakları başovuruda, 718 sayılı Cumhurbaşkanı Karannda yer verilen şartlara ilişkin tesvik edici bilgi ve belgeleri ibraz etmeleri gerekmektedir.                                                                                                    |
| 👔 Göndermek istediğiniz ek dosyalanının uzantıları: "pdf, doc, docx, xis, xisx, odt, ods, png, jpeg" olmalıdır. Bunlar dışında yüklenen formatlar ek olarak alınmamaktadır.                                                                                                    |
| Dilekçe lie gönderllecek dosyalar                                                                                                    |
| F,dock                                                                                                    |
| Hasilat esasli vergilendirme usulivne göre vergilendirilmemizin tarafınızca degerlendirilmesi talep olunur.                                                                                                    |
| Saygiarımla.                                                                                                    |

1 Emil Onayla 🛩

Evet/ Hayır butonu ile işleme devam edilir.

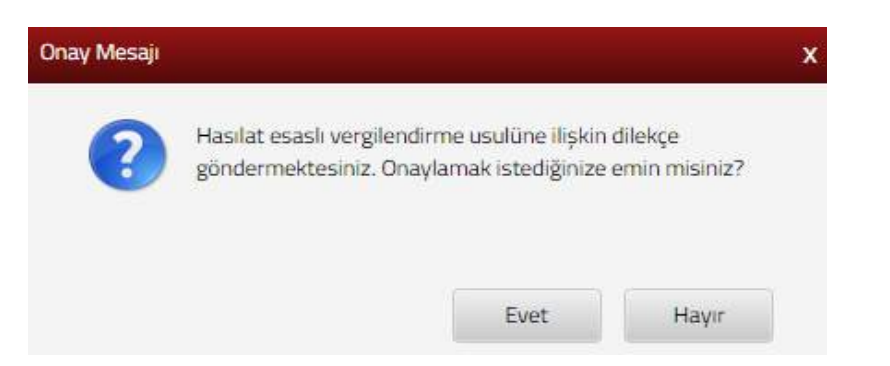

Evet butonu tıklandığında SMS onayı için cep telefon bilgisinin girileceği aşağıdaki ekran açılır. Telefon numarası girilip **Şifre Gönder a** butonu tıklanır.

| MS Onay                       |                                                        |
|-------------------------------|--------------------------------------------------------|
| 1. Adım 2. Adım               |                                                        |
| İnteraktif Vergi Dairesi Tale | 2p/Onay İçin Kullanılan Cep Telefonu                   |
|                               | Şifre Gönder 🛛 🛪                                       |
| Cep telefonuna                | SMS gelir şifre girilir ve 🔽 onavla butonuna tıklanır. |
| AS Onay                       |                                                        |
| 1. Adım 2. Adım               |                                                        |
| Kalan süre:152 sn             |                                                        |
| Lütfen SMS șifrenizi giriniz. |                                                        |
|                               | Onayla                                                 |

Onaylama işleminden sonra ilgili bildirime ilişkin talebinizi İşlem Durumlarım ve Sonuçları menüsü tıklanarak *Dilekçelerim* alanından takip edilir.

#### 14.2.12 Harç ve Değerli Kağıt Bedeli İade Talebi Dilekçesi

Harç ve değerli kağıt bedeli iade talebi dilekçesinin verildiği ekrandır. İki adım ve özet sayfalarından oluşmaktadır.

Birinci adımda dilekçenizin cevabının sistemde kayıtlı olmayan adresinize gönderilmesini istiyorsanız Farklı Adres Ekle butonu tıklanarak ilgili alanlardan yeni adres bilgisi girişi yapılır. Adres numarası biliniyor ise ilgili alana yazılarak Kontrol Et butonuna tıklanır.

| dres Numarası Öğrenme                                                                                           |                                                                                      |
|----------------------------------------------------------------------------------------------------|--------------------------------------------------------------------------------------|
| II İlçe Mahalle Cadde/Sokak/Bulvar Bina/Site Bölü                                                               | m Sonuç                                                                              |
| İş yeri adres numaranızı biliyorsanız numaranızı aşağıdaki boş<br>alana yazarak Kontrol Et butonuna tıklayınız. | İş yeri adres numaranızı bilmiyorsanız aşağıdan seçim yaparak<br>ilerleyebilirsiniz. |
| Kontrol Et                                                                                                    | Seçiniz v                                                                            |

Adres numarası bilinmiyor ise; İl- ilçe ve mahalle seçimi yapılır.

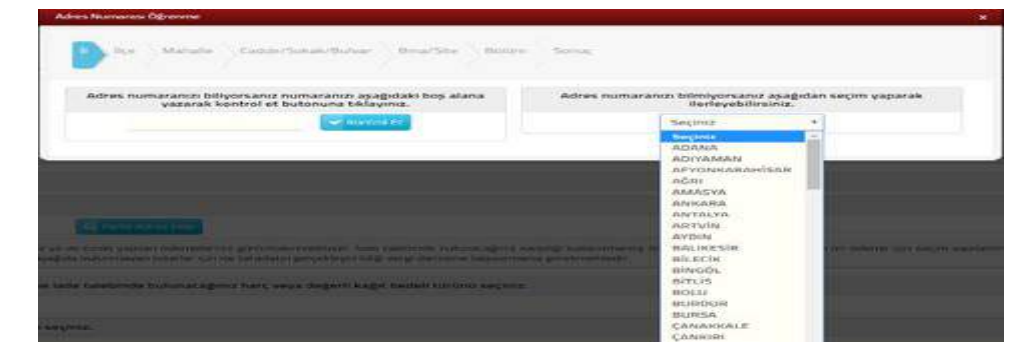

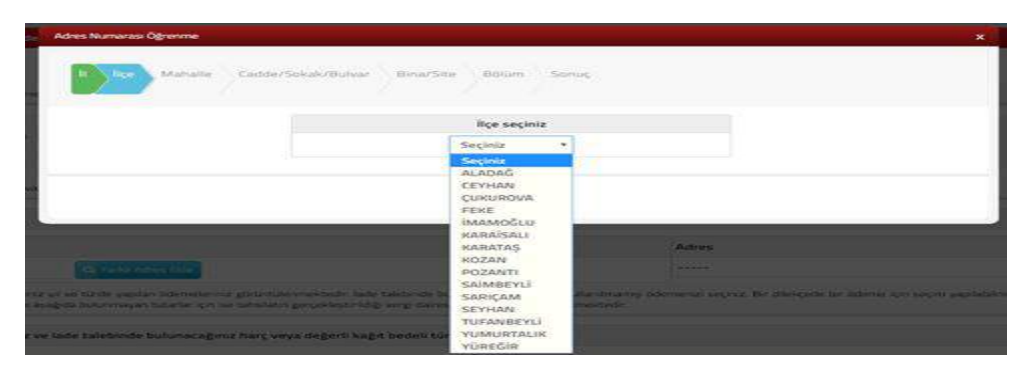

İlgili alanlardaki Cadde/Sokak/Bulvar alanları tıklanır.

|        | Contrato (Contrato (Doubling and alla |      |
|--------|---------------------------------------|------|
|        | Cadder Sokakr Bullvar Securiz         | 22.0 |
|        | Cad./Sk./Blv.                         |      |
| 1      | AKDERE (SK.)                          |      |
| 623    | ALTUNBAŞLAR (SK.)                     |      |
| 1028   | APRAŞ (SK.)                           |      |
| 4000   | ATATÜRK (CAD.)                        |      |
| 000    | ATATÜRK (YENİ) (CAD.)                 |      |
| 1000   | AYANLAR (SK.)                         |      |
| ·      | AYDINLAR (KM. EVL.)                   |      |
|        | BOZUK ÇEŞME (SK.)                     |      |
| ente - | CUMHURIYET (CAD.)                     |      |
| -      | CUMHURIYET (YENI) (CAD.)              |      |
|        |                                       |      |

Bina/Site numarasının seçileceği aşağıdaki ekran gelir yine sol taraftaki kutu tıklanarak seçim yapılır.

| Zandina |           |              |         |      |             | Harrine: |          |          |                 |     |
|---------|-----------|--------------|---------|------|-------------|----------|----------|----------|-----------------|-----|
|         |           |              |         | Bine | /Site secin | i.e      |          |          |                 |     |
|         | Bina Kodu | *            | Blok    | *    | Site        | -        | Dis Kapi | -        | Posta Kodu      | -   |
| 4000    | 11056066  |              |         |      |             |          |          |          | 01710           |     |
| 1000    | 11056067  |              |         |      |             |          | 2        |          | 01710           |     |
| 100     | 11056068  |              | *****   |      |             |          |          |          | 01710           |     |
| 100     | 11056069  |              |         |      |             |          |          |          | 01210           |     |
| 1000    | 11056070  |              |         |      |             |          | -        |          | 01710           |     |
| 1.000   | 11056071  |              |         |      |             |          |          |          | 01710           |     |
| 1000    | 11056072  |              |         |      |             |          | 2        |          | 01710           |     |
| 1000    | 11056073  |              |         |      |             |          | 14       |          | 01710           |     |
| 1000    | 11056074  |              |         |      |             |          | 9        |          | 01710           |     |
| 4100    | 11056075  |              |         |      |             |          | 1.0      |          | 01210           |     |
|         |           | 98   187   1 | Sayra 1 | 12 1 | 1961)       |          | 1 - 10 1 | a tarlar | siyor. Toplars: | 1.3 |

| s Numarası Öğrenme |                     |           |               |    |                          |       |
|--------------------|---------------------|-----------|---------------|----|--------------------------|-------|
|                    | e Cadde/Sokak/Bulva | Bina/Site | Bölüm Son     | зç |                          |       |
|                    |                     |           | Bölüm seçiniz |    |                          |       |
|                    | Bölüm               | Ŧ         | іç Карı       | Ŧ  | Bölüm Adres              | Ŧ     |
| •                  | e.                  |           |               |    | 1                        |       |
| 8                  | 5                   |           | A             |    | 1                        |       |
|                    | -60 - 40            | Sayfa 1/1 | > >           |    | 1 - 2 listeleniyor. Topl | am: 2 |
|                    |                     |           |               |    |                          |       |
|                    |                     |           | < Geri        |    |                          |       |

Devamında yer alan bölüm numarası ekranından da seçim yapılır ve sonuç alanında adres numarası alanı otomatik gelir Kaydet & Kapat butonu tıklandığında girilen adres bilgisi ekrana gelir.

| Adres Numarası Öğrenme                        | ×                |
|-----------------------------------------------|------------------|
| II Içe Mahalle Cadde/Sokak/Bulvar Bina/Site E | Bàlũm Sonúç      |
| Adresiniz                                     | Adres Numaranız  |
| • Gert                                        | 😰 Kaydet & Kapat |

Devamında ödemesini yaptığınız ve iade talebinde bulunacağınız harç veya değerli kağıt bedeli türü seçimi ve ödemeyi yaptığınız yılı seçimi yapılarak seçilen değerler için iade talebinde bulunabilecek ödemeler listelenir.

| rç ve Değerli Kağıt Bedeli İadə Talebi Dilekçesi                                                                                                    |                                                                                                    |                                                                            |
|----------------------------------------------------------------------------------------------------|----------------------------------------------------------------------------------------------------|----------------------------------------------------------------------------|
|                                                                                                    | liert *                                                                                                    |                                                                            |
| 🚯 Bu sayfada ödenmesine rağmen kullarınından vatgeçilen harç ve değerli kağıt bedelm                                                                                              | rade takbinde bulmulmaktade.                                                                                                    |                                                                            |
| 1. Adım Özet                                                                                                    |                                                                                                    |                                                                            |
| Dikisçenizin cavalının sistemde kayıtlı olmayan adresnize gönderilmesini istiyorsanı                                                                                              | 'Taris) Adres Eiler' alanından farsi bir adres öldeyitdilirsiniz.                                                                                        |                                                                            |
| İkametgah Adresi                                                                                                    |                                                                                                    |                                                                            |
| Adres Numarası                                                                                                    | Adres                                                                                                    |                                                                            |
| Q. Fanki Adres Exter                                                                                                    |                                                                                                    |                                                                            |
| Asağıda seçtiğiniz vil ve türde yapılan üdemeleniniz görüntülenmektedir. lade talebi<br>yaptığırız helde aşağıda bulunmayan tutarlar için ise tahıslatın gerçekleştirildiği vergi | ide bulanacığına karşılığı kullanılmamış ödemenizi seçiniz. Bir dilekçede bir ödeme için seçim yapılabilmekte olu<br>daresine başvarmanız gerekmekçedir. | p kullanılmış ödemetenniz için isde talebiniz işleme alınmayacaktır. Ödeme |
| Ödemesini yaptığınız ve iade talebinde bulunacağınız harç veya değerli kağıt bed                                                                                                  | ili tūrdinū seciniz.                                                                                                    |                                                                            |
| Seçiniz                                                                                                    |                                                                                                    | 5.<br>5.                                                                   |
| Ödemeyi yaptığınız yılı seçiniz.                                                                                                    |                                                                                                    |                                                                            |
| Seçiniz                                                                                                    |                                                                                                    |                                                                            |
|                                                                                                    | Q Sorg./a                                                                                                    |                                                                            |
|                                                                                                    |                                                                                                    |                                                                            |

İlgili döneme ait iade talep edilecek alan 🔍 işaretlenir.

| <ol> <li>Aşağıda seçtiğiniz yıl ve türde yapılan öde<br/>gerekmektedir.</li> </ol> | meleriniz görüntülenmektedir. | lade talebinde bulunacağını | ız ödemeyi seçiniz. Ödeme yaptığınız halde aşağıda | bulunmayan tutarlar için tahsilatın gerçekleştirildiği vergi da | resine başvurmanı  |
|------------------------------------------------------------------------------------|-------------------------------|-----------------------------|----------------------------------------------------|-----------------------------------------------------------------|--------------------|
| Vergi Dairesi / Malmüdürlüğü                                                       | Ödeme Planı Be                | ige No                      | Ödeme Tarihi                                       | Ödeme Miktarı                                                   |                    |
| 🔍 ESKİŞEHİR VERGİ DAİRESİ                                                          | 2019                          |                             | 28/01/2019                                         | 750,00                                                          |                    |
|                                                                                    |                               | « < Sayfa 1                 | 1/1 > >                                            | 1 - 1 6                                                         | teleniyor. Toplam: |

Açılan alana ödemeleriniz ile bilgiler ve yolcu beraberinde getirilen telefon kullanım izin harcının iadesinin istenilmesi durumunda cep telefonu İMEİ numarası yazılarak teri butonu ile devam edilir.

| an . |  |
|------|--|

İkinci adımda "Harç ve değerli kağıt bedeli ödemesi yaparak kullanmadığınız tutarın tarafınıza nasıl iade edilmesini istiyorsunuz?" sorusuna Mahsuben veya Nakden işaretlenir.

| Harç ve Değerli Kağıt Bedeli İade Talebi Dilekçesi                                                                    |       |
|----------------------------------------------------------------------------------------------------|-------|
| 4 Geri                                                                                                    | erī 🔸 |
| Bu sayfada ödenmesine rağmen kullanımından vazgeçilen harç ve değerli kağıt bedelinin iade talebinde bulunulmaktadır. |       |
|                                                                                                    |       |
| 1. Adım Özet                                                                                                    |       |
| Harç ve değerli kağıt bedeli ödemesi yaparak kullanmadığınız tutarın tarafınıza nasıl iade edilmesini istiyorsunuz?   |       |
| <sup>©</sup> Mahsuben <sup>©</sup> Nakten                                                                             |       |
|                                                                                                    |       |

• Mahsuben işaretlenmesi durumunda vergi dairesi kayıtlarında yer alan tutarın hangi borcunuza/borçlarınıza mahsup edilmesini istenildiği bilgisi yazılır ve eklemek istediğiniz diğer belge var ise Dosyaları Seç butonu tıklanarak ek eklenir ileri butonu ile özet adımına geçiş yapılır. Dosyaları Seç butonu kullanılarak birden fazla dosya eklemek için Ctrl tuşuna basılı tutarak ilgili dosyaların üzerine bir kere tıklanarak birden fazla ek eklenmesi sağlanır.

| rç ve Değerli Kağıt Bedeli lade Talebi Dilekçesi                                                                                                    |
|----------------------------------------------------------------------------------------------------|
| e cara len e                                                                                                    |
| 😥 Bu savfada ödenmesine ragmen kullanmindan vazgeçilen harç ve değerli kağıt bedelinin lade talebinde bulunulmaktadır.                                                                                        |
| 1. Adım Qzet                                                                                                    |
| Harç ve değerli kağıt bedeli ödemesi yaparak kullanmadığınız tutarın tarafınıza nasıl iade edilmesini istiyorsunuz?                                                                                           |
| * Mahsuben ® Nakten                                                                                                    |
| Vergi dairesi kayıtlarında yer alan tutarın hangi borcunuza/borçlarınıza mahsup edilmesini istediğinizi aşağıdaki alana yazınız.                                                                              |
| 0/250                                                                                                    |
| iade talebinize belge eklemek isterseniz aşağıdan dosya seçerek ekleyebilirsiniz.                                                                                                    |
| Göndermek istediğiniz ek dosyalarının uzantıları : "pdf,doc,docx,xks,xksx,odt,ods,png,jpeg" olmalidir. 1 megabaytın üzerinde ve belirtilen dosya uzantıları dışında yüklenen formatlar ek olarak alınmamaktar |
| Dosya Yükle                                                                                                    |
| Dosyalari Seç. Dosya seçilmedi                                                                                                    |
| e Gan Res 1                                                                                                    |

Nakten işaretlenmesi durumunda banka hesap bilgileri yazılır ve eklemek istediğiniz diğer belge var ise Dosyaları Seç butonu tıklanarak ek eklenir butonu ile özet adımına geçiş yapılır. Dosyaları Seç butonu kullanılarak birden fazla dosya eklemek için Ctrl tuşuna basılı tutarak ilgili dosyaların üzerine bir kere tıklanarak birden fazla ek eklenmesi sağlanır.

| <ol> <li>Bu sayfada ödenmesine rağmen kullanımından vazgeçileri harç ve değerli kağıt bedelinin iade talebinde bulunulmaktadır.</li> </ol> |                                                                                              |
|----------------------------------------------------------------------------------------------------|----------------------------------------------------------------------------------------------|
| 1. Adım 2. Adım Özet                                                                                                    |                                                                                              |
| Harç ve değerli kağıt bedeli ödemesi yaparak kullanmadığınız tutarın tarafınıza nasıl iade edilmesini istiyorsunuz?                        |                                                                                              |
| C Mahsuben * Nakten                                                                                                    |                                                                                              |
| Yukarıda sayılan işlemler sonucu iadenizin yapılacağı hesap bilgilerinize ilişkin a                                                        | aşağıda yer alan alanları doldurunuz.                                                        |
| 🚯 Talebinizin ipleme alinabilmesi için şahsınıza ait banka IBAN bilgisi gimiz.                                                             |                                                                                              |
| Banka                                                                                                    | li li                                                                                        |
| Seçiniz                                                                                                    | Seçiniz                                                                                      |
| Şube                                                                                                    | IBAN                                                                                         |
| Seçiniz                                                                                                    |                                                                                              |
| <ul> <li>İade talebinize belge eklemek isterseniz aşağıdan dosya seçerek ekleyebilirsini</li> </ul>                                        | iz.                                                                                          |
| Göndermek istediğiniz ek dosyalarının uzantıları : "pdf.doc.docx.xls.xlsx.odt.ods.png.jpeg" olmalıdır. 1 megabaytı                         | ın üzerinde ve belirtilen dosya uzantıları dışında yüklenen formatlar ek olarak alınmamaktad |
|                                                                                                    |                                                                                              |
| Dosya Yukie                                                                                                    |                                                                                              |
| Ennañaire ook innaña achiilleoi                                                                                                    |                                                                                              |
|                                                                                                    | lier x                                                                                       |

Özet adımında gerekli kontroller yapılarak onavlarak butonu ile işlemin onaylama aşamasına geçiş yapılır.

| arç ve Değerli Kağıt Bedeli İade Talebi D             | liekçesi                                                            |                                                            |                                    |                             |
|-------------------------------------------------------|---------------------------------------------------------------------|------------------------------------------------------------|------------------------------------|-----------------------------|
|                                                       |                                                                     | e Ger                                                      |                                    |                             |
| Bu sayfada ödenmesine rağmen kul                      | lanımından vazgeçilen harç ve değerli kağıt bedelinin iade          | talebinde bulunulmaktadır.                                 |                                    |                             |
| 1:Adim 2.Adim Ozet.                                   |                                                                     |                                                            |                                    |                             |
|                                                       |                                                                     | HARÇ VE DEĞERLİ KAĞIT BEDE                                 | LI IADE TALEBI                     |                             |
| Adı Soyadı/Unvanı:                                    |                                                                     |                                                            |                                    |                             |
| T.C./Vergi Kimlik Numarası;                           |                                                                     |                                                            |                                    |                             |
| Vergi Kimlik Numarası                                 |                                                                     |                                                            |                                    |                             |
| Adres                                                 | 8/ESKIŞEH                                                           | R                                                          |                                    |                             |
| Telefon:                                              |                                                                     |                                                            |                                    |                             |
| Cep Telefonu:                                         |                                                                     |                                                            |                                    |                             |
| Ödeme yaptığınız ve iade talebinde t                  | oulunduğunuz harç veya değerli kağıt bedeli türü                    |                                                            |                                    |                             |
| Pasaport Harci                                        |                                                                     |                                                            |                                    |                             |
| Ödeme yaptığınız yıl                                  |                                                                     |                                                            |                                    |                             |
| 2019                                                  |                                                                     |                                                            |                                    |                             |
| Yapmış olduğunuz ödeme                                |                                                                     |                                                            |                                    |                             |
| Vergi Dairesi / Malmüdürlüğü                          | Ödeme Planı Belge No                                                | Ödeme Tarihi                                               | Ödeme Miktarı                      |                             |
| ESKİŞEHİR VERGİ DAİRESİ                               | 03                                                                  | 28/01/2019                                                 | 750,00                             |                             |
|                                                       | ≪ ≮ Say                                                             | fa 1 /1 > >                                                |                                    | 1 - 1 listeleniyor. Toplam: |
| esthesthesthesthesthest                               |                                                                     |                                                            |                                    |                             |
| 2/250                                                 |                                                                     |                                                            |                                    |                             |
| larç ve değerli kağıt bedeli ödemesi yaparak ku       | ıllanmadığınız tutarın tarafınıza nasıl iade edilmesini istiyo      | rsunuz?                                                    |                                    |                             |
| * Mahsuben <sup>©</sup> Nakten                        |                                                                     |                                                            |                                    |                             |
| /ergi dairesi kayıtlarında yer alan tutarın hangi     | borcunuza/borçlarınıza mahsup edilmesini istediğinizi aşı           | ığıdaki alana yazınız.                                     |                                    |                             |
| testtesttesttesttest                                  |                                                                     |                                                            |                                    |                             |
| 28/250                                                |                                                                     |                                                            |                                    |                             |
| ukanda butar ve üdeme belge numarası yazılı harç ve d | eğerli kağıt bedeli ödememin karşılığının kullanılmamış olması sebe | biyle yukanda belirttiğim borçuma/borçlarıma mahsup edilme | sini talep ediyorum. Saygilanmila. |                             |
|                                                       |                                                                     | Geri Grada 😴                                               |                                    |                             |

#### Evet/ Hayır butonu ile işleme devam edilir.

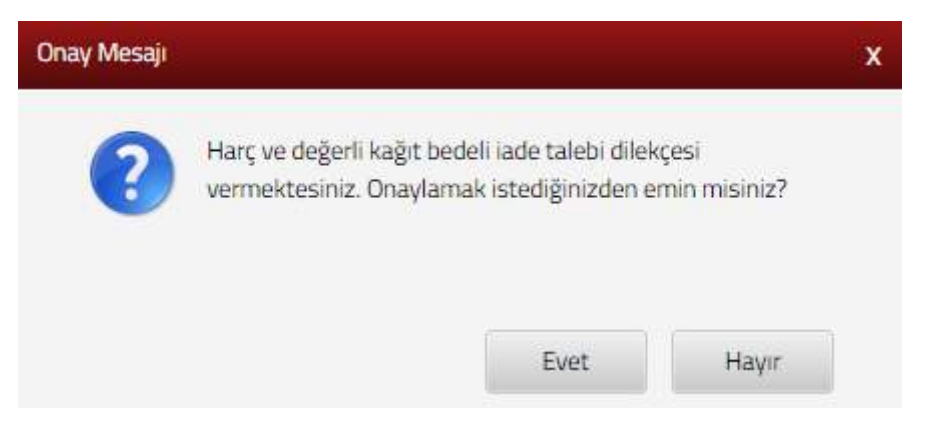

Evet butonu tıklandığında SMS onayı için cep telefon bilgisinin girileceği aşağıdaki ekran açılır. Telefon numarası girilip **Şifre Gönder A** butonu tıklanır.

| 5MS Onay                       |                                                       |  |
|--------------------------------|-------------------------------------------------------|--|
| 1. Adım 2. Adım                |                                                       |  |
|                                |                                                       |  |
| İnteraktif Vergi Dairesi Talep | /Onay İçin Kullanılan Cep Telefonu                    |  |
|                                | Şifre Gönder 🛛 🛹                                      |  |
| Cep telefonuna S               | MS gelir şifre girilir ve 🔽 onavta butonuna tıklanır. |  |
| MS Onay                        |                                                       |  |
| 1. Adım 2. Adım                |                                                       |  |
| Kalan süre:152 sn              |                                                       |  |
| Lütfen SMS șifrenizi giriniz.  |                                                       |  |
|                                | Onayla                                                |  |

Onaylama işleminden sonra ilgili bildirime ilişkin talebinizi İşlem Durumlarım ve Sonuçları menüsü tıklanarak *Dilekçelerim* alanından takip edilir.

#### 14.2.13 İzaha Davet İşlemleri

İzaha davet işlemleri, verginin zıyaa uğradığına ilişkin emareler bulunduğuna dair yetkili merciiler tarafından hakkınızda yapılan tespitleri görüntüleyebileceğiniz ve süresi içinde cevap verebileceğiniz alandır.

| G. Sternast jundinic stabilitien?                                                  | izaha Davet iş | lettleri          |                                                                                 |                                          |                      |                   |                    |                    |             |
|------------------------------------------------------------------------------------|----------------|-------------------|---------------------------------------------------------------------------------|------------------------------------------|----------------------|-------------------|--------------------|--------------------|-------------|
| 🕈 ANA SAYFA                                                                        |                | da est baseran de | ta kalikanata madaa kanalika ku asufata a                                       | intertite attack                         |                      |                   |                    |                    |             |
| BILGILERIM -                                                                       |                | and abaning       | a annata film adam in shan I                                                    | a su su su su su su su su su su su su su | and the subscription |                   |                    |                    |             |
|                                                                                    | Sorga Kodu     |                   | Kohusu                                                                          | Yazı Tərihi                              | Teblig Tarihi        | İzah Bitiy Tarihi | İzaha Davet Kezisi | İzaha Cevap Girişi | izatu Gevap |
| Vergi Ceta Itbarnamesi Indelen/Utlaşma<br>Taleti                                   |                | 2507              | 7- Goçmu Yi Zatarlarını<br>Mahado Yününden Mükolleflerin<br>İzaha Davet Edimosi | 27/06/2018                               | 01/06/2018           | 17/09/2018        | Q countie          | E an leg           | Q Continue  |
| Taksitlendirme/Tecil Talep işlemleri (6183.5. *<br>Kanunun 48. Maddesi Kapsarneda) |                |                   |                                                                                 |                                          |                      |                   |                    |                    | Taxer Feat  |
| Özelge Taletsi                                                                     |                |                   |                                                                                 |                                          |                      |                   |                    |                    |             |
| İzaha Davet İşlemleri                                                              |                |                   |                                                                                 |                                          |                      | C tanks           |                    |                    |             |

İzaha davet işlemleri ekranı Sorgu Kodu, İzaha Davetin Konusu, Yazı Tarihi, Tebliğ Tarihi, İzah Bitiş Tarihi, İzaha Davet Yazısı, İzaha Cevap Girişi ve İzaha Cevap başlıklarından oluşmaktadır.

İzaha Davet Yazısı *Coruntute* butonuna tıklandığında tarafınıza tebliğ edilen izaha davet yazısını görüntüleyebilirsiniz.

#### T.C. GELİR İDARESİ BAŞKANLIĞI Ankara Vergi Dairesi Başkanlığı İzah Değerlendirme Komisyonu

Tarih : 27.08.2018 Sayı :

Vergi idaresi ile vergi mükellefleri arasındaki uyuşmazlıkların azaltılması, vergilendirme ile ilgili süreçlerin açıklığa kavuşturulmasında vergi mükelleflerimizin daha çok katkıda bulunması, vergi denetimlerinin kısa zamanda neticelenmesi ve vergiye gönüllü uyumun artırılması gibi amaçlarla "İzaha Davet Müessesesi" ihdas edilmiştir.

İzaha davet müessesesinin kapsamı ve şekli, izaha daveti yapacak ve yapılan izahı değerlendirecek merciler, davet yapılacaklar, yapılan izahta kullanılacak bilgi ve belgeler ile uygulamaya ilişkin diğer usul ve esaslar 25/07/2017 tarihli Resmi Gazete'de yayımlanan 482 sıra no.lu Vergi Usul Kanunu Genel Tebliği ile belirlenmiştir.

En tzah Girişi butonuna tıklandığında hakkınıza yapılan tespite ilişkin cevabınızı yazacağınız ekran açılmaktadır.

İzaha davet cevap ekranı dört adım ve özet sayfalarından oluşmaktadır.

Birinci adım T.C./Vergi Kimlik Numarası, Adı Soyadı/Unvanı, Kayıtlı Olduğu Vergi Dairesi/Mal müdürlüğü, İkametgâh Adresi / İş Yeri Adresi / Kanuni İş Merkezi Adresi, Ev Telefonu/İş Telefonu, İnteraktif Vergi Dairesi Talep/Onay İçin Kullanılan Cep Telefonu ve E-Posta Adresi bilgileri görüntülenip ileri butonuna basılır.

| iha Davet Cevap                                        |                                                                                     |
|--------------------------------------------------------|-------------------------------------------------------------------------------------|
| 1.Adim 2.Adim 3.Adim 4.Adim Özet                       |                                                                                     |
| T.C./Vergi Kimlik Numarası                             | Adı Soyadı/Unvanı                                                                   |
| Vergi Dairesi/Malmüdürlüğü<br>ESKİŞEHİR VD. BAŞKANLIĞI | İkametgah Adresi / İş Yeri Adresi / Kanuni İş Merkezi Adresi<br>BEYLİKOVA/ESKİSEHİR |
| Ev Telefonu/İş Telefonu                                | İnteraktif Vergi Dairesi Talep/Onay İçin Kullanılan Cep Telefonu                    |
| E-Posta Adresi                                         |                                                                                     |
| inturg@test.com                                        |                                                                                     |

İkinci adımda Matrah Farkının/Tespitin Doğruluğunu, Onay Durumu ve İzahat Girişi yapılacak alanlar görüntülenir ve ilgili alanlara giriş yapılarak Geri/İleri butonuna basılır. Geri butonu ile bir önceki sayfaya ya da ileri butonu ile işleme devam edilir.

| ha Davet Cevap                                                                                        | د |
|----------------------------------------------------------------------------------------------------|---|
| 1.Adım 3.Adım 4.Adım Özet                                                                             |   |
| Matrah Farkının/Tespitin Doğruluğunu                                                                  |   |
| 🍥 İzaha davet kapsamında tarafıma tebliğ edilen ve matrahın/verginin veya matrah farkının doğruluğunu |   |
| 🍵 İzaha davet kapsamında tarafıma tebliğ edilen ve hakkımda yapılan tespitin doğruluğunu              |   |
| Onay Durumu                                                                                           |   |
| 😞 Kabul Ediyorum                                                                                      |   |
| 👝 Kısmen Kabul Ediyorum                                                                               |   |
| 👝 Kabul Etmiyorum                                                                                     |   |
| İzahatınızı Giriniz                                                                                   |   |
|                                                                                                    |   |
|                                                                                                    |   |
|                                                                                                    |   |
|                                                                                                    | 6 |

Üçüncü adımda izahat cevabında yer almasını istediğiniz ek belgeniz var ise Dosyaları Seç butonuna tıklanarak eklenir. Dosyaları Seç butonu ile birden fazla dosya eklemek için Ctrl tuşuna basılı tutarak ilgili dosyaların üzerine bir kere tıklanarak birden fazla ek eklenmesi sağlanır.

3

|                               | kaha Davet Cewap X                                                                                                    |
|-------------------------------|----------------------------------------------------------------------------------------------------|
|                               | 1 Adım 2 Adım 4 Adım Özet                                                                                                    |
|                               | Izahat Cevabında Yer Alacak Belgeler     Göndermek istediğiniz ek dosyalarının uzantıları : "pdf.doc.docx.vlk.vlsx.odt.ods" olmalıdır. Bunlar dışında yüklenen formatlar ek olarak alınmamaktadır. |
|                               | Dosya Yükle<br>Dosyaları Seç Dosya seçilmedi                                                                                                    |
| (7)A;<br>(2)(2) (E Massatti > |                                                                                                    |
| Düzenle v Veniklasör          | 5 - D 0                                                                                                    |

Dördüncü adımda bilgilendirme ve uyarı bölümü okunduktan sonra, • Uyarı bölümünü okudum, kabul ediyorum alanı işaretlenerek ileri tuşuna basılır.

| İzaha Dav | vet Cevap                                                                                                    |           |
|-----------|----------------------------------------------------------------------------------------------------|-----------|
| 1.Ad      | lım 2.Adım 3.Adım Özet                                                                                                    |           |
| Ċ         | 1.İzaha davet yazısının tebliğ tarihinden itibaren 15 gün içerisinde ön tespitle ilgili izahta bulunulması ve bu izahın anılan İzah Değerlendirme<br>Komisyonunca yeterli bulunarak beyanname verilmesini gerektirir bir durumun olmadığının anlaşılması halinde, söz konusu ön tespitle ilgili<br>olarak vergi incelemesi ve takdir komisyonuna sevk işlemi yapılmayacaktır.                                                                                                    | e<br>i    |
|           | Yapılan izahın yeterli görülmemesi halinde vergi incelemesine ya da takdir komisyonuna sevk işlemi yapılabilir.                                                                                                    |           |
|           | 2.İzaha davet yazısının tebliğ tarihinden itibaren 15 gün içerisinde izahta bulunulmaması halinde, Vergi Usul Kanununun 370 inci maddesinde<br>yer alan indirimli (%20 oranında) ceza uygulamasından yararlanılması mümkün bulunmamakta olup, konu ile ilgili vergi incelemesine ya da<br>takdir komisyonuna sevk işlemi yapılacaktır.                                                                                                    | 1         |
|           | 3.İzaha davet yazısının tebliğ tarihinden itibaren 15 gün içerisinde İzah Değerlendirme Komisyonuna ön tespitle ilgili izahta bulunulması ve bu<br>izahın yapıldığı tarihten itibaren 15 gün içerisinde, hiç verilmemiş olan vergi beyannamelerinin verilmesi, eksik veya yanlış yapılan vergi<br>beyanının tamamlanması veya düzeltilmesi ve ödeme süresi geçmiş bulunan vergilerin, ödemenin geciktiği her ay ve kesri için, 6183 sayılı<br>Kanunun 51 inci maddesinde belirtilen nispette uygulanacak gecikme zammı oranında bir zamla (izah zammı) aynı sürede ödenmesi şartıyla<br>vergi ziyaı cezası ziyaa uğratılan vergi üzerinden %20 oranında kesilecektir. | <br> <br> |
|           | 4.Yapılacak izahı desteklemek üzere İzah Değerlendirme Komisyonuna, başta defter ve belgeler olmak üzere 213 sayılı Vergi Usul Kanununun<br>3 üncü maddesi kapsamında her türlü delil sunulabilecektir.                                                                                                    | •         |
|           | 5.Davet konusu ön tespitle sınırlı olarak Vergi Usul Kanununun 371 inci maddesinde yer alan pişmanlık hükümlerinden yararlanılması<br>mümkün bulunmamaktadır.                                                                                                    |           |
|           | 6.Ön tespitin ilgili olduğu konuya ilişkin olarak; vergi incelemesine başlanılmış olması veya takdir komisyonuna sevk işlemi yapılmış olması ya<br>da tespit tarihine kadar ihbarda bulunulmuş olması halinde izaha davet müessesesinden yararlanılması mümkün değildir.                                                                                                    | 1         |
|           | Uyarı bölümünü okudum, kabul ediyorum.                                                                                                    |           |
|           |                                                                                                    |           |

# Özet ekranı tüm adımlarda girdiğiniz bilgilerin görüntülendiği ekrandır.

| 1.Adim 2.Adim 3.Adim 4.Adim Özet                                                                                   |                                                                                   |
|----------------------------------------------------------------------------------------------------|-----------------------------------------------------------------------------------|
| .C./Vergi Kimlik Numarası                                                                                          | Adı Soyadı/Unvanı                                                                 |
| lergi Dairesi/Malmüdürlüğü                                                                                         | İkametgah Adresi / İş Yeri Adresi / Kanuni İş Merkezi Adresi                      |
| SKİŞEHİR VD. BAŞKANLIĞI                                                                                            | BEYLİKOVA/ESKİŞEHİR                                                               |
| v Telefonu/iș Telefonu                                                                                             | İnteraktif Vergi Dairesi Talep/Onay İçin Kullanılan Cep Telefonu                  |
| -Posta Adresi                                                                                                    |                                                                                   |
| Matrah Farkının/Tespitin Doğruluğunu                                                                               |                                                                                   |
| İzaha davet kapsamında tarafıma tebliğ edilen ve matral<br>İzaha davet kapsamında tarafıma tebliğ edilen ve hakkın | hın/verginin veya matrah farkının doğruluğunu<br>nda yapılan tespitin doğruluğunu |
| nay Durumu                                                                                                    |                                                                                   |
| Kabul Ediyorum                                                                                                    |                                                                                   |
| Kismen Kabul Ediyorum<br>Kabul Etmiyorum                                                                           |                                                                                   |
| ahatınızı Giriniz                                                                                                  |                                                                                   |
| rest                                                                                                    |                                                                                   |
|                                                                                                    |                                                                                   |

Özet adımında <sup>Ceri</sup> butonu tıklanarak önceki adıma geçiş işlemi, <sup>Onayla</sup> butonuna tıklandığında "*İzaha davet işlemi yapmaktasınız. Onaylamak istediğinizden emin misiniz*?" bilgilendirme mesajı görüntülenir. Gelen onay mesajı ekranında işleme devam etmek istiyorsanız <sup>Evet</sup> butonu tıklanır.

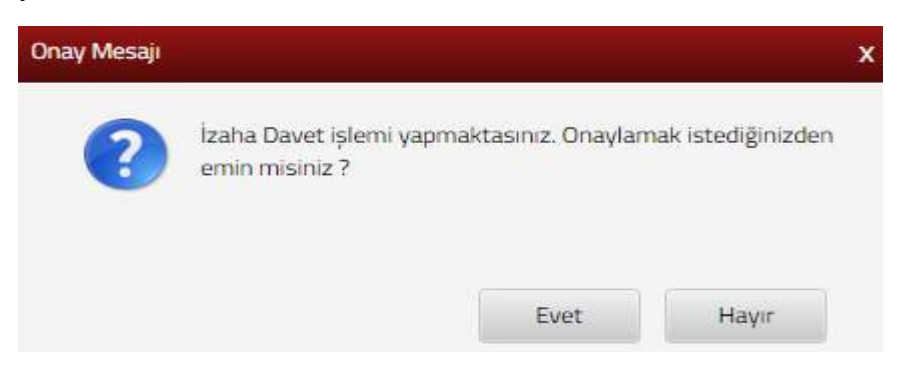

SMS onayı için cep telefon bilgisinin girileceği aşağıdaki ekran açılır. Telefon numarası girilip **Şifre Gönder b**utonu tıklanır.

| SMS Onay                                       |                                     |
|------------------------------------------------|-------------------------------------|
| 1. Adım 2. Adım                                |                                     |
| İnteraktif Vergi Dairesi Talep/Onay İçin Kulla | nılan Cep Telefonu                  |
|                                                | Şifre Gönder 🛛 🖈                    |
| Cep telefonuna SMS gelir şifre gi              | rilir ve Conayla butonuna tıklanır. |
| 1. Adim 2. Adim                                | X                                   |
| Kalan süre:152 sn                              |                                     |
| Lütfen SMS şifrenizi giriniz.                  |                                     |
|                                                | Onayla                              |
|                                                |                                     |
| Mesaj                                          | ×                                   |
| Talep formu                                    | ınuz kaydedilmiştir.                |
|                                                | Tamam                               |

"Talep formunuz kaydedilmiştir." uyarısı yer alır. Bu aşamadan sonra izaha davet talebinizi İşlem Durumlarım ve Sonuçları menüsü tıklanarak <u>Dilekçelerim</u> alanından takip edilir.

| zaha Davet İşlemleri |                                                                                       |                           |               |                   |                    |                    |             |
|----------------------|---------------------------------------------------------------------------------------|---------------------------|---------------|-------------------|--------------------|--------------------|-------------|
| izaha davet ka       | psamında hakkınızda yapılan tespitleri b                                              | u bölümde görebilirsiniz. |               |                   |                    |                    |             |
| Sorgu Kodu           | Konusu                                                                                | Yazı Tarihi               | Tebliğ Tarihi | İzah Bitiş Tarihi | İzaha Davet Yazısı | İzaha Cevap Girişi | izaha Cevap |
| 2                    | 7- Geçmiş Yil Zararlanın<br>Mahsubu Yanünden<br>Mükelleflerin İzaha Davet<br>Edilmesi | 08/02/2018                | 13/02/2018    | 28/02/2018        | Q Górüntüle        | EV loah Girşi      | Q Gorintile |

İzaha Cevap Gorüntüle butonuna tıklandığında hakkınıza yapılan tespite ilişkin cevabınızı görüntüleyeceğiniz sayfa açılmaktadır.

EK 2/A-İzah Fromu

Eskişehir Vergi Dairesi Başkanlığı İzah Değerlendirme Komisyonu Başkanlığına

| İZAH                   | IA DAVET EDİLEN | MÜKELLEF                 |
|------------------------|-----------------|--------------------------|
| ADI VE SOYADI/UNVANI*  |                 |                          |
|                        | İKAMETGAH       | AKKÖPRÜ MAH. AKKÖPRÜ SK. |
| ADRESÍ                 | İşyeri          |                          |
| VERGİ KİMLİK NUMARASI* | 709             |                          |
| T.C. KİMLİK NUMARASI*  | 10              |                          |
| EV VEYA İŞ TELEFONU*   |                 |                          |
| CEP TELEFONU*          |                 |                          |
| E-POSTA ADRESI*        |                 |                          |
| TEBLIČ                 | EDILEN IZAHA D  | AVET YAZISININ           |
| TARIH VE SAYISI*       | 08.02.2018 - 62 |                          |

İZAHA DAVET YAZISINDA BELİRTİLEN HUSUSLARA İLİŞKİN AÇIKLAMA:

Berlirtilen matrahın/ verginin veya matrah farkının/vergi farkının doğruluğunu;

KABUL EDİYORUM.

\*Yukarıda yer alan bilgilerin eksiksiz olarak doldurulması gerekmektedir.

\*\*\*\*KISMEN KABUL EDİYORUM." veya "KABUL ETMİYORUM." seçeneklerinden birisinin işaretlenmesi halinde bu formun arka kısmında yer alan "YAPILAN İZAH" kısmı doldurulmalıdır

#### EK 2/A-İzah Fromu

#### **YAPILAN İZAH**

"Kısmen Kabul Ediyorum." veya "Kabul Etmiyorum." seçeneklerinden birisi işaretlenmiş ise bu bölüm doldurulmalıdır

TEST

#### 14.2.14 Eczane Bilgi Formu Talebi

Eczane bilgi formu talebinde bulunabileceğiniz ekrandır. İlgili alanda eczane/işletme adı yazılır ve eczane bilgi formunun hangi yıl talep edildiği <sup>Seçiniz</sup> alanından seçimi yapılarak <sup>Ileri</sup> butonu ile ilgili döneme ait beyannamenin gelmesi sağlanır.

| Eczane Bilgi Formu Talebi                    |                                   |                       |                 |         |  |
|----------------------------------------------|-----------------------------------|-----------------------|-----------------|---------|--|
| Eczane Bilgi Formu Taleb                     |                                   |                       |                 |         |  |
| Bu sayfadan e                                | czane bilgi formu talebinde bulun | abilirsiniz.          |                 |         |  |
| Eczane/ișletme adır                          | nızı aşağıdaki alana yazınız.     |                       |                 |         |  |
| Eczane bilgi formun                          | un hangi yıl için talep edildiğir | ii seçiniz.           |                 |         |  |
| Seçiniz                                      |                                   |                       |                 |         |  |
|                                              |                                   |                       |                 | ileri 🕨 |  |
| Açılan alan                                  | ıdan Belge Oluştur 📔 but          | onu tıklanır.         |                 |         |  |
| İşləm yapmak istədiğiniz bəyannamenizi seçin | iz.                               |                       |                 |         |  |
| Vergi Dairesi                                | Vergi Dönemi                      | Onay Zamani           | Belge Dluptur   |         |  |
| ESKİŞEHİR VERGİ DAİRESİ                      | 01/2017-12/2017                   | 03.04.2019 - 15:31:57 | Belge Diugtur 🔟 |         |  |

Evet Gelen onay mesajı ekranında işleme devam etmek istiyorsanız butonu tıklanır.

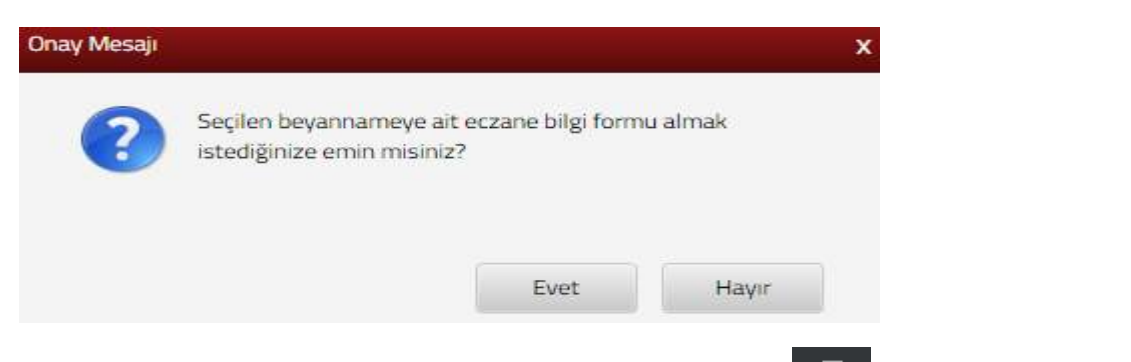

Eczane bilgi formu sonuç ekranından görüntüleme sağlanır. 📼 butonu ile yazdırma işlemi yapılır.

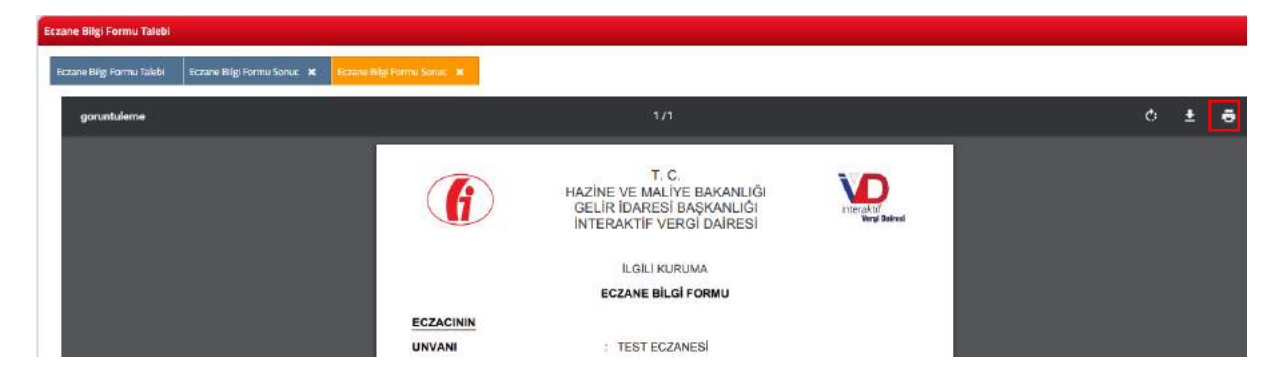

#### 14.2.15 Satış Hasılatı Bilgi Formu Talebi

Satış hasılat bilgi formu talebinde bulunabileceğiniz ekrandır. İlgili alanda satış hasılat bilgi formunun hangi yıl talep edildiği seçiniz alanından seçimi yapılır ve formun verileceği kurum/kuruluş adı yazılarak leri butonu ile ilgili döneme ait beyannamenin gelmesi sağlanır.

| Satış Hasılatı Bilgi Formu Tale               | bi                                        |                       |               |
|-----------------------------------------------|-------------------------------------------|-----------------------|---------------|
| Satış Hasılatı Bilgi Formu Talebi             |                                           |                       |               |
| Bu sayfadan satış ha                          | asılatı bilgi formu talebinde bulunabilir | siniz.                |               |
| Formun hangi yıl için tale                    | p edildiğini seçiniz.                     |                       |               |
| Seçiniz                                       |                                           |                       |               |
| Formun verileceği kurum<br>Açılan alandar     | /kuruluş adını aşağıdaki alana yaz        | ınız.<br>¢lanır.      | lieri 🕨       |
| İşlem yapmak istediğiniz beyannamenizi seçini | z                                         |                       |               |
| Vergi Dairesi                                 | Vergi Dönemi                              | Onay Zamanı           | Belge Oluștur |
| ESKİŞEHİR VERGİ DAİRESİ                       | 01/2017-12/2017                           | 03.04.2019 - 15:31:57 | Belge Clupter |

Gelen onay mesaji ekranında işleme devam etmek istiyorsanız Evet butonu tıklanır.

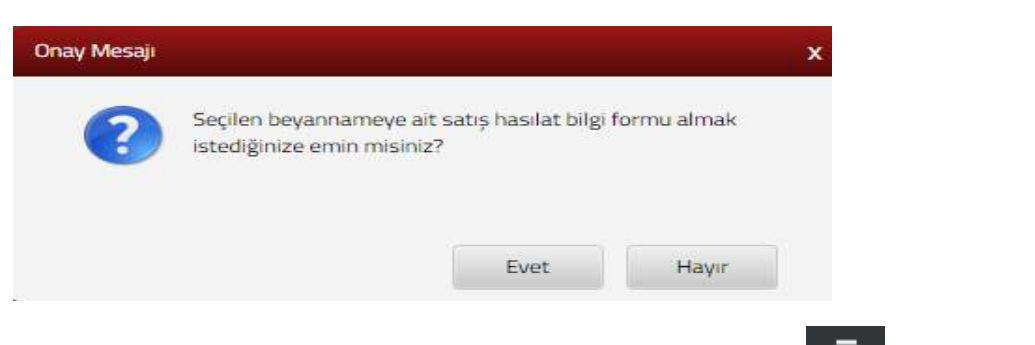

Satış hasılat bilgi formu sonuç ekranından görüntüleme sağlanır. 📼 butonu ile yazdırma işlemi yapılır.

| adış Hasilad Bilgi Formu Talebi                               |            |                                                                                             |                            |   |   |   |
|---------------------------------------------------------------|------------|---------------------------------------------------------------------------------------------|----------------------------|---|---|---|
| Satış Hasilatı Bilgi Formu Talebi 🦳 Satış Hasilatı Bilgi Form | nu Sanuç 🙀 |                                                                                             |                            |   |   |   |
| goruntuleme                                                   |            | 1/1                                                                                         |                            | Ċ | ŧ | ē |
|                                                               | G          | T. C.<br>HAZİNE VE MALİYE BAKANLIĞI<br>GELİR İDARESİ BAŞKANLIĞI<br>İNTERAKTİF VERGİ DAİRESİ | interaktir<br>Vergi Baiwai |   |   |   |
|                                                               |            | ILGILI KURUMA                                                                               |                            |   |   |   |
|                                                               |            |                                                                                             |                            |   |   |   |

#### 14.2.16 Bilanço-Gelir Tablosu veya İşletme Hesabı Özetinin Onay Talebi

Bilanço-gelir tablosu veya işletme hesabı özeti onay talebinde bulunabileceğiniz ekrandır. İki adımdan oluşmaktadır.

Birinci adımda Yıllık Gelir Vergisi, Basit Usul Ticari Kazanç Vergisi ve Gelir Geçici Vergi beyanname türlerinden seçim yapılır. Dönem seçiniz alanından Başlangıç ve Bitiş Dönemi seçimi yapılır. Onaylanacak belge seçiminde Bilanço, Gelir Tablosu, Bilanço/Gelir Tablosu ve İşletme Hesap Özeti alanlarından seçim tapılır. Hangi birime hitaben alanına ilgili

birimin adı yazılır ve **butonu devam edilir**.

| -Gelir Tabiosu veya İşletme Hesabı Özetinin Onay Talebi                                                     |                                         |                                                  |                                                   |                           |
|----------------------------------------------------------------------------------------------------|-----------------------------------------|--------------------------------------------------|---------------------------------------------------|---------------------------|
|                                                                                                    | 1 terr                                  |                                                  |                                                   |                           |
| Admi 2. Admi                                                                                                |                                         |                                                  |                                                   |                           |
|                                                                                                    |                                         |                                                  |                                                   |                           |
| Bu sayfada: Blianço-Geir Tablosu veya iyletme Hesabi Özeti oray talebinde tulunabin<br>görüntükeyebitroniz. | siniz. Takep doğruftusunda 488 Sayılı D | anga Vergisi Kanuna ilgili tebliği ke belirlerer | tuta-da tahakkuk ettirilekek olan maktu damga ven | glanin üdenmesi durumunda |
| auranana + Dell cortoin                                                                                     |                                         |                                                  |                                                   |                           |
| Securiz                                                                                                    |                                         |                                                  |                                                   |                           |
|                                                                                                    |                                         |                                                  |                                                   |                           |
| Jönem Seçiniz                                                                                               |                                         |                                                  |                                                   |                           |
| Başlangıç Dönemi                                                                                            |                                         | Bitiş Dönemi                                     |                                                   |                           |
| Ayı Seçiniz Y Yılı Seçiniz                                                                                  | •                                       | Ayı Seçiniz                                      | * Yılı Seçiniz                                    | •                         |
|                                                                                                    |                                         |                                                  |                                                   |                           |
| aylanacak belge seçiniz                                                                                     |                                         |                                                  |                                                   |                           |
| Seçiniz                                                                                                    |                                         |                                                  |                                                   |                           |
|                                                                                                    |                                         |                                                  |                                                   |                           |
| angi Birime Hitaben                                                                                         |                                         |                                                  |                                                   |                           |
|                                                                                                    |                                         |                                                  |                                                   |                           |
|                                                                                                    |                                         |                                                  |                                                   |                           |
|                                                                                                    |                                         | _                                                |                                                   |                           |

İkinci adımda beyanname ekinde doldurulan teşebbüs ve ortaklık seçimi işaretlenerek

| onayla 🖌 butonuna tıklanır.                                         |              |
|---------------------------------------------------------------------|--------------|
| Bilanço-Gelir Tablosu veya İşletme Hesabı Özetinin Onay Talebi      |              |
|                                                                     | Gen          |
| 1. Adim 2. Adim                                                     |              |
| Beyannamenizin ekinde doldurduğunuz teşebbüs veya ortaklığı seçiniz |              |
| Unvan                                                               |              |
| ✓ TEST1                                                             |              |
|                                                                     |              |
|                                                                     | Gen Onayla 🗸 |

Gelen onay mesaji ekranında damga vergisi tahakkuku bilgisi yer alır talep doğrultusunda 488 Sayılı Damga Vergisi Kanunu ilgili tebliği ile belirlenen tutarda tahakkuk ettirilecek olan maktu damga vergisinin ödenmesi durumunda belge görüntülenebilir. Onaylamanız durumunda belirtilen miktar tahakkuk ettirilir.

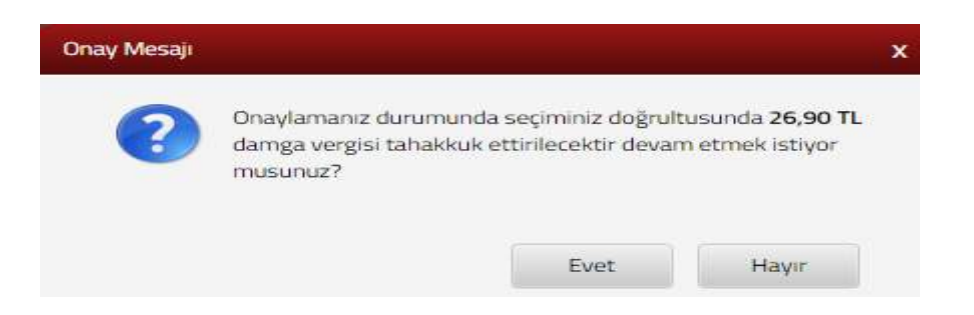

SMS onayı için cep telefon bilgisinin girileceği aşağıdaki ekran açılır. Telefon numarası girilip <sup>Şifre Gönder</sup> *A* butonu tıklanır.

| SMS Onay                          |                                                   |
|-----------------------------------|---------------------------------------------------|
| 1. Adım 2. Adım                   |                                                   |
| İnteraktif Vergi Dairesi Talep/On | nay İçin Kullanılan Cep Telefonu                  |
|                                   | Şifre Gönder 🛛 🛪                                  |
| Cep telefonuna SMS g              | elir şifre girilir ve 🔽 Onayla butonuna tıklanır. |
| 5M5 Onay                          |                                                   |
| 1. Adım 2. Adım                   |                                                   |
| Kalan süre:152 sn                 |                                                   |
| Lütfen SMS șifrenizi giriniz.     |                                                   |
|                                   |                                                   |

## 14.2.17 406 Sayılı Telgraf ve Telefon Kanunu Kapsamında Uzlaşma Talebi Dilekçesi

406 Sayılı Telgraf ve Telefon Kanunu Kapsamında uzlaşma talebi dilekçesinin verildiği ekrandır. Dört adım özet sayfalarından oluşmaktadır.

Birinci adımda bildirim sonrası uzlaşma talebinde bulunulan denetim raporuna ait Rapor Tarihi seçimi 🖆, Rapor Sayısı, Rapor Dönemi ve Bildirim Tebliğ Tarihi 🛱 seçimi yapılır. Denetim raporu birden fazla ise 🕒 butonu tıklanarak satır ekleme işlemi ile bilgilerin girişi yapılarak 🔤 butonuna tıklanır.

| a06 Sayılı Telgraf ve Telefon Kanunu Kapsamında Uzlaşma Talebi Dilekçesi |                                                                    |                                                                              |                        |  |  |
|--------------------------------------------------------------------------|--------------------------------------------------------------------|------------------------------------------------------------------------------|------------------------|--|--|
| 1. Adım 2. Adım 3. Adım 4. Adım                                          | Özet                                                               |                                                                              |                        |  |  |
| Bildirim sonrası uzlaşma talebinde bulun           ()           ()       | ulan denetim raporunun/raporlara alt aşağıda istenilen bilgileri ş | iriniz. Denetim raporu birden fazla ise kütfen artı (+) ikonuna tıklayarak s | atır ekleyiniz. :      |  |  |
| Rapor Tarihi                                                             | Rapor Sayısı                                                       | Rapor Dönemi                                                                 | Bildirim Tebliğ Tarihi |  |  |
| -                                                                        |                                                                    |                                                                              |                        |  |  |
|                                                                          |                                                                    | Heri D                                                                       |                        |  |  |

İkinci adımda bildirim sonrası uzlaşma talep edilen hazine payı dönem ve tutar bilgisini girişi yapılır. Hazine payı dönem ve tutar bilgisi birden fazla ise butonu tıklanarak satır ekleme işlemi ile bilgilerin girişi yapılarak butonuna tıklanır.

| 406 Say | ılı Telgraf ve Telefon Kanunu Kapsamında Uzlaşma Talebi Dilekçesi                                                                                                    |                                                  |
|---------|----------------------------------------------------------------------------------------------------|--------------------------------------------------|
| 1.      | Adım 2. Adım 3. Adım Özet                                                                                                    |                                                  |
| 1       | Bildirim sonrası uzlaşma talep edilen hazine payı dönem ve tutar bilgisini giriniz. Hazine payı dönem ve tutar bilgisi birden fazla ise lü                                                                                                    | fen artı (+) ikonuna tıklayarak satır ekleyiniz. |
| $(\pm)$ | 1 F                                                                                                    |                                                  |
|         | Dönemi                                                                                                    | Tutan                                            |
| 6       |                                                                                                    |                                                  |
|         |                                                                                                    |                                                  |
|         | Control Control Contro | ller.                                            |

Üçüncü adımda bildirim sonrası uzlaşma talep edilen cezai şart tutar bilgisi girilir. Cezai şart tutar bilgisi birden fazla ise butonu tıklanarak satır ekleme işlemi ile bilgilerin girişi yapılarak butonuna tıklanır.

| 06 Sayılı Telgraf ve Telefon Kanunu Kapsamında Uzlaşma Talebi Dilekçesi                                                                   |                                |
|----------------------------------------------------------------------------------------------------|--------------------------------|
| 1. Adım 2. Adım 3. Adım Özet                                                                                                    |                                |
| Bildirim sonrası uzlaşma talep edilen cezai şart tutar bilgisini giriniz. Cezai şart tutar bilgisi birden fazla ise lütfen artı (+) ikonu | una tıklayarak satır ekleyiniz |
| Tutari(TL)                                                                                                    |                                |
|                                                                                                    |                                |

leri 🕨

Dördüncü adımda uzlaşma konu bildirimi Dosyaları Seç butonu tıklanarak ek eklenir

butonu ile özet adımına geçiş yapılır. eklenir. Dosyaları Seç butonu ile birden fazla dosya eklemek için Ctrl tuşuna basılı tutarak ilgili dosyaların üzerine bir kere tıklanarak birden fazla ek eklenmesi sağlanır.

| 406 Sayılı Te | 406 Sayılı Telgraf ve Telefon Kanunu Kapsamında Uzlaşma Talebi Dilekçesi |                                                                     |                                                                 |  |  |  |  |
|---------------|--------------------------------------------------------------------------|---------------------------------------------------------------------|-----------------------------------------------------------------|--|--|--|--|
| 1. Adır       | m 2. Adim 3. Adim 4. Adim                                                | Özet                                                                |                                                                 |  |  |  |  |
| Dasya         | Uzlaşmaya konu bildirimi ekleyiniz. Ek dos                               | yalarının uzantıları: "pdf,doc,docx,xis,xisx,odt,ods,image" olmalıd | ır. Bunlar dışında yüklenen formatlar ek olarak alınmamaktadır. |  |  |  |  |
| Dosya         | ooyu acyin cu                                                            |                                                                     | <ul> <li>Geri</li> <li>Ileri</li> </ul>                         |  |  |  |  |

Özet adımında gerekli kontroller yapılarak onavla butonu ile işlemin onaylama aşamasına geçiş yapılır.

| 1. Adım 2. Adım 3. Adım 4. Adım | Ozet         |                   |                        |
|---------------------------------|--------------|-------------------|------------------------|
| Denetim Rapora Bilgileri        |              |                   |                        |
| Rapor Tarihi                    | Rapor Sayısı | Repor Dönemi      | Bildirim Teblig Tarihi |
| 03/07/2019                      | 11           | 01/2010 - 02/2010 | 03/07/2019             |
| Hazine Payı Bilgileri           |              |                   |                        |
| Dönemi                          |              | Tutari            |                        |
| 01/2010-12/2010                 |              | 120,00            |                        |
| Cezai Şart Tutarları            |              |                   |                        |
| Tutari(TL)                      |              |                   |                        |
| 12.00                           |              |                   |                        |
| Dilekçeye eklenen dosyalar      |              |                   |                        |
| Ek Dosya Adı                    |              |                   |                        |
| HIF.docx                        |              |                   |                        |
|                                 |              |                   | Toplam 1 kayıt         |

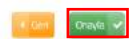

Evet/ Hayır butonu ile işleme devam edilir.

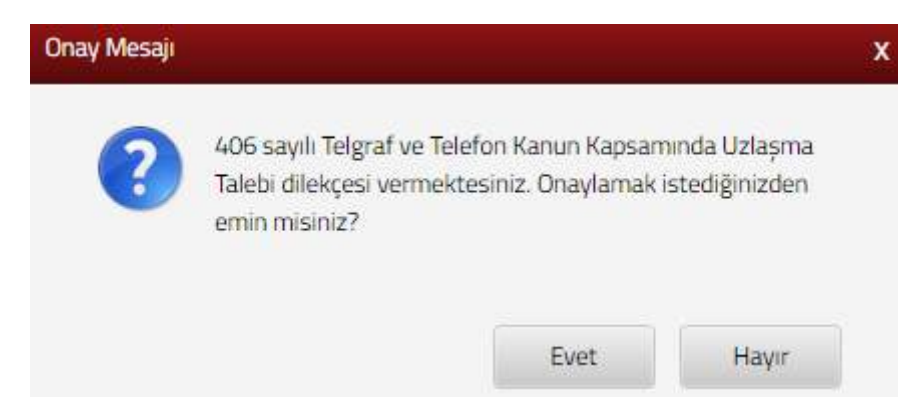

Evet butonu tıklandığında SMS onayı için cep telefon bilgisinin girileceği aşağıdaki ekran açılır. Telefon numarası girilip *Şifre Gönder sutonu tıklanır*.

| SMS Onay                                                                 |
|--------------------------------------------------------------------------|
| 1. Adım 2. Adım                                                          |
| İnteraktif Vergi Dairesi Talep/Onay İçin Kullanılan Cep Telefonu         |
| Şifre Gönder 🛛 🖈                                                         |
| Con telefonung SMS gelir eifre girilir vie 🔽 Opada hutenung telefoner    |
| Cep telefonuna SMS geni şine girini ve <b>se deve</b> butonuna tikianır. |
| sms onay                                                                 |
| SMS Onay     x       1. Adırm     2. Adırm                               |
| SMS Onay x                                                               |

Onaylama işleminden sonra ilgili bildirime ilişkin talebinizi İşlem Durumlarım ve Sonuçları menüsü tıklanarak <u>Dilekçelerim</u> alanından takip edilir.

🛹 Onayla

#### 14.2.18 Genel Amaçlı Dilekçe

•••••

Genel amaçlı dilekçenin verildiği ekrandır. Üç adım ve özet sayfalarından oluşmaktadır.

Birinci adımda Bağlı Bulunduğunuz Vergi Daireleri alanından Vergi Dairesi/Malmüdürlüğü seçim yapılır.

| nel Amaçlı Dilekçe                                                                                                    |                        |
|----------------------------------------------------------------------------------------------------|------------------------|
| 1.Adım 2.Adım üzet                                                                                                    |                        |
| <ul> <li>492 Stra Nolu Vergi Usul Kanunu Genel Tebliginin 7 nci maddesinin dördüncü fikrası uyannca; dikeçenin kayıtlanna intikal ettirildiği birim, apağıda sayılan hallerde dikeçeyi işlem yapmaksızın hıfz edebilir veya gerekçesini belin<br/>odebilir.</li> <li>a) Konsus titkan ike Başkanlığın görev ve sorum lukk alanına girmeyen dikeçeler;</li> <li>b) Başvuru sabibi dişmdük kişilere işlikin dilekçeler;</li> <li>c) Başvuru subibi üyrürülükte bulunan mevzuat gereğisers beli bir format, standart, kural ve usule bağlanmış iş ve işlemlere ilişkin dilekçeler (10/10/2013 tarihli ve 28791 sayılı Resmi Gazete'de yayımlanan Vergi Usul Kanunu Gen<br/>(Sira No. 4.29) kaşparında verilen ilderinde aldı tileş dilekçeleri vb A.</li> <li>c) tirsesztik Vergi Dairas barında tarihir i çaşın bulunan iş ve işlamlere ilişkin dilekçeler.</li> </ul> | erek red<br>al Tobliĝi |
| * Bağlı Bulunduğunuz Vergi Daireleri 🔍 Tüm Vergi Daireleri                                                                                                    |                        |
| Seçiniz                                                                                                    |                        |
|                                                                                                    |                        |

Tüm Vergi daireleri alanı işaretlendiğinde İl ve Vergi Dairesi/Malmüdürlüğü alanlarından seçim yapılırak ilen butonuna tıklanır.

| Bağlı Bulunduğunuz Vergi Daireleri 🏾 Tüm Vergi Daireleri |   |
|----------------------------------------------------------|---|
| h .                                                      |   |
| Seçiniz                                                  |   |
| Vergi Dairesi/Malmüdünlüğü                               |   |
|                                                          | , |
|                                                          |   |

İkinci adımda dilekçenizin cevabının sistemde kayıtlı olmayan adresinize gönderilmesini istiyorsanız rarklı Adres Ekle butonu tıklanarak ilgili alanlardan yeni adres bilgisi girişi yapılır.

| enel Amaçlı Dilekçe                                                                                                    |                                                |  |
|----------------------------------------------------------------------------------------------------|------------------------------------------------|--|
| 1.Adim 2.Adim Özet                                                                                                    |                                                |  |
| Kayıtlı olmayan adreslerinizden birini kullanmak istiyorsanız "Farklı Adres Ekle"<br>İkametgah Adresi / İş Yeri Adresi / Kanuni İş Merkezi Adresi | alanından yeni adres bilginizi yazabilirsiniz. |  |
| i.                                                                                                    |                                                |  |
| Adres Numarası                                                                                                    | Adres                                          |  |
|                                                                                                    |                                                |  |
|                                                                                                    |                                                |  |
|                                                                                                    |                                                |  |

Adres numarası biliniyor ise ilgili alana yazılarak Kontrol Et butonuna tıklanır.

| Adres Numarası Öğrenme                                                                                          |                                                                                      |
|----------------------------------------------------------------------------------------------------|--------------------------------------------------------------------------------------|
| i İlçe Mahalle Cadde/Sokak/Bulvar Bina/Site Bölü                                                                | im Sonuç                                                                             |
| İş yeri adres numaranızı biliyorsanız numaranızı aşağıdaki boş<br>alana yazarak Kontrol Et butonuna tıklayınız. | İş yeri adres numaranızı bilmiyorsanız aşağıdan seçim yaparak<br>ilerleyebilirsiniz. |
| Kontrol Et                                                                                                    | Seçiniz 🔻                                                                            |

Adres numarası bilinmiyor ise; İl- ilçe ve mahalle seçimi yapılır.

| er Baglama Blükloit                                                                                                    | Adres Numerasi Ogrenme                      | ×                                                                                                    |
|----------------------------------------------------------------------------------------------------|---------------------------------------------|----------------------------------------------------------------------------------------------------|
|                                                                                                    | Bis Mahalie CadderSokak/Bulver Bina/SHe BBi | an. Senoc                                                                                                    |
|                                                                                                    | Adres Numaram                               | ît Seçiniz                                                                                                    |
| And the second second sec | Kontrol III                                 | Seçiniz •                                                                                                    |
| Uning DatasofMatrice                                                                                                    |                                             | ADVANA<br>ADVANAN<br>ADVANAN<br>ADVANAN<br>ACINI<br>ACINI<br>ACINI<br>ACINI<br>ANTALYA<br>ANTALYA<br>ANTALYA<br>ANTALYA<br>ANTALYA<br>ANTALYA<br>BILIKISIIR<br>BILIKISIIR |

| ige Bastama Bildirimi                                         | Adres Numerasi Ogrenme X                                                                                                  |
|---------------------------------------------------------------|----------------------------------------------------------------------------------------------------|
| Tee Haylama Bildhini<br>Colora 2 John<br>Faaliyet Adres Numar | Adres Numaros Ogrenne X                                                                                                   |
| Wrgi Daireai/Maimus                                           | FERE<br>IMAMOĞLU<br>KARATISALI<br>KARATIŞ<br>KOZAN<br>POZANTI<br>SARIÇAM<br>SEYHAN<br>TUFANBEYLİ<br>YUMURTALIK<br>YÜREĞIR |

| Isas Bastama Bildirimi                                                                          | Adres Numarasi Ognenme                                                                                       | × |
|-------------------------------------------------------------------------------------------------|----------------------------------------------------------------------------------------------------|---|
| Cashyot Adres Marray<br>Cashyot Adres Marray<br>Here Care Adres Marray<br>Here Category Matroom | Adres Numariasi Ogreone                                                                                      | × |
|                                                                                                 | DARILIK<br>DALELLI<br>EBRIŞIM<br>EĞNER<br>GERDİBİ<br>GIREĞIYENİKÖY<br>KABASAKAL<br>KARAHAN<br>KICAK<br>KICAL |   |

İlgili alanlardaki Cadde/Sokak/Bulvar alanları tıklanır.

|      | Cadde/Sokak/Bulvar se | ciniz                           |
|------|-----------------------|---------------------------------|
|      | Cad./Sk./Blv.         | -                               |
| 1    | AKDERE (SK.)          |                                 |
| 1020 | ALTUNBAŞLAR (SK.      | 2                               |
| 100  | APRAŞ (SK.)           |                                 |
| K223 | ATATÜRK (CAD.)        |                                 |
| 1773 | ATATÜRK (YENİ) (CAI   | 5.)                             |
| 100  | AYANLAR (SK.)         |                                 |
| ·    | AYDINLAR (KM. EVL     | -1                              |
| -    | BOZUK ÇEŞME (SK.      | 3                               |
| 622  | CUMHURİYET (CAD       | .)                              |
| -    | CUMHURIYET (YENI) (C  | AD.)                            |
|      | 4 4 Smfn 1/5 5 9      | 1 - 10 listelenivor, Toplam: 46 |

Bina/Site numarasının seçileceği aşağıdaki ekran gelir yine sol taraftaki kutu tıklanarak seçim yapılır.

| "ce | Mahalle | Cadde/Sola | ak/Bulvar | > <sup>minar</sup> | site    | Balam        | Sonve   |          |        |                |    |
|-----|---------|------------|-----------|--------------------|---------|--------------|---------|----------|--------|----------------|----|
|     |         |            |           |                    | Bi      | na/Site seçi | 1 z i z |          |        |                |    |
|     |         | Bina Kodu  | Ŧ         | Blok               | Ŧ       | Site         | -       | Dis Kapi | *      | Posta Kodu     | *  |
|     | 4000    | 11056066   |           |                    |         |              |         | -1       |        | 01710          |    |
|     | 1000    | 11056067   |           |                    |         |              |         | 2        |        | 01710          |    |
|     | 100     | 11056068   |           |                    |         |              |         | 3        |        | 01710          |    |
|     | 400     | 11056069   |           |                    |         |              |         |          |        | 01210          |    |
|     | 100     | 11056070   |           |                    |         |              |         | 5        |        | 01710          |    |
|     |         | 11056071   |           |                    |         |              |         |          |        | 01710          |    |
|     | 100     | 11056072   |           |                    |         |              |         | 7        |        | 01710          |    |
|     | 100     | 11056073   |           |                    |         |              |         | 10       |        | 01210          |    |
|     | 600     | 11056074   |           |                    |         |              |         | 9        |        | 01710          |    |
|     | 400     | 11056075   |           |                    |         | 000000       |         | 10       |        | 01210          |    |
|     |         |            | 8 (23 )   | Sayra 1            | (a)   b |              |         | 1 - 10   | intele | niyar. Taplam: | 13 |

| liçe Mahal | le Cadde/Sokak/Bu | var Bina/Site | Bölüm Son     | uς |                          |       |
|------------|-------------------|---------------|---------------|----|--------------------------|-------|
|            |                   |               | Bölüm seçiniz |    |                          |       |
|            | Bölüm             | Ŧ             | іç Карı       | Ŧ  | Bölüm Adres              | Ŧ     |
| 0          | 1 5               |               |               |    | 1                        |       |
| G          | ) 5               |               | A             |    | 1                        |       |
|            | 4                 | < Sayfa 1/1   | > >           |    | 1 - 2 listeleniyor. Topl | am: 2 |

Devamında yer alan bölüm numarası ekranından da seçim yapılır ve sonuç alanında adres numarası alanı otomatik gelir Raydet & Kapat butonu tıklandığında girilen adres bilgisi ekrana gelir.

| /Bulvar Bina/Site Bölüm Sonuç |                               |
|-------------------------------|-------------------------------|
|                               |                               |
| Adres Numaranız               |                               |
|                               |                               |
|                               |                               |
|                               | /Bulvar Bina/Site Bölüm Sonuç |

tuşu ile diğer adıma geçiş yapılır.

| 1.Adim 2.Adim 3.Adim Ozet                                                          |                                                   |
|------------------------------------------------------------------------------------|---------------------------------------------------|
| 😥 Kayıtlı olmayan adreslerinizden birini kullanmak istiyorsanız 'Farklı Adres Ekle | e' alanından yeni adres bilginizi yazabilirsiniz. |
| İkametgah Adresi / İş Yeri Adresi / Kanuni İş Merkezi Adresi                       |                                                   |
| İkametgah Adresi / İş Yeri Adresi / Kanuni İş Merkezi Adresi<br>Adres Numarası     | Adres                                             |

Üçüncü adımda dilekçe metni alanı doldurulur. Dilekçenize eklemek istediğiniz ek var ise **Dosyaları Seç** butonu tıklanır. Birden fazla dosya eklemek için Ctrl tuşuna basılı tutarak ilgili dosyaların üzerine bir kere tıklanarak birden fazla ek eklenir.

| l Amaçlı Dilekçe                                                                                                    |
|----------------------------------------------------------------------------------------------------|
| 1.Adım 3.Adım Özet                                                                                                    |
| Dilekçe Metni                                                                                                    |
|                                                                                                    |
|                                                                                                    |
|                                                                                                    |
| Dilekçede Yer Alacak Belgeler                                                                                                    |
| Göndermek istediğiniz ek dosyalarının uzantıları : "pdf,doc,docx,xls,xlsx,odt,ods" olmalıdır. 1 megabaytın üzerinde ve belirtilen dosya uzantıları dışında yüklenen formatlar ek olarak alınmamaktadı |
| Dosya Yükle                                                                                                    |
| Dosyalari Seç                                                                                                    |
|                                                                                                    |
| K Geri ileri 🕨                                                                                                    |
|                                                                                                    |

duruma göre veya onavla veya butonu tıklanarak işleme devam edilir.

Onayla v butonu işlemin onaylama aşamasına geçiş yapılır. Evet/ Hayır butonu ile işleme devam edilir.

| Inay Mesaji |                                     |                                             | x                |
|-------------|-------------------------------------|---------------------------------------------|------------------|
| ?           | Genel amaçlı di<br>istediğinizden e | lekçe bildirimi yapmaktas<br>emin misiniz ? | sınız. Onaylamak |
|             |                                     | Evet                                        | Hayır            |

Evet butonu tıklandığında SMS onayı için cep telefon bilgisinin girileceği aşağıdaki ekran açılır. Telefon numarası girilip **Sifre Gönder** butonu tıklanır.

| SMS Onay                                                              |
|-----------------------------------------------------------------------|
| 1. Adım 2. Adım                                                       |
| İnteraktif Vergi Daireci Talen (Onav İrin Kullanılan Con Telefonu     |
| interaktir vergi bairesi talepi onay için kunannan cep telefonu       |
| Şifre Gönder 🛛 🛪                                                      |
|                                                                       |
|                                                                       |
| Cep telefonuna SMS gelir şifre girilir ve 🔽 Onavla butonuna tıklanır. |

| SMS Onay                      | x |
|-------------------------------|---|
| 1. Adım                       |   |
| (i) Kalan süre: 152 sn        |   |
| Lütfen SMS șifrenizi giriniz. |   |
| Onayla                        |   |

Onaylama işleminden sonra ilgili bildirime ilişkin talebinizi İşlem Durumlarım ve Sonuçları menüsü tıklanarak *Dilekçelerim* alanından takip edilir.

## 14.2.19 Belge İptal Talep Dilekçesi

Belge iptal talep dilekçesinin verildiği ekrandır. İki adım ve özet sayfalarından oluşmaktadır.

Birinci adımda 347 No'lu Tebliğ Uyarınca Yetkili Matbaalarca İnternetten Girişi Yapılan Belgelerden iptal talep dilekçesi vermek için dönem seçimi yapılarak

butonuna tıklanır açılan listeden 🔍 ilgili kutucuk işaretlenir. Noterlerin Tasdik Ettirdiklerini Bildirdikleri Belgelerden iptal talep dilekçesi vermek için listeden 🎾 İlgili kutucuk işaretlenerek 📴 butonuna tıklanır.

| ige İptal Talep Dilekçesi               |                               |                         |                                   |                              |                               |                             |                  |                      |             |
|-----------------------------------------|-------------------------------|-------------------------|-----------------------------------|------------------------------|-------------------------------|-----------------------------|------------------|----------------------|-------------|
| 3. Adm 2. Adm Öze                       | E                             |                         |                                   |                              |                               |                             |                  |                      |             |
| Kullantmasi zoruntu bety                | plerin Patura, Sevir İrşaliye | si va. en son kultantan | cit le hiç kullanılmayan citlerin | in, terk tarihinden itibaren | 1 ay içinde ilgili vergi dain | esine ibraz edilmesi gerekr | nektedir.        |                      |             |
| Ad-Soyed / Unv                          | an                            |                         |                                   |                              |                               |                             |                  |                      |             |
| T.C. Himlik No / Vergi Kimlik           | No                            | 8                       |                                   |                              |                               |                             |                  |                      |             |
|                                         |                               |                         |                                   |                              |                               |                             |                  |                      |             |
| 347 No'lu Tebliğ Uyanınca Ye            | tkili Matbaalarca İnter       | netten Girişi Yapılan   | Belgeler                          |                              |                               |                             |                  |                      |             |
| -                                       |                               |                         |                                   |                              |                               |                             |                  |                      |             |
| DÖNEM VI                                |                               |                         |                                   |                              |                               |                             |                  |                      |             |
|                                         |                               |                         |                                   |                              |                               |                             |                  |                      |             |
|                                         |                               |                         |                                   |                              |                               |                             |                  |                      |             |
| Q Sorgala 💿 Tematle                     |                               |                         |                                   |                              |                               |                             |                  |                      |             |
|                                         |                               |                         |                                   |                              |                               |                             |                  |                      |             |
|                                         |                               |                         |                                   |                              |                               |                             |                  |                      |             |
| Noterlerin Tasdik Ettirdikleri          | ni Bildirdikleri Belgeler     |                         |                                   |                              |                               |                             |                  |                      |             |
| O. Andread Street Mar                   | Matura Newson                 | Martin                  | Robert Tanda Tanki                | Tool to serve                | Bildulus Yushi                | Robert Winds                | Reduct first No. | Robert Reading on Ma | Bular Educ  |
| <ul> <li>Noter I.C. Kimak no</li> </ul> | Noter vergi Gairesi           | NODETSK                 | meige tasdik tarits               | Tasok Numerasi               | Bedenim tante                 | Beiße Jnun                  | Beige Seri No    | Beige Galrandić No   | Beige Adedi |
| w.                                      | Familian<br>From Find () CDC) |                         |                                   |                              | 20190122                      | FATURA                      | 5                | 1                    | 2           |
|                                         |                               |                         |                                   |                              |                               |                             |                  |                      |             |
|                                         |                               |                         | <b></b>                           | ileri 🕨                      |                               |                             |                  |                      |             |

İkinci adımda 347 no'lu tebliğ uyarınca yetkili matbaalarca internetten girişi yapılan belgeler ve noterlerin tasdik ettirdiklerini bildirdikleri belgeler dışında belge

eklemek isterseniz Türü, Belge Seri No, Belge Başlangıç No, Belge Adedi, Basım Onay Yeri ve Sipariş Bilgileri girişi yapılır belge birden fazla ise 🗇 butonu tıklanır. Talebinize ilişkin ek belgeniz var ise Dosyaları Seç butonuna tıklanarak eklenir. Dosyaları Seç butonu ile birden fazla dosya eklemek için Ctrl tuşuna basılı tutarak ilgili dosyaların üzerine bir kere tıklanarak birden fazla ek eklenmesi sağlanır.

| Big Bege Serie Bege Beplenger, No Bege Beplenger, No Bege Beplenger, No Beger, Noelling Beserie / Dawy Neil Specery 10.                                                                                                    | Bit Buge for two Buge flags tog two Buge flags tog two Buge flags tog Bugen flags tog Bugen flags tog Bugen flags tog Bugen flags tog Bugen flags tog Space flag                                                                                                    | 17                                                                                                    |                                                                                                    |                                                                                                    |                                                             |                                                    |                                                   |                                         |                      |                                                                                                    |
|----------------------------------------------------------------------------------------------------|----------------------------------------------------------------------------------------------------|----------------------------------------------------------------------------------------------------|----------------------------------------------------------------------------------------------------|----------------------------------------------------------------------------------------------------|-------------------------------------------------------------|----------------------------------------------------|---------------------------------------------------|-----------------------------------------|----------------------|----------------------------------------------------------------------------------------------------|
| Gin Rege Stein Ko Rege Bloging Kro Rege Bloging Kro Rege Bloging Kro Rege Bloging Kro Sparse Kro   eebinize ilişkin dilekçenize belge eklemek isterseniz aşağıdan dosya seçerek yükleyebilirsiniz. Grownen studig ne dosyaan azıntarı fett des, doo, ris es, eit eis, ge ger grownet.   Gin Image Stein Ko Sparse Kro   Signi yer seçlined Image Stein Ko Signi yer seçlined   Image Stein Ko Buttonu tiklandığında, özet alanının kontrol sağlanıp duruma göre   Image Stein Ko Signi yer seçlined   Image Stein Ko Butonu tiklanarak işleme devam edilir.   Image Stein Ko Signi yer seçlined   Image Stein Ko Signi Yer seçline Ko Image Stein Ko Signi Yer seçline Ko Signi Yer seçline Ko Image Stein Ko Signi Yer seçline Ko Signi Yer seçline Ko S                                                                                                    | Gi Buge Service Buge Radewing view Buge Radewing view Buge Radewing view Spece View   echnize iligkin dilekçenize belge ekkemek isterseniz aşağıdan dosya seçerek yükkeyebilirsiniz.   Giran view Singer Service   Exervice iligkin dilekçenize belge ekkemek isterseniz aşağıdan dosya seçerek yükkeyebilirsiniz.   Giran view Singer Service   Exervice iligkin dilekçenize belge ekkemek isterseniz aşağıdan dosya seçerek yükkeyebilirsiniz.   Giran view Singer Service   Exervice iligkin dilekçenize belge ekkemek isterseniz aşağıdan dosya seçerek yükkeyebilirsiniz.   Singer Service Singer Service   Exervice iligkin dilekçenize belge ekkemek isterseniz aşağıdan dosya seçerek yükkeyebilirsiniz.   Singer Service Singer Service   Exervice iligkin dilekçenize belge ekkemek isterseniz aşağıdan dosya seçerek yükkeyebilirsiniz.   Singer Service Singer Service   Exervice iligkin dilekçenize belge ekkemek isterseniz aşağıdan dosya seçerek yükkeyebilirsiniz.   Singer Service Singer Service   Exervice iligkin dilekçenize belge ekkemek isterseniz aşağıdan dosya seçerek yükkeyebilirsiniz.   Singer Service Singer Service   Exervice iligkin dilekçenize belge ekkemek isterseniz aşağıdan dosya seçerek yükkeyebilirsiniz.   Singer Service Singer Service   Singer Service   Singer Service Singer Service   Singer Service   Singer Service Singer Service   Singer Service   Singer Service Singer Service   Singer Service   Singer Service Singer Se                                                                                                    |                                                                                                    |                                                                                                    |                                                                                                    |                                                             |                                                    |                                                   |                                         |                      |                                                                                                    |
| ebinize ilişkin dilekçenize belge eklemek isterseniz aşağıdan dosya seçerek yükleyebilirsiniz.<br>Groame studiye duşuan azıstarı 'pet ek, eko, ik eko ek ek ge ger arudot.<br>Ser iverseçlered<br>Interi verseçlered<br>Interi verseçlered | ebinize iligkin dilekçenize belge eklemek isterseniz aşağıdan dosya seçerek yükleyebilirsiniz.<br>Groeme excelere doyaları kanstari 'pet ek, dox ik ex et ek ge ge g' arwald<br>Groeme 'societi' a butonu tıklandığında, özet alanının kontrol sağlanıp duruma göre<br>Dutonu tıklanarak işleme devam edilir. Core<br>butonu ile diğer adıma geçiş yap<br>ar beye beçet<br>Mari olar<br>butonu tıklanarak işleme devam edilir. Core<br>butonu ile diğer adıma geçiş yap<br>ar beşe beçet<br>Mari olar<br>butonu tıklanarak işleme devam edilir. Core<br>butonu ile diğer adıma geçiş yap<br>ar başa falanı<br>Ar başa falanı<br>Mari olar<br>Başa falanı<br>Ar başa falanı<br>Ar başa fa | Uré                                                                                                    | Beige Seri No                                                                                                    | Belge Başlangıç No                                                                                                    | Beige Bitiy No                                              |                                                    | Belge Adedi                                       | Basim / Onay                            | Yeri Sipi            | ariş Yılı                                                                                                    |
| ebinze ilişkin dilekçenize belge eklemek isterseniz aşağıdan dosya seçerek yükleyebilirsiniz.<br>Groeme studig ni duşulen azərkin "ett ek, doc, sk. ek. ek. ek. ek. ek. ek. ek. ek. ek. e                                                                                                    | ebinize ilişkin dilekçenize belge eklemek isterseniz aşağıdan dosya seçerek yükleyebilirsiniz.<br>Groener study ne dayatan azarlar jett és, éso, ék esc, et est es, ge per analet<br>er er er er er er er er er er er er er e                                                                                                    |                                                                                                    |                                                                                                    |                                                                                                    |                                                             |                                                    |                                                   | here here here here here here here here |                      |                                                                                                    |
| erentie endegen degen warden inder op de excete ser et se set es jeg per d'anade.<br>Growene studiger degeter wardeline in pet excete ste set es jeg per d'anade.<br>Serversecherd<br>Iter buttomu tiklandriğinda, özet alanının kontrol sağlanıp duruma göre<br>Dutomu tiklanarak işleme devam edilir.<br>Serversecherd<br>Dutomu tiklanarak işleme devam edilir.<br>Serversecherd<br>Dutomu tiklanarak işleme devam edilir.<br>Serversecherd<br>Dutomu tiklanarak işleme devam edilir.<br>Serversecherd<br>Dutomu tiklanarak işleme devam edilir.<br>Serversecherd<br>Serversecherd<br>Server                                                                        | etamble injent of day, danget under her is dan see set and app program is to day app of under<br>Service section of the set and appendix appendix ap                                                                                                    | alatariana iliaktar ak                                                                                                    | laterative balance blanc                                                                                                    | ala takan sa kana sa Madana si sa ka                                                                                                    |                                                             | a billion in in                                    |                                                   |                                         |                      |                                                                                                    |
| Grouene stadier dagend waarden waarden maarden inge oor dagend op oor dagend op ooor dagend op oor dagend op ooor dagend op oor                                                                                                    | Sincerie sougere sougere userele 'eff eer, door, de, sex, wit, obe jeg prof armede<br>The proposed we<br>liceri > buttornu tiklandiğinda, özet alanının kontrol sağlanıp duruma göre<br>liceri > butornu tiklandarak işleme devam edilir.<br>butornu ile diğer adıma geçiş yap<br>butornu ile diğer adıma geçiş yap<br>regeriese<br>regeriese<br>regeriese<br>regeriese bereket<br>ere 2.84m for<br>son<br>ter <u>Leski ku ker ker gibers</u> son halaşısı de ex sısı kalaşısı de te iş isaliriningen elerinin ter tarinden titarı 1 aç ide işl song dereine baz edinese gerienetede.<br>regeriese bereket<br>ter <u>Leski ku ker ker gibers</u> son halaşısı de ex sısı kalaşısı de te iş işaliriningen elerinin ter tarinden titarı 1 aç ide işl song dereine baz edinese gerienetede.                                                                                                    | edinize înșkin di                                                                                                    | liekçenize beige eklemi                                                                                                    | ek isterseniz aşağıdan dos                                                                                                    | ya seçerek yukley                                           | eum smiz.                                          |                                                   |                                         |                      |                                                                                                    |
| Services buttonu tiklandığında, özet alanının kontrol sağlanıp duruma göre   Image: Buttonu tiklandığında, özet alanının kontrol sağlanıp duruma göre   Image: Buttonu tiklanarak işleme devam edilir.   Image: Buttonu tiklanarak işleme devam edilir.   Image: Buttonu tişleme devam edilir. <t< td=""><td>See marselwed</td><td>Göndermek stediğiniz do</td><td>syalann uzantiları "pdf, doc, docx, xis, y</td><td>kisk, odt, ods, jpg, png* cimalidir.</td><td></td><td></td><td></td><td></td><td></td><td></td></t<>                                                                                                    | See marselwed                                                                                                    | Göndermek stediğiniz do                                                                                                    | syalann uzantiları "pdf, doc, docx, xis, y                                                                                     | kisk, odt, ods, jpg, png* cimalidir.                                                                                                    |                                                             |                                                    |                                                   |                                         |                      |                                                                                                    |
| Inter buttonu tiklandığında, özet alanının kontrol sağlanıp duruma göre   Inter butonu tiklanarak işleme devam edilir.   Inter butonu ile diğer adıma geçiş yapı   Filedenine: Inter 2. Adım Gre Inter 2. Adım Gre Inter 1. Adım Gre Inter 1. Sos Filedenine: Inter 1. Sos Filedenine: 1. Sos Filedenine: 1. Sos Filedenine: 1. Sos Filedenine: 1. Sos Filedenine: 1. Sos Filedenine: 1. Sos Filedenine: 1. Sos Filedenine: 1. Sos 1. Sos                                                                                                    | Extended to the first of the first of the first                                                                                                    | Saç Dosra seçimed                                                                                                    |                                                                                                    |                                                                                                    |                                                             |                                                    |                                                   |                                         |                      |                                                                                                    |
| Excel Tetration of the logic barries in territies in the logic barries of the logic barries of the logic                                                                                                    | Inter the buttom tikklandığında, özet alanının kontrol sağlanıp duruma göre                                                                                                    |                                                                                                    |                                                                                                    |                                                                                                    |                                                             |                                                    |                                                   |                                         |                      |                                                                                                    |
| Image: Image: Image                                                                                                    | Control to butcome text land igneda, özet alanının kontrol sağlanıp duruma göre I ala oluşaları butcome tekt landarak işleme devam edilir. I ala oluşaları butcome ile diğer adıma geçiş yapı I butome tekt landarak işleme devam edilir. I ala oluşaları butcome ile diğer adıma geçiş yapı I butome tekt landarak işleme devam edilir. I ala oluşaları butcome ile diğer adıma geçiş yapı I butome tekt landarak işleme devam edilir. I ala oluşaları butcome ile diğer adıma geçiş yapı I butome tekt landarak işleme tekt ile işlakınınışını elternin tekt tektivden ile ile işlakınınışını elternin tekt tektivden ile ile işlakınınışını elternin tekt tektivden ile işlakınınış ile ile işlakınınışını elternin tekt tektivden ile işlakınınışını elternin tektivden ile ile işlakınınışınışını elternin tektivden ile işlakınınışını elternin tektivden ile ile işlakınınışını elternin tektivden ile ile işlakınınışınışınışınışınışınışınışınışınışı                                                                                                    |                                                                                                    |                                                                                                    |                                                                                                    |                                                             |                                                    |                                                   |                                         |                      |                                                                                                    |
| Incel butonu tıklandığında, özet alanının kontrol sağlanıp duruma göre   (a) butonu tıklanarak işleme devam edilir. butonu ile diğer adıma geçiş yap *Depekted *Depekted *Depkted *Depkted *Depkted *Depkted *Depkted *Depkted *Depkted *Depkted *Depkted *Depkted *Depkt                                                                                                    | Image: Instrument of the set of the set of t                                                                                                    |                                                                                                    |                                                                                                    |                                                                                                    | · Gen dia                                                   | 11 11                                              |                                                   |                                         |                      |                                                                                                    |
| Incr butonu tiklandığında, özet alanının kontrol sağlanıp duruma göre   Image: Dutonu tiklanarak işleme devam edilir. butonu ile diğer adıma geçiş yap   Utonu tiklanarak işleme devam edilir. Utonu ile diğer adıma geçiş yap Utonu ile diğer adıma geçiş yap Utonu ile diğer adıma geç                                                                                                    | Image: Second second secon                                                                                                    |                                                                                                    |                                                                                                    |                                                                                                    |                                                             |                                                    |                                                   |                                         |                      |                                                                                                    |
| Iceri I butonu tiklandığında, özet alanının kontrol sağlanıp duruma göre   Image: Dutonu tiklanarak işleme devam edilir. butonu ile diğer adıma geçiş yapı   Image: Dutonu tiklanarak işleme devam edilir. butonu ile diğer adıma geçiş yapı   Image: Dutonu tiklanarak işleme devam edilir. Image: Dutonu ile diğer adıma geçiş yapı Image: Dutonu tiklanarak işleme devam edilir. Image: Dutonu ile diğer adıma geçiş yapı Image: Dutonu tiklanarak işleme devam edilir. Image: Dutonu ile diğer adıma geçiş yapı Image: Dutonu tiklanarak işleme devam edilir. Image: Dutonu ile diğer adıma geçiş yapı Image: Dutonu tiklanarak işleme devam edilir. Image: Dutonu ile diğer adıma geçiş yapı Image: Dutonu tiklanarak işleme devam edilir. Image: Dutonu ile diğer adıma geçiş yapı Image: Dutonu tiklanarak işleme devam edilir. Image: Dutonu tiklanarak işleme devam edilir.<                                                                                                    | Iceri I butonu tiklandığında, özet alanının kontrol sağlanıp duruma göre   Image: Image: I                                                                                                    |                                                                                                    |                                                                                                    |                                                                                                    |                                                             |                                                    |                                                   |                                         |                      |                                                                                                    |
| Incr Image: State in the set of the set of the                                                                                                    | Icer Image: Standing Standing Standin                                                                                                    |                                                                                                    | _                                                                                                    |                                                                                                    |                                                             |                                                    |                                                   |                                         |                      |                                                                                                    |
| butonu tiklandiginda, özet alaninin kontrol sagianip duruma göre<br>lotonu tiklanarak işleme devam edilir.<br>Butonu ile diğer adıma geçiş yapı<br>butonu ile diğer adıma geçiş yapı<br>butonu ile diğer adıma geçiş<br>butonu ile diğer adıma geçiş<br>butonu ile diş butonu ile diğer adıma geçiş<br>butonu ile                                                                                                    | Control of Ukrain diginda, Ozet alaninim kontrol sagianip duruma gore         Image: Status digitaries       butonu tiklanarak işleme devam edilir.         Image: Status digitaries       butonu ile diğer adıma geçiş yapı         Image: Status digitaries       ile diğer adıma geçiş yapı         Image: Status digitaries       ile diğer adıma geçiş yapı         Image: Status digitaries       ile diğer adıma geçiş yapı         Image: Status digitaries       ile diğer adıma geçiş yapı         Image: Status digitaries       ile diğer adıma geçiş yapı         Image: Status digitaries       ile diğer adıma geçiş         Image: Status digitaries       ile diğer adıma geçiş         Image: Status digitaries       ile diger adıma geçiş         Image: Status digitaries       ile diger adıma geçiş         Image: Status digitaries       ile diger adıma geçiş         Image: Status digitaries       ile diger adıma geçiş         Image: Status digitaries       ile diger adıma geçiş         Image: Status digitaries       ile diger adıma geçiş         Image: Status digitaries       ile diger adıma geçiş         Image: Status digitaries       ile diger adıma geçiş         Image: Status diger adıma diger adıma geçiş       ile diger adıma diger adıma geçiş         Image: Status diger adıma diger adıma diger adıma diger adıma diger adıma diger adıma diger adıma                                                                                                    | Ilori                                                                                                    | 1 4 4.1                                                                                                    | -11.¥1- *.                                                                                                    | 1                                                           | 1                                                  |                                                   |                                         |                      | <ul> <li>0.071</li> </ul>                                                                                                    |
| I Takep Orlekçed       Social Adam (Dore)         I Takep Orlekçed       Social Adam (Dore)         I Takep Orlekçed       Belge Takep Orlekçed         I Takep Orlekçed       Social Adam (Dore)                                                                                                    | I Take Diekonst     I Take Diekonst                                                                                                    | nen                                                                                                    | 🖆 butonu til                                                                                                    | klandiginda, öz                                                                                                    | zet alanın                                                  | in kont                                            | trol sagl                                         | anin duru                               | ma gore              | Contract of the second second s |
| In a sequence of the sequence of the sequence of th                                                                                                    | In the problem of the set of the set of the                                                                                                    |                                                                                                    | outonu th                                                                                                    | tiunuiginuu, 02                                                                                                    |                                                             | in Kon                                             | uor sugr                                          | ump uuru                                |                      |                                                                                                    |
| butonu tiklanarak işleme devam edilir. Butonu ile diğer adıma geçiş yapı      tradit Dikiçesi      tradit Dikiçesi      tradit Dikiçesi      tradit Dikiçesi      tradit Dikişesi Dikişesi                                                                                                    | In 22.4dm Over     12.4dm Over   Addition factors, Sock Insulances view on instantion citie to is inflantonique citiernin, terk terhindent fiburen 1 av (onde ligt) werg dareeline braz edimes; genetimetetet:   Additional   Additional   Additional   Additional   Additional   Additional   Additional   Additional   Additional   Additional   Additional   Additional   Additional   Additional   Additional   Additional   Additional   Additional Additional Additional Additiona                                                                                                    |                                                                                                    |                                                                                                    |                                                                                                    |                                                             | 100 C                                              |                                                   |                                         |                      |                                                                                                    |
|                                                                                                    | U Talep Diekopei  Talep Diekopei  Talep Dieko                                                                                                    | /la 🗹 h                                                                                                    | utonu tiklang                                                                                                    | arak isleme der                                                                                                    | vam edilir                                                  |                                                    | hutonu                                            | ile diğer                               | adima de             | cie van                                                                                                    |
| al Talep Olikiçesi<br>diri 2.4.4km fors<br>Auduniması zorunla belgelerin Fabara, Seski haalyosi vb. en son kullantan olit in hiş kullanimayan oliterinin terk tarihinden bilaren 1 ayiçinde ilgil vergi daresine braz edimesi gerekmestedi.<br>Ad-Soyad / Uman.  <br>C. Kimila No / Werg Kimila No : 5050<br>Alerin Taadik Ettirditikerin Balduclikkeri Balguclieri<br>ter T.C. Kimila No : Noter Vergi Dairesi Noterlik Belge Tasdik Tarihi Tasdik Rumarası Bilderin Tarihi Belge Tarih Belge Sen flo Belge Başlangı No Belge Aded<br>2019/20122 Fittural 5 1 2                                                                                                    | it Takep Dilektedi<br>and a Adam Const<br>and adam as sound beigelerin Fatura, Seek Insalijesi viti en son kulianian citi en içi kulianimayan citierinin, teri tarhinden ibbaren 1 aj içinde ligi vergi dareame braz edimesi gerekmeistedi.<br>Ad-Soyad / Uman. 1<br>C. Kimilik No / Vergi Solinik No i 5050<br>referir Tasdik Etitektifelelik Biblichtilder Belgefast<br>referir Tasdik Rumares Biblichtil Instein Belge Tarbi Belge Sori Bo Belge Basiangc No Belge Aded<br>and an and an an an and an and an and an and an and an and an and an and an and an an an and an and an and an and an and an and an and an and an and an an an an and an and an and an and an an an an an an and an an an an an an an an an an an an an                                                                                                    | U                                                                                                    | utonu tikiana                                                                                                    | alak işicille uc'                                                                                                    | vain cuini                                                  |                                                    | Dutonu                                            | ווכ נוצכו                               |                      |                                                                                                    |
| af Takep Dilekçesi<br>dir va Adım va sayıları<br>Rullanlıması zorunlu beğelerin Fabrız, Sevk İnsalıyesi vb. en son isullanlan och de hçi isullanlimaşan cihlerinin terk barlinden ibbaren 1 ay içinde ligil verg daresine braz edimesi gerekmestedir.<br>Ad-Soyad / Uman.<br>C. Kimilik No Vergi Kimilik No 5059<br>devin Tasafik Ettirdiklerin Baldicikker Belgete<br>ter T.C. Kimilik No Noter Verg Dairesi Noterlik Belge Tasafik Tarihi Tasafik Namarası Bilderin Tarafı Belge Tarih Belge Seri No Belge Başlangı fılo Belge Adedi<br>20190122 rittirsi. 5 1 2                                                                                                    | The Difference in the Californian Status Seek Inside of the Status Seek Inside of the Status Seek Inside of Status Seek Inside of Status Seek Inside Inside Seek Inside Seek Inside Seek Inside Seek Insid                                                                                                    |                                                                                                    |                                                                                                    | ,                                                                                                    |                                                             | •                                                  |                                                   |                                         | auma go              | çış yap                                                                                                    |
| in Table Dillegieses<br>den 27. Adem Orie<br>Rotanimaes zouries begeleem Fatura, Seek baalyees ub. en son kullanifan eit ie his kullanimagen eitdernin, terk tahinden ibbarren 1 ar schole igit verg dareesne braz edimesi gerekmestedir.<br>Ad-Soyad / Uman.<br>E. Kimilik No / Werg Kimilik No 5058<br>rikrini Taadik Ettirfölderind Bibliotikker Belgefor<br>mer T.C. Kimilik No koter Verg Darees Noterik Belge Taadik Tarthi Taadik Romares Bilderin Tarthi Belge Tarti Belge Seri No Belge Baptangs No Belge Aded<br>mer T.C. Kimilik No koter Verg Darees Noterik Belge Tasadik Tarthi Tasadik Romares Bilderin Tarthi Belge Tarti Belge Seri No Belge Baptangs No Belge Aded<br>mer T.C. Kimilik No koter Verg Darees Noterik Belge Tasadik Tarthi Tasadik Romares Bilderin Tarthi Belge Tarti Belge Seri No Belge Baptangs No Belge Aded<br>Mer Schole Verg Darees Noterik Belge Tasadik Tarthi Tasadik Romares Bilderin Tarthi Belge Tarti Belge Seri No Belge Baptangs No Belge Aded<br>Mer Schole Verg Darees Noterik Belge Tarthi Tasadik Romares Bilderin Tarthi Belge Tarti Belge Seri No Belge Baptangs No Belge Aded<br>Mer Schole Verg Darees Noterik Belge Tarthi Tasadik Romares Bilderin Tarthi Belge Tarti Belge Seri No Belge Baptangs No Belge Aded<br>Mer Schole Verg Darees Noterik Belge Tarthi Tasadik Romares Bilderin Tarthi Belge Tarti Belge Seri No Belge Baptangs No Belge Aded<br>Mer Schole Verg Darees Noterik Belge Tarthi Tasadik Romares Bilderin Tarthi Belge Tarthi Belge Seri No Belge Aded<br>Mer Schole Verg Darees Noterik Belge Tarthi Tarthi Tasadik Romares Belge Seri No Belge Seri No Belge Aded<br>Mer Schole Verg Darees Noterik Belge Tarthi Tarthi Tasadik Romares Belge Seri Noterik Belge Seri Noterik Belge Tarthi Tarthi Tasadik Romares Belge Seri Noterik Belge Seri Noterik Be                                                                                                    | it Talep Dilegeedi<br>Gram 22. Adam fore<br>Malanimas zourals belgeterin Fatura, Sevik huskyes vb. en son kullenfan och te hig kullanimagan ochterinin terk tarihinden ibbaren 1 av orden igit verg dareesine braz edimesi gerekmestedir.<br>Ad-Soyad / Unan. I<br>C. Kimik No Koter Verg Daires Noterik Belgeterin<br>referin Taadik Ettirefühlterin Båldirdikker Belgeteri<br>ter T.C. Kimik No Koter Verg Daires Noterik Belge Tasdik Tarihi Tasdik Rumares Bilderin Tarihi Belge Tari Belge Sen No Belge Bastang No Belge Adad<br>20190122 / ATURA 5 1 2<br>                                                                                                    |                                                                                                    |                                                                                                    | ,                                                                                                    |                                                             | •                                                  |                                                   |                                         | aunna ge             | çış yap                                                                                                    |
| een 2. Adam fores<br>Rotanitase: zooraks belgeleen Fabura, Sesk baalyees vb. en son kultanian oli te his kultanimayan oliterinin terk tarihinden ibbarren 1 ayisinde igit vergi daresine braz edimesi genetmestedi.<br>Ad-Soyad / Uman:<br>C. Kimilk No<br>Meritik No<br>Retor Radik Ettirdikkerin Biblietikkeri Belget<br>Ret C. Kimilk No<br>Noterlik Belge Tasdik Tarhin<br>Rotadik Namarasi<br>Moterlik Belge Tasdik Tarhin<br>Rotadik Namarasi<br>Moterlik<br>Retor Vergi Dairesi<br>Noterlik<br>Retor Vergi Dairesi<br>Noterlik<br>Noterlik<br>Retor Vergi Dairesi<br>Noterlik<br>Retor Vergi Dairesi<br>Noterlik<br>Retor Vergi Dairesi<br>Noterlik<br>Retor Vergi Dairesi<br>Noterlik<br>Noterlik<br>Noterlik<br>Noterlik<br>Retor Vergi Dairesi<br>Noterlik<br>Noterlik<br>No                                   | en 2. Aut for<br>Manimus zonals begienen Fabura. Sevis Insalyeis vie, en son isulianten oli iteria (stafiantmayen olitierinn, terit tarihinden ibbarren 1 av jonde ligit vergi daresine braz edimesi genismeistesi.<br>Ad-Soyad / Uman.<br>C. Kimilik filo / Vergi Kimilik filo<br>Terit Tasdik Ettierik<br>Etter Tasdik Ettierik<br>Etter Tasdik Ettierik<br>Etter Tasdik Vergi Dairesi Koterik Belger Tasdik Tarihi Tasdik Namarasi Bidriem Tarhi Belge Tarihi Belge Tarihi Belge Tasdik Tarihi Tasdik Namarasi Bidriem Tarhi Belge Tarihi Belge Seni Kio Belge Bastang-tio Belge Adodi<br>Teritorik<br>Teritorik belger men ungen deresine brazie belgeltesis kitaliterit Belger Tasdik Tarihi Tasdik Namarasi Bidriem Tarhi Belge Tarihi Selfer Seni Ko Belge Bastang-tio Belge Adodi<br>Teritorik<br>Teritorik belger men ungen deresine brazie belgeltesis kitaliterit belgetesis telge teritorik<br>Teritorik                                                                                                    | Contract of the second                                                                                                    |                                                                                                    | ,                                                                                                    |                                                             | •                                                  |                                                   |                                         | dunna 50             | çış yap                                                                                                    |
| dam 23. Adam Vorei<br>Ad-Soyad / Uman.<br>Ad-Soyad / Uman.<br>C. Kimik Kio Viergi Kimik Kio 5059<br>Advisored Kettindkikeri Baldricikkeri Baldricikkeri Balger Tasak Karini Tasak Kamarasi Bildem Tarah Belge Tarai Belge Sen Kio Belge Bapkang; Kio Belge Aded<br>acconcernence and acconcernence acconcernence a                                                                                                    | ini 2. Adam Open<br>Maanimaa zorvia belgeleen Fatura, Seek haalyee vie en son kultentien eit ie hij kultenimayaan chleminin terk tarihinden öbaren 1 av (nole ligi verg dareane braz edimesi gerekmested).<br>Ad-Soyad / Uman<br>L. And-Soyad / Uman<br>L. Remik Hio / Vergi Kimisk Hoo 5059<br>                                                                                                    | ıl Talep Dilekçesi                                                                                                    |                                                                                                    | 3                                                                                                    |                                                             |                                                    |                                                   |                                         | adınıa go            | çış yap                                                                                                    |
| daria 24. Adam 2017 Iz 24. Adam 2017 Iz                                                                                                    | inin viel Adam viers<br>Reduzentines zoonde belgeden Fabera, Seek baaljees viel en son kullanten och ich ha jullantimagen obtiernin terk terhinden ibbaren 1 aj kode ligt vergi daresine braz edimesi gerekmistedi.<br>Ad-Soged / Uman.  <br>C. Kimilk No / Vergi Kimilk No Soter Vergi Dalresi Belgedez<br>refer Tack Rither Noter Vergi Kimilk No Soter Vergi Dalresi Koterlik Belge Taski Kumaras Bilderin Tarihi Belge Tarihi Belge Sen No Belge Baplang No Belge Aded<br>Term C. Kimila No / Vergi Kimila No Koter Vergi Dalresi Koterlik Belged Tarihi Taskik Rumaras Bilderin Tarihi Belge Tarihi Belge Sen No Belge Baplang No Belge Aded<br>Term C. Kimila No Koter Vergi Dalresi Koterlik Belged Tarihi Taskik Rumaras Bilderin Tarihi Belge Tarihi Belge Sen No Belge Baplang No Belge Aded<br>Term C. Kimila No Koter Vergi Dalresi koterlik Belged Tarihi Taskik Rumaras Bilderin Tarihi Belge Tarihi Belge Sen No Belge Baplang No Belge Aded<br>Term C. Kimila No Koter Vergi Dalresi koterlik pelfekter Jelgen Sen No Belge Ligt Aded Admining Sen No Belge Aded Admining Sen No Sen No Sen                                                                                                    | al Talep Dilekçesi                                                                                                    |                                                                                                    | ,                                                                                                    |                                                             | •                                                  |                                                   |                                         | adima get            | çış yap                                                                                                    |
| Add Solved / Uman:                                                                                                    | Natarima za on ku basiya si u en son kulanten oli le hej kulanimayan oliternin teri karinden ibbaren 1 ar jonde igit verg daresine braz edimesi gereimeistedi.<br>Art Soyed / Uman<br>C. Kimik No / Vergi Kimik No 509<br>retri Tandik Ettiedikteri Bildicikkeri Belget<br>ter T. C. Kimik No Noter Vergi Dairesi Noterlik Belge Tasdik Tarihi Tandik Namarasi Bildirei Tarihi Belge Tarih Belge Tarih Belge Seri No Bege Baştang Kio Belge Adol<br>Martine Serie Seri                                                                                                    | ıl Talep Dilekçesi                                                                                                    |                                                                                                    | ,                                                                                                    |                                                             |                                                    |                                                   |                                         | adima ger            | çış yap                                                                                                    |
| Mutaninas: zorula belgelerin Fabara, Sevik Inaliyers vb. en son kullanilan olt de his kullaninasjan olternin, terk tarihinden öbaren 1 av (nde ligit vergi danesine braz edilmesi gerekmektedi.<br>Ad-Soyad / Uman.<br>E. Kimila No / Vergi Kimilk No 5050<br>Arkin Taadak Ettirdit. Kethil Baldindikleri Belgelar<br>ter T.C. Kimila No Inter Vergi Dairesi Noterlik Belge Tasdik Tarihi Tasdik Namarasi Bildem Tarihi Belge Tarisi Belge Sen No Belge Bajlangs No Belge Adedi<br>accommendation social social soci                                                                                                    | Nethenhaue zonnie beigeleem Fabura, Seek Insalyees eb. en son kullenfam oft de hij kulleninnagen ofternin teik tarihinden öbaren 1 av jorde ligt vergi daresine braz edimesi gereimeistedi.<br>Ad-Soped / Uman.<br>2. Keniik No Yvergi Kimik No 5050<br>**********************************                                                                                                    | al Talep Dilekçesi<br>dım 2. Adım Dze                                                                                                    |                                                                                                    | ,                                                                                                    |                                                             | •                                                  |                                                   |                                         |                      | çış yap                                                                                                    |
| NuRanimaa: zoorulu belgelerin Fatura, Sevik Insaliyeis vb. en son kullantian olt ih hij kullunimayan oltiternin. terik tarhinden ibtaren 1 av jorde Igil verg daresne ibraz edimesi gerekmeistedi.<br>Ad-Soyad / Uman.<br>EK Imilik No / Vergi Kimilik No 5058<br>Meterin Tasdik Ettirdikiterin Bibliotikkeri Belgeleri<br>meter T.C. Kimilik No Noter Vergi Dairesi Noterlik Belge Tasdik Tarhi Tasdik Namarasi Bikirei Tarbi Belge Tari Belge Seni No Belge Bagiango No Belge Adodi<br>meterin Tasdik Ettirdikiterin Bibliotikkeri Belgeleri<br>meterin Tasdik Dairesi Noterlik Belge Tasdik Tarhi Tasdik Namarasi Bikirei Tarbi Belge Tari Belge Seni No Belge Bagiango No Belge Adodi<br>20190122 FATURA 5 1 2                                                                                                    | Addaminasi zonrula belgelerin Fatura, Sevik Insaliyeis vb. en son kullantina pan clitternin, terik tarhinden ibtaren 1 av (inde ligit verg daresne ibraz edimesi gerekmeisted).<br>Ad-Soyad / Uman.<br>EK Milik Mo / Vergi Kimik Mo 5058<br>Meter Tasdik Ettirdik letni Bildictikker Belgelerin<br>Moter Vergi Dairesi Noterlik Belge Tasdik Tarhi Tasdik Namarasi Bildirem Tarhi Belge Tarki Belge Seni Mo Belge Bajtang No Belge Adodi<br>Moter Vergi Dairesi Noterlik Belgeterin verg daresine brazi edimesin zuten optim edimesin talep etmeterenti.                                                                                                    | il Talep Dilekçesi<br>dim 2. Adım Dze                                                                                                    |                                                                                                    | 3                                                                                                    |                                                             |                                                    |                                                   |                                         | adima go             | çış yap                                                                                                    |
| Nober Vergi Serie Kalan Serie Inder eine Serie Inder eine Serie Inder eine Serie Inder eine Serie Inder Serie Inder Ser<br>Inder Serie Inder Serie Inder Serie Inder Serie Inder Serie Inder Serie Inder Serie Inder Serie Inder Serie Inder Serie Inder Serie Inder Serie Inder Serie Inder Serie Inder Serie Inder Serie Inder Serie Inder Serie Inder Serie Inder                                                                                                    | Notes liggeren Fabura, Seek Inseliger v.d. en son kullaning on citizer ni, terk tachinden ibbaren 1 av (r.de. ligß verg daresine braz edimesi gerekmeisted).         Ad-Styped / Uman       5059         Keinik No       5059         Keinik No       Noter Vergi Dairesi       Noter Ide       Beige Tasdik Tarihi       Tasdik Namarasi       Bilderin Tarihi       Beige Tarihi       Beige Rapking; Kin       Beige Rapking; Kin       Beige Rapking; Kin         Vergi Dairesi       Noter Vergi Dairesi       Noter Ide       Beige Tasdik Tarihi       Tasdik Namarasi       Bilderin Tarihi       Beige Tarihi       Beige Rapking; Kin       Beige Rapking; Kin         Vergi Dairesi       Noter Vergi Dairesi       Noter Ide       Beige Tasdik Tarihi       Tasdik Namarasi       Bilderin Tarihi       Beige Tariki       Beige Rapking; Kin       Beige Rapking; Kin         Vergi Dairesi       Noter Vergi Dairesi       Noter Ide       Beige Tasdik Tarihi       Tasdik Namarasi       Bilderin Tarihi       Beige Tariki       Beige Rapking; Kin       Beige Rapking; Kin </th <th>d Talep Dilekçesi<br/>dıra 2. Adım Dae</th> <th>l</th> <th>,</th> <th></th> <th></th> <th></th> <th></th> <th>aunna gev</th> <th>çış yap</th>                                                                                                    | d Talep Dilekçesi<br>dıra 2. Adım Dae                                                                                                    | l                                                                                                    | ,                                                                                                    |                                                             |                                                    |                                                   |                                         | aunna gev            | çış yap                                                                                                    |
| Ad-Soyad / Uman<br>Ad-Soyad / Uman<br>C. Kimilik No 5059<br>rikerin Taudik Ettirdikkeni Biblindikkeri Belgeler<br>ter T.C. Kimilik No Noter Verg Dairesi Noterlik Belge Taudik Tarihi Taudik Numarasi Bilderin Tarihi Belge Tari Belge Seri No Belge Bajlangs No Belge Adedi<br>                                                                                                    | Adversing of Udgener werg daresine Gras in behilder kulanimagen offeren stall offeren stall offeren stall offeren stall offeren stall offeren stall offeren stall offeren stall offeren stall offeren stall offeren stall offeren stall offeren stall offeren stall offeren stall offeren stall offeren stall offeren stall offeren stall offeren stall of the behilder werg daresine Gras in behilder kulanimagen offeren stall of the behilder werg daresine Gras in behilder kulanimagen offeren stall of the behilder werg daresine Gras in behilder werg daresine Gras in behilder kulanimagen offeren stall of the behilder werg daresine Gras in behilder werg daresine Gras in behilder werg daresine Gras in behilder werg daresine Gras in behilder werg daresine Gras in behilder werg daresine Gras in behilder werg daresine Gras in behilder werg daresine Gras in behilder werg daresine Gras i                                                                                                    | il Talep Dilekçesi<br>dım 2. Adım Dze                                                                                                    |                                                                                                    | ,                                                                                                    |                                                             |                                                    |                                                   |                                         | adima get            | çış yap                                                                                                    |
| A4-Soyad / Uman. 1 C. Kimilik No / Vergi Kimilik No 2009  rferin Tasdik Ettirdiklerin Bildricilikderi Belgeter  ter T.C. Kimilik Na Noter Vergi Dairesi Noterlik Belge Tasdik Tarthi Tasdik Namarasa Bildrim Tarthi Belge Taria Belge Seri No Belge Baplangs No Belge Adodi  commence commence comm                                                                                                    | A4-Soyad / Uman. 1<br>C. Kimilik No / Vergi Kimilik No . 5059<br>referin Tasadik Ettirak/kerni Bildirdik/deri Belgetasi<br>Ter T.C. Kimilik No . Noter Vergi Dairesi Noterlik Belget Tasak Turhi Tasadik Namarasi Bildirmi Tambi Belge Turk Belge Seri No Belge Baplang, No Delge Adadi<br>                                                                                                    | ul Tatep Dilekçesi<br>dim 2. Adım Dze                                                                                                    | l                                                                                                    | ,                                                                                                    |                                                             |                                                    |                                                   |                                         | adima ger            | çış yap                                                                                                    |
| Ad-Soped / Uman.<br>E. Kimilik No Vorgi Kimilik No 5058<br>Advini Taudik Ettirdit.Netnik Bibliotlikkieri Belgetas<br>eter T.C. Kimilik No Noter Vergi Dairesi Noterlik Belge Taudik Tarihi Taudik Namaresi Bildem Tarihi Belge Tarisi Belge Sen No Belge Baplangs No Belge Aded<br>                                                                                                    | Al-Sogad / Uman.<br>2. Kimila No / Vergi Kimila No                                                                                                    | dim 2. Adim Dze                                                                                                    | plenn Fabres, Sevik Inseligeni vib en son                                                                                      | 9<br>Nutlanilan citi ile hiç kutlanılmayan citidemin                                                                                        | terk tarihinden ibbaren 1 ay i                              | çınde ilgili vergi dare                            | sine braz edimesi gorén                           | resteds.                                | uunna ge             | çış yap                                                                                                    |
| C. Kimik No 5058<br>Nerin Tasdik Estindikkeni Bildinikken Belgeter<br>ter T.C. Kimik No Noter Vergi Danesi Noterlik Belge Tasdik Tanih Tasdik Numarasi Bildirem Tasihi Belge Tari Belge Sen No Belge Bajkang; No Belge Bajkang; No Belge                                                                                                    | C. Kimik No 5058<br>Neterin Tasdik Estivitikkeni Bildirdikken Belgeter<br>ter T.C. Kimik No Noter Vergi Danesi Noterlik Belge Tasdk Tanik Tasdk Namaras Bildirei Tasdik Belge Taris Belge Sen No Belge Bajsang; No Belge Addi<br>Moter Vergi Danesi Noter Vergi Danesi Noterlik Belge Tasdk Tanik Tasdk Namaras 20190122 FATURA 5 1 2<br>Verdanda bilgen vergi danesine Bradi ile britiske kulanitrasjen obten notal edimesini talep etmekterjini.                                                                                                    | I Talop Dilekçesi<br>dıra 2. Adım Dze<br>Nullanılması zorunlu beş                                                                                                    | s<br>plerin Fatura, Sevé Insafyesi uti, en son                                                                                 | م<br>، kullanlan citi de hiç kullanlıraşıan citiernin                                                                                       | terk tarihinden ibbaren 1 ay a                              | çırde ilgili vergi daire                           | sine braz edimesi gereir                          | nesteda.                                |                      | çış yap                                                                                                    |
| C. Kimilik No / Vergi Kimilik No 2009                                                                                                    | L Rimilik No / Vergi Similik No / Vergi Similik No / Vergi Similik No / Vergi Similik No / Vergi Similik No / Vergi Similik No / Vergi Similik No / Vergi Similik No / Vergi Similik No / Vergi Similik No / Noter Vergi Dairesi Noterlik Belge Tasdik Tarihi Tasdik Namarasi Bildrim Tarihi Belge Tari Belge Seri No Belge Baplangs No Belge Adadi<br>Tasdik Namarasi Bildrim Tarihi Delge Tari Belge Seri No Belge Baplangs No Belge Adadi<br>Tasdik Namarasi Bildrim Tarihi Delge Tari Belge Seri No Belge Baplangs No Belge Adadi<br>Tasdik Namarasi Bildrim Tarihi Delge Tari Belge Seri No Belge Baplangs No Belge Adadi<br>Tarihi Delge Tari Belge Seri No Belge Baplangs No / Belge Adadi<br>Tarihi Delge Tarihi Delge T                                                                                                    | d Talep Dilekçesi<br>dm 2. Adım Dze<br>Mullanılması zorunlu beş                                                                                                    | gelerin Fatura, Sevic Insafyeis ut. en son                                                                                     | ع<br>، kullanlan citi de hiç kullanıhrayan citiernin                                                                                        | terk tarfhinden ibbaren 1 ay k                              | çınde ilgili vergi daire                           | sine braz edimesi gerek                           | nekteőr.                                | uunnu ge             | çış yap                                                                                                    |
| rterin Tasdik Ettirdikterin Bildirdikker Belgeter ter T.C. Kumik Na Noter Vergi Dairesi Noterlik Belge Tasdik Tarihi Tasdik Numarasi Bilderim Tarihi Belge Tiriti Belge Seri No Belge Baplangc No Belge Adodi                                                                                                    | rferin Tasdik Ettirdiklerni Bildicikleri Belgeter<br>xer T.C. Kimik No Noter Verg Danesi Noterlik Belge Tasdik Turthi Tasdik Numarasi Bilderin Turthi Belge Turù Belge Seri No Belge Bajungc No Belge Adeli<br>20190122 FATUBA 5 1 2<br>Tudarda bilgeter verg danesine Erza ite britiste kulanitmajan olternin iptaledimesin talep otnekteyeri.                                                                                                    | d Talep Dilekçesi<br>dim 2. Adım Dze<br>Kullanılması zorunlu beş<br>Ad-Soyad / Um                                                                                                    | gelern Fatura, Sevic Insaliyesi vit, en sor                                                                                    | <b>y</b><br>I kullanları citi ile hiç kullanılmayan citlerinin                                                                              | terk tarfrinden ibbaren 1 ay i                              | çinde ilgili vergi dare                            | sine braz edimesi gerek                           | nésteőr.                                |                      | çış yap                                                                                                    |
| rferin Taskik Ettirdiklerin Bildirdikleri Belgefer ter T.C. Kimik Na Noter Vergi Dairesi Noterlik Belge Tasdik Tanhi Tasidik Numarasi Bildrein Tarihi Belge Taru Belge Seri No Belge Bislange No Belge Adedi                                                                                                    | rferin Tastilik Ettirdiklerin Bildircikleri Belgefer<br>ter T.C. Kimik Na Noter Vergi Dairesi Noterlik Belge Tastik Tarihi Tastik Numarasi Bildrein Tarihi Belge Tari Belge Sen No Belge Bajungs No Belge Adedi<br>20190122 FATURA 5 1 2<br>                                                                                                    | I Tolep Dilekçesi<br>dm 2. Adım Dze<br>Mullanimas zorunku boʻg<br>Ad-Soyad / Um<br>C. Kimlik No / Vergi Kimlik                                                                            | gelerin Fatura, Sevik Isualiyesi vb. eri son<br>an                                                                             | <b>,</b><br>1 kullanlan cit de hiç kullanılmaşan citlernin                                                                                  | terk tarihinden ibbaren 1 ay a                              | çınde ilgili vergi darre                           | sine braz edinesi gerén                           | nsitedit.                               |                      | çış yap                                                                                                    |
| Adenta Taudik Ettidiklerini Bildivikikeri Belge Farik Belge Taudik Turihi Taudik Numarasi Bildirim Turihi Belge Turi Belge Seri No Belge Baylango, No Belge Aded<br>20190122 FATURIA 5 1 2<br>                                                                                                    | Adam Ta Ta Jačk E Etri di klemi h Bildin di klemi Belgeler<br>ter T.C. Kimik Ita Noter Vergi Dairea Noterlik Belge Tasik Tarihi Tasik Namarasi Bildem Tarihi Belge Tari Belge Seri No Belge Bajkangs No Belge Adad<br>20190122 PATURA 5 1 2<br>                                                                                                    | I Talep Otlehgesi<br>dm 23. Adm Dra<br>Ruflantmas zorunia belg<br>Ad-Soyad / Um<br>C. Kimili the / Vergi Kimili                                                                           | e<br>pelerin Fatura, Sevé Insalyees vib. en son<br>an.<br>No 5058                                                              | a kullanları cit se hiç kullanılmayan citlernin                                                                                             | terk tarihinden ibbaren 3 ay i                              | çinde ilgili vergi dare                            | ssne braz edimesi gerën                           | restedir.                               |                      | çış yap                                                                                                    |
| ter T.C. Kimik Na Noter Vergi Dairesi Noterlik Belge Tasdik Tarihi Tasdik Namarası Bildirim Tarihi Belge Tari Belge Seri No Belge Başlangıç No Belge Addi                                                                                                    | ter T.C. Kimilik Na Noter Vergi Dairesi Noterlik Belge Tasdik Tarihi Tasdik Namarasi Bildrim Tarihi Belge Tarisi Belge Seri No Belge Bajiango No Belge Bajiango No Belge Baj<br>No Belge Bajiango No Belge Bajiango No Belge Bajiango No Belge Bajiango No Belge Bajiango No Belge Bajiango No Belge Bajiango No Belge Bajiango No Belge Bajiango No Belge Bajiango No Belge Bajiango No Belge Bajiango No Belge Bajiango N                                                                                                    | Talep Dilekçesi<br>am 2. Adım 02e<br>Kullanılması zorurlez boʻç<br>Ad-Soyed / Um<br>C. Kimlik Bjo / Vengi Kimlik                                                                          | gelerin Fatura, Sevik Insaliyesi vb. en sor<br>an<br>No 5058                                                                   | <b>y</b><br>I kultanları citi ile hiç kultanılmayan citlerinin                                                                              | terk tarthinden itibarren 1 ay k                            | cinde ilgili vergi daire                           | sine braz edimesi gerek                           | nekteőr.                                | uunnu go             | çış yap                                                                                                    |
| ter T.C. Klimik No. Noter Vergi Dairesi Noterlik Beige Tasdik Tarhi Tasdik Namarasi Bildrem Tarhi Beige Tari Beige Sen No Beige Baslangs No Beige Addi<br>20190122 FATURA 5 1 2                                                                                                    | ter T.C. Klimik Na Noter Vergi Dairesi Noterlik Beige Tasdik Tarihi Tasdik Namarasi Bildrem Tarihi Beige Tari Beige Sen No Beige Baplangs No Beige Addi<br>20190122 FATURA 5 1 2<br>Voldarda biglem yer alan belgeterin vergi daresine titrab ile britiste kullanimayan citemin ostal edimesini talep etnekterini.                                                                                                    | Talep Dilekçesi<br>im 2. Asım 0x<br>Ruflaniması zorunla belg<br>Asi-Soyad / Um<br>C. Kımlik fisi / Vergi Kımlik                                                                           | gelerin Fatura, Sevik Isualiyesi vib. en son<br>ann. 1<br>No 5058<br>ni Bildirdikkert Belgeler                                 | <b>y</b><br>ı kullanları cit 8e hiç kullanılmayan olternin.                                                                                 | terk tarthinden it baren 1 ay a                             | çınde ilgili vergi daire                           | sine braz edimesi gerek                           | nesteda.                                | uunnu ge             | çış yap                                                                                                    |
| 20190122 FATURA 5 1 2                                                                                                    | 20190122 FATURA 5 1 2                                                                                                    | Talep Dilekçesi<br>Am 2. Adım Dra<br>Kullanlması zorunla belg<br>Ad-Soyad / Um<br>C. Kimlik tip / Vergi Kimlik<br>Herin Tasdik Ettirelikket                                               | e<br>pelerin Fatura, Sevé Insalyees vib. en son<br>an.<br>No Sosse<br>ni Biblindikkeri Belgeler                                | a kullanları cit se hiç kullanılmayan citlernin                                                                                             | terk tarihinden iblairen 3 ay i                             | çinde ilgil vergi daire                            | ssne braz edimesi gerën                           | restedir.                               |                      | çış yap                                                                                                    |
| 20190122 FATURA 5 1 2                                                                                                    | 20190122 FATURA 5 1 2                                                                                                    | Tabep Dilekçesi<br>im 2. Adım 02e<br>Kullanılması zorurlu boʻy<br>Ad-Soyad / Um<br>C. Kimilik fijo / Vergi Kimilik<br>kerin Tasdik Ettirdikler<br>rer TC Kimilik Ro                       | plen Fabra, Sek haliyesi vb. en sor<br>an<br>No 5058<br>ni Bildirdikleri Belgeler<br>reter keni Raisesi Noteclik               | ,<br>I kullanıları citi de hiç kullanılmayan citilermin<br>Batar Tanıtlı Turkh                                                              | terk tarbinden ibbaren 1 ay i                               | cinde ilgili vergi dare                            | sine braz edimesi gerek                           | nsiteőr.                                | Beine Basistoner Mer | giş yap                                                                                                    |
|                                                                                                    | AURAN L22 MILLINK 5 1 2                                                                                                    | Talep Dilekçesi<br>Sm 2. Adım brz<br>Kullanılması zorurla belg<br>Ad-Soyad / Um<br>C. Kimlik No / Verg Kimlik<br>Herin Tasafik Ettirdikleri<br>ter T.C. Kimlik No N                       | B<br>plenn Fatura, Sevik Inaliyeis vit. en son<br>aan<br>Noa Sossi<br>ni Bildsträkkeri Belgeter<br>oter Vergi Dairesi Noterlik | م<br>الاستانية المراجع المراجع المراجع المراجع المراجع المراجع المراجع المراجع المراجع المراجع المراجع المراجع الم<br>Beige Taudik Tarrhi 1 | terk tarihinden itibaren 1 ay a<br>Tasdik Numuras Bi        | cinde ligi verg dare                               | sine braz edimesi gerein<br>Beige Türsi           | nesitedir.<br>Beige Seri No             | Beige Basiangs No    | Beige Adedi                                                                                                    |
|                                                                                                    | Tie<br>Wukanda bilgilen ver alan belgelern vergi danesine Grab ile birliste kullanimayan ottiennin iptal edimesin talep etmektevrin.                                                                                                    | I Talep Olekşesi<br>dm 23. Adım Dra<br>Ruflanlması zorunla belg<br>Ad-Soyad / Um<br>E. Kimila Ha / Vergi Kimila<br>Nerin Tasdik Ettirdikleri<br>re T.C. Kimila Na N                       | plern Fatura, Sevi Insalyesi vib. en son<br>an<br>No                                                                           | nuturnian citi ie hiç kullunihmayan citiernin<br>Huturnian citi ie hiç kullunihmayan citiernin<br>Betge Tandık Turnhi 1                     | terk tarhinden tibaren 1 ay i<br>Tardik Namaras Bi          | crube ligit vergi dare<br>delem Tambi              | sine braz edinesi geren<br>Belge Tinsi            | nestedir.<br>Belge Seri No              | Beige Bastange No    | Beige Adedi                                                                                                    |
|                                                                                                    | Tekanda biglen ver alan beigetern vergi dansine tinab ile brikte kullanimayan ottienen iptal edimesin takp etmektevin.                                                                                                    | Talep Dilekçesi<br>Sm 2. Asım 0m<br>Kullanimas zorunla belg<br>Ref-Soyed / Um<br>C. Kimilik No / Vergi Kimilik<br>Herin Tasalik Ettirelikket<br>Ne / Kimilik No N                         | glern Fatura, Sevik Inualiyesi vib. en son<br>an<br>No 5058<br>ni Bildirdikkert Belgeker<br>oter Vergi Dairesi Noterlik        | s kullanlan citi de hiç kullanılmayan citlerinin.<br>Betge Tasdik Taimbi 1                                                                  | terk tarihinden itibaren 1 ay a<br>Tardik Numaras Bi        | crude ligil verg dane<br>Ideen Tarihi<br>1990122   | sine braz edimesi geren<br>Belge Türsi<br>FATURA  | nektodir.<br>Betge Seri No              | Bege Boslange No     | g i g y a p<br>Bege Adedi<br>2                                                                                                    |
|                                                                                                    | Visianda bilgilen ver alan belgelerin vergi danesine lörab ile britiste kullanimayan oltiennin stal edimesin talep titnetsevin.                                                                                                    | Talep Dilekçesi<br>dm 2. Adım Dra<br>Kullanılması zorurla belg<br>AdıSoyad / Um<br>AdıSoyad / Um<br>C. Kimlik No / Vergi Kimlik<br>rilerin Tasıdik Estindikleri<br>ner T.C. Kimlik No N   | pelerin Fatura, Sevi Insalyees vib. en son<br>an.<br>No 5058<br>vil Biblindikkeri Belgeler<br>oter Verg Dairesi Noterlik       | s<br>kullanlan eit ic hic kullantinayan eiternin<br>Beige Tasaki Tanhi 1                                                                    | terk Larihinden ibbaren 3 ay a<br>Tasdik Normanas Bi        | onde ligit vergi dare<br>Idees Turiti              | tarno braz edimesi gorén<br>Belge Taria<br>FATURA | nesitedir.<br>Belge Seri No<br>5        | Beige Bastangs No    | Beige Adedi<br>2                                                                                                    |
|                                                                                                    | Vokanda bilglen ver alan belgelern vergi danesine tinab ile birlikte kullanimayan ofdernin istal edimesin talgo ebnektevin.                                                                                                    | Talep Dilekçesi<br>am 2. Asim 020<br>nullanılması zorurla beli<br>Ad-Soyed / Um<br>C. Kimili tira / Vergi Kimili<br>risein Tacdik Ettirdikleri<br>ter T.C. Kimili tira N                  | plenn Fatura, Seki Inselyesi vitu en son<br>an. 1<br>No SOSE<br>ni Bildirdikkeri Belgeter<br>tere Vergi Dairesi Noterlik       | n kullanilan cilt ile hiç kullanılmayan cildermin<br>Betge Tandık Tarrhi 1                                                                  | terk tarbinden ibbaren 1 ay ia<br>Tasdik Numuras Bi<br>20   | cinde ligit verge dare<br>Idene Tanhi<br>1990122   | sine braz edimesi gerek<br>Belge Türsi<br>FATURA  | neisteois:<br>Beige Seri No<br>S        | Beige Baylangs; No   | Beige Adedi<br>2                                                                                                    |
|                                                                                                    | Yukanda biglen ver alan beigetern vergi dansine tinab ile britiste kullanimayan oltierenn iptal edimesini talep etmektevin.                                                                                                    | Talep Dilekçesi<br>Sm 2. Adım bir<br>Nullanılması zorurla belg<br>Adı Soyad / Um<br>C. Rimlik filo / Vergi Kimik<br>Herin Tasıdik Ettirdikler<br>ner T.C. Kimik filo N                    | e John Fatura, Sevik Insaliyeis vitu en son<br>an                                                                              | s<br>Kullanlan cit de hiç kullanıkrayyan citlernin<br>Beige Tasıdık Tarihi 1                                                                | terk tarihinden itibaren 1 ay a<br>Tasdik Numuras Bi        | crole ligit vergi dare<br>iden Tarihi<br>1990122   | sine braz edimesi gerein<br>Belge Tinis<br>FATURA | nsitedir.<br>Belge Seri No<br>S         | Beige Basiangs No    | Beige Aded<br>2                                                                                                    |
|                                                                                                    | Yukanda bilgileri yer alan belgelerin yeng dainsine biran ile birlikte kullanimayan oldernin iptal edimesini talep ebnekteyin.                                                                                                    | al Talep Dilekçesi<br>dim 2. Adım 0.2<br>Ruflaniması zorurlar boʻç<br>Ad-Soyad / Um<br>C. Kimlik fijo / Vergi Kimlik<br>rilerin Tasdik Ettirdikleri<br>ker T.C. Kimlik fija N             | plerin Fatura, Sevé Inañyesi vib. en son<br>an. 1<br>No 5058<br>ni Bildicikker Belgeler<br>oter Vergi Dairesi Notertia         | n kullamları çiti ile hiç kullamlırmayan citilermin<br>Hullamları çiti ile hiç kullamlırmayan citilermin<br>Beige Tandık Tambi 1            | terk tarlinden tibaren 1 ay i<br>Tardik Nomaras Bi          | cinde ligil vergi dare<br>deven Tarihi<br>1950122  | sine braz edinesi gerek<br>Belge Tana<br>FATLINA  | nestedir.<br>Belge Seri No<br>5         | Beige Bastungs; No   | Derge Adeol<br>2                                                                                                    |
| Walcords Mathematic and Antibaction and Antibaction from the Mathematic Attention and Attention (Mathematica)                                                                                                    | nowne ourgener, wer waar neetgevernit verge oanneur ei oaan ne oerske kuwaarinnaayse ondernen ipaareteinneurin.<br>Grund wurdt                                                                                                    | 1 Talep Dilekçesi<br>Sm 2: Asım 000<br>Kullaniması zorunla belg<br>Ref-Soyed / Um<br>C. Kimilik No / Vergi Kimilik<br>Herin Tasafik Ettirelikket<br>Ne No No                              | gelerin Fatura, Sevik Isualiyesi vib. en son<br>an.<br>No 5058<br>ni Bildisclikkert Belgeler<br>oter Vergi Dairesi Noterlik    | s kullanlan cit de tig kullantinayan citierrin.<br>Betge Tasdik Tarihi 1                                                                    | terk tarihinden itbaren 1 ay a<br>Tendik Numaras Bi         | crude ligi verg dare<br>Idees Tarihi<br>1990 122   | sine braz edimesi gerek<br>Belge Tins<br>FATURA   | nesitedir.<br>Belge Seri No<br>5        | Beige Baskange No    | Beige Adeed<br>2                                                                                                    |
| tvaarda biggen ver atan beggenn vergi dannsine brab ne brinke kulanimayan citterinin iptal editmesin talep ictriektevini.                                                                                                    |                                                                                                    | I Talep Dilekçesi<br>Im 2. Adım Drr<br>Kulanlması zorurla belg<br>AdıSoyad / Um<br>AdıSoyad / Um<br>C. Kimili Rija / Vergi Kimili<br>Harin Tasdik Ettirdikler<br>Harin Tasdik Ettirdikler | pelerin Fatura, Sevi Insalyees vib. en son<br>an                                                                               | s<br>skullanları citi ile hiç kullanılmaşan citlernin<br>Belge Tasalık Tanhi 1                                                              | terk tarihinden itibaren 3 ay a<br>Tasdik Numurasi Bi<br>20 | crude ilgil vergi darte<br>Ideem Taxihi<br>1990122 | sine braz edîmesî gerên<br>Belge Tûrû<br>FATURA   | nesitedir.<br>Beige Seri No<br>5        | Beige Bisjungs No    | Berge Adedi<br>2                                                                                                    |

Onayla v butonu işlemin onaylama aşamasına geçiş yapılır. Evet/ Hayır butonu ile işleme devam edilir.

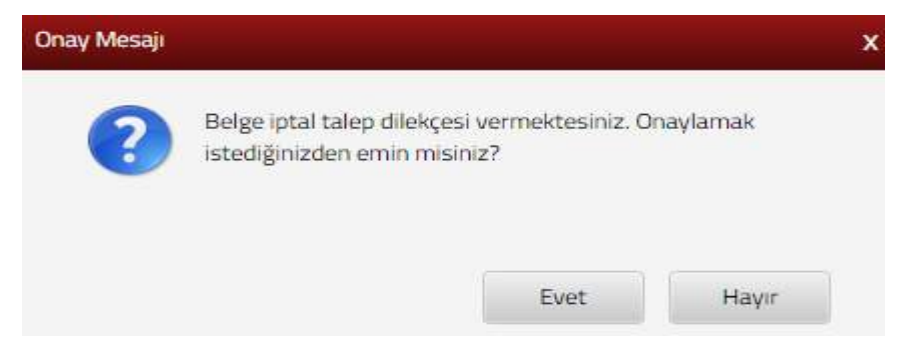

Evet butonu tıklandığında SMS onayı için cep telefon bilgisinin girileceği aşağıdaki ekran açılır. Telefon numarası girilip *Şifre Gönder* butonu tıklanır.

| SMS Onay                         |                                                         |
|----------------------------------|---------------------------------------------------------|
| 1. Adım 2. Adım                  |                                                         |
| İnteraktif Vergi Dairesi Talep/O | nay İçin Kullanılan Cep Telefonu                        |
|                                  | Şifre Gönder 🛹                                          |
| Cep telefonuna gelen             | SMS şifresi girilir ve <b>Onayla</b> butonuna tıklanır. |
| SMS Onay                         |                                                         |
| 1. Adım 2. Adım                  |                                                         |
| Kalan süre:152 sn                |                                                         |
| Lütfen SMS șifrenizi giriniz.    |                                                         |
|                                  | Onayla                                                  |

Onaylama işleminden sonra ilgili bildirime ilişkin talebinizi İşlem Durumlarım ve Sonuçları menüsü tıklanarak *Dilekçelerim* alanından takip edilir.

#### 14.3 Beyanname İşlemleri

#### 14.3.1 Beyanname ve Tahakkuk Bilgilerim

Bu sayfada mükellefiyetinize ilişkin bildirim, beyanname ve beyannamelere ait tahakkuk bilgileri ile beyanname verme zamanları görüntülenmektedir.

| Kanuni Sünesinde Verlid 🛛 🛛 Kanuni Sünesinden Sorra Verli | di O Kanuni Saresinda | in Sonra Pomori | ida Verildi 🛛 🖓 Veri | Ince  |              |         |         |         |       |      |       |        |
|-----------------------------------------------------------|-----------------------|-----------------|----------------------|-------|--------------|---------|---------|---------|-------|------|-------|--------|
|                                                           |                       |                 |                      | 20    | 19           |         |         |         |       |      |       |        |
|                                                           | Ocak                  | Şubat           | Mart                 | Nisan | Mayıs        | Haziran | Ternmuz | Agustus | Eyiül | Ekim | Kasım | Aralık |
| CERUSULDE KATMA DEĜER VERGISÎ ( KDU1 )                    |                       |                 | Bejannerre T         |       | Strathamir 1 |         |         |         |       |      |       |        |
|                                                           |                       |                 | Tahakaak             |       | Tabalite     |         |         |         |       |      |       |        |

Beyanname 1 butonu tıklandığında ilgili alan açılır. Açılan ekranda Görüntüle butonu tıklanarak ilgili beyanname açılır ve çıktı alınabilir.

| 12 / 2016 - 12 / 2016                  |                                                                 |  |  |
|----------------------------------------|-----------------------------------------------------------------|--|--|
| Vergi Dairesi                          |                                                                 |  |  |
| POLATLI VERGI DAIRESI                  |                                                                 |  |  |
| Vergi Dairesi<br>Polatli vergi dairesi |                                                                 |  |  |
|                                        |                                                                 |  |  |
|                                        | 12 / 2016 - 12 / 2016<br>Vergi Dairesi<br>POLATLI VERGI DAIRESI |  |  |

Toplam T kayıt

|                         | (Gerçek Usulde Vergilendirilen Mükellefler İçin) |                 |        |  |  |  |  |
|-------------------------|--------------------------------------------------|-----------------|--------|--|--|--|--|
| POLATLI                 | DONEM TIPI                                       | Yel             | 2016   |  |  |  |  |
| Vergi Dairesi Müdürlüğü | Aylik                                            | Ay              | Arabic |  |  |  |  |
| Vergi Kimlik Numarası   |                                                  |                 |        |  |  |  |  |
| E-Posta Adresi          |                                                  |                 |        |  |  |  |  |
| Ticaret Sicil No        |                                                  | Intibat Tel     | 312    |  |  |  |  |
| Soyadı (Unvanı)         |                                                  |                 |        |  |  |  |  |
| Adı (Unvanın Devamı)    |                                                  |                 |        |  |  |  |  |
|                         | MATRAH VEY                                       | /ERGI BILDIRIMI |        |  |  |  |  |

| Hesaplanan Katma Değer Vergisi                                                         |                                      | 0.0        |
|----------------------------------------------------------------------------------------|--------------------------------------|------------|
| Itave Edilecek Katma Değer Vergisi                                                     |                                      | 0.0        |
| Toplam Katma Değer Vergisi                                                             |                                      | 0,0        |
|                                                                                        | INDIRIMLER                           |            |
| Indir                                                                                  | im Toro                              | Vergi      |
| null                                                                                   |                                      |            |
| null                                                                                   |                                      |            |
| Indirimler Toplami                                                                     |                                      |            |
| BU DÖNEME AIT INDIRILI                                                                 | ECEK KDV TUTARININ ORANLARA GÖRE DAĞ | ILIMI      |
| KDV Orani                                                                              | Alınan Mal ve Hizmete Ait Bedel      | KDV Tutan  |
| 18                                                                                     | 600,00                               | 108.0      |
| Toplam                                                                                 |                                      | 108,0      |
| Teell Editabilis KDV                                                                   |                                      | 0.0        |
| İhracatın Gerçekleştiği Dönemde lade Edilecek T                                        | ecil                                 |            |
| Edilemeyen KDV<br>Yurtici ve Yurtdısı KDV Ödenmeksizin Temin Edil                      | en Mallar icin                       | 0.0        |
| Ödenmeyen KDV                                                                          |                                      | 0,0        |
| Ihracatın Gerçekleştiği Donemde lade Edilecek K<br>Yüklanılan KDV                      | bv                                   | 0.0        |
| Indirimli Orana Tabi Malların İhraç Kaydıyla Tesli<br>Yüklenilen Vergi Farkı           | minde lade Edilecek                  | 0.0        |
| İstisna Kapsamına Giren İşlemlere Ait Toplam Te                                        | slim ve Hizmet Tutarı                | 0,0        |
| lade Edilebilir KDV                                                                    |                                      | 0,0        |
| ol Edilecek Katma Deger Vergisi                                                        |                                      | 0.0        |
| enmesi Gereken Katma Deger Vergisi                                                     |                                      | 0.0        |
| 6 Sayılı Kanunun (6/2-a) Maddesi Kapsamındal<br>deniyle Hesaplanan Katma Değer Vergisi | ki İşlamlar                          | 0.0        |
| Dönemde Ödenmesi Gereken Katma Deger Ve                                                | rgist                                | 0.0        |
| e Edilmesi Gereken Katma Deger Vergisi                                                 |                                      | 0.0        |
| nau coneme cevreden Rama ceger vergia                                                  |                                      |            |
| tel Matrah Selvice Tabi islemiania Matraha Dab                                         | DIGER BILGILER                       |            |
| islim ve Hizmetlerin Karşılığını Teşkil Eden Dede                                      | el (aylık)                           |            |
| ıslim ve Hizmetlerin Karşılığını Teşkil Eden Bede                                      | el (kümülatif)                       | 0.00       |
| det                                                                                    | KOV Dahii Karsiligini Teski Eden     | 0.00       |
|                                                                                        | 11                                   |            |
| Beyanoamenin Hangi Sifatla Venidigi<br>ketlef                                          | BEYANNAMEY                           | DÖZENLEYEN |
|                                                                                        |                                      |            |
|                                                                                        |                                      |            |
|                                                                                        |                                      |            |
|                                                                                        | 1                                    |            |
|                                                                                        | r                                    |            |
|                                                                                        |                                      |            |

Tahakkuk

butonu tıklandığında ilgili alan açılır.

| Vergi Türü            |              | Dönem                 |           |
|-----------------------|--------------|-----------------------|-----------|
| 0010 KURUMLAR VERGİSİ |              | 01 / 2016 - 12 / 2016 |           |
| Şube                  |              | Vergi Dairesi         |           |
| Merkez                |              | POLATLI VERGI DAIRESI |           |
| Tahakkuklar           |              |                       |           |
| Tahakkuk Fiş No       | Kabul Tarihi | Görü                  | ntüle     |
|                       | 25.0/ 2017   |                       | Cărdebile |

İlgili ekranda **Görüntüle** butonu tıklandığında tahakkuk görüntü ekran açılır ve çıktı alınabilir.

|                                        |                           |                               | TAHAK                     | KUK FİŞİ             |           |                  |       |  |
|----------------------------------------|---------------------------|-------------------------------|---------------------------|----------------------|-----------|------------------|-------|--|
| T.C<br>MALIYE BAKANI<br>ANKARA         | LIGI ILI VD.              | BAŞKAN                        | LIĞI                      |                      |           |                  |       |  |
| 006205 POLATLI Vergi Dairesi Muduriogu |                           |                               |                           | MAKINA NO<br>SIRA NO |           |                  |       |  |
| Ana Vergi Kodu<br>GELIR VERGISI S      | MUHTASAR,                 |                               |                           |                      | ADRES     |                  |       |  |
| Beyanname ise<br>kabul tarihi          | Vergiler                  | dirme Dor                     | nemi                      | Dozenleme<br>Tarihi  | 1         |                  |       |  |
| 27/12/2017                             | 01/2017-                  |                               |                           | 27/12/2017           | Şasi No : |                  |       |  |
| TORO                                   | MATRAH                    | ORAN                          | TAHAKKU                   |                      | AHSUP     | ÖDENECEK<br>OLAN | VADES |  |
| 003 STPJ<br>048 5035<br>084 GFAZ       |                           |                               |                           |                      |           |                  |       |  |
| ALNIZ BESBIN BE                        | lai<br>Tr<br>SYUZDOKSANUC | em Tūrū<br>ik Tūrū<br>TL DOKS | 0025<br>9000<br>AN Kr.dir |                      |           |                  |       |  |

#### 14.3.2 Geçerli E-Beyanname Sözleşmelerim

Geçerli olan e-beyanname sözleşmeleri listelerinin görüntülenme ve iptal/fesih işlemlerinin yapıldığı ekrandır. Meslek Mensubunun Adı Soyadı (Unvanı), Mükellef Vergi Dairesi, Sözleşme Numarası, Hizmet Sözleşmesi Tarih ve No, Sisteme Giriş Tarihi, Sözleşme Türü ve Görüntüle alanları yer alır.

Sözleşmeyi görüntülemek, iptal etmek, feshetmek ya da sona erme tarihi girmek için ilgili sözleşme satırındaki Görüntüle → butonuna tıklanır.

| çerli E-Beyanname Sözleşmeler            | im                     |                              |                                    |                                                                       |                             |                                      |                                  |
|------------------------------------------|------------------------|------------------------------|------------------------------------|-----------------------------------------------------------------------|-----------------------------|--------------------------------------|----------------------------------|
| 5-Soyad / Unvan                          |                        |                              |                                    |                                                                       |                             |                                      |                                  |
|                                          |                        |                              |                                    |                                                                       |                             |                                      |                                  |
| . Kimlik No / Vergi Kimlik No            |                        |                              |                                    |                                                                       |                             |                                      |                                  |
| *******                                  |                        |                              |                                    |                                                                       |                             |                                      |                                  |
|                                          |                        | Staleptoyi girûntûleriek, ga | ul striek, festetnek ya do sona en | Ustrey Venile<br>ne tanihi girmek için ilgili süzleyme satırındaki Gi | orüntüle butonuna bileying. |                                      |                                  |
| leslek Mensubunun Adı Soyadı<br>(Ünvanı) | Mükellef Vergi Dairesi | Sözleşme Numarası            | Sözleşme Tarihi                    | Hizmet Sözleşmesi Tarih ve No                                         | Sisteme Giriş Tarihi        | Süzleşme Türü                        | Görüntüle                        |
|                                          |                        |                              | 01.01.2011                         | 01.02.2011 - 2014/14                                                  | 19.02.2011 - 16.52.11       | Aracılık ve Sorumluluk<br>Sözleşmesi | Goolenille                       |
| Terroro Shoer                            |                        |                              | € € 5a/a ±7                        | . 2 . 2                                                               |                             |                                      | - 1 Satewayer, Taplami 1: Persay |
| Açılar                                   | n alandan              | iptal Et / F                 | eshet dur                          | umunda ilgili                                                         | buton tıkla                 | ınır.                                |                                  |
| çerli E-Beyannam                         | e Sözleşmeleri Li      | istesi                       |                                    |                                                                       |                             |                                      |                                  |
|                                          |                        |                              |                                    |                                                                       | 1                           | Con L int                            | l Et / Eachat                    |
|                                          |                        |                              |                                    |                                                                       |                             |                                      | a cur resneu                     |
|                                          |                        |                              |                                    |                                                                       |                             |                                      |                                  |

butonu tıklanarak açılan takvimden tarih seçimi yapılır ve ilgili buton tıklanır.

| ×      |
|--------|
|        |
| Ē      |
| Vazgeç |
|        |

# 14.3.3 İş Yeri Kira Kontratı Damga Vergisi Beyannamesi Giriş

Tarafi olduğunuz işyeri kira kontratına ait damga vergisi tahakkukunun verildiği ekrandır. İlgili alanda <sup>©</sup>Kira kontratı kısmi kefalet, garantör veya kiralama işlemi haricinde bir akit içermemektedir. kutucuk işaretlenerek <sup>[]</sup>Ieri butonuna tıklanarak devam edilir.

| İş yeri K | ra Kontratı Damga Vergisi Beyannamesi Giriş                                                                                                    |    |
|-----------|----------------------------------------------------------------------------------------------------|----|
| i         | Tarafı olduğunuz işyeri kira kontratına ait damga vergisi tahakkuk ettirmek için bu akış ile beyanname verebilirsiniz:<br>• Kısmi kefalet var ise bu akış ile damga vergisi beyannamesi verilmemelidir.<br>• İşyeri kira kontratında garantör var ise bu akış ile damga vergisi beyannamesi verilmemelidir.<br>• Kira kontratında kira dışında ayrı bir akit veya işleme yer verilmiş olması durumunda bu akış ile damga vergisi beyannamesi verilmemelidir | r. |
| €Kira     | xontratı kısmi kefalet, garantör veya kiralama işlemi haricinde bir akit içermemektedir.                                                                                                    |    |

SMS onayı için cep telefon bilgisinin girileceği aşağıdaki ekran açılır. Telefon numarası yok ise girişi yapılarak, cep telefonu bilgisi var ise Sifre Gönder Sutonu tıklanır.

| SMS Onay                                                                                   |
|--------------------------------------------------------------------------------------------|
| 1. Adım 2. Adım                                                                            |
| İnteraktif Vergi Dairesi Talep/Onay İçin Kullanılan Cep Telefonu                           |
| Şifre Gönder                                                                               |
|                                                                                            |
| Cep telefonuna gelen SMS şifresi girilir ve 🔽 Onayla butonuna tıklanır.                    |
| MS Onay                                                                                    |
| 1. Adım 2. Adım                                                                            |
| 6 Kalan süre: 152 sn                                                                       |
| Lütfen SMS şifrenizi giriniz.                                                              |
| Onayla                                                                                     |
| Açılan taslak kaydet alanında Kontrat Tarihi 🖻 girişi yapılarak Tamam<br>utonuna tıklanır. |
| Taslak Kaydet                                                                              |
| TCKN/VKN                                                                                   |
| Kontrat Tarihi                                                                             |

Tamam

İş yeri kira kontratı damga vergisi beyannamesi ekranı açılır. İdari Bilgiler ve Mükellef Bilgileri yer alır.

ICVEDI VIDA VONTDATI DAMCA VEDCICI

|                | BEYANNAMESİ             | 9047 |  |  |
|----------------|-------------------------|------|--|--|
| İdari Bilgiler |                         |      |  |  |
| Vergi Dairesi  | ESKİŞEHİR VERGİ DAİRESİ |      |  |  |
| Dönem Tipi     | Aylık                   |      |  |  |
| Ay             | Temmuz                  |      |  |  |
| Yil            | 2019                    |      |  |  |
| T.C. Kimlik    | No 🤇                    |      |  |  |
|                |                         |      |  |  |
| Soya           | dı (Unvanı)             |      |  |  |
| Adı (Unvan     | in Devami)              |      |  |  |
| İrtibat 1      | Telefon No 535          |      |  |  |

Kontrat Bilgilerinin girişinin yapılacağı alandan Kiracı olarak veriyorum ya da Mülk Sahibi olarak veriyorum alanlarından uygun olan <br/>
 işaretlenir. Kontratınızda yer alan<br/>
bilgilere göre Kira kontratında kefil var mıdır? sorusuna seçiniz alanından Kefil Yok, Adi<br/>
Kefil Var veya Müteselsil Kefil Var alanlarından seçim yapılır. Toplam kira kontratı tutarı<br/>
(brüt ve kdv hariç tutar) bilgisi girilir. Depozito / teminat var mıdır? Sorusuna Evet/Hayır<br/>
seçilerek devam edilir. Depozito / teminat tutarına evet seçilir ise depozito / teminat tutarı<br/>
girilir ve Tahakkuk Edecek Damga Vergisi Tutarı otomatik hesaplanır.

| Kontrat Bilgileri                                             |           |
|---------------------------------------------------------------|-----------|
| Kiracı olarak veriyorum Mülk sahibi olarak veriyorum          |           |
| Kira kontratında kefil var mıdır                              |           |
| Seçiniz                                                       | . <b></b> |
| Toplam KİRA KONTRATI tutarı giriniz (brüt ve kdv hariç tutar) |           |
|                                                               | 0,00      |
| Depozito / teminat var mıdır                                  |           |
| Seçiniz                                                       | *         |
| Depozito / teminat tutarını giriniz                           |           |
| 0,00                                                          |           |
| Tahakkuk Edecek Damga Vergisi Tutarı                          |           |
| 0,00                                                          |           |

Diğer Bilgilerin girişinin yapılacağı alandan kiracı yabancı uyruklu değil ise "Kiracı ya da kiraya verene ait VKN/TCKN" bilgisi girilir ve Control Et butonuna basılır. Kiracı
ad/soyad bilgisi girilir.

| Diğer Bilgiler                                                                                                    |
|----------------------------------------------------------------------------------------------------|
| Eğer kiracı yabancı uyruklu değil ise ilerleyebilmek için "Kiracı ya da kiraya verene ait VKN/TCKN" bilgisini giriniz |
| Kiracıya ait VKN/TCKN bilgisini yazarak Kontrol Et butonuna basınız                                                   |
| C Kontrol Et                                                                                                    |
| 🔲 Kiracı yabancı uyrukludur                                                                                           |
| Kira kontratına konu işyeri adres numarası                                                                            |
| Adres Kodu Bul                                                                                                    |
| Adres                                                                                                    |
|                                                                                                    |
| Kaydet Kaydet ve Kontrol Et                                                                                           |
| Adres bilgici girigi yapılır. Adres kodu biliniyerse giriş yapılarak etti butonun tiklan                              |
| ve Kaydet & Kapat butonuna basılır.                                                                                   |
| Adres Numarası Öğrenme                                                                                                |
| II liçe Mahalle Cadde/Sokak/Bulvar Bina/Site Bölüm Sonuç                                                              |

| ş yeri adres numaranızı biliyorsanız numaranızı aşağıdaki boş | İş yeri adres numaranızı bilmiyorsanız aşağıdan seçim yaparal |
|---------------------------------------------------------------|---------------------------------------------------------------|
| alana yazarak Kontrol Et butonuna tıklayınız.                 | ilerleyebilirsiniz.                                           |
| Kontrol Et                                                    | Seciniz <b>v</b>                                              |

Adres numarası bilinmiyor ise; İl- ilçe ve mahalle seçimi yapılır.

| Adres Numaram | II Seçiniz                                                                                                    |
|---------------|----------------------------------------------------------------------------------------------------|
| Starting 13   | Seçiniz *                                                                                                    |
| A.            | ADANA<br>ADYAMAAN<br>AFYONKARAMISAR<br>AGRI<br>AMASYA<br>ANXARA<br>ANTALYA<br>ARTVIN<br>AYDIN<br>BALIKESIR<br>BILIKESIR<br>BILIKESIR<br>BILIKESIR<br>BILIKESIR<br>BILIKESIR<br>BILIKESIR<br>BILIKESIR<br>BILIKESIR |

| Adres Numarasi Ogrenime Adres Numarasi Ogrenime Cadde/Sokal | /Bulvar Bina/Site Bolium Sonus                                                                                                    | ×                     |
|-------------------------------------------------------------|----------------------------------------------------------------------------------------------------|-----------------------|
|                                                             | line and the                                                                                                    |                       |
|                                                             | Seçiniz<br>ALADAĞ<br>CEYHAN<br>ÇUKUROVA<br>FEKE<br>IMAMOĞLU<br>KARAİSALI                                                                     |                       |
| Adres Numarasi Ogrenme                                      | /Bulvar Bina/Site Bölüm Sonuç<br>Mahalle seciniz                                                                                             | ×                     |
|                                                             | Seçiniz<br>Siçiniz<br>AKÖREN<br>AKÖREN<br>AKPINAR<br>BAŞPINAR<br>BOZTAHTA<br>BÜYÜKSOFULU<br>CERİTLER<br>DAİLER<br>DAİLER<br>DAİLER<br>DAİLER | - ( <b>19</b> , 1944) |

İlgili alanlardaki Cadde/Sokak/Bulvar alanları tıklanır.

|       | Cadde/Sokak/Bulvar seçiniz |                             |
|-------|----------------------------|-----------------------------|
|       | Cad./Sk./Blv.              | Ŧ                           |
| (m)   | AKDERE (SK.)               |                             |
| 123   | ALTUNBAŞLAR (SK.)          |                             |
| 100   | APRAŞ (SK.)                |                             |
| 100   | ATATÜRK (CAD.)             |                             |
| 600 C | ATATÜRK (YENİ) (CAD.)      |                             |
| 1000  | AYANLAR (SK.)              |                             |
| -     | AYDINLAR (KM. EVL.)        |                             |
| -     | BOZUK ÇEŞME (SK.)          |                             |
| 1020  | CUMHURİYET (CAD.)          |                             |
| 1000  | CUMHURIYET (YENI) (CAD.)   |                             |
|       | « < Saufa 1 /5 > » 1-      | 10 listeleniyor. Toplam: 46 |

Bina/Site numarasının seçileceği aşağıdaki ekran gelir yine sol taraftaki kutu tıklanarak seçim yapılır.

|        |           |        | Bin | a/Site secin | iz. |          |   |            |   |
|--------|-----------|--------|-----|--------------|-----|----------|---|------------|---|
|        | Bina Kodu | T Blok | -   | Site         | -   | Dis Kapi | - | Posta Kodu | - |
| 4000   | 11056066  |        | -   |              |     | -1       |   | 01710      |   |
| 1000   | 11056067  |        |     |              |     | 2        |   | 01710      |   |
| 1000   | 11056068  |        | 5   |              |     |          |   | 01710      |   |
| -      | 11056069  |        |     |              |     | -        |   | 01710      |   |
| 100    | 11056070  |        |     |              |     | =3       |   | 01710      |   |
| - 1000 | 11056071  |        |     |              |     |          |   | 01710      |   |
| 1.000  | 11056072  |        |     |              |     | 2        |   | 01710      |   |
| 100    | 11056073  |        | -   |              |     | 10       |   | 01710      |   |
| 6400   | 11056074  |        |     |              |     | 9        |   | 01710      |   |
| Anna   | 11056075  |        | -   |              |     | 1.03     |   | 01210      |   |

| liçe Mahalle | Cadde/Sokak/Bulva | r Bina/Site | Bölüm Son     | uç |                          |       |
|--------------|-------------------|-------------|---------------|----|--------------------------|-------|
|              |                   |             | Bölüm seçiniz |    |                          |       |
|              | Bölüm             | Ŧ           | іç Карı       | Ŧ  | Bölüm Adres              | Ŧ     |
| •            | 5                 |             |               |    | 1                        |       |
| 0            | 5                 |             | A             |    | 1                        |       |
|              | -4C C             | Sayfa 1/1   | > >           |    | 1 - 2 listeleniyor. Topl | am: 2 |

Devamında yer alan bölüm numarası ekranından da seçim yapılır ve sonuç alanında adres numarası alanı otomatik gelir 😑 Kaydet & Kapat butonu tıklandığında girilen adres bilgisi ekrana gelir.

Diğer Bilgiler alanı doldurulduktan sonra taslak kaydet butonu tıklanarak gelen onay Tamam butonu tıklanarak Beyanname İptal/Onay alanına geçiş yapılır. mesajina

| Mesaj         | Taslağınız başanlı bir şekilde beyannameye<br>dönüştürülmüştür.<br>Beyannamenizi onaylamayı unutmayınız. |
|---------------|----------------------------------------------------------------------------------------------------|
|               | Tamam                                                                                                    |
| Beyanname ala | nından ilgili bilgiler ve 🥻 alanına tıklanarak beyannamenin son hali                                     |

İptal Onay kontrol edilerek ve ilgili kutucuk <sup>a</sup> işaretlenerek alanlarından seçim yapılır.

| On company Victor | T C Kindle Barranese / Hand Barranese | United                               | Marri Doleaci           | Dises           | Dece                |                          |
|-------------------|---------------------------------------|--------------------------------------|-------------------------|-----------------|---------------------|--------------------------|
| beyanname kodu    | 1, C. Kimik Numarasi / vergi numarasi | Unvan                                | vergi Daresi            | Vonem           | Durum               | 8                        |
| DAMGARK           |                                       | ex 30000001 X000001 X0000001 X000001 | ESKIŞEHIR VERGI DAIRESI | 07/2019-07/2019 | Onayınız Bekleniyor | h                        |
|                   |                                       | € € Septe 171 → ≫                    |                         |                 |                     | 1 - 1 Jatalemper, Teplar |
| tal Onay          |                                       |                                      |                         |                 |                     |                          |
|                   |                                       |                                      |                         |                 |                     |                          |

butonu tıklandığında gelen onay mesajına Evet/Hayır butonu işaretlenir.

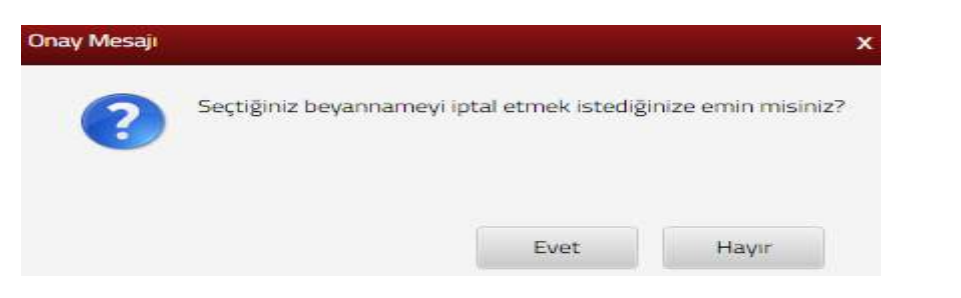

Gelen onay mesajına evet işaretlendiğinde aşağıda yer alan uyarı ile birlikte onay bekleyen beyanname iptal edilir.

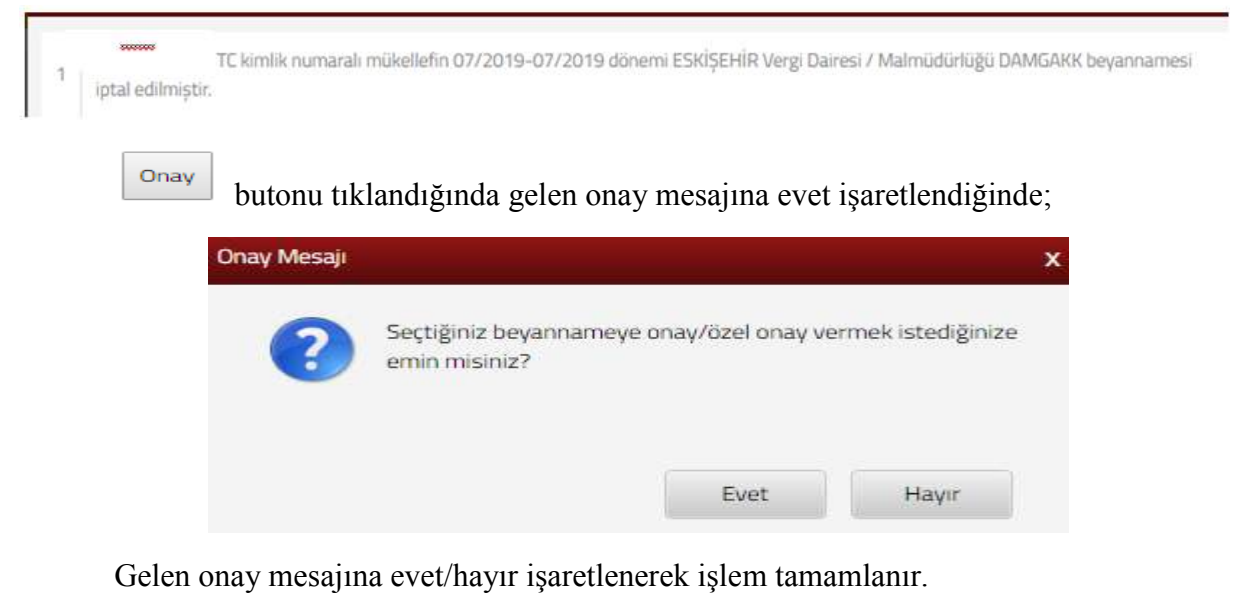

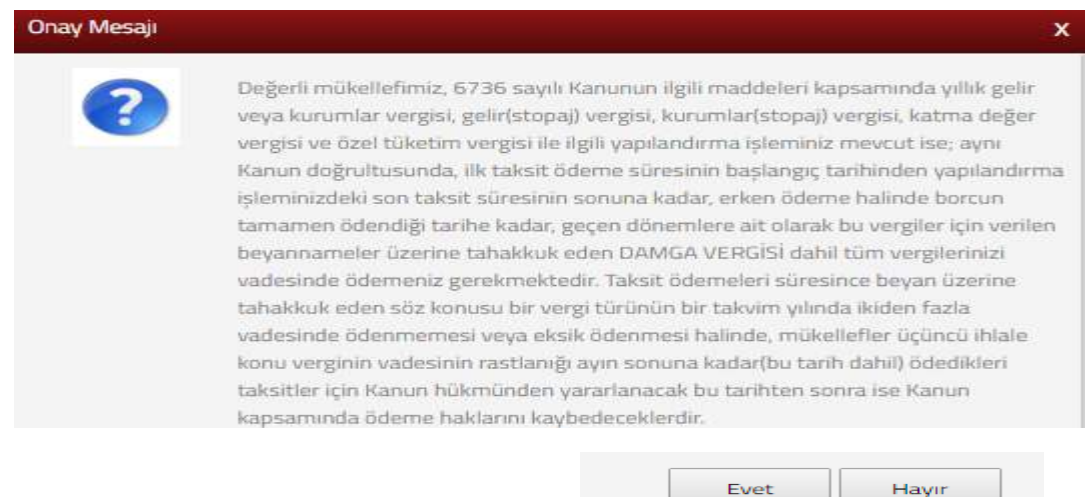

Evet butonun tıklandığında beyanname türü alanından özel onay kodlarından seçim yapılmak istenirse PIS (Pişmanlık Talepli) ya da KSS (Kanuni Süresinden Sonra) seçim yapılarak onav butonuna tıklanır. Özel onay kodlarından seçim yapılmayacaksa seçim yapmadan onav butonuna tıklanır.

| Taslak Kaydet | Beyanname           | × Beyanname Onay × |           |                 |               |   |
|---------------|---------------------|--------------------|-----------|-----------------|---------------|---|
| Beyannam      | e Türü              |                    |           |                 |               |   |
| DAMGAKK       |                     |                    | ESKİŞEHİR | 07/2019-07/2019 | Onay bekliyor | h |
| PIS           | KSS                 |                    |           |                 |               |   |
| Özel Onay K   | odları ve Açıklamal | lari               |           |                 |               |   |
| Kod           | Açıklama            |                    |           |                 |               |   |
| PIS           | Pişmanlık Talepli   |                    |           |                 |               |   |
| KSS           | Kanuni Süresinde    | en Sonra           |           |                 |               |   |
| Onay          | Kanuni Süresinde    | n Juna             |           |                 |               |   |

#### Gelen onay mesajına tamam/iptal alanlarından seçim yapılır.

| 10.251.55.29:32010 web sitesinin mesaji                |                |        |
|--------------------------------------------------------|----------------|--------|
| Seçtiğiniz beyannameye onay/özel onay verm<br>misiniz? | ek istediğiniz | e emin |
|                                                        | Tamam          | İptal  |

| Taslak Kaydet   | Beyanname 🗙                                     | Beyanname Onay 🗙                                                                |                                                             |                                                                |                |      |
|-----------------|-------------------------------------------------|---------------------------------------------------------------------------------|-------------------------------------------------------------|----------------------------------------------------------------|----------------|------|
| Beyanname T     | Ūrü                                             |                                                                                 |                                                             |                                                                |                |      |
| DAMGAKK         |                                                 |                                                                                 | ESKİŞEHİR                                                   | 07/2019-07/2019                                                | V<br>Onaylandı | he h |
| onay işlem nurr | TC kimlik numaralı mi<br>harası ile onaylanmış, | ikellefin 07/2019-07/2019 dönemi E<br>tahakkuku kesilmiştir. İlgili belgeyi(Tal | SKIŞEHİR Vergi Dairesi / M<br>hakkuk fişi / Alındı belgesi) | lalmüdürlüğü DAMGAKK beyar<br>görmek için linkleri tıklayınız. | namesi         |      |

## 14.3.4 İş Yeri Kira Kontratı Damga Vergisi Beyannamesi Ara

İş yeri kira kontratı damga vergisi beyannamelerinin yer aldığı ekrandır. İlgili ekranda <sup>Sorgula</sup> butonu ile onaylanan, onaylamayı bekleyen ve iptal edilen beyannameler listelenir.

Açılan ekranda Beyanname Kodu, T.C. Kimlik No/Vergi Kimlik No, Unvan, Vergi Dairesi, Dönem, Durum Bilgileri ve Beyanname/Tahakkuk görüntüleme alanları yer alır. Durumu onaylamayı bekleyen beyannameler ilgili kutucuk işaretlenerek butonları ile iptal etme onaylama işlemleri gerçekleştirilebilir. İlgili beyanname ve tahakkuka

|                | The structure as a second state of the second           | 1442.002 | and the second          | Policies.       | 1.000                      |  |
|----------------|---------------------------------------------------------|----------|-------------------------|-----------------|----------------------------|--|
| beyanname kodu | <ol> <li>C. Ramisk numerasi / vergi numarasi</li> </ol> | Unvan    | vergi baresi            | Donem           | Durum                      |  |
| DAMGANK        |                                                         |          | ESKİŞEHIR VERGİ DAIRESİ | 07/2019-07/2019 | V<br>Ghaylandi             |  |
| DAMGARK        |                                                         |          | ESKİŞEHIR VERGI DAIRESİ | 07/2019-07/2019 | Onayinia Bekleniyor        |  |
|                |                                                         |          |                         |                 | Contract Contract Contract |  |

Durumu onaylamayı bekleyen beyannameler ilgili kutucuk işaretlenerek butonları ile iptal etme onaylama işlemleri gerçekleştirilebilir.

butonuna tıklandığında aşağıda yer alan onay mesajına Evet/Hayır butonu işaretlenir.

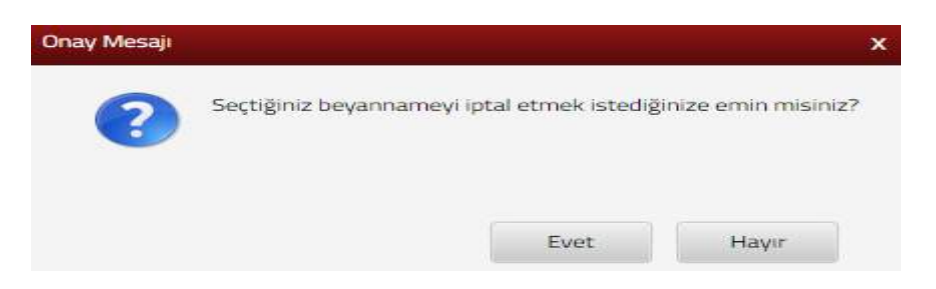

Gelen onay mesajına evet işaretlendiğinde aşağıda yer alan uyarı ile birlikte onay bekleyen beyanname iptal edilir.

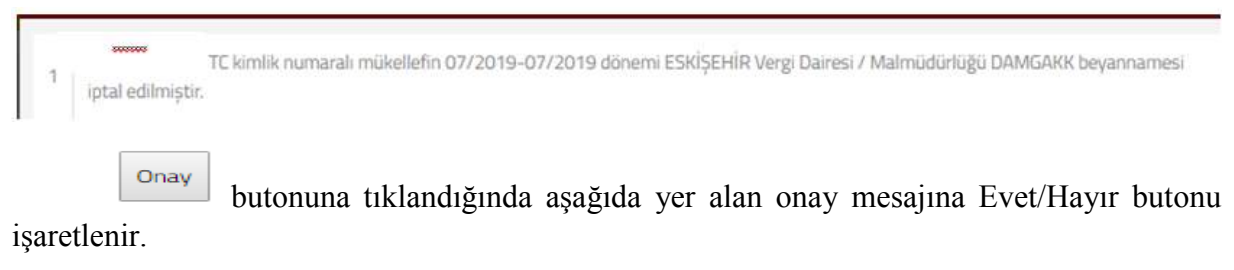

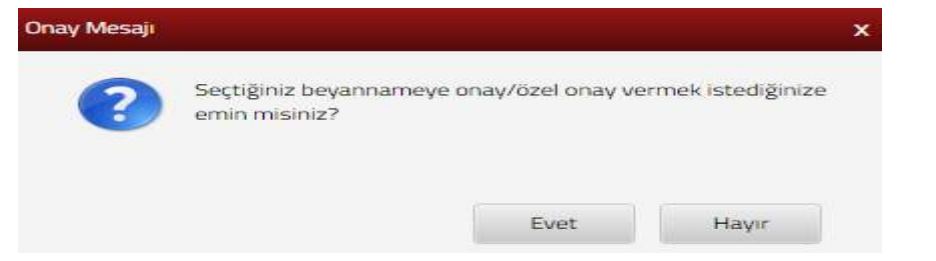

Gelen onay mesajına evet/hayır işaretlenerek işlem tamamlanır.

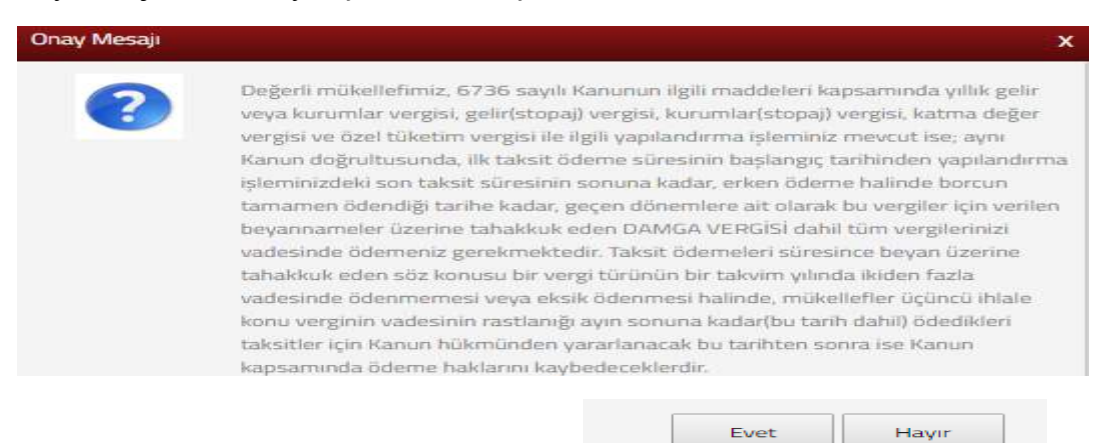

Evet butonun tıklandığında beyanname türü alanından özel onay kodlarından seçim yapılmak istenirse PIS (Pişmanlık Talepli) ya da KSS (Kanuni Süresinden Sonra) seçim yapılarak onav butonuna tıklanır. Özel onay kodlarından seçim yapılmayacaksa seçim yapmadan onav butonuna tıklanır.

| Beyanname Türü                                                                                            |                  |                   |               |       |
|----------------------------------------------------------------------------------------------------|------------------|-------------------|---------------|-------|
| DAMGAKK                                                                                                   | ESKİŞEHİR        | 07/2019-07/2019   | Onay bekliyor | 10    |
| Özel Onay Kodları ve Açıklamaları<br>Kod Açıklama<br>PIS Pişmanlık Talepli<br>KSS Kanuni Süresinden Sonra |                  |                   |               |       |
| Onay                                                                                                    |                  |                   |               |       |
| Gelen onay mesajina tamam/iptal alan                                                                      | ılarından seçi   | im yapılır.       |               |       |
| 10.251.55.29:32010 web sit                                                                                | tesinin mesajı   |                   |               |       |
| Seçtiğiniz beyannameye onay/<br>misiniz?                                                                  | özel onay vermek | istediğinize emin |               |       |
|                                                                                                    |                  | Tamam İptal       |               |       |
| Tamam butonuna tiklandığında be                                                                           | eyanname on      | aylanarak tahakl  | kuku kesilir. | İligi |
| slak Kavdet Bevanname X Bevanname Onav X                                                                  | gorunturenn      | ne sagiann.       |               |       |
|                                                                                                    |                  |                   |               |       |
| Beyanname Türü                                                                                            |                  |                   |               |       |

# 14.3.5 Veraset ve İntikal Beyannamesi İşlemleri

## 14.3.5.1 Veraset ve İntikal Vergisi Başvurusu

Veraset ve intikal vergisin beyannamesi başvuru işleminin yapıldığı alandır. Veraset İşlemleri alanından beyanname gönderebilmek için öncelikle sulh hukuk mahkemelerinden veya noterlerden mirasçıların miras paylarını gösteren mirasçılık belgesinin (veraset ilamının) alınmış olması gerekmektedir. Mirasçılık belgesi alındıktan sonra, Veraset ve İntikal Beyannamesi Başvurusu alanından vefat eden kişinin T.C. kimlik numarası girişi yapılarak

Sorgula butonuna tıklanır.

| eraset ve İntikal Beyannamesi Başvurusu                                                                                                    |
|----------------------------------------------------------------------------------------------------|
| Bu sistemden veraset beyannamesi verilebilmesi için, öncelikle sulh hukuk mahkemelerinden veya noterlerden mirasçıların miras paylarını gösteren mirasçılık belgesi (veraset ilamı) alınmış olmalıdır. |
| Veraset ilamını (mirasçılık belgesi) almış olduğunuz kurumu seçiniz.                                                                                                    |
| Seçiniz                                                                                                    |
| Aşağıdaki alana murisin (vefat eden kişinin) T.C. Kimlik Numarasını girerek sorgulama yapınız.                                                                                                    |
| Sorgula                                                                                                    |
|                                                                                                    |
| C Yenie                                                                                                    |

Başvuru işlemleri yedi adım ve özet sayfasından oluşmaktadır. Birinci adımda Toplam Miras Paydası alanına mirasın toplam kaç paya bölündüğü bilgisi girişi yapılmalıdır. Bu bilgi veraset ilamı üzerinde yer almaktadır.

| ERASET VE INTIKAL VERGISI BEYANNAMESI          |                      |
|------------------------------------------------|----------------------|
| 2 Adım 3 Adım 4 Adım 5 Adım 6 Adım 7 Adım Özet |                      |
| T.C. Kimlik Numarası                           | Soyadı / Unvanı      |
| Adı                                            | Adresi               |
| Baba Adı                                       | Ölüm Yeri            |
| Ölüm Tarihi                                    | Toplam Miras Paydasa |
|                                                |                      |
|                                                |                      |

İkinci adımda, Veraset ve İntikal Vergisi Beyannamesinin mirasçılara ait bilgilerin girişi yapılır. Beyannamesini birlikte vermek isteyen mirasçıların bilgilerinin girişi yapılır. İlgili alandan 🗇 butonu ile satır sayısı eklenerek tüm mirasçılar birlikte gönderebilecekleri gibi, ayrı ayrı da gönderebilirler. Bu bölüme eklenen tüm mirasçılar İnteraktif Vergi Dairesinden kendilerine kullanıcı şifresi alarak beyannameyi onaylamak zorundadır. (Beyanname onayı konusu "Veraset ve İntikal Vergisi Beyannamelerim" bölümünün açıklamalarında ayrıntılı olarak anlatılmaktadır.)

Yakınlık Derecesi alanından seçim yapılarak, Miras Payı alanından mirasçıların toplam miras içerisinde kendilerine düşen pay yazılır ve titeri butonuna tıklanır.

| Q. Soehavityedine: dabbrint                                      | VERASET VE INTIKAL VERCISI BEVANNA | MESI                                 |                                           |                                                     |                                             |                            |
|------------------------------------------------------------------|------------------------------------|--------------------------------------|-------------------------------------------|-----------------------------------------------------|---------------------------------------------|----------------------------|
| ANA SAVEA                                                        |                                    |                                      |                                           |                                                     |                                             |                            |
| BILGILERIM .                                                     | TAber 2 Acro 2.660                 | 6.Adex 5.Adex 6.Adex                 | 3. Adm Oper                               |                                                     |                                             |                            |
| 🕲 işlemlerim 🔹                                                   |                                    |                                      |                                           |                                                     |                                             |                            |
| Q SORGULAMALAR                                                   | Mirasplara lipkin Bilgiter         |                                      |                                           |                                                     |                                             |                            |
| <ul> <li>Зака балка каком</li> <li>закучини уконос</li> </ul>    | Aşağıdaki ekrana kendi bilg        | Serinizin yatı sıra, veraset ve intâ | ial vergisi beyannamesini sizinle birtikt | t verecek olan mirasçılara ait bilgileri giriniz. 1 | Miras payı olarak her mirasçıya düşen pay   | yazılmalıdır.              |
| VERASET OPLEMILER     Verauet in Include Projectionenal     Vera | T. C. Kimila Numarasi              | Soyadı                               | Adi                                       | Doğum Tarihi                                        | Yakinlik Derecesi                           | Miras Pays                 |
| Verseet ve Intikal Beyansansterin                                |                                    |                                      | « « Sayfa                                 | 1/1 ( + ] + ]                                       | Secona<br>Secona<br>Es<br>Conste<br>Terrete | 1 - 1 listeleniyor. Toplam |
| 🔍 plastik poşet beyan sestemi 🧮                                  | Beyannama Üperindeki Toplam Mir    | as Pays                              |                                           |                                                     | Anne<br>Baba<br>Diğer                       |                            |
|                                                                  |                                    |                                      |                                           | -                                                   |                                             |                            |

260

Üçüncü adımda vefat edene ait arsa, arazi, bina, daire vb. gayrimenkuller ile bu

gayrimenkuller üzerinde mirasçılar lehine tesis edilmiş hak varsa bunlara ilişkin bilgiler 🕒 butonu ile satır sayısı eklenerek bilgilerin girişi yapılır ve 🔤 butonuna tıklanır.

| and grant                                   | A Adam                                                                           | s S.Adm S.Adm                                                                              | 7. Adam Oter                                                                             |                                                                               |                                                                                       |                                                                                                    |                                                          |                                                                                        |                                                                                     |
|---------------------------------------------|----------------------------------------------------------------------------------|--------------------------------------------------------------------------------------------|------------------------------------------------------------------------------------------|-------------------------------------------------------------------------------|---------------------------------------------------------------------------------------|----------------------------------------------------------------------------------------------------|----------------------------------------------------------|----------------------------------------------------------------------------------------|-------------------------------------------------------------------------------------|
| eyremenkultere ilişi                        | in Bilgiler                                                                      |                                                                                            |                                                                                          |                                                                               |                                                                                       |                                                                                                    |                                                          |                                                                                        |                                                                                     |
| 1 Mina, daire,                              | dükkân, arsa, arazi vb.                                                          | veya tapu kütüğüne taşır                                                                   | maz olarak tescil edilen b                                                               | agimsiz ve stirekli ha                                                        | klara alt bilgiler aşağıdak                                                           | i ekrana tapu kayitlanna uygu                                                                      | in olarax girilmeli                                      | idir. Ifklenen gayri menku                                                             | le ilişkin belediyelerden al                                                        |
| emias vergi                                 | pederun Rosteren pelle                                                           | e, beyannameye ektenme                                                                     | idir. Ekleme işlemi ileriki i                                                            | elem adentarinda gerç                                                         | extestation differentie.                                                              |                                                                                                    |                                                          |                                                                                        |                                                                                     |
| Tika                                        | н                                                                                | ilçe                                                                                       | Mahalie                                                                                  | Sokağı                                                                        | Kapi No                                                                               | Vefat Edenin Hisse<br>Payr / Paydası                                                               | Ada                                                      | Parsel                                                                                 | Hisseye İsabet Er<br>Emlak Vergisi De                                               |
| 🕫 Seçiniz                                   | *                                                                                | • Seçiniz                                                                                  | <ul> <li>Seçiniz</li> </ul>                                                              | •                                                                             |                                                                                       |                                                                                                    |                                                          | _                                                                                      |                                                                                     |
|                                             |                                                                                  |                                                                                            | a.                                                                                       | < Sayta 1 /1                                                                  | 2 8                                                                                   |                                                                                                    |                                                          |                                                                                        | 1 - 1 listeleniyor. Topl                                                            |
| 1.1.1983 te<br>veraset yol.<br>Tescile tabi | rihinden önce veraset y<br>i ile veva ivazsiz bir sek<br>töm hakların değeri, te | ulu ile veya ivazac bir şek<br>ilde intikal eden gayrimen<br>sisileri sırasında tapu sicil | ilde intikal eden gayrimen<br>kullerin ise ticari ipletmey<br>line kaydedilen değeri esa | kullerin ticari işletmer<br>e dahil olsun veya olm<br>ıs alınarak boyan edile | ye dâhil olsun veya olmas<br>rasın ölümün veya luazsız<br>icektir. Tapu sicilinde bed | ın rayiç İgeyrimenkulün değer<br>Lintikalin meydana geldiği yıla<br>leli gösterilmeyen hakların de | leme günündeki<br>ait emlak vergisi<br>gerlendirilmesi t | alım satım değeridir) bedi<br>ne esas olan değerle beyi<br>akdir komisyoriları tarafır | elle, 1.1.1963 tarihinden s<br>an edilmesi gerekmektedi<br>Idan yapılacak ve bu hak |

Dördüncü adımda haklara ilişkin olarak telif, patent, rüçhan haklı gibi gayrimenkule dayanmayan haklar varsa bunlara ilişkin bilgiler 🗇 butonu ile satır sayısı eklenerek bilgilerin girişi yapılır ve iteri > butonuna tıklanır.

| t Adm 2. Adm 3. Adm A. Adm 5                                      | Adem 6 Adem 7 Adam Oper                                                                                              |                                       |                        |
|-------------------------------------------------------------------|----------------------------------------------------------------------------------------------------|---------------------------------------|------------------------|
| sklara İlişkin Bilgil <del>er</del>                               |                                                                                                    |                                       |                        |
| Bu bölüme telif, patent, rüçhan hakkı gib                         | i gayırmenkule dayanmayan haklar yazılacaktır.                                                                       |                                       |                        |
|                                                                   |                                                                                                    |                                       |                        |
| Bu bölümde ver alan haklann değerleme                             | si takdir komisyonları tarafından yapılacağından, bu haklar vergilendirmede ilk aşar                                 | ada dikkate alinmayacaktir.           |                        |
| Bu bölümde yer alan hakların değerleme                            | si takdir komisyonları tarafından yapılacağından, bu haklar vergilendirmede ilk aşar                                 | ada dikkate alınmayacaktır.           |                        |
| Bu billümde ver alan hakların doğerleme<br>D ØF<br>Türü           | al takdir komisyonları tarafından yapılacağından, bu haklar vergilendirmede ilk aşar<br>Açıklarma                    | uda dikkate alınmayacaktır.<br>Değer  |                        |
| Bu bölümde yer alan hakların değerleme<br>D Br<br>Toru<br>Seçiriy | al takdir komleyenları tarafından yapılacağından, bu haklar vergilendirmede ilk aşar<br>Açıklarına<br>*              | uada dikkate alınmayacaktır.<br>Değer |                        |
| Bu bölümde ver alan haklann değerleme                             | ai takdir komisyonları tarafından yapılacağından, bu haklar vergilendirmede ilk ayar<br>Açıklama<br>•<br>•<br>•<br>• | uada dikkate alınmayacaktır.<br>Değer | 1 - 1 listeleniyor, To |

Beşinci adımda vefat edene ait menkul mallar ve intikal eden diğer servetlere ilişkin ticari sermaye, otomobil, mevduat, sigorta, yabancı para, silah, kiralık kasa vb. servet unsurları varsa bunlara ilişkin bilgiler 🗇 butonu ile satır sayısı eklenerek bilgilerin girişi yapılır ve 💴 butonuna tıklanır.

| ku | Mallar ve intikal Eden Diger                                                                                                    | Servetlere İlişkin Bilgiler                                                                                                    |                                                                                                    |                                                                                                    |                                                                                                    |                                                                                                    |                                                                                                    |
|----|----------------------------------------------------------------------------------------------------|----------------------------------------------------------------------------------------------------|----------------------------------------------------------------------------------------------------|----------------------------------------------------------------------------------------------------|----------------------------------------------------------------------------------------------------|----------------------------------------------------------------------------------------------------|----------------------------------------------------------------------------------------------------|
| 7  | Vefat edene alt ticari serma                                                                                                    | iya, atomobil, mavduat, s                                                                                                    | igorta, yabancı para, silah, kiralık ka                                                                                                    | sa vb. servet unsuriari bu bblümde beya                                                                                                    | ın e <mark>dri</mark> melidir.                                                                                                    |                                                                                                    |                                                                                                    |
| 1  | an<br>Tarû                                                                                                    | Tüzel Kişi Vergi Kin<br>Numarası                                                                                                    | nilik Açıklama                                                                                                    | Nerede Bulunduğu                                                                                                    | Adet                                                                                                    | Hayat Sigorta Poliçe / Banka<br>Henap No. / Plaka No. /<br>Telefon No.                                                                                                    | Bevan Edilen Değer                                                                                  |
|    | Seçinie                                                                                                    | • •••••                                                                                                    |                                                                                                    |                                                                                                    |                                                                                                    |                                                                                                    |                                                                                                    |
| 2  | <ul> <li>Bilanço esasina göre def<br/>alarak öz sermayderini 5<br/>lşietme besabi esasina g<br/>Mirasa dähil menkul mal<br/>"Ticari sermayaye dähi o<br/>kayıtlı değibe, ücerinde i<br/>kayıtlı değibe, ücerinde i<br/>"Yabancı paralar, veraset<br/>"Yabancı paralar, veraset</li> </ul> | Iter tutanlarda ölüm tarih<br>tespit edip beyan adebilir.<br>Jöre defter tutanlar ile ba<br>Ilar ve gemiler ölüm tarih<br>Itaun veya olmaan hisse<br>vozil degerleri ile beyan e<br>ve intikal vergisi beyanan<br>sei dhurunda. Korsbin | inden önceki son takvins vih bilanço<br>Ölüm günü itibariyle çıkarılan bilan<br>tu usutle vergilandırilineler ticari ke<br>indeki normal elim satım değerleri i<br>senetteri, borsaya kayıtlı ise ölüm i<br>delecektir.<br>məsinde borsa rayıcı ile beyan edilik | sona gilra bulunacah öz sermeye, titari<br>çonun kullanılmak istermesi durumund<br>rmaye olarak murisin tilom tarihindeki<br>sayi beddil ile beyan edilir.<br>arihinden önceki sen üç yıl içinde gördi<br>cektir. Borsa rayici yöksa Hažino us Mat | sermeye olarak dikkete alır<br>a, bilançonun "2. Adım"da b<br>İsari varlığını beyan edecek<br>üğü sön işitem değeri; böra<br>liye Bakanlığınca tespit olur<br>məası ve nakit dısında altı | sacaktır. Mükəlləflər isterse ölüm günü Hiberi<br>seçannameye eklenmesi gerekmektedir.<br>lərdir.<br>ada hayıtlı olmakla birlikte son üç yıl içinde iş<br>açah kura gine değerlendirilərek beyan edileci<br>m möredire yi de olmaşa durumunda Takıfı | yle çıkaracakları bilançoyu e<br>ilem görmemişse veya bors<br>çaktır.<br>r komisvonlanınça değerler |

Altıncı adımda vefat edene ait geçerli belgelere dayanan borçlar ile diğer indirilebilecek borçlar ve masraflar varsa bunlara ilişkin bilgiler 🗇 butonu ile satır sayısı eklenerek bilgilerin girişi yapılır ve ileri ileri butonuna tıklanır.

Murise ait geçerli belgeye dayanan borçların belgesi beyannameye eklenmelidir.

| RASET VE İNTİKAL VERGİSİ BEYANNAMESİ     |                                                          |                                                        |             |                            |
|------------------------------------------|----------------------------------------------------------|--------------------------------------------------------|-------------|----------------------------|
| 1. Adm 2. Adm 3. Adm 4. Adm              | s. Adım S. Adım 7. Adım Özet                             |                                                        |             |                            |
| İndirilecek Borçlar ve Masraflar         |                                                          |                                                        |             |                            |
| (i) Vefat edene alt geçerli belgelere da | ayanan borçları bu bölümde beyan edilmelidir. Varise ait | vergi borçları için belge eklemeye gerek yoktur.       |             |                            |
| ⊕ <b>8</b> 7                             |                                                          |                                                        |             |                            |
| Türü ve Mahiyeti                         | Ait Olduğu Belgenin                                      | Alacaklinin                                            | Tutar       |                            |
|                                          | Cinsi: Tarihi:                                           | Numarası: Kimlik Numarası:                             | Ach Soyadi: | 0,00                       |
|                                          | a a                                                      | Sayfa 1 /1 > >                                         |             | 1 - 1 listeleniyor. Toplam |
| Borc senetleri itibari değerle değer     | lenmektedir. Buna göre, mükellefter borc senetlerinin üz | rerinde vazilı olan dežerlerini bevan edeceklerdir.    |             |                            |
| Borç senetleri itibari değerle değerl    | lenmektedir. Buna göre, mükellefler borç senetlerinin üz | sayıla 171 yazılı olan değerlerini beyan edeceklerdir. |             |                            |
|                                          |                                                          | C Carl San 1                                           |             |                            |

Yedinci adımda veraset işlemlerinin tamamlanması için beyannameye eklenmesi gereken belgeler bu bölümde eklenmelidir. Ek ismi yazılarak Dosyaları Seç butonu tıklanarak ilgili ek eklenir ve butonu ile devam edilir. Dosyaları Seç butonu kullanılarak birden fazla dosya eklemek için Ctrl tuşuna basılı tutarak ilgili dosyaların üzerine bir kere tıklanarak birden fazla ek eklenmesi sağlanır.

Eklenmesi gereken belgeler:

- Veraset İlamı
- Emlak vergi değerini gösterir belediye veya ilgililerden alınacak belge
- Tapu belgesi
- Bankadaki paralar için ölüm tarihindeki faizli bakiyeyi gösterir bankadan alınacak belge
- Silah ve başka malların ruhsatı
- Hisse senetlerine ait belge
- İndirilmesi talep edilen borç ve masraflara ait belgeler
- Şehitlik durumu varsa "Şehadet Belgesi"
- Şirket veya ortaklık varsa :
  - a. Ölüm günü itibariyle çıkarılan bilançonun kullanılmak istenmesi durumunda bilanço
  - b. Gelir Tablosu
  - c. Kooperatif üyeliği bulunuyorsa buna ilişkin yazı
  - d. Şirket varsa, ticaret sicil gazetesi
  - e. Ortaklık varsa ortaklıkla ilgili belge

| Adım 2. Adım 3. Adım 4. Adım 5. Adım 6. Adım 7. Adım Ocet                                                   |                                                                                                    |
|----------------------------------------------------------------------------------------------------|----------------------------------------------------------------------------------------------------|
| yannameye Eklenecek Dosyalar                                                                                |                                                                                                    |
| 👔 Veraset beyannamesine eklenmesi gereken belgeler bu bölümden eklenmelidir. Eklenece                       | ək dasya en fazla 1 MB büyüklüğündə olmalıdır. Eklenebilecek belgelerin türü "pdf, doc, docx, xis, xisx, <mark>o</mark> dt, ods, png, jpog" olmalıdır. |
|                                                                                                    |                                                                                                    |
| Ek İsmi                                                                                                    | Dosya Ekleme - Görüntüleme                                                                                                    |
|                                                                                                    | Dosya Seç Dosya seçilmedi                                                                                                    |
| s                                                                                                    | < Sayfa 1 /1 > >> 1isteleniyer.                                                                                                    |
| Eklenmesi gereken belgeler:                                                                                 |                                                                                                    |
| Veraset llam                                                                                                |                                                                                                    |
| <ul> <li>Emlak vergi değerini gösterir belediye veya ilgililerden alınacak belge</li> </ul>                 |                                                                                                    |
| Tapu belgesi                                                                                                |                                                                                                    |
| <ul> <li>Bankadaki paralar için ölüm tarihindeki faizli bakiyeyi gösterir bankadan alınacak belg</li> </ul> | (e                                                                                                    |
| Silah ve başka malların ruhsatı                                                                             |                                                                                                    |
| Hisse senetierine ait beige     Individue talen adilan barr va marraffara ait balaalar                      |                                                                                                    |
| Olim ginii itibariyle cikarıları bilanconun kullanılmak isteomesi durumunda bilanco                         |                                                                                                    |
| Ortokliklarla ilgili belge                                                                                  |                                                                                                    |
| <ul> <li>Sehitlik durumunda "Sehadet Belgesi"</li> </ul>                                                    |                                                                                                    |
| <ul> <li>Management &amp; Research &amp; Research &amp; Research &amp; Research</li> </ul>                  |                                                                                                    |
| <ul> <li>Rooperator uyengi bulunuyorsa buna iliskin yazi</li> </ul>                                         |                                                                                                    |

#### · Gen iber

Özet adıma geçiş yapılır. Özet adımında bilgilerin kontrolü sağlanıp duruma göre , **x** iptal, **Taslak Kaydet** ya da **Onaya Gönder** butonlarından biri tıklanır. butonu ile diğer adıma geçiş yapılır, **x** iptal butonu ile hazırlamış olduğunuz beyannameyi kaydetmeden iptal eder, **Taslak Kaydet** butonu ile beyannameniz taslak olarak kaydedilir, Veraset ve İntikal Beyannamelerim alanından beyannameye ulaşılır. **Onaya Gönder** butonu ile onaylama aşamasına geçiş yapılır. Evet/ Hayır butonu ile işleme devam edilir.

| Onay Mesaji |                                                                                                    | x |
|-------------|----------------------------------------------------------------------------------------------------|---|
| ?           | Veraset ve İntikal Beyannamesi vermektesiniz. Onaylamak<br>istediğinizden emin <mark>misin</mark> iz? |   |
|             | Evet Hayır                                                                                            |   |

Evet butonu tıklandığında SMS onayı için cep telefon bilgisinin girileceği aşağıdaki ekran açılır. Telefon numarası girilip *Sifre Gönder* butonu tıklanır.

| SMS Onay                                                        |                |
|-----------------------------------------------------------------|----------------|
| 1. Adım 2. Adım                                                 |                |
| İnteraktif Vergi Dairesi Talep/Onay İçin Kullanılan Cep Telefor | nu             |
|                                                                 | Şifre Gönder 🛛 |

Cep telefonuna SMS gelir şifre girilir ve onavla butonuna tıklanır.

| SMS Onay                      |        | x |
|-------------------------------|--------|---|
| 1. Adim 2. Adim               |        |   |
| Kalan süre:152 sn             |        |   |
| Lütfen SMS șifrenizi giriniz. |        |   |
|                               | Onayia |   |

Beyannameniz ilgili vergi dairesine gönderilir. Veraset ve İntikal Beyannamelerim alanından beyannameye ulaşılır.

| Mesaj | ×                                                                                                    |
|-------|----------------------------------------------------------------------------------------------------|
|       | Beyannameniz onaylanarak ilgili vergi dairesine<br>gönderilmiştir. Veraset Sistemi / Beyannamelerim<br>alanından beyannamenize ulaşabilirsiniz.<br>Tamam |

## 14.3.5.2 Veraset ve İntikal Beyannamelerim

Kayıt edilmiş olan beyanname taslakları ile onaya açılmış olan beyannamelerin görüntülendiği alandır. Taslak durumundaki beyanname butonu tıklanarak tüm adımlar kontrol edilerek onaya gönderilebilir, iptal edilebilir ya da taslak olarak kayıt yapılarak güncellenebilir.

| Veraset ve İntikal Beyannamelərim                                                      |                                                                                               |                                                                                           |                                                                                            |                                            |
|----------------------------------------------------------------------------------------|-----------------------------------------------------------------------------------------------|-------------------------------------------------------------------------------------------|--------------------------------------------------------------------------------------------|--------------------------------------------|
| Beyannameyi onayına açtığınız 6ğer miras<br>onay vermeyen mirasçılar varsa, bu mirasçı | çılar on gün içinde beyannameye onay vermelid<br>lar beyanname vermemiş kabul edilerek, beyan | Sr. Tum mirasplann onay vermesi durumundi<br>name vergi dairesine sadoce onay veren miras | e on günlük süre beklenmeden, beyanname vergi danesine gön<br>ıçılar adına göndenleçektir. | denimiş olur. On günlük süre bittiği haide |
| Beyannamey Ouptaran                                                                    | Kayt Zanan                                                                                    | ipleme Konna Zaman                                                                        | Beganname Durumo                                                                           | Dübenie                                    |
|                                                                                        | Cum, 15/02/2019                                                                               |                                                                                           | Beyennene tastel durumundeder                                                              | Comment.                                   |
|                                                                                        | Cum, 15/02/2019                                                                               | Currs, 15/02/2019                                                                         | Beyanane SUPE verg denone golderiniste                                                     | Q COVIEN                                   |
|                                                                                        |                                                                                               |                                                                                           |                                                                                            | Splan J had                                |
|                                                                                        |                                                                                               | C Links Vander                                                                            |                                                                                            |                                            |

Beyannamenin "Mirasçılara İlişkin Bilgiler" bölümünde tek kişi yer alıyorsa, beyanname tek kişi adına veriliyorsa, beyannameye onay verilmesi ile birlikte, beyanname vefat edenin son ikametgahının olduğu yer vergi dairesine gönderilir.

Beyannamenin "Mirasçılara İlişkin Bilgiler" bölümünde birden fazla mirasçı yer alıyorsa, yani beyanname birden fazla mirasçı tarafından onaylanacaksa;

Beyannameyi düzenleyen mükellefin beyannameye onay vermesi ile beyanname diğer mirasçıların onayına açılır.

Bu aşamada diğer mirasçılara beyannameyi onaylamak için 10 günlük süre tanınır. Tüm mirasçıların beyannameye onay vermesi ile 10 günlük süre beklenilmeden, beyanname vefat edenin son ikametgahının olduğu yer vergi dairesine gönderilir. Diğer mirasçılar İnteraktif Vergi Dairesine kendi şifreleri ile girerek "Veraset ve İntikal Beyannamelerim" bölümünden beyannameyi inceleyip, uygun gördüğü takdirde bu beyannameye onay vermelidir.

Diğer mirasçıların onayına açılmış bir beyanname için 10 günlük süre dolduğu halde beyannameyi onaylamayan mirasçı varsa, bu mirasçılar beyannameden çıkarılmış sayılarak, beyanname sadece onay veren mirasçılar adına, vefat edenin son ikametgahının olduğu yer vergi dairesine gönderilir.

Mirasçı, başka bir mirasçı tarafından düzenlenen ve kendi onayına açılan beyannameyi uygun görmezse bu beyannameyi iptal ederek, "Veraset ve İntikal Beyannamesi Başvurusu" bölümünden yeni bir beyanname oluşturup, bu beyanname ile veraset ve intikal başvurusunu yapabilir.

Vefat edenin Türkiye sınırları içerisinde son ikametgahının bulunmaması durumunda beyanname, ilk düzenleyen mirasçının adresine göre tespit edilen vergi dairesine gönderilir.

Beyanname ve eklerinin vergi dairesine gönderilmesinden itibaren, eklerde veya beyannamede herhangi bir eksiklik olmaması durumunda, ortalama olarak 2 gün içerisinde vergi dairesince tahakkuk düzenlenecektir. Bu tahakkuka ulaşmak için İnteraktif Vergi Dairesinde "Bilgilerim" altında yer alan "Borç Detay ve Ödeme" menüsünden tahakkuk kontrol edilebilir. Aynı ekrandan ödeme yapılabileceği gibi, tüm anlaşmalı bankalar veya vergi dairesi aracılığıyla da tahakkuk eden vergi borcu ödenebilir.

## 14.4 Araç İşlemleri

#### 14.4.1 Kasko Değerine Göre MTV Düzeltme Dilekçesi

Aracınıza ait motorlu taşıtlar vergisi tutarının, Türkiye Sigorta ve Reasürans Şirketleri Birliği tarafından ilgili yılın ocak ayında ilan edilen kasko sigortası değerinin yüzde beşini aşması halinde, aynı yaş grubunda bulunan taşıtlara ait vergi tutarlarının, bir alt kademedeki taşıtlara isabet eden vergi tutarı olarak tahakkuk ettirilmesine ilişkin düzeltme talebinde bulunulabileceği ekrandır.

Kasko değerine göre MTV düzeltme talebinin verildiği ekran üç adım ve özet sayfalarından oluşmaktadır.

| asko Değerine Göre MTV Düzeltme Dilekçesi                                                                                                    |                                                                                                    |
|----------------------------------------------------------------------------------------------------|----------------------------------------------------------------------------------------------------|
| Bu sayfada aracınıza ait motorlu taşıtlar vergisi tutarının, Türkiye Sig<br>vergi tutarlarının, bir alt kademedeki taşıtlara isabet eden vergi tutarı | orta ve Reasürans Şirketleri Birliği tarafından ligili yılın Ocak ayında ilan edilen kasko sigortası değerinin yüzde beşini aşması halinde, aynı yaş grubunda bulunan taşıtlara alt<br>olarak tahakkuk ettirilmesine ilişkin düzeltme talebinde bulunulmaktadır. |
| 1. Adm 2. Adm 3. Adm Ozet                                                                                                    |                                                                                                    |
| Dilekçenizin cevabinın sistemde kayıtlı olmayan adresinize gönderi                                                                                    | imesini istiyorsanız "Farklı Adres Ekle" alanından farklı bir adres ekleyebilirsiniz.                                                                                                    |
| İkametgah Adresi                                                                                                    |                                                                                                    |
| / MERSIN                                                                                                    |                                                                                                    |
| Adres Numarasi                                                                                                    | Adres                                                                                                    |
| C, Fank Acres Bul                                                                                                    |                                                                                                    |
|                                                                                                    |                                                                                                    |
| Kasko sigortası değeri uygulaması başvurusunda bulunacağınız aracınızı sı                                                                             | içiniz.                                                                                                    |
|                                                                                                    |                                                                                                    |
|                                                                                                    |                                                                                                    |
|                                                                                                    | E corr                                                                                                    |

Birinci adımda dilekçenizin cevabının sistemde kayıtlı olmayan adresinize gönderilmesini istiyorsanız **Q** Farklı Adres Bul butonu tıklanarak yeni adres bilgilerinizin girişi yapılır. Adres numarası bilinmiyor ise, Adres Numarası Öğrenme adımları İl Seçiniz alanından başlanarak devam edilir.

| Adres Numarası Öğrenme                                                                                  | x                                                                            |
|----------------------------------------------------------------------------------------------------|------------------------------------------------------------------------------|
| i İlçe Mahalle Cadde/Sokak/Bulvar Bina/Site Bölüm                                                       | Sonuç                                                                        |
| Adres numaranızı biliyorsanız numaranızı aşağıdaki boş alana<br>yazarak kontrol et butonuna tıklayınız. | Adres numaranızı bilmiyorsanız aşağıdan seçim yaparak<br>ilerleyebilirsiniz. |
| Kontrol Et                                                                                              | Seçiniz v                                                                    |

#### İl- ilçe ve mahalle seçimi yapılır.

| s Namanzali Qigewee<br>Ananawa<br>Ananawa<br>Anananawa<br>Ananawa<br>Ananawa<br>Ananawa<br>Ananawa<br>Ananawa<br>Ananawa<br>Ananawa<br>Anananawa<br>Ananawa<br>Anananananan<br>Anananan<br>Anananan<br>Anananan<br>Anananan<br>Anananan<br>Anananan<br>Anananan<br>Anananan<br>Anananan<br>Anananan<br>Anananan<br>Ananan<br>Anananan<br>Ananan<br>Anananan<br>Ananan<br>Anananan<br>Ananan<br>Anananan<br>Ananan<br>Anananan<br>Anananan<br>Ananan<br>Ananan<br>Anananan<br>Ananan<br>Anananan<br>Anananan<br>Anananan<br>Anananan<br>Ananan<br>Anananan<br>Anananan<br>Anananan<br>Anananan<br>A                                                                                                    | Adres Numaram                  |                                                                                                    | il Seciniz     |
|----------------------------------------------------------------------------------------------------|--------------------------------|----------------------------------------------------------------------------------------------------|----------------|
| A ADVAMANA<br>ADVAMANA<br>ADVAMANA<br>ADVAMANA<br>AVAILATA<br>AGR<br>AVAILATA<br>AAVAANA<br>AAVAANANA<br>AAVAAN                                                                                                    |                                | Income in the                                                                                                    | Sectors        |
| Addawa<br>Aryona<br>Aryona<br>Aryona<br>Aryona<br>Balancisian<br>Aryona<br>Balancisian<br>Balancisian<br>Bilacia<br>Bilacia<br>Bilaci                                                                                                    |                                |                                                                                                    | Second         |
| A TYONKARAAHISAR<br>AMARKA<br>AMARKA<br>ANKARA<br>ANKARA                                                                                                    |                                |                                                                                                    | ADANA          |
| A Gen<br>A MASYN<br>ANAASA<br>ANAASA                                                                                                    |                                |                                                                                                    | AFYONKARAHISAR |
| Averana<br>Averana<br>Averana<br>Averana<br>Averana<br>Averana<br>Averana<br>Bulecis<br>Black<br>Black<br>Bl | 97)                            |                                                                                                    | AGRI<br>AMASYA |
| AkTALMA<br>AKTVIN<br>AARTVIN<br>BALKESIR<br>BILLECIC<br>BINLOG<br>BURSA<br>CAMANUM<br>CAMANU<br>BILLECIC<br>BILLECIC<br>BILLEC                                                                                                    |                                |                                                                                                    | ANKARA         |
| AVENA<br>BILECIE<br>BILECIE<br>BITUIS<br>BOLU<br>BURSA<br>CAMARIAR<br>CAMARIAR<br>CAMARIAR<br>CAMARIAR<br>CAMARIAR<br>CAMARIAR<br>CAMARIAR<br>CAMARIAR<br>CAMARIAR<br>CAMARIAR<br>CAMARIAR<br>CAMARIAR<br>CAMARIAR<br>CEVHAN<br>CURUROVA<br>FERE<br>IMAMOĞLU<br>KARAISAL<br>KARATAŞ<br>KOZANTI<br>SAİMBEYLİ                                                                                                    |                                |                                                                                                    | ARTVIN         |
| n Nurmarasa Ogrevene<br>The Nurmarasa Ogrevene<br>The Nurm                                                                                                    |                                |                                                                                                    | AYDIN          |
| In North Standard Constant Standard Standard Sta                                                                                                    |                                |                                                                                                    | BALDESIR       |
| n Autoratasi Oğrevvre<br>Mahalle Cadder/Sokakr/Bulvar Bina/Site Boltam Sonuş<br>Fiçe seçiniz<br>Seçiniz<br>Seçiniz<br>Seçiniz<br>Fixe<br>Seçiniz<br>Fixe<br>Seçiniz                                                                                                    |                                |                                                                                                    | BINGOL .       |
| A Namarasi Ogenere<br>Namarasi Ogenere<br>Namarasi O                                                                                                    |                                |                                                                                                    | BOLU           |
| CAMARINALE<br>CANKER<br>IN Normania<br>Markalle Cadder/Sokakr/Bullvar Bina/Site Boltom Sonus<br>IERe seçiniz<br>Seçiniz<br>Seçiniz<br>FENE<br>ALADRA<br>ALADRA<br>FENE<br>KARATASALI<br>KARATASALI<br>KAR                                                                                                    |                                |                                                                                                    | BURDUR         |
| A Normanasi Ogrevene<br>Markalie Cadder/Sokuki/Bulwar Bina/Site Boliom Sorrus<br>IICe seçiniz<br>Seçiniz<br>ALADAĞ<br>CEVHAN<br>CUKUROVA<br>FINE<br>IMAMOĞLU<br>KARAİSALI<br>KARAİTAS<br>KOZAN<br>POZANTI<br>SAİMBEYLİ                                                                                                    |                                |                                                                                                    | ÇANARKALE      |
| In Namenasi Ogramme<br>In Namalie Cadde/Sokak/Bulvar Bina/Site Boltom Sonus<br>Iiçe seçiniz<br>Seçiniz<br>ALADAĞ<br>CEYHAN<br>ÇUKUROVA<br>FENE<br>IMAMOĞLU<br>KARAİSALI<br>KARAİSALI<br>KAR                                                                                                    |                                |                                                                                                    | ÇANKIRI        |
| Mahalle Cadde/Sokak/Bulvar Bina/Site Bolium Sonuç<br>ilçe seçiniz<br>Seçiniz<br>Seçiniz<br>ALADAĞ<br>CEYHAN<br>ÇUKUBOVA<br>FEKE<br>MAMOĞLU<br>KARAISALI<br>KARAISALI<br>KARAISALI<br>KARAISALI                                                                                                    |                                |                                                                                                    |                |
| iiçe seçiniz<br>Seçiniz<br>ALADAĞ<br>CEYHAN<br>ÇUKUROVA<br>FEKE<br>İMAMOĞLU<br>KARAISALI<br>KARAISALI<br>KARAISA<br>ROZANTI<br>SAİMBEYLİ                                                                                                    | I lice Mahalle Cadde/Sokak/But | var Bina/Site Bólúm Sonuç                                                                                                    |                |
| iiçe seçiniz<br>Seçiniz<br>ALADAĞ<br>CEYHAN<br>CEYHAN<br>CUKUROVA<br>FENE<br>IMAMOĞLU<br>KARAISALI<br>KARAISALI<br>KARAISA<br>ROZAN<br>POZANTI<br>SAİMBEYLİ                                                                                                    |                                |                                                                                                    |                |
| ilçe seçiniz<br>Seçiniz<br>ALADAĞ<br>CEYHAN<br>ÇUKUROVA<br>FEKE<br>İMAMOĞLU<br>KARAISALI<br>KARAISA<br>KOZAN<br>POZANTI<br>SAİMBEYLİ                                                                                                    |                                |                                                                                                    |                |
| Seçiniz<br>Seçiniz<br>ALADAĞ<br>CEYHAN<br>ÇUKUROVA<br>FEKE<br>IMAMOĞLU<br>KARAISALI<br>KARAISALI<br>KARAISALI<br>KARAISALI<br>KARAISALI<br>KARAISALI<br>KARAISALI<br>KARAISALI<br>KARAISALI<br>KARAISALI<br>KARAISALI<br>KARAISALI                                                                                                    |                                |                                                                                                    |                |
| Siçiviz<br>ALADAĞ<br>CEYHAN<br>ÇUKUROVA<br>FEKE<br>İMAMOĞLU<br>KARAİSALI<br>KARAİSALI<br>KARAİSA<br>KOZAN<br>POZANTI<br>SAİMBEYLİ                                                                                                    |                                | ilçe seçiniz                                                                                                    |                |
| ALADAG<br>CEVHAN<br>ÇUKUROVA<br>FEKE<br>İMAMOĞLU<br>KARAİSALI<br>KARAİSALI<br>KOZAN<br>POZANTI<br>SAİMBEYLİ                                                                                                    |                                | liçe seçiniz                                                                                                    |                |
| CEYHAN<br>CUKUROVA<br>FENE<br>IMAMOĞLU<br>KARAISASI<br>KOZAN<br>POZANTI<br>SAİMBEYLİ                                                                                                    |                                | liçe seçiniz<br>Seçiniz *                                                                                                    |                |
| ÇUKUBOVA<br>FEKE<br>İMAMOĞLU<br>KARAİSALI<br>KARATAŞ<br>KÖZAN<br>POZANTI<br>SAİMBEYLİ                                                                                                    |                                | ilçe seçiniz<br>Seçiniz *<br>Seçiniz<br>ALADAĞ                                                                                                    |                |
| FERE<br>MARAİSALI<br>KARAİSALI<br>KARATAŞ<br>KÖZAN<br>POZANTI<br>SAİMBEYLİ                                                                                                    |                                | ilçe seçiniz<br>Seçiniz *<br>Siçîniz<br>ALADAĞ<br>CEYHAN                                                                                                    |                |
| KARAİSALI<br>KARATAŞ<br>KÖZAN<br>POZANTI<br>SAİMBEYLİ                                                                                                    |                                | Bçe seçiniz<br>Seçiniz *<br>Seçiniz *<br>ALADAĞ<br>CEYHAN<br>ÇUKUROVA                                                                                                    |                |
| KARATAŞ<br>KOZAN<br>POZANTI<br>SAİMBEYLİ                                                                                                    |                                | iiçe seçiniz<br>Seçiniz *<br>Seçiniz<br>ALADAĞ<br>CEYHAN<br>ÇUKUROVA<br>FEHZ                                                                                                    |                |
| KOZAN<br>POZANTI<br>SAIMBEYLI                                                                                                    |                                | ilçe seçiniz<br>Seçiniz •<br>Seçiniz<br>ALADAĞ<br>CEYHAN<br>ÇUKUROVA<br>FEHE<br>İMAMOĞLU<br>KARAİSALI                                                                                                    |                |
| POZANTI<br>SAIMBEYLI                                                                                                    |                                | iiçe seçiniz<br>Seçiniz *<br>Seçiniz<br>ALADAĞ<br>CEYHAN<br>ÇUKUROVA<br>FEKE<br>İMAMOĞLU<br>KARAİSALI<br>KARAİSALI<br>KARATAŞ                                                                                                    |                |
|                                                                                                    |                                | iiçe seçiniz<br>Seçiniz<br>ALADAĞ<br>CEYHAN<br>ÇUKUROVA<br>FENE<br>İMAMOĞLU<br>KARAISALI<br>KARATAŞ<br>KOZAN                                                                                                    |                |
|                                                                                                    |                                | iiçe seçiniz<br>Seçiniz<br>ALADAĞ<br>CEYHAN<br>ÇUKUROVA<br>FEKE<br>İMAMOĞLU<br>KARAİSALI<br>KARAİSALI<br>KARAİSALI<br>KARAİSALI<br>KARAİSALI<br>KARATAŞ<br>KOZAN<br>POZANTI<br>SƏLABEYLİ                                                                                                    |                |
| An an and a second second second second second second second second second second second second second second s                                                                                                    |                                | iiçe seçiniz<br>Seçiniz<br>ALADAĞ<br>CEYHAN<br>ÇUKUROVA<br>FEKE<br>İMAMOĞLU<br>KARATAŞ<br>KOZAN<br>POZANTI<br>SAİMBEYLİ                                                                                                    |                |
|                                                                                                    |                                | iiçe seçiniz<br>Seçiniz *<br>Seçiniz *<br>Seçiniz<br>ALADAĞ<br>CEYHAN<br>ÇUKUROVA<br>FEHE<br>KARAİSALI<br>KARAİSALI<br>KARAİSALI<br>KARAİSALI<br>KARAİSALI<br>KARAİSALI<br>KARAİSALI<br>KARAİSALI<br>KARAİSALI                                                                                                    |                |
|                                                                                                    | Ives Murmarase Ogreenme        | iiçe seçiniz<br>Seçiniz<br>ALADAĞ<br>CEYHAN<br>ÇUKUROVA<br>FENE<br>İMAMOĞLU<br>KARAİSALI<br>KARATAŞ<br>KOZAN<br>POZANTI<br>SAİMBEYLİ                                                                                                    |                |
| B Re Martalie Calder-Subak-Bulkar BinarSite Billion Sonac                                                                                                    |                                | iiçe seçiniz<br>Seçîniz<br>ALADAĞ<br>CEYHAN<br>ÇUKUROVA<br>FEKE<br>İMAMOĞLU<br>KARATAŞ<br>KOZAN<br>POZANTI<br>SAİMBEYLİ                                                                                                    |                |
| B BCo Martalia CalderSchale/Bulvar BinarSite Billion Servic                                                                                                    | nes Numeras Ogrenne            | Bçe seçiniz<br>Seçiniz<br>*<br>Seçiniz<br>*<br>ALADAĞ<br>CEYHAN<br>ÇUKUBOVA<br>ÇEYHAN<br>ÇUKUBOVA<br>ÇIN<br>ÇEYHAN<br>ÇUKUBOVA<br>ÇEYHAN<br>ÇUKUBOVA<br>ÇEYHAN<br>ÇUKUBOVA<br>ÇEYHAN<br>ÇEYHAN<br>ÇUKUBOVA<br>ÇEYHAN<br>ÇEYHAN |                |
| B BCo Marhador CalibberSchadorBulvar BirnarSitte Billion Somic                                                                                                    | res Numeraus Ogrenvre          | iiçe seçiniz<br>Seçiniz *<br>Seçiniz *<br>ALADAĞ<br>CEYHAN<br>ÇUKUROVA<br>FEHE<br>KARAİSALI<br>KARAİSALI<br>KARAİSALI<br>KARAİSALI<br>KARAİSALI<br>KARAİSALI<br>KARAİSALI<br>KARAİSALI<br>KARAİSALI<br>KARAİSALI                                                                                                    |                |
| B BC Manute CalderSchaberBurvar NorarSite Billion Somic<br>Mahalle seçiniz                                                                                                    |                                | iiçe seçiniz<br>Seçiniz<br>ALADAĞ<br>CEYHAN<br>ÇUKUROVA<br>FEHZ<br>MAMOĞLU<br>KARAİSALI<br>KARAİSALI<br>KARAİSALI<br>KARAİSALI<br>KARAİSALI<br>KARAİSALI<br>KARAİSALI<br>KARAİSALI<br>KARAİSALI<br>KARAİSALI<br>KARAİSALI<br>KARAİSALI<br>KARAİSALI<br>KARAİSALI                                                                                                    |                |
| B Ro Manake CalderSekah/Bulvar Nora/Site Billion Somic<br>Mahalle seçiniz                                                                                                    | res Nutreares Ogrenne          | iiçe seçiniz<br>Seçiniz *<br>Seçiniz *<br>Seçiniz<br>ALADAĞ<br>CYHAN<br>CURUBOVA<br>FENE<br>IMANOĞLU<br>KARAISALI<br>KARAISALI<br>KARAISALI<br>KARAISALI<br>KARAISALI<br>KARAISALI<br>KARAISALI<br>KARAISALI<br>KARAISALI<br>Seçiniz *<br>Mahalle seçiniz                                                                                                    |                |
| B Bço Martake CadderSakak/Burtar BimarSite Billion Somaç<br>Mahalle seçiniz<br>Seçiniz •<br>Seçiniz •                                                                                                    |                                | iiçe seçiniz<br>Seçiniz<br>ALADAĞ<br>CEYHAN<br>ÇUKUBOVA<br>FEHZ<br>IMAMOĞLU<br>KARAİSALI<br>KARAİSALI<br>KARAİSAL                                                                                                    |                |
| B Bço Mahalie Calder/Sekah/Bulvar Bima/Site Billion Sonaç<br>Mahalie seçiniz<br>Seçiniz<br>AKOREN                                                                                                    | Sves Nurnarasc Ogrenne.        | Bçe seçiniz<br>Seçiniz<br>Seçiniz<br>ALBOAĞ<br>CEYHAN<br>ÇUKUROVA<br>FENE<br>KARAİSALI<br>KARAİSALI<br>KAR                                                                                                    |                |
| B Roo Mahala CalderSalaah/Bulkar Bima/Site Billion Sona;<br>Mahalle seçiniz<br>Seçiniz •<br>AKOREN A<br>BAŞinişaha<br>BAŞinişaha                                                                                                    | Pres Murreerador Ogreennee     | ike seçiniz<br>Seçiniz<br>ALADAĞ<br>CEYHAN<br>ÇUKUROVA<br>FEHE<br>KARAİSALI<br>KARAİSALI<br>K                                                                                                    |                |
| B Boo Markake Calder/Salador/Blatoar Bimar/Site Billion Servaç<br>Mahalle seçiniz<br>Seçiniz *<br>AcOREN<br>AcOREN<br>BAŞDINAR<br>BAŞDINAR                                                                                                    |                                | Ilçe seçiniz<br>Seçiniz<br>ALADAĞ<br>CEVHAN<br>ÇUKUROVA<br>FENE<br>MAMOĞLU<br>KARAİSALI<br>KARAİSALI<br>KARAİSALI<br>KARAİSALI<br>KARAİSALI<br>KARAİSALI<br>KARAİSALI<br>KARAİSALI<br>KARAİSALI<br>KARAİSALI<br>KARAİSALI<br>KARAİSALI<br>KARAİSALI<br>Seçiniz<br>Seçiniz<br>Seçiniz<br>Seçiniz                                                                                                    |                |
| Ko Mahale Calder/Sekak/Buluar Bena/Site Billion Sena;      Mahale seçiniz     Seçiniz     AKOREN     AKOREN     AKOREN     AKOREN     AKOREN     AKOREN     AKOREN     AKOREN                                                                                                    |                                | Içe seçiniz<br>Seçiniz<br>ALADAĞ<br>CEYHAN<br>ÇUKUROVA<br>FENE<br>IMAMOĞLU<br>KARAİSALI<br>KARAİSALI<br>KA                                                                                                    |                |

İlgili alanlardaki Cadde/Sokak/Bulvar alanları tıklanır.

| " /' | Mahalle Cad | dde/Sokak/Bulvar Bina/Site Bölüm Sonuç             |   |
|------|-------------|----------------------------------------------------|---|
|      |             | Cadde/Sokak/Bulvar seçiniz                         |   |
|      |             | Cad./Sk./Blv.                                      | r |
|      | -           | AKDERE (SK.)                                       |   |
|      | 653         | ALTUNBAŞLAR (SK.)                                  |   |
|      | 6338        | APRAŞ (SK.)                                        |   |
|      | 4000        | ATATÜRK (CAD.)                                     |   |
|      | 6220        | ATATÜRK (YENİ) (CAD.)                              |   |
|      | 1000        | AYANLAR (SK.)                                      |   |
|      |             | AYDINLAR (KM. EVL.)                                |   |
|      | 100         | BOZUK ÇEŞME (SK.)                                  |   |
|      | 6010        | CUMHURIYET (CAD.)                                  |   |
|      |             | CUMHURIYET (YENI) (CAD.)                           |   |
|      |             | 🐇 < Sayfa 1 /5 > > 1 - 10 listeleniyor. Toplam: 46 |   |

Bina/Site numarasının seçileceği aşağıdaki ekran gelir yine sol taraftaki kutu tıklanarak seçim yapılır.

|   |           |     |         | Bir  | na/Site seçir | iz |          |        |                |    |
|---|-----------|-----|---------|------|---------------|----|----------|--------|----------------|----|
|   | Bina Kodu | Ŧ   | Blok    | Ŧ    | Site          | Ŧ  | Dış Kapı | Ŧ      | Posta Kodu     | -  |
| - | 11056066  |     |         |      |               |    | 1        |        | 01710          |    |
| - | 11056067  |     |         |      |               |    | 2        |        | 01710          |    |
|   | 11056068  |     |         |      |               |    | з        |        | 01710          |    |
| - | 11056069  |     | 0000000 |      | <u></u>       |    | 4        |        | 01710          |    |
|   | 11056070  |     |         |      |               |    | 5        |        | 01710          |    |
| - | 11056071  |     |         |      |               |    | 6        |        | 01710          |    |
| - | 11056072  |     | 22222   |      |               |    | 7        |        | 01710          |    |
|   | 11056073  |     |         |      |               |    | 8        |        | 01710          |    |
| - | 11056074  |     |         |      |               |    | 9        |        | 01710          |    |
| _ | 11056075  |     |         |      |               |    | 10       |        | 01710          |    |
|   |           | « < | Sayfa 1 | /2 > |               |    | 1 - 10   | istele | niyor. Toplam: | 13 |

| 1-1 |       | 1         |               |   |                          |       |
|-----|-------|-----------|---------------|---|--------------------------|-------|
|     |       |           | Bölüm seçiniz |   |                          |       |
|     | Bölüm | Ŧ         | іç Карı       | Ŧ | Bölüm Adres              | Ŧ     |
| •   | £     |           |               |   | 1                        |       |
| 0   | 5     |           | A             |   | 1                        |       |
|     | -K. K | Sayfa 1/1 | > >>          |   | 1 - 2 listeleniyor. Topl | am: 2 |

Devamında yer alan bölüm numarası ekranından da seçim yapılır ve sonuç alanında adres numarası alanı otomatik gelir Raydet & Kapat butonu tıklandığında girilen adres bilgisi ekrana gelir.

| Adres Numarasi Öğrenme                       |                  |  |  |  |  |  |
|----------------------------------------------|------------------|--|--|--|--|--|
| I Içe Mahalle Cadde/Sokak/Bulvar Bina/Site I | Bölüm Sonuç      |  |  |  |  |  |
| Adresiniz                                    | Adres Numaraniz  |  |  |  |  |  |
| 4 Gert                                       | 🔁 Kaydet & Kapat |  |  |  |  |  |

Kasko sigortası değeri uygulaması başvurusunda bulunacağınız aracınızı seçiniz alanından plaka bilgisi seçimi yapılarak ileri tuşuna basılır.

İkinci adımda ilgili plakaya ait Tescil Tarihi, Markası, Silindir Hacmi, Şasi Numarası, Plaka Numarası, Modeli, Tipi, Motor Numarası bilgiler yer alır. Araç koduna ait bilgi girişi yapılarak iteri tuşuna basılır. Araç kodunun bilinmemesi durumunda (Araç kodunu öğrenmek için tıklayınız) alanından yardım alınabilir.

| Plaka Numarasi |
|----------------|
|                |
| Modeli         |
| 2011           |
| Tipi           |
|                |
| Motor Numarası |
|                |
|                |
|                |

Üçüncü adımda ikinci adımda özellikleri belirtilen taşıtınızın kasko sigortasına esas değeri 2018 yılı ocak ayı itibariyle Türkiye Sigorta ve Reasürans Şirketleri Birliği tarafından belirlenen listede yer alıyor mu? sorusuna Evet/Hayır cevapları verilerek işleme devam edilir.

| 0    | Ju sayfada aracımza ait motorlu taşıtlar vergisi tutannın, Türkiye Sigorta ve Reasürans Şirketleri Birliği tarafından ilgili yılın Ocak ayında ilan edilen kasko sigortası değerinin yüzde beşini aşması halinde, aynı ya<br>rubunda bulunan taşıtlara ait vergi tutarlarının, bir alt kademedeki taşıtlara isabet eden vergi tutarı olarak tahakkuk ettirilmesine ilişkin düzeltme talebinde bulunulmaktadır. |
|------|----------------------------------------------------------------------------------------------------|
| 1.   | am 2. Adım 3. Adım Özüt                                                                                                    |
| 2. a | nda özellikleri belirtilen taşıtınızın kasko sigortasına esas değeri 2018 yılı Ocak ayı itibariyle Türkiye Sigorta ve Reasürans Şirketleri Birliği tarafından belirlenen listede yer alıyor mu?                                                                                                    |
| 6.   | at <sup>©</sup> Haγµr Kasko sigorta değerleri www.gib.gov.tr internet adresinde γaγımlanmaktadır.                                                                                                    |

Evet, işaretlendiğinde ilgili alanda ikinci adımda özellikleri belirtilen taşıtınızın 2018 yılı ocak ayı itibariyle Türkiye Sigorta ve Reasürans Şirketleri Birliği tarafından belirlenen kasko sigortasına esas değerinin girişi yapılarak

| kasko Degerine Göre MTV Düzeltme Talebi                                                                                                    |     |
|----------------------------------------------------------------------------------------------------|-----|
| Bu sayfada aracınıza ait motorlu taşıtlar vergisi tutarının, Türkiye Sigorta ve Reasürans Şirketleri Birliği tarafından ilgili yılın Ocak ayında ilan edilen kasko sigortası değerinin yüzde beşini aşması halinde, ayın grubunda bulunan taşıtlara ait vergi tutarlanının, bir alt kademedeki taşıtlara isabet eden vergi tutarı olarak tahakkuk ettirilmesine ilişkin düzeltme talebinde bulunulmaktadır. | yaş |
| 1. Adım 2. Adım Ozet                                                                                                    |     |
| 2. adımda özellikleri belirtilen taşıtınızın kasko sigortasına esas değeri 2018 yılı Ocak ayı itibariyle Türkiye Sigorta ve Reasürans Şirketleri Birliği tarafından belirlenen listede yer alıyor mu?                                                                                                    |     |
| * Evet Hayır Kasko sigorta değerleri www.gib.gov.tr internet adresinde yayımlanmaktadır.<br>Sayfayı görüntülemek için <u>tıklayınız</u>                                                                                                    |     |
| 2. Adımda özellikleri belirtilen taşıtınızın 2018 yılı Ocak ayı itibariyle Türkiye Sigorta ve Reasürans Şirketleri Birliği tarafından belirlenen kasko sigortasına eşas değerini aşağıdaki alana giriniz                                                                                                    |     |
| 0.0                                                                                                    | >   |
| Core Berland                                                                                                    |     |

Hayır işaretlendiğinde, yetkili sigorta acentesi tarafından doldurulmuş kasko sigorta değeri bildirim formunu eklenir. Dosya Seç butonu ile birden fazla dosya eklemek için Ctrl tuşuna basılı tutarak ilgili dosyaların üzerine bir kere tıklanarak birden fazla ek eklenmesi sağlanır.

| sko Deĝerine Göre MTV Düzeltme Talebi                                                                                                    |
|----------------------------------------------------------------------------------------------------|
| Bu sayfada aracınıza ait motorlu taşıtlar vergisi tutarının, Türkiye Sigorta ve Reasürans Şirketleri Birliği tarafından ilgili yılın Ocak ayında ilan edilen kasko sigortası değerinin yüzde beşini aşması halinde, aynı yaş<br>grubunda bulunan taşıtlara ait vergi tutarlarının, bir alt kademedeki taşıtlara isabet eden vergi tutarı olarak tahakkuk ettirilmesine ilişkin düzeltme talebinde bulunulmaktadır.                                                                             |
| 1. Adım 2. Adım Üzet                                                                                                    |
| 2. adımda özellikleri belirtilen taşıtınızın kasko sigortasına esas değeri 2018 yılı Ocak ayı itibariyle Türkiye Sigorta ve Reasürans Şirketleri Birliği tarafından belirlenen listede yer alıyor mu?<br>© Evet * Hayır Kasko sigorta değerleri www.gib.gov.tr internet adresinde yayımlanmaktadır.<br>Sayfayı görüntülemek için <u>tiklayınız</u>                                                                                                    |
| Kasko Sigortasi Değeri Uygulamasi Başvuru Formunu indirmek için <u>tödaving</u> .                                                                                                    |
| Aracınızın kasiko deger listesinde yer almamasi durumunda, yetkili sigorta acentesi tarafından doldurulmuş kasiko sigorta değeri bildirim formunu aşağıdaki alandan ekleyebilirsiniz. Ancak ıslak imzalı belge aslını vergi dairenize göndermeniz<br>gerekmektedir.<br>Göndermek istediğiniz ek dosyalarının uzantıları i"pdf, doc, docx, xis, xisx, odt, ods, png, joeg" olmalidır. 1 megabaytın üzerinde ve belirtilen dosya uzantıları dışında yüklenen formatlar ek olarak alınmamaktadır. |
| Dosyalan Seç Dosya seçilmedi                                                                                                    |
|                                                                                                    |
|                                                                                                    |

Son olarak Özet ekranında girilmiş olan bilgiler ekrana gelir ve Onayla 🗸 butonuna tıklanır.

| <ol> <li>Bu sayfada aracınıza ait motorlu taşıtlar vergisi tutarının, Türkiye Sigorta vergisi tutarının.</li> </ol>                                                        | e Reasürans Şirketleri Birliği tarafından ilgili yılın Ocak ayında ilan edilen kasko sigortası değerinin yüzde beşini aşması halinde |
|----------------------------------------------------------------------------------------------------|----------------------------------------------------------------------------------------------------|
| yaş grubunda bulunan taşıtlara ait vergi tutarlarının, bir alt kademedeki taşı                                                                                             | tlara isabet eden vergi tutan olarak tahakkuk ettirilmesine ilişkin düzettme talebinde bulunulmaktadır.                              |
|                                                                                                    |                                                                                                    |
| i tic.vesan.utd.şti.                                                                                                    |                                                                                                    |
| Vergi Dairesi                                                                                                    | Adres                                                                                                    |
| POLATLI VERGİ DAİRESİ MÜD.                                                                                                    | POLATLI/ANKARA                                                                                                    |
| Telefon Numarası                                                                                                    | Cen Telefonu                                                                                                    |
|                                                                                                    | 535-4                                                                                                    |
| E - Posta                                                                                                    |                                                                                                    |
|                                                                                                    |                                                                                                    |
|                                                                                                    |                                                                                                    |
| 3 POLATLI-ANKARA                                                                                                    |                                                                                                    |
| ko sigorası değeri uygulaması başvurusunda bulunacağınız aracınızı seçiniz.                                                                                                |                                                                                                    |
| ko sigorası değeri uygulaması başıvurusunda bulunacağınız aracınızı seçiniz.<br>Sil Tarihi                                                                                 | Plaka Numarasi                                                                                                    |
| ko sigorası değeri uygulaması başıvurusunda bulunacağınız aracınızı seçiniz.<br>yi Tarihi<br>07/2012                                                                       | Plaka Numarasi                                                                                                    |
| ko sigorası değeri uygulaması başırurusunda bulunacağınız aracınızı seçiniz.<br>31 Tarihi<br>07/2012<br>Kası                                                               | Plaka Numarasi<br>Modeli                                                                                                    |
| ko sigorası değeri uygulaması başıvurusunda bulunacağınız aracınızı seçiniz.<br>sil Tarihi<br>07/2012<br>kası                                                              | Plaka Numarasi<br>Modeli<br>1998                                                                                                    |
| ko sigorası değeri uygulaması başıvurusunda bulunacağınız aracınızı seçiniz.<br>al Tarihi<br>07/2012<br>kası                                                               | Plaka Numarasi<br>Modeli<br>1990<br>Tipi                                                                                             |
| ko sigorası değeri uygulaması başıvurusunda bulunacağınız aracınızı seçiniz.<br>al Tarihi<br>07/2012<br>kası<br>A                                                          | Plaka Numarasi<br>Modeli<br>1998<br>Tipi                                                                                             |
| ko sigorası değeri uygulaması başıvurusunda bulunacağınız aracınızı seçiniz.<br>si Tarihi<br>07/2012<br>kası<br>i<br>MOBİL<br>dir Hacmi (cm <sup>3</sup> )                 | Plaka Numarası<br>Modeli<br>1990<br>Tipi<br>Motor Numarası                                                                           |
| ko sigorası değeri uygulaması başıvurusunda bulunacağınız aracınızı seçiniz.<br>ci Tarihi<br>07/2012<br>*kası<br>si<br>DMOBİL<br>•dir Hacmi (cm <sup>9</sup> )             | Plaka Numarası<br>Modeli<br>1998<br>Tipi<br>Motor fiumarası<br>Araç Kodu (Araç kodunu öğrenmek için tiklayınız)                      |
| ko sigorası değeri uygulaması başıvurusunda bulunacağınız aracınızı seçiniz.<br>ci Tarihi<br>07/2012<br>kaşı<br>i<br>MOBİL<br>MƏR Hacmi (cm <sup>3</sup> )                 | Plaka Numarası<br>Modeli<br>1990<br>Tıpı<br>Motor Numarası<br>Araç Kodu (Araç kodunu öğrenmek için tiklayınız)<br>test               |
| ko sigorasi deĝeri uygulamasi bajvurusunda bulunacaĝiniz aracinizi seçliriz.<br>cli Tarihi<br>07/2012<br>kasi<br>si<br>MODIL<br>il Numarasi<br>irimi Formu Ekleri          | Plaka Numarası<br>Modeli<br>1998<br>Tıpı<br>Motor Numarası<br>Araç Kodu (Araç kodunu öğrenmek için tiklayınız)<br>test               |
| ko sigorasi değeri uygulamasi başırurusunda bulunacağınız aracınızı seçiriz.<br>cil Tarihi<br>07/2012<br>kası<br>il<br>JMOBİL<br>il Numarası<br>irim Formu Ekteri<br>Fodox | Plaka Numarası<br>Modeli<br>1998<br>Tıpı<br>Motor Numarası<br>Araç Kodu (Araç kodunu öğrenmek için tiklayınız)<br>test               |

Gelen onay mesajına Evet/Hayır olarak cevap verilir.

| Onay Mesajı |                                            |                                                | x                      |
|-------------|--------------------------------------------|------------------------------------------------|------------------------|
| ?           | Kasko değerine göre<br>bulunmaktasınız. On | MTV düzeltme talebir<br>aylamak istediğinizder | ide<br>1 emin misiniz? |
|             |                                            | Evet                                           | Hayır                  |

and the

Onayta 🛩

Evet butonu tıklandığında SMS onayı için cep telefon bilgisinin girileceği aşağıdaki ekran açılır. Telefon numarası girilip Sifre Gönder d butonu tıklanır.

| MS Onay                                 |                           |
|-----------------------------------------|---------------------------|
| 1. Adım 2. Adım                         |                           |
| _                                       |                           |
| İnteraktif Vergi Dairesi Talep/Onay İçi | n Kullanılan Cep Telefonu |
|                                         | Şifre Gönder 🛛            |

Cep telefonuna SMS gelir şifre girilir ve **Conayla** butonuna tıklanır.

| SMS Onay                      |        | X |
|-------------------------------|--------|---|
| 1. Adım 2. Adım               |        |   |
| Kalan süre: 152 sn            |        |   |
| Lütfen SMS șifrenizi giriniz. |        |   |
|                               | Onayla |   |

Onaylama işleminden sonra "Talebiniz alınmıştır" uyarısı yer alır. Bu aşamadan sonra ilgili bildirime ilişkin talebinizi İşlem Durumlarım ve Sonuçları menüsü tıklanarak *Dilekçelerim* alanından takip edilir.

#### 14.4.2 Mahkeme Kararına İstinaden Trafik Para Cezası Tahakkukun Kaldırılması Dilekçesi

Trafik para cezası mahkeme kararı ile iptal edilmesi durumunda bu sayfadan tahakkukun kaldırılması talebinde bulunabilirsiniz. Plakanıza ait trafik para cezası bilgisini sorgulamak için Plaka Cezasi Sorgula butonuna tıklanır.

| Mahkeme Kararına İstinaden Trafik Pı | ara Cezası Tahakkukun Kaldınılması Dilekçesi                                       |                                                                  |                                      |                        |
|--------------------------------------|------------------------------------------------------------------------------------|------------------------------------------------------------------|--------------------------------------|------------------------|
| Trafik para cezaniz mahkeme kar      | an ile otal edildyse bu sayfadan tahakkukun kaldırılması talebinde bulunabilminiz. | Plakarıza at trafik para cezasi bigisini sorgularnak için 'Plaka | Cezasi Sorgula' botonuna tiklayınız. |                        |
| Plaka No                             | → Vergi Dairesi/Malmüdürlüğü                                                       |                                                                  | Ŧ                                    | Plaka Cezasi Sorgula   |
| *****                                | 026250 ESKİŞEHİR VERGİ DAİRESI                                                     | 15/06/2019                                                       |                                      | Plaka Cerasi Sorgula   |
|                                      | 026250 ESKİŞEHİR VERGİ DAIRESI                                                     |                                                                  |                                      | Plaisa Centesi Sorgala |
|                                      | 026250 ESHŞEHİR VERGİ DAİRESI                                                      | ( <u></u> )                                                      |                                      | Plaka Cezasi Sorgula   |

Açılan ekranda trafik para cezası bilgileriniz listelenir. Cezanız mahkeme kararı ile iptal edildiyse Tahakkukun Kaldırılması Talebinde Bulun butonuna tıklayarak talebinizi ilgili vergi dairesine iletebilirsiniz.

| Mahkeme Kararına İstinaden Trafik Para Cezası Tahakkukun       | Kaldıniması Dilekçesi                     |                                       |                                              |                          |                                        |
|----------------------------------------------------------------|-------------------------------------------|---------------------------------------|----------------------------------------------|--------------------------|----------------------------------------|
| 📵 Bu sayfada trafik para cezasi bilgilerniz İstelervnektede. G | ezano: mahkeme karan ile ptal edildiyse " | Tahakkukun Kaldrilmasi Talebinde Buli | uri butonuna tiklayarak talebinizi ilgili ve | gi danesine lebebilminiz |                                        |
| Trafik Para Cezası Bilgileri                                   |                                           |                                       |                                              |                          |                                        |
| VERGİ DAİRESİ/MALMÜDÜRLÜĞÜ 🅆 TUTANAK TARİHİ                    | τ ΤΑΗΑΚΚUK FİŞ NO                         | ₩ SERİ/SIRA NO                        | T TEBLIĞ TARİHİ                              | T CEZA TUTARI            | Tahakkukun Kaldinimasi Talebinde Bulun |
| 026250 ESKIŞEHIR VERGİ DAİRESI 01/01/2019                      |                                           |                                       | 01/01/2019                                   | 1:000,00                 | Tahakkukun Kalderimasi Talebinde Bukun |
|                                                                |                                           | € € Safe 1/1 →                        | •                                            |                          | 1 - 7 Indeneryper Topsam 1             |
|                                                                |                                           |                                       | S Yerste                                     |                          |                                        |

Kaldırılmasını istediğiniz trafik cezası tahakkukuna ilişkin mahkeme kararını eklemek için **Dosyaları Sec** butonu tıklanır. Birden fazla dosya eklemek için Ctrl tuşuna basılı tutarak ilgili dosyaların üzerine bir kere tıklanarak birden fazla ek eklenir. Trafik para cezası tahakkukunun kaldırılması talebinize ilişkin açıklamalarınız var ise metni alanı doldurulur.

| Trafik Par                                                                  | a Cezası Bilgileri                                                                                                    |                                                                                                    |                                                      |                                                        |                                                            |
|-----------------------------------------------------------------------------|----------------------------------------------------------------------------------------------------|----------------------------------------------------------------------------------------------------|------------------------------------------------------|--------------------------------------------------------|------------------------------------------------------------|
| aka No                                                                      | ▼ VERGİ<br>DAİRESİ/MALMÜDÜRLÜĞÜ ▼ Vergi Türü                                                                                                    | τ τυτανακ ταπίμι ταμακκυκ fiş no                                                                                                    | SERÍ/SIRA NO                                         | TEBLIĞ TARİHİ                                          | CEZA TUTARI                                                |
|                                                                             | 026250 ESKIŞEHIR VERGI<br>DAIRESI<br>9095 Trafik Para Cez                                                                                                    | saları 08/01/2019                                                                                                    |                                                      | 21/01/2019                                             | 1.500,00                                                   |
|                                                                             |                                                                                                    |                                                                                                    |                                                      |                                                        |                                                            |
|                                                                             |                                                                                                    | 6 6 Saja 1/h 3 3                                                                                                    |                                                      |                                                        | 1 - T fisfaleniyor Tag                                     |
| Trafik pari                                                                 | a cezasi tahakkukunun kaldırılmasına iliş                                                                                                    | 🔹 🧯 s <sub>ala</sub> i /ri 🦻 »<br>şkin mahkeme kararını ekleyiniz.                                                                                                    |                                                      |                                                        | 1 - 1 indalamiger Tap                                      |
| Trafik pari                                                                 | a Cezası tahakkukunun kaldırılmasına iliş<br>nı istediğiniz trafik cezası tahakkukuna ilişkin mahkeme karanır. Dı<br>şında yüklenen formatlar ek olarak alınmamaktadır.                                                            | Sayte 1/At > > >                 şkin mahkeme kararını ekleyiniz.               soya Yükle alanından dilekçenize ekleyiniz. Ek dosyalarının uzantıları                                                                                                    | a "pdf, doc, xis, xisx, odt, ods                     | , prg. (peg" oimalidir. 1 (Bir) me                     | 1 - Tätteniyor tap<br>gabaytın üzerinde ve belirtilen d    |
| Trafik pari<br>Kaldirilmas<br>uzantriari d                                  | a cezası tahakkukunun kaldırılmasına iliş<br>nı istediğniz trafik cezası tahakkukuna ilişkin mahieme karannı Dı<br>şında yüklenen formatlar ek olarak alınmamaktadır.<br>sıya seçlimedi                                            |                                                                                                    | "pdf, doc.,xisi, xisix, odt, ods                     | , prg. (peg" oknalidir. 1 (Bir) me                     | s - Tituklençor tapı<br>gabaytın üzerinde ve belirtilen dı |
| Trafik para<br>katdinimas<br>uzantian d<br>syatan Sec D<br>Trafik para      | a cezasi tahakkukunun kaldırılmasına iliş<br>ni isteliğiniz tafik cezasi tahakkukuna ilişkin mahkeme karanır. Di<br>şinda yüklenen formatlar ek olarak alınmamaktadı.<br>niya seçimedi<br>a cezasi tahakkukunun kaldırılması talet | Sayla 1/At > >                                          şkin mahkeme kararını ekleyiniz.                       osya Yükle alanındarı dilekçenize ekleyiniz.                dosyalarının uzantıları                Dinize ilişkin eklemek istediğiniz hususlar | ावर्ष, doc, xia, xiax, odt, ods<br>var ise aşağıdak  | , png. jpeg" olmalidir. 1 (Bir) me<br>İ alana yazınız. | s - Tislalenger tap<br>gabaytın üzerinde ve belirtilen dı  |
| Trafik par.<br>Kaldinimas<br>uzantrian d<br>usyalan Sec<br>D<br>Trafik para | a cezası tahakkukunun kaldırılmasına iliş<br>nı istediğiriz trafik cezas tahakkukuna ilişkin mahleme karannı Dı<br>şında yüklenen formatar ek olarak alınmamaktadır.<br>siya seçilmedi<br>a cezası tahakkukunun kaldırılması talet |                                                                                                    | " "pdf, doc, xis, xisx, odt, ods<br>var ise aşağıdak | , png. jpg" cimaldir. 1 (Br) me<br>i alana yazınız.    | s- 1 lidələngər. Təşi                                      |

Onayla v butonu işlemin onaylama aşamasına geçiş yapılır. Evet/ Hayır butonu ile işleme devam edilir.

| nay Mesaji |                                                            |                                                                         |                              |
|------------|------------------------------------------------------------|-------------------------------------------------------------------------|------------------------------|
| ?          | Mahkeme kararır<br>kaldırılması taleb<br>istediğinizden en | na istinaden trafik para ce<br>inde bulunmaktasınız. On<br>nin misiniz? | zası tahakkukunun<br>aylamak |
|            |                                                            | Evet                                                                    | Haur                         |

ł

Evet butonu tıklandığında SMS onayı için cep telefon bilgisinin girileceği aşağıdaki ekran açılır. Telefon numarası girilip *Şifre Gönder* butonu tıklanır.

| /IS Onay                        |                                                    |
|---------------------------------|----------------------------------------------------|
| 1. Adım 2. Adım                 |                                                    |
| İnteraktif Vergi Dairesi Talep/ | 'Onay İçin Kullanılan Cep Telefonu                 |
|                                 | Şifre Gönder 🛹                                     |
| Cep telefonuna SMS              | gelir şifre girilir ve 🔽 onayla butonuna tıklanır. |
| 1. Adım                         |                                                    |
| Kalan süre:152 sn               |                                                    |
| ütfen SMS șifrenizi giriniz.    |                                                    |
|                                 | Onayla                                             |

Onaylama işleminden sonra ilgili bildirime ilişkin talebinizi İşlem Durumlarım ve Sonuçları menüsü tıklanarak <u>Dilekçelerim</u> alanından takip edilir.

#### 14.4.3 Malul ve Engelliler Adına Kayıt ve Tescilli Taşıtlarda Motorlu Taşıt Vergisi İstisna Dilekçesi

Malul ve engelliler adına kayıt ve tescilli taşıtlarda motorlu taşıt vergisi istisna dilekçesinin verildiği ekrandır. Beş adım ve özet sayfalarından oluşmaktadır.

Birinci adımda malul ve engelliler adına kayıt ve tescilli taşıtlarda motorlu taşıtlar vergisi istisnasından yararlanılmak istenilen taşıtın iktisap veya tescil durumunun yeni taşıt iktisabı/ikinci el taşıt tescili seçeneklerinden uygun olan işaretlenir. Engellilik derecesini seçiniz alanından %90 ve daha fazla/%90'dan az seçeneklerinden uygun olan işaretlenir. İlk seçenekte yeni taşıt iktisabı seçilmesi durumunda *Taşıt ilk iktisabında özel tüketim vergisinden istisna mıdır*? sorusuna evet/hayır işaretlenerek **[]iterl]** butonu ile devam edilir.

| ve Engelliler Adına Kayıt ve Tescilli Taşıtlarda Motorlu Taşıt Vergisi İstisna Dilekçesi                                                                     |
|----------------------------------------------------------------------------------------------------|
| 1. Adım 2. Adım 3. Adım 4. Adım 5. Adım Özet                                                                                                    |
| 🕄 Bu sayfada 197 Sayılı Motorlu Taşıtlar Vergisi Kanununun 4. maddesine istinaden motorlu taşıtlar vergisi istisnası talebinde bulunabilirsiniz.             |
| falul ve engelliler adına kayıt ve tescilli taşıtlarda motorlu taşıtlar vergisi istisnasından yararlanılmak istenilen taşıtın iktisap veya tescil durumunu s |
| 🔊 yeni taşıt iktisabı 🛛 🔘 ikinci el taşıt tescili                                                                                                    |
| ngellilik derecesini seçiniz:                                                                                                    |
| ∋ %90 ve daha fazla → %90'dan az                                                                                                    |
| aşıt ilk iktisabında özel tüketim vergisinden istisna mıdır?                                                                                                 |
| 🛛 Evet 🔍 Hayır                                                                                                    |
|                                                                                                    |

Birinci adımda engellilik derecesi %90 ve daha fazla seçilmesi durumunda ikinci adımda yer alan *İşlem talebinizi kimin adına yapmaktasınız*? sorusuna; Kendi adıma işlem yapmaktayım/malul ve engelli 18 yaşından küçük olduğundan velisi (anne veya babası) olarak işlem yapmaktayım veya malul ve engelli adına vasisi olarak işlem yapmaktayım seçeneklerinden seçim yapılır.

| şlem talebinizi kimin adına yapmaktasınız?<br>© Kendi adıma işlem yapmaktayım<br>© Malul ve engelli 18 yaşından küçük olduğundan velişi (anne veya babaşı) olarak işlem yapmaktayım | Adım 2. Adım 3. Adım 4. Adım 5. Adım Özet                                                                                                    |
|----------------------------------------------------------------------------------------------------|----------------------------------------------------------------------------------------------------|
| e Kendi adıma işlem yapmaktayım<br>A Malul ve engelli 18 yaşından küçük olduğundan velisi (anne veya babası) olarak işlem yapmaktayım                                               | ım talebinizi kimin adına yapmaktasınız?                                                                                                    |
| a Malul ve engelli 18 yaşından küçük olduğundan velisi (anne veya babası) olarak işlem yapmaktayım                                                                                  | Kendi adıma işlem yapmaktayım                                                                                                    |
| Malul ve engelli adına vasisi olarak işlem yapmaktayım                                                                                                    | Malul ve engelli 18 yaşından küçük olduğundan velisi (anne veya babası) olarak işlem yapmaktayım<br>Malul ve engelli adına vasisi olarak işlem yapmaktayım |

Malul ve engelli 18 yaşından küçük olduğundan velisi (anne veya babası) olarak işlem yapmaktayım işaretlendiğinde açılan tablodan adına işlem yapmak istediğiniz çocuğunuzun

seçimi yapılarak devam edilir.

| İşlem talebinizi kimin adına yapmakta           | siniz?                                                        |    |                              |
|-------------------------------------------------|---------------------------------------------------------------|----|------------------------------|
| 👝 Kendi adıma işlem yapmaktayım                 |                                                               |    |                              |
| Malul ve engelli 18 yaşından küçük              | olduğundan velisi (anne veya babası) olarak işlem yapmaktayım |    |                              |
| 👝 Malul ve engelli adına vasisi olarak          | ijlem yapmaktayım                                             |    |                              |
| Apagodaki tablodan adina islem yapı<br>Yalonlik | mak istediğiniz çocuğunuzu seçiniz.<br>T.C. Kimlik Numarası   | Ad | Soyad                        |
| 🖙 ogu                                           | 201020000000000000000000000000000000000                       |    | 0001 1000001 1000001 1000000 |
|                                                 |                                                               |    |                              |

Malul ve engelli adına vasisi olarak işlem yapmaktayım işaretlendiğinde açılan tablodan malul ve engelliye ait T.C. Kimlik Numarası bilgileri giriş yapılarak herhangi bir boşluğa tıklanarak Ad/Soyad bilgilerinin gelmesi sağlanır. Devamında ikametgah adresi bilgilerinin girişi sağlanır. Ayrıca vasi olduğunuzu gösterir mahkeme kararı Dosyaları Seç butonuna tıklanarak eklenir. Dosyaları Seç butonu ile birden fazla dosya eklemek için Ctrl tuşuna basılı tutarak ilgili dosyaların üzerine bir kere tıklanarak birden fazla ek eklenmesi sağlanır

| İşlem talebinizi ki          | min adına yapmaktasınız?                                                                                                    |
|------------------------------|----------------------------------------------------------------------------------------------------|
| <sub>()</sub> Kendi adıma iş | lem yapmaktayım                                                                                                    |
| <sub> Malul</sub> ve engel   | li 18 yaşından küçük olduğundan velisi (anne veya babası) olarak işlem yapmaktayım                                                                                                    |
| Malul ve engel               | li adına vasisi olarak işlem yapmaktayım                                                                                                    |
| Malul veya Engel             | ilere ait bilgiler                                                                                                    |
| Majul ve                     | və engelli kisi adına islem vənyorsanız vəsi olduğunuzu gösterir məhkeme kərərını eklemeniz gerekmektedir.                                                                                                    |
| Ek dosva                     | va engen Na aona raem yapiyo anzi vaa oragonzzi gosen makene kanami ekemenzi gereknekeen kanakaka ku<br>Jarinin uzantilari : "Old doc.doc.va.st.xt.x.odt.ods.inage" olmaldir. Bunlar disinda vüklenen formatlarek olarak |
|                              |                                                                                                    |
| T.C. Kimlik                  |                                                                                                    |
| Numarası:                    |                                                                                                    |
|                              |                                                                                                    |
| Adı:                         |                                                                                                    |
| Soyadı :                     |                                                                                                    |
| İkametgah Adres              |                                                                                                    |
| Mahkeme Kararı               | : Dosya Seç Dosya seçilmedi                                                                                                    |
|                              |                                                                                                    |
|                              |                                                                                                    |

Üçüncü adımda ikinci adımda Kendi adıma işlem yapmaktayım alanı işaretlendiğinde

4 Geri

ileri 🕨

*Motorlu taşıtlar vergisi istisnası talep edeceğiniz aracı seçiniz*. alanından buton tıklanarak ilgili plakanın seçimi yapılarak

| Malul ve Engelliler Adına Kayıt ve Testilli Tapıtlarda Motorlu Tapıt Vergisi İstisna Dilekçesi |  |
|------------------------------------------------------------------------------------------------|--|
| 1. Adm 2. Adm 3. Adm 4 Adm 5. Adm Ozet                                                         |  |
| Motoriu taşıtlar vergisi istisnası talep edeceğiniz aracı seçiniz.                             |  |
|                                                                                                |  |

İkinci adımda malul ve engelli 18 yaşından küçük olduğundan velisi (anne veya babası) olarak işlem yapmaktayım veya malul ve engelli adına vasisi olarak işlem yapmaktayım seçeneklerinden seçim yapılmış ise üçüncü adımda, Motorlu taşıtlar vergisi istisnası talebinde bulunulacak araca ait plaka bilgisi bitişik şekilde girilir. Özel Plaka durumunda Özel Plaka ilgili alan işaretlenerek

| 1. Adım 2. Adım 3. Adım 4. Adım 5. Adım Özet                                                               |                       |                      |           |
|----------------------------------------------------------------------------------------------------|-----------------------|----------------------|-----------|
|                                                                                                    |                       |                      | D Öz      |
| lotorlu taşıtlar vergisi istisnası talebind <mark>e</mark> bulunacağız aracınıza ait plakayı yazınız. (Pla | akanızı bitişik girme | lisiniz Örneğin 06JJ | JO6 gibi) |
| lotorlu taşıtlar vergisi istisnası talebinde bulunacağız aracınıza ait plakayı yazınız. (Pla               | akanızı bitişik girme | lisiniz Örneğin 06JJ | JO6 gibi) |

Dördüncü adımda seçilen ya da girişi yapılan plaka bilgilerine ait araç bilgileri gösterilir butonu ile devam edilir.

| 1. Adım 2. Adım 3. Adım 4. Adım 5. Adım Özet |                |
|----------------------------------------------|----------------|
| iescil Tarihi                                | Plaka Numarası |
| 23/02/2018                                   |                |
| Markası                                      | Modeli         |
| PEUGEOT                                      |                |
| insi                                         | Тірі           |
| DTOMOBIL                                     |                |
| iilindir Hacmi (cm <sup>3</sup> )            | Motor Numarası |
| 0                                            |                |

Beşinci adımda engelli sağlık kurulu raporu veren hastane adı girilir, engelli sağlık kurulu rapor tarihi seçimi yapılır, engelli sağlık kurulu rapor numarası girilir ve engelli sağlık raporunun geçerlilik süresi seçiniz alanından yıl seçimi yapılır. Engelli sağlık kurulu raporu dosya bilgileri alanından engelli sağlık kurulu raporu Dosyaları Seç butonuna tıklanarak eklenir. Araç ruhsat bilgileri alanından plaka numarasını girmiş olduğunuz araca ait ruhsat Dosyaları Seç butonuna tıklanarak eklenir. Dosyaları Seç butonuna tıklanarak eklenir. Dosyaları Seç butonuna tıklanarak eklenir.

| lalul ve Engelliler Adına Kayıt ve Tescilli Taşıtlarda Motorlu Taşıt Vergisi İstisna Dilekçesi                                                                                                    |                                                                                                    |
|----------------------------------------------------------------------------------------------------|----------------------------------------------------------------------------------------------------|
| 1. Adım 2. Adım 3. Adım 4. Adım 5. Adım Özet                                                                                                    |                                                                                                    |
| Engelli sağlık kurulu rapor bilgileri                                                                                                    |                                                                                                    |
| Engelli sağlık kurulu raporu veren hastane                                                                                                    |                                                                                                    |
| Engelli sağlık kurulu rapor tarihi                                                                                                    | Engelli sağlık kurulu rapor numarası                                                                                                    |
| Engelli sağlık raporunun geçerlilik süresini seçiniz                                                                                                    |                                                                                                    |
| setii sağlık kurulu raporu dosya bilgileri                                                                                                    |                                                                                                    |
| Bayurumuza işlem yapılabilmesi için 15 gün süre içerisinde sağlık raporumuzu (hastane veya noter tarafından asl<br>durumunda bayurumuz geçersiz sayılacaktır.<br>Engelli sağlık kurulu raporumu ekleyiniz. Ek desyalarının uzantıları : "pdf,dec,decx,xls,xks,adt,ods,image" olmalıdır. | gibdir olarak onaylanmış sureti veya asılı müracaat ettiğiniz ilgili Vergi Dairesine iletmeniz gerekmektedir, İletmeme<br>Bunlar dışında yüklenen formatlar ek olarak alınmamaktadır. |
| Josya Seç 📔 osya seçilmedi                                                                                                    |                                                                                                    |
| aç ruhsat bilgiləri                                                                                                    |                                                                                                    |
| Plaka numarasını girmiş olduğunuz araca ait ruhsatırı fotokopisini ekleyiniz. Ek dosyalarının uzantıları - "pdf,doc,docx                                                                                                    | xls,xlsx,odt,ods,image" olmalidir: Bunlar dişinda yüklənəri formatlar ək olarak alınmamaktadır:                                                                                       |
| Josya Seç dasya seçilmedi                                                                                                    |                                                                                                    |

Birinci adımda yeni taşıt iktisabı, engellilik derecesi %90dan az ve taşıt ilk iktisabında özel tüketim vergisinden istisna mıdır? sorusuna hayır işaretlendiğinde yada ikinci el taşıt iktisabı ve engellilik derecesi %90dan az seçilmesi durumunda beşinci adımda araçlar için teknik belge ve proje raporu bilgileri alanından kendi adınıza kayıt ve tescilli olan tasıtın engellilik haline uygun özel tertibatlı veya özel tertibatlı hale getirilmiş taşıtlar olduğunu belirten Araçlar İçin Teknik Belge ve Proje Raporu'nun noter onaylı örneğini raporu Dosyaları Seç butonuna tıklanarak eklenir. Araç ruhsat bilgileri alanından plaka numarasını ruhsat Dosyaları Seç ait butonuna tıklanarak girmiş olduğunuz araca eklenir. Dosyaları Seç butonu ile birden fazla dosya eklemek için Ctrl tuşuna basılı tutarak ilgili dosyaların üzerine bir kere tıklanarak birden fazla ek eklenmesi sağlanır uter butonu ile devam edilir.

| Araçla | r için teknik belge ve proje raporu bilgileri                                                                                                    |
|--------|----------------------------------------------------------------------------------------------------|
| 0      | Kendi adınıza kayıt ve tescilli olan taşıbn engellilik haline uygun özel tertibatli veya özel tertibatli hale getinimiş taşıtlar olduğunu belirten «Araçlar İçin Teknik Belge" ve Proje Raporu» nun noter onayli örneğini ekleyiniz.<br>Ek dosyalarının uzantıları : "pdf.doc.docx.xls.xlsx.odt.ods.image" olmalıdır. Bunlar dışında yüklenen formatlar ek olarak alınmamaktadır. |
| Dos    | ya Seç <mark>D</mark> osya seçilmedi                                                                                                    |
|        |                                                                                                    |

Son olarak Özet ekranında girilmiş olan bilgiler ekrana gelir ve Onayla V butonuna tıklanır.

| Litem 2. Addm 3. Addm 5. Addm 5. Addm 5. Addm   Utimes:   Utimes: Tr Celenik ites   Werg Daters: Addm Addm Addm   Septembrit Not Sakykakula Celenik ites Addm   Telefork instanzas Celenik ites Addm   Septembrit Not Sakykakula Celenik ites Addm   Septembrit Not Sakykakula Celenik ites Celenik ites   Septembrit Not Sakykakula Celenik ites Celenik ites  <                                                                                                    | alul ve Engelliler Adına Kayıt ve Tescilli Taşıtlarda Motorlu Taşıt Vergisi İstisna Dilekç             | esi                                                                         |                 |
|----------------------------------------------------------------------------------------------------|----------------------------------------------------------------------------------------------------|-----------------------------------------------------------------------------|-----------------|
| <pre>k Add 2 Add 2</pre>                                                                                                    |                                                                                                    |                                                                             |                 |
| Uruen  Itouen  Itouen                                                                                                    | 1. Adim 2. Adim 3. Adim 4. Adim 5. Adim Özet                                                           |                                                                             |                 |
| Unvant TC kinik No   Werg Datesi Afree   Stability Unvant Stability Unvant   Werg Datesi Afree   Stability Unvant Stability Unvant   Werg Datesi Stability Unvant   Stability Unvant Stability Unvant   Stability Unvant Stability Unvant   Stabilit                                                                                                    |                                                                                                    |                                                                             |                 |
| Virgi David doine   Ets Signifie Virgi David doine   Et Ponta Constrained   The Signifie Virgi David Signifie Virgi David Virgi David Virgi Da                                                                                                    | Unvan                                                                                                  | TC Kimlik No                                                                |                 |
| vorg Danes intres   ExeQUENCIAL intres   ExeQUENCIAL intres   ExeQUENCIAL intres   ExeQUENCIAL intres   ExeQUENCIAL intres   ExeQUENCIAL intres   ExeQUENCIAL intres   ExeQUENCIAL intres   ExeQUENCIAL intres   ExeqUENCIAL intres   ExeqUENCIAL <td< th=""><th></th><th></th><th></th></td<>                                                                                                    |                                                                                                    |                                                                             |                 |
| regeneration in the Regeneration of the Regeneration of the Regene                                                                                                    | Vorel Dairoci                                                                                          | Advac                                                                       |                 |
| Index wareset   If Poles   If Poles                                                                                                    | ESKİSEHİR VD. BASKANLIĞI                                                                               | Adres                                                                       |                 |
| Teetor kunanasi<br>Teetor kunanasi<br>Cop katabu<br>Teetor kunanasi<br>Cop katabu<br>Teetor kutabu<br>Teetor kutabu<br>Teetor                                                                                                    |                                                                                                    |                                                                             |                 |
| And use applies adma kaper we tacilit applies of tapit excili     Tegeliti applies adma kaper we tacilit applies of tapit excili     Tegeliti applies adma kaper we tacilit applies of tapit excili     Tegeliti applies adma kaper we tacilit applies of tapit excili     Tegeliti applies adma kaper we tacilit applies of tapit excili     Tegeliti applies adma kaper we tacilit applies of tapit excili     Tegeliti applies adma kaper we tacilit applies of tapit excilit     Tegeliti applies adma kaper we tacilit applies of tapit excilit     Tegeliti applies adma kaper we tacilit applies of tapit excilit     Tegeliti applies adma kaper we tacilit applies of tapit excilit <td>Telefon Numarası</td> <td>Cep Teletonu</td> <td></td>                                                                                                    | Telefon Numarası                                                                                       | Cep Teletonu                                                                |                 |
|                                                                                                    |                                                                                                    |                                                                             |                 |
| and a sequellier adoa kayd we tescill tapitlarda motoriu tapitlar vergio istionaandan yarahanimak istenion tapitn kitsap very tescil durumuru seçiniz<br>* 930 ve daha fatala isteniona yapmaktasuna?<br>Kendi adama jalem yapmaktasum<br>Malul ve engelli adina vasisi olarak iplem yapmaktayim<br>Malul ve engelli adina vasisi olarak iplem yapmaktayim<br>malul ve engelli adina vasisi olarak iplem yapmaktayim<br>Malul ve engelli adina vasisi olarak iplem yapmaktayim<br>malu ve engelli adina vasisi olarak iplem yapmaktayim<br>malu ve engelli adina vasisi olarak iplem yapmaktayim<br>malu ve engelli adina vasisi olarak iplem yapmaktayim<br>malu ve engelli adina kurulu rapor veri hastane<br>sati<br>socrasses<br>spelli saglik kurulu rapor tarihi<br>socrasses<br>sigli saglik kurulu rapor vanyayalari<br>sesses<br>sigli saglik kurulu rapor vanyayalari<br>sesses<br>sigli saglik kurulu rapor vanyayalari<br>sesses<br>sigli saglik kurulu rapor vanyayalari<br>sesses<br>sigli saglik kurulu rapor vanyayalari<br>sesses<br>sigli saglik kurulu rapor vanyayalari<br>sesses<br>sigli saglik kurulu rapor vanyayalari<br>sesses<br>sigli saglik kurulu rapor vanyayalari<br>sesses<br>sigli saglik kurulu rapor vanyayalari<br>sesses<br>sigli saglik kurulu rapor vanyayalari<br>sesses<br>sigli saglik kurulu rapor vanyayaya sigli saglik kurulu rapor vanyayaya sigli saglik kurulu rapor vanyayaya sigli saglik kurulu rapor vanyayaya sigli sagli sagli sag                                                                                                    | E - Posta                                                                                              |                                                                             |                 |
| Mal v empellier adma kayt v escill tapitara motoru tapitar vergisi istinaandan varatanimä isteniin tapitn kiisip very tesci durumuu secini<br>versi tapit kiisab e kiinde itapit tescii<br>Engeliik kiisab e kiinde itapit tescii<br>e sõõ de da tata e sõõ do az eema tabebinizi kiini adma vapisi kiisen versi babasi olarak ipiem vapmaktayim<br>Mal ve engelli Tä vapinah küçik koldujundan velisi fanne versi babasi olarak ipiem vapmaktayim<br>Mal ve engelli Tä vapinah küçik koldujundan velisi fanne versi babasi olarak ipiem vapmaktayim<br>Mal ve engelli Tä vapinah küçik koldujundan velisi fanne versi babasi olarak ipiem vapmaktayim<br>Mal ve engelli Tä vapinah küçik koldujundan velisi fanne versi babasi olarak ipiem vapmaktayim<br>Mal ve engelli Tä vapinah küçik koldujundan velisi fanne versi babasi olarak ipiem vapmaktayim<br>Mal versi engelli Tä vapinah küçik koldujundan velisi fanne versi babasi olarak ipiem vapmaktayim<br>Mal versi engelli Tä vapinah küçik koldujundan velisi fanne versi babasi olarak ipiem vapmaktayim<br>Mal versi engelli Ada vasisi olarak ipiem vapmaktayim<br>seti Tarihi<br>1006/2019<br>arkasi<br>seti Tarihi<br>seti sagitk kurulu rapor kengeln engelli sagita kurulu rapor numarasi<br>seti sagitk kurulu rapor veren hatane<br>st<br>seti sagitk kurulu rapor ueren hatane<br>st<br>seti sagitk kurulu rapor ueren hatane<br>st<br>sagit sagitk kurulu rapor ueren hatane<br>st<br>sagit sagitk kurulu rapor ueren hatane<br>st<br>sagit sagitk kurulu rapor ueren hatane<br>st<br>sa                                                                                                    |                                                                                                    |                                                                             |                 |
|                                                                                                    | Malul ve engelliler adına kayıt ve tescilli taşıtlarda motorlu taşıtlar vergisi istisnası              | ıından yararlanılmak istenilen taşıtın iktisap veya tescil durumunu seçiniz |                 |
| Engellik derecesini seçiniz:   • \$00 ve daha fazis   • \$00 ve daha fazis <                                                                                                    | yeni taşit iktisabi 🥣 ikinci el taşit tescili                                                          |                                                                             |                 |
|                                                                                                    | Engeliilik derecesini seçiniz:                                                                         |                                                                             |                 |
| en talebinizi kimin adına yapmaktasınız?<br>Kındi adıma işlem yapmaktaşını<br>Malul ve engelii 38 yaşından küçlük olduğundan velişi (anne veya babası) olarak işlem yapmaktaşım<br>Malul ve engelii 38 yaşından küçlük olduğundan velişi (anne veya babası) olarak işlem yapmaktaşım<br>Katul ve engelii 38 yaşından küçlük olduğundan velişi (anne veya babası) olarak işlem yapmaktaşım<br>Katul ve engelii 38 yaşından küçlük olduğundan velişi (anne veya babası) olarak işlem yapmaktaşım<br>Katul ve engelii 38 yaşından küçlük olduğundan velişi (anne veya babası) olarak işlem yapmaktaşım<br>Katul ve engelii 38 yaşından küçlük olduğundan velişi (anne veya babası) olarak işlem yapmaktaşım<br>Katul ve engeli adına vasisi olarak işlem yapmaktaşım<br>Katul ve engeli sağık kurulu rapor bilgileri<br>tagelli sağık kurulu rapor usenı hastane<br>sıtı<br>tagelli sağık kurulu rapor usenı hastane<br>sıtı<br>tagelli sağık kurulu rapor usenı hastane<br>sıtı<br>tagelli sağık kurulu rapor usenı hastane<br>sıtı<br>tagelli sağık kurulu rapor usenı hastane<br>sıtı<br>tagelli sağık kurulu rapor usenı hastane<br>sıtı<br>tagelli sağık kurulu rapor usenı hastane<br>sıtı<br>tagelli sağık kurulu rapor usen hastane<br>sıtı<br>tagelli sağık kurulu rapor usenı hastane<br>sıtı<br>tagelli sağık kurulu rapor usenı hastane<br>sıtı<br>tagelli sağık kurulu rapor usenı hastane<br>sıtı<br>tagelli sağık kurulu rapor usenı hastane<br>sıtı<br>tagelli sağık kurulu rapor usenı hastane<br>sıtı<br>tagelli sağık kurulu rapor usenı hastane<br>sıtı sıtı sağık kurulu rapor usenı hastane<br>sıtı başıtı kurulu rapor usenı hastane<br>sıtı başıtı kurulu rapor usenı hastane<br>sıtı başıtı kurulu rapor usenı hastane<br>sıtı sıtı başıtı kurulu rapor usenı hastane<br>sıtı başıtı kurulu rapor usenı hastane<br>sıtı başıtı kurulu rapor usenı hastane<br>sıtı sıtı başıtı kurulu rapor usenı hastane<br>sıtı sıtı başıtı kurulu rapor usenı hastane<br>sıtı sıtı başıtı kurulu rapor usenı hastane<br>sıtı sıtı başıtı kurulu rapor bilgileri<br>sıtı sıtı başıtı kurulu rapor bilgileri<br>sıtı başıtı başıtı kurulu rapor bilgileri<br>sıtı başıtı kurulu rapor bilgileri<br>sıtı başıtı başıtı başıtı k                                                                                                    | 🌸 %90 ve daha fazla 🛛 💿 %90'dan az                                                                     |                                                                             |                 |
| kendi addima ipiem yapmaktasınız?   kendi addima ipiem yapmaktaşınım.   Malul ve engeli adına vasisi olarak ipiem yapmaktaşım.   Malul ve engeli adına vasisi olarak ipiem yapmaktaşım.   kendi adına engeli adına vasisi olarak ipiem yapmaktaşım.   kendi adına engeli adına vasisi olarak ipiem yapmaktaşım.   kendi adına engeli adına vasisi olarak ipiem yapmaktaşım.   kendi adına engeli adına vasisi olarak ipiem yapmaktaşım.   kendi adına engeli adına vasisi olarak ipiem yapmaktaşım.     kendi adına engeli adına vasisi olarak ipiem yapmaktaşım.     kendi adına engeli adına vasisi olarak ipiem yapmaktaşım.     kendi adına engeli adına vasisi olarak ipiem yapmaktaşım.     kendi adına engeli adına vasisi olarak ipiem yapmaktaşım.     kendi adına engeli adına vasisi olarak ipiem yapmaktaşım.     kendi adına engeli adına vasisi olarak ipiem yapmaktaşım.     kendi adına engeli adına vasisi olarak ipiem yapmaktaşım.     kendi adına engeli adına vasisi olarak ipiem yapmaktaşım.     kendi adına engeli adına vasisi olarak ipiem yapmaktaşım.     kendi adına engeli adına vasisi olarak ipiem yapmaktaşım.     kendi adına engeli adına engeli engeli sağık kurulu rapor halqıtırı     sağıl sağık kurulu rapor valını engeli sağık kurulu rapor numarası   yoprizori i gağıl sağık kurulu rapor udını engeli engeli sağık kurulu rapor uduşıları   yapıl sağık kurulu rapor valı engeli engeli sağık kurulu rapor uduşıları   yapıl sağık kurulu rapor valı engeli engeli engeli engeli engeli engeli kurulu rapor uduşıları <                                                                                                    |                                                                                                    |                                                                             |                 |
| Kandi adma jalam yapanaktayim<br>Malul ve engeli adina vasisi olarak işlem yapmaktayım<br>Malul ve engeli adina vasisi olarak işlem yapmaktayım<br>geli şağlık kurulu raporu veren hatane<br>tst<br>mali adijik kurulu raporu veren hatane<br>tst<br>mali adijik hatan katan katan katan katan katan katan katan katan katan katan                                                                                                    | em talebinizi kimin adına yapmaktasınız?                                                               |                                                                             |                 |
| Initial verengeli na vasio darak kijelim vapan katavim<br>Malu verengeli darak vali darak kijelim vapan katavim<br>kotorlu tasitlar vergisi istisnasi talebinde bulunacaĝiz araciniza alt plakavi vaziniz. (Plakanizi bitisik girmelisiniz Ĝrneĝin OGJJOG glibi)<br>kajvr Ĝizel f<br>secondari kajvi kajvi k                                                                                                    | Kendi adıma işlem yapmaktayım<br>Malul və əngəlli 18 yaşından küçük olduğundan yalişi (anna yaya baba) | s data kielom van malitaum                                                  |                 |
| tetorlu taşıtlar vergisi istisnası talebinde bulunacağız aracınıza ait plakayı yazınız. (Plakanızı bitişik girmelisiniz Örneğin OGJIJOG gibi)<br>scil Tarihi Plaka Numarası<br>scil Tarihi Plaka Numarası<br>sressessesses<br>arkası Modeli<br>zo18<br>sil Tipi<br>TOMOBİL<br>sil Motor Numarası<br>geli sağlık kurulu rapor bilgileri<br>sgeli sağlık kurulu rapor bilgileri<br>sgeli sağlık kurulu rapor bilgileri<br>sgeli sağlık kurulu rapor usren hastane<br>sst<br>sgeli sağlık kurulu rapor usren hastane<br>sst<br>sst<br>sst<br>sst<br>sst<br>sst<br>sst<br>ss                                                                                                    | Malul ve engelii adına vasisi olarak işlem yapmaktayım                                                 | ы) бағақ қыст ұартақтаутт                                                   |                 |
| biotrik Lagitlar vergisi istismasi talebinde bulunacaĝiz araciniza alt plakaji vaziniz. (Plakanizi bitijik girmelisiniz Orneĝin O61)106 gibi)   scil Tarihi   N06/2019   arkasi   sakasi   sil   totor Numarasi   soli radio de plana de plana de pl                                                                                                    |                                                                                                    |                                                                             | ume Özel Pla    |
| scii Tarihi plaka Numarası vanası sonur sonur so                                                                                                    | Aotorlu taşıtlar vergisi istisnası talebinde bulunacağız aracınıza ait plaka<br>                       | ayı yazınız. (Plakanızı bitişik girmelisiniz Orneğin 06)))06 gibi)          | Hayii oʻzerrita |
| scil Tarihi I Piaka Numarası<br>V06/2019 Modeli 2018<br>arkası Modeli 2018<br>2018<br>2018 |                                                                                                    |                                                                             |                 |
| viola / 2019 Parka rubinal asi   viola / 2019 Modeli   arkasi 2018   arkasi Tipi   sola Tipi   sola Motor Numarasi   sola Motor Numarasi   sola Motor Numarasi   sola Motor Numarasi   sola Motor Numarasi   sola Sola   sola Sola                                                                                                    |                                                                                                    | Olate Numa                                                                  |                 |
| arkasi arkasi ar                                                                                                    |                                                                                                    |                                                                             |                 |
| arkasi Modeli arkasi Modeli arkasi Modeli arkasi Modeli arkasi 2018 arkasi 2018 arkasi Ipipi arkasi Ipipipi arkasi Ipipipi arkasi Ipipipi arkasi Ipipipi arkasi Ipipipi arkasi Ipipipi arkasi Ipipipipi arkasi Ipipipipi arkasi Ipipipipipipipipipipipipipipipipipipip                                                                                                    | 106/2019                                                                                               |                                                                             |                 |
| assi Tipi   TOMOBİL Motor Numarası   indir Hacmi (cm <sup>3</sup> ) Motor Numarası   assessessesses assessessesses   geli sağlık kurulu rapor bilgileri assessessesses   rageli sağlık kurulu rapor tarihi Engeli sağlık kurulu rapor numarası   sydör/2019 12   seassesses   indir Hacmi (cm <sup>3</sup> ) indir Hacmi (cm <sup>3</sup> )   geli sağlık kurulu rapor usen hastane tersi   rageli sağlık kurulu rapor tarihi Engeli sağlık kurulu rapor numarası   sydör/2019 12   geli sağlık kurulu rapor udoşyaları geli sağlık kurulu rapor udoşyaları   assesses 19.pdf                                                                                                    | arkası                                                                                                 | Modeli                                                                      |                 |
| nsi indir Hacmi (cm <sup>3</sup> ) Motor Numarasi<br>indir Hacmi (cm <sup>3</sup> ) Motor Numarasi<br>second state and the state and the sta                                                                                                    |                                                                                                    | 2018                                                                        |                 |
| roMOBiL roMOBiL roMOBiL roMOBiL roMOBiL roMOBiL romMotor Numarası romMotor Numarası romMotor Numarası romBil sağlık kurulu rapor u veren hastane rest regelli sağlık kurulu rapor tarihi regelli sağlık kurulu rapor numarası regelli sağlık kurulu rapor numarası regelli sağlık hurulu rapor numarası regelli sağlık numarası regelli sağlık hurulu rapor numarası regelli sağlık hurulu rapor numarası regelli sağlık hurulu rapor numarası regelli sağlık hurulu rapor numarası regelli sağlık hurulu rapor numarası regelli sağlık hurulu rapor numarası regelli sağlık hurulu rapor numarası regelli sağlık hurulu rapor numarası regelli sağlık hurulu rapor numarası regelli sağlık hurulu rapor numarası regelli sağlık hurulu rapor numarası regelli sağlık hurulu ra                                                                                                    | nei                                                                                                    | Tini                                                                        |                 |
| indir Hacmi (cm <sup>3</sup> )<br>Motor Numarası<br>seessaa alı alı alı alı alı alı alı alı alı a                                                                                                    | гомовіц                                                                                                |                                                                             |                 |
| indir Hacmi (cm <sup>3</sup> )<br>Motor Numarası<br>geli sağlık kurulu rapor bilgileri<br>ngeli sağlık kurulu rapor uveren hastane<br>set<br>ngeli sağlık kurulu rapor numarası<br>9/07/2019 12<br>ngeli sağlık kurulu rapor numarası<br>12<br>mageli sağlık kurulu rapor numarası<br>12<br>mageli sağlık kurulu rapor numarası<br>12<br>mageli sağlık kurulu rapor numarası<br>12<br>mageli sağlık kurulu rapor numarası<br>12<br>mageli sağlık kurulu rapor numarası<br>12<br>mageli sağlık kurulu rapor numarası<br>12<br>mageli sağlık kurulu rapor numarası<br>12<br>mageli sağlık kurulu rapor numarası<br>12<br>mageli sağlık kurulu rapor numarası<br>12<br>mageli sağlık kurulu rapor numarası<br>12<br>mageli sağlık kurulu rapor numarası<br>13<br>mageli sağlık kurulu rapor numarası<br>14<br>mageli sağlık kurulu rapor numarası<br>15<br>mageli sağlık kurulu rapor numarası<br>16<br>mageli sağlık kurulu rapor numarası<br>17<br>mageli sağlık kurulu rapor numarası<br>18<br>mageli sağlık kurulu rapor numarası<br>19,04<br>mageli sağlık kurulu rapor numarası<br>19,04<br>mageli sağlık kurulu rapor numarası<br>19,04<br>mageli sağlık kurulu rapor numarası<br>10<br>mageli sağlık kurulu rapor numarası<br>10<br>mageli sağlık kurulu ra                                                                                                    |                                                                                                    |                                                                             |                 |
|                                                                                                    | indir Hacmi (cm <sup>3</sup> )                                                                         | Motor Numa                                                                  | irasi           |
| gelii sağlık kurulu rapor bilgileri<br>ngelii sağlık kurulu rapor uveren hastane<br>est<br>ngelii sağlık kurulu rapor tarihi<br>9/07/2019 12<br>ngelii sağlık raporunun geçerlilik süresini seçiniz<br>vil<br>                                                                                                    |                                                                                                    |                                                                             |                 |
| gelii saĝiik kurulu rapor bilgileri ngelii saĝiik kurulu rapor u veren hastane set ngelii saĝiik kurulu rapor tarihi 9/07/2019                                                                                                    |                                                                                                    |                                                                             |                 |
| geli sağlık kurulu rapor bilgileri ngeli sağlık kurulu rapor uveren hastane set ngeli sağlık kurulu rapor tarihi gili sağlık kurulu rapor numarası gili sağlık kurulu rapor numarası gili sağlık kurulu rapor numa                                                                                                    |                                                                                                    |                                                                             |                 |
| ngelii saglik kurulu raporu veren hastane       est       ngelli sağlik kurulu rapor tarihi       9/07/2019       ngelli sağlik raporunun geçerlilik süresini seçiniz       yıl   aca ait ruhsat dosyaları  gelli sağlık kurulu raporu dosyaları                                                                                                    | gelli saglik kurulu rapor bilgileri                                                                    |                                                                             |                 |
| Ingelii saĝiik kurulu rapor tarihi Engelii saĝiik kurulu rapor numarasi 12<br>Ingelii saĝiik raporunun geçeriliik süresini seçiniz<br>vil<br>Aca ait ruhsat dosyaları<br>aca ait ruhsat dosyaları<br>gelii saĝiik kurulu raporu dosyaları                                                                                                    | igeni sagnik kurulu raporu veren nastane                                                               |                                                                             |                 |
| geli sağlık kurulu raporu dosyaları                                                                                                    | ngelli sağlık kurulu ranor tarihi                                                                      | Engelli saðlik kurulu ranor numarasi                                        |                 |
| ngelii sağlık raporunun geçerlilik süresini seçiniz yıl aca ait ruhsat dosyaları aca ait ruhsat dosyaları assessessessessessessessessessessessesse                                                                                                    | 9/07/2019                                                                                              | 12                                                                          |                 |
| gelli sağlık kurulu raporu dosyaları                                                                                                    | ngelli sağlık raporunun geçerlilik süresini seçiniz                                                    |                                                                             |                 |
| aca ait ruhsat dosyaları           xxxxxxx         19.pdf           gelli sağlık kurulu raporu dosyaları                                                                                                    | yıl                                                                                                    |                                                                             |                 |
| aca ait ruhsat dosyaları           xxxxxxxx         19.pdf           gelli sağlık kurulu raporu dosyaları                                                                                                    |                                                                                                    |                                                                             |                 |
| gelli sağlık kurulu raporu dösyaları                                                                                                    |                                                                                                    |                                                                             |                 |
| xxxxxxxx     19.pdf   gelli sağlık kurulu raporu dosyaları                                                                                                    | ica aic runsat dosyalari                                                                               |                                                                             |                 |
| gelli sağlık kurulu raporu dosyaları                                                                                                    | 19.pdf                                                                                                 |                                                                             |                 |
| gelli sağlık kurulu raporu dosyaları                                                                                                    |                                                                                                    |                                                                             |                 |
| gelii sagiik kurulu raporu dosyalari                                                                                                    |                                                                                                    |                                                                             |                 |
|                                                                                                    | gelli sağlık kurulu raporu dosyaları                                                                   |                                                                             |                 |
|                                                                                                    |                                                                                                    |                                                                             |                 |
|                                                                                                    |                                                                                                    |                                                                             |                 |
|                                                                                                    |                                                                                                    |                                                                             |                 |

Gelen onay mesajına Evet/Hayır olarak cevap verilir.

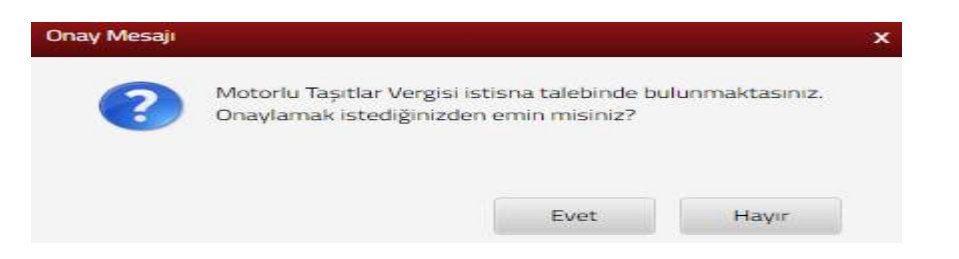

Evet butonu tıklandığında SMS onayı için cep telefon bilgisinin girileceği aşağıdaki ekran açılır. Telefon numarası girilip <sup>Şifre Gönder</sup> *s* butonu tıklanır.

| 5MS Onay                                   |                         |
|--------------------------------------------|-------------------------|
| 1. Adım 2. Adım                            |                         |
|                                            |                         |
| İnteraktif Vergi Dairesi Talep/Onay İçin H | Kullanılan Cep Telefonu |
|                                            | Şifre Gönder 🛛 🛪        |
|                                            |                         |

Cep telefonuna SMS gelir şifre girilir ve <u>onavla</u> butonuna tıklanır.

| SMS Unay                      |        | × |
|-------------------------------|--------|---|
| 1. Adim 2. Adim               |        |   |
| Kalan süre:152 sn             |        |   |
| Lütfen SMS şifrenizi giriniz. |        |   |
|                               | Onayla |   |

Onaylama işleminden sonra "Talebiniz alınmıştır" uyarısı yer alır. Bu aşamadan sonra ilgili bildirime ilişkin talebinizi İşlem Durumlarım ve Sonuçları menüsü tıklanarak *Dilekçelerim* alanından takip edilir.

## 14.4.4 Motorlu Taşıt Vergisi Taksit Düzeltme Talebi Dilekçesi

Motorlu Taşıt Vergisi Taksit Düzeltme Talebi dilekçesinin verildiği ekrandır. Üç adım ve özet sayfalarından oluşmaktadır.

| otoriu | Taşıt Vergisi Taksit Düzeltme Talebi Dilekçesi                                                                                                    |
|--------|----------------------------------------------------------------------------------------------------|
|        |                                                                                                    |
| 0      | Bu sayfada ödenen motorlu taşıt vergisine ait taksit düzeltme talebinde bulunabilirsiniz.                                                              |
| 30     | Adım 2. Adım Özet                                                                                                    |
| •      | Dilekçenizin cevabının sistemde kayıtlı olmayan adresinize gönderilmesini istiyorsanız "Farklı Adres Ekle" alanından farklı bir adres ekleyebilirsiniz |
| İkan   | netgah Adresi                                                                                                    |
| AKC    | DERE BELDESI O O/O SILIFKE-MERSIN                                                                                                    |
| Adre   |                                                                                                    |
|        | RQ: Farkli Adres Bull                                                                                                    |
| Mot    | orlu taşıt vergisini ödediğiniz ve taksit düzeltmesi talebinde bulunacağınız aracınıza alt plakayı seçiniz.                                            |
| /**    |                                                                                                    |
| Öde    | menizin aktarılacağı ve borcun bulunduğu vergi dairesi                                                                                                 |
| -      |                                                                                                    |
|        |                                                                                                    |
|        | • Gent liter) •                                                                                                    |

Birinci adımda dilekçenizin cevabının sistemde kayıtlı olmayan adresinize gönderilmesini istiyorsanız **Q** Farklı Adres Bul butonu tıklanarak yeni adres bilgilerinizin girişi yapılır. Adres numarası bilinmiyor ise, Adres Numarası Öğrenme adımları İl Seçiniz alanından başlanarak devam edilir.

| Adres Numarasi Öğrenme                                                                                  | ×                                                                            |
|----------------------------------------------------------------------------------------------------|------------------------------------------------------------------------------|
| ii İlçe Mahalle Cadde/Sokak/Bulvar Bina/Site Bölüm                                                      | Sonuç                                                                        |
| Adres numaranızı biliyorsanız numaranızı aşağıdaki boş alana<br>yazarak kontrol et butonuna tıklayınız. | Adres numaranızı bilmiyorsanız aşağıdan seçim yaparak<br>ilerleyebilirsiniz. |
| Control Et                                                                                              | Seçiniz <b>v</b>                                                             |

Adres numarası bilinmiyor ise; İl- ilçe ve mahalle seçimi yapılır.

|                           | Revenue to come                   |                                                                                                    | it Sectors                                                                                                    |     |
|---------------------------|-----------------------------------|----------------------------------------------------------------------------------------------------|----------------------------------------------------------------------------------------------------|-----|
| Adres                     | Construction of the               |                                                                                                    | ( Sectors                                                                                                    |     |
|                           | and the state of the state of the |                                                                                                    | Sector                                                                                                    |     |
|                           |                                   |                                                                                                    | ADANA                                                                                                    |     |
|                           |                                   |                                                                                                    | ADIYAMAN                                                                                                    |     |
|                           |                                   |                                                                                                    | AGRI                                                                                                    |     |
|                           |                                   |                                                                                                    | ANKARA                                                                                                    |     |
|                           |                                   |                                                                                                    | ANTALYA                                                                                                    |     |
|                           |                                   |                                                                                                    | AYDIN                                                                                                    |     |
|                           |                                   |                                                                                                    | BILECIK                                                                                                    |     |
|                           |                                   |                                                                                                    | BINGOL<br>BITLIS                                                                                                    |     |
|                           |                                   |                                                                                                    | BOLU                                                                                                    |     |
|                           |                                   |                                                                                                    | BURDUR<br>BURSA                                                                                                    |     |
|                           |                                   |                                                                                                    | ÇANAKKALE                                                                                                    |     |
|                           |                                   |                                                                                                    | A second second s |     |
|                           |                                   |                                                                                                    |                                                                                                    |     |
|                           |                                   |                                                                                                    |                                                                                                    |     |
| Analie Cadd               | e/Soluk/Bulvar Dima/S             | te Bolam Sonuç                                                                                                    |                                                                                                    |     |
| her Munalle Cadd          | erSohak/Bulvar Birsa/S            | te Bolum Sonuç<br>İlçe seçiniz                                                                                                    |                                                                                                    |     |
| her Munalle Cadd          | e/Soluk/Bulvar                    | te Bolum Sonuç<br>İlçe seçiniz<br>Seçiniz                                                                                                    |                                                                                                    |     |
| her Munalle Cadd          | e/Soluk/Bulvar                    | ilçe seçiniz<br>Seçiniz<br>Seçiniz<br>ALADAĞ                                                                                                    |                                                                                                    |     |
| her Manalle Cadd          | e/Soluk/Bulvar                    | te Bolom Sonuç<br>İlçe seçiniz<br>Seçiniz<br>ALADAĞ<br>CEYHAN                                                                                                    |                                                                                                    |     |
| her Manalle Cadd          | e/Sohak/Bulvar                    | Ilohom Sonuç<br>Ilçe seçiniz<br>Seçiniz<br>ALADAĞ<br>CEYHAN<br>ÇUKUROVA<br>FENE                                                                                                    |                                                                                                    |     |
| her Munute Cadd           | e/Sohak/Bulvar                    | Ilohom Sonuç<br>Içe seçiniz<br>Seçiniz<br>ALADAĞ<br>CEYHAN<br>ÇUKUROVA<br>FENE<br>İMAMOĞLU                                                                                                    |                                                                                                    |     |
| her Manalie Cadd          | e/Sohak/Bulvar                    | Ilohom Sonuç<br>Ilçe seçiniz<br>Seçiniz<br>ALADAĞ<br>CEVHAN<br>ÇUKUROVA<br>FENE<br>İMAMOĞLU<br>KARAİSALI                                                                                                    |                                                                                                    | q   |
| her Manufir Cadd          | e/Sohak/Bulvar                    | Ice seçiniz                                                                                                    |                                                                                                    |     |
| her Manufir Cadd          | e/Soluk/Bulvar                    | ice Bolom Sonuç<br>ice seçiniz<br>Seçiniz<br>ALADAĞ<br>CEYHAN<br>ÇUKUROVA<br>FEKE<br>IMAMOĞLU<br>KARAİSALI<br>KARAİSALI<br>KARAİSALI<br>KARAİSALI<br>KARAİSALI<br>KARAİSALI                                                                                                    |                                                                                                    |     |
| Nahalir Cadd              | e/Soluk/Bulvar                    | te Bolom Sonuç<br>içe seçiniz<br>Seçiniz<br>ALADAĞ<br>CEYHAN<br>ÇUKUROVA<br>FEKE<br>IMAMOĞLU<br>KARAİSALI<br>KARAİSALI<br>KARAİSALI<br>KARAİSALI<br>KARAİSALI<br>KARAİSALI<br>SAİMBEYLİ                                                                                                    |                                                                                                    |     |
| Nahalir Cadd              | e/Soluik/Bulvar                   | te Bolom Sonuç<br>içe seçiniz<br>Seçiniz<br>ALADAĞ<br>CEYHAN<br>ÇUKUROVA<br>FEKE<br>IMAMOĞLU<br>KARAİSALI<br>KARAİSALI<br>KARAİSALI<br>KARAİSALI<br>KARAİSALI<br>KARAİSALI<br>KARAİSALI<br>SAİMBEYLİ                                                                                                    |                                                                                                    | a   |
| Mahalir Cadd              | e/Soluik/Bulvar                   | te Bolum Sonuç<br>içe seçiniz<br>Seçiniz<br>ALADAĞ<br>CEYHAN<br>ÇUKUROVA<br>FEKE<br>IMAMOĞLU<br>KARAİSALI<br>KARAİSALI<br>KARAİSALI<br>KARAİSALI<br>KARAİSALI<br>KARAİSALI<br>KARAİSALI<br>KARAİSALI<br>SAİMBEYLİ                                                                                                    |                                                                                                    |     |
| Mahalir Cadd              | e/Soluik/Bulvar                   | te Bolom Sonuç<br>içe seçiniz<br>Seçiniz<br>ALADAĞ<br>CEYHAN<br>ÇUKUROVA<br>FENE<br>IMAMOĞLU<br>KARAİSALI<br>KARAİSALI<br>KARAİSALI<br>KARAİSALI<br>KARAİSALI<br>KARAİSALI<br>KARAİSALI<br>KARAİSALI<br>KARAİSALI                                                                                                    |                                                                                                    | a   |
| merasi Ogrenme            | terSolutioReteat                  | te Botom Sonuç<br>Içe seçiniz<br>Seçiniz<br>ALADAĞ<br>CEYHAN<br>ÇUKUROVA<br>FENE<br>IMAMOĞLÜ<br>KARAİSALI<br>KARAİSALI<br>KARAİSALI<br>KARAİSALI<br>KARAİSALI<br>KARAİSALI<br>KARAİSALI<br>KARAİSALI<br>KARAİSALI<br>KARAİSALI<br>KARAİSALI                                                                                                    |                                                                                                    | . 4 |
| rearies Ogrenne           | berSchahr/Bulvar                  | te Botom Sonuç<br>İlçe seçiniz<br>Seçiniz<br>ALADAĞ<br>CEYHAN<br>ÇUKUROVA<br>FENE<br>İMAMOĞLÜ<br>KARAİSALI<br>KARAİSALI<br>KARAİSALI<br>KARAİSALI<br>KARAİSALI<br>KARAİSALI<br>KARAİSALI<br>KARAİSALI<br>KARAİSALI                                                                                                    |                                                                                                    | a   |
| neerase Ogreenee          | bertakati Barkati                 | te Bolom Sonuç<br>Içe seçiniz<br>Seçiniz<br>ALADAĞ<br>CEYHAN<br>ÇUKUROVA<br>FENE<br>IMAMOĞLÜ<br>KARAİSALI<br>KARAİSALI<br>KARAİSALI<br>KARAİSALI<br>KARAİSALI<br>KARAİSALI<br>KARAİSALI<br>KARAİSALI<br>SAİMBEYLİ                                                                                                    |                                                                                                    | a   |
| nererate Ogrennere<br>Rec | DerSchahr/Bulver                  | te Bolom Sonuç<br>Içe seçiniz<br>Seçiniz<br>ALADAĞ<br>CEYHAN<br>ÇUNUROVA<br>FENE<br>IMAMOĞLU<br>KARAİSALI<br>KARAİSALI<br>KARAİSALI<br>KARAİSALI<br>KARAİSALI<br>KARAİSALI<br>KOZAN<br>POZANTI<br>SAİMBEYLİ<br>Seçiniz<br>Mahalle seçiniz                                                                                                    |                                                                                                    | 4   |
| ner Mahalie Cadd          | derSehak/Bulvar                   | te Bolom Sonuç<br>içe seçiniz<br>Seçiniz<br>ALADAĞ<br>CEYHAN<br>CUKUROVA<br>FENE<br>IMAMOĞLU<br>KARAİSALI<br>KARAİSALI<br>KARAİSAL |                                                                                                    |     |
| nerass Ogrenme            | derSekak/Bulvar                   | te Bolom Sonuç<br>içe seçiniz<br>Seçiniz<br>ALADAĞ<br>CEYHAN<br>CUKUROVA<br>FENE<br>IMAMOĞLU<br>KARAISALI<br>KARAISALI<br>KARAISALI<br>KARAISALI<br>KARAISALI<br>KARAISALI<br>KARAISALI<br>KARAISALI<br>KARAISALI<br>KARAISALI<br>KARAISALI<br>KARAISALI<br>SALIMBEYLİ                                                                                                    |                                                                                                    |     |
| nerezasi Ogrecore         | SerSekak/Bulvar                   | te Bolom Sonuç<br>Bçe seçiniz<br>Seçiniz<br>Seçîniz<br>ALADAĞ<br>CEYHAN<br>ÇUKUROVA<br>FENE<br>İMAMOĞLU<br>KARAİSALI<br>KARAİSALI  |                                                                                                    |     |

İlgili alanlardaki Cadde/Sokak/Bulvar alanları tıklanır.

| 100 |                                         | dde/Sokak/Bulvar Bina/Site Bolum Sonuç |                 |
|-----|-----------------------------------------|----------------------------------------|-----------------|
|     |                                         | Cadde/Sokak/Bulvar seçiniz             |                 |
|     |                                         | Cad./Sk./Blv.                          | -               |
|     | - ( <b>*</b>                            | AKDERE (SK.)                           |                 |
|     | 653                                     | ALTUNBAŞLAR (SK.)                      |                 |
|     | 600                                     | APRAŞ (SK.)                            |                 |
|     | 4229                                    | ATATÜRK (CAD.)                         |                 |
|     | 6554                                    | ATATÜRK (YENİ) (CAD.)                  |                 |
|     | 100                                     | AYANLAR (SK.)                          |                 |
|     | · • • · · · · · · · · · · · · · · · · · | AYDINLAR (KM. EVL.)                    |                 |
|     | -                                       | BOZUK ÇEŞME (SK.)                      |                 |
|     | 6220                                    | CUMHURIYET (CAD.)                      |                 |
|     |                                         | CUMHURIYET (YENI) (CAD.)               |                 |
|     |                                         | « < Sayfa 1 /5 > > 1 - 10 listeleni    | yor. Toplamı 46 |

Bina/Site numarasının seçileceği aşağıdaki ekran gelir yine sol taraftaki kutu tıklanarak seçim yapılır.

|                      |                       |           |               | Bina/Site seçi                       | siz                 |          |            |             |       |
|----------------------|-----------------------|-----------|---------------|--------------------------------------|---------------------|----------|------------|-------------|-------|
|                      | Bina Kodu             | Ŧ         | Blok          | ⊤ Site                               | Ŧ                   | Dis Kapi | Ŧ          | Posta Kod   | iu 🐨  |
| 1.000                | 11056066              |           |               |                                      |                     | 1        |            | 01710       |       |
|                      | 11056067              |           |               |                                      |                     | 2        |            | 01710       |       |
| 100                  | 11056068              |           |               |                                      |                     | з        |            | 01710       |       |
|                      | 11056069              |           |               |                                      |                     | 4        |            | 01710       |       |
|                      | 11056070              |           |               |                                      |                     | 5        |            | 01710       |       |
|                      | 11056071              |           |               |                                      |                     | 6        |            | 01710       |       |
| 100                  | 11056072              |           |               |                                      |                     | 7        |            | 01710       |       |
|                      | 11056073              |           |               |                                      |                     | в        |            | 01710       |       |
| -                    | 11056074              |           |               |                                      |                     | -9       |            | 01710       |       |
| -                    | 11056075              |           |               |                                      |                     | 10       |            | 01710       |       |
|                      |                       |           | 5 miles   7 / | 2 2 2                                |                     | 121 223  |            | iver Toplay |       |
| i Öğrenme<br>Mahalle | Cadde/Sok             | ak/Bulvar | r Bina/       | Site Bölüm                           | Sonuç               |          |            |             | n: 13 |
| ) Öğrenme<br>Mahalle | Cadde/Sok             | ak/Bulvar | r Bina/       | Site Bölüm                           | Sonuç               | 1 - 10   |            |             | n: 13 |
| Mahalle              | Cadde/Sok             | ak/Bulvar | r Bina/       | Site Bölüm<br>Bölüm seçin            | Sonuç               | 1 - 10   |            |             | n: 13 |
| Mahalle              | Cadde/Sok<br>Böl      | ak/Bulvar | Bina/         | Bölüm seçin<br>İç Kapı               | Sonuç<br>iz         | <b>T</b> | Bölür      | n Adres     | T     |
| Mahalle              | Cadde/Sok<br>Böl      | ak/Bulvar | r Bina/       | Site Bölüm<br>Bölüm seçin<br>İç Kapı | Sonuç               | <b>T</b> | Bölür      | n Adres     | T 13  |
| Mahalle              | Cadde/Sok<br>Böl<br>5 | ak/Bulvar | Bina/         | Bölüm seçin<br>İç Kapı<br>A          | Sonuç<br>İ <b>z</b> | <b>*</b> | Bölür<br>1 | n Adres     | T     |

Devamında yer alan bölüm numarası ekranından da seçim yapılır ve sonuç alanında adres numarası alanı otomatik gelir 😑 Kaydet & Kapat butonu tıklandığında girilen adres bilgisi ekrana gelir.

| Adres Numarası Öğrenme             | ×                     |  |
|------------------------------------|-----------------------|--|
| il liçe Mahalle Cadde/Sokak/Bulvar | Bina/Site Bölüm Sonuç |  |
| Adresiniz                          | Adres Numaranız       |  |
|                                    |                       |  |
|                                    | Gen 🔛 Kaydet & Kapat  |  |

Motorlu taşıt vergisini ödediğiniz ve taksit düzeltmesi talebinde bulunacağınız aracınıza ait plaka seçimi yapılır ve butonu ile devam edilir.

İkinci adımda ödemenin yapıldığı yıl ve taksit seçimi yapılarak devam edilir.

| ıtorlu Taşıt Vergisi Taksi | it Düzeltme Talebi Dilekç              | esi                           |                                   |          |                          |            |
|----------------------------|----------------------------------------|-------------------------------|-----------------------------------|----------|--------------------------|------------|
|                            |                                        |                               |                                   |          | <ul> <li>Geri</li> </ul> | İleri 🕨    |
| i Bu sayfada öden          | en motorlu taşıt vergisir              | ne ait taksit düzeltme talebi | nde buluna <mark>bilirs</mark> ir | niz.     |                          |            |
| 1. Adim 2. Adim            | 3. Adım Özet                           |                               |                                   |          |                          |            |
| 1 Motorlu tașit v          | vergisi ödeme <mark>sini yaptığ</mark> | ınız yılı ve taksiti seçiniz. |                                   |          |                          |            |
| Ödemenin yapıldığı yı      | l ve taksit                            |                               |                                   |          |                          |            |
| Seçiniz                    |                                        |                               |                                   |          |                          |            |
|                            |                                        |                               |                                   |          | < Geri                   | İleri 🔸    |
| Üçüncü                     | adımda ödeme                           | enin aktarılacağı             | motorlu                           | taşıt ve | ergisi de                | önemi      |
| sit alanından<br>pılır.    | Seçiniz                                | seçim yapılarak               | ileri 🕨 bu                        | tonu ile | özet adır                | nına ge    |
| torlu Tașıt Vergisi Tak    | sit Düzeltme Talebi Dilel              | kçesi                         |                                   |          |                          |            |
|                            |                                        |                               |                                   |          | • 0                      | ieri İleri |
| 1 Bu sayfada öde           | nen motorlu taşıt vergis               | sine ait taksit düzeltme tale | ebinde bulunabilir                | siniz.   |                          |            |
| 1. Adım 2. Adım            | 3. Adım Özet                           |                               |                                   |          |                          |            |
| Ödemenin ak                | tarılacağı motorlu taşıt               | vergisi dönemi ve taksitini   | seçiniz.                          |          |                          |            |
| Ödemenin aktarılaca        | ğı yıl ve taksit                       |                               |                                   |          |                          |            |
| Seçiniz                    |                                        |                               |                                   |          |                          |            |
|                            |                                        |                               |                                   |          |                          |            |
|                            |                                        |                               |                                   |          | · • 0                    | Seri İleri |

Son olarak Özet ekranında girilmiş olan bilgiler ekrana gelir ve Onayla 🗸 butonuna tıklanır.

| Motorlu Taşıt Vergisi Taksit Düzeltme Talebi D   | ilekçesi                                             | Gerl                                          |
|--------------------------------------------------|------------------------------------------------------|-----------------------------------------------|
| Bu sayfada ödenen motorlu taşıt ver              | gisine ait taksit düzeltme talebinde bulunabilir     | siniz.                                        |
| 1. Adım 2. Adım 3. Adım Özet                     | l.                                                   |                                               |
|                                                  |                                                      | MTV TAHSILAT DÜZELTME TALEB                   |
| Ad Soyad / Unvan                                 |                                                      |                                               |
| T.C. Kimlik No                                   |                                                      |                                               |
| Vergi Kimlik Numarası                            |                                                      |                                               |
| Vergi Dairesi                                    |                                                      |                                               |
| Adres                                            | MERSIN                                               |                                               |
| Telefon Numarasi                                 |                                                      |                                               |
| Cep Telefonu                                     |                                                      |                                               |
| E - Posta                                        |                                                      |                                               |
| İkametgah Adresi                                 |                                                      |                                               |
| -MERSIN                                          |                                                      |                                               |
| Motorlu taşıt vergisini ödediğiniz ve taksit     | t düzeltmesi talebinde bulunacağınız aracınıza :     | ait plaka                                     |
|                                                  |                                                      |                                               |
| Ödemenizin aktarılacağı ve borcun bulunc         | Juğu vergi dairesi                                   |                                               |
| ESKİŞEHİR VERGİ DAİRESİ                          |                                                      |                                               |
| Ödemenin yapıldığı yıl ve taksit                 |                                                      |                                               |
| 2019 - 1. taksit                                 |                                                      |                                               |
| Ödemenin aktarılacağı yıl ve taksit              |                                                      |                                               |
| 2018 - 1. taksit                                 |                                                      |                                               |
| Ödemesini gerçekleştirdiğim motorlu taşıt vergis | inin yukarıda belirttiğim motorlu taşıt vergisi döne | em ve taksidine aktarılmasını talep ediyorum. |
|                                                  |                                                      |                                               |

#### Gelen onay mesajina Evet/Hayır olarak cevap verilir.

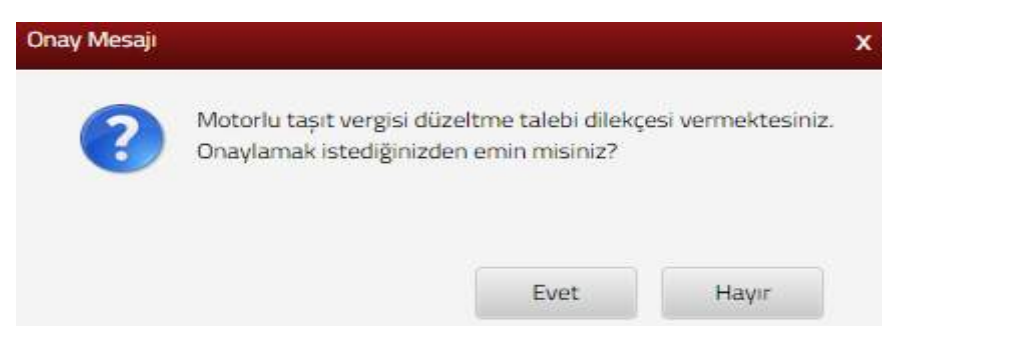

Onayla 💊

Evet butonu tıklandığında SMS onayı için cep telefon bilgisinin girileceği aşağıdaki ekran açılır. Telefon numarası girilip **Şifre Gönder A** butonu tıklanır.

| SMS Onay                       |                                                           |
|--------------------------------|-----------------------------------------------------------|
| 1. Adım 2. Adım                |                                                           |
| İnteraktif Vergi Dairesi Talep | /Onay İçin Kullanılan Cep Telefonu                        |
| -                              | Şifre Gönder 🖪                                            |
| Cep telefonuna SM              | S gelir şifre girilir ve <b>onayla</b> butonuna tıklanır. |

| 5MS Onay                      | x |
|-------------------------------|---|
| 1. Adım                       |   |
| (1) Kalan süre: 152 sn        | ĺ |
| Lütfen SMS șifrenizi giriniz. |   |
| Ónayla                        |   |

Onaylama işleminden sonra "Talebiniz alınmıştır" uyarısı yer alır. Bu aşamadan sonra ilgili bildirime ilişkin talebinizi İşlem Durumlarım ve Sonuçları menüsü tıklanarak *Dilekçelerim* alanından takip edilir.

# **15. İŞLEM DURUMLARIM VE SONUÇLARI**

#### 15.1 Dilekçelerim

Dilekçelerim alanında daha önce talep edilen dilekçeler listelenmektedir. Dilekçeye ilişkin İnteraktif İşlem Numarası, Dilekçenin Konusu, Dilekçenin Sayısı, İş Açılış Zamanı, Dilekçenin Durumunu Sorgula, İlgili Evraklar ve Dilekçe Görüntüle alanları yer alır.

| Dilek | ile kçalerim                |                               |                               |                    |                               |                 |                     |  |  |  |
|-------|-----------------------------|-------------------------------|-------------------------------|--------------------|-------------------------------|-----------------|---------------------|--|--|--|
| 6     | Bu sayfada dilekçelerinizir | ı durumunu sorgulayarak evrak | görüntülemesi yapabilirsiniz. |                    |                               |                 |                     |  |  |  |
|       | İnteraktif İşlem Numarası   | Y Dilekçem' "                 | Ψ <sup></sup> · cemin Sayes   | — İş Açılış Zamanı | y Dilekçemin Durumunu Sorgula | İtgili Evraklar | Dilekçemi Görüntüle |  |  |  |
| 1     | c                           | 101-DILENÇE                   |                               | 18/06/2019/09/21   | Q Seguir                      | III Locato      | Geründun 🌩          |  |  |  |
| 2     | 0                           | 101-DILENÇE                   | *****                         | 18/06/2019 09:34   | Q Sargula                     | III Listefe     | Goromate 🔶          |  |  |  |
| 3     | c                           | 101-DILENÇE                   |                               | 18/06/2019 09:33   | Q. Sorpila                    | 📹 tidale        | Edminiske 🔸         |  |  |  |
| 4     | ¢.                          | 101-DILENÇE                   |                               | 18/06/2019/09:46   | Q Sorgula                     | III Listele     | Gordreale 🔶         |  |  |  |

Dilekçenin durumunu sorgula alanından *Q Sorgula* butonu tıklanarak dilekçenizin durumu ile ilgili bilgi mesajı açılır.

| Mesaj |                                                                                         | x |
|-------|-----------------------------------------------------------------------------------------|---|
|       | Dilekçeniz KUŞADASI V.D. EVRAK MEMURU evrak<br>birimi tarafından kaydedilmeyi bekliyor. |   |
|       | Tamam                                                                                   |   |
|       |                                                                                         |   |

İlgili Evraklar alanından <sup>IIII</sup> butonu tıklanarak dilekçenize ilişkin ilgi tutulduğu takdirde hazırlanan cevap evrakını görüntüleyebilirsiniz.

| Dilekçemin Konusu | Dilekçemin Sayısı               | İş Açılış Zamanı                                   | Dilekçemin Özeti                                                                      | Evrak Görüntüle                                                                                                    |
|-------------------|---------------------------------|----------------------------------------------------|---------------------------------------------------------------------------------------|----------------------------------------------------------------------------------------------------|
| Yönergeler        | 6                               | 02/03/2018 10.31                                   | 1022223                                                                               | Sorintile                                                                                                    |
|                   |                                 | C Gen Lión                                         |                                                                                       |                                                                                                    |
|                   | Dilekçemin Konusu<br>Yünergeler | Dilekçemin Konusu Dilekçemin Seysə<br>Yünergeler G | Dilekçemin Konusu Dilekçemin Sayısı İş Açılış Zamanı<br>Yünergeler 6 02/03/2018 10.31 | Dilekçemin Konusu Dilekçemin Sayısı İş Açılış Zamanı Dilekçemin Özeti<br>Yünergeler 6 02/03/2018 10.31<br>Ç Cam ticn |

Görüntüle < butonu tıklanarak ilgili evraka ulaşılır.

| Ilgili Evraklar Ustyazilar Ekler |             | ×           |
|----------------------------------|-------------|-------------|
| Adı                              | Dokuman Oid | Görüntüle   |
| Sayın                            |             | Q Görüntüle |
| Intera                           |             | Q Görüntüle |

Tekrar <sup>Görüntüle</sup> → butonu tıklanarak dilekçenizin görüntülenmesi sağlanır.

| ligili Evraklar Ustyazilar Ekler    |             | ×           |
|-------------------------------------|-------------|-------------|
| Adı                                 | Dokuman Oid | Görüntüle   |
| İnteraktif VD Gelen Evrak Kayıt pdf |             | Q Görüntüle |

## **15.2 Bildirimlerim**

Bildirimlerim alanında daha önce talep edilen sicil bildirimleri listelenir. Taleplere ilişkin İş Takip Numarası, Belge Bilgi, İşin Açılış Zamanı, İşin Türü, Talebin/ Bildirimin Durumunu Sorgula ve Talebimi/Bildirimimi Görüntüle alanları yer alır.

| Taleplerim/Bildirimlerim |                                                                        |                      |                                                |                                         |                                |
|--------------------------|------------------------------------------------------------------------|----------------------|------------------------------------------------|-----------------------------------------|--------------------------------|
| Scil bildrimleri dur.    | ımu bu sayfada görüntüllerimektedir.                                   |                      |                                                |                                         |                                |
| İş Takip No              | T Beige Bilgi                                                          | 🕆 🕴 İş Açılış Zamarı | T İşin Türü                                    | Talebimin/Bildirimimin Durumunu Sorgula | Talebimi/Bildirimimi Görüntüle |
|                          | Adnes Değişikliği Bildirim, Adnes<br>Numaras:, Talep Tanhi 28/01/2019  | 28/01/2019           | interaktif_adres değişikliği sebebiyle kapanış | falep Durum (Q                          | Göramale 🍝                     |
|                          | Adres Değişikliği Bildrimi, Adres<br>Numarası: Talep Tarihi 28/01/2019 | 28/01/2019           | interaktif_adres değişikliği sebebiyle kapanş  | Talep Durum (Q                          | Gorgentile 🔶                   |

Talep Durum Q butonu tıklanarak Talep Bildirimleri Durum ekranında talep ve açıklamalara ait bilgiler yer alır.

| Talep I | Bildirimleri Durum                                |                          |
|---------|---------------------------------------------------|--------------------------|
| Talep   |                                                   |                          |
| Şube    | Açılış Bildirimi, Adres Numarası:                 | Talep Tarihi: 16/03/2018 |
|         | Açıklamalar                                       |                          |
| ~       | mükellefiyet acılmış olup olumlu                  |                          |
|         | Yoklama Süreci Başlatıldı                         |                          |
| ~       | İnteraktif Vergi Dairesi Şube İşyeri Açılış Bildi | rimi                     |

Görüntüle butonu ile ilgili evrakların görüntülenmesi sağlanır.

| Ilgili Evraklar Ustyazilar Ekler       |                            |             | x |
|----------------------------------------|----------------------------|-------------|---|
| Bilgi                                  |                            | Görüntüle   |   |
| Şube Açılış Bildirimi, Adres Numarası: | , Talep Tarihi: 16/03/2018 | Q Görüntüle |   |

## 15.3 Mükellefiyet/Borç Durum Yazılarım

Mükellefiyet/Borç Durum Yazılarım alanında, daha önce talep edilen Mükellefiyet/Borç Durum yazıları listelenmektedir. Taleplere ilişkin Dilekçe Adı, Talep Tarihi, Cevap Tarihi, E-Posta, Durumu ve Görüntüle alanları yer alır.

| Mükelle | Nyet/Borg Durum Yazılanım         |                                         |                |              |             | 1          |
|---------|-----------------------------------|-----------------------------------------|----------------|--------------|-------------|------------|
| 0       | Borç Durum Yazav/Mükellefiyet Yaz | nsi takplernion durumu bu sayfada görür | eulervreistede |              |             |            |
|         | effest/Borg Durum Yazdesm         |                                         |                |              |             |            |
| 10-     |                                   |                                         |                |              |             |            |
|         | T.C./Vergi Kimilik Numarası       |                                         |                |              |             |            |
| -       |                                   |                                         |                |              |             |            |
|         |                                   |                                         |                | (Labora)     |             |            |
|         | Dilekçe Adı                       | Tatep Tarihi                            | Cevap Tarihi   | Eposta       | Dynum       | Görüntüle  |
| ÷       | BORCU VONTUR VAZISI               | 16/08/2018                              |                | agibuom      | CEURPLANMAD | Contract + |
| 2       | MÜKELLEFIYET VAZSI                | 10/06/2018                              | 10/08/2018     | a@lpahoo.com | CEVEPLAND   | Coronae 🔶  |
| 8       | MORELLETIVET VA255                | 23/05/2018                              | 23/05/2018     | agpon        | CEVAPLAND   | Garantin 🔿 |
| 4       | MONELLEFTVET VA2SA                | 05/03/2018                              | 05/03/2018     | agitacion    | CEUNPLAND   | course of  |

Mükellefiyet borç durum yazılarım satırlarındaki bilgiler tıklandığında aşağıdaki ekran açılır ve eyrettir butonu tıklanarak çıktı alınabilir.

|                           | T.C.                                                                                                    |                               |
|---------------------------|----------------------------------------------------------------------------------------------------|-------------------------------|
|                           | MALIYE BAKANLIGI                                                                                                    |                               |
|                           | GELIR IDARESI BAŞKANLIĞI                                                                                                    |                               |
|                           | INTERAKTIF VERGI DAIRESI                                                                                                    |                               |
|                           |                                                                                                    | Dilekçe Cevap Tariha 25/01/20 |
|                           |                                                                                                    |                               |
|                           | ILGILI MAKAMA                                                                                                    |                               |
| TC HIMLIH NUMARASI        | 14                                                                                                    |                               |
| VERSI KIMUK NUMAANSI      |                                                                                                    |                               |
| BAGU OLDUĞU VERGI DABRESI | + 154/50/08                                                                                                    |                               |
| SOVACE                    |                                                                                                    |                               |
| Adv.                      |                                                                                                    |                               |
| BABA ACI                  | 4 T                                                                                                    |                               |
| ANA ADI                   |                                                                                                    |                               |
| DOGYER                    | 2.5                                                                                                    |                               |
| DOCARD                    |                                                                                                    |                               |
| Tax Cite                  | - X-                                                                                                    |                               |
| MONELLEFTYET DURUMU       | shaar mukeller - Ise Bayama Tarihi 10/02/2014/05/05/048                                                                                                    |                               |
|                           | INAMETGAN WANGNI VEYA ISMERKEZI ISVERI ADRESI                                                                                                    |                               |
| MANALLE/SEMT              | and the second second sec |                               |
| CADDE/SOHAK               |                                                                                                    |                               |
| KAPI NO                   |                                                                                                    |                               |
| DALINE NO                 |                                                                                                    |                               |
| INTERATIV                 |                                                                                                    |                               |

🖨 Yazdır

## 15.4 Eczane/Satış Hasılatı Bilgi Formlarım

#### 15.4.1 Satış Hasılatı Bilgi Formu Başvurularım

Satış Hasılat Bilgi Formu Başvurularım alanında, daha önce talep edilen başvurular listelenmektedir. Başvuruya ilişkin Dilekçe Numarası, Satış Hasılatı (KDV Hariç TL), Kurumlar Vergisi Matrahı (TL), Tahakkuk Eden Vergi (TL), Ödenen Vergi (TL), Yıl, Talep Tarihi ve Görüntüle alanları yer alır.

| Saty Hasilati Bilgi Formu Başvurularım |                               |                               |                          |                   |      |                       |             |
|----------------------------------------|-------------------------------|-------------------------------|--------------------------|-------------------|------|-----------------------|-------------|
| Dilekçe Numarası                       | Satış Hasılatı (KDV Hariç TL) | Karumlar Vergisi Matrahi (TL) | Tahakkuk Eden Vergi (TL) | Ödenen Vergi (TL) | W    | Talep Tarihi          | Görüntüle   |
| 005                                    | 384.051.81                    | 16,514.76                     | 2,672.95                 | 2,437,85          | 2016 | 15.02.2019 - 09:47:13 | Conincline  |
| 301                                    | 384,051.81                    | 16,514.76                     | 2,672.95                 | 2,437.85          | 2016 | 15.02.2019 - 17.37.32 | C Gorantale |

Görüntüle butonu ile ilgili evrakların görüntülenmesi sağlanır.

#### 15.4.2 Eczane Bilgi Formu Taleplerim

Eczane Bilgi Formu Taleplerim alanında, daha önce talep edilen başvurular listelenmektedir. Başvuruya ilişkin Dilekçe Numarası, Satış Hasılatı (KDV Hariç TL), Gelir Vergisi Matrahı (TL), Tahakkuk Eden Vergi (TL), Ödenen Vergi (TL), Yıl, Talep Tarihi ve Görüntüle alanları yer alır.

| Ezzane Bilgi Formu Taleplerim |                               |                            |                          |                   |      |                       |             |
|-------------------------------|-------------------------------|----------------------------|--------------------------|-------------------|------|-----------------------|-------------|
| Dilekçe Numarası              | Satış Hasılatı (KDV Hariç TL) | Gelir Vergisi Matrahi (TL) | Tahakkuk Eden Vergi (TL) | Ödenen Vergi (TL) | YM . | Talep Tarihi          | Görüntüle   |
| (Ga                           | 384,051,81                    | 16,514.76                  | 2,672.95                 | 2,437.85          | 2016 | 15.02.2019 - 09:46:30 | D Gordenile |
| 00                            | 60.000.00                     | 1,100,000.00               | 376,650.00               | 376,650.00        | 2017 | 15.02.2019 - 17:36:35 | Coruntile   |

Görüntüle butonu ile ilgili evrakların görüntülenmesi sağlanır.

## 15.5 Bilanço-Gelir veya İşletme Hesabı Özeti Tablolarım

Bilanço-gelir veya işletme hesabı özeti tablolarının listelendiği alandır. Başvuruya ilişkin Vergi Dairesi, Tahakkuk Fiş No, Vergi Kodu, Dönem, Damga Vergisi Tutarı, İşlem Tarihi, Öde ve Görüntüle alanları yer alır.

| Vergi Dairesi           | Tahakkuk Fiş No | Vergi Kodu         | Dönem           | Damga Vergisi Tutan | İşlem Tarihi |              |
|-------------------------|-----------------|--------------------|-----------------|---------------------|--------------|--------------|
| ESKIŞEHIR VERCI DAIRESI | 101             | Ville Gelr Vergisi | 01/2017-12/2017 | 26.90               | 13/02/2019   | Gordenster 🌩 |

butonuna tıklandığında Taksit Detay ekranı açılır. Açılan alandan ilgili borç bilgisine istinaden ödeme işlemi için tekrar butonuna tıklanır.

| ▶ Bo               | rç Bilgileri                                                  |                                                                           |                                                          |                                             |                               |                                   |
|--------------------|---------------------------------------------------------------|---------------------------------------------------------------------------|----------------------------------------------------------|---------------------------------------------|-------------------------------|-----------------------------------|
|                    | В                                                             | elge No                                                                   |                                                          | Vergi Türü                                  |                               | Ödeme Kanalları                   |
|                    | 2019                                                          | 1                                                                         |                                                          | 9047                                        |                               | K,B,Y,H                           |
| *K = Kre<br>Ödeneb | di Kartı ile Ödenebil<br>ilir Borçlar ***** İr<br>Taksit No 🌣 | ir Borçlar **B = Banka Kartı il<br>nternet Vergi Dairesinden Öd<br>Vade ≎ | e Ödenebilir Borçlar **<br>enemeyen Borçlar<br>Asıl Borç | *Y=Yabancı Kart ile Ödeneb<br>Gecikme Zammı | ilir Borçlar ****H<br>İndirim | = Banka Hesabından<br>Toplam Borç |
| •                  | 1                                                             | 20/03/2019                                                                | 56,10                                                    | 4,25                                        | 0,00                          | 60,35                             |
| т                  | OPLAM                                                         |                                                                           | 56,10                                                    | 4,25                                        | 0,00                          | 60,35                             |
|                    |                                                               |                                                                           | Sayfa 1 /1 > >                                           |                                             |                               | 1 - 1 listeleniyor. Toplarn: 1    |
|                    |                                                               |                                                                           |                                                          |                                             |                               |                                   |

Onay mesajına Evet/Hayır tıklanarak devam edilir.

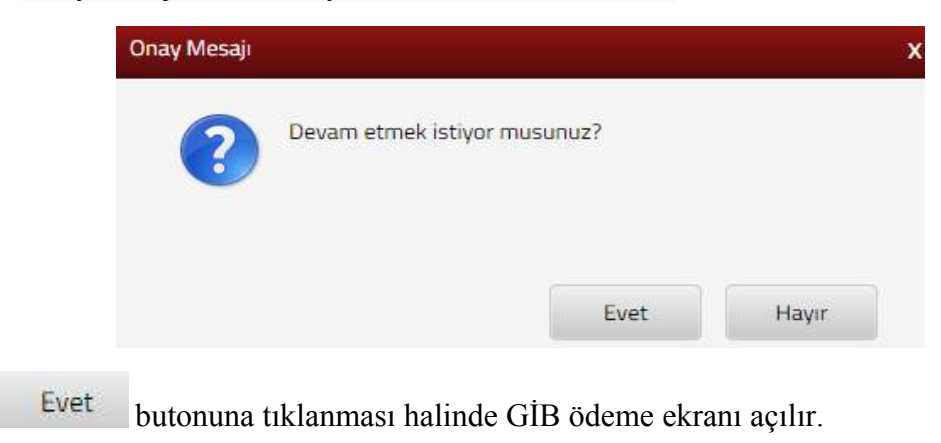

| GEI<br>BA                                                                                                    | LİR İDARESİ<br>AŞKANLIĞI | GEI            | VERGİ<br>LECEĞIMİZDİR |                                                                                                    |
|----------------------------------------------------------------------------------------------------|--------------------------|----------------|-----------------------|----------------------------------------------------------------------------------------------------|
| Kartia Ödeme                                                                                                    | Hesaptan Ödeme           | 😂 Garanti pag- |                       |                                                                                                    |
| Ödenecek tutar yalnı<br>Kart türü<br>Kart numarası<br>Kart sahibi<br>Son geçerlilik süresi<br>Güvenlik kodu (CVV) | x) VERIFIED SSSSC        |                | neo                   | Kartiniz odeme için<br>kullanlabilen bir kart ise<br>numarasını girerisen en aitta<br>Odemenci yapmak için kart<br>numarasının tamamını girdiğinizde<br>ortaya çiya "ODE" bubonunu<br>Kart numaranızı sadece alanı<br>seçtiğinde beliracet sanal<br>kart numaranızı sadece alanı<br>seçtiğinde beliracet sanal<br>kartanı bubunu<br>arkasında genelde imza alanında<br>basamabi sayıdır.<br><b>Güvenliğiniz için:</b><br>Genel kullanımı olan<br>biğısayarılarda çalıştıktan<br>sonra tarayucının tutbuğu |

Ödeme ekranında kart bilgilerine ilişkin alanlar doldurulur ve öde butonu tıklanır. Ekrana aşağıdaki yer alan onay mesajı gelir tamam butonu tıklanır.

| spos.gib.gov.tr:30855 web s<br>mesajı:                                                | sitesindeki yerleşik bir :                                 | sayfanın                 |
|---------------------------------------------------------------------------------------|------------------------------------------------------------|--------------------------|
| Banka kartı(debit) ile işleme devan<br>hesabınızdan bugünün tarihi ile ta<br>musunuz? | n ediyorsunuz. Ödemenin to<br>hsil edilecektir. Devam etme | plam tutari<br>k istiyor |
|                                                                                       |                                                            |                          |

Ödemenin gerçekleştirileceğine ilişkin aşağıda yer alan mesaj onaylandığında ödeme işlemi tamamlanır.

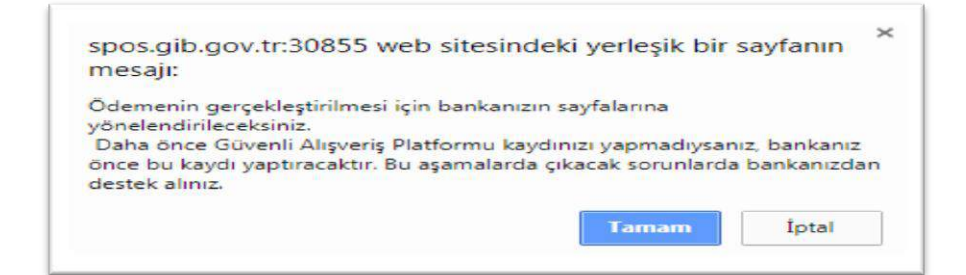

| B Ödeme Ekranı                                                                                                    |                                                                                                    |                     |
|----------------------------------------------------------------------------------------------------|----------------------------------------------------------------------------------------------------|---------------------|
| GELİR İDARESİ<br>BAŞKANLIĞI                                                                                                    |                                                                                                    |                     |
| Vergi tahsil edildi                                                                                                    |                                                                                                    |                     |
| ielir İdaresi Başkanlığı sistemleri vergi ödemenizi kayde<br>'eşekkür ederiz.                                                                                                    | tmiştir.                                                                                                    |                     |
| Mings e neo                                                                                                    | .35# TL çekilmiştir.                                                                                                    |                     |
| AYITLARINIZ İÇİN: aşağıdaki düğmeye basarak indire<br>ktısını almız                                                                                                    | eceğiniz alındıyı çevrim-içi olarak bilgisayarınızda saklayınız, ya da, y                                                                                       | azıcınızdan         |
| Alındıyı indir (PDF)                                                                                                    |                                                                                                    |                     |
| NEMLI: Internet Vergi Dairesi Alındısı, vergi daireniz y<br>sterseniz, alındı kimliği (barkod değeri) ya da ödeme bilg<br>bairesi "Ödeme bilgisi sorgulanıa" sayfalarımızdan yararl | va da bankanız tarafından üretilemez. Bu alındıya daha sonra yeniden e<br>gilerinizle (kart numaranız, ödeme tarihi ve ödediğiniz miktar vb.) İnter<br>lanınız. | rişmek<br>net Vergi |

Alındıyı indir (PDF) butonuna tıklanarak ödeme alındısı makbuzu ekrana gelir ve çıktı alınabilir.

## 15.6 Özelge Taleplerim

Özelge taleplerim alanında, özelge taleplerinin durumunun görüntülendiği ve taslak durumundaki özelge talepleri üzerinde düzenlemelerin yapıldığı ekrandır. Yapılmış olan özelge taleplerinin listelendiği ekranda özelgeye ait Talep/Taslak İsmi, Kayıt Zamanı, Son Güncelleme Zamanı, Özelge Talebinin Durumu, Özelge Talep İşlemleri ve Özelge Talep Sonuç Görüntüle alanlarının takibi yapılır.

| Toproș olduğunut talepl | er apağıda listolormoktodir. |                        |                         |                        |                               |
|-------------------------|------------------------------|------------------------|-------------------------|------------------------|-------------------------------|
| alep/Tastak lumi        | Kayt Zamare                  | Son Güncellemme Zamane | Özelge Talebinin Durumu | Özelge Tatep İşlemleri | Operge Talep Sonur, Gönüntüle |
| 6                       | 1804-2018 - 11.14.38         | 10.04.2018 - 11.14-35  | Taslan Durumondadir     | Darrie St.             | Taistinia Sonajarmamptir,     |
|                         | 1804-2018 - 11,14-18         | 18.04 2018 - 11.14 18  | Talai Durumundadir      | Poarie 05              | Takoniz Sonuçlarmamştir.      |
| 6                       | 06022018-164822              | 10.082018 - 16:01:08   | D Down                  | (B) Carer              | Talebricz Sonopiermamphr      |

Taslak durumundaki özelge talep işlemlerinde düzenleme ve silme işlemi yapılır, sonuçlanan talepler üzerinde değişiklik yapılamaz sadece görüntüleme işlemi yapılır.

**Dureve** butonu tıklandığında önceden kaydedilmiş taslak özelge için özet sayfasına geçiş yapılır ve ilgili alanlardan düzeltme işlemi yapılır.

butonu tıklandığında aşağıda gelen uyarı mesajına Evet/Hayır cevapları verilerek işleme devam edilir.

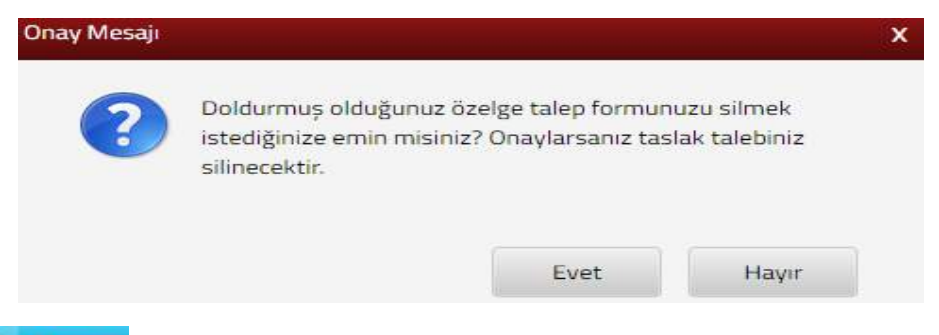

butonu ile gönderilmiş özelgelere ilişkin sorgulama işlemi yapılır.

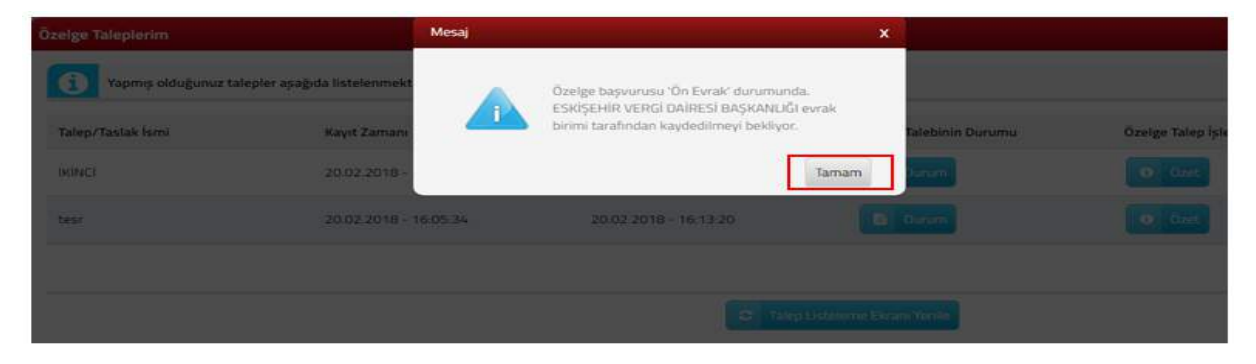

## 15.7 Gelen Evraklarım

Gelen evraklarım alanından Gelir İdaresi Başkanlığı ve bağlı birimlerince tarafınıza hitaplı resmi evraklara ulaşabilir, durumunu sorgulayarak evrak görüntülemesi yapılır. Gelen
evraklarım sekmesinde Gelen Evrak Konusu, Gelen Evrak Sayısı, Evrak Durumunu Sorgula, İlgili Evraklar ve Evrak Görüntüle alanları yer alır.

| Gelen Euraktarım                |                                                  |                        |                 |                 |
|---------------------------------|--------------------------------------------------|------------------------|-----------------|-----------------|
| 10 sayfada dilekçeleririzin dur | ımuru sorgulayarak evrak görüntülemesi yepabilir | weight.                |                 |                 |
| Gelen Eurok Komuno              | Geten Evralt Sayna                               | Evrek Durumunu Sorgule | Bigth Everation | Eurok Görüntüle |
| P Tent Calgorialari             | 16                                               | (C) Surgist            | and contacts    | Contract (m)    |
|                                 |                                                  | 4 4 544 - 11 5 P       |                 |                 |
|                                 |                                                  | C toos                 |                 |                 |

| Mesaj              | × |
|--------------------|---|
| İşleminiz Sonlandı |   |
|                    |   |

İlgili Evraklar alanından <sup>□■ Listele</sup> butonu tıklanarak dilekçenize ilişkin ilgi tutulduğu takdirde hazırlanan cevap evrakını <sup>Görüntüle</sup> → butonu ile görüntülenmesi sağlanır.

| Dilekçelerim - İlgili Evrak Listesi |                           |                                |                |         |                                 |                 |
|-------------------------------------|---------------------------|--------------------------------|----------------|---------|---------------------------------|-----------------|
| İnteraktif İşlem Numarası           | Dilekçemin Konusu         | Dil <mark>ekçemin Sa</mark> ya | e İş Açılış Za | mani    | Dilekç <mark>e</mark> min Özeti | Evrak Görüntüle |
|                                     | Yönergeler                | 6                              | 02/03/201      | 8 10 31 | 11222                           | Strüntlie       |
|                                     |                           |                                | C Gen this     |         |                                 |                 |
| Evrak<br>görüntülenme               | görüntüle<br>si sağlanır. | alanından                      | Görüntüle 🔶    | butonu  | tıklanarak                      | dilekçenizin    |
| llgili Evraklar Ustyazila           | r Ekler                   |                                |                |         |                                 | x               |
| Adı                                 |                           | Dokuman Oid                    |                | Görü    | ntüle                           |                 |

Q Gorüntü

## 16. BAĞLANTILAR

## **16.1 Defter Beyan**

Interaktif VD Gelen Evrak Kayıt.pdf

Defter Beyan Sistemi serbest meslek erbabı, işletme hesabı esasına göre defter tutan mükellefler ile basit usule tabi olan mükelleflerin kayıtlarının elektronik ortamda tutulmasına, bu kayıtlardan serbest meslek erbabı ile işletme hesabı esasına göre defter tutanların defterlerinin elektronik olarak oluşturulması ve saklanmasına, vergi beyannameleri, bildirim ve dilekçelerin elektronik olarak verilebilmesine, elektronik ortamda belge düzenlenebilmesine imkan tanıyan ve kapsamda yer alan mükelleflerin Gelir İdaresi Başkanlığı veri tabanında yer alan diğer bilgilerini mükelleflerin bilgisine sunan sistemdir.

İnteraktif Vergi Dairesinde yer alan Defter Beyan sekmesine basılarak defter beyan sistemine geçiş yapılır.

## **16.2 ÖKC Bildirimleri**

İnteraktif Vergi Dairesinde yer alan ÖKC Bildirimleri sekmesine basılarak ÖKC bildirimleri sistemine geçiş yapılır. ÖKC bildirimleri sistemine giriş yapılması halinde İnteraktif Vergi Dairesindeki oturumunuz sonlanır. Oturumunuzu sonlandırarak devam etmek istiyor musunuz? sorusuna

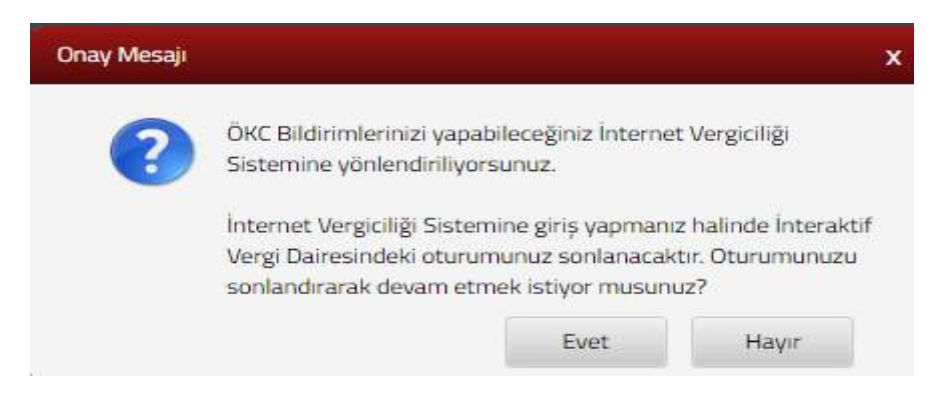

## 16.3 Hazır Beyan

Hazır Beyan Sistemi, ücret, kira, menkul sermaye iradı ile diğer kazanç ve iratlarınıza ilişkin Gelir Vergisi Beyannamenizin önceden hazırlanarak onaya sunulduğu sistemdir.

İnteraktif Vergi Dairesinden Hazır Beyan sekmesine basıldığında, hazır beyan sistemine giriş yapmanız halinde İnteraktif Vergi Dairesindeki oturumunuz sonlanır. Oturumunuzu sonlandırarak devam etmek istiyor musunuz? sorusuna

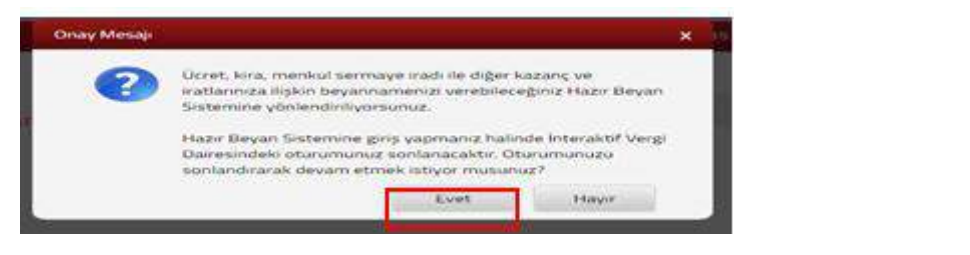

Ticari, zirai ve serbest meslek kazancı elde edenler bu sistemden yararlanamamaktadır.

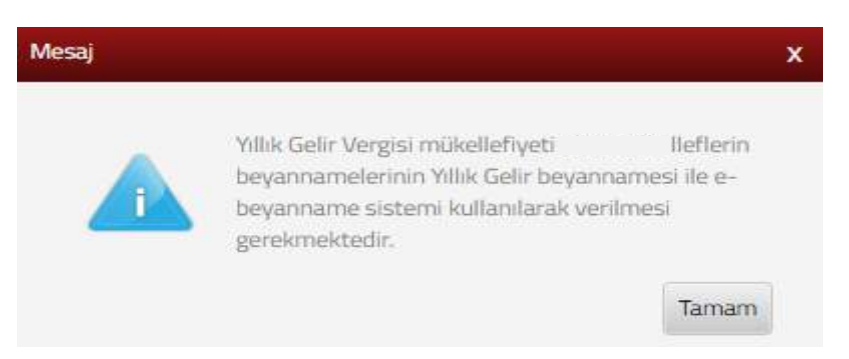